| Chapter 1 EasyBuilder Pro Installation and Startup Guide | 10 |
|----------------------------------------------------------|----|
| 1.1 EasyBuilder Pro Installation                         | 10 |
| 1.2 Steps to Install EasyBuilder Pro                     | 11 |
| Chapter 2 Project Manager Operations                     | 17 |
| 2.1 HMI IP, Password                                     | 18 |
| 2.2 Utility                                              | 20 |
| 2.2.1 Steps to Download Project via USB or CF Card       | 21 |
| 2.3 Transfer                                             | 22 |
| 2.3.1 Download                                           | 22 |
| 2.3.2 Upload                                             | 23 |
| 2.4 Simulation                                           | 25 |
| 2.4.1 On-line Simulation/Off-line Simulation             | 25 |
| 2.5 Pass-Through                                         | 27 |
| 2.5.1 Ethernet                                           | 27 |
| 2.5.2 COM port                                           | 28 |
| Chapter 3 Create an EasyBuilder8000 Project              | 30 |
| 3.1 Create a New Project                                 | 30 |
| 3.2 Save and Compile the Project                         | 34 |
| 3.3 Off-line and On-line Simulation                      | 35 |
| 3.3.1 Off-line Simulation                                | 35 |
| 3.3.2 On-line Simulation                                 | 36 |
| 3.4 Download the Project to HMI                          | 37 |
| Chapter 4 Hardware Settings                              | 42 |
| 4.1 I/O Ports of HMI                                     | 42 |
| 4.1.1 USB Port                                           | 42 |
| 4.1.2 Ethernet Port                                      | 42 |
| 4.1.3 CF Card or SD Card                                 | 42 |
| 4.1.4 Serial I/O Port                                    | 42 |
| 4.2 HMI System Settings                                  | 43 |
| 4.2.1 System Reset                                       | 43 |
| 4.2.2 System Toolbar                                     | 45 |
| 4.2.2.1 Large Keyboard                                   | 46 |
| 4.2.2.2 Small Keyboard                                   | 47 |
| 4.2.2.3 System Information                               | 47 |
| 4.2.2.4 System Setting                                   | 48 |
| 4.2.2.5 Touch Screen Calibration Mode                    | 57 |

| 4.3 HMI Download Settings                     |     |
|-----------------------------------------------|-----|
| Chapter 5 System Parameter Settings           | 61  |
| 5.1 Device                                    |     |
| 5.1.1 How to Control a Local PLC              | 63  |
| 5.1.2 How to Control a Remote PLC             |     |
| 11B5.1.3 How to Control a Remote HMI          | 70  |
| 5.2 Model                                     |     |
| 5.3 General                                   |     |
| 5.4 System Setting                            |     |
| 5.5 Security                                  |     |
| 5.6 Font                                      |     |
| 5.7 Extended Memory                           |     |
| 5.8 Printer/Backup Server                     |     |
| Chapter 6 Window Operations                   |     |
| 6.1 Window Types                              |     |
| 6.1.1 Base Window                             |     |
| 6.1.2 Common Window                           |     |
| 6.1.3 Fast Selection Window                   |     |
| 6.1.4 System Message Window                   |     |
| 6.2 Create, Set, and Delete a Window          |     |
| 6.2.1 Create a Window                         |     |
| 6.2.2 Window Settings                         |     |
| 6.2.3 Open, Close and Delete a Window         |     |
| Chapter 7 Event Log                           |     |
| 7.1 Event Log Management                      |     |
| 7.1.1 Excel Editing                           |     |
| 7.2 Create a New Event Log                    |     |
| Chapter 8 Data Sampling                       |     |
| 8 1 Data Sampling Management                  | 110 |
| 8 2 Create a New Data Sampling                |     |
|                                               |     |
| Chapter 9 Object General Properties           |     |
| 9.1 Selecting PLC                             |     |
| 9.1.1 Setting the Reading and Writing Address |     |
| 9.2 Using Shape Library and Picture Library   |     |
| 9.2.1 Settings of Shape Library               |     |

| 9.2.2 Settings of Picture Library                                                                      | 132                             |
|----------------------------------------------------------------------------------------------------|---------------------------------|
| 9.3 Setting Text Content                                                                               | 135                             |
| 9.4 Adjusting Profile Size                                                                             | 140                             |
| 9.5 Variables of Station Number                                                                        | 141                             |
| 9.6 Broadcast Station Number                                                                           | 143                             |
| Chapter 10 Security                                                                                    | 144                             |
| 10.1 Settings of Password and Classes                                                                  | 144                             |
| 10.2 Security of Objects                                                                               | 146                             |
| 10.3 Examples of Security                                                                              | 150                             |
| Chapter 11 Index Register                                                                              | 155                             |
| 11.1 Introduction                                                                                      | 155                             |
| 11.2 Examples of Index Register                                                                        | 156                             |
| Chapter 12 Keyboard Design and Usage                                                                   | 161                             |
| 12.1 Steps to Design a Pop-up Keypad                                                                   | 161                             |
| 12.2 Steps to Design a Keyboard with Direct Window                                                     | 165                             |
| 12.3 Steps to Design a Fixed Keyboard                                                                  | 168                             |
| 12.4 Creating UNICODE Keyboard                                                                         | 169                             |
| Chapter 13 Objects                                                                                     | 171                             |
| 13.1 Bit Lamp                                                                                          | 171                             |
| 13.2 Word Lamp                                                                                         | 174                             |
| 13.3 Set Bit                                                                                           | 179                             |
| 13.4 Set Word                                                                                          | 183                             |
| 13.5 Function Key                                                                                      | 191                             |
| 13.6 Toggle Switch                                                                                     | 198                             |
| 13.7 Multi-State Switch                                                                                | 201                             |
| 13.8 Slider                                                                                            | 205                             |
| 13.9 Numeric Input and Numeric Display                                                                 | 209                             |
| 13.10 ASCII Input and ASCII Display                                                                    | 221                             |
| 13.11 Indirect Window                                                                                  | 226                             |
| 13.12 Direct Window                                                                                    | 231                             |
|                                                                                                    | 201                             |
| 13.13 Moving Shape                                                                                     | 235                             |
| 13.13 Moving Shape<br>13.14 Animation                                                                  | 235<br>241                      |
| 13.13 Moving Snape<br>13.14 Animation<br>13.15 Bar Graph                                               | 235<br>241<br>246               |
| 13.13 Moving Snape<br>13.14 Animation<br>13.15 Bar Graph<br>13.16 Meter Display                        | 235<br>241<br>246<br>254        |
| 13.13 Moving Snape<br>13.14 Animation<br>13.15 Bar Graph<br>13.16 Meter Display<br>13.17 Trend Display | 235<br>241<br>246<br>254<br>262 |

| 13.19 Data Block Display                                  |     |
|-----------------------------------------------------------|-----|
| 13.20 XY Plot                                             |     |
| 13.21 Alarm Bar and Alarm Display                         |     |
| 13.22 Event Display                                       |     |
| 13.23 Data Transfer (Trigger-based)                       |     |
| 13.24 Backup                                              |     |
| 13.25 Media Player                                        |     |
| 13.26 Data Transfer (Time-based)                          |     |
| 13.27 PLC Control                                         |     |
| 13.28 Schedule                                            |     |
| 13.29 Option List                                         |     |
| 13.30 Timer                                               |     |
| 13.31 Video In                                            |     |
| 13.32 System Message                                      |     |
| Chapter 14 Shape Library and Picture Library              | 391 |
| 14.1 Creating Shape Library                               | 391 |
| 14.2 Creating Picture Library                             |     |
| Chapter 15 Label Library and Multi-Language Usage         | 405 |
| 15.1 Introduction                                         | 405 |
| 15.2 Settings of Font of Label Library                    |     |
| 15.3 How to Create a Label Library                        |     |
| 15.4 Using Label Library                                  | 410 |
| 15.5 Settings of Multi-Language                           | 411 |
| Chapter 16 Address Tag Library                            | 414 |
| 16.1 Creating Address Tag Library                         |     |
| 16.2 Using Address Tag Library                            |     |
| Chapter 17 Transferring Recipe Data                       | 418 |
| 17.1 Updating Recipe Data with Ethernet or USB cable      |     |
| 17.2 Updating Recipe Data with SD Card or USB Flash Drive |     |
| 17.3 Transferring Recipe Data                             |     |
| 17.4 Saving Recipe Data Automatically                     |     |
| Chapter 18 Macro Reference                                |     |
| 18.1 Instructions to the Macro Editor                     | 422 |
| 18.2 Macro Construction                                   |     |
| 18.3 Svntax                                               |     |
|                                                           |     |

| 18.3.1 Constants and Variables                                 | 432 |
|----------------------------------------------------------------|-----|
| 18.3.1.1Constants                                              | 432 |
| 18.3.1.2 Variables                                             | 432 |
| 18.3.2 Operators                                               | 435 |
| 18.4 Statement                                                 | 438 |
| 18.4.1 Definition Statement                                    | 438 |
| 18.4.2 Assignment Statement                                    | 438 |
| 18.4.3 Logical Statements                                      | 439 |
| 18.4.4 Selective Statements                                    | 440 |
| 18.4.5 Reiterative Statements                                  | 442 |
| 18.4.5.1 for-next Statements                                   | 442 |
| 18.4.5.2 while-wend Statements                                 | 444 |
| 18.4.5.3 Other Control Commands                                | 444 |
| 18.5 Function Blocks                                           | 446 |
| 18.6 Build-In Function Block                                   | 449 |
| 18.6.1 Mathematical Functions                                  | 449 |
| 18.6.2 Data Transformation                                     | 455 |
| 18.6.3 Data Manipulation                                       | 460 |
| 18.6.4 Bit Transformation                                      | 463 |
| 18.6.5 Communication                                           | 465 |
| 18.6.6 String Operation Functions                              | 481 |
| 18.6.7 Miscellaneous                                           | 508 |
| 18.7 How to Create and Execute a Macro                         | 516 |
| 18.7.1 How to Create a Macro                                   | 516 |
| 18.7.2 Execute a Macro                                         | 521 |
| 18.8 Some Notes about Using the Macro                          | 522 |
| 18.9 Use the Free Protocol to Control a Device                 | 523 |
| 18.10 Compiler Error Message                                   | 529 |
| 18.11 Sample Macro Code                                        | 535 |
| 18.12 Macro TRACE Function                                     | 540 |
| 18.13 The Usage of String Operation Functions                  | 549 |
| 18.14 Macro Password Protection                                | 560 |
| Chapter 19 Set HMI as a MODBUS Server                          | 562 |
| 19.1 Setting HMI as MODBUS Device                              | 562 |
| 19.1.1 Creating a MODBUS Server                                | 562 |
| 19.1.2 Read from / Write to MODBUS Server                      | 565 |
| 19.2 Changing the Station Number of a MODBUS Server in Runtime | 568 |
| 19.3 About MODBUS Address Type                                 | 569 |

| Chapter 20 How to Connect a Barcode Device                 | 570 |
|------------------------------------------------------------|-----|
| 20.1 How to Connect a Barcode Device                       | 570 |
| Chapter 21 Ethernet Communication and Multi-HMI Connection | 574 |
| 21.1 HMI to HMI Communication                              | 575 |
| 21.2 PC to HMI Communication                               | 577 |
| 21.3 Operate the PLC Connected with other HMI.             | 579 |
| Chapter 22 System Reserved Words / Bits                    | 581 |
| 22.1 The Address Ranges of Local HMI Memory                | 582 |
| 22.1.1 Bits                                                | 582 |
| 22.1.2 Words                                               | 583 |
| 22.2 HMI Time                                              | 584 |
| 22.3 User Name and Password                                | 585 |
| 22.4 Data Sampling                                         | 586 |
| 22.5 Event Log                                             | 587 |
| 22.6 HMI Hardware Operation                                | 589 |
| 22.7 Local HMI Network Information                         | 590 |
| 22.8 Recipe and Extended Memory                            | 591 |
| 22.9 Storage Space Management                              | 593 |
| 22.10 Touch Position                                       | 594 |
| 22.11 Station Number Variables                             | 595 |
| 22.12 Index Register                                       | 597 |
| 22.13 MTP File Information                                 | 598 |
| 22.14 MODBUS Server Communication                          | 599 |
| 22.15 Communication Parameters Settings                    | 601 |
| 22.16 Communication Status with PLC (COM)                  | 604 |
| 22.17 Communication Status with PLC (Ethernet)             | 606 |
| 22.18 Communication Status with PLC (USB)                  | 609 |
| 22.19 Communication Status with Remote HMI                 | 610 |
| 22.20 Communication Status with Remote PLC                 | 613 |
| 22.21 Communication Error Messages & No. of Pending Cmd    | 616 |
| 22.22 Miscellaneous Functions                              | 617 |
| 22.23 Remote Print/Backup Server                           | 619 |
| 22.24 EasyAccess                                           | 620 |
| 22.25 Pass-Through Settings                                | 621 |
| 22.26 Disable PLC No Response Dialog Box                   | 622 |
| 22.27 HMI and Project Key                                  | 623 |
| 22.28 Fast Selection Window Control                        | 624 |

| 22.29 Input Object Function<br>22.30 Local/Remote Operation Restrictions | 625<br>626 |
|--------------------------------------------------------------------------|------------|
| Chapter 23 HMI Supported Printers                                        | 627        |
| Chapter 24 Recipe Editor                                                 | 630        |
| 24.1 Introduction<br>24.2 Settings of Recipe Editor                      | 630<br>632 |
| Chapter 25 EasyConverter                                                 | 634        |
| <ul> <li>25.1 Introduction</li></ul>                                     |            |
| Chapter 26 EasyPrinter                                                   | 648        |
| <ul> <li>26.1 Using EasyPrinter as a Printer Server</li></ul>            |            |
| Chapter 27 EasySimulator                                                 |            |
| 27.1 Prepare Files<br>27.2 Modify the Content of xob_pos.def             | 668<br>669 |
| Chapter 28 Multi-HMI Intercommunication (Master-Slave Mode)              | 671        |
| 28.1 How to Create a Project of Master HMI                               | 672        |

| 28.2 How to Create a Project of Slave HMI                            | . 673 |
|----------------------------------------------------------------------|-------|
| 28.3 How to Connect M1500 Project of Slave HMI                       | .676  |
| Chapter 29 Pass-Through Function                                     | . 680 |
| 29.1 Ethernet Mode                                                   | . 681 |
| 29.1.1 How to Change the Virtual Serial Port                         | . 682 |
| 29.1.2 How to Use Ethernet Mode                                      | . 685 |
| 29.2 COM Port Mode                                                   | . 687 |
| 29.2.1 Settings of COM Port Mode                                     | . 687 |
| 29.2.2 HMI Work Mode                                                 | . 689 |
| 29.3 Using System Reserved Addresses to Enable Pass-Through Function | . 693 |
| Chapter 30 Project Protection                                        | . 694 |
| 30.1 XOB password                                                    | . 694 |
| 30.2 Decompilation is prohibited                                     | . 695 |
| 30.3 Disable HMI upload function [LB9033]                            | . 696 |
| 30.4 Project protection [Project Key]                                | . 697 |
| 30.5 Project password [MTP file]                                     | . 698 |
| Chapter 31 Memory Map Communication                                  | . 700 |
| Chapter 32 ASCII Protocol                                            | . 710 |
| 32.1 Command List                                                    | . 710 |
| 32.2 Optional Parameters                                             | .711  |
| 32.3 Network Support                                                 | . 712 |
| 32.3.1 Wiring                                                        | . 712 |
| 32.3.2 Addressing                                                    | . 712 |
| 32.3.3 Broadcast Messages                                            | . 712 |
| 32.4 Command Usage                                                   | . 713 |
| 32.4.1 RD (Batch Read)                                               | . 713 |
| 32.4.1.1 Request                                                     | . 713 |
| 32.4.1.2 Reply                                                       | . 714 |
| 32.4.2 WD (Batch Write)                                              | . 715 |
| 32.4.2.1 Request                                                     | . 715 |
| 32.4.2.2 Reply                                                       | .716  |
| 32.4.3 RR (Random Read)                                              | .717  |
| 32.4.3.1 Request                                                     | . 717 |
| 32.4.3.2 Reply                                                       | . 718 |
| 32.4.4 RW (Random Write)                                             | . 719 |
| 32.4.4.1 Request                                                     | . 719 |

| 32.4.4.2 Reply                                  |     |
|-------------------------------------------------|-----|
| 32.4.5 RC (Read Coils)                          |     |
| 32.4.5.1 Request                                | 720 |
| 32.4.5.2 Reply                                  | 721 |
| 32.4.6 WC (Write Coils)                         |     |
| 32.4.6.1 Request                                |     |
| 32.4.6.2 Reply                                  | 724 |
| 32.4.7 Error Codes                              | 725 |
| Chapter 33 EasyDiagnoser                        | 726 |
| 33.1 Overview and Configuration                 |     |
| 33.2 EasyDiagnoser Settings                     | 729 |
| 33.3 Error Code                                 | 736 |
| 33.4 Save As                                    | 737 |
| 33.5 Window Adjustment                          | 738 |
| Chapter 34 AB EtherNet/IP Free Tag Names        | 739 |
| 34.1 Import User-Defined AB Tag to EB8000       | 740 |
| 34.2 Adding New Data Type                       | 742 |
| 34.3 Paste                                      | 745 |
| 34.4 Miscellaneous                              | 748 |
| 34.5 Module-Defined                             | 749 |
| Chapter 35 FTP Server Application               | 753 |
| 35.1 Login FTP Server                           | 753 |
| 35.2 Backup History Data and Update Recipe Data | 753 |

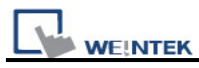

# Chapter 1 EasyBuilder Pro Installation and Startup Guide

### 1.1 EasyBuilder Pro Installation

#### Software:

Download EasyBuilder Pro configuration software from EasyBuilder Pro CD or visiting Weintek Labs, Inc.'s website at <u>http://www.weintek.com</u> to obtain all software versions available (including Simplified Chinese, Traditional Chinese, English, Italian, Korean, Spanish, and French version) and latest upgraded files.

#### Hardware Requirements (Recommended):

CPU: INTEL Pentium II or higher Memory: 64MB or higher Hard Disk: 2.5GB or higher (Disc space available at least 10MB) CD-ROM: 4X or higher Display: 256 color SVGA with 800 x 600 resolution or greater Keyboard and Mouse Ethernet: for project downloading/uploading RS-232 COM: At least one available RS-232 serial port required for on-line simulation Printer

#### **Operating System:**

Windows 2000 / Windows NT / Windows XP / Windows Vista / Windows 7.

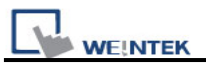

### 1.2 Steps to Install EasyBuilder Pro

#### 1. Installing EasyBuilder Pro:

Put the EasyBuilder Pro Installation CD into the CD drive. The computer will run the program automatically and bring up a screen showing an area to click to begin the EasyBuilder Pro installation. If the auto-run sequence does not start, browse the CD, and find the root directory of **[Autorun.exe]** manually. The installation screen is shown below.

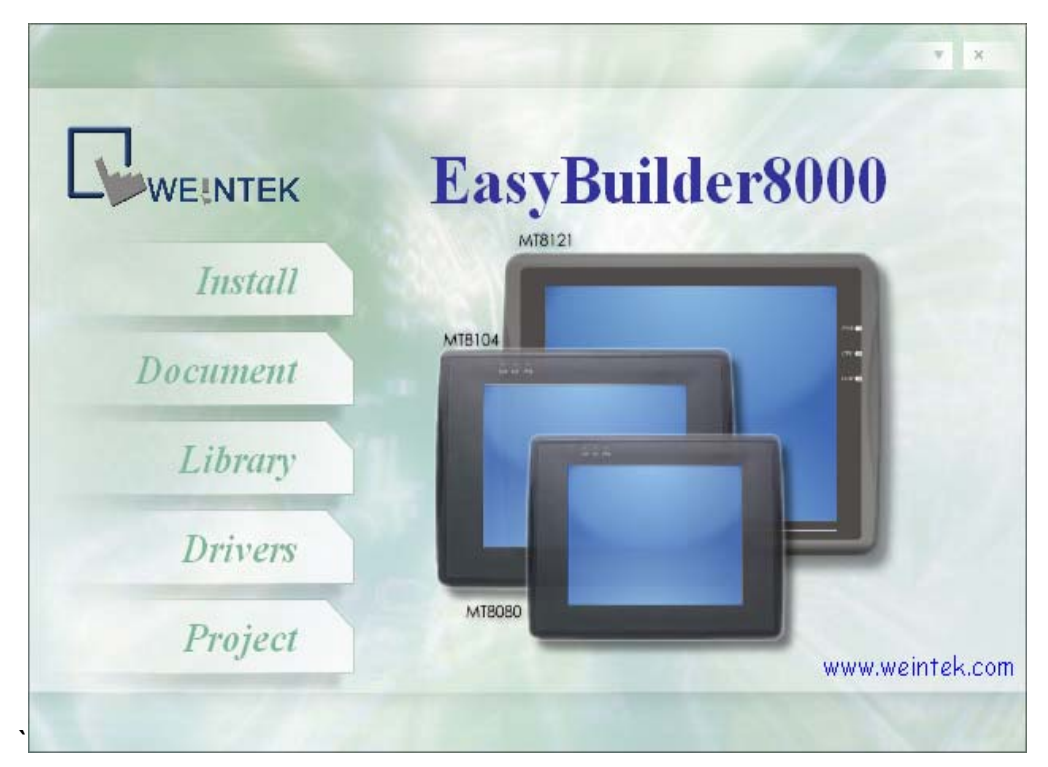

2. Click **[Install]**, users will see the window below, select the language and click **[Next]** following the installation instructions.

| Select | Setup Language                                                                           | X  |
|--------|------------------------------------------------------------------------------------------|----|
| 1P     | Select the language to use during the<br>installation:                                   |    |
|        | English                                                                                  | /* |
|        | English<br>Español<br>Français<br>Italiano                                               |    |
|        | English, Spanish, French,<br>Italian, Simplified Chinese,<br>Traditional Chinese, Korean |    |

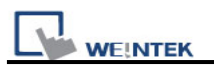

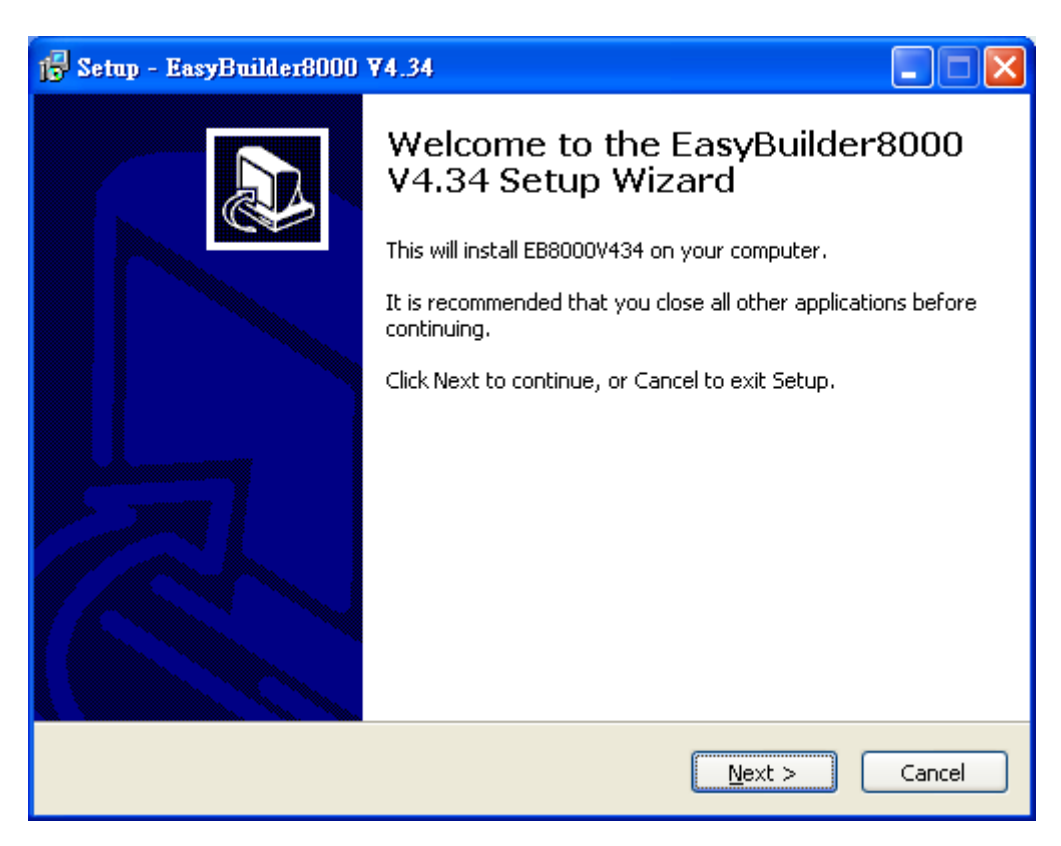

3. Users will be asked if they would like to remove the old versions of EasyBuilder Pro. Please tick those should be removed and click **[Next]** to continue.

| 🔂 Setup - EasyBuilder8000 ¥4.34                                                                                             |
|----------------------------------------------------------------------------------------------------|
| EB8000 Remove Information<br>Find other version of EB8000 that has been installed.                                          |
| Would you want to remove EB8000? Select the version that you want to remove.  EasyBuilder 8000 V3.4.5 Chinese (Traditional) |
| EB8000V410<br>EB8000V420<br>EB8000V421                                                                                      |
| EB8000V430 EB8000V433 EB8000V433                                                                                            |
|                                                                                                    |
|                                                                                                    |
| < <u>B</u> ack <u>N</u> ext > Cancel                                                                                        |

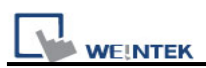

4. Designate a new folder for EasyBuilder Pro installation or choose the folder recommended and then click **[Next]**.

| 🚰 Setup - EasyBuilder8000 ¥4.34                                                        |
|----------------------------------------------------------------------------------------|
| Select Destination Location<br>Where should EasyBuilder8000 V4.34 be installed?        |
| Setup will install EasyBuilder8000 V4.34 into the following folder.                    |
| To continue, click Next. If you would like to select a different folder, click Browse. |
| C:\EB8000 Browse                                                                       |
| At least 417.6 MB of free disk space is required.                                      |
| < <u>B</u> ack <u>N</u> ext > Cancel                                                   |

5. Users will be enquired to select a start menu folder to save the program's shortcuts. Click **[Browse]** to designate a folder or use the folder recommended then click **[Next]**.

| 🔂 Setup - EasyBuilder8000 ¥4.34                                                                                                    |    |
|----------------------------------------------------------------------------------------------------|----|
| Select Start Menu Folder<br>Where should Setup place the program's shortcuts?                                                                                           | J. |
| Setup will create the program's shortcuts in the following Start Menu folder.<br>To continue, click Next. If you would like to select a different folder, click Browse. |    |
| EB8000 Browse                                                                                                    |    |
|                                                                                                    |    |
| < <u>Back</u> <u>N</u> ext > Cance                                                                                                    | el |

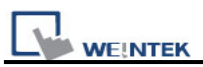

6. Users will be enquired if there are any additional tasks to be done. For example: [Create a desktop icon]. Tick it if needed then click [Next] to continue.

| j <mark>p</mark> Setup - EasyBuilder8000 ¥4.34                                                                                               |        |
|----------------------------------------------------------------------------------------------------|--------|
| Select Additional Tasks<br>Which additional tasks should be performed?                                                                       |        |
| Select the additional tasks you would like Setup to perform while installing<br>EasyBuilder8000 V4.34, then click Next.<br>Additional icons: |        |
| < <u>B</u> ack <u>N</u> ext >                                                                                                    | Cancel |

7. At this moment all the settings are done. Please check if they are all correct. If any changes need to be made, click **[Back]** or click **[Install]** to start installing.

| 🔂 Setup - EasyBuilder8000 ¥4.34                                                                              |  |
|----------------------------------------------------------------------------------------------------|--|
| Ready to Install<br>Setup is now ready to begin installing EasyBuilder8000 V4.34 on your computer.           |  |
| Click Install to continue with the installation, or click Back if you want to review or change any settings. |  |
| Destination location:<br>C:\EB8000                                                                           |  |
| Start Menu folder:<br>EB8000                                                                                 |  |
| Additional tasks:<br>Additional icons:<br>Create a desktop icon                                              |  |
| ۲<br>۲                                                                                                    |  |
| < <u>B</u> ack Install Cance                                                                                 |  |

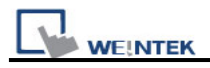

#### 8. Installation processing.

| 🔂 Setup - EasyBuilder8000 ¥4.34                                                        |        |
|----------------------------------------------------------------------------------------|--------|
| Installing<br>Please wait while Setup installs EasyBuilder8000 V4.34 on your computer. |        |
| Extracting files<br>C:\EB8000\library\meter_01.flb                                     |        |
|                                                                                        |        |
|                                                                                        |        |
|                                                                                        |        |
|                                                                                        |        |
|                                                                                        |        |
|                                                                                        |        |
|                                                                                        |        |
|                                                                                        | Cancel |

9. Click [Finish] to complete the installation.

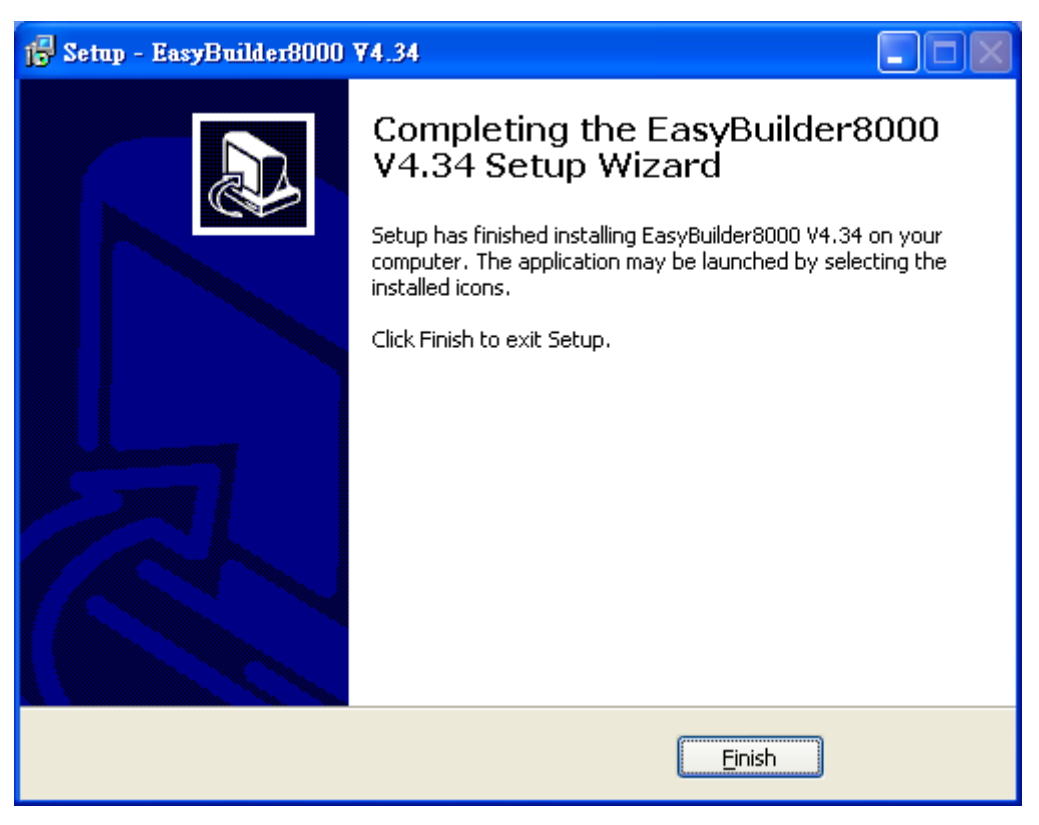

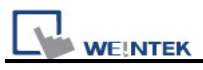

10. Start EasyBuilder Pro project from menu [Start] / [All Programs] / [EB8000].

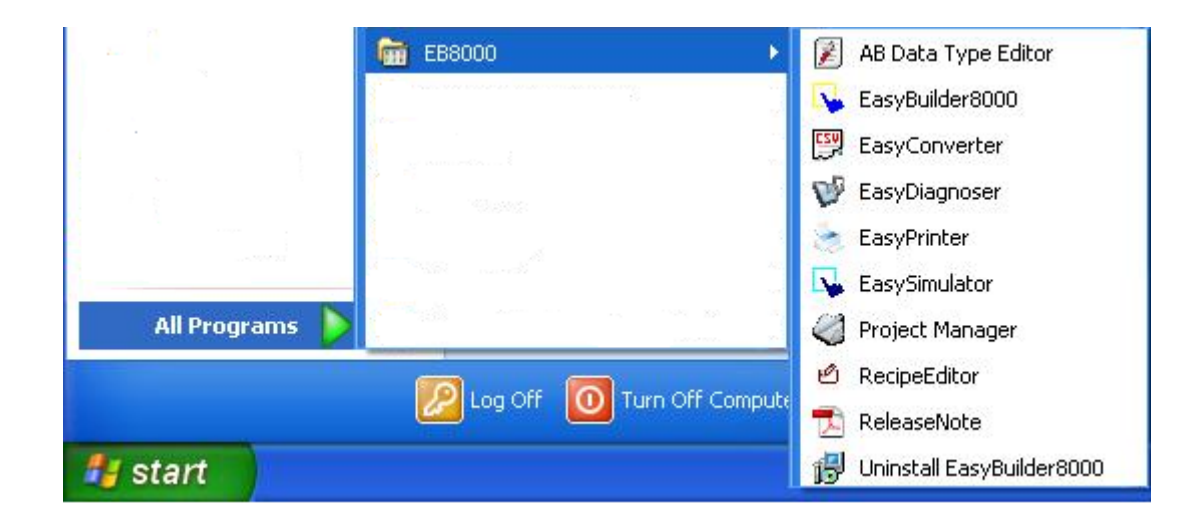

The description of each item in EasyBuilder Pro menu:

| Item                        | Description                                                   |
|-----------------------------|---------------------------------------------------------------|
| 👔 AB Data Type Editor       | When using AB Tags, this tool can be applied to edit Tags     |
|                             | structure                                                     |
| 😼 EasyBuilder8000           | EasyBuilder Pro editing software                              |
| 👺 EasyConverter             | Conversion tool for Data Sampling and Event Log               |
| 💖 EasyDiagnoser             | Communication monitoring tool via online simulation           |
| 🛬 EasyPrinter               | Remote printer server                                         |
| 😼 EasySimulator             | Tool for executing simulation without installing EasyBuilder  |
|                             | Pro                                                           |
| 🦪 Project Manager           | EasyBuilder Pro project management                            |
| 🖄 RecipeEditor              | Tool for setting format of Recipe data. Users can open Recipe |
|                             | data or data in External Memory here.                         |
| 🔁 ReleaseNote               | Notes for EasyBuilder Pro version and latest information      |
| 🛃 Uninstall EasyBuilder8000 | To uninstall EasyBuilder Pro                                  |

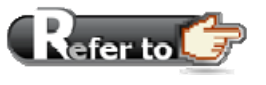

HMI i Series support downloading/uploading project via USB cable.

After installing EasyBuilder Pro, Please go to [Computer Management] / [Device Manager] to check if USB driver is also installed, if not, please refer to <u>installation</u> <u>steps</u> to manually install.

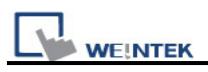

# **Chapter 2 Project Manager Operations**

After installing EB8000 software, users will see a **[Project Manager]** shortcut, double click it, users will see a window as shown below.

The Project Manager is a software shell for launching several utilities. Some functions are duplicated in the EasyBuilder8000 screen-editing program. Project Manager can operate as a stand-alone program.

In this chapter, each function will be introduced respectively.

| 🏈 Project Manager                    |                       |  |
|--------------------------------------|-----------------------|--|
| HMI IP, Password                     |                       |  |
| Туре : МТ6000/8000 і                 | i Series 🛛 🔽          |  |
| Settings                             | Reboot HMI            |  |
| Connection                           |                       |  |
| OEthernet OUSB (                     | cable (i series only) |  |
|                                      |                       |  |
|                                      |                       |  |
| Data/Event Log File Information      |                       |  |
| Utility                              |                       |  |
| EasyBuild                            | er8000                |  |
| EasyConverter                        | EasyAddressViewer     |  |
| EasyPrinter                          | EasyDiagnoser         |  |
| Recipe/Extended Memory Editor        |                       |  |
| Build Download Data for CF/ USB Disk |                       |  |
|                                      |                       |  |
| Download                             | Upload                |  |
| On-line Simulation                   | Off-line Simulation   |  |
| Pass-thro                            | pugh                  |  |
|                                      |                       |  |
|                                      |                       |  |
| Help                                 | Exit                  |  |

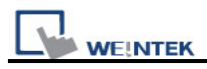

# 2.1 HMI IP, Password

| Project Manager              |        |
|------------------------------|--------|
| Password<br>Reset/Download : |        |
| Upload : 111111              |        |
| OK                           | Cancel |

#### Settings

When operating MT8000/MT6000 HMI by Ethernet or USB cable, users need to designate the correct IP address and password in HMI. Press [Settings], [Reset and Download] functions share a set of password while [Upload] function uses another set.

The password provides protection against unauthorized access to the HMI. Be sure to record any password change, otherwise, while resetting password to default, the project and data in HMI will be completely erased.

#### Reboot HMI

There are certain situations that the HMI should reboot, for example, when updating the files in it. Users don't need to cut power while rebooting. After rebooting, everything returns to the conditions of startup.

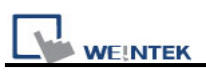

| 🏈 Project Manager                    |                       |  |
|--------------------------------------|-----------------------|--|
| HMI IP, Password                     |                       |  |
| Type : MT6000/8000 i Series          |                       |  |
| Settings                             | Reboot HMI            |  |
| Connection                           |                       |  |
| ○Ethernet ⊙USB                       | cable (i series only) |  |
|                                      |                       |  |
|                                      |                       |  |
| Data/Event Log File Information      |                       |  |
|                                      |                       |  |
| EasyBuild                            | der8000               |  |
| EasyConverter                        | EasyAddressViewer     |  |
| Casily Control Col                   | - Edit Picerseer      |  |
| EasyPrinter EasyDiagnoser            |                       |  |
| Recipe/Extended Memory Editor        |                       |  |
| Build Download Data for CF/ USB Disk |                       |  |
|                                      |                       |  |
| Download                             | Upload                |  |
| On-line Simulation                   | Off-line Simulation   |  |
| Pass-thr                             | ough                  |  |
| Cohere L IMAT                        |                       |  |
| stop HMI<br>scan font : finished     |                       |  |
| reset HMI : finished                 | <u> </u>              |  |
| Help                                 | Exit                  |  |

Set the correct IP address when operating HMI via Ethernet.

HMI IP: 192.168.0.103 👻

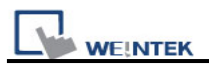

# 2.2 Utility

| Item                 | Description                                        |
|----------------------|----------------------------------------------------|
| EasyBuilder8000      | To launch the EasyBuilder8000 screen editor.       |
| Easy Converter       | Conversion tool for Data Sampling and Event        |
|                      | Log.                                               |
| Easy Printer         | Remote printer server.                             |
| EasyAddressViewer    | Review the register range of device types for      |
|                      | each PLC supported.                                |
| EasyDiagnoser        | Communication monitoring tool via online           |
|                      | simulation.                                        |
| Recipe / Extend      | Provide file format conversion and data editing    |
| Memory Editor        | function for Recipe/Extend Memory.                 |
| Build Download Data  | The project and data can also be downloaded to     |
| for CF Card/USB Disk | the HMI by CF card or USB memory stick. This       |
|                      | function is to build this kind of download data as |
|                      | shown below.                                       |

#### \* Build Download Data for CF Card/USB Disk

| Project Manager                           |
|-------------------------------------------|
| Select the folder to save download data : |
| KA Browse                                 |
| Sources                                   |
| ✓ Project                                 |
| PLEASE INPUT XOB FILE NAME ! Browse       |
| Recipe (RW)                               |
| PLEASE INPUT RECIPE FILE NAME ! Browse    |
| Recipe A (RW_A)                           |
| PLEASE INPUT RECIPE_A FILE NAME ! Browse  |
| ✓ Data log                                |
| PLEASE INPUT DATA LOG FILE NAME ! Browse  |
| Build                                     |

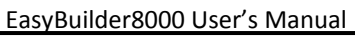

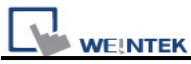

| Setting                                 | Description                                 |
|-----------------------------------------|---------------------------------------------|
|                                         | Insert CF card or USB stick to PC and press |
| Select the folder to save download data | [Browse] to assign the file path (or        |
|                                         | directory name) and then press [Build]. The |
|                                         | whole contents of the source files will be  |
|                                         | downloaded to USB stick or CF card          |
| Project                                 | Press [Browse] to assign the desired        |
| Recipe (RW)                             | specific files for download data.           |
| Recipe A (RW_A)                         |                                             |
| Data log                                |                                             |

Note: The path of download data should avoid designating root directory of PC. For example, "**c**:\", also, directory name such as "**f**:\\" is illegal and should be written as "**f**:\".

## 2.2.1 Steps to Download Project via USB or CF Card

Take downloading data to the folder named "123" (K:\123) in USB stick for example.

When USB stick (project or recipe included) is inserted to the HMI, a pop-up [Download / Upload] dialog will appear after few seconds. Please select [Download] and input Download Password. Check [Download project files] and [Download history files] in [Download Settings] dialog, and then press [OK]. After that, [Pick a Directory] dialog will appear. Please select directory: *usbdisk/device-0/123* and then press [OK]. Project will be automatically updated.

Note: Even if users only download historical files, it is still necessary to reboot HMI manually.

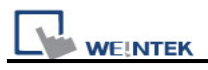

### 2.3 Transfer

#### 2.3.1 Download

Download source files to HMI through Ethernet or USB cable. Press [Download] and the dialog displays as below:

| ownload                                    |                                                                    |        |
|--------------------------------------------|--------------------------------------------------------------------|--------|
| Firmware                                   |                                                                    |        |
| Project                                    | C:\Documents and Settings\Nicolas\456.xob                          | Browse |
| RW BW                                      | PLEASE INPUT RECIPE FILE NAME !                                    | Browse |
| RW_A                                       | PLEASE INPUT RECIPE 1 FILE NAME !                                  | Browse |
| 🗹 Data log                                 | PLEASE INPUT DATA LOG FILE NAME !                                  | Browse |
| ☐ Install X-series med<br>✓ Startup screen | lia-player drivers<br>C:Documents and Settings\Nicolas\cheer_8.bmp | Browse |
|                                            | * i series only (OS image must be 20090415 or later)               |        |
| Connection<br>• Ethernet                   | O USB cable (i series only)                                        | Þ      |
| IP: 19                                     | 2.168.1.212                                                        |        |
|                                            |                                                                    |        |
| ✓ Reboot HMI after of<br>■ Reset data log  | Jownload Reset recipe Reset event log                              |        |

| Description                             |
|-----------------------------------------|
| Check this to update all of the kernel  |
| programs of HMI. It is necessary when   |
| the latest EB8000 version is            |
| downloaded the first time.              |
| To assign the desired specific path for |
| file downloading.                       |
|                                         |
|                                         |
|                                         |

EasyBuilder8000 User's Manual

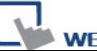

| Install X-series media-player | It is necessary when EB8000 is             |  |  |  |  |
|-------------------------------|--------------------------------------------|--|--|--|--|
| drivers                       | downloaded to X series the first time.     |  |  |  |  |
| Startup Screen                | If this box is ticked, the assigned BMP    |  |  |  |  |
|                               | picture will be downloaded to HMI. After   |  |  |  |  |
|                               | downloading, HMI will reboot, this         |  |  |  |  |
|                               | picture will be shown after rebooting,     |  |  |  |  |
|                               | and then load in the project. Users are    |  |  |  |  |
|                               | allowed to use their logos as the start up |  |  |  |  |
|                               | screen through this method.                |  |  |  |  |
| Reboot HMI after download     | Automatically reboot HMI after             |  |  |  |  |
|                               | downloading.                               |  |  |  |  |
| Reset recipe                  | Check the box to erase the selected        |  |  |  |  |
| Reset event log               | specific files in HMI before downloading   |  |  |  |  |
| Reset data log                | process.                                   |  |  |  |  |

### 2.3.2 Upload

Upload files from HMI to PC by Ethernet or USB cable and the dialog shows as below: Users have to assign the desired path for file storage before uploading.

| <b>TEK</b>                            | Ea                                                      | asyBuilder8000 Us |
|---------------------------------------|---------------------------------------------------------|-------------------|
| Upload                                |                                                         |                   |
|                                       | MT6000/8000 i Series                                    |                   |
| Project                               | C:\Documents and Settings\Nicolas\456.xob               | Browse            |
| <b>I</b> R₩                           | PLEASE INPUT RECIPE FILE NAME !                         | Browse            |
| RW_A                                  | PLEASE INPUT RECIPE 1 FILE NAME !                       | Browse            |
| 🗹 Data log                            | C:\Documents and Settings\                              | Browse            |
| Event log                             | C:\Documents and Settings\                              | Browse            |
|                                       | Use CSV (Comma Seprated Values) format to save data/eve | ent log files.    |
| Extend Memory (EM)                    | PLEASE INPUT EM FOLDER NAME !                           | Browse            |
| Connection                            |                                                         |                   |
| Ethernet                              | OSB cable (i series only)                               |                   |
| HMI name : Defa * OS 20091002 or late | ult HMI   Search  Search all  r supports                |                   |
|                                       |                                                         |                   |

| Setting       | Description                             |
|---------------|-----------------------------------------|
| Project       | To assign the desired specific path for |
| RW            | file uploading.                         |
| RW A          |                                         |
| Data log      |                                         |
| Event log     |                                         |
| Extend Memory |                                         |

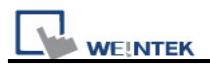

### 2.4 Simulation

# 2.4.1 On-line Simulation/Off-line Simulation

There are two types of simulations: On -line simulation & Off-line simulation.

By virtual device, PC simulates the operations of HMI without connecting with PLC and HMI. This shortens the time needed greatly even without the HMI in your hand.

While using Off-line simulation, users are allowed not to download the written project file to HMI, but still see how it is shown and operated on PC. Users don't need to connect PLC with PC under this mode. On the contrary, On-line simulation is executed by connecting PC with PLC and accurately set the communication parameters. When simulating on PC, if the control target is a local PLC (i.e. the PLC directly connected to PC), there is **10 minutes simulation limit.** 

Before executing On-line/Off-line Simulation features, please select the source of XOB file.

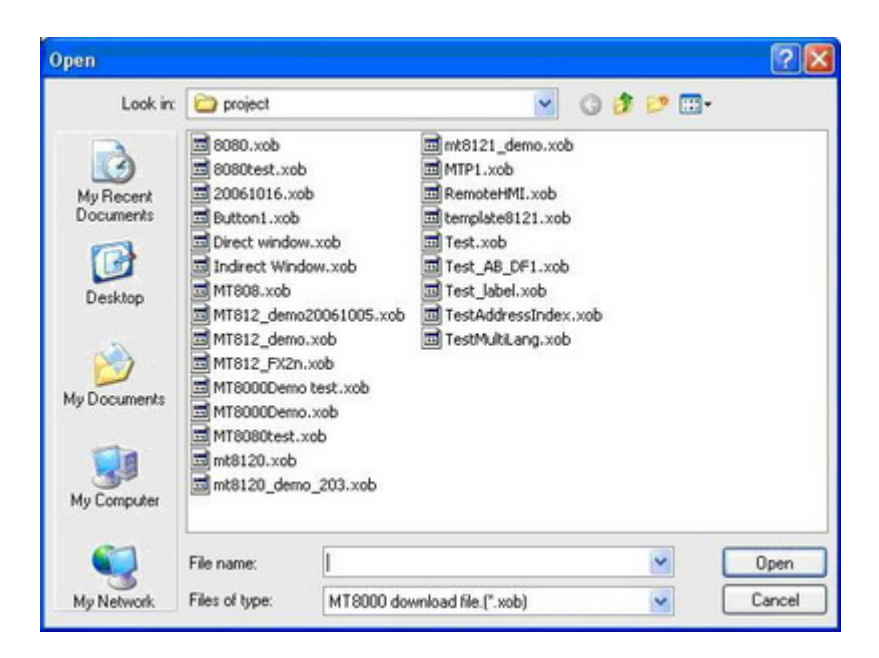

When executing on-line/off-line simulation, right click to use two functions:

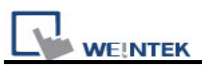

Exit simulation

Run EasyDiagnoser

Screenshot

a. "Run EasyDiagnoser"

Execute EasyDiagnoser to monitor current communication status.

b. "Screenshot"

Capture and save current screen image as picture file in the screenshot folder under installation directory.

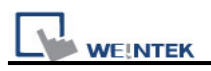

# 2.5 Pass-Through

The pass-through function allows the PC application to connect PLC via HMI. In this function, the HMI acts as a converter.

Pass-through provides two types of modes: Ethernet and COM port. Click **[Pass-through]** button on Project Manager to start the settings.

#### For more information, please refer to related chapter.

### 2.5.1 Ethernet

| ass-through   |                       |                   |
|---------------|-----------------------|-------------------|
| ⊙ Ethernet    | O COM port            |                   |
| Virtual COM F | Port (PC <-> PLC)     |                   |
|               | СОМЗ                  |                   |
| PLC Connecti  | on Port (HMI <-> PLC) |                   |
| HMUP          | : 192.168.1.200       | Stop Pass-through |
|               |                       | 32                |
|               |                       |                   |
| Install       | Uninstall             | Аррі              |
|               |                       |                   |
|               |                       |                   |
|               |                       |                   |
|               |                       |                   |
|               |                       |                   |
|               |                       |                   |
|               |                       | E:                |

# 2.5.2 COM port

| Ethernet      | COM port             |                      |        |   |
|---------------|----------------------|----------------------|--------|---|
| HMLIF         | P:                   |                      | ~      |   |
|               |                      |                      |        |   |
|               | Get HMI Comm         | unication Parameters |        |   |
|               | HMI work mode : Un   | iknown               |        |   |
| ⊂ Source COM  | Port (PC -> HMI)     |                      |        |   |
|               | COM 1 🗸              |                      | R9232  | ~ |
| Reveluet.     |                      | Data kita i          | 2.00   |   |
| Baud rate     | . 9600               | Data bits :          | 7 Bits | × |
| Pariț         | V: None 🚩            | Stop bits :          | 1 Bit  | * |
| Destination C | OM Port (HMI -> PLC) |                      |        |   |
|               | СОМ 2 🗸              |                      | RS232  | * |
| Baud rate     |                      | Data bits :          | 7 Dite |   |
| Dudita        | . 9000               |                      |        |   |
| Panţ          | /: None 🎽            | Stop bits :          | 1 Bit  | * |
| Citart Press  | turrunt Ottan D      |                      |        |   |
| Start Pass-   | hrough Stop Pa       | ass-through          |        |   |

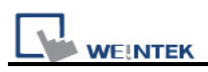

# Chapter 3 Create an EasyBuilder8000 Project

In this Chapter, we will take Mitsubishi PLC as an example to illustrate how to create and compile a new EB8000 project, to simulate it on PC and to download the project to HMI.

#### 3.1 Create a New Project

First of all, click **[New]** icon on the toolbar to create a new project.

| 💊 Easy          | Build        | er 80         | 00 -       | - [   | Te |
|-----------------|--------------|---------------|------------|-------|----|
| EB <u>F</u> ile | <u>E</u> dit | <u> </u> viev | v <u>O</u> | ption | ì  |
|                 |              | ¥             | Ē          | ß     | Ľ  |
| New             | ncho         | LJIS          | 3          | ~     | 1  |

Select HMI Model, check [Use template] and click [OK].

| EasyBuilder(Copyright c 2006 Weintek Lab., Inc.)                                                      |
|----------------------------------------------------------------------------------------------------|
| Welcome to EasyBuilder8000. Please select your model.                                                 |
| Model : MT6070iH/MT8070iH/MT6100i/MT8100i (800 x 480) V<br>Display mode : Landscape V<br>Use template |
| OK Cancel                                                                                             |

Under **[Device]** Tab, click **[New...]** button to correctly set up the **[Device Properties]** for communicating with the PLC.

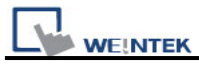

| Font           | I                  | Extended Memory | Printer/Bac            | kup Server |
|----------------|--------------------|-----------------|------------------------|------------|
| Device         | Model              | General         | System Setting         | Security   |
| Device list :  |                    |                 |                        |            |
| No Na          | me Location        | Device type     | nterface I/E Protocol  | Station no |
| ice Properties |                    |                 |                        |            |
| Name :         | MITSUBISHI FXOr    | n/FX2           |                        |            |
| 1              |                    | PLC             |                        |            |
| 4              |                    |                 |                        |            |
| Location :     | Local              | Settings        |                        |            |
|                |                    |                 |                        |            |
| PLC type :     | MITSUBISHI FXO     | n/FX2           |                        | ~          |
| 5              | /.1.10, MITSUBIS   | SHI FXON.so     |                        |            |
|                | -                  | -               |                        |            |
| PLC I/F :      | RS-485 4W          | ~               | PLC default station no | o. : [0    |
|                |                    |                 |                        |            |
| сом : б        | OM1 (9600.E.7.     | 1)              |                        | Settings   |
| 1              |                    | -,              |                        | Coccargo   |
| [              | Use broadcast      | command         |                        |            |
|                |                    |                 |                        |            |
| Interv         | al of block pack ( | words) : 5      | ~                      |            |
|                |                    |                 |                        |            |
| Max, read      | d-command size (   | words): 32      | ×                      |            |
| Max. write     | e-command size (   | words): 32      | *                      |            |
|                |                    |                 |                        |            |

Click [OK], device "MISUBISHI FX0n/FX2" is added to the [Device List].

| System Parameter Settings                  |                 |          |                     |          |                  |           |  |  |
|--------------------------------------------|-----------------|----------|---------------------|----------|------------------|-----------|--|--|
| Font Extended Memory Printer/Backup Server |                 |          |                     |          |                  |           |  |  |
| Device                                     | Model           | Gen      | ieral               | System   | Setting S        | Security  |  |  |
| Device list :                              |                 |          |                     |          |                  |           |  |  |
| No.                                        | Name            | Location | Device ty           | pe       | Interface        | I/F Proto |  |  |
| Local HMI                                  | Local HMI       | Local    | cal MT8104iH (800 x |          | Disable          | N/A       |  |  |
| Local PLC 1                                | MITSUBISHI FXOn | Local    | MITSUBIS            | SHI FXOn | COM1(9600,E,7,1) | RS4854V   |  |  |

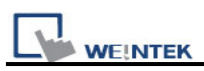

Now, if users would like to add a new object, such as **[Toggle Switch]**, click the icon on the tool bar.

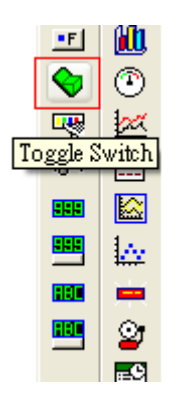

A **[New Toggle Switch Object]** dialog will be shown as below. Correctly set the parameters of the object, click **[OK]** and place the object wherever users like in the window.

| General Security Shape Label   |
|--------------------------------|
|                                |
|                                |
| Description .                  |
| Peed address                   |
|                                |
| PLC name : MITSUBISHI FX0n/FX2 |
| Address : Y                    |
| Invert signal                  |
|                                |
|                                |
| Write address :                |
| PLC name : MITSUBISHI FX0n/FX2 |
| Address : Y V 1                |
| Write when button is released  |
| Attribute                      |
| Switch style : Set OFF         |
|                                |
|                                |
|                                |
| Масто                          |
| Execute macro                  |
|                                |
|                                |

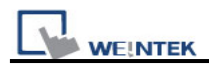

A project with an object is completed as shown below.

| EasyBuilder 8000 : MTP2 · | [10 - WINDOW   | <b>7_010 ]</b>     |                    |                |       |             |                   |     |               |          |
|---------------------------|----------------|--------------------|--------------------|----------------|-------|-------------|-------------------|-----|---------------|----------|
| EB File Edit View Option  | Draw Objects   | Libaary <u>T</u> o | ols <u>W</u> indow | Help           |       |             |                   |     | -             | . 8×     |
| D 🖻 🖬   X 🖻 🖻 의           | 2 🗠 / 🚭 🤋 🖡    | ? 🗣                | <u>1</u> == 1      | : 🗄 🦛 🐗        | 🛃 🖻 🖡 | 3 🕽 🔹       | i 🛥 🛃             |     |               |          |
| -                         |                | - /                | <br>∧* ≡           | = =   .        | 7 A - | II Language | 1                 |     | -             |          |
|                           |                |                    |                    |                |       |             | -<br>14 - 14 - 14 |     |               | 100.1    |
|                           |                | 킄  미t•아            | · <u> </u>         | Left Alignment |       |             | ie ha   H         |     | Go            | 100.     |
| 🕨 🛛 🖉 🔨 К С               | 비오 다 나는 비 나는 비 | f 🕰 🖭              | 二 🛠 🛛              | 2 😨 🕒          | 🛄 🖉 🗄 | 📆 🎹 🚺       | 12                | 3 < | ) ) S         | tate O   |
| Windows 👻 🗙               | 1 10 - WINDO   | ₩_010 ×            |                    |                |       |             |                   | ⊳   |               |          |
| - 3: Fast Selection       |                |                    |                    |                |       |             |                   | ^   |               |          |
| - 5: PLC Response         |                |                    |                    |                |       |             |                   |     | <b>9</b>      | 1 💷      |
| 6: HMI Connection         |                |                    |                    |                |       |             |                   |     | 1 H           | 8 🗟      |
| - 7: Password Restriction |                |                    |                    |                |       |             |                   |     | HPO 4         | ) 🔂      |
| 9                         | TS 0           |                    |                    |                |       |             |                   |     | 123 1         | <b>9</b> |
| = *10: WINDOW_010         | 13_0           |                    |                    |                |       |             |                   |     |               | r -0.    |
| IS_U (Y-1, Y-1) (Bc       |                |                    |                    |                |       |             |                   |     |               |          |
| - 12                      |                |                    |                    |                |       |             |                   |     | de Ca         | י 🔳      |
| - 13                      |                |                    |                    |                |       |             |                   |     | <u></u> -0- ½ | ž        |
| 14                        |                |                    |                    |                |       |             |                   |     | 888 🗄         |          |
| 10                        |                |                    |                    |                |       |             |                   |     |               | 8        |
|                           |                |                    |                    |                |       |             |                   |     |               | -        |
| - 18                      |                |                    |                    |                |       |             |                   |     |               | ×        |
| 20                        |                |                    |                    |                |       |             |                   |     | - 2           | •        |
| - 21                      |                |                    |                    |                |       |             |                   |     | <u>•</u> 1 🖸  | 7        |
| - 22                      |                |                    |                    |                |       |             |                   |     |               |          |
| 23                        |                |                    |                    |                |       |             |                   |     | ÷             | *        |
| 24                        |                |                    |                    |                |       |             |                   |     |               | 8        |
| 26                        |                |                    |                    |                |       |             |                   |     |               | 3        |
|                           |                |                    |                    |                |       |             |                   |     |               |          |
| 29                        |                |                    |                    |                |       |             |                   | ¥   |               |          |
|                           | <              |                    |                    |                |       |             |                   | >   |               |          |
| Left alignment            |                |                    | MT8104X (          | 640 x 480)     |       |             |                   |     |               | 11.3     |

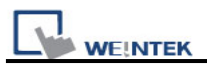

# **3.2 Save and Compile the Project**

In the menu, select [File] then select [Save], file will be saved as .mtp file. After file is saved, select [Tools] then select [Compile] to compile the project and check if the project can run correctly. A .xob file will be obtained after correctly compiling. A .xob file is needed while downloading to HMI.

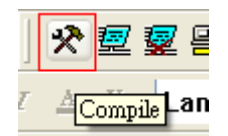

A successfully compiled file will get the dialog as below:

| Compiling                                                                                                    |                                             |              |                             |      |
|----------------------------------------------------------------------------------------------------|---------------------------------------------|--------------|-----------------------------|------|
| Project name : C:\Documents and Settings\Nicolas\桌面\MTP1.mtp<br>XOB file name : C:\Documents and Settings\Nicolas\桌面\MTP1.xob                                                                                                    |                                             |              |                             |      |
| XOB password : Set                                                                                                    | ) (used in decompiler)                      |              | Decompilation is prohibited |      |
| Select the languages used on the H                                                                                                    | MI                                          |              |                             |      |
| ☑ Language 1                                                                                                    | Language 2                                  | Language 3   | 🗌 Language 4                |      |
| Language 5                                                                                                    | Language 6                                  | 🔲 Language 7 | 🗌 Language 8                |      |
| C:\EB8000\V3.40\eng\font\MTP1\$0.<br>C:\EB8000\V3.40\eng\font\MTP1\$1.<br>0 error(s), 0 warning(s)<br>Object size : 38544 bytes<br>Font size : 314444 bytes<br>Picture size : 792988 bytes<br>Shape size : 878 bytes<br>Sound size : 36474 bytes<br>Macro size : 14 bytes<br>Total size : 1184944 bytes (1.1<br>succeeded | ttf (Arial)<br>ttf (Times New Roman)<br>3M) |              |                             |      |
| Double click error messages to modi                                                                                                    | ify the attributes of relativ               | e objects !  | <u> </u>                    |      |
| Compile Build f                                                                                                    | ont files                                   |              |                             | lose |

Users are allowed to select the languages needed for the project by clicking **[Language 1 to 8]**.

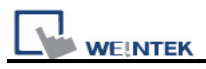

### 3.3 Off-line and On-line Simulation

There are two types of simulations: On -line simulation & Off-line simulation.

While using Off-line simulation, users don't need to connect PLC with PC but still see how PLC is operated via a virtual device. On the contrary, On-line simulation is executed by connecting PC with PLC and accurately set the communication parameters.

Note: When doing On-line simulation on PC, if the target is a local PLC (i.e. the PLC directly connected to PC), there is a **10-minutes simulation limit.** 

#### 3.3.1 Off-line Simulation

To execute, click [Off-line Simulation].

| * 👳               | 🕎 😫 🛄 🖉 📉            |  |
|-------------------|----------------------|--|
| <u>A</u> <u>U</u> | LOff-line Simulation |  |
| C+2               |                      |  |

After clicking, users will see their project shown as below.

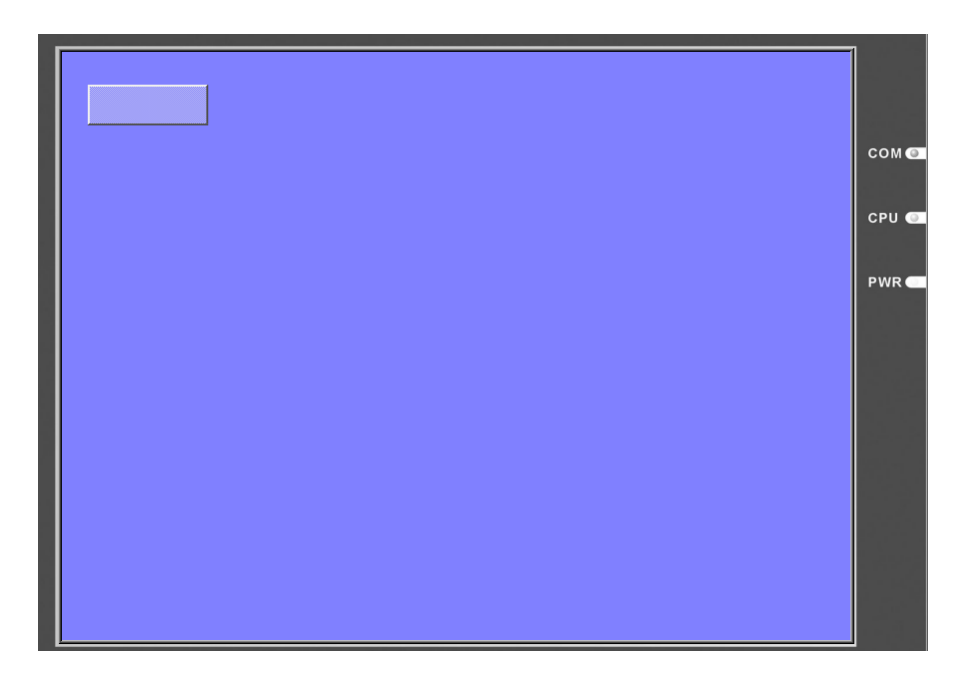

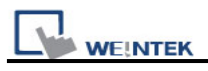

#### 3.3.2 On-line Simulation

To execute, click [On-line Simulation] after correctly connecting the device.

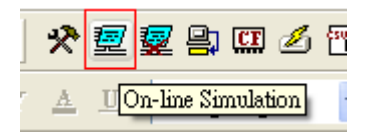
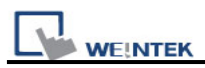

## 3.4 Download the Project to HMI

In the menu, select **[Tool]** then select **[download]** to download the project file to HMI. Before downloading, be sure to check if all the settings are correct.

| *        | <u>7</u> | <b>7</b> | 막  | CF  | Z    | esu. |
|----------|----------|----------|----|-----|------|------|
| <u>A</u> | U        | L        | an | own | load | •    |

| Download                                                                                                    | X                 |
|----------------------------------------------------------------------------------------------------|-------------------|
| reset event log<br>reset data log<br>initializing<br>downloading project<br>downloading C:\Documents and Settings\Administrator\点面\程式檔\EB8000V410_100614_eng\firmware\cc<br>downloading C:\Documents and Settings\Administrator\点面\程式檔\EB8000V410_100614_eng\firmware\gu<br>downloading C:\Documents and Settings\Administrator\点面\程式檔\EB8000V410_100614_eng\firmware\gu<br>downloading C:\Documents and Settings\Administrator\点面\程式檔\EB8000V410_100614_eng\firmware\gu<br>downloading C:\Documents and Settings\Administrator\点面\程式檔\EB8000V410_100614_eng\firmware\gu<br>downloading C:\Documents and Settings\Administrator\点面\程式檔\EB8000V410_100614_eng\font\test\$1<br>scan font : finished<br>reboot HMI : finished<br>finished | ))<br>,<br>,<br>, |
| ● Ethernet:       ○ USB cable (i series only)       Password : Set         ↓       IP       Name         ↓       IP       Name         ↓       IP :       ✓                                                                                                    |                   |
| Firmware     Font files     * Necessary if update firmware or execute download first time.                                                                                                    |                   |
| Reset recipe     Reset event log                                                                                                    | _                 |
| Reboot HMI after download                                                                                                    |                   |
| Download     Stop     Exit                                                                                                    |                   |

| Setting  | Description                                  |  |  |  |  |
|----------|----------------------------------------------|--|--|--|--|
| HMI IP   | Assign the IP address of HMI                 |  |  |  |  |
| Password | Input the password                           |  |  |  |  |
| Firmware | Check [Firmware] to update all of the kernel |  |  |  |  |
|          | programs of HMI.                             |  |  |  |  |

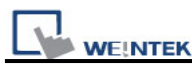

|                             | Note: It is necessary when downloading file to   |  |
|-----------------------------|--------------------------------------------------|--|
|                             | HMI the first time.                              |  |
| Font Files                  | Download the font used in project to HMI.        |  |
| Reset recipe                | Checking these, the selected files will be       |  |
| Reset event log             | erased before downloading.                       |  |
| Reset data log              |                                                  |  |
| Reboot HMI after download   | Checking this, HMI will reboot after finishing   |  |
|                             | downloading.                                     |  |
| Automatically using current | If this is checked, system will download project |  |
| settings to download after  | to HMI according to last settings.               |  |
| compiling                   |                                                  |  |

#### \* Automatically Using Current Settings to Download after Compiling

1. Firstly, please go to **[Option] / [Function Properties]** then tick **[Automatic save and compile when download and simulate]**.

| 🥆 EasyBuilder8000 : MTP12.mtp - [10 - WINDOW_010 ]                                                                                                    |                                                                    |                                                                          |  |  |  |  |  |
|----------------------------------------------------------------------------------------------------|--------------------------------------------------------------------|--------------------------------------------------------------------------|--|--|--|--|--|
| 100                                                                                                    | 2 🖬   X 🖻 🖻                                                        | 요요 🚳 🔋 😢 🙀 🔟 🏢 本                                                         |  |  |  |  |  |
| * 5                                                                                                    | 🖉 🕎 🛄 🖉 🗄                                                          |                                                                          |  |  |  |  |  |
|                                                                                                    | -                                                                  | ★ A* = = I A + U Language 1                                              |  |  |  |  |  |
| ies <u>F</u> il                                                                                                    | e <u>E</u> dit <u>V</u> iew <u>O</u> ptic                          | n <u>D</u> uaw Objects Libuary <u>T</u> ools <u>W</u> indow <u>H</u> elp |  |  |  |  |  |
|                                                                                                    | Windows                                                            | Function Properties                                                      |  |  |  |  |  |
| タ<br>                                                                                                    | Object list<br>3: Fast Selection<br>4: Common Wi<br>5: PLC Respons | Display : 🗹 Object ID                                                    |  |  |  |  |  |
|                                                                                                    | 6: HMI Cornec<br>7: Password Res<br>8: Storage Space               | Using function key to make shape library object                          |  |  |  |  |  |
|                                                                                                    | ■ *10: WINDOW                                                      | Automatic save and compile when download and simulate                    |  |  |  |  |  |
| <ul> <li>Image: A state</li> <li>Image: A state</li> <li>Image: A state<td></td><td>OK Cancel</td></li></ul> |                                                                    | OK Cancel                                                                |  |  |  |  |  |

2. Secondly, in **[Download]** dialogue box, tick **[Automatically using current settings to download after compiling]** to enable this function.

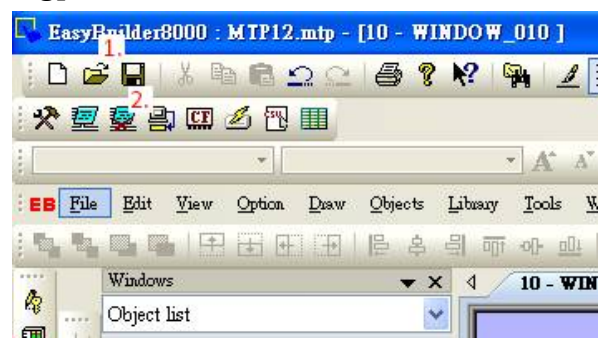

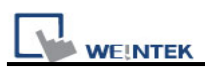

Click [Download] to start downloading the project.

Another way to download project to HMI is to set a HMI name. Before using this function, please input the HMI Name in the **[System settings]** window in HMI as shown below.

| ystem settings                |                                                 |
|-------------------------------|-------------------------------------------------|
| Network <sup>V</sup> Time/Dat | e <sup>\</sup> Securit / HMI name setting bg \\ |
| HMI name tes                  |                                                 |
|                               |                                                 |

After setting the HMI Name, please click **[Name]** in the **[Download]** window on PC as below,

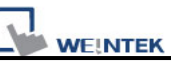

| Download                          |                              |                      |                |
|-----------------------------------|------------------------------|----------------------|----------------|
|                                   |                              |                      |                |
| © Ethernet                        | OUSB cable (i series only)   |                      | Password : Set |
| + OS 20091002 or later            | Search<br>Search all         | 192.168.1.103 (Test) |                |
| Firmware<br>* Necessary if update | Font files                   | d first time.        |                |
|                                   | Reset event log              | Reset data log       |                |
| Reboot HMI after d                | lownload                     |                      |                |
| Automatically using               | current settings to download | after compiling      |                |
| Download                          | Stop                         |                      | Exit           |

| Setting    | Description                                                                                                    |  |  |  |  |
|------------|----------------------------------------------------------------------------------------------------|--|--|--|--|
| HMI Name   | Input the HMI name for downloading project                                                                                         |  |  |  |  |
| Search     | Input the HMI name to search the designated HMI                                                                                    |  |  |  |  |
|            | Image: 100 Name     Image: 100 Name       HMI name : 1001     Search all       * OS 20091002 or later supports     Image: 100 Name |  |  |  |  |
| Search all | Click to search the HMI shares the same network                                                                                    |  |  |  |  |
|            | Search al     * OS 20091002 or later supports                                                                                      |  |  |  |  |

| Password                    | Input the password                                  |  |  |  |  |
|-----------------------------|-----------------------------------------------------|--|--|--|--|
| Firmware                    | Check [Firmware] to update all of the kernel        |  |  |  |  |
|                             | programs of HMI.                                    |  |  |  |  |
|                             | Note: It is necessary when downloading file to HMI  |  |  |  |  |
|                             | the first time.                                     |  |  |  |  |
| Font Files                  | Download the font used in project to HMI.           |  |  |  |  |
| Reset recipe                | Checking these, the selected files will be erased   |  |  |  |  |
| Reset event log             | before downloading.                                 |  |  |  |  |
| Reset data log              |                                                     |  |  |  |  |
| Reboot HMI after download   | Checking this, HMI will reboot after finishing      |  |  |  |  |
|                             | downloading.                                        |  |  |  |  |
| Automatically using current | If this is checked, system will download project to |  |  |  |  |
| settings to download after  | HMI according to last settings.                     |  |  |  |  |
| compiling                   |                                                     |  |  |  |  |

Click [Download] to start downloading the project.

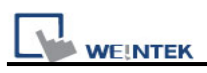

# **Chapter 4 Hardware Settings**

## 4.1 I/O Ports of HMI

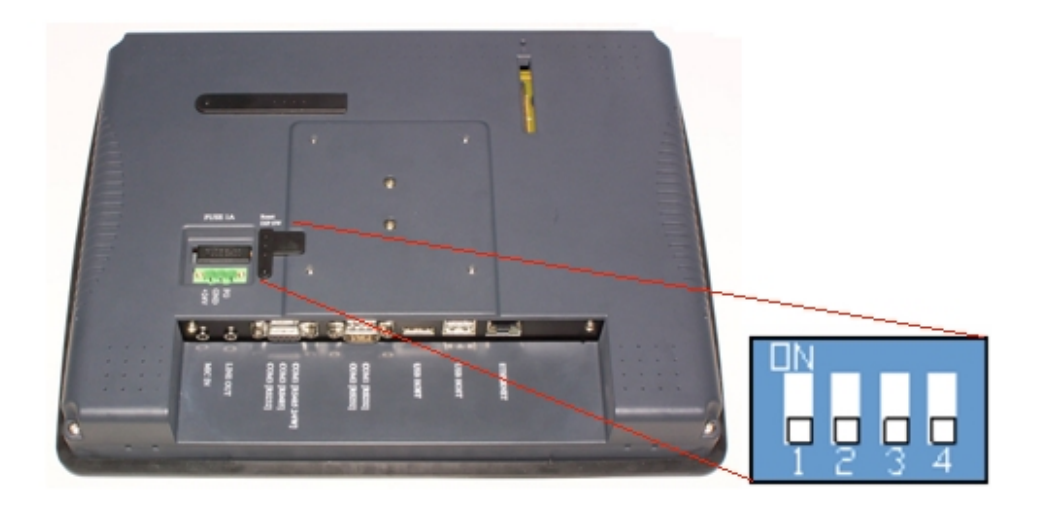

## 4.1.1 USB Port

Support devices with USB interface, such as mouse, keyboard, USB stick, printer...etc.

## 4.1.2 Ethernet Port

Connect devices with Ethernet communication interface, such as PLC, laptop...etc; support exchanging data via Network.

## 4.1.3 CF Card or SD Card

Download/ Upload project via CF Card or SD Card, including Recipe transfer, Event Log, Data Log...etc.

## 4.1.4 Serial I/O Port

COM ports, RS-232, RS485-2W/4W, can be connected to PLC or other peripheral devices. Here we view RS-422 the same as RS-485 (4 wire). Please refer to the *"PLC connection"* 

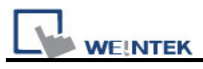

*guide*" to make sure that PLC and HMI are correctly connected. Meanwhile, please make sure all DIP switches at the back of HMI are pulled down (means off, the default value).

In addition, Weintek provides [MT8-COM1 Multi-Connector cable] and [MT8-COM3 Multi-Connector cable] to expand one COM port to multiple independent COM ports so that the convenience and efficiency of the operation can be improved.

## 4.2 HMI System Settings

Before operating HMI, users have to complete the HMI system settings. After this, users can develop their own operation interface through EB8000 editing software. The following illustrates each system setting respectively.

## 4.2.1 System Reset

Each HMI is equipped with a set of reset button and DIP switch. When users use DIP switch to change modes, corresponding functions will be triggered.

If system password is lost or forgotten, users can set DIP Switch 1 to "ON" and the rest remain "OFF", then reboot HMI.

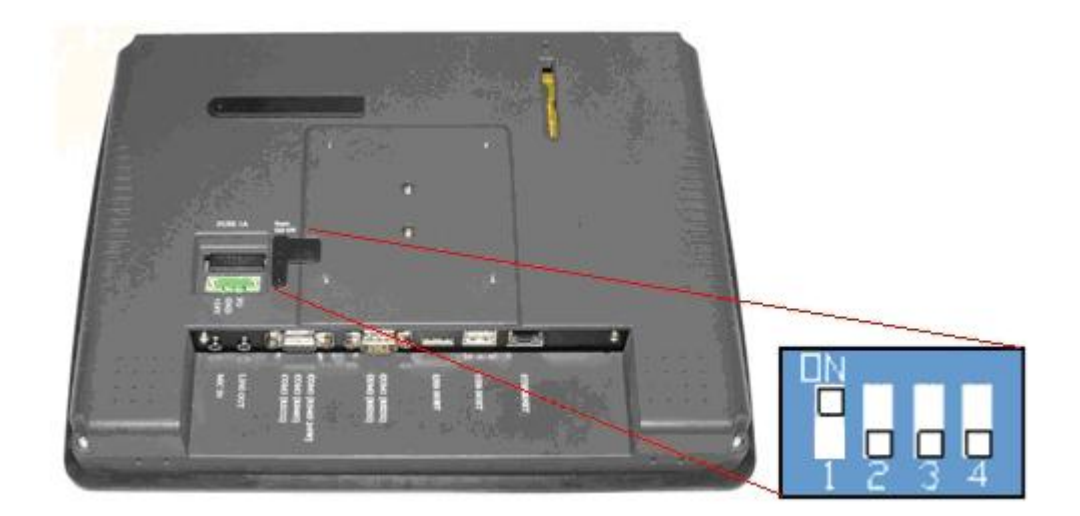

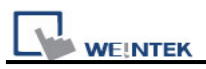

HMI will switch to touch screen calibration mode. After calibration, the pop-up window appears as shown below. Users will be inquired if they would like to restore the system password to the default.

| Warning!                     | X |
|------------------------------|---|
|                              |   |
|                              |   |
| Restore to default password? |   |
|                              |   |
| Yes No [04]                  |   |
|                              |   |

When **[YES]** is chosen, another pop-up dialog appears as below. The system will ask users to type **[yes]** to confirm to restore system password to default. Then click **[OK]**.

(The default password is 111111. However, other passwords, including download and upload password, have to be reset.)

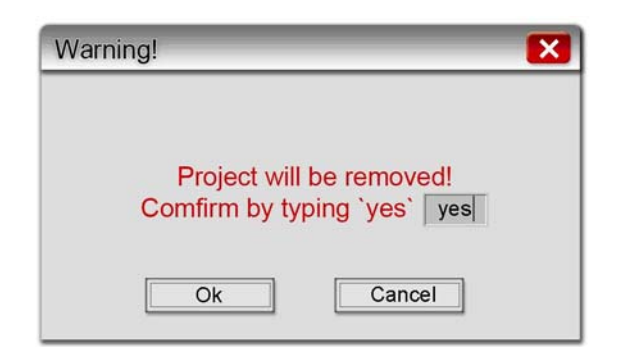

The illustration above shows the steps to restore factory settings of T and i Series HMI. For X Series, users will need a connected USB keyboard, and press any key (or space key) right when the first image displayed as HMI power ON to enter the menu. Select "Factory Mode", the window mentioned will pop up when system displays project. In case users may miss the very first image shown, to press space key continuously since HMI power ON will ensure entering the system setting window.

Note: The project and data in the HMI will all be removed once it is reset.

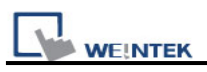

| Dip Switch | SW1 | SW2 | SW3 | SW4 | Mode                                        |
|------------|-----|-----|-----|-----|---------------------------------------------|
|            | ON  | OFF | OFF | OFF | Touch screen calibration mode (T, i series) |
|            | OFF | ON  | OFF | OFF | Hide System Toolbar (i , X V2 series)       |
|            | OFF | OFF | ON  | OFF | Boot loader mode                            |
|            | OFF | OFF | OFF | ON  | Enable front panel power switch (X series)  |
| 1234       | OFF | OFF | OFF | OFF | Normal                                      |

## 4.2.2 System Toolbar

After rebooting HMI, users can set the system with System Toolbar at the bottom of the screen. Normally, this bar is hidden automatically. Only by touching the target at the right-bottom corner of screen will the System Toolbar pops up.

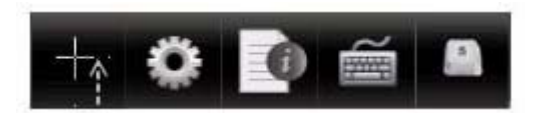

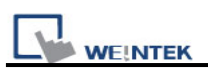

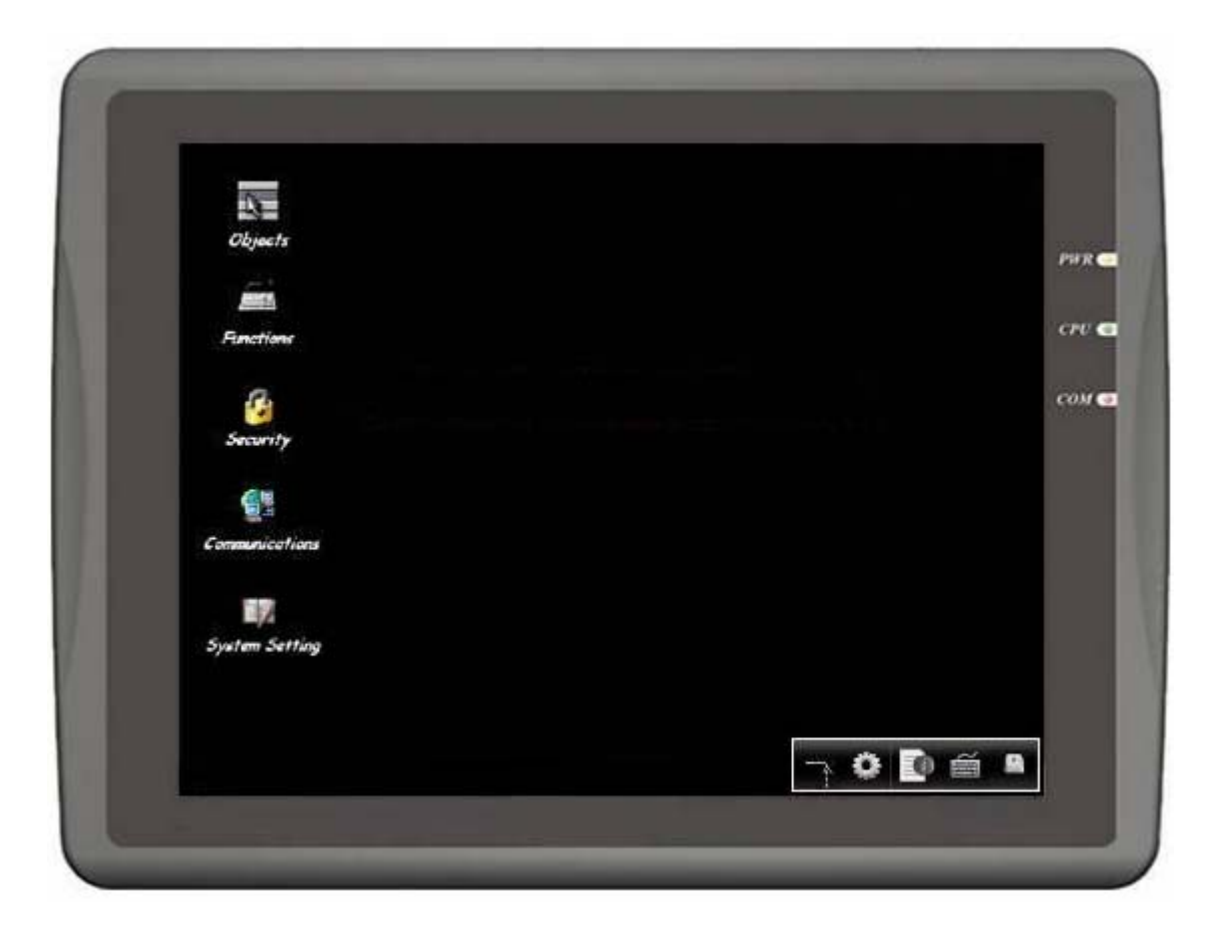

# 4.2.2.1 Large Keyboard

Use large keyboard to input text information.

|         |                                 | Virtual Keyb | oard   |         |           |  |  |
|---------|---------------------------------|--------------|--------|---------|-----------|--|--|
| F1 F2 F | -3 F4                           | F5 F6 F7 F8  | F9 F10 | F11 F12 | Backspace |  |  |
| Esc 1   | 2 3                             | 4 5 6 7      | 89     | 0 –     | = \ `     |  |  |
| Tab q   | Tab q w e r t y u i o p [ ] Del |              |        |         |           |  |  |
| Ctrl    | Ctrl a s d f g h j k l ; ' Ret  |              |        |         |           |  |  |
| Shift   | z ×                             | c v b r      | n m ,  | . /     | Shift     |  |  |
| Caps    | Alt                             |              | +      | →       | ↑ ↓       |  |  |

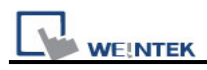

## 4.2.2.2 Small Keyboard

Use small keyboard to input numerical information.

| Virtual Keyboard 📃 |           |            |              |  |
|--------------------|-----------|------------|--------------|--|
| Num<br>Lock        | 1         | *          |              |  |
| 7<br>Home          | 8<br>Up   | 9<br>PgUp  | +            |  |
| 4<br>Left          | 5         | 6<br>Right | -            |  |
| 1<br>End           | 2<br>Down | 3<br>PgDn  | <b>Futur</b> |  |
| 0<br>Ins           |           | Del        | Enter        |  |

## 4.2.2.3 System Information

Network: Display Network information, including HMI IP address and related information.

| System information (Default HMI) 🛛 🛛 🖂 |
|----------------------------------------|
| Network\Version\                       |
|                                        |
| IP Address: 192.168.1.40               |
| Net Mask: 255.255.255.0                |
| Route Address: 192.168.1.254           |
|                                        |
|                                        |
|                                        |
| Ok                                     |

Version: Display information of the HMI system version.

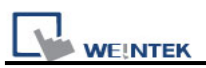

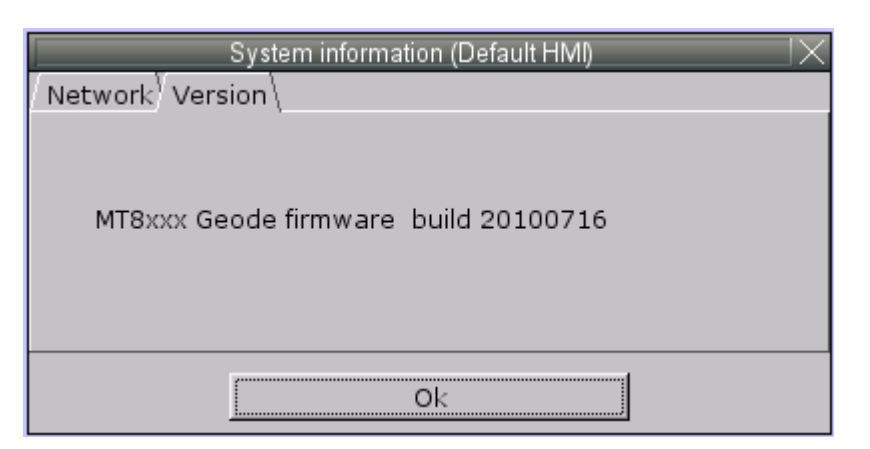

## 4.2.2.4 System Setting

Set or modify system parameters. Password has to be confirmed for security.

| System settings      |
|----------------------|
| Enter your password: |
| Password:            |
| Ok Cancel            |

#### a. Network

A project can be downloaded to HMI via Ethernet. The IP address of target (HMI) must be correctly set. If **[Auto Get IP Address]** is selected, IP address will be automatically assigned from local DHCP network. If **[IP address get from below]** is selected, IP address and other network information have to be inputted by the user.

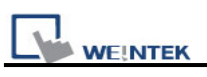

| System settings I>                 |                                      |  |  |  |
|------------------------------------|--------------------------------------|--|--|--|
| Network \Time/Date                 | e \Security Misc ory me \r setting \ |  |  |  |
|                                    |                                      |  |  |  |
|                                    |                                      |  |  |  |
| Obtain an IP A     O IP address ge | t from below                         |  |  |  |
| IP address                         | 192, 168, 1, 40                      |  |  |  |
| Subnet Mask                        | 255, 255, 255, 0                     |  |  |  |
| GateWay                            | 192 . 168 . 1 . 254                  |  |  |  |
|                                    |                                      |  |  |  |
|                                    |                                      |  |  |  |
|                                    |                                      |  |  |  |
|                                    |                                      |  |  |  |
|                                    |                                      |  |  |  |
|                                    |                                      |  |  |  |
|                                    |                                      |  |  |  |
|                                    | Cancel Apply OK <-                   |  |  |  |

### b. Time/Date

This page is for setting HMI local time and date.

| System settings                                     |  |  |  |  |
|-----------------------------------------------------|--|--|--|--|
| Network) Time/Date \Security Misc ory me \r setting |  |  |  |  |
| Year: 2010 Mon: 7 Day: 21                           |  |  |  |  |
| Week: <b>3</b>                                      |  |  |  |  |
|                                                     |  |  |  |  |
|                                                     |  |  |  |  |
|                                                     |  |  |  |  |
| Cancel Apply OK <                                   |  |  |  |  |

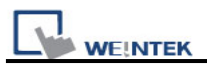

#### c. Security

The default of the password is 111111. EB8000 provides strict security for the HMI.

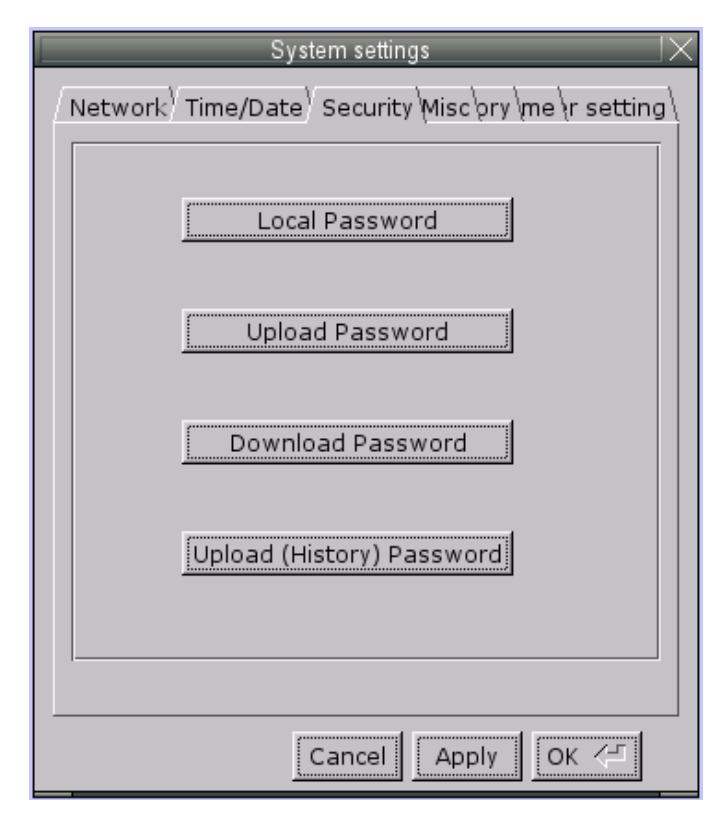

#### [Local Password]

Password for entering the system

### [Upload Password]

Password for uploading the project

#### [Download Password]

Password for downloading the project

### [Upload (History) Password]

Password for uploading the historical data.

Password confirmation:

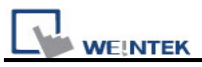

|                    | IX           |
|--------------------|--------------|
|                    |              |
| Please enter you r | new password |
| password: *****    | •            |
| confirm: *****     | k            |
| Password match!    |              |
| ОК                 | Cancel       |
|                    |              |

### d. History

For clearing the history data in HMI: [Recipe], [Eventlog] and [Datalog].

| System settings                                                            |  |  |  |
|----------------------------------------------------------------------------|--|--|--|
| Network <sup>V</sup> Time/Date <sup>V</sup> Security/ History me r setting |  |  |  |
|                                                                            |  |  |  |
| Clear Recipe                                                               |  |  |  |
|                                                                            |  |  |  |
| Clear Eventlog                                                             |  |  |  |
|                                                                            |  |  |  |
| Clear Datalog                                                              |  |  |  |
|                                                                            |  |  |  |
| Clear                                                                      |  |  |  |
|                                                                            |  |  |  |
|                                                                            |  |  |  |
|                                                                            |  |  |  |
| Cancel Apply OK <-                                                         |  |  |  |

#### e. Miscellaneous

Use the rolling bottom on the screen to adjust the brightness of LCD.

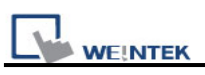

| System settings                                               |
|---------------------------------------------------------------|
| Network Time/Date Security Misc pry me r setting<br>Backlight |
| Brightness                                                    |
| Download setting                                              |
| Popup download window                                         |
| Restart after download/upload                                 |
|                                                               |
| Cancel Apply OK <                                             |

#### f. Upgrade firmware

For users to upgrade firmware or to enable portrait mode. (Supported only by I series)

| System settings                                                                           | × |
|-------------------------------------------------------------------------------------------|---|
| / Network <sup>Y</sup> Time/Date <sup>Y</sup> Securit // Firmware setting \g \<br>Upgrade |   |
| Upgrade firmware                                                                          |   |
| Portrait Mode                                                                             |   |
| ● 0 ● 90 ● 270<br>(It will take effect at next reboot)                                    |   |
| Cancel Apply OK <                                                                         |   |

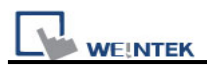

#### g. CF card Status

When new external device is detected, this function will be enabled.

| Netword | Time/Date Secunty History Backli CF card |
|---------|------------------------------------------|
|         | CF card Status                           |
|         | Download/Upload                          |
|         | Download Project                         |
|         | Upload Project                           |
|         | Restart Project and exit                 |
|         | Cancel                                   |
|         | Restart after download/Upload            |
|         | Time remaining I                         |

#### h. VNC server

Allows users to monitor and control the remote HMI through Ethernet.

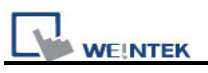

| System settings                                                           |
|---------------------------------------------------------------------------|
| Network <sup>V</sup> Time/Date <sup>V</sup> Securit/// VNC server setting |
|                                                                           |
|                                                                           |
|                                                                           |
| Start V/VC                                                                |
|                                                                           |
| Stop V/NC                                                                 |
|                                                                           |
|                                                                           |
| VNC login password                                                        |
|                                                                           |
|                                                                           |
|                                                                           |
|                                                                           |

Step 1. Enable VNC server and set the password in HMI.

Step 2. Install Java IE or VNC viewer in PC.

After installing Java IE, enter HMI IP: (The following takes <u>http://192.168.1.28</u> as an example)

| 🗿 VNC viewer for Java - Microsoft In   | iternet Explorer | F                |             | [        |              |         |
|----------------------------------------|------------------|------------------|-------------|----------|--------------|---------|
| 檔案(F) 編輯(E) 檢視(V) 我的最愛                 | ?(A) 工具(T)       | 説明(H)            |             |          |              |         |
| 🔇 l-ā 🔹 🕥 - 💌 💈 🄇                      | 🏠 🔎 搜尋           | 🔶 我的最愛           | <b>⊗</b> ⊗- | 28       | W            | *       |
| 網址(D) 🕘 http://192.168.1.28/           |                  |                  |             | <b>~</b> | 移至           | Links × |
|                                        |                  |                  |             |          |              | 1       |
| REAL                                   | 2                |                  |             |          |              |         |
|                                        | 🏄 VNC Viewe      | r : Connection D | etails 🛛    |          | $\mathbf{X}$ |         |
|                                        | Serve            | er: 1            |             |          |              |         |
|                                        | Encryptio        | n: Not supported | ~           |          |              |         |
|                                        | About            | Options          | ок          | Cancel   |              |         |
| VNC Viewer Free Edition 4.1            |                  |                  |             |          |              |         |
| Copyright (C) 2002-2004 RealVNC Ltd    | l,               |                  |             |          |              |         |
| See http://www.realvnc.com for informa | ation on VNC.    |                  |             |          |              |         |
|                                        |                  |                  |             |          |              |         |

For VNC viewer, enter HMI IP address and password.

| 🕌 VNC Viewer : Connection Details |               |    | ▦ - □ ⊠ |
|-----------------------------------|---------------|----|---------|
| Server:                           | 192.168.1.28  |    |         |
| Encryption:                       | Not supported | ~  |         |
| About                             | Options       | ОК | Cancel  |

| 🕌 VNC Authentication [No Encryption] 🌐 🔳 🔀 |         |  |
|--------------------------------------------|---------|--|
| Username:                                  |         |  |
| Password:                                  | xxxxxxx |  |

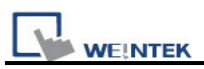

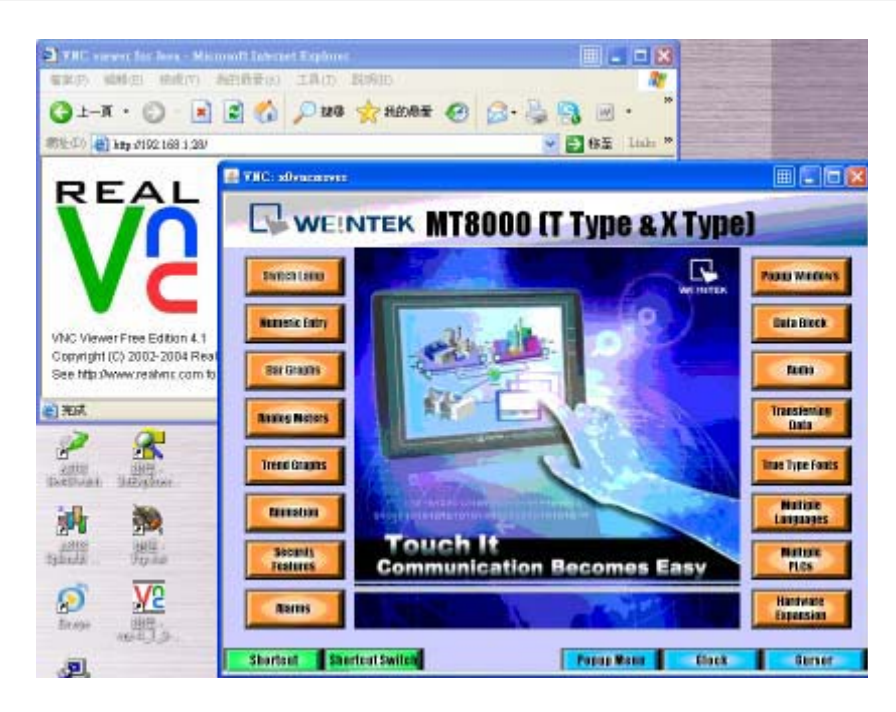

Note:

- (1) One HMI allows only one user to log in VNC server at one time.
- (2) If users leave VNC server unused for one hour, HMI system will log out automatically.

#### i. HMI name

Set the HMI name to download/upload a project.

| System settings                                                            |
|----------------------------------------------------------------------------|
| /Network <sup>)</sup> Time/Date <sup>)</sup> Securit/ HMI name setting \g\ |
| HMI name: Default HMI                                                      |
|                                                                            |
| Cancel Apply OK <드                                                         |

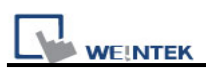

## 4.2.2.5 Touch Screen Calibration Mode

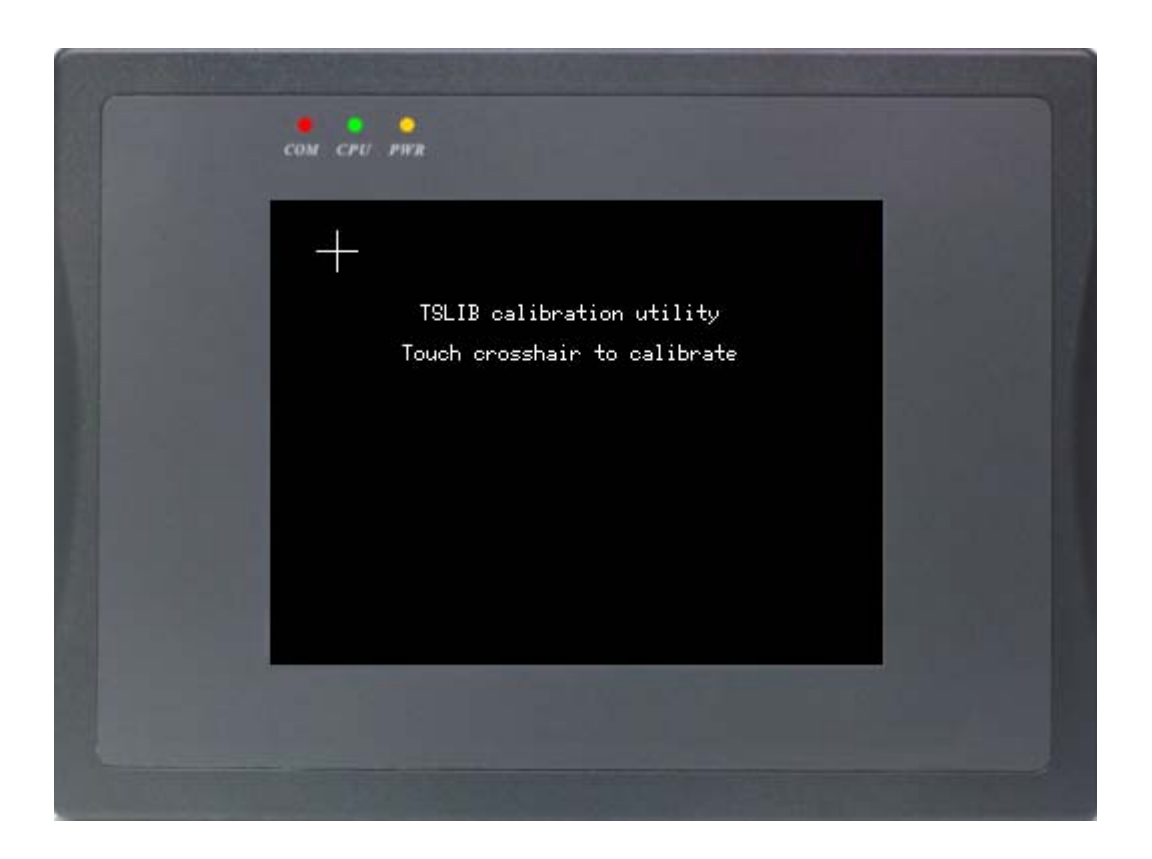

In this mode when users power on MT8000 series, the screen will display a "+" sign upper-left of the screen. Use a stylus or finger to touch the center of the "+" until it moves. The "+" moves to upper-left, upper-right, lower -left, lower-right and center of screen. When all five "+" are touched, the "+" will disappear. The Touch Screen parameter will be stored at Flash Rom.

**Note:** Only X series HMI are with this shortcut of touch screen calibration mode in system toolbar. For other series, please use DIP switch 1 to adjust.

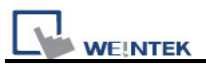

### 4.3 HMI Download Settings

A project or data can be downloaded to HMI via SD card or USB disk. Insert SD card or USB disk and designate the directory path. All contents under this directory will be downloaded to HMI. When HMI detects new external devices, the following screen appears:

|           | Download        |
|-----------|-----------------|
|           | Upload          |
| Restart   | Project and     |
|           | Cancel          |
| Restart : | after download/ |

Several functions can be selected at this time and some of them need password confirmation as illustrated below:

| Download Settings                                                                                    | $\times$ |
|----------------------------------------------------------------------------------------------------|----------|
| Password:<br>Download project files<br>Download history files<br>Clear history files<br>Ok<br>Cancel |          |

After the password is confirmed, directory names of the SD card...etc will be displayed in **[Pick a Directory]** window as below (pccard -> CF card (SD card); usbdisk -> USB device)

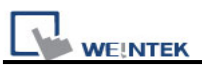

|                               | Pick a Directory |         |       |
|-------------------------------|------------------|---------|-------|
| Directory: /pccard            |                  | F       | £     |
| <b>∲≷ pccard</b><br>⊕Susbdisk |                  |         |       |
| - usbulsk                     |                  |         |       |
|                               |                  |         |       |
|                               |                  |         |       |
|                               |                  |         |       |
| 1                             |                  |         |       |
|                               |                  | ок <= С | ancel |

Select the download path for project and click **[OK]** for downloading.

Note: Users have to create download data from [Build Download Data for CF/USB Disk] in Project Manager.

Generally, Project Manager divides downloaded files into two directories:

MT8000

Project storage

History

When users download the history data, this directory will be created.

An example which shows the directory of target file is shown below.

| USB Disk/CF Card Data                     |        |
|-------------------------------------------|--------|
| Select the folder to save download data : |        |
| F:\download                               | Browse |
| Use user-defined start screen             |        |
| Start-screen file destination :           |        |
| cil                                       | Browse |
| Build                                     | Exit   |

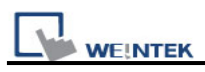

The structure of saved data is as the diagram below:

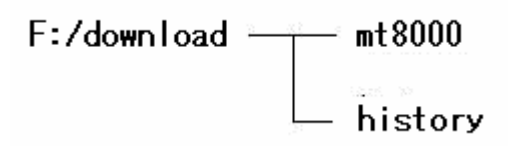

Users have to select **the top layer of the directory of the target file** when downloading. In other words, take the structure above as an example; **download** must be selected instead of choosing **mt8000** or **history**.

Take the illustration below as another example: If USB disk only stores **mt8000** directory but don't include history data. In this case, users must choose **disk\_a\_1** (the top layer of target file that contains file of mt8000) to correctly download the file.

| Pick a Directory                                                                                                    | $   \times  $ |
|----------------------------------------------------------------------------------------------------|---------------|
| Directory: /usbdisk/disk_a_1                                                                                                    |               |
| ₱ <sup>®</sup> pccard<br>₱ <sup>®</sup> usbdisk                                                                                                    |               |
| <mark> </mark>                                                                                                    |               |
| Image: state state sta |               |
| OK < Can                                                                                                    | cel           |

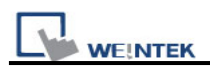

# **Chapter 5 System Parameter Settings**

Enter EB8000, select menu [Edit] / [System Parameters...] and the [System Parameter Settings] dialog appears:

| Font         |           |          | Extended Memory |           | Printer/Ba   | ckup Server |
|--------------|-----------|----------|-----------------|-----------|--------------|-------------|
| Device       |           | Model    | General         | Syste     | m Setting    | Security    |
| evice list : |           |          |                 |           |              |             |
| No.          | Name      | Location | Device type     | Interface | I/F Protocol | Station no. |
| Local HMI    | Local HMI | Local    | MT6070iH/MT8070 | Disable   | N/A          | N/A         |
|              |           |          |                 |           |              |             |
|              |           |          |                 |           |              |             |

System Parameter Settings are divided into eight parts: [Device], [Model], [General], [System Setting], [Security], [Font], [Extended Memory], and [Printer/Backup Server].

These will be introduced respectively in this chapter.

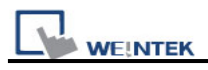

## 5.1 Device

Parameters in **[Device]** tab determine all of the attributes of each device controlled by the HMI they are connected with. The device can be a PLC, a remote HMI, or a PC.

After opening a new \*.mtp file in EB8000, a default device: "Local HMI" is shown in the **[Device List]**. This "Local HMI" is used to identify current HMI, which means, every \*.mtp file must at least contains one "Local HMI" in **[Device List]**.

Select **[Settings]** under the device list, A dialogue **[Device Properties]** will be shown as below. From this we know that the attribute of "Local HMI" is a "HMI" and the location is "Local".

| Device Properties    |                 |
|----------------------|-----------------|
| Name : Local HMI     |                 |
| ⊙ HMI                | OPLC            |
| Location : Local     | Settings        |
|                      |                 |
|                      |                 |
|                      |                 |
|                      |                 |
|                      |                 |
|                      |                 |
|                      |                 |
|                      |                 |
| Interval of block pa | ick (words) : 5 |
|                      |                 |
|                      |                 |
|                      | OK Cancel       |

Steps to add a new device:

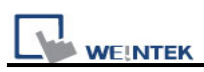

## 5.1.1 How to Control a Local PLC

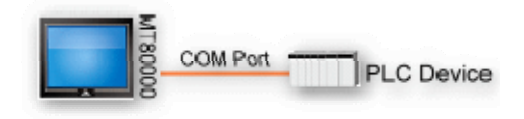

The so-called "local PLC" means a PLC which is connected to the local HMI directly. To control a local PLC, users need to add this type of device first. Click **[New...]** under the Device list and the **[Device Properties]** dialog appears. Please correctly fill in all of the properties required.

Take a local PLC MITSUBISHI FX0n/FX2 as an example:

| Device Properties                            |
|----------------------------------------------|
| Name : MITSUBISHI FX0n/FX2                   |
|                                              |
| Location : Local Settings                    |
| PLC type : MITSUBISHI FX0n/FX2               |
| V.1.10, MITSUBISHI_FX0N.so                   |
| PLC I/F : RS-485 4W                          |
| PLC default station no. : 0                  |
| Default station no. use station no. variable |
| Use broadcast command                        |
| COM : COM1 (9600,E,7,1)                      |
| Settings                                     |
| Interval of block pack (words) : 5           |
| Max. read-command size (words): 32 🗸         |
| Max. write-command size (words) : 32         |
| OK Cancel                                    |

| Setting    | Description                                                          |
|------------|----------------------------------------------------------------------|
| Name       | The name of the device set by user.                                  |
| HMI or PLC | To confirm whether this connected device is a HMI or PLC. It's [PLC] |
|            | in this example.                                                     |

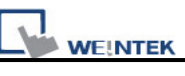

| Location | <b>[Local]</b> or <b>[Remote]</b> . Showing whether this device is connected to Local HMI or being remote controlled. Select <b>[Local]</b> in this case. |  |  |  |  |
|----------|----------------------------------------------------------------------------------------------------|--|--|--|--|
| PLC type | Type of PLC. Select MITSUBISHI FX0n/FX2 in this case.                                                                                                    |  |  |  |  |
| PLC I/F  | Five PLC interfaces are available: [RS-232], [RS-485 2W], [RS-485                                                                                         |  |  |  |  |
|          | 4W], [Ethernet], and [USB].                                                                                                    |  |  |  |  |
|          | If the interface is [RS-232], [RS-485 2W], or [RS-485 4W], click                                                                                          |  |  |  |  |
|          | [Settings] and then [Com Port Settings] dialog appears. Users                                                                                             |  |  |  |  |
|          | need to correctly set the COM port communication parameters.                                                                                              |  |  |  |  |
|          |                                                                                                    |  |  |  |  |
|          | COM Port Settings                                                                                                    |  |  |  |  |
|          |                                                                                                    |  |  |  |  |
|          | COM : COM 1 V Timeout (sec) : 1.0 V<br>Band rate : 9600 V Turn around delay (ma) : 0                                                                      |  |  |  |  |
|          | Data bits : 7 Bits 👻 Send ACK delay (mt) : 0                                                                                                    |  |  |  |  |
|          | Parity : Even M Parameter 1 : 0                                                                                                    |  |  |  |  |
|          | Stop bills : 1 But Parameter 2 : 0 Parameter 3 : 0                                                                                                    |  |  |  |  |
|          |                                                                                                    |  |  |  |  |
|          | OK Cancel                                                                                                    |  |  |  |  |
|          |                                                                                                    |  |  |  |  |
|          | [Timeout]                                                                                                    |  |  |  |  |
|          | If the communication between PLC and HMI is disconnected over the                                                                                         |  |  |  |  |
|          | set time limit in [Timeout] parameter, a pop out window No. 5 will be                                                                                     |  |  |  |  |
|          | shown in HMI as an alert saying "PLC No Response".                                                                                                    |  |  |  |  |
|          |                                                                                                    |  |  |  |  |
|          |                                                                                                    |  |  |  |  |
|          | PLC no response                                                                                                    |  |  |  |  |
|          |                                                                                                    |  |  |  |  |
|          |                                                                                                    |  |  |  |  |
|          |                                                                                                    |  |  |  |  |
|          |                                                                                                    |  |  |  |  |
|          | [Turn around delay]                                                                                                    |  |  |  |  |
|          | While sending the next command to PLC, HMI will delay it obeying                                                                                          |  |  |  |  |
|          | the set time interval in [Turn around delay] parameter. This may                                                                                          |  |  |  |  |
|          | influence the efficiency of the communication between HMI and PLC.                                                                                        |  |  |  |  |
|          | If no specific request to be made, "0" is to be set.                                                                                                    |  |  |  |  |
|          | If the PLC used is in SIEMENS S7-200 Series, this parameter needs                                                                                         |  |  |  |  |
|          | to be set to "5" and [Parameter 1] "30".                                                                                                    |  |  |  |  |
|          |                                                                                                    |  |  |  |  |
|          | If the interface is [Ethernet] click [Settings] ] and then [ID Address                                                                                    |  |  |  |  |

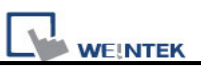

|                 | Settings] dialogue appears. Users need to correctly set IP address             |  |  |  |
|-----------------|--------------------------------------------------------------------------------|--|--|--|
|                 | and Port no. of the PLC.                                                       |  |  |  |
|                 | IP Address Settings                                                            |  |  |  |
|                 | IP address : 192 . 168 . 1 . 34                                                |  |  |  |
|                 | Port no. : [500]                                                               |  |  |  |
|                 |                                                                                |  |  |  |
|                 | Timeout (sec): 1.0 V Turn around delay (ms): 0                                 |  |  |  |
|                 | Send ACK delay (ms): 0 Parameter 1: 0                                          |  |  |  |
|                 | Parameter 2 : 0 Parameter 3 : 0                                                |  |  |  |
|                 | OK Cancel                                                                      |  |  |  |
|                 |                                                                                |  |  |  |
|                 | If the interface is <b>[UCD]</b> as further acttings need to be done. Discus   |  |  |  |
|                 | in the interface is <b>[USB]</b> , no further settings need to be done. Please |  |  |  |
|                 | check if all the settings in [Device Properties] are correct.                  |  |  |  |
| PLC default     | PLC should be set with a read address alone with a station no. for             |  |  |  |
| station no.     | HIVI to locate and communicate with it. If this address does not               |  |  |  |
|                 | as the station no. of PLC                                                      |  |  |  |
|                 |                                                                                |  |  |  |
|                 | In addition, station no, can be set in the read address of PLC directly        |  |  |  |
|                 | Take address 1#20 as an example                                                |  |  |  |
|                 | rake audress 1#20 as an example.                                               |  |  |  |
|                 | Read address                                                                   |  |  |  |
|                 | PLC name : MITSUBISHI FX0n/FX2 Setting                                         |  |  |  |
|                 | Address : T V 1#20                                                             |  |  |  |
|                 | Address                                                                        |  |  |  |
|                 |                                                                                |  |  |  |
|                 | PLC name : MITSUBISHI FX0n/FX2                                                 |  |  |  |
|                 | Address : 1#20                                                                 |  |  |  |
|                 | Address format : DDD [range : 0 ~ 255]                                         |  |  |  |
|                 | summer construction of the second                                              |  |  |  |
|                 | "1" means PLC station no, and has to be named from 0 to 255.                   |  |  |  |
|                 | "20" means PLC address, the "#" sign is used to separate station no.           |  |  |  |
|                 | and address.                                                                   |  |  |  |
| Default station | When setting PLC properties, station no. variables can be selected             |  |  |  |
| no. use station | and used as [PLC default station no.]. LW10000~LW10015 can be                  |  |  |  |
| no. variable    | used to set station no. variables.                                             |  |  |  |
|                 | When using this function, if the station no. is not specified for PLC          |  |  |  |
|                 |                                                                                |  |  |  |

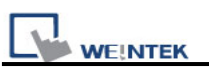

|               | address, it will be decided by the station no, variable of default station |  |  |  |
|---------------|----------------------------------------------------------------------------|--|--|--|
|               | no. In this example var3 is set for default station no. The following      |  |  |  |
|               | demonstrates how the PLC address station no is set                         |  |  |  |
|               | a The station number of PLC is "5"                                         |  |  |  |
|               |                                                                            |  |  |  |
|               | PLC name : MODBUS RTU                                                      |  |  |  |
|               | Address : 4x • 5#111                                                       |  |  |  |
|               | b. The PLC station no. is decided by var7 (LW-10007)                       |  |  |  |
|               | PLC name : MODBUS RTU                                                      |  |  |  |
|               | Address : 4x var7#111                                                      |  |  |  |
|               | c. PLC address is set to "111", since PLC station no. is not specified,    |  |  |  |
|               | and the default station no. is using var3, the PLC station no. is          |  |  |  |
|               | decided by var3 (LW-10003).                                                |  |  |  |
|               |                                                                            |  |  |  |
|               | Address (MODBUS RTU                                                        |  |  |  |
|               | Address : 4x                                                               |  |  |  |
| Use broadcast | This is for setting the station no. of broadcast command. Command          |  |  |  |
| command       | for the users of this set station no. will be seen as broadcast            |  |  |  |
|               | command. For example, if the broadcast station number is set as            |  |  |  |
|               | 255, HMI with an address such as 255#200, will send this command           |  |  |  |
|               | to all the PLC connected to it, but will ignore the replies of PLC after   |  |  |  |
|               | receiving this command. (This only works on Modbus).                       |  |  |  |
|               |                                                                            |  |  |  |
|               | Broaucast station no. : 255                                                |  |  |  |
| Interval of   | If the interval between read addresses of different commands is less       |  |  |  |
| block pack    | than this value, these commands can be combined to one. But                |  |  |  |
| (words)       | combining function is disabled if this value is "0".                       |  |  |  |
|               |                                                                            |  |  |  |
|               | For example, the interval value is set as "5" and users would like to      |  |  |  |
|               | read out 1 word from LW3 and 2 words from LW6 respectively.                |  |  |  |
|               | (Means to read from LW6 to LW7). Since the interval of addresses           |  |  |  |
|               | between LW3 and LW6 is less than 5, these two commands can be              |  |  |  |
|               | combined to one. The contents of combination therefore become 5            |  |  |  |
|               | consecutive words from LW3 (read from LW3~LW7).                            |  |  |  |
|               | Note: Maximum command combination data size must be less than              |  |  |  |
|               | [Max. read-command size].                                                  |  |  |  |
| Max.          | The Max. data size to be read out from device at one time. Unit: word      |  |  |  |

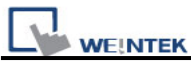

| read-command<br>size (words) |                                                                     |
|------------------------------|---------------------------------------------------------------------|
| Max.                         | The Max. data size to be written to device at one time. Unit: word. |
| write-command                |                                                                     |
| size (words)                 |                                                                     |

After all settings are completed, a new device named "Local PLC 1" is added to the [Device list].

| Device list : |                |          |                     |                  |            |
|---------------|----------------|----------|---------------------|------------------|------------|
| No.           | Name           | Location | Device type         | Interface        | I/F Protoc |
| Local HMI     | Local HMI      | Local    | MT8121T (800 x 600) | Disable          | N/A        |
| Local PLC 1   | MITSUBISHI FXO | Local    | MITSUBISHI FX0n/    | COM1(9600,E,7,1) | RS485 4 W  |
|               |                |          |                     |                  |            |

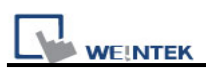

## 5.1.2 How to Control a Remote PLC

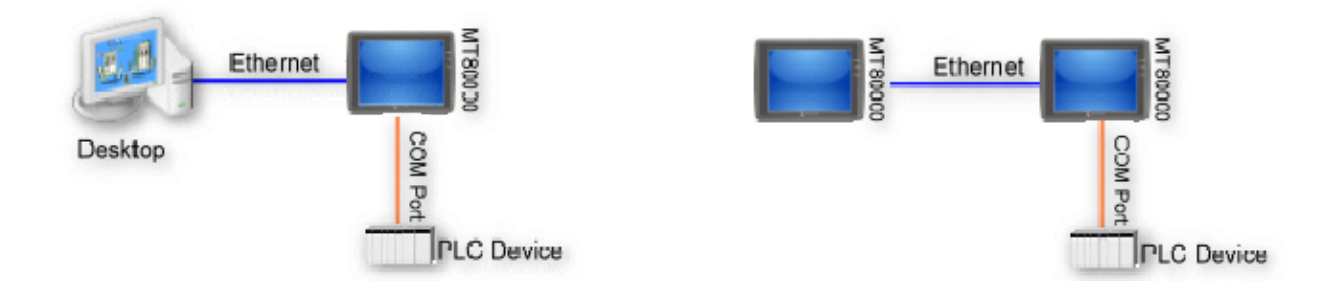

The so -called "remote PLC" means a PLC connected to a remote HMI. To control a remote PLC, users need to add this type of device. Click **[New...]** under **[Device list**] and the **[Device Properties]** dialog appears. Users need to set all the required properties correctly.

Here take a remote PLC, SIEMENS S7/200, as an example:

| Device Properties                                          |
|------------------------------------------------------------|
| Name : SIEMENS S7/200                                      |
|                                                            |
| Location : Remote Settings IP : 192.168.1.35 (Port = 8000) |
| PLC type : SIEMENS S7/200                                  |
| V.2.30, SIEMENS_S7_200.so                                  |
| PLC I/F : RS-485 2W                                        |
| PLC default station no. : 2                                |
| Default station no. use station no. variable               |
| Use broadcast command                                      |
| COM : COM1                                                 |
| Settings                                                   |
| Interval of block pack (words) : 5                         |
| Max. read-command size (words) : 32                        |
| Max. write-command size (words) : 32                       |
| OK Cancel                                                  |

Setting

Description

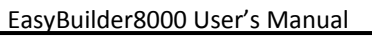

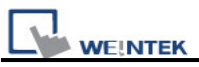

| HMI or PLC  | This is to confirm whether this device is a HMI or PLC.               |  |  |  |
|-------------|-----------------------------------------------------------------------|--|--|--|
|             | t is <b>[PLC]</b> in this case.                                       |  |  |  |
| Location    | Users can select [Local] or [Remote]. Select [Remote] in this case    |  |  |  |
|             | and set the IP address of the remote HMI which is connected to        |  |  |  |
|             | SIEMENS S7/200 PLC. Click [Settings] of [Location] to set this IP     |  |  |  |
|             | address.                                                              |  |  |  |
|             | IP Address Settings                                                   |  |  |  |
|             | ⊙ Ethernet                                                            |  |  |  |
|             | IP address : 192 . 168 . 1 . 35                                       |  |  |  |
|             | Port po : 8000                                                        |  |  |  |
|             |                                                                       |  |  |  |
|             | OK Cancel                                                             |  |  |  |
|             | Type of DLC. Select SIEMENS S7/200 in this case                       |  |  |  |
| PLC Type    | Type of PLC. Select SIEMENS S7/200 In this case.                      |  |  |  |
| PLC I/F     | This setting defines which interface the remote PLC uses. If the      |  |  |  |
|             | remote PLC uses a COM port, interface used should be selected from    |  |  |  |
|             | [RS-232], [RS-485 2W], and [RS485 4W].                                |  |  |  |
| PLC default | This setting defines which default station no. is used by remote PLC. |  |  |  |
| station no. |                                                                       |  |  |  |
| COM         | This setting defines which COM port the remote PLC uses to connect    |  |  |  |
|             | with remote HMI. The settings should be correct.                      |  |  |  |

After all settings are completed, a new device named "Remote PLC" is added to the **[Device list]**.

| Device list : |       |                                    |                     |                         |                  |  |
|---------------|-------|------------------------------------|---------------------|-------------------------|------------------|--|
|               | No.   | Name Location                      |                     | Device type             | Interface        |  |
|               | Local | Local HMI                          | Local               | MT8121T (800 x 600) Dis | Disable          |  |
|               | Local | MITSUBISHI FX0n/FX2 <sub>cal</sub> |                     | MITSUBISHI FX0n/FX2     | COM1(9600,E,7,1) |  |
|               | Remo  | SIEMENS S7/200                     | Remote(IP:192.168.1 | SIEMENS S7/200          | COM1(9600,E,8,1) |  |
|               |       |                                    |                     |                         |                  |  |

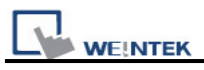

## 5.1.3 How to Control a Remote HMI

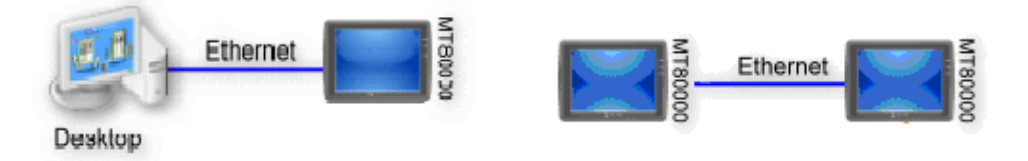

The so-called "remote HMI" means through network, this HMI is controlled by a local HMI or a PC running on-line simulation. To control a remote HMI, users need to add this type of device. Click **[New...]** under **[Device list]** and the **[Device Properties]** dialog appears. Users need to set all the required properties correctly.

| Device Properties                                                 |
|-------------------------------------------------------------------|
| Name : Remote HMI                                                 |
| ⊙ HMI O PLC                                                       |
| Location : Remote <u>Settings</u> IP : 192.168.1.11 (Port = 8000) |
|                                                                   |
|                                                                   |
|                                                                   |
|                                                                   |
|                                                                   |
|                                                                   |
| Interval of block pack (words) : 5                                |
|                                                                   |
|                                                                   |
| OK Cancel                                                         |

| Setting                                                                  | Description                                                         |
|--------------------------------------------------------------------------|---------------------------------------------------------------------|
| HMI or PLC                                                               | This is to confirm whether this device is a HMI or PLC.             |
|                                                                          | It is <b>[HMI]</b> in this case.                                    |
| Location Users can select [Local] or [Remote]. Select [Remote] in this c |                                                                     |
|                                                                          | and set the [IP address] and [Port no.] of the remote HMI. Click    |
|                                                                          | [Settings] of [Location] to set these, the dialogue is shown below. |

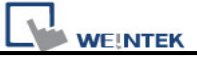

The [Port no.] of remote HMI can be seen in [Model] in [System parameters] once the\* .mtp file of remote HMI is opened. The port no. of remote HMI and local HMI must be the same.

| IP Address Settings             |
|---------------------------------|
| ⊙ Ethernet                      |
| IP address : 192 . 168 . 1 . 11 |
| Port no. : 8000                 |
| OK Cancel                       |

After all settings are completed, a new device named "Remote HMI" is added to the **[Device list]**.

| No.   | Name           | Location                  | Device type  | Interface | I/F | St  |
|-------|----------------|---------------------------|--------------|-----------|-----|-----|
| Local | Local HMI      | Local                     | МТ8хох       | N/A       | N/A | N/A |
| Local | MITSUBISHI F   | Local                     | MITSUBISHI F | COM1 (96  | RS4 | 0   |
| Rem   | SIEMENS S7/200 | Remote(IP:192.168.1.10, P | SIEMENS S7/2 | COM1 (96  | RS4 | 2   |
| Rem   | Remote HMI     | Remote(IP:192.168.1.11, P | MT8xxx       | Ethernet  | TC  | N/A |

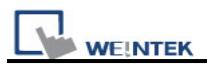

# 5.2 Model

Parameters in [Model] tab determine the HMI model, [Timer] and [Printer] settings.

| System Parameter Settings                                                     |                                         |                       |                       |          |  |  |
|-------------------------------------------------------------------------------|-----------------------------------------|-----------------------|-----------------------|----------|--|--|
| Font                                                                          | Extended Memory                         |                       | Printer/Backup Server |          |  |  |
| Device                                                                        | Model G                                 | eneral System         | n Setting             | Security |  |  |
| HMI model :                                                                   | MT8121T (800 × 600)                     |                       |                       | ~        |  |  |
| HMI station no :                                                              | 0 💌                                     |                       |                       |          |  |  |
| Port no. :                                                                    | 8000 (used as MODBUS server's port no.) |                       |                       |          |  |  |
| Timer                                                                         |                                         |                       |                       |          |  |  |
| Clock source :                                                                | External device                         |                       |                       |          |  |  |
| PLC name :                                                                    | Local HMI Setting                       |                       |                       |          |  |  |
| Address :                                                                     | LW                                      | ✓ 0                   | 16-bit Un             | signed   |  |  |
| Printer                                                                       |                                         |                       |                       |          |  |  |
| Туре :                                                                        | SP-M, D, E, F                           | *                     |                       |          |  |  |
| COM :                                                                         | СОМ 3 🗸 🗸                               |                       |                       |          |  |  |
| Baud rate :                                                                   | 19200 💌                                 | Data bi               | ts : 8 Bits           | <b>~</b> |  |  |
| Parity :                                                                      | None 💌                                  | Stop bi               | ts : 1 Bit            | ~        |  |  |
| Pixels of width :                                                             | 100 pixel(s)                            | Screen hard copy scal | e: 100%               | ~        |  |  |
| * 100 pixels (for 1610 type) or 220 pixels (for 2407, 4004 type)              |                                         |                       |                       |          |  |  |
| Storage space management                                                      |                                         |                       |                       |          |  |  |
| History data space<br>4.0M                                                    | Max. XOB file size                      |                       |                       |          |  |  |
| *Hint : If change storage space, please reset HMI's data logs and event logs. |                                         |                       |                       |          |  |  |

| Setting   | Description                                                                                                    |  |  |  |  |
|-----------|----------------------------------------------------------------------------------------------------|--|--|--|--|
| HMI model | Select current HMI model as shown below.                                                                                                    |  |  |  |  |
|           | MT6056T/MT8056T (320 x 234)                                                                                                    |  |  |  |  |
|           | MT6056T/MT8056T (320 × 234)<br>MT6070T/MT8070T (480 × 234)<br>MT6104T/MT8080T/MT8104T (640 × 480)<br>MT8121T (800 × 600)<br>MT8104X (640 × 480)<br>MT8104XH/MT8121X (800 × 600)<br>MT8150X (1024 × 768)<br>MT6070i/8070i (480 × 234) |  |  |  |  |
|           | W18070iH/MT6100i/MT8100i (800 x 480)<br>When changing HMI model and press [OK], users will be inquired if                                                                                                    |  |  |  |  |
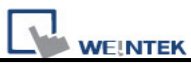

|             | they would like to [Resize pop-up windows or objects].                   |
|-------------|--------------------------------------------------------------------------|
|             |                                                                          |
|             | Resize pop-up windows/objects                                            |
|             | Resize popula windows                                                    |
|             | Resize objects                                                           |
|             |                                                                          |
|             | Keyboard windows                                                         |
|             | Resize function key objects                                              |
|             |                                                                          |
|             | OK Cancel                                                                |
|             |                                                                          |
| HMI station | Set the [HMI station no.] used by current HMI. If no specific request is |
| no.         | to be made, just use the default number.                                 |
| Port no.    | Set the <b>[Port no.]</b> used by current HMI. It is used as port no. of |
|             | MODBUS server. If no specific request is to be made, just use the        |
|             | default number.                                                          |
| Timer       | [Clock source]                                                           |
|             | To set up the signal for timer object. The time information of timer is  |
|             | used by [Data Sampling], [Event Log]etc. which are objects that          |
|             | need the time records.                                                   |
|             | a. [HMI RIC] means the time signal comes from internal clock of the HMI. |
|             | b. [External device] means the time signal comes from external           |
|             | device. To correctly set source address of time signal is necessary.     |
|             | Take the illustration below as an example: It indicates the source of    |
|             | time signal is from "TV" of the "Local PLC". The source address "TV"     |
|             | starts from address 0 contains 6 consecutive words and each of them      |
|             | contains the following information:                                      |
|             |                                                                          |
|             | TV 0 $\rightarrow$ Second (the limited range: 0~59)                      |
|             | TV 1 $\rightarrow$ Minute (the limited range: 0~59)                      |
|             | TV 2 $\rightarrow$ Hour (the limited range: 0~23)                        |
|             | $IV 3 \rightarrow Day$ (the limited range: 1~31)                         |
|             | $IV 4 \rightarrow$ Month (the limited range: 1~12)                       |
|             | $IV 5 \rightarrow$ Year (the limit range: 1970~2037)                     |

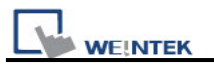

|         | ~ Timer                                                                 |
|---------|-------------------------------------------------------------------------|
|         | Clock source : External device                                          |
|         | PLC name : Setting                                                      |
|         | Address : TV V 0 16-bit Unsigned                                        |
|         |                                                                         |
|         | Address                                                                 |
|         |                                                                         |
|         | PLC name : MITSUBISHI FX0n/FX2                                          |
|         | Device type : TV                                                        |
|         | Address : 0                                                             |
|         | Address format : DDD [range : $0 \sim 255$ ]                            |
|         | Index register                                                          |
|         | 16-bit Unsigned 🔽                                                       |
|         |                                                                         |
|         |                                                                         |
| Printer | [Type]                                                                  |
|         | Display printers supported. For HP PCL Series, it has to be connected   |
|         | through USB interface while other printers through COM port. For more   |
|         | information, please refer to "Chapter 23 Printer Types supported by     |
|         | МТ8000".                                                                |
|         | Type : HP PCL Series (USB) V SB only                                    |
|         | Paper size : SP.M.D.F.F.                                                |
|         | EPSON ESC/P2 Series                                                     |
|         |                                                                         |
|         | Using [COM] port to connect printer, users should set accurate          |
|         | parameters. When the type of printer is [SP-M, D, E, F], the [pixels of |
|         | width has to be set accurately, i.e. the set pixel(s) can not exceed    |
|         | printer's default setting. Otherwise this printing won't succeed.       |
|         | Type : SP-M, D, E, F                                                    |
|         | СОМ : СОМ 3 🛛 🖌                                                         |
|         | Baud rate : 19200 💙 Data bits : 8 Bits 💙                                |
|         | Parity : None 💙 Stop bits : 1 Bit 💙                                     |
|         | Pixels of width : 100 pixel(s) Screen hard copy scale : 100%            |
|         | * 100 pixels (for 1610 type) or 220 pixels (for 2407, 4004 type)        |
| Storage | 1. Storage space available for the project and history data is 12MB. By |
| space   | adjusting the space of these two parts, users can reach their           |

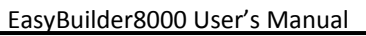

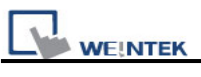

| management     | memory requirements, for example, using smaller sized project to                                                                                                    |  |  |  |  |  |  |
|----------------|----------------------------------------------------------------------------------------------------|--|--|--|--|--|--|
| ( For T series | get bigger memory space for historical data. It works contrariwise.                                                                                                    |  |  |  |  |  |  |
| only)          | <ol> <li>Minimum Project size is 6MB; Maximum Project size is 10 MB<br/>(default is 8MB). Minimum Historical data size is 2MB; Maximum<br/>Historical data size is 6 MB (default is 4MB).</li> <li>For adjusting standard and a size is 6 mB (default is 4MB).</li> </ol> |  |  |  |  |  |  |
|                | in HMI before downloading project file.                                                                                                    |  |  |  |  |  |  |
|                | Storage space management                                                                                                    |  |  |  |  |  |  |
|                | History data space<br>4.0M  *Hint : If change storage space, please reset HMI's data logs and event logs.                                                                                                    |  |  |  |  |  |  |

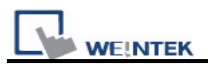

# 5.3 General

Parameters in [General] tab determine all properties related to screen display.

| Font              |                  | Exter                                                                                          | nded Memory                                                                                       |              | Printer/Ba        | ackup Server  |   |
|-------------------|------------------|------------------------------------------------------------------------------------------------|---------------------------------------------------------------------------------------------------|--------------|-------------------|---------------|---|
| Device            | Mod              | el                                                                                             | General                                                                                           | S.           | ystem Setting     | Security      | ŗ |
| Fast selection by | atton .          |                                                                                                |                                                                                                   |              |                   |               |   |
|                   | Attribute :      | Enable                                                                                         | × (                                                                                               | Settin       | gs                |               |   |
|                   | Position :       | Left                                                                                           | <b>~</b>                                                                                          | Hide butt    | on when HMI star  | ts            |   |
| Screen saver —    |                  |                                                                                                |                                                                                                   |              |                   |               |   |
| Back              | a light saver :  | 1                                                                                              | 💌 mir                                                                                             | rute (s)     |                   |               |   |
|                   | i                | Enable ba                                                                                      | ck light when als                                                                                 | um occurs    |                   |               |   |
| s                 | creen saver :    | 2                                                                                              | 💌 mir                                                                                             | rute (s)     |                   |               |   |
| Saver             | window no. :     | 10. WINDO                                                                                      | W_010                                                                                             |              |                   |               | ~ |
| Options           |                  |                                                                                                |                                                                                                   |              |                   |               |   |
| Startup v         | window no. :     | 10. WINDO                                                                                      | W_010                                                                                             |              |                   |               | ¥ |
| Comm              | on window :      | Above base                                                                                     | window 🔽                                                                                          | Object       | t layout : Nature |               | ~ |
| Keyboard          | l caret color :  |                                                                                                |                                                                                                   |              | 💌 R W_            | A enabled     |   |
| Event             |                  | _                                                                                              |                                                                                                   |              |                   |               |   |
|                   |                  | 🔽 Use L W9                                                                                     | 9450~9455 as tin                                                                                  | ne tags of e | vent logs         |               |   |
|                   |                  | BCD                                                                                            | *                                                                                                 |              |                   |               |   |
| Extra, n          | o. of events :   | 0                                                                                              |                                                                                                   |              |                   |               |   |
| Keyboard —        |                  |                                                                                                |                                                                                                   |              |                   |               |   |
|                   |                  | 50. Keypad<br>51. Keypad<br>52. Keypad<br>53. Keypad<br>54. Keypad<br>55. Keypad<br>56. Keypad | 1 - Integer<br>2 - Integer<br>3 - Integer<br>4 - Integer<br>5 - Integer<br>6 - Integer<br>7 - HEX |              |                   | Add<br>Delete |   |
| Project protectio | on (i series onl | y) —                                                                                           |                                                                                                   |              |                   |               |   |
| <b>V</b>          | Enable           | Proje                                                                                          | ct key : 11111                                                                                    |              | (range : 0 ~ 42   | 94901750)     |   |
|                   |                  |                                                                                                |                                                                                                   |              |                   |               |   |

| Setting   | Description                                                                |
|-----------|----------------------------------------------------------------------------|
| Fast      | Setting all the attributes for fast selection button that is designated as |
| selection | window number 3.                                                           |
| button    |                                                                            |
|           | a. [Attribute]                                                             |

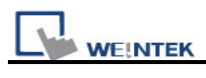

|        | Enable<br>Disable<br>Enable                                                                                                    |  |  |  |  |  |  |
|--------|----------------------------------------------------------------------------------------------------|--|--|--|--|--|--|
|        | Enable or disable fast selection window. Select [Enable] and click<br>[Settings] to set the attributes, including color and text.<br>b. [Position]                                                                                                    |  |  |  |  |  |  |
|        | Left Left Right                                                                                                    |  |  |  |  |  |  |
|        | Select the position on the screen of HMI where this button appears. If <b>[Left]</b> is chosen, the button will show up on screen bottom-left; if <b>[Right]</b> is chosen, the button will show up on screen bottom-right.                                                           |  |  |  |  |  |  |
| Screen | a. [Back light saver]                                                                                                    |  |  |  |  |  |  |
| saver  | If the screen is left untouched and reaches the time limit set here, back light will be off. The setting unit is minute. Back light will be on again once the screen is touched. If <b>[none]</b> is set, the back light will always be on while using.                               |  |  |  |  |  |  |
|        | <ul> <li>b. [Screen saver]</li> <li>If the screen is left untouched and reaches the time limit set here. The current screen will automatically switch to a window assigned in [Saver window no.]. The setting unit is minute. If [none] is set, this function is disabled.</li> </ul> |  |  |  |  |  |  |
|        | c [Saver window no ]                                                                                                    |  |  |  |  |  |  |
|        | To assign a window for screen saver                                                                                                    |  |  |  |  |  |  |
| Option | a. [Startup window no.]                                                                                                    |  |  |  |  |  |  |
|        | Designate the window shown when start up HMI.                                                                                                    |  |  |  |  |  |  |
|        |                                                                                                    |  |  |  |  |  |  |
|        | b. [Common window]                                                                                                    |  |  |  |  |  |  |
|        | Above base window<br>Below base window<br>Above base window                                                                                                    |  |  |  |  |  |  |
|        | The objects in the common window (window 4) will be shown in each                                                                                                    |  |  |  |  |  |  |
|        | base window. This selection determines the layers these objects are                                                                                                    |  |  |  |  |  |  |
|        | placed above or below the objects in the base window.                                                                                                    |  |  |  |  |  |  |
|        | c. [Keyboard caret color]                                                                                                    |  |  |  |  |  |  |

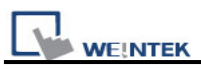

Set the color of caret that appears when inputting in [Numeric Input] and [Word Input] objects.

### d. [Object layout]

| Nature  | * |
|---------|---|
| Control |   |
| Nature  |   |

If **[Control]** mode is selected, when operating HMI, [Animation] and [Moving Shape] objects will be displayed above other kinds of objects neglecting the sequence that the objects are created. If **[Nature]** mode is selected, the display will follow the sequence that the objects are created, first created be displayed first.

# e. [RW\_A enabled]

Enable or disable recipe data RW\_A. Enable this, the objects can then control the content of RW\_A .The size of RW\_A is 64K.

| Event         | [Extra no. of events]                                                      |
|---------------|----------------------------------------------------------------------------|
|               | The default number of the event in the system is 1000. If users would like |
|               | to add more records, the setting value can be modified up to 10000.        |
| Keyboard      | Users can select to use different types of keyboards for [Numeric Input]   |
|               | and [Word Input]. Up to 32 keyboards can be added. If users want to        |
|               | design their own keyboard, a window should be designated for creating      |
|               | it. Press [add] after creating, and add the window to the list. For more   |
|               | information, please see "Chapter 12 Key Pad Design and Usage" where        |
|               | also shows how to fix this keyboard in screen instead of adding it to the  |
|               | list.                                                                      |
| Project       | User's project can be restrained and executed on specific HMI (only for i  |
| protection (i | series HMI). Please refer to "Chapter 30 Project protection" for more      |
| series only)  | information.                                                               |

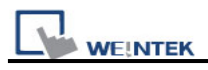

# 5.4 System Setting

Parameters in **[System Setting]** tab are for setting up some miscellaneous functions of EasyBuilder.

| Font       Extended Memory       Printer/Backup Server         Device       Model       General       System Setting       Security         Startup language after redownloading the project :       Language 1       Image: Constraint of the project is an investigation of the project is an investigation of the project is a disconnection icon on relative objects when PLC communication fails         VNC server       Prohibit password remote-write operation (or set LE9053 on)         Prohibit password remote-read operation (or set LE9054 on)       Intra intra intervent is a disconnection icon on relative objects when PLC communication fails         VNC server       Password is intra intra intervent intra intervent is an intervent intervent intervent intervent intervent is a intervent intervent interve | ystem Parameter Se                  | ttings                  |                                |              |                    |                    |
|----------------------------------------------------------------------------------------------------|-------------------------------------|-------------------------|--------------------------------|--------------|--------------------|--------------------|
| Device       Model       General       System Setting       Security         Startup language after redownloading the project :       Language 1       Image: Security         Startup language after redownloading the project :       Language 1       Image: Security         Execute init. MACRO when power on       Auto logout       Image: Security         Years       Enable       1       Image: Security         Years       Enable       1       Image: Security         Auto logout       Image: Security       Image: Security         Years       Enable       1       Image: Security         When a user does not operate the HMI for longer than the setting time, the system will automatically logout.       Image: Security         Hide system setting bar       Hide mouse cursor       *         * Use LB-9062 to open hardware setting dialog.       Image: Security       Image: Security         Disable buzzer       Prohibit remote HMI connecting to this machine       Image: Security         Disable upload function (effective after rebooting HMI)(or set LB9033 on)       Prohibit password remote-write operation (or set LB9054 on)         Use a disconnection icon on relative objects when PLC communication fails       Image: Security       YmC server         YMC server       Password : Itititit       Ititit       Ititit       Ititit </th <th>Font</th> <th></th> <th>Extended Memory</th> <th></th> <th>Printer/Bac</th> <th>kup Server</th>                                                                                                    | Font                                |                         | Extended Memory                |              | Printer/Bac        | kup Server         |
| Startup language after redownloading the project : Language 1                                                                                                    | Device                              | Model                   | General                        | Sys          | tem Setting        | Security           |
| Execute init. MACRO when power on         Auto logout         ✓ Enable       1                                                                                                    | S                                   | tartup langu:           | age after redownloading        | the project  | : Language 1       | ~                  |
| Auto logout         Y Enable       1       minute(s)         When a user does not operate the HMI for longer than the setting time, the system will automatically logout.         Hide system setting bar       Hide mouse cursor         * Use LB-9062 to open hardware setting dialog.         Disable buzzer       Prohibit remote HMI connecting to this machine         Disable buzzer       Prohibit remote HMI connecting to this machine         Disable upload function (effective after rebooting HMI)(or set LB9033 on)         Prohibit password remote-read operation (or set LB9054 on)         Use a disconnection icon on relative objects when PLC communication fails         VNC server         Y Password from project         Password from project         Password i from project         Password i communication         L W range : [0]       Y Page         W protection         W protection         R W range : [0]       Y Page         Poisable R W remote-write (via COM port or ethernet)         R W range : [0]       Y Page         EasyAccess server       Y Y Page                                                                                                    | Execute init. M.                    | ACRO when               | poweron                        |              |                    |                    |
| ✓ Enable       1       ✓ minute (s)         When a user does not operate the HMI for longer than the setting time, the system will automatically logout.         □ Hide system setting bar       □ Hide mouse cursor         * Use LB-9062 to open hardware setting dialog.         □ Disable buzzer       □ Prohibit remote HMI connecting to this machine         □ Disable buzzer       □ Prohibit remote HMI connecting to this machine         □ Disable upload function (effective after rebooting HMI)(or set LB9033 on)       □ Prohibit password remote-read operation (or set LB9054 on)         □ Use a disconnection icon on relative objects when PLC communication fails         ✓ VNC server       ✓ Password from project         ✓ Password from project       Password : 111111         LW range : 0       ~ 99         ■ Disable RW remote-write (via COM port or ethernet)       RW range : 0         W range : 0       ~ 999                                                                                                    | Auto logout ——                      |                         |                                |              |                    |                    |
| When a user does not operate the HMI for longer than the setting time, the system will automatically logout.     Hide system setting bar   Hide mouse cursor   * Use LB-9062 to open hardware setting dialog.   Disable buzzer   Prohibit remote HMI connecting to this machine   Disable upload function (effective after rebooting HMI)(or set LB9033 on)   Prohibit password remote-read operation (or set LB9053 on)   Prohibit password remote-write operation (or set LB9054 on)   Use a disconnection icon on relative objects when PLC communication fails   VNC server   Password from project   Password from project   Password :   111111   LW range :   0   99      EasyAccess server   Ver login EasyAccess server                                                                                                    | 🗹 Enable                            | 1                       | 💌 minute(s)                    |              |                    |                    |
| <ul> <li>Hide system setting bar ☐ Hide mouse cursor</li> <li>* Use LB-9062 to open hardware setting dialog.</li> <li>Disable buzzer ☐ Prohibit remote HMI connecting to this machine</li> <li>Disable upload function (effective after rebooting HMI)(or set LB9033 on)</li> <li>Prohibit password remote-read operation (or set LB9053 on)</li> <li>Prohibit password remote-write operation (or set LB9054 on)</li> <li>Use a disconnection icon on relative objects when PLC communication fails</li> <li>VNC server</li> <li>✓ Password from project Password : 111111</li> <li>LW protection</li> <li>✓ Disable LW remote-write (via COM port or ethernet)<br/>L W range : 0 ~ 99</li> <li>RW protection</li> <li>✓ Disable RW remote-write (via COM port or ethernet)<br/>R W range : 0 ~ 999</li> <li>EasyAccess server</li> <li>✓ Login EasyAccess server</li> <li>✓ Wow ihmi.net</li> </ul>                                                                                                    | When a user does :<br>logout.       | not operate ti          | he HMI for longer than t       | he setting t | time, the system w | ill automatically/ |
| <ul> <li>Disable buzzer □ Prohibit remote HMI connecting to this machine</li> <li>Disable upload function (effective after rebooting HMI)(or set LB9033 on)</li> <li>Prohibit password remote-read operation (or set LB9054 on)</li> <li>Prohibit password remote-write operation (or set LB9054 on)</li> <li>Use a disconnection icon on relative objects when PLC communication fails</li> <li>VNC server</li> <li>✓ Password from project Password : 111111</li> <li>LW protection</li> <li>✓ Disable LW remote-write (via COM port or ethernet)</li> <li>LW range : 0 99</li> <li>RW protection</li> <li>✓ Disable RW remote-write (via COM port or ethernet)</li> <li>RW range : 0 999</li> </ul>                                                                                                    | Hide system set<br>* Use LB-9062 to | ting bar<br>open hardwa | Hide mo<br>are setting dialog. | use cursor   |                    |                    |
| <ul> <li>□ Disable upload function (effective after rebooting HMI)(or set LB9033 on)</li> <li>□ Prohibit password remote-read operation (or set LB9053 on)</li> <li>□ Prohibit password remote-write operation (or set LB9054 on)</li> <li>□ Use a disconnection icon on relative objects when PLC communication fails</li> <li>- VNC server</li> <li>✓ Password from project</li> <li>Password : 111111</li> <li>- LW protection</li> <li>✓ Disable LW remote-write (via COM port or ethernet)</li> <li>LW range : 0</li> <li>~ 99</li> <li>- RW protection</li> <li>✓ Disable RW remote-write (via COM port or ethernet)</li> <li>RW range : 0</li> <li>~ 999</li> <li>- EasyAccess server</li> <li>✓ Login EasyAccess server</li> <li>✓ Wrww.ihmi.net</li> </ul>                                                                                                    | Disable buzzer                      |                         | 📃 Prohibit                     | remote Hł    | MI connecting to   | this machine       |
| <ul> <li>Prohibit password remote-read operation (or set LB9053 on)</li> <li>Prohibit password remote-write operation (or set LB9054 on)</li> <li>Use a disconnection icon on relative objects when PLC communication fails</li> <li>VNC server</li> <li>✓ Password from project</li> <li>Password : 111111</li> <li>LW protection</li> <li>W range : 0 ~ 99</li> <li>RW protection</li> <li>RW range : 0 ~ 999</li> <li>EasyAccess server</li> <li>✓ Login EasyAccess server</li> <li>✓ Www.thmi.net</li> </ul>                                                                                                    | 📃 Disable upload                    | function (eff           | ective after rebooting Hi      | 4I)(or set l | LB9033 on)         |                    |
| <ul> <li>Prohibit password remote-write operation (or set LB9054 on)</li> <li>Use a disconnection icon on relative objects when PLC communication fails</li> <li>VNC server</li> <li>✓ Password from project</li> <li>Password : 111111</li> <li>LW protection</li> <li>✓ Disable LW remote-write (via COM port or ethernet)<br/>LW range : 0 ~ 99</li> <li>RW protection</li> <li>✓ Disable RW remote-write (via COM port or ethernet)<br/>RW range : 0 ~ 999</li> <li>EasyAccess server</li> <li>✓ Login EasyAccess server</li> </ul>                                                                                                    | 📃 Prohibit passwo                   | rd remote-re            | ad operation (or set LB9       | 053 on)      |                    |                    |
| <ul> <li>□ Use a disconnection icon on relative objects when PLC communication fails</li> <li>VNC server</li> <li>☑ Password from project</li> <li>Password : 111111</li> <li>LW protection</li> <li>☑ Disable LW remote-write (via COM port or ethernet)<br/>LW range : 0 ~ 99</li> <li>RW protection</li> <li>☑ Disable RW remote-write (via COM port or ethernet)<br/>RW range : 0 ~ 999</li> <li>EasyAccess server</li> <li>☑ Login EasyAccess server</li> <li>W www.ihmi.net</li> </ul>                                                                                                    | 📃 Prohibit passwo                   | rd remote-w             | rite operation (or set LB9     | 9054 on)     |                    |                    |
| VNC server            ✓ Password from project             LW protection             ✓ Disable LW remote-write (via COM port or ethernet)             LW range : 0             Password remote-write (via COM port or ethernet)             RW protection             Password remote-write (via COM port or ethernet)             RW protection             Possable RW remote-write (via COM port or ethernet)             RW range : 0             PossyAccess server             Login EasyAccess server                                                                                                    | 📃 Use a disconnec                   | tion icon on            | relative objects when PL       | C commu      | nication fails     |                    |
| <ul> <li>✓ Password from project</li> <li>Password : 111111</li> <li>LW protection</li> <li>✓ Disable L W remote-write (via COM port or ethernet)<br/>L W range : 0 ~ 99</li> <li>RW protection</li> <li>✓ Disable R W remote-write (via COM port or ethernet)<br/>R W range : 0 ~ 999</li> <li>EasyAccess server</li> <li>✓ Login EasyAccess server</li> </ul>                                                                                                    | -VNC server                         |                         |                                |              |                    |                    |
| L W protection<br>✓ Disable L W remote-write (via COM port or ethernet)<br>L W range : 0 ~ 99<br>- R W protection<br>✓ Disable R W remote-write (via COM port or ethernet)<br>R W range : 0 ~ 999<br>- EasyAccess server<br>✓ Login EasyAccess server www.ihmi.net                                                                                                    | Password from                       | project                 | Passw                          | ord : 111    | 111                |                    |
| <ul> <li>✓ Disable L W remote-write (via COM port or ethernet)<br/>L W range : 0 ~ 99</li> <li>R W protection</li> <li>✓ Disable R W remote-write (via COM port or ethernet)<br/>R W range : 0 ~ 999</li> <li>EasyAccess server</li> <li>✓ Login EasyAccess server</li> <li>www.ihmi.net</li> </ul>                                                                                                    | LW protection                       |                         |                                |              |                    |                    |
| L W range : 0 ~ 99<br>- R W protection<br>Disable R W remote-write (via COM port or ethernet)<br>R W range : 0 ~ 999<br>- EasyAccess server<br>Login EasyAccess server www.ihmi.net                                                                                                    | 🔽 Disable L W ren                   | note-write (v           | ia COM port or ethernet)       |              |                    |                    |
| R W protection<br>Disable R W remote-write (via COM port or ethernet)<br>R W range : 0 ~ 999<br>- EasyAccess server<br>V Login EasyAccess server www.ihmi.net                                                                                                    |                                     |                         | LW range : O                   | ~ 99         |                    |                    |
| Disable R W remote-write (via COM port or ethernet)<br>R W range : 0 ~ 999 EasyAccess server Login EasyAccess server                                                                                                    | - RW protection -                   |                         |                                |              |                    |                    |
| R W range : 0 ~ 999<br>- EasyAccess server<br>V Login EasyAccess server www.ihmi.net                                                                                                    | Disable R W ren                     | note-write (v           | ia COM port or ethernet        |              |                    |                    |
| EasyAccess server                                                                                                    |                                     |                         | RW range : 0                   | ~ 999        | )                  |                    |
| ✓ Login EasyAccess server www.ihmi.net                                                                                                    | – EasyAccess server –               |                         |                                |              |                    |                    |
|                                                                                                    | 🗹 Login EasyAcc                     | ess server              | www.ihmi.net                   |              |                    |                    |

Some functions are duplicated from system tag, such as [Disable buzzer (LB-9019)], [Hide system setting bar (LB-9020)], [Hide mouse cursor (LB-9018)], [Disable upload function (LB-9033)], and [Prohibit remote HMI connecting this machine (LB-9044)]. It means that

user can also operate these functions via system tag. To select a system tag, users can tick **[system tag]** of the **[address]** while adding new object. To check all the system tags, users can visit **[Library]** in EB8000, select **[Tag]** then **[System]**.

#### [Startup language after redownloading the project]

Set the language to use when start up HMI after redownloading the project.

#### [Execute init. Macro when power on]

Designate the macro to be executed when HMI power on.

#### [Auto logout]

If HMI is left unused for longer than the time set here, HMI will logout automatically.

#### [Use a disconnection icon on relative objects when PLC communication fails]

When using this function and fail to communicate with PLC, this icon will be shown in the lower right corner of the object as shown:

The disconnection icon :

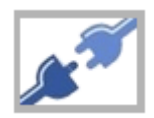

When using this function and fail to communicate with PLC, this icon will be shown in the lower right corner of the object as shown:

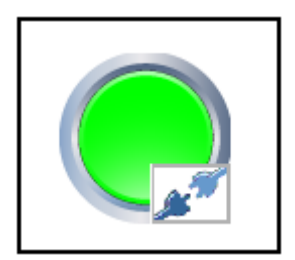

#### [VNC Server]

Set the login password for VNC server.

#### [LW protection], [RW protection]

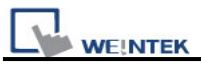

If users check **[Disable LW/RW remote-write]** and set the protect range in **[LW/RW range]**, values of this protected range can't be adjusted via remote HMI.

### [Easy Access server]

Through this technology, users can easily access to any MT8000i/X connected to the internet and operate them on PC just like holding touch screen in hand. Unlike most server used in HMI, Easy Access don't need to transmit updated graphic image but real time data only. This makes transmission really quick and efficient. For further information, please refer to "*EasyAccess*".

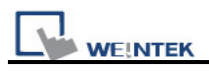

## 5.5 Security

Parameters in **[Security]** tab determine the classes accessible for each user to adjust the objects, and users' password. The security classes of objects are classified from **[A~F]**, and **[none]** for not ticking any class. Up to twelve passwords can be set. Only numeral setting is acceptable for password and the range is 0~999999999.

| System Parameter Se    | ettings             |            |                |            |
|------------------------|---------------------|------------|----------------|------------|
| Font                   | Exten               | ded Memory | Printer/Bac    | kup Server |
| Device                 | Model               | General    | System Setting | Security   |
| -Select operatable cla | isses for each user |            |                |            |
| Enable                 | Password : 0        | 🗹 A        | □B □C □D       | E F        |
| User 2<br>Enable       | Password : 222      | A          | ✓B □C □D       | E F        |
| User 3<br>Enable       | Password : 333      | A          |                | E F        |
| User 4                 |                     |            |                |            |
| -User 5                |                     |            |                |            |
| User 6<br>Enable       |                     |            |                |            |
|                        |                     |            |                |            |

According to the security setting, EB8000 will control the classes accessible for each user to adjust the objects once they input their passwords.

In EB8000, while constructing a project, the security classes of objects are classified from **[A~F]**, and **[None]** and can be set as shown below.

If **[None]** is set, every user can access to adjust this object.

| User restriction — |                    |  |
|--------------------|--------------------|--|
| Object class :     | None 🗸             |  |
|                    | None               |  |
|                    | Class A<br>Class B |  |
|                    | Class C            |  |
|                    | Class D            |  |
| a 1                | Class E<br>Class F |  |

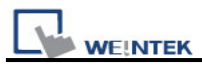

For example, when the security class of User1 is set as below, only objects with class A, C, E and "none" can the user adjust. For more information, please see "Chapter 10 Security of Objects".

| - User 1 |            |      |     |   |    |   |     |   | - |
|----------|------------|------|-----|---|----|---|-----|---|---|
| 🗹 Enable | Password : | 1111 | 🗹 A | B | ✓C | D | 🖌 E | F |   |

#### [Project password (MTP file)]

Users can set password to protect the MTP file in [System parameter] / [Security tab].

Users have to input the password set here when they want to edit the MTP file.

(MTP password range: 1~4294967295)

Tick [Enable] then click [Setting], and the window is as shown below.

| ser 11                   |                             |
|--------------------------|-----------------------------|
| Enable Password : 198545 | 561 (range: 1 ~ 4294967295) |
| Jser 12 OK               | Cancel                      |

Before editing project, a pop-up window will ask password for access the project.

| <u>File T</u> ool <u>H</u> elp    |                              |            |
|-----------------------------------|------------------------------|------------|
|                                   | EasyBuilder8000              | 3          |
| <b>5, 5, 15, 16</b> , <b>16</b> , | Password : *** (Limited to 3 | times)     |
| Kindows                           | OK Cance                     | - <b>-</b> |

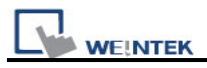

MTP files are protected by additional encryption, please follow the steps below:

- a. EB8000 V440 or later can open old version EB8000 projects using the password originally set in old version EB8000.
- b. The old version EB8000 can't open the projects that are built in EB8000 V440 or later which are protected by password, if necessary, please disable (don't tick [Enable]) the password first.

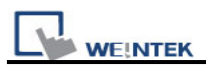

# 5.6 Font

Parameters in [Font] tab determine the font of non-ASCII which is used in EB8000.

| stem Parameter Settings                                                                                                    |                                     |                 |                             |            |
|----------------------------------------------------------------------------------------------------|-------------------------------------|-----------------|-----------------------------|------------|
| Device                                                                                                    | Model                               | General         | System Setting              | Security   |
| Font                                                                                                    |                                     | Extended Memory | Printer/Bacl                | kup Server |
| Fonts for non-asc<br>Albany<br>Arial<br>Arial Black<br>Arial Black<br>Arial Bold<br>Arial Narrow<br>Arial Narrow<br>Arial Narrow<br>Bookman Old S<br>Calibri<br>Century Gothic<br>Comic Sans MS<br>Consolas<br>Courier New<br>Franklin Gothic<br>Garamond<br>Georgia<br>Gulim<br>Impact<br>Latha<br>Lucida Console<br>Malgun Gothic<br>Mangal | ii strings<br>old<br>tyle<br>Medium |                 | Add<br>Delete<br>Delete All |            |

#### [Fonts for non- strings]

Fonts for non-ASCII strings are listed above. When users use non-ASCII character set or double byte character set (including simplified or traditional Chinese character, Japanese, or Korean) which is not listed in **[Fonts for non-ASCII strings]** table, EB8000 will select a font from the list to substitute for it automatically.

Users can also test which non-ASCII strings of Windows can be used in EB8000 and add them to **[Fonts for non-ASCII strings]** table.

#### [Line spacing]

Decide the interval between lines in the text.

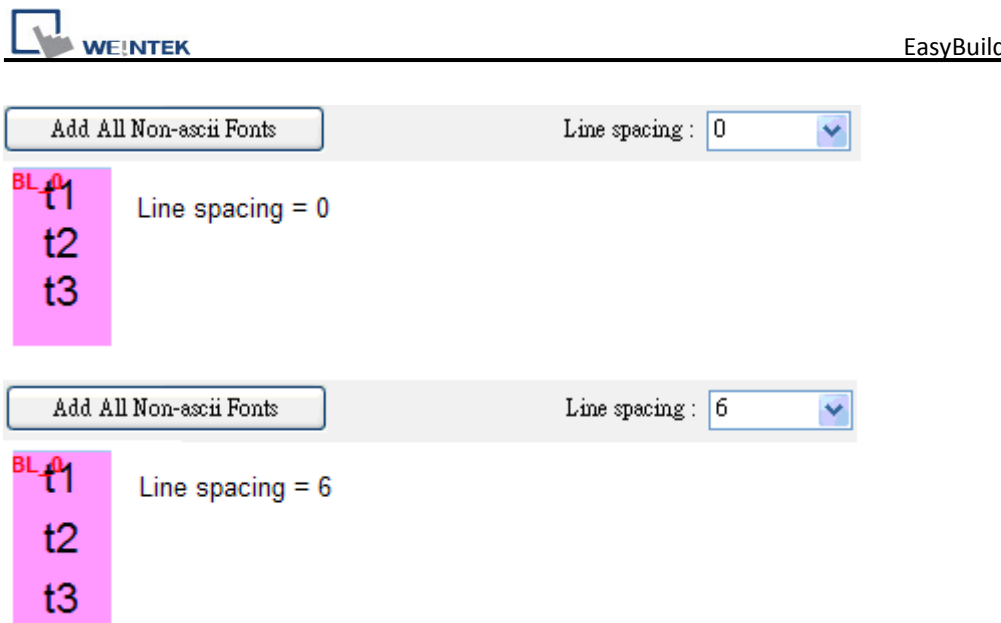

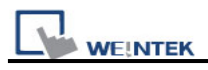

# 5.7 Extended Memory

| Device      | Model   | General         | System Setting | Security      |
|-------------|---------|-----------------|----------------|---------------|
| Font        |         | Extended Memory | Printer        | Backup Server |
| EM0         |         |                 |                |               |
| File name : | em0.emi | 🔘 SD can        | d 💿 USB 1      | O USB 2       |
| EM1         |         |                 |                |               |
| File name : | em1.emi | 🔘 SD can        | d 💿 USB 1      | O USB 2       |
| EM2         |         |                 |                |               |
| File name : | em2.emi | 🔘 SD can        | d 💿 USB 1      | O USB 2       |
| ЕМ3         |         |                 |                |               |
| File name : | em3.emi | SD can          | d 💽 USB 1      | O USB 2       |
| EM4         |         |                 |                |               |
| File name : | em4.emi | SD can          | d 💽 USB 1      | O USB 2       |
| EM5         |         |                 |                | 0.7777.0      |
| File name : | em5.em1 | SD can          | d 💽 USB 1      | O USB 2       |
| EM6         |         |                 |                |               |
| File name : | emb.emi | SD can          | d 💽 USB 1      | O USB 2       |
| EM7         |         |                 |                |               |
| File name : | em/.emi | SD can          | a 💽 USB 1      | O 02B 2       |
| EM8         |         |                 |                |               |
| File name : | em8.em1 | SD can          | a 💽 USB 1      | O 02B 2       |
| EM9         |         |                 |                |               |
| File name : | em9.emi | 🔾 SD can        | d 💽 USB 1      | O USB 2       |

Parameters in **[Extended Memory]** tab determine the path of the extended memory.

Extended Memory is numbered from EM0 to EM9. Method to use extended memory is similar to that of other device type (i.e. LW or RW address). Users can simply select from **[Device type]** list while adding a new object. Size of each extended memory is up to 2G word.

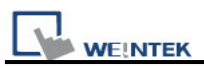

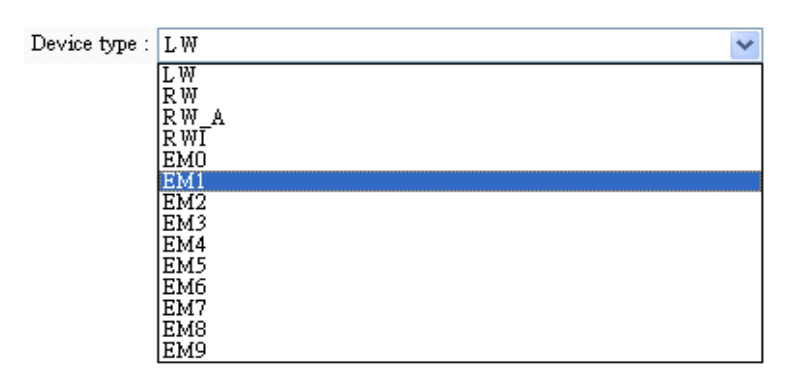

Data in extended memory is stored in **[SD card]**, **[USB1]**, or **[USB2]** in a form of a file. The files in extended memory **[EM0]** ~ **[EM9]** are entitled as em0.emi~em9.emi. Users can use **RecipeEditor.exe** to open the file and edit the data in the extended memory.

Data in extended memory will not be erased when power is cut, which means next time when user start HMI again, data in extended memory remains just the same before power off. This is similar to Recipe data (EW, RW\_A). What is different is that users can select where they want to save the data (SD card, USB1 or USB2)

To read data in extended memory from a removed device, the content of data will be viewed as "0"; if users would like to write data to a removed device, the "PLC no response" message will appear in HMI.

EB8000 supports "hot swapping" function for SD card and USB devices. Users can insert or remove the device for extended memory without cutting the power. With this function, users can update or take data in extended memory.

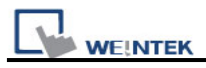

# 5.8 Printer/Backup Server

Parameters in [Printer/Backup Server] tab are for setting up MT remote printer.

| ystem Parameter So                                      | ttings                                   |                                      |                          |             |
|---------------------------------------------------------|------------------------------------------|--------------------------------------|--------------------------|-------------|
| Device                                                  | Model                                    | General                              | System Setting           | Security    |
| Font                                                    |                                          | Extended Memory                      | Printer/Baa              | skup Server |
| ✓ Use MT Remo<br>Note: Use EasyPir<br>Output settings — | te Printer/Backup<br>ater to configure l | Server<br>PC for printing screen har | dcopy and storing backup | data.       |
| Orientatio:                                             | n : 💿 Horizont                           | al 🔺 🔿 Vertical                      | $\checkmark$             |             |
| Printer siz                                             | e : 💿 Original :                         | size 🚫 Fit to pri                    | nter margins             |             |
| Marg                                                    | in :                                     | 0 🤤 mm                               |                          |             |
|                                                         | 0                                        | mm       Image: mm                   | 0 🛟 mm                   |             |
| Communication s                                         | ettings                                  |                                      |                          |             |
| IP addres                                               | s: 127 .                                 | 0.0.1                                |                          |             |
| Po                                                      | rt: 8005                                 |                                      |                          |             |
| User nan                                                | ne : 111111                              |                                      |                          |             |
| Passwoi                                                 | d : 111111                               |                                      |                          |             |
|                                                         |                                          |                                      |                          |             |

| Setting         | Description                                                          |
|-----------------|----------------------------------------------------------------------|
| Output settings | [Orientation]                                                        |
|                 | Set how will words or pictures be printed out, [horizontal] or       |
|                 | [vertical].                                                          |
|                 | [Printer size]                                                       |
|                 | Set to print out in original size or to fit the set printer margins. |
|                 | [Margin]                                                             |
|                 | Set the top, bottom, right and left margin width.                    |
| Communication   | [IP address]                                                         |
| settings        | Assign the IP address of a remote printer via network.               |

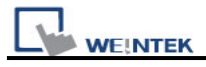

| [Port], [User name], [Password]                           |
|-----------------------------------------------------------|
| Assign the access information.                            |
| Port can be set from 1 to 65535.                          |
| Maximum length of user name or password is 12 characters. |

\* Please refer "Chapter 26 Easy Printer" for more information.

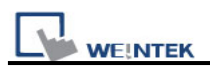

# **Chapter 6 Window Operations**

The basic component of a HMI screen is a Window, This shows its importance. With a window, all kinds of information like objects, pictures, and words can be shown in HMI screen. Generally, there's more than one window in a project, many windows will be constructed in one project. Users are able to configure 1997 windows or screens numbered from 3~1999 in EB8000. For how many windows can be used in one project, it depends on the storage size for windows of HMI. For example, the storage size of MT8000 i series for windows is 16MB, then the size of windows or screens constructed cannot exceed 16MB. Under this limit users can make most use of it to create as many windows as possible.

## 6.1 Window Types

There are 4 types of windows in EB8000 each with different functions and usages.

- a. Base Window
- b. Common Window
- c. Fast Selection Window
- d. System Message Window

### 6.1.1 Base Window

Base window is the most frequently-used type of window. Apart from being used as main screen, it is also used as:

- a. Foundation base: used as the background for other windows
- b. Keyboard window
- c. Pop-up window for [function key] object
- d. Pop-up window for [direct window] and [indirect window] object
- e. Screen saver

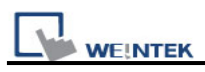

Base window should be in the same size as the HMI screen. That is to say, the resolution of base window and that of HMI should be identical.

The start up screen is a base window and is shown below:

| COM CPU PWR                                                                                                    |  |  |
|----------------------------------------------------------------------------------------------------|--|--|
| <complex-block><complex-block>  Image: Security   Image: Security   Image: Security<!--</th--></complex-block></complex-block> |  |  |

### 6.1.2 Common Window

Window no. 4 is the default common window. Objects in this window will be displayed in other base windows, but it does not include popup window. Therefore, objects in different windows, whether shared or same, will be placed in common window, for example, the logo of the product, or a common button. When system is in operation, Clicking **[Function Key]** and selecting **[Change common window]** allow users to change the source of common window. For example, users can change the common window from window 4 to window 20.

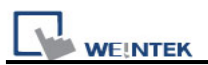

| New Function Key Object                          | × |
|--------------------------------------------------|---|
| General Security Shape Label                     |   |
| Description :                                    |   |
| Activate after button is released                |   |
| Change full-screen window 💿 Change common window |   |
| 🔿 Display popup window                           |   |
|                                                  |   |
| Window no.: 20. Window_020                       | ~ |
|                                                  |   |

# 6.1.3 Fast Selection Window

Window no. 3 is defined as the Fast Selection Window. This window can coexist with base window. Generally speaking, it is used to place the frequently-used operation buttons as the picture below:

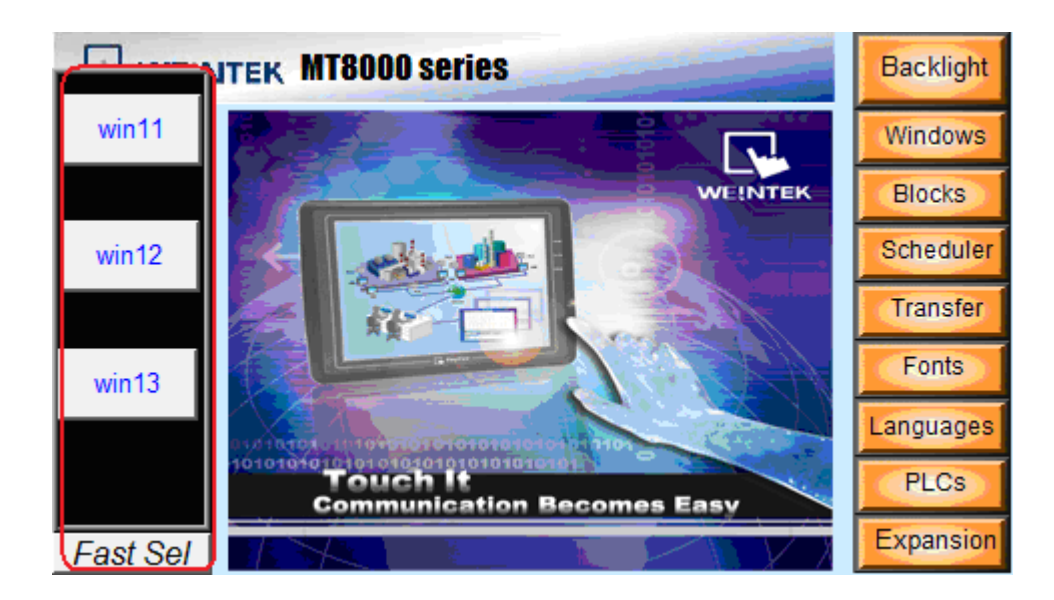

When using Fast Selection Window, window no. 3 should be created first, and then users need to set each function of Fast Selection button. The **[Fast Sel]** button in the picture above is the Fast Selection button, which is used to Enable/Disable Fast Selection window

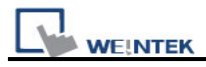

control. Every setting of the **[Fast Selection button]** is in **[System Parameter Settings]**. Please refer to the dialog below.

| System Parameter Settings                                           |       |                 |                |              |
|---------------------------------------------------------------------|-------|-----------------|----------------|--------------|
| Font                                                                |       | Extended Memory | Printer/B      | ackup Server |
| Device                                                              | Model | General         | System Setting | Security     |
| Fast selection button       Attribute :       Position :       Left |       |                 | starts         |              |

Apart from Enable/Disable Fast Selection window by Fast Selection button, system register also provides the following addresses for users to Enable/Disable certain functions in order to control fast selection window/button. The related registers are listed below. Please refer to "Chapter 22 system reserved words and bits" for more details.

[LB-9013] FS window control [Enable (open) / Disable (close)]

[LB-9014] FS button control [Enable (open) / Disable (close)]

[LB-9015] FS window / button control [Enable (open) / Disable (close)]

## 6.1.4 System Message Window

Window no. 5~8 are the defaults of system message windows.

| Window                    | Description                                               |
|---------------------------|-----------------------------------------------------------|
| Window no. 5 is the "PLC  | When the communication between PLC and HMI is             |
| Response" message         | disconnected, this message window will pop up             |
| window                    | automatically right on the window opened previously.      |
| Window 6 is the "HMI      | When failing to connect with remote HMI, this message     |
| connection" message       | window will pop up automatically.                         |
| window                    |                                                           |
| Window 7 is the "Password | If user wants to control an object without authorization, |
| Restriction" message      | this window may pop up as an alert or not depending on    |
| window                    | how this object is set originally.                        |

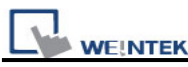

| Window 8 is the "Storage | When HMI built-in memory, USB disk or SD card run out    |
|--------------------------|----------------------------------------------------------|
| Space Insufficient"      | of storage space, this message window will pop up        |
| message window           | automatically.                                           |
|                          |                                                          |
|                          | Users can use system address tag to view the free        |
|                          | memory space in HMI, USB disk, or SD card device.        |
|                          | [LW-9072] HMI current free space (K bytes)               |
|                          | [LW-9074] SD current free space (K bytes)                |
|                          | [LW-9076] USB 1 current free space (K bytes)             |
|                          | [LW-9078] USB 2 current free space (K bytes)             |
|                          |                                                          |
|                          | For checking which device is insufficient in space while |
|                          | this insufficiency occurs, the following system address  |
|                          | tags can be used.                                        |
|                          |                                                          |
|                          | [LB-9035] HMI free space insufficiency alarm (when ON)   |
|                          | [LB-9036] SD free space insufficiency alarm (when ON)    |
|                          | [LB-9037] USB 1 free space insufficiency alarm (when     |
|                          | ON)                                                      |
|                          | [LB-9038] USB 2 free space insufficiency alarm (when     |
|                          | ON)                                                      |
|                          |                                                          |

The text shown in window no. 5~8 can be adjusted by users to fit what is needed. For example, text in window no. 5 is "PLC No Response", users can change it to "HMI and PLC disconnected!" This works for other windows as well, which makes it easier to read.

#### Note:

- (1) A screen can display 16 pop-up windows simultaneously in maximum including System Message Window, Direct window and Indirect window.
- (2) A window can only be displayed once simultaneously. That is to say, users cannot use2 Direct (Indirect) windows to open the same window in one base window at the same time.
- (3) Windows 0~9 are for system use only while windows 10~1999 are for users to define.

## 6.2 Create, Set, and Delete a Window

The picture below shows the windows information (window tree) in EB8000. This window is always shown on left side of the editing zone. There are 2 ways to check all types of windows in EB 8000. If users change **[Object List]** to **[Window Preview]**, every window will be shown in pictures. The following section introduces how to create and set these windows.

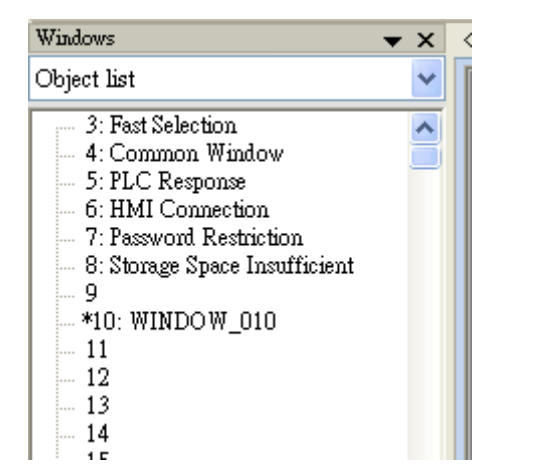

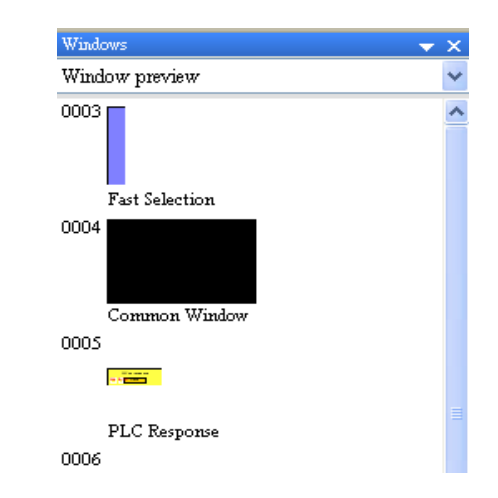

## 6.2.1 Create a Window

There are two ways to create a window:

One is to select a window number in window tree and right click, then select **[New]**. Complete all the settings in the pop-up dialogue and click **[OK]** as shown below:

| ∓ *10: Μ<br>11: Sł | lain Menu<br>10w Toolbar |
|--------------------|--------------------------|
| 13:0               | New                      |
| - 14: F            | Open                     |
| - 15: S            | Close                    |
| - 16: C            | Delete                   |
| 17:5               | Settings                 |
| 19                 |                          |
| 20: Te             | ext Object               |

| indow Settings                                                   |
|------------------------------------------------------------------|
| Name : Window_011<br>Window no. : 11                             |
| Size<br>Width : 480 Height : 272                                 |
| Frame Width: 4 Color:                                            |
| Color : Pattern : Filled Pattern color :                         |
| Underlay window                                                  |
| Bottom : None                                                    |
| Middle : None                                                    |
| Top : None                                                       |
| Popup window       Start pos.     X : 0       Y : 0     Monopoly |
| OK Cancel                                                        |

| Setting    | Description                                                                    |
|------------|--------------------------------------------------------------------------------|
| Name       | The name shown after window is numbered.                                       |
|            | The principle is to make it easy to read and be remembered. For                |
|            | example: "Operate Manually" etc.                                               |
|            | *10: WINDOW_010     11: Operate Manually                                       |
| Window no. | Number of window. Numbered from 3~1999.                                        |
| Size       | [Width] and [Height] of the window. Generally, the resolution of base          |
|            | window and that of HMI is identical. For example, if the HMI used is           |
|            | MT6100i, the resolution is 800 * 480. Then the newly built window width        |
|            | will be 800 and height 480.                                                    |
| Frame      | The <b>[Width]</b> of the frame of the window. Range from 0~16, the default is |
|            | "4".                                                                           |
|            |                                                                                |
|            |                                                                                |

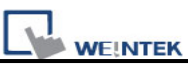

|            | The <b>[Color]</b> of the frame of the window. Users can select a color they like from the list, or simply click <b>[Custom]</b> to adjust a self-defined color. If the Width of the frame is set "0", then this setting will be ignored. |
|------------|----------------------------------------------------------------------------------------------------|
| Background | [Color]                                                                                                    |
|            | I he color of the background of the window.                                                                                                    |
|            | The pattern of the background of the window If needed users can                                                                                                    |
|            | choose a pattern they like from <b>[pattern style]</b> that pops up after clicking                                                                                                    |
|            | button of the pattern.                                                                                                    |
|            | Pattern Style                                                                                                    |
|            |                                                                                                    |
|            |                                                                                                    |
|            | [Pattern color]                                                                                                    |
|            | The color of the pattern.                                                                                                    |
|            | [Filled]                                                                                                    |
|            | Tick to determine if a window is filled with the color and pattern set for the                                                                                                    |
| Underlay   | Bottom] [Middle] [Top]                                                                                                    |
| window     | Up to three base windows can be specified as underlav windows for                                                                                                    |
|            | each base window, from [Bottom] to [Top]. The objects (but not the                                                                                                    |
|            | backgrounds) in underlay windows are displayed in this order in base                                                                                                    |
|            | window.                                                                                                    |
| Popup      | [X], [Y]                                                                                                    |
| window     | Base window can also be used as pop-up window. Use <b>[X]</b> and <b>[Y]</b> to set                                                                                                    |
|            | the coordinates indicate where in the screen will this base window pop                                                                                                    |

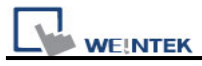

up. The origin of the coordinates is the left-top corner of the screen.
[Monopoly]
If the option is checked, when a base window used as a pop-up window appears, users are not allowed to operate other windows before this base window is closed. If a base window is used as a keyboard window, "Monopoly" is automatically enabled.

Another way to create a window is to select **[Window]** from menu in EB8000 and then select **[Open Window]** to open the dialogue. Please refer to the illustration below.

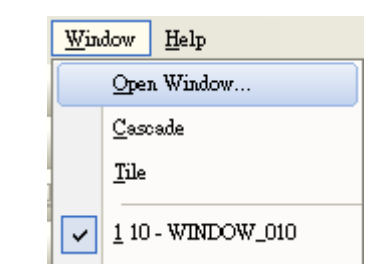

| Open Win                                                                            | dow                                                                                                    |                                                                                                    |                                   |
|-------------------------------------------------------------------------------------|----------------------------------------------------------------------------------------------------|----------------------------------------------------------------------------------------------------|-----------------------------------|
| No.                                                                                 | Window name                                                                                                    | Size                                                                                                    |                                   |
| No.<br>4<br>5<br>6<br>7<br>8<br>*10<br>50<br>51<br>52<br>53<br>54<br>60<br>62<br>63 | Window name<br>Fast Selection<br>Common Window<br>PLC Response<br>HMI Connection<br>Password Restriction<br>Storage Space Insufficient<br>WINDOW_010<br>Keypad 1 - Integer<br>Keypad 2 - Integer<br>Keypad 3 - Integer<br>Keypad 3 - Integer<br>Keypad 5 - HEX<br>ASCII Small<br>ASCII Upper S<br>ASCII Lower S | Size<br>80,200<br>320,234<br>185,73<br>300,100<br>256,80<br>320,234<br>164,213<br>198,234<br>200,170<br>304,213<br>306,220<br>312,130<br>312,130<br>312,130 | New<br>Settings<br>Delete<br>Open |

Window No., Window Name and Size are listed in the [Open Window] dialogue.

Click **[New...]** and choose window type from **[Select Window Style]** dialog. Complete all the settings and click **[OK]**, a new window is created.

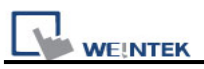

| Select Window Style |
|---------------------|
|                     |
| Base Window         |
| Fast Selection      |
| Common Window       |
|                     |
| Exit                |

Once the base window is built, its window number sticks with it and can't be changed. But the size, color, and name of the window can still be modified.

### 6.2.2 Window Settings

EB8000 provides three methods to modify window attributes:

a. Right click on the designated window from window tree and select **[Settings]** to open the **[Window Settings]** dialogue to change the window properties.

| 📩 *10: Main Mere |          |
|------------------|----------|
| 11: Show Too     | New      |
| - 12             | Open     |
| 13: Object       | Close    |
| 14: Function     | Delete   |
| 15: Security     | 202020   |
| - 16: Communi    | Settings |
|                  |          |

b. Right click directly in the window without selecting any object and then select [Attribute].
 Or, click in EB8000 menu without selecting any object can also open the [Window Settings] dialogue.

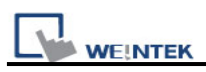

| Cut                |   |
|--------------------|---|
| Сору               |   |
| Paste              |   |
| Delete             |   |
|                    | - |
| Attribute          |   |
| Goto desti, window |   |
|                    | - |

c. Select **[Window]** from menu in EB8000 and select **[Open Window]**, a dialogue appears. Designate a window to modify then choose **[Settings]** to open the **[Window Settings]** dialogue.

# 6.2.3 Open, Close and Delete a Window

To open an existing window, not only double click the window No. from the window tree, users can also right click the assigned window from the window tree and choose **[Open]** to open it.

Similarly, to close or to delete an existing window is same as the procedure above .Please note that the window to be deleted has to be closed. That is to say, only a closed window can be deleted.

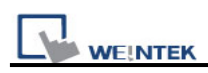

# Chapter 7 Event Log

"Event log" is used to define the content of an event and the conditions triggering it. In EB8000, this triggered event, also called "alarm", and its processing procedure can be saved to designated places such as HMI memory storage or external memory device. The saved file is with a name in a format as EL yyyymmdd.evt. In this name, yyyymmdd records the time that this file is built, and will be set automatically by the system. Take file name EL\_20100524.evt as an example, this shows that this created file records the event occurred on 24<sup>th</sup> of May, 2010.

EB8000 also provides the following system address tags to manage the event log:

| Address  | Description                                                 |
|----------|-------------------------------------------------------------|
| LB-9021  | reset current event log (set ON)                            |
| LB-9022  | delete the earliest event log file on HMI memory (set ON)   |
| LB-9023  | delete all event log files on HMI memory (set ON)           |
| LB-9024  | refresh event log information on HMI memory (set ON)        |
| LB-9034  | save event/data sampling to HMI, USB disk, SD card (set ON) |
| LB-9042  | acknowledge all alarm events (set ON)                       |
| LB-9043  | unacknowledged events exist (when ON)                       |
| LB-11940 | delete the earliest event log file on SD card (set ON)      |
| LB-11941 | delete all event log files on SD card (set ON)              |
| LB-11942 | refresh event log information on SD card (set ON)           |
| LB-11943 | delete the earliest event log file on USB 1 (set ON)        |
| LB-11944 | delete all event log files on USB 1 (set ON)                |
| LB-11945 | refresh event log information on USB 1 (set ON)             |
| LB-11946 | delete the earliest event log file on USB 2 (set ON)        |
| LB-11947 | delete all event log files on USB 2 (set ON)ON)             |
| LB-11948 | refresh event log information on USB 2 (set ON)             |
| LW-9060  | (16bit) : no. of event log files on HMI memory              |
| LW-9061  | (32bit) : size of event log files on HMI memory             |
| LW-9450  | (16bit) : time tag of event log - second                    |
| LW-9451  | (16bit) : time tag of event log - minute                    |
| LW-9452  | (16bit) : time tag of event log - hour                      |
| LW-9453  | (16bit) : time tag of event log - day                       |

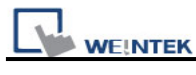

| LW-9454  | (16bit) : time tag of event log - month      |
|----------|----------------------------------------------|
| LW-9455  | (16bit) : time tag of event log - year       |
| LW-10480 | (16bit) : no. of event log files on SD card  |
| LW-10481 | (32bit) : size of event log files on SD card |
| LW-10483 | (16bit) : no. of event log files on USB 1    |
| LW-10484 | (32bit) : size of event log files on USB 1   |
| LW-10486 | (16bit) : no. of event log files on USB 2    |
| LW-10487 | (32bit) : size of event log files on USB 2   |

# 7.1 Event Log Management

With objects like [Alarm Bar], [Alarm Display] and [Event Display], users are able to clearly understand the life cycle of the whole event from happening, waiting for processing, until the alarm stops. Before using these objects, the content of an event has to be defined first.

Click the [Alarm (Event Log)] icon, and the dialog appears as below:

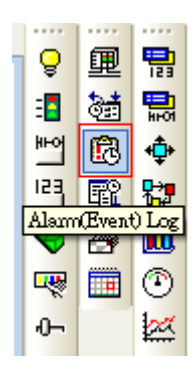

| Alarm (Event) Log                                                         |        |  |
|---------------------------------------------------------------------------|--------|--|
| Category : All [D]                                                        | ×      |  |
| No. Category Text Mode Condition Read address Notification address Buzzer |        |  |
|                                                                           |        |  |
|                                                                           |        |  |
|                                                                           |        |  |
|                                                                           |        |  |
|                                                                           |        |  |
|                                                                           |        |  |
| Enable back light when alarm occurs                                       |        |  |
| History files                                                             |        |  |
| Save to HMI memory Save to CF card Save to USB 1 Save to USB 2            |        |  |
|                                                                           |        |  |
| Print                                                                     |        |  |
|                                                                           |        |  |
| Event trigger time     OHH:MM:SS     OHH:MM     ODD:HH:MM                 |        |  |
| ✓ Event trigger date ○ MM/DD/YY ③ DD/MM/YY ○ DD.MM.YY ○ YY,               | /MM/DD |  |
| New Insert Delete Settings                                                |        |  |
| Copy Paste Export Import                                                  | Exit   |  |

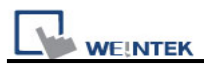

| Setting  | Description                                                                                                    |
|----------|----------------------------------------------------------------------------------------------------|
| Category | EB8000 classifies events. All events are divided into categories 0~255.                                                                                                    |
|          | [Alarm Bar], [Alarm Display], and [Event Display] can be used to restrain                                                                                                    |
|          | which category to display.                                                                                                    |
|          |                                                                                                    |
|          | [Category] is for selecting which category of the events to be displayed.                                                                                                    |
|          |                                                                                                    |
|          | Category : All [2]                                                                                                    |
|          |                                                                                                    |
|          | 0[2]                                                                                                    |
|          |                                                                                                    |
|          | 4 [0]                                                                                                    |
|          | 12 [0]                                                                                                    |
|          | The $[2]$ of $0[2]$ in this illustration domonstrates there are two defined events in                                                                                                    |
|          | category 0                                                                                                    |
|          |                                                                                                    |
|          | Alarm (Event) Log                                                                                                    |
|          | Category : 0 [2]                                                                                                    |
|          | No.         Category         Text         Mode         Condition         Read address         Notification address         Buzzer           1         0         Language 1         BIT         ON         LB-0         Disable         Disable |
|          | 2 0 Event 1 (When LB=0) BIT ON LB-0 Disable Disable                                                                                                    |
| History  | Determine the storage device of an event log. However, when users simulate                                                                                                    |
| files    | the project in PC, the files will be saved under the same event log                                                                                                    |
|          | subdirectory as EasyBuilder8000.exe.                                                                                                    |
|          | [Save to HMI memory]                                                                                                    |
|          | Save the event log data in MT8000 memory.                                                                                                    |
|          | [Save to SD card]                                                                                                    |
|          | Save the event log data in SD card.                                                                                                    |
|          | [Save to USB 1]                                                                                                    |
|          | Save the event log data in USB disk 1. Numbering rule of USB disk is: the                                                                                                    |
|          | disk inserted to the USB interface in the first place is numbered 1, next is                                                                                                    |
|          | numbered 2 and the last is numbered 3. It is not related to the interface                                                                                                    |
|          | position.                                                                                                    |
|          | [Save to USB 2]                                                                                                    |
|          | Save the event log data in USB disk 2.                                                                                                    |
|          | [Preservation limit]                                                                                                    |
|          | After choosing the device to save the Event log, users can see the                                                                                                    |

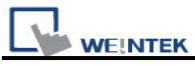

|       | [Preservation limit] selection. This setting determines how many days the data to be preserved.<br>For example, the preservation time is set two days, which means HMI memory will keep the data of yesterday and the day before yesterday. Data that is not built in this period will be deleted automatically to prevent the storage space from running out. |                                       |                    |                |                |                           |    |  |
|-------|----------------------------------------------------------------------------------------------------|---------------------------------------|--------------------|----------------|----------------|---------------------------|----|--|
|       | [                                                                                                    | Preservation limit                    | Days of pre        | eservation : 2 | day(s)         |                           |    |  |
| Print | To e<br>para                                                                                                    | enable this settin<br>ameter settings | g, users hav<br>]. | e to finish th | ie settings of | f printer in <b>[syst</b> | em |  |
|       | Prin                                                                                                    | t<br>V Sequence no.                   |                    |                |                |                           |    |  |
|       | _                                                                                                    | ✓ Event trigger time                  | O HH:MM:SS         | ⊙HH:MM         | OD:HH:MM       |                           |    |  |
|       |                                                                                                    | Event trigger date                    | OMM/DD/YY          | ⊙DD/MM/YY      | ODD.MM.YY      | OYY/MM/DD                 |    |  |

# 7.1.1 Excel Editing

| Alarm (Event) Log |   |
|-------------------|---|
| Category : 🗚 [2]  | × |

There is an Excel icon in the top-right corner of the **[Alarm (Event Log) dialog]** for users to edit an Event log through Excel. An editing procedure includes: Edit in Excel, Import from Excel to Event Log and Export to Excel.

## A. Edit in Excel

EB8000 provides a standardized sample of Excel in C:\EB8000\EventLogExample.xls for users to edit alarm (event) log. The sample includes some dropdown lists for an easier usage

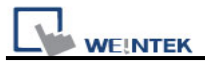

|   | А        | В              | С            | D         | E                           | F          | G                | Н       | I     | J                        | K           |
|---|----------|----------------|--------------|-----------|-----------------------------|------------|------------------|---------|-------|--------------------------|-------------|
| 1 | Category | Priority level | Address type | PLC name  | Device type                 | System tag | User-defined tag | Address | Index | Data Format              | Enab        |
| 2 | 0        | Middle         | Word         | Local HMI | EMO                         | False      | False            | 22      | null  | 32-bit Signed            | True        |
| 3 | 1        | Low            | Bit          | Local HMI | LB-9009 : initialized as ON | True       | True             | 122     | IDX 1 | 16-bit BCD               | False       |
| 4 | 2        | High           | Word         | Local HMI | RWI                         | False      | False            | 2222    | IDX 4 | 32-bit BCD               | <b>√</b> ue |
| 5 |          |                |              |           |                             |            |                  |         |       | 16-bit BCD<br>32-bit BCD |             |
| 6 |          |                |              |           |                             |            |                  |         |       | 16-bit Unsigned          |             |
| 7 |          |                |              |           |                             |            |                  |         |       | 32-bit Unsigned          |             |
| 0 |          |                |              |           |                             |            |                  |         |       | 52-bit Signed            |             |

#### Caution:

- 1. **[System tag]** and **[User-defined tag]** can not be set true simultaneously. If both of them are set true, the system will view System tag to be true and User-defined tag to be false. If Device type is set as User-defined tag, please set System tag to be false.
- 2. The format of Color is R: G: B. the values of R, G, and B should be integer from 0 to 255.
- 3. Click Excel icon to open EventLogExample.xls

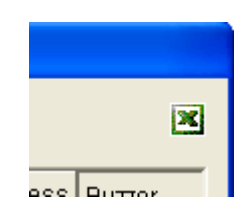

# B. Import from Excel to Event log

Click **[Import excel button]** to import Excel file to Event log.

| A | larm         | (Event) L            | og         |                |                   |                      |         |              |  |
|---|--------------|----------------------|------------|----------------|-------------------|----------------------|---------|--------------|--|
|   | C            | ategory : 4          | 4II (O)    | ~              |                   |                      |         | ×            |  |
|   | No.          | Category             | Text Mod   | de Condition   | Read address      | Notification address | Buzzer  |              |  |
|   |              |                      |            |                |                   |                      |         |              |  |
|   |              |                      |            |                |                   |                      |         |              |  |
|   |              |                      |            |                |                   |                      |         |              |  |
|   |              |                      |            |                |                   |                      |         |              |  |
|   |              |                      |            |                |                   |                      |         |              |  |
|   |              |                      |            |                |                   |                      |         |              |  |
|   |              |                      |            |                |                   |                      |         |              |  |
|   |              |                      |            |                |                   |                      |         |              |  |
|   | ~Hist        | :ory files —         | Dack light | , when didinin | JULUIIS           |                      |         |              |  |
|   |              | Save to              | o HMI mer  | mory 🔲 9       | Save to CF card   | Save to USB          | 1 🔲 Sa  | ave to USB 2 |  |
|   |              | Preservation limit   |            |                | s of preservatior | n : 7 day(           | (s)     |              |  |
|   | Print        |                      |            |                |                   |                      |         |              |  |
|   | Sequence no. |                      |            |                |                   |                      |         |              |  |
|   |              | ✓ Event trigger time |            | ne OHH         | ł:MM:SS 🧿         | )нн:мм 🔿 с           | D:HH:MM |              |  |
|   |              | Event trigger date   |            | te 🔾 MN        | 1/DD/YY 🧿         | ) DD/MM/YY OC        | D.MM.YY |              |  |
|   |              |                      |            |                |                   |                      |         |              |  |
|   |              | New                  | Ir         | nsert          | Delete            | Settings             |         |              |  |

#### Caution:

WE!NTEK

- 1. When user-defined tag is set true in Excel, the system will compare this device type with the user-defined tag in system. If no suitable tag can be found, the system will set the user defined tag in event log to be false.
- 2. Before importing library (label library and sound library), please make sure library names exist in the system, otherwise the system will simply use the file name of the imported excel file.

## C. Export to Excel

Click **[Export excel button]** to export data in Event log to excel.
| 1 |     |     |   |
|---|-----|-----|---|
|   |     |     |   |
|   | WE! | NTE | K |

| A                  | Alarm (Event) Log |             |           |         |              |                  |                      |                  |   |
|--------------------|-------------------|-------------|-----------|---------|--------------|------------------|----------------------|------------------|---|
| Category : All [2] |                   |             |           |         | ×            |                  |                      |                  |   |
|                    | No.               | Category    | Text      | Mode    | Condition    | Read address     | Notification address | Buzzer           |   |
|                    | 1                 | 0           | Event 0   | WORD    | < 0.00       | L₩-0             | Disable              | Disable          |   |
|                    | 2                 | 0           | Event 1   | BIT     | ON           | LB-0             | Disable              | Disable          |   |
|                    |                   |             |           |         |              |                  |                      |                  |   |
|                    |                   |             |           |         |              |                  |                      |                  |   |
|                    |                   |             |           |         |              |                  |                      |                  |   |
|                    |                   |             |           |         |              |                  |                      |                  |   |
|                    |                   |             |           |         |              |                  |                      |                  |   |
|                    |                   |             |           |         |              |                  |                      |                  |   |
|                    |                   |             |           |         |              |                  |                      |                  |   |
| 1                  |                   | _           |           |         |              |                  |                      |                  |   |
|                    |                   | 🗹 Enable    | back lig  | ht wher | n alarm occi | urs              |                      |                  |   |
|                    | -Hist             | ory files — |           |         |              |                  |                      |                  |   |
|                    |                   | Save to     | o HMI m   | emory   | Save Save    | e to CF card     | Save to USB 1        | Save to USB 2    |   |
|                    |                   | Preserv     | ation lim | nit     | Davs of      | f preservation : | 7 dav(s)             |                  |   |
|                    |                   |             |           |         |              |                  |                      |                  |   |
|                    | Print             |             |           |         |              |                  |                      |                  |   |
|                    | _                 | Sequer      | nce no.   |         |              |                  |                      |                  | _ |
|                    |                   | 🗹 Event i   | trigger t | ime     | OHH:M        | M:SS 💿 H         | IH:MM ODD            | :HH:MM           |   |
|                    |                   | Event :     | trigger d | late    | OMM/D        | D/YY 💿 🛛         | D/MM/YY ODD          | .MM.YY OYY/MM/DD |   |
|                    | -                 | Now         |           | Incort  |              | Delete           | Settings             |                  |   |
|                    |                   | C           |           | Deed    |              | Conce            | Januart              |                  |   |
|                    |                   | Сору        |           | Paste   |              | Export           | Import               | Exit             |   |

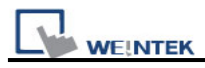

## 7.2 Create a New Event Log

Click [New...]; [Event Log] dialog appears with two tabs.

## [General] tab:

| Alarm (Event) Log                      |
|----------------------------------------|
| General Message                        |
| Category : 0 Priority level : Low      |
| Address type : Word 💌                  |
| Read address                           |
| PLC name : Local HMI 🗸 Setting         |
| Address : LW V 0 16-bit Unsigned       |
| _ Notification                         |
| Enable 🚫 Set ON 💿 Set OFF              |
| PLC name : Local HMI 🗸 Setting         |
| Address : LB 🗸 0                       |
| Condition                              |
| Trigger if value is : 🗾 🔽 🗸 🗸 🗸 🗸      |
| In tolerance : 0.1 Out tolerance : 0.2 |

| Setting        | Description                                                                |
|----------------|----------------------------------------------------------------------------|
| Category       | The category of an event.                                                  |
|                |                                                                            |
| Priority level | The priority of an event: Users can define [Low], [Middle], [High], or     |
|                | [Emergency] according to the importance of the event. When the             |
|                | number of event log equals to the max number available in the system,      |
|                | the less important events (lower priority) will be deleted and new events  |
|                | will be added in. (the default is 1000, please refer to "General" in       |
|                | "Chapter 5 System Parameters" to set this number)                          |
|                |                                                                            |
| Address        | The type of address—[Bit] or [Word] mode.                                  |
| type           |                                                                            |
| Read           | By reading the address set here, system obtains a value and will use it to |
| address        | check if an event reaches the condition to be triggered. Please refer to   |

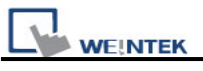

|              | "Chapter 9 Object General Properties" for more information.                      |  |  |
|--------------|----------------------------------------------------------------------------------|--|--|
| Notification | When an event is triggered, the specific message is sent out from                |  |  |
|              | Notification address. Select [Set ON] to send ON message to this                 |  |  |
|              | address or select [Set OFF] to send OFF message to this address.                 |  |  |
|              | Please refer to "Chapter 9 Object General Properties" for detail.                |  |  |
| Condition    | The trigger condition of an event. When [Address type] of an event is            |  |  |
|              | [Bit], then [ON] or [OFF] in [Trigger] can be selected. The illustration         |  |  |
|              | below shows if Trigger <b>[ON]</b> is selected, and the status of [Read address] |  |  |
|              | changes from OFF to ON, an event will be triggered and generate an               |  |  |
|              | event log record (or an alarm).                                                  |  |  |
|              |                                                                                  |  |  |
|              | Condition                                                                        |  |  |
|              |                                                                                  |  |  |
|              |                                                                                  |  |  |
|              | OFF-SON<br>ON-SOFF                                                               |  |  |
|              |                                                                                  |  |  |
|              | When the [Address type] of an event is [Word], several selections are            |  |  |
|              | available as follows:                                                            |  |  |
|              |                                                                                  |  |  |
|              | <>>><br><>>><br><>>><br><>>>=<br><=                                              |  |  |
|              |                                                                                  |  |  |
|              | Under the condition, system will read values from [Read address] and             |  |  |
|              | compare them with the trigger conditions to decide if an event is to be          |  |  |
|              | triggered. If the trigger condition is set as [==] or [<>], [In tolerance] and   |  |  |
|              | [Out tolerance] need be set while [In tolerance] is used as trigger              |  |  |
|              | condition and [Out tolerance] is used as system's normal condition.              |  |  |
|              |                                                                                  |  |  |
|              | Example 1:                                                                       |  |  |
|              |                                                                                  |  |  |
|              | Condition                                                                        |  |  |
|              | In tolerance : 1 Out tolerance : 2                                               |  |  |
|              |                                                                                  |  |  |
|              |                                                                                  |  |  |
|              | The illustration above indicates that if the value of [Read address] is          |  |  |
|              | greater or equal to 29(=30-1), or less or equal to 31(=30+1), the event          |  |  |

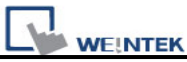

| will be triggered.                                                                                                    |
|----------------------------------------------------------------------------------------------------|
| 29 <= [Read address] value <=31                                                                                                    |
| After the event is triggered, only when the value of [Read address] is greater than 32(=30+2) or less than 28(=30-2) will the system return to normal condition.       |
| [Read address] value < 28 or [Read address] value >32                                                                                                    |
| Example 2:                                                                                                    |
| Condition         Trigger if value is :       30         In tolerance :       1         Out tolerance :       2                                                        |
| Take another example above, it indicates that the event is triggered when the value of [Read address] is less than $29(=30-1)$ or greater than $31(=30+1)$ .           |
| [Read address] value <29 or [Read address] value >31                                                                                                    |
| When the event is triggered, system returns to normal condition only when the value of [Read address] is greater or equal to 28(=30-2), or less or equal to 32(=30+2). |
| 28 <= [Read address] value <= 32                                                                                                    |

[Message] tab: Please see the illustration below

| N N | E!N | TEK |
|-----|-----|-----|

| Alarm (Event) Log     |                                              |
|-----------------------|----------------------------------------------|
| General Message       |                                              |
| Text                  |                                              |
| Content :             | test                                         |
|                       | Use label library Label Library              |
| Font :                | Arial                                        |
| Color :               |                                              |
| - Write value for Eve | ent/Alarm Display object                     |
| Write value :         | 11                                           |
| Sound                 |                                              |
| Sound                 | Sound Library Been                           |
|                       | Soum Enlary Deep                             |
| Enable con            | muous beep until acknowled ged or recovered  |
|                       | lime delay of continuous beep : 10 second(s) |
|                       | Play                                         |
| Print                 |                                              |
|                       | On trigger Return to normal                  |
| Font size :           | 16                                           |
| Addresses of WAT      | CH1, WATCH2, WATCH3, WATCH4                  |
| Multi-watch :         | 4 Syntax                                     |
| PLC name :            | Local HMI 🗸 Setting                          |
| Address :             | LW 0 16-bit Unsigned                         |
| PLC name :            | Local HMI Setting                            |
| Address :             | LW 0 16-bit Unsigned                         |
| PLC name :            | Local HMI Setting                            |
| Address :             | LW 0 16-bit Unsigned                         |
| PLC name :            | Local HMI 🗸 Setting                          |
| Address :             | LW 0 16-bit Unsigned                         |
|                       |                                              |

| Setting | Description                                                         |
|---------|---------------------------------------------------------------------|
| Text    | [Content]                                                           |
|         | The text content of event log shown in [Alarm Bar], [Alarm Display] |
|         | and [Event Display]. Please refer to "Chapter 9 Object General      |
|         | Properties" for more information.                                   |
|         | The data of LW address of the triggered event can be included in    |
|         | the content.                                                        |
|         | Format: %#d                                                         |

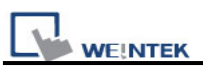

|                 | %: initial sign                                                                                                    |  |
|-----------------|----------------------------------------------------------------------------------------------------|--|
|                 | # : LW's address                                                                                                    |  |
|                 | d : end sign                                                                                                    |  |
|                 |                                                                                                    |  |
|                 | For example, if the content is set as "High Temperature = %20d",<br>when an event is triggered, the value of LW20 will be displayed.<br>If the value of LW20 is 13 when an event is triggered, the content<br>displayed in [Event Display] object will be "High Temperature = 13". |  |
|                 | Except for LW, when an event is triggered, data in certain device<br>type can also be shown in the content. This device type should be<br>the same as that of the [read address] of event log.                                                                                     |  |
|                 | Format: \$#d                                                                                                    |  |
|                 | \$: initial sign                                                                                                    |  |
|                 | # : PLC's address                                                                                                    |  |
|                 | d : end sign                                                                                                    |  |
|                 | For example, if Device type in Read address is MW, when content<br>is set as "High Temperature = \$15d" and the value in MW15 is 42<br>while the event is triggered, the displayed content in [Event Display]<br>will be "High Temperature = 42".                                  |  |
|                 | [Font] [Color]                                                                                                    |  |
|                 | Users can set Font and Color for each event. The font and color of<br>an [alarm display] or [event display] object comes from this setting.<br>As illustration below, these two events use different colors and font<br>styles.                                                    |  |
|                 | 1         14/09/07         15:02         Event 1 (when LB1 == 1)           0         14/09/07         15:02         Event 3 (when LW1 = 20)                                                                                                    |  |
| Write value for | When an event item in an [event display] object is touched, the                                                                                                    |  |
| Event Display   | value is written to the assigned address. Please refer to "Chapter 13                                                                                                    |  |
| object          | Objects" for information about [event display] object.                                                                                                    |  |
| Sound           | The warning alarm used when an event is triggered can be                                                                                                    |  |
|                 | selected.                                                                                                    |  |
|                 | Click [Sound Library] to choose warning sound, and click [Play] to                                                                                                    |  |

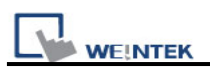

check the sound.

#### [Enable continuous beep until acknowledged or recovered]

Continuous beep can be set which will only stop when the event is acknowledged or recovered. (System register [LB-9042] can be set to acknowledge all alarm events at one time.) The system default [Beep] sound is used as this continuous beep.

When using continuous beep for Event Log, a delay period can be set between triggering the alarm and the start of beeping.

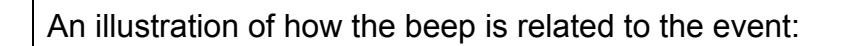

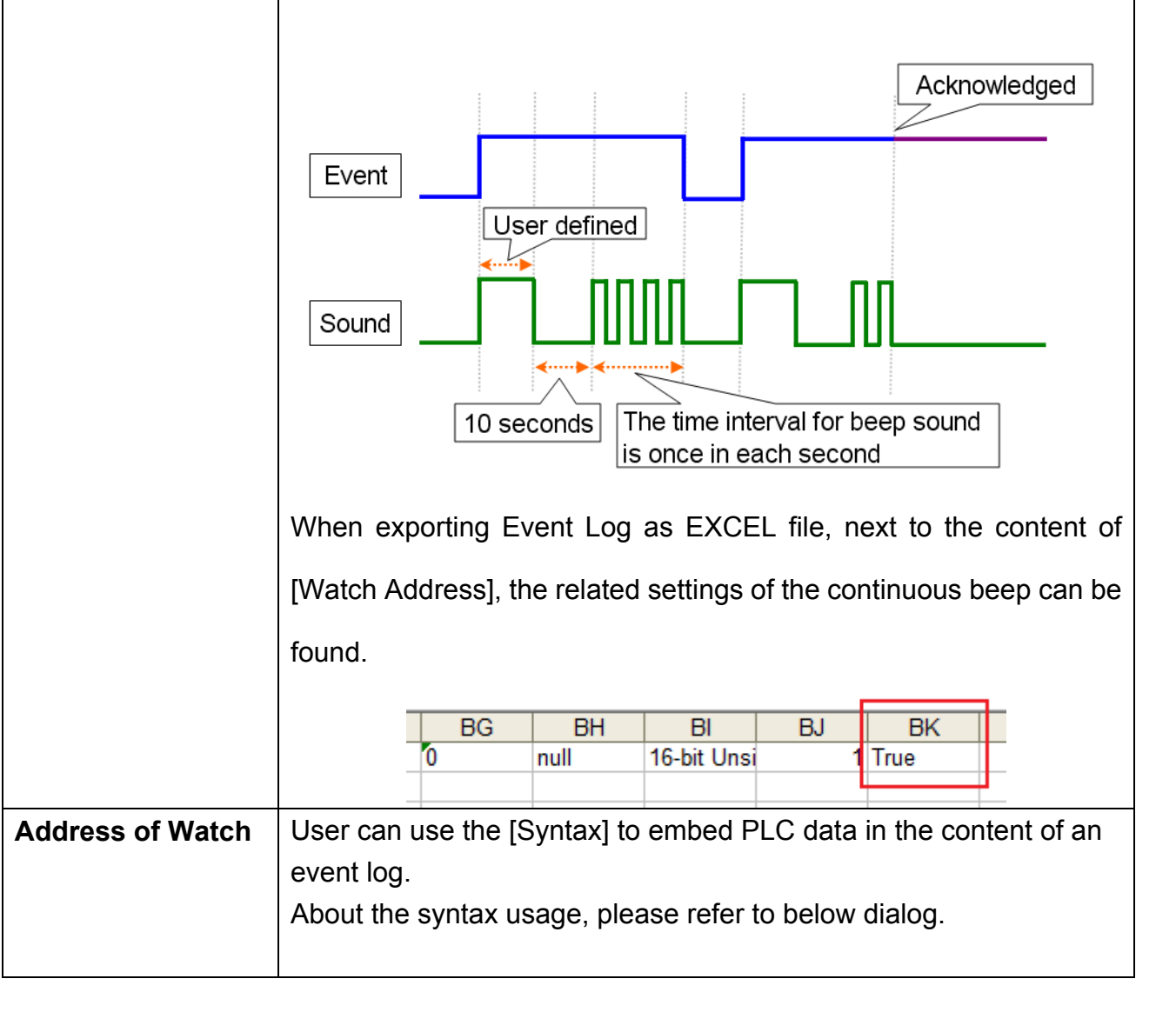

| Use the below sys | ntax to embed PLC data in the content of an event log.                                                                  |
|-------------------|----------------------------------------------------------------------------------------------------|
| %(WATCH#)d.*      | Display signed decimal integer                                                                                          |
| %(WATCH#)f.*      | Display floating point                                                                                                  |
| %(WATCH#)s        | Display string                                                                                                    |
| %(WATCH#)X        | Display unsigned hexadecimal integer, using "ABCDEF."                                                                   |
| %(WATCH#)x        | Display unsigned hexadecimal integer, using "abcdef."                                                                   |
|                   | where # : watch no., range : 1~4<br>* : the number of digits after the decimal point<br>If * is 0, ".*" can be ignored. |
| Examples          |                                                                                                    |
| 1.Pressure = %    | (WATCH1)d.1                                                                                                    |
| 2.Temperature     | 1 is %(WATCH1)f.2, Temperature2 is %(WATCH2)f.2                                                                         |
| 3.Alarm : IP =    | %(WATCH1)X : %(WATCH2)X : %(WATCH3)X : %(WATCH4))                                                                       |
| 4.Counter is %    | 6(WATCH3)d                                                                                                    |
| 5.Message = 🕅     | %(WATCH1)s, Index = %(WATCH3)d                                                                                          |

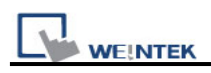

## **Chapter 8 Data Sampling**

"Data Sampling" defines how the data is sampled, including sampling time and sampling address. EB8000 saves the sampled data to the user assigned location.

The directory of saved data: [Storage location]\[filename]\yyyymmdd.dtl

[Storage location] can be HMI, SD (CF) card, USB1 or USB2 which is designated by users.

[Filename] is usually a name defined by user. This name can't be used repeatedly by other sampled data files.

yyyymmdd shows when the file is built and is set by the system automatically.

EB8000 provides the following system registers for data sampling management:

| Address  | Description                                                   |
|----------|---------------------------------------------------------------|
| LB-9025  | delete the earliest data sampling file on HMI memory (set ON) |
| LB-9026  | delete all data sampling files on HMI memory (set ON)         |
| LB-9027  | refresh data sampling information on HMI memory (set ON)      |
| LB-9034  | save event/data sampling to HMI, USB disk, SD card (set ON)   |
| LB-11949 | delete the earliest data sampling file on SD card (set ON)    |
| LB-11950 | delete all data sampling files on SD card (set ON)            |
| LB-11951 | refresh data sampling information on SD card (set ON)         |
| LB-11952 | delete the earliest data sampling file on USB 1 (set ON)      |
| LB-11953 | delete all data sampling files on USB 1 (set ON)              |
| LB-11954 | refresh data sampling information on USB 1 (set ON)           |
| LB-11955 | delete the earliest data sampling file on USB 2 (set ON)      |
| LB-11956 | delete all data sampling files on USB 2 (set ON)              |
| LB-11957 | refresh data sampling information on USB 2 (set ON)           |
| LW-9063  | (16bit) : no. of data sampling files on HMI memory            |
| LW-9064  | (32bit) : size of data sampling files on HMI memory           |
| LW-10489 | (16bit) : no. of data sampling files on SD card               |
| LW-10490 | (32bit) : size of data sampling files on SD card              |
| LW-10492 | (16bit) : no. of data sampling files on USB 1                 |
| LW-10493 | (32bit) : size of data sampling files on USB 1                |
| LW-10495 | (16bit) : no. of data sampling files on USB 2                 |
| LW-10496 | (32bit) : size of data sampling files on USB 2                |

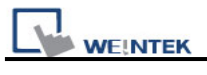

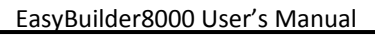

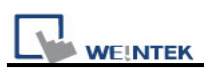

## 8.1 Data Sampling Management

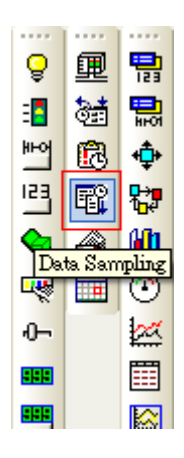

Before using [Trend display] or [History data display] objects to review the content of data sampling, the method of how the data is sampled has to be defined. Click **[Data Sampling]** on the toolbar and then **[Data Sampling Object]** dialog appears as below.

| D | ata S | ampling Obje | ect          |             |                 |               |              |            |
|---|-------|--------------|--------------|-------------|-----------------|---------------|--------------|------------|
|   | No.   | Description  | Read address | Sample mode | Trigger address | Clear address | Hold address | Auto. stop |
|   |       |              |              |             |                 |               |              |            |
|   |       |              |              |             |                 |               |              |            |
|   |       |              |              |             |                 |               |              |            |
|   |       |              |              |             |                 |               |              |            |
|   |       |              |              |             |                 |               |              |            |
|   |       |              |              |             |                 |               |              |            |
|   |       |              |              |             |                 |               |              |            |
|   |       |              |              |             |                 |               |              |            |
| 1 |       | New          | Delete       | Setting     | gs              |               |              | Exit       |

| Setting  | Description                                   |
|----------|-----------------------------------------------|
| New      | Add a new "data sampling" definition.         |
| Delete   | Delete a specific "data sampling" definition. |
| Settings | Modify a "data sampling" definition.          |

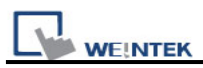

## 8.2 Create a New Data Sampling

Click [New...] and the [Data Sampling Object] setting dialog appears as below:

| Data Sampling Object                                                                                                    |                      |
|----------------------------------------------------------------------------------------------------|----------------------|
| Description :<br>Sampling mode<br>Time-based O Trigger-based<br>Sampling time interval : 1 second(s)                                                                    | PLC name : Local HMI |
| Read address         PLC name : Local HMI         Address : LW         Data Record         Max. data records : 1000         Data Format         Data length : 0 word(s) | Hold address         |
|                                                                                                    | OK Cancel            |

#### [Sampling mode]

EB8000 provides two methods of data sampling: [Time-based] and [Trigger-based].

If **[Time-based]** mode is selected, EB8000 samples the data in a fixed frequency. Users have to set the **[sampling time interval]**.

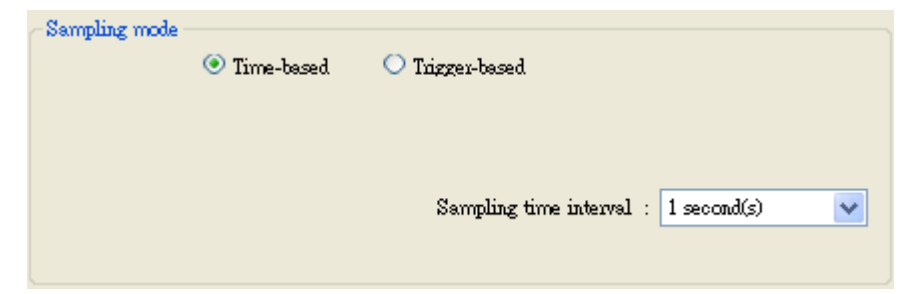

If **[Trigger-based]** mode is selected, users can use the status of specific address to trigger the data sampling.

| Sampling mode | d 💽 Trigger-based | Mode : OFF->ON |
|---------------|-------------------|----------------|
| PLC name :    | Local HMI         | Setting        |
| Address :     | LB 🔽 160          |                |
|               |                   |                |

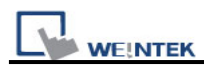

### [Mode]

Conditions to trigger the data sampling:

- [OFF  $\rightarrow$  ON] This will trigger data sampling when the status of assigned address changes from OFF to ON.
- [ON  $\rightarrow$  OFF] This will trigger data sampling when the status of assigned address changes from ON to OFF.
- $[ON \leftarrow \rightarrow OFF]$  Trigger data sampling when the status of assigned address is changed.

### [Read address]

Select a device type to be the source of data sampling.

### [Data Record]

#### [Max. data records]

Max. number of data records that can be saved by one data sampling definition in one day. If **[sampling time interval]** is set as 0.1 second then the max number of data records is 86400.

- 1. If the data source of **[trend display]** is in **[real-time]** mode, the earlier record will be deleted and new record will be added and displayed in the [trend display] object.
- 2. If the data source of **[trend display]** is in **[historical]** mode, the data will still be sampled.

#### [Auto stop]

When the number of data sampling equals to **[Max. data records]**, and the [Auto stop] option is selected, HMI will stop sampling data automatically.

| Condition            | Set [Max. data records] as    | Set [Max. data records] as 10  |  |  |
|----------------------|-------------------------------|--------------------------------|--|--|
|                      | 10 without checking [auto.    | and check [auto. Stop]         |  |  |
|                      | Stop]                         |                                |  |  |
| Trend display – real | The data will keep the latest | Stop displaying after reaching |  |  |
| time                 | 10 records in the screen      | 10 data records.               |  |  |
| Data sampling        | Keep recording and delete     | Stop recording after reaching  |  |  |
|                      | the earlier data              | 10 data records.               |  |  |

Example:

#### [Data Format]

The formats of different data in one data sampling: A data sampling may include more than one type of records. Data sampling in EB8000 is able to retrieve different types of

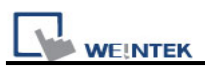

records at the same time. Users can click **[Data Format]** to open the dialog to define the content in one data sampling.

Take the following as an example, user defines three types of data: "Index" (16-bit Unsigned), "Pressure 1" (16-bit Signed) and "Temperature" (32-bit Float) respectively, which makes data length to be 4 words in total. In this way, EB8000 retrieves a 4-words-lengthed data each time from the assigned address to be the content in one data sampling.

| Data Format                                       |                                                  |                           |
|---------------------------------------------------|--------------------------------------------------|---------------------------|
| 0. "index"<br>1. "Pressure 1"<br>2. "Temperature" | 16-bit Unsigned<br>16-bit Signed<br>32-bit Float | New<br>Delete<br>Settings |
| -                                                 |                                                  | Exit                      |

#### Caution:

After executing off-line simulation, if users need to change data format, please delete data log file in **C:\EB8000\\*\*\*\datalog** and then run off-line simulation again. The symbol "\*\*\*" means the storage location of data files.

#### [Clear address]

If the status of the assigned address is set ON, the obtained data will be cleared and the number of data sampling will go back to zero. This won't affect sampled data that is already saved in file.

Caution: this function is used for [trend display] in [real-time] mode only.

#### [Hold address]

If the status of the assigned address is set ON, sampling will be paused until the status of assigned address returns to OFF.

#### [History files]

Assign the storage location for data sampling. However, when users execute simulation on PC, all data will be saved to the same subdirectory of datalog as EasyBuilder 8000.exe.

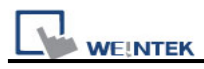

#### [Save to HMI memory]

Save the data sampling in MT8000 HMI.

#### Caution:

The data can only be saved when its size reaches 4kb; otherwise, users need to use [LB-9034] to force storing this data.

#### [Save to SD card]

Save the data sampling in SD card.

#### [Save to USB 1]

Save the data sampling in USB disk no.1. Numbering rule of USB disk is: the disk inserted to the USB interface in the first place is numbered 1, next is numbered 2 and the last is numbered 3. It is not related to the interface position.

#### [Save to USB 2]

Save the data sampling to USB disk no.2.

#### [Folder name]

Set the file name of the data sampling. A folder name must be composed entirely of ASCII characters!!

#### [Preservation limit]

This setting determines how many days the data to be preserved.

For example, the preservation time is set two days, which means USB 1 will keep the data of yesterday and the day before yesterday. Data that is not built in this period will be deleted automatically to prevent the storage space from running out.

If today were July 1<sup>st</sup>, the USB 1 will keep the data of June 30<sup>th</sup> and June 29<sup>th</sup> in the memory but the data of June 28<sup>th</sup> will be deleted.

| -History files         |                                 |
|------------------------|---------------------------------|
| Save to HMI memory     | Save to CF caud                 |
| Save to USB 1          | Save to USB 2                   |
| Folder name : Pressure |                                 |
| Preservation limit     | Days of preservation : 2 day(s) |

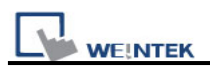

# **Chapter 9 Object General Properties**

The contents of [general] properties settings of an object include:

- 1. Selecting the connected PLC.
- 2. Setting reading and writing address
- 3. Using shape library and picture library
- 4. Setting text content
- 5. Adjusting profile size

## 9.1 Selecting PLC

It is required to designate which PLC to operate while using some objects as shown below. **[PLC name]** represents the controlled PLC. In this example there are 2 PLC: "Local HMI" and "Allen-Brandley DF1." These listed available PLC devices are sourced from **[Device List]** in **[System Parameters Settings]**.

| PLC name : | Allen-Brandley DF1              | * |
|------------|---------------------------------|---|
|            | Local HMI<br>Allen-Brandley DF1 |   |

## 9.1.1 Setting the Reading and Writing Address

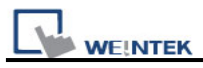

| Read address     |                                   |
|------------------|-----------------------------------|
| PLC name :       | Local HMI 🛛 Setting               |
| Address :        | LB 🗸 0 IDX 0                      |
|                  |                                   |
| Address          | ×                                 |
|                  |                                   |
| PLC name :       | Local HMI                         |
| Device type :    | LB                                |
| Address :        | 0 System tag                      |
| Address format : | DDDDD [range : 0 ~ 11999]         |
| Index :          | INDEX 0 (16-bit) V Index register |

The picture above shows a reading address or writing address contains:

## [PLC name]

This is for selecting device type. Different PLC are with different selections of [device type].

| Address          | X                  |
|------------------|--------------------|
|                  |                    |
| PLC name :       | Local HMI 🗸 🗸      |
| Device type :    | LB                 |
| Address :        | LB<br>RW_Bit       |
| Address format : | RW_A_Bit<br>LW_Bit |
| Index :          |                    |
|                  |                    |
|                  |                    |
|                  | OK Cancel          |

#### [Address]

Set the reading and writing address.

#### [System tag]

Address tag includes "system tag" and "user-defined tag." Click **[Setting...]** beside **[PLC name]** and tick **[system tag]**. This allows users to use the preserved addresses by system for particular purpose.

These address tags are divided into bit or word (LB or LW).

After selecting **[System tag]** not only will the **[Device type]** displays the content of the chosen tag, **[Address]** will also display the register chosen as shown below.

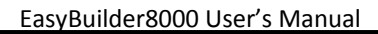

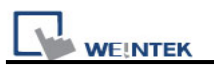

| Address            | X                           |
|--------------------|-----------------------------|
|                    |                             |
| PLC name :         | Local HMI 🛛 💌               |
| Device type :      | LB-9000 : initialized as ON |
| Address :          | LB9000                      |
| Address format : ( | DDDDD [range : 0 ~ 11999]   |
|                    | Index register              |
|                    |                             |
|                    | OK Cancel                   |

The illustration below shows a part of system tags. For further information, please refer "Chapter 16 Address Tag Library" and "Chapter 22 System Reserved Words and Bits".

| Address          |                                                            | × |
|------------------|------------------------------------------------------------|---|
|                  |                                                            |   |
| PLC name :       | Local HMI                                                  | * |
| Device type :    | LB-9000 : initialized as ON                                | ~ |
| Address :        | LB-9000 : initialized as ON<br>LB-9001 : initialized as ON | ^ |
| Address format : | LB-9002 : initialized as ON<br>LB-9003 : initialized as ON | = |

#### [Index register]

Deciding to use Index register or not, please refer to "Chapter 11 Index Register" for more information.

#### Selecting Data Type

EB 8000 supports data types that are listed below. Selecting correct data type is necessary especially while using address tag.

| 16-bit Unsigned 🛛 🗸 🗸 |
|-----------------------|
| 16-bit BCD            |
| 32-bit BCD            |
| 16-bit Hex            |
| 32-bit Hex            |
| 16-bit Binary         |
| 32-bit Binary         |
| 16-bit Unsigned       |
| 16-bit Signed         |
| 32-bit Unigned        |
| 32-bit Signed         |
| 32-bit Float          |

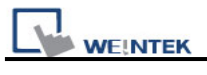

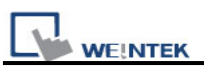

## 9.2 Using Shape Library and Picture Library

[Shape Library] and [Picture Library] are used for enhancing the visual effect of an object. For setting these, please go to **[Shape]** tab in the dialog for adding new object to set up [Shape Library] and [Picture Library].

| New Bit Lamp Object                                                                                                    | ×        |
|----------------------------------------------------------------------------------------------------|----------|
| General Security Shape Label                                                                                                    |          |
| Shape Shape Library                                                                                                    | hape     |
| <ul> <li>✓ Inner</li> <li>✓ Frame</li> <li>✓ Interior pattern :</li> <li>✓ Patte</li> <li>Duplicate these attributes to every state</li> </ul> | m Style  |
| Picture Picture Library Vse p                                                                                                    | icture   |
| 0 1 State : 0                                                                                                    | <b>~</b> |
| Picture : Red                                                                                                    |          |
| BMP                                                                                                    |          |
| Background :                                                                                                    |          |
|                                                                                                    |          |

## 9.2.1 Settings of Shape Library

[Shape Library...]

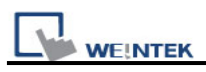

Users can tick **[Use shape]** to enable this setting and select the shape from the library.

### [Inner]

Tick [Inner] to enable this setting and select a color for inner part of the shape. Click drop down button to open the **[Color]** dialogue to choose a color from the list or **[customize]** their own color and click **[Add to Custom Colors]** for system to remember this color.

| Color                   | ? 🛛                                                  |
|-------------------------|------------------------------------------------------|
| Basic colors:           |                                                      |
| Custom colors:          |                                                      |
|                         | Hue: 160 <u>R</u> ed: 0<br>Sat: 240 <u>G</u> reen: 0 |
| Define Custom Colors >> | Color/Solid Lum: 120 Blue: 255                       |
| OK Cancel               | Add to Custom Colors                                 |

## [Frame]

Tick [Frame] to enable this setting and select a **[color]** for the frame of the shape. The way of setting is same as above.

#### [Interior Pattern]

Click to select the style of the interior pattern of the shape. The color of this pattern can also be set.

## [Pattern Style]

Click [Pattern Style] button to open the dialogue.

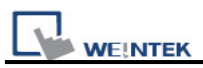

| Pattern Style |
|---------------|
|               |
|               |
|               |
|               |
|               |
| OK Cancel     |

#### [Duplicate these attributes to every state]

Duplicate all attributes of the current state to other states.

#### How to set [Shape Library...]

Click [Shape Library...] button, the following dialog appears. The currently selected shape is marked by a red frame.

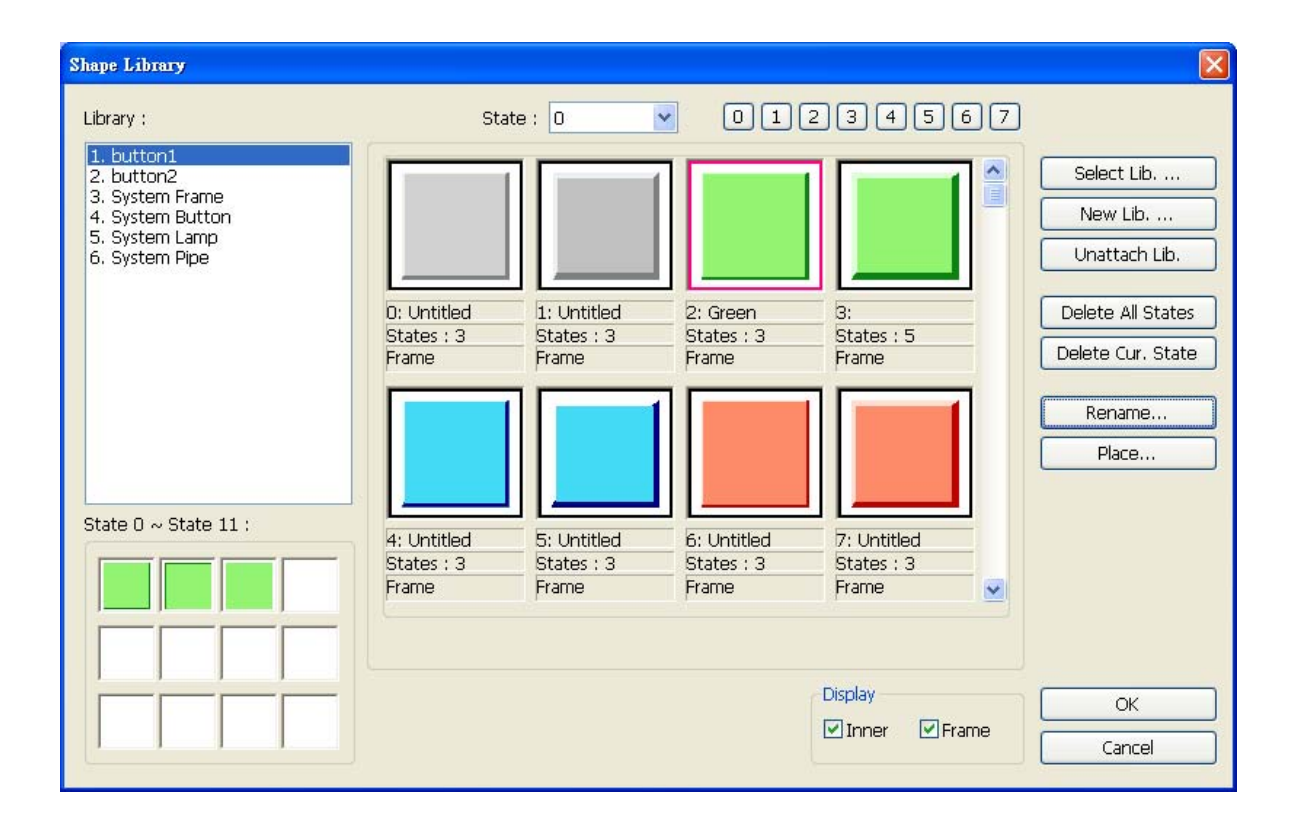

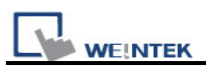

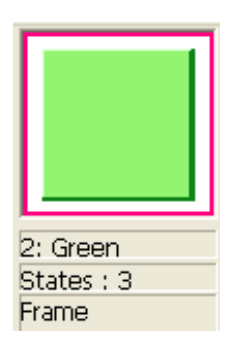

The illustration above provides information of one of the Shapes in the Shape Library as follows:

| 2: Green  | The number and the name of the shape in the library.              |
|-----------|-------------------------------------------------------------------|
| States: 3 | The number of the states of the shape. In this case, it shows the |
|           | Shape possesses three states.                                     |
| Frame     | Indicates that the Shape is set with "frame" only.                |

The illustration below shows that the Shape is set with "inner" and "frame."

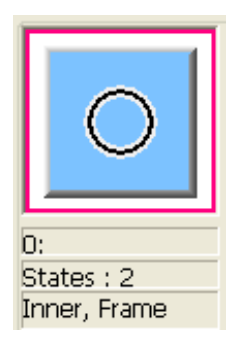

Note: About all the settings in **[Shape Library]**, please refer to the illustrations in "Chapter 14 Shape Library and Picture Library" for details.

Click **[OK]** and preview the design of the shape after the setting is completed.

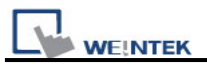

| Preview      |             |
|--------------|-------------|
| 0 1          | State : 🚺 💙 |
|              | Picture :   |
|              |             |
|              |             |
|              |             |
|              | l           |
| Background : | ·           |

## 9.2.2 Settings of Picture Library

#### [Picture Library]

Users can click **[Use picture]** to enable selecting a picture from the library.

### How to set [Picture Library...]

Click **[Picture Library...]** button and **[Picture library]** dialog appears. The currently selected picture is marked by a red frame.

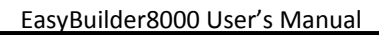

| Picture Library                 |               |                   |                   |               |
|---------------------------------|---------------|-------------------|-------------------|---------------|
| Library :                       |               | State : 0         | <b>•</b> 0 (      | 12345         |
| button1<br>icon1                |               |                   | $\bigcirc$        |               |
|                                 | 0:PB Red      | 1:PB Green        | 2:PB Yellow       | 3:PB Blue     |
|                                 | States : 2    | States : 2        | States : 2        | States : 2    |
|                                 | 30054 bytes   | 30054 bytes       | 30054 bytes       | 30054 bytes   |
|                                 | BMP (100x100) | BMP (100x100)     | BMP (100x100)     | BMP (100x100) |
| State 0 ~ State 11 :            |               |                   |                   |               |
|                                 | 4:Lamp Red    | 5:Lamp Green      | 6:Lamp Yellow     | 7:Lamp Blue   |
|                                 | States : 2    | States : 2        | States : 2        | States : 2    |
|                                 | 30054 bytes   | 30054 bytes       | 30354 bytes       | 30054 bytes   |
|                                 | BMP (100x100) | BMP (100x100)     | BMP (100x101)     | BMP (100x100) |
| Select Lib New Lib              | Unattach Lib. | Rename            | Export            | ОК            |
| Import Picture   Modify Picture |               | Delete All States | Delete Cur. State | e Cancel      |
|                                 |               | Insert Before     | Insert After      |               |

WE!NTEK

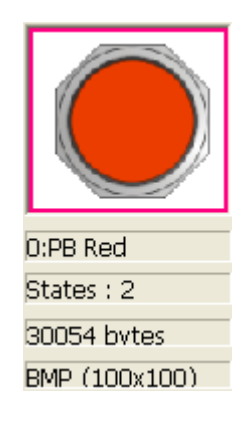

The illustration above provides information of one of the Pictures in the Picture Library as follows:

| Picture      | 0 : PB Red | The number and name of the Picture                       |
|--------------|------------|----------------------------------------------------------|
| name         |            |                                                          |
| Total states | 2          | The number of the states of the picture                  |
| Image size   | 30054      | The size of the Picture                                  |
|              | bytes      |                                                          |
| Image        | BMP        | The format and resolution of the Picture; BMP means      |
| format       | (100x100)  | bitmap Picture and its format can also be JPG, PNG, DPD, |

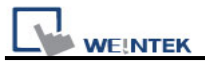

or GIF. Picture Length: 100 pixels and height: 100 pixels in this case.

Note: About all the settings in **[Picture Library]**, please refer to the illustrations in "Chapter 14 Shape Library and Picture Library" for details.

Click **[OK]** and preview the design of the picture after the setting is completed.

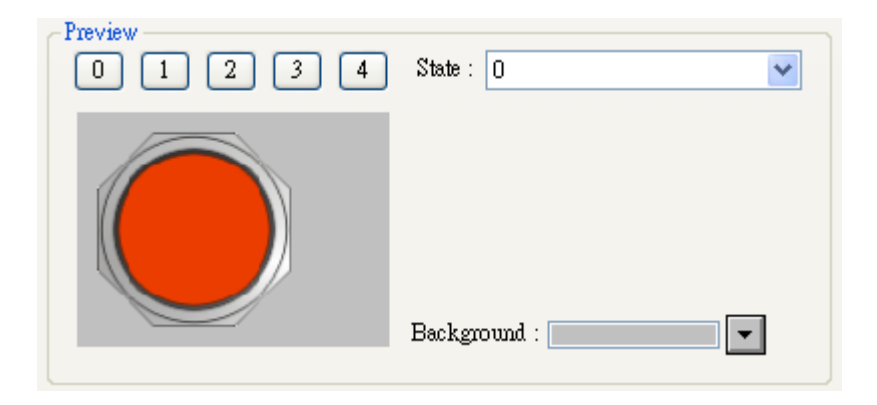

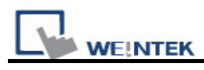

## 9.3 Setting Text Content

Go to **[Label]** tab while adding new object to set the text content as shown below.

| New Bit Lamp Object                                 |                                   |
|-----------------------------------------------------|-----------------------------------|
| General Security Shape Label                        |                                   |
| Use label                                           |                                   |
| Use bitmap font                                     | Label Library                     |
| State : 0 V I                                       |                                   |
| Font : Arial                                        | ~                                 |
| Color : Color :                                     | Size : 16 💌                       |
| Align : Left 💙                                      | Blink : None 💉                    |
| Underline Underline Underline Underline Every state |                                   |
| Movement                                            |                                   |
| Speed :                                             | Continuous                        |
| Content :                                           |                                   |
| ¢st                                                 |                                   |
| <u>&lt;</u>                                         |                                   |
| Tracking Du                                         | plicate this label to every state |
|                                                     |                                   |

#### [Use label]

Check [Use label] and click **[Label Library]** button to add and edit the text. EB8000 supports Windows true-font.

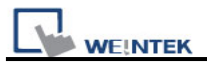

#### [Use label library]

Check [Use label library] to choose a label tag that exists in Label Library as shown below.

| 🔲 Use label         |             |        |               |   |
|---------------------|-------------|--------|---------------|---|
| 🔽 Use label library | Label tag : | NONAME | *             |   |
|                     |             |        | Label Library | ) |

#### [Label Library...]

Note: About all the settings in **[Label Library]**, please refer to the illustrations in "Chapter 15 Label Library and use Multi-Language" for details.

### [Font]

Select font style from font list. EB8000 supports Windows true-font as shown below.

| Font :  | Arial                  | ~ |
|---------|------------------------|---|
| Colori  | Arial                  | ~ |
| COI01 . | Arial Black            | - |
| 6 1: ·  | Arial Bold             | _ |
| Augn :  | Arial Narrow           |   |
|         | Arial Narrow Bold      |   |
|         | Batang                 | _ |
|         | Book Antiqua           | = |
|         | Book Antiqua Bold      |   |
|         | Bookman Old Style      |   |
|         | Bookman Old Style Bold | - |
|         | Bookshelf Symbol 7     |   |

## [Color]

Select the text color.

## [Size]

Select the text size. The text sizes supported by EB8000 are listed below.

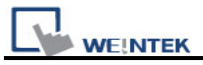

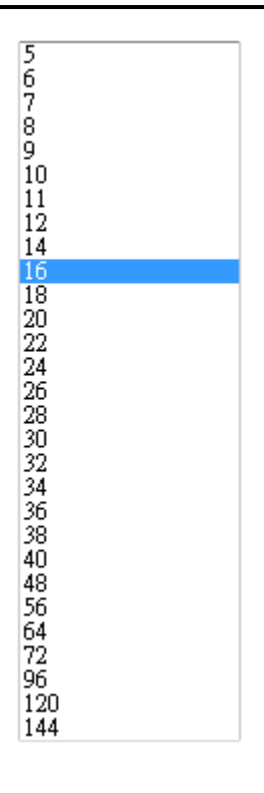

## [Align]

Select how users would like to align the text in multiple lines

| Align : | Left                    | * |
|---------|-------------------------|---|
|         | Left<br>Center<br>Right |   |

The text aligned [Left].

| 11 | 1  |    |    |   |
|----|----|----|----|---|
| 22 | 22 | 22 | 2  |   |
| 33 | 33 | 33 | 33 | 3 |

The text aligned [Center].

| 111       |
|-----------|
| 222222    |
| 333333333 |

The text aligned [Right].

|     |   |   |   | 1 | 1 | 1 |
|-----|---|---|---|---|---|---|
|     | 2 | 2 | 2 | 2 | 2 | 2 |
| 333 | 3 | 3 | 3 | 3 | 3 | 3 |

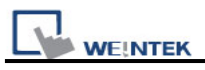

#### [Blink]

To decide how will the text blink:

Choose [None] to disable this feature or set blinking interval as [1 second] or [0.5 seconds].

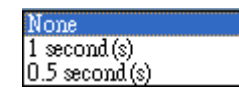

[Italic] Use Italic font.

Italic Label

## [Underline]

Use Underline font.

## Underline Label

### [Movement] setting

**[Direction]** Set the direction of the marquee effect.

| No movement | ~ |
|-------------|---|
| No movement |   |
| Left        |   |
| Right       |   |
| Up          |   |
| Down        |   |

## [Continuous]

Whether this selection is tick or not influences how the marquee effect is displayed:

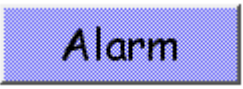

If **not** checking [Continuous], the next text appears only when the previous text disappears completely. See the picture below.

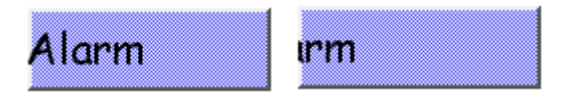

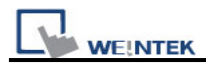

If checking [Continuous], the text will be displayed continuously.

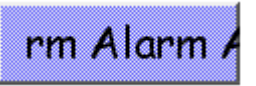

### [Speed]

Adjust the speed of the text movement.

### [Content]

Set the content of the text. If using **[Label Library]**, the content will be sourced from Label Library.

### [Tracking]

When [Tracking] is selected, moving the text of one state will also move the text of other states.

### [Duplicate this label to other states]

This function is used to duplicate the current text content to the other states.

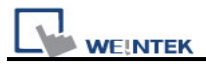

## 9.4 Adjusting Profile Size

When an object is created, double click it and go to the [Profile] tab to adjust the position and size of the object.

| Bit Lamp Object's  | Properties    |               |  |
|--------------------|---------------|---------------|--|
| General Shape      | Label Profile |               |  |
| Position<br>Pinned | X : 14 😂      | Y : 40 🗢      |  |
| _Size              | Width : 50 ᅌ  | Height : 50 🗢 |  |

#### a. Position

Set if the position and size of the object is **[Pinned]**. When it is checked, the position and size of the object cannot be changed. X and Y mean the **[X]** and **[Y]** coordinate of the left-top corner of the object.

#### b. Size

Adjust the [width] and [height] of the object.

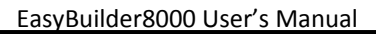

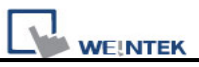

## 9.5 Variables of Station Number

EB8000 version 1.31 or higher allows users to set variables of station number in PLC address. As shown below, "var2" is one of 16 station number variables.

| Address                        | × |
|--------------------------------|---|
|                                |   |
| PLC name : MITSUBISHI FX0n/FX2 | * |
| Device type : X                | * |
| Address : var2#123             |   |

The syntax of variable of station number:

#### varN#address

The range of N is integer from 0~15; address means PLC address.

16 variables are available : var0 ~ var15. These variables of station number read values from address LW-10000~LW-10015. The list below shows variables and its corresponding system reserved address LW :

| var0  | I W-10000 |
|-------|-----------|
| varo  |           |
| var1  | LW-10001  |
| var2  | LW-10002  |
| var3  | LW-10003  |
| var4  | LW-10004  |
| var5  | LW-10005  |
| var6  | LW-10006  |
| var7  | LW-10007  |
| var8  | LW-10008  |
| var9  | LW-10009  |
| var10 | LW-10010  |
| var11 | LW-10011  |
| var12 | LW-10012  |
| var13 | LW-10013  |
| var14 | LW-10014  |
| var15 | LW-10015  |

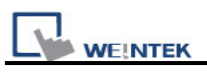

For example, "var0" reads value from LW-10000, when value in LW-10000 is "32", var0#234 = 32#234 (the station number is 32); similarly, "var13" reads value from LW-10013, when value in LW10013 is" 5", var13#234 = 5#234.

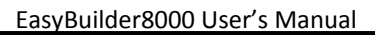

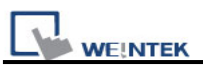

## 9.6 Broadcast Station Number

MT6000/8000 provides two ways for users to enable using broadcast command. First is to set it directly in **[system parameter settings] [Device]** tab:

| PLC type : MITSUBISHI FX0n/FX2 | •                           |
|--------------------------------|-----------------------------|
| V.1.00, MITSUBISHI_FX0N.so     |                             |
| PLC I/F : RS-485 4W            | PLC default station no. : 0 |
| COM : COM1 (9600,E,7,1)        | Settings                    |
| Use broadcast command          | Broadcast station no. : 0   |

Second way is to use system tag to enable or disable broadcast station number or to change it.

Corresponding system tags are listed as below:

- LB-9065 disable/enable COM 1 broadcast station no.
- LB-9066 disable/enable COM 2 broadcast station no.
- LB-9067 disable/enable COM 3 broadcast station no.
- LW-9565 COM 1 broadcast station no.
- LW-9566 COM 2 broadcast station no.
- LW-9567 COM 3 broadcast station no.

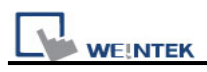

# Chapter 10 Security

Security of objects in EB8000 includes two parts:

- 1. User password and corresponding operable classes
- 2. Security settings of every single object

## **10.1 Settings of Password and Classes**

Go to **[Edit]**/ **[System Parameter Settings]**/ **[Security]** to set user password and operable classes of objects.

There are seven security levels, classified from "A to F" and includes "none".

Password should be digits from **0 to 9** and up to **12** sets of user password are available.

| ystem Parameter S     | Settings               |                 |                |             |
|-----------------------|------------------------|-----------------|----------------|-------------|
| Font                  | Extend                 | Extended Memory |                | ckup Server |
| Device                | Model                  | General         | System Setting | Security    |
| - Select operatable o | lasses for each user — |                 |                |             |
| Enable                | Password : 111         | 🗹 A             | □в 🔽 С 🔲 І     | E F         |
| User 2<br>Enable      | Password : 0           | <b>V</b> A      | B C I          | E F         |
| User 3                | Password : 0           | A               |                | E F         |
| User 4                |                        |                 |                |             |
| User 5                |                        |                 |                |             |
| -User 6               |                        |                 |                |             |

Once password is entered, the objects that the user can adjust are set here. For example, when the security class of "User 1" is set as above, only objects with class "A, C, E" and "none" can the user adjust.
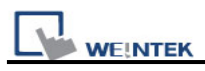

## The correct process of inputting password:

- 1. Input the passwords to the system reserved register [LW-9220: password] (2 Words, 32 bits).
- 2. Use [LW-9219: User no. (1~12)] (1 Word, 16bit) to designate current user.

**Note**: value in [LW-9219] must be 1~12, which represents "User 1"~"User 12" respectively.

If the input password is wrong, state of [LB-9060: password error] will be set ON; If the input password is correct, state of [LB-9060] returns to OFF automatically.

The passwords of user 1 to user 12 can be obtained from system reserved registers [LW-9500: user 1's password] to [LW-9522: user 12's password], 24 words in total.

#### Users can change passwords even when the HMI is in operation:

When state of system reserved register [LB-9061: update password (set ON)] switches from OFF to ON, EB8000 will use the data saved in [LW-9500] to [LW-9522] to update the password and use the new password in future.

**Note**: The user operable classes of objects won't be changed due to the change of password.

When the state of [LB-9050: user logout] switches from OFF to ON, **current user will be forced to logout the system**. At this time, only the object defined as "None" can be operated.

# [LW-9222: classes can be operated for current user] records the operable classes for current user:

bit0 = 1 means the operable object for current user is class "A";

bit1=1 means the operable object for current user is class "B "and so on.

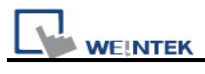

# 10.2 Security of Objects

| General       Security       Shape       Label         Safety control       Min. press time (sec) : 0         Display confirmation request       Max. waiting time (sec) : 10         Interlock       Interlock         Use interlock function         Hide when disabled         Grayed label when disabled         Enable when Bit is ON |
|----------------------------------------------------------------------------------------------------|
| Safety control<br>Min. press time (sec) : 0<br>Display confirmation request<br>Max. waiting time (sec) : 10<br>Interlock<br>Use interlock function<br>Hide when disabled<br>Grayed label when disabled<br>Enable when Bit is ON<br>Enable when Bit is OFF                                                                                  |
| Min. press time (sec) : 0<br>Display confirmation request Max. waiting time (sec) : 10<br>Interlock<br>Use interlock function<br>Hide when disabled<br>Grayed label when disabled<br>Enable when Bit is ON Enable when Bit is OFF                                                                                                    |
| <ul> <li>Display confirmation request</li> <li>Max. waiting time (sec) : 10</li> <li>Interlock</li> <li>Use interlock function</li> <li>Hide when disabled</li> <li>Grayed label when disabled</li> <li>Enable when Bit is ON</li> <li>Enable when Bit is OFF</li> </ul>                                                                   |
| Interlock          Image: Use interlock function         Image: Hide when disabled         Grayed label when disabled         Enable when Bit is ON                                                                                                    |
| <ul> <li>✓ Use interlock function</li> <li>✓ Hide when disabled</li> <li>☐ Grayed label when disabled</li> <li>⊙ Enable when Bit is ON</li> <li>○ Enable when Bit is OFF</li> </ul>                                                                                                    |
| <ul> <li>Hide when disabled</li> <li>Grayed label when disabled</li> <li>Enable when Bit is ON</li> <li>Enable when Bit is OFF</li> </ul>                                                                                                    |
| <ul> <li>Grayed label when disabled</li> <li>Enable when Bit is ON</li> <li>Enable when Bit is OFF</li> </ul>                                                                                                    |
| Senable when Bit is ON Enable when Bit is OFF                                                                                                    |
|                                                                                                    |
| PLC name : Local HMI                                                                                                    |
| Address : LB 🗸 0                                                                                                    |
| User restriction                                                                                                    |
| Object class : Class A 🖌                                                                                                    |
| Disable protection permanently after initial activation                                                                                                    |
| Display warning message if access denied                                                                                                    |
| Make invisible while protected                                                                                                    |
| Sound                                                                                                    |
| Enable Sound Library Sound Index : Default Play                                                                                                    |
|                                                                                                    |
|                                                                                                    |

| Setting        | Description                                                              |  |  |  |
|----------------|--------------------------------------------------------------------------|--|--|--|
| Safety control | [Safety control] is mainly used to prevent operator from                 |  |  |  |
|                | miss-operating an object accidentally. There are two methods for         |  |  |  |
|                | protection:                                                              |  |  |  |
|                | [Min. press time (sec)]                                                  |  |  |  |
|                | Only when pressing the object continuously longer than the time set      |  |  |  |
|                | here can an object to be activated successfully.                         |  |  |  |
|                | [Display confirmation request]                                           |  |  |  |
|                | After pressing the object, a confirm dialog appears. Users need to click |  |  |  |

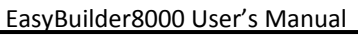

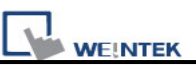

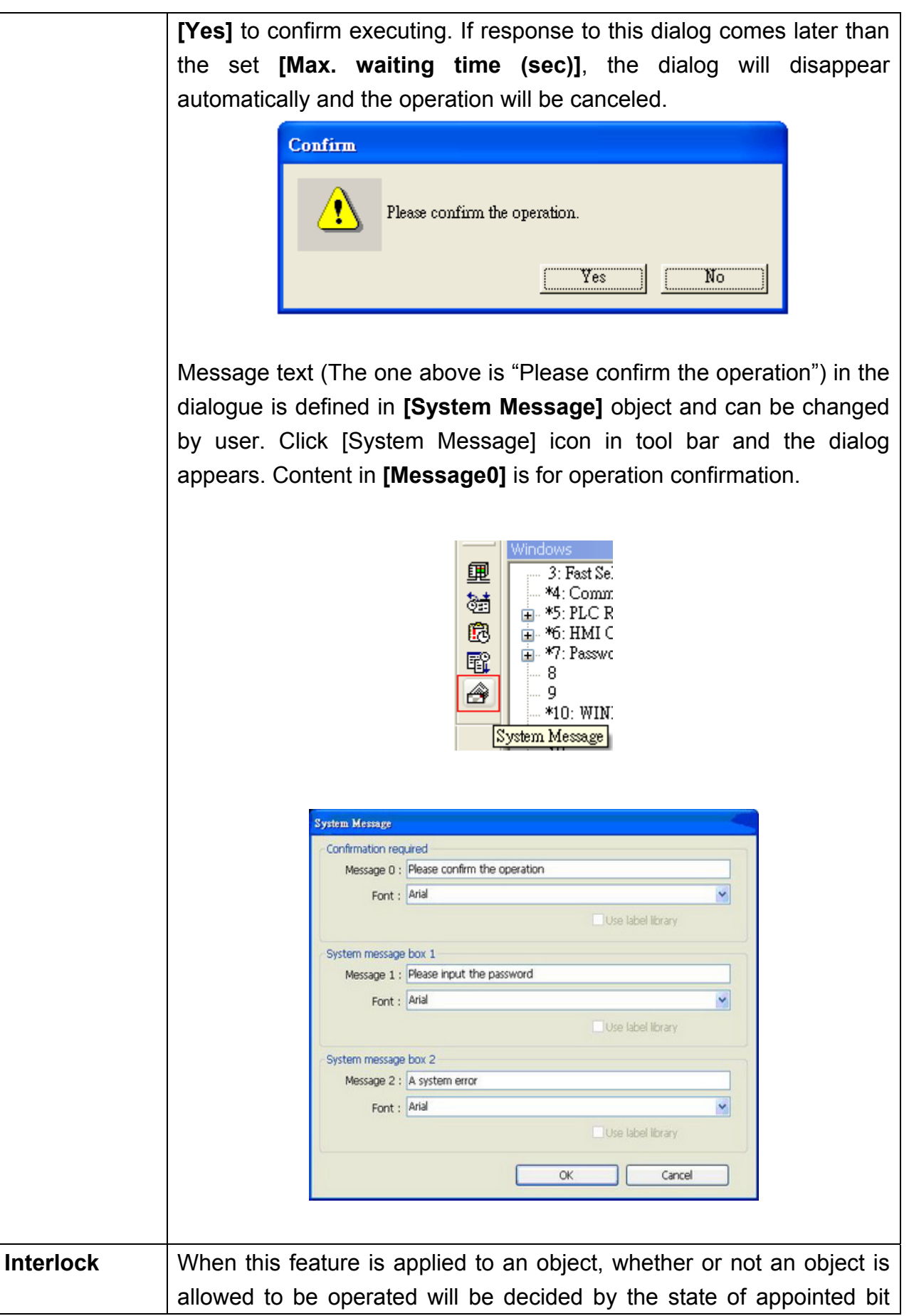

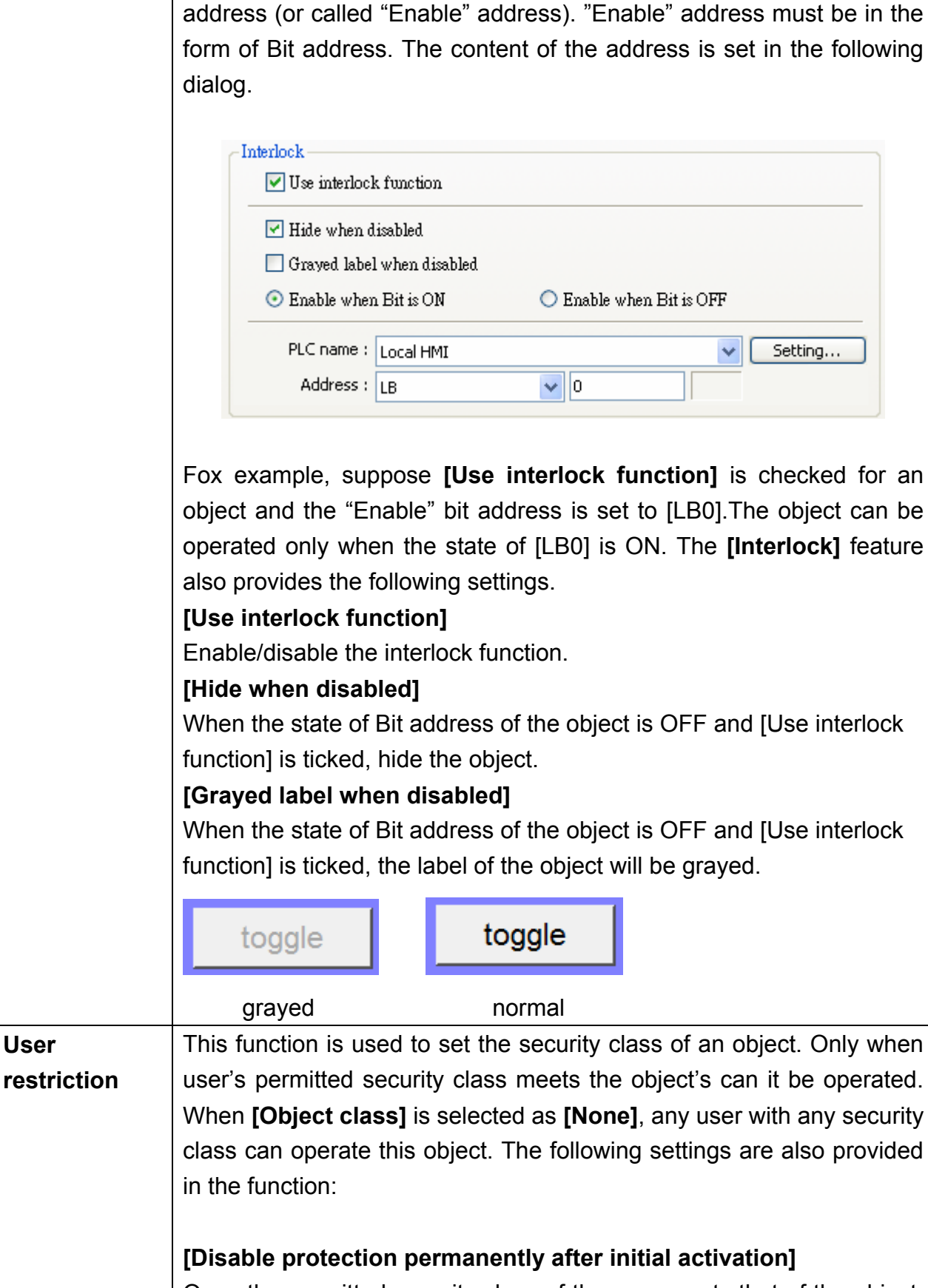

WE!NTEK

Once the permitted security class of the user meets that of the object, the system will stop checking the security class when operating this

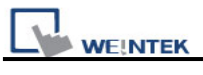

|       | object permanently. Which means even if the user is changed this                                        |
|-------|----------------------------------------------------------------------------------------------------|
|       | object can still be operated freely.                                                                    |
|       | [Display warning message if access denied]                                                              |
|       | When the user's current security level does not meet that of the object,                                |
|       | a warning dialog appears.                                                                               |
|       | Password Protected! Access Denied !!<br>Close                                                           |
|       | Window 7 is set as an alert message for authority security. Users can design the content of the message |
|       |                                                                                                    |
|       | [Make invisible while protected]                                                                        |
|       | When a user's security level does not meet that of the object, the                                      |
|       | object will be hidden.                                                                                  |
| Sound | Each object can be set whether to use the beeper to make a specific                                     |
|       | sound or not. A system register [LB9019] is used as the switch of the                                   |
|       | beeper. When state of [LB9019] is OFF, beeper is enabled. If restart                                    |
|       | HMI, the settings of beeper stay the same.                                                              |

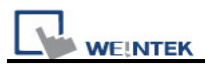

# **10.3 Examples of Security**

The following illustrates the steps of security feature:

Step1: First of all, create a new project. Go to [System parameter]/ [Security], add three users and set different passwords and classes.

| em Parameter     | Settings     |                 |     |        |           |           |          |        |
|------------------|--------------|-----------------|-----|--------|-----------|-----------|----------|--------|
| Font             |              | Extended Memory |     |        | Prin      | nter/Back | kup Serv | er     |
| Device           | Model        | General         |     | Syster | n Settin; | g         | Se       | curity |
| User 1<br>Enable | Password : 1 | 11              | 💌 A | В      | □c        | D         | E        | F      |
| User 2<br>Enable | Password : 2 | 222             | 💌 A | ₽B     | □c        | D         | E        | F      |
| User 3           | Password :   | 333             |     | ₽B     | ГС        | D         | E        | F      |

"User 1" can operate objects with class A, "user 2" can operate objects with class A and B, and "user 3" can operate objects with class A, B, and C.

Step2: Set objects in Window\_10 as below:

| User name :      | ##### <i>LW9219</i>               |                     |
|------------------|-----------------------------------|---------------------|
| Password :       | ##### <i>LW9220</i>               |                     |
| 1                | bit 15                            | bit 0               |
| Current status : | 111111111111                      | 11111 <i>LW9222</i> |
|                  | SB_3<br>Logout                    | LB9050              |
|                  | Class A Button                    |                     |
|                  | <sup>SB_1</sup><br>Class B Button |                     |
|                  | <sup>SB_2</sup> Class C Button    | ]                   |

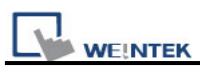

[NE\_0] and [NE\_1] are [numeric input] objects with addresses [LW-9219] and [LW-9220] that are for inputting user ID and password. [LW-9219] is for entering user ID (1~12), with the length of 1 word, in a data format of 16-bit Unsigned as below.

| Numeric Display Object's Properties                | ×  |
|----------------------------------------------------|----|
| General Numeric Format Security Shape Font Profile |    |
| Display —                                          | -  |
| Data format : 16-bit Unsigned 💽 🦳 Mask             |    |
| Number of digits                                   |    |
| Left of decimal Pt. : 4 📚 Right of decimal Pt. : 0 | \$ |
|                                                    |    |

[LW-9220] is for entering user password with a length of 2 words, in a data format of 32-bit Unsigned as below.

| neral Numeric Format | Security    | Shape | Font | Profile |
|----------------------|-------------|-------|------|---------|
| lay                  |             |       |      |         |
| Data format :        | 32-bit Unsi | igned | ¥ [  | 🗌 Mask  |
| unber of digits      |             |       |      |         |
| mber of digits       |             |       |      |         |

[ND\_0] is [numeric display] object with address [LW-9222] to indicate user's state. The data is in the format of 16-bit Binary.

| Display— |               |               |   |      |
|----------|---------------|---------------|---|------|
|          | Data format : | 16-bit Binary | * | Mask |

[SB\_0]~ [SB\_2] are [Set Bit] objects which are set with different classes but all selected **[Make invisible while protected]**. i.e. [SB\_0] is class A, [SB\_1] is class B, and [SB\_2] is class C. The settings of [SB\_0] object:

| Object class Class A                                | Object class : Class A  Disable protection permanently after initial acti | ermanently after initial activatio | Class A        | bject class : |
|-----------------------------------------------------|---------------------------------------------------------------------------|------------------------------------|----------------|---------------|
|                                                     | Disable protection permanently after initial acti                         | ermanently after initial activatio |                |               |
|                                                     |                                                                           |                                    | protection per | Disable p     |
| Disable protection permanently after initial activa | <b>=</b>                                                                  |                                    |                | - · · ·       |
| Disable protection permanently after initial active | Display warning message if access denied                                  | ssage if access denied             | /aming messa   | Display v     |

The [Set Bit] object (SB\_3, LB-9050) is for user logout and is set as below:

| New Set Bit Object 🛛 🔀          |
|---------------------------------|
| General Security Shape Label    |
| Description :                   |
| Write address                   |
| PLC name : Local HMI Setting    |
| Address : LB-9050 : user logout |

**Step 3:** After completing the design and settings of the objects, please save, compile project and do the off-line simulation. The illustration below is initial screen of off-line simulation.

Since no password is entered this time, object [ND\_0] [LW9222] shows "00000000000000000" which means current user can only use objects with "none" class.

Moreover, [SB\_0]~[SB\_2] are objects with security levels of class A~ class C and at the same time [Make invisible while protected] is selected, therefore, [SB\_0]~[SB\_2] objects are hidden by the system.

| User name : 1 LW9219                                 |
|------------------------------------------------------|
| Password : 0 LW9220                                  |
| bit 15 bit 0                                         |
| Current status : 00000000000000000000000000000000000 |
| Logout LB9050                                        |
|                                                      |
|                                                      |
|                                                      |
|                                                      |
|                                                      |

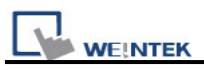

Step 4: When user enters the password of user 1, "111", the display will become:

| User name :<br>Password : | 1 <i>LW9219</i><br>111 <i>LW9220</i>              |
|---------------------------|---------------------------------------------------|
| E<br>Current status :     | bit 15 bit 0 000000000000001 LW9222 Logout LB9050 |
|                           | Class A Button                                    |
|                           |                                                   |

Since "user 1" is permitted to use objects with class "A", object [SB\_0] appears and allows user to operate. Now, bit 0 in [LW-9222] becomes "1".

Step 5: Next, when user enters "user 3's" password (333), the display will become:

| User name : 3 LW9219                    |
|-----------------------------------------|
| Password : 333 LW9220                   |
| bit 15 bit ()                           |
| Di 15 Di D                              |
| Current status : 000000000000111 LW9222 |
|                                         |
| 1 10050                                 |
| Logout                                  |
|                                         |
|                                         |
| Class A Button                          |
|                                         |
|                                         |
| Class B Button                          |
|                                         |
|                                         |
| Class C Button                          |
|                                         |
|                                         |
|                                         |

Since "user 3" is permitted to use objects with class "A, B, and C". Now, bit 0 ~ bit 3 in [LW-9222] becomes "111" and allows current user to use objects with class A, B, and C.

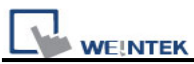

**Step 6:** At this time, if [SB\_3] [LB-9050] is pressed to force current user to logout, the system will return to initial state. In other words, current user can only use objects with "none" class.

| User name :      | 3 LW9219                               |
|------------------|----------------------------------------|
| Password :       | 333 LW9220                             |
| bit 1:           | 5 bit 0                                |
| Current status : | D0000000000000000000000000000000000000 |
|                  | Logout LB9050                          |
|                  |                                        |
|                  |                                        |
|                  |                                        |
|                  |                                        |
|                  |                                        |

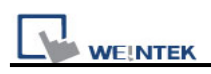

# **Chapter 11 Index Register**

# **11.1 Introduction**

EB8000 provides 32 index registers for users to use addresses flexibly. Via index register, users can update object's read / write address without changing its content while HMI is running the project.

The addresses of the 32 index registers are as follows:

INDEX 0 [LW-9200] (16-bit) ..... INDEX 15 [LW-9215] (16-bit) INDEX 16 [LW-9230] (32-bit) ..... INDEX 31 [LW-9260] (32-bit)

INDEX0~INDEX31 are descriptions of Index Register. [LW-9200]~ [LW9260] are the addresses of these index registers.

INDEX 0 ~ INDEX 15 are 16-bit registers with the range up to 65536 words; INDEX 16 ~ INDEX 31 are 32-bit registers with the range up to 4G words.

While using **[Index Register]**, the address of the **[device type]** will be decided by the value of "constant in set address+ value in chosen index register". Index register works in all **[device lists]** built in **[system parameter settings]**, no matter addresses in bit or word format.

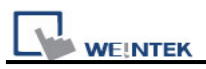

# 11.2 Examples of Index Register

The following examples show how to use index registers.

The "Read address" is set to [LW100] and [Index register] is not checked.

In this way the read address won't change while running the project.

| -Read address                |                 |                 |  |  |  |  |
|------------------------------|-----------------|-----------------|--|--|--|--|
| PLC name : Local HMI         |                 | Setting         |  |  |  |  |
| Address : LW                 | ✓ 100           | 16-bit Unsigned |  |  |  |  |
|                              |                 |                 |  |  |  |  |
|                              |                 |                 |  |  |  |  |
| l                            |                 |                 |  |  |  |  |
| Press Setting                |                 |                 |  |  |  |  |
|                              |                 |                 |  |  |  |  |
| Address                      |                 |                 |  |  |  |  |
|                              |                 |                 |  |  |  |  |
| PLC name : Local HMI         |                 | ×               |  |  |  |  |
| Device type : LW             |                 | ~               |  |  |  |  |
| Address : 100                | System tag      |                 |  |  |  |  |
| Address format : DDDDD [rang | ge : 0 ~ 10500] |                 |  |  |  |  |
| Index register               |                 |                 |  |  |  |  |

But in another case as below, **[Index register]** is checked and the chosen index register is **[INDEX3]**. In this way the read address will change to [LW (100+INDEX3)]. INDEX 3 represents value in address [LW9203]. In other words, if value in [LW9023] is "5", the read address in this case will be LW (100+5) = [LW105].

| - Read address<br>PLC name :<br>Address : | Local HMI Setting<br>LW 100 IDX 3 16-bit Unsigned |
|-------------------------------------------|---------------------------------------------------|
| Address                                   | ×                                                 |
| PLC name :                                | Local HMI                                         |
| Device type :                             | LW                                                |
| Address :                                 | 100 System tag                                    |
| Address format :                          | DDDDD [range : 0 ~ 10500]                         |
| Index :                                   | INDEX 3 (16-bit) V Index register                 |
|                                           | 16-bit Unsigned 💙                                 |
|                                           | OK Cancel                                         |

WE!NTEK

For example as below, set Index 3 as "0", which means the value in address [LW9203] is "0". Under this situation, the contents of [LW100 + Index 3] and [LW101 + Index 3] are the same as those of the [LW100] and [LW101].

| Object A       12       Object C       12       0         LW 100 + Index 3       LW 100       LW 120       12       0         34       34       0       12       0         LW 101 + Index 3       LW 101       LW 121       12         Object B       0       10       10       12         Index 3       1       10       10       12 |  |
|----------------------------------------------------------------------------------------------------|--|
| weînniem                                                                                                    |  |

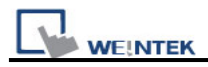

At this time, the settings of read address of Object A:

| PLC name :                                       | Local HMI 😽 😽                       |  |  |
|--------------------------------------------------|-------------------------------------|--|--|
| Device type :                                    | LW 💌                                |  |  |
| Address :                                        | 100 System tag                      |  |  |
| Address format : DDDDD [range : $0 \sim 10500$ ] |                                     |  |  |
| Index :                                          | INDEX 3 (16-bit) 🔽 🔽 Index register |  |  |

The settings of read address of Object B:

| PLC name : Local HMI                             | * |  |
|--------------------------------------------------|---|--|
| Device type : LW-9203 (16bit) : address index 3  | ~ |  |
| Address : LW9203 System tag                      |   |  |
| Address format : DDDDD [range : $0 \sim 10500$ ] |   |  |
|                                                  |   |  |

The settings of read address of Object C:

| [                      |                                                  |  |  |
|------------------------|--------------------------------------------------|--|--|
| PLC name : Local H     | -MI                                              |  |  |
| Device type : LW       | ~                                                |  |  |
| Address : 100          | System tag                                       |  |  |
| Address format : DDDDD | Address format : DDDDD [range : $0 \sim 10500$ ] |  |  |
|                        | Index register                                   |  |  |

Now, if users change value of Index 3 to "20", the contents of [LW100 + Index 3] and [LW101 + Index 3] will become those of [LW120] and [LW121], i.e. the values in [LW100+20=LW120] and [LW101+20=LW121].

| WE!NTEK | EasyBuilder8000 User's Manual                                                                                                    |
|---------|----------------------------------------------------------------------------------------------------|
|         | Object A       6       Object C       12       56         LW 100 + Index 3       LW 100       56       LW 120         78       34       78       LW 121         Object B       20       LW 101       LW 121         Index 3       Index 3       LW 101       LW 121 |
|         |                                                                                                    |

Similarly, the index register can also work with bit address.

1 word = 16 bits, in other words, 1 value change of index register means the change of 16 bits.

See the example below. When INDEX 5 is set as "0", the state of [Bit Lamp] [LB0] and [LB6] are the same as those of [Toggle Switch] ~ [LB0+Index 5] and [LB6+Index 5] and are displayed ON.

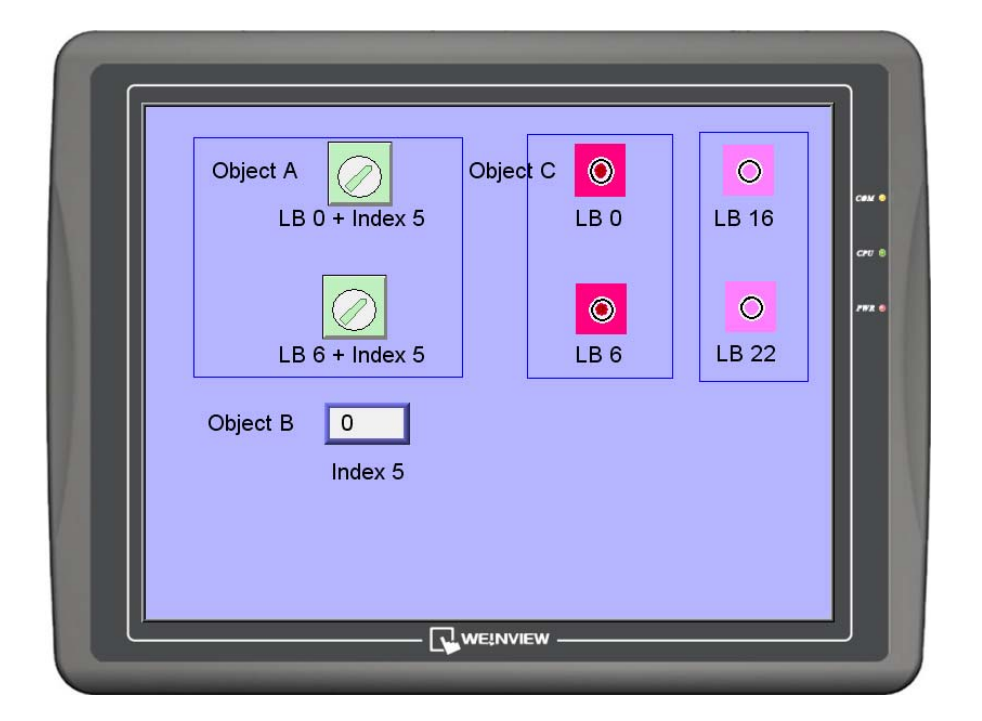

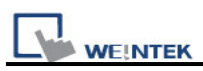

If users change value of index 5 to "1", the state of [Bit Lamp] [LB16] and [LB22] are the same as those of [Toggle Switch] ~ [LB0+Index 5] and [LB6+Index 5] and are displayed ON.

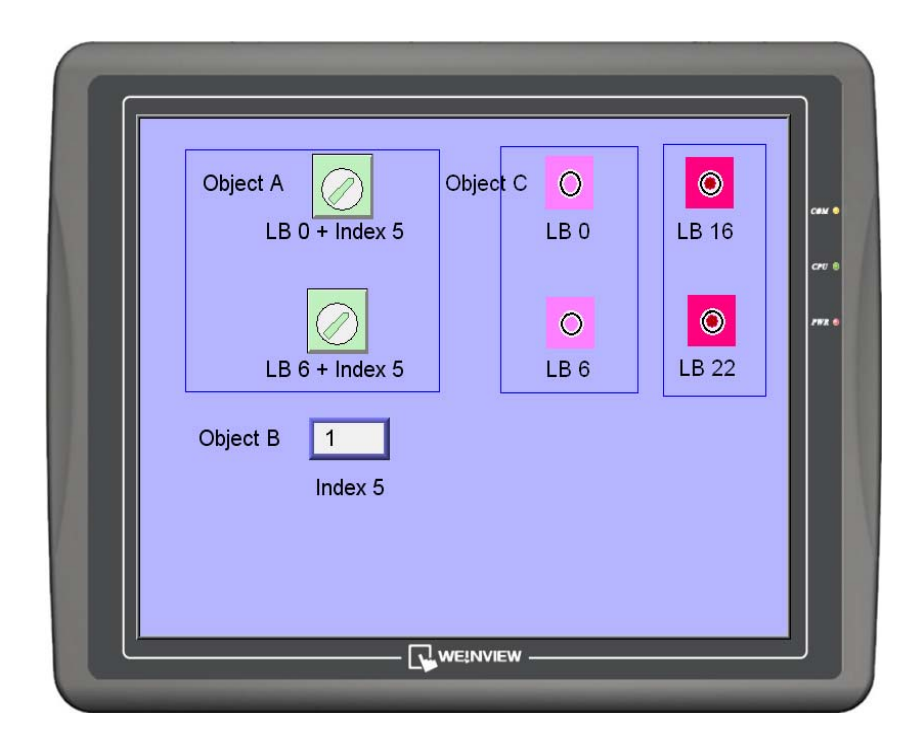

In conclusion: From illustration above, we realize that Index register is used to change addresses. Through changing the data in index register, we can make an object to read and write different data from different addresses without changing its own address of the device. Therefore, we can transmit or exchange data among different addresses.

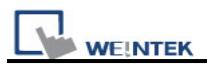

# Chapter 12 Keyboard Design and Usage

Both **[Numeric Input]** and **[ASCII Input]** objects need to use keyboard as input tool. Except for calling up a popup keyboard, users can design a keyboard without title bar or a fixed keyboard in the window. Even UNICODE keyboard can be created. Both numeric keyboard and ASCII keyboard are created with **[Function Key]** object. The process and usage are illustrated below.

# 12.1 Steps to Design a Pop-up Keypad

## Step 1

Create and open a window for a keyboard to be added. For example, set [WINDOW 200] as the window for a keyboard.

| <br>198           |
|-------------------|
| <br>199           |
| <br>200: Keyboard |
| <br>201           |
| <br>202           |
| <br>203           |

## Step 2

Adjust the height and width of WINDOW 200 and create a variety of **[Function Key]** objects in it. Input signals will be triggered by pressing [Function Keys].

| FK_0  | FK_1  | FK_2  | FK_3  |
|-------|-------|-------|-------|
| FK_4  | FK_5  | FK_6  | FK_7  |
| FK_8  | FK_9  | FK_10 | FK_11 |
| FK_12 | FK_13 | FK_14 |       |

The [Function Key] objects in [WINDOW 200] are arranged as above. These objects should be set in **[ASCII/UNICODE mode]**.

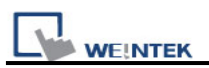

Here FK\_11 is used as the [Escape (Esc)] key and its settings:

| ASCII/UNICODE mode |                       |               |           |        |  |
|--------------------|-----------------------|---------------|-----------|--------|--|
|                    | 🔘 [Enter]             | 🔘 [Backspace] | 🔘 [Clear] | ⊙ [E∞] |  |
|                    | O [ASCII] / [UNICODE] |               |           |        |  |

FK\_14 is used as the **[ENTER]** key and its settings:

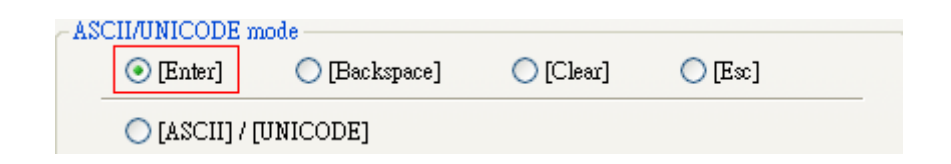

[Function Key] s other than FK\_11 and FK\_14 are mostly used to input number or text. For example, FK\_0 is used for inputting number [1] and its settings:

| 1 | ASC | CII/UNICODE n | node          |           |         |  |
|---|-----|---------------|---------------|-----------|---------|--|
|   |     | 🔘 [Enter]     | 🔘 [Backspace] | 🔘 [Clear] | 🔘 [Ex:] |  |
|   | _   | ⊙ [ASCII] / [ | UNICODE] 1    |           |         |  |

Select a suitable Picture for each [Function Key] object. GP\_0 is a **[picture]** object which is placed in the bottom layer as the background.

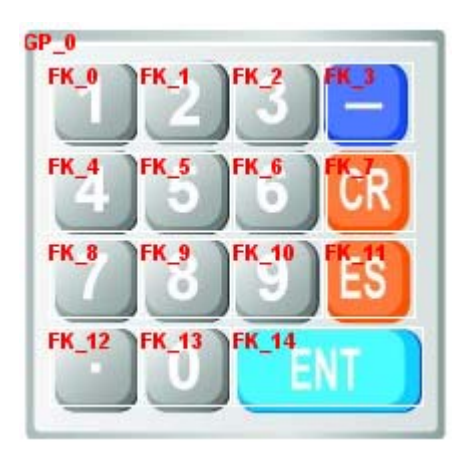

#### Step 3

Go to [General] tab in [System Parameter Settings] and click [Add...] in [Keyboard]. [Add a keyboard] dialog appears. Select [WINDOW 200] and press [OK].

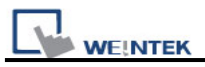

| Window no. | 200. Keyboard | • |
|------------|---------------|---|
|            |               |   |

As illustrated below, a new item: "200.Keyboard" will be added to [Keyboard] in [General] tab in [System Parameter Settings.]

| System Parameter Settir | gs                                                                                                    |                           |               |
|-------------------------|----------------------------------------------------------------------------------------------------|---------------------------|---------------|
| Font                    | Extended Memory                                                                                                    | Printer/Back              | up Server     |
| Device I                | Model General                                                                                                    | System Setting            | Security      |
| -Fast selection button  |                                                                                                    |                           |               |
| Attribu                 | te : Enable 💌 🚺                                                                                                    | Settings                  |               |
| Positio                 | n: Left 🔽 🗌                                                                                                    | Hide button when HMI star | rts           |
| -Screen saver           |                                                                                                    |                           |               |
| Back light save         | er : None 🛛 🛛 minu                                                                                                    | ute (s)                   |               |
|                         |                                                                                                    |                           |               |
| Screen save             | er : None 🛛 🔽 minu                                                                                                    | te (s)                    |               |
|                         |                                                                                                    |                           |               |
| _ Options               |                                                                                                    |                           |               |
| Startup window n        | D.: 10. WINDOW_010                                                                                                    |                           | ~             |
| Common windo            | w : Above base window 🛛 💌                                                                                                    | Object layout : Nature    | ~             |
| Keyboard caret cold     | or:                                                                                                    | 🔽 R W_A enabled           |               |
| Event                   |                                                                                                    |                           |               |
|                         | 🔽 Use L W9450~9455 as time                                                                                                    | tags of event logs        |               |
|                         | BCD 🗸                                                                                                    |                           |               |
| Extra. no. of even      | ts: 0                                                                                                    |                           |               |
| -Keyboard               |                                                                                                    |                           | 1             |
|                         | 55. Keypad 6 - Integer<br>56. Keypad 7 - HEX<br>57. Keypad 8 - Floating<br>60. ASCII Middle<br>61. ASCII Small<br>200. keyboard. |                           | Add<br>Delete |

After a Keyboard object is created, when open the **[Numeric Input]** or **[ASCII Input]** object, "200.Keyboard" can be found in **[Keyboard]** Data Entry tab, as shown below. **[Popup Position]** is used to decide the display position of the Keyboard in screen.

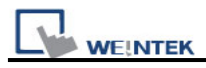

EB8000 divides the screen into 9 areas.

| Window no. : 200. keyboard                   |     |      |     | * |
|----------------------------------------------|-----|------|-----|---|
| Popup position :<br>{relative to HMI screen} | 000 | 0000 | 000 |   |

Select **[200.Keyboard]**. When users press **[Numeric Input]** or **[ASCII Input]** object, WINDOW 200 will pop up in HMI screen. Users can press keys in keyboard to input data.

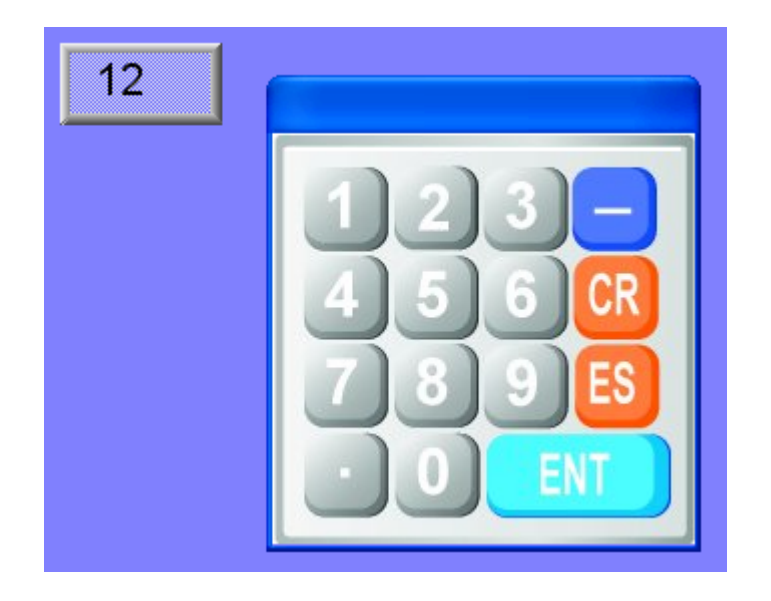

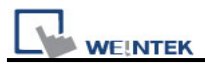

# **12.2 Steps to Design a Keyboard with Direct Window**

If users don't need the title bar of the keyboard, a direct window can be used as follows.

# Step 1

Create a [Direct window] and set a read address to activate it.

In [General] / [Attribute] tab of adding new object dialogue, select [No title bar] and [Window no].

## Step 2

Set the [Profile] of [direct window] object to same size as [WINDOW 200].

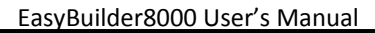

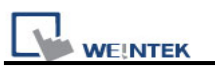

| Direct Window Obje | ct's Properties |             |  |
|--------------------|-----------------|-------------|--|
| General Profile    |                 |             |  |
| -Position          |                 |             |  |
| Pinned             | X : 80 🗘        | ¥ : 57 😜    |  |
| Size               | W:14 . 160      | II.:        |  |
|                    | Wiath : 100 🤤   | Height: 230 |  |
|                    |                 |             |  |

## Step 3

Create a [Numeric Input] object, and don't select [Use a popup keypad].

| New Numeric Inpu                 | nt Object                                                                                                    | × |
|----------------------------------|----------------------------------------------------------------------------------------------------|---|
| General Data Entry               | Numeric Format Security Shape Font                                                                             | _ |
| Mode                             | : Touch                                                                                                    |   |
| Input order<br>Enable            |                                                                                                    |   |
|                                  | Use a popup keypad                                                                                             |   |
| Hint : If the k<br>or on the sam | keyboard is an USB keyboard, on indirect/direct window,<br>ne window, please don't check "Use a popup keypad". |   |

#### Step 4

Add a **[Set Bit]** object, set **[LB 0]** as **ON** and overlay it on the **[Numeric Input]** object. Add **[Set Bit]** objects on the **[Enter]** and **[ESC]** function keys respectively. Set **[LB0]** as **OFF**. In this way when user presses either [Enter] or [ESC] will close the keyboard.

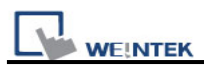

| w Set Bit Object 🛛 🔀           |
|--------------------------------|
| eneral Security Shape Label    |
| Description :                  |
| - Write address                |
| PLC name : Local HMI 🛛 Setting |
| Address : LB 🗸                 |
| Write after button is released |
| Attribute                      |
| Set style : Set ON 🗸           |
|                                |
|                                |

| ₩.<br>## | нн | ŧ | Ī |  |  |
|----------|----|---|---|--|--|
| WC_0     |    |   | - |  |  |
|          |    |   |   |  |  |
|          |    |   |   |  |  |
|          |    |   |   |  |  |
|          |    |   |   |  |  |
|          |    |   |   |  |  |
|          |    |   |   |  |  |
|          |    |   |   |  |  |
|          |    |   |   |  |  |
|          |    |   |   |  |  |
|          |    |   |   |  |  |
|          |    |   |   |  |  |

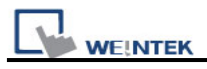

# 12.3 Steps to Design a Fixed Keyboard

Users can also place a fixed keyboard in the window instead of popup keyboard or direct window. The keyboard can't be moved or canceled this way.

## Step 1

Create a [Numeric Input] object, and don't select [Use a popup keypad].

## Step 2

Design a keyboard with [function keys] and place them in screen.

| -AS | CII/UNICODE n | node          |           |       |  |
|-----|---------------|---------------|-----------|-------|--|
|     | 🔘 [Enter]     | 🔘 [Backspace] | 🔘 [Clear] | ○[E∞] |  |
|     | ⊙ [ASCII] / [ | UNICODE] 1    |           |       |  |

## Step 3

When pressing [numeric input] object, users can input value with function keys directly.

| 1     |           |   |  |  |
|-------|-----------|---|--|--|
|       |           |   |  |  |
| 1     | 2         | 3 |  |  |
| 4     | 5         | 6 |  |  |
| 7     | 8         | 9 |  |  |
| Basks | Baskspace |   |  |  |

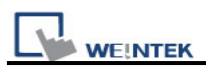

# 12.4 Creating UNICODE Keyboard

To create UNICODE keyboard is in the same way as numeric keyboard, all with function keys. The settings are as below:

| ASCHIOMICODE                                          | mode                                                                                  |                        |                |   |
|-------------------------------------------------------|---------------------------------------------------------------------------------------|------------------------|----------------|---|
| 🔘 [Enter]                                             | 🔘 [Backspace]                                                                         | 🔘 [Clear]              | 🔘 [Ex:]        |   |
| ⊙ [ASCII] / [U                                        | INICODE] a                                                                            |                        |                |   |
| ASCII/UNICODE                                         | mode                                                                                  |                        |                |   |
| 🔘 [Enter]                                             | 🔘 [Backspace]                                                                         | 🔘 [Clear]              | 🔘 [Ex]         |   |
| 💽 [ASCII] / [U                                        | NICODE] ß                                                                             |                        |                |   |
| ~ASCII/UNICODE                                        | mode                                                                                  |                        |                |   |
|                                                       |                                                                                       |                        |                |   |
| 🔘 [Enter]                                             | 🔘 [Backspace]                                                                         | 🔘 [Clear]              | ○[Ex:]         |   |
| ○ [Enter]                                             | O [Backspace]<br>NICODE] Υ                                                            | 🔘 [Clear]              | ○[Ex]          | _ |
| C [Enter]                                             | O [Backspace]<br>[NICODE] Υ<br>mode                                                   | ○ [Clear]              | ○ [Ex]         | _ |
| C [Enter]<br>(ASCII] / [U<br>ASCII/UNICODE<br>(Enter] | <ul> <li>[Backspace]</li> <li>NICODE] γ</li> <li>mode</li> <li>[Backspace]</li> </ul> | ○ [Clear]<br>○ [Clear] | ○[Ex]<br>○[Ex] | _ |

After the settings are completed, function keys  $[\alpha]$   $[\beta]$   $[\gamma]$   $[\delta]$  are created.

Create an **[Enter]** key. A simple UNICODE keyboard is built. Place a **[ASCII Input]** object in window, set **[No. of Words]** as **[8]** (1 word =2 bytes) and tick **[Use UNICODE]** as below.

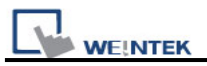

| neral                | Data Entry                                              | Security S                         | Shape Fo     | ont Prof | ile               |              |    |
|----------------------|---------------------------------------------------------|------------------------------------|--------------|----------|-------------------|--------------|----|
| 1                    | Description :                                           |                                    |              |          |                   |              |    |
| Read :               | Max 📃                                                   | k 💽                                | 🛛 Use UNIC   | ODE [    | Reverse h         | igh/low byte | •  |
|                      | PLC name :                                              | Local HMI                          |              |          |                   | V Setti      | ng |
|                      | Address :                                               | LW                                 | -            | ✓ 0      |                   |              |    |
| ldress               | PI C name :                                             | l ocal HMI                         |              |          |                   |              |    |
| ldress               | PLC name :                                              | Local HMI                          |              |          |                   |              |    |
| ldres:<br>D          | PLC name :<br>evice type :                              | Local HMI<br>LW                    |              |          |                   |              |    |
| ldress<br>D          | PLC name :<br>evice type :<br>Address :                 | Local HMI<br>LW<br>0               |              | Systen   | ntag              |              |    |
| ldres:<br>D<br>Addri | PLC name :<br>evice type :<br>Address :<br>ess format : | Local HMI<br>LW<br>0<br>DDDDD [ran | ge : 0 ~ 105 | 00]      | ) tag             |              |    |
| ldress<br>D<br>Addr  | PLC name :<br>evice type :<br>Address :<br>ess format : | Local HMI<br>LW<br>0<br>DDDDD [ran | ge : 0 ~ 105 | 00]      | n tag<br>register |              |    |

| UN     | CODE_ |
|--------|-------|
| FK_0   | α     |
| FK_1   | β     |
| FK_2   | γ     |
| FK_3   | δ     |
| FK_4 I | Enter |

In conclusion: Numeric keyboard and ASCII keyboard are all made by combining function keys. Users can group up the self made keyboard and add to library for future use. If not using the default keyboard, self defined keyboard can also be used. Add newly made keyboard to **[System parameter settings]/ [General]/ [Keyboard]**.

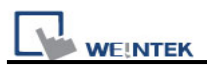

# Chapter 13 Objects

This chapter is to illustrate the ways of using and setting all kinds of objects. For those settings general for all the objects, such as index register, label, shape, and so on, please refer to "Chapter 9 Object's General Properties".

# 13.1 Bit Lamp

#### Overview

Bit Lamp object displays the ON and OFF state of a bit address. If the bit state is OFF, the State 0 shape will be displayed. If the bit state is ON, the State 1 shape will be displayed.

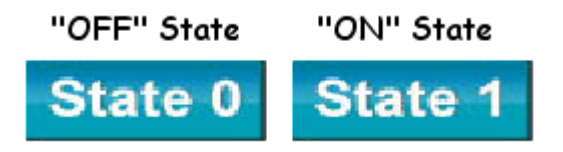

## Configuration

Click the **[Bit Lamp]** icon in the toolbar and the **[Bit Lamp Object's Properties]** dialogue box will appear, fill in the content of and press **[OK]**, a new bit lamp object will be created. See the pictures below.

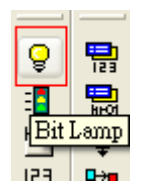

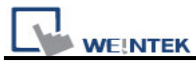

| New Bit Lamp Object                 |
|-------------------------------------|
| General Security Shape Label        |
| Description :                       |
| Read address PLC name : Local HMI   |
| Address : LB V 0                    |
| Invert signal                       |
|                                     |
|                                     |
|                                     |
| Blinking time : 0.5 second(s)       |
| Mode : Alternating image on state 0 |
|                                     |
|                                     |
|                                     |
|                                     |
|                                     |
|                                     |
| OK Cancel Help                      |

| Setting     | Description                                                               |
|-------------|---------------------------------------------------------------------------|
| Description | A reference name that's assigned by user for the object. The system does  |
|             | not make use of this reference name since it is for user's document only. |

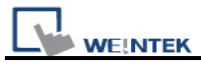

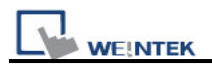

# 13.2 Word Lamp

# Overview

A Word Lamp object displays the corresponding shape according to the value in the designated word address. (up to maximum of 256 states)

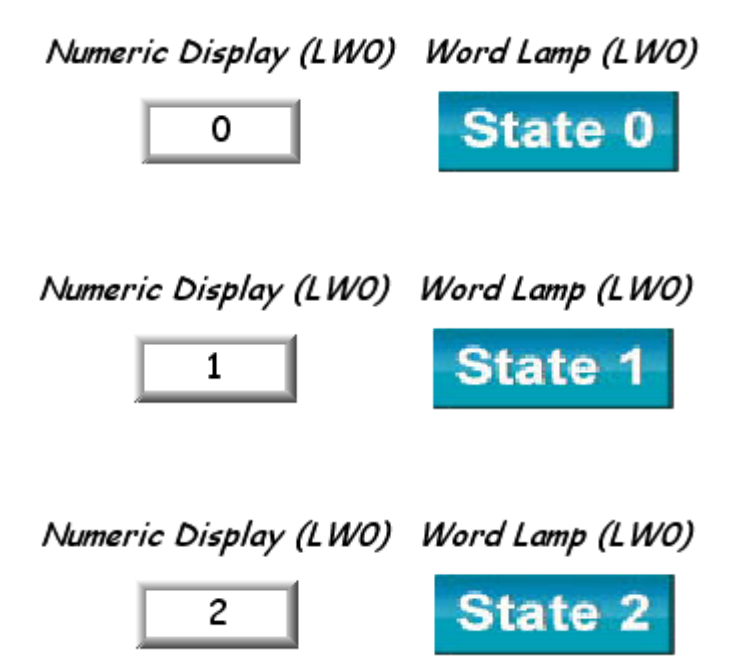

# Configuration

Click the **[Word Lamp]** icon in the toolbar and the**[Word Lamp Object's Properties]** dialogue box will appear, fill in each items and press **[OK]** button, a new word lamp object will be created. See the pictures below.

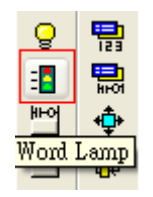

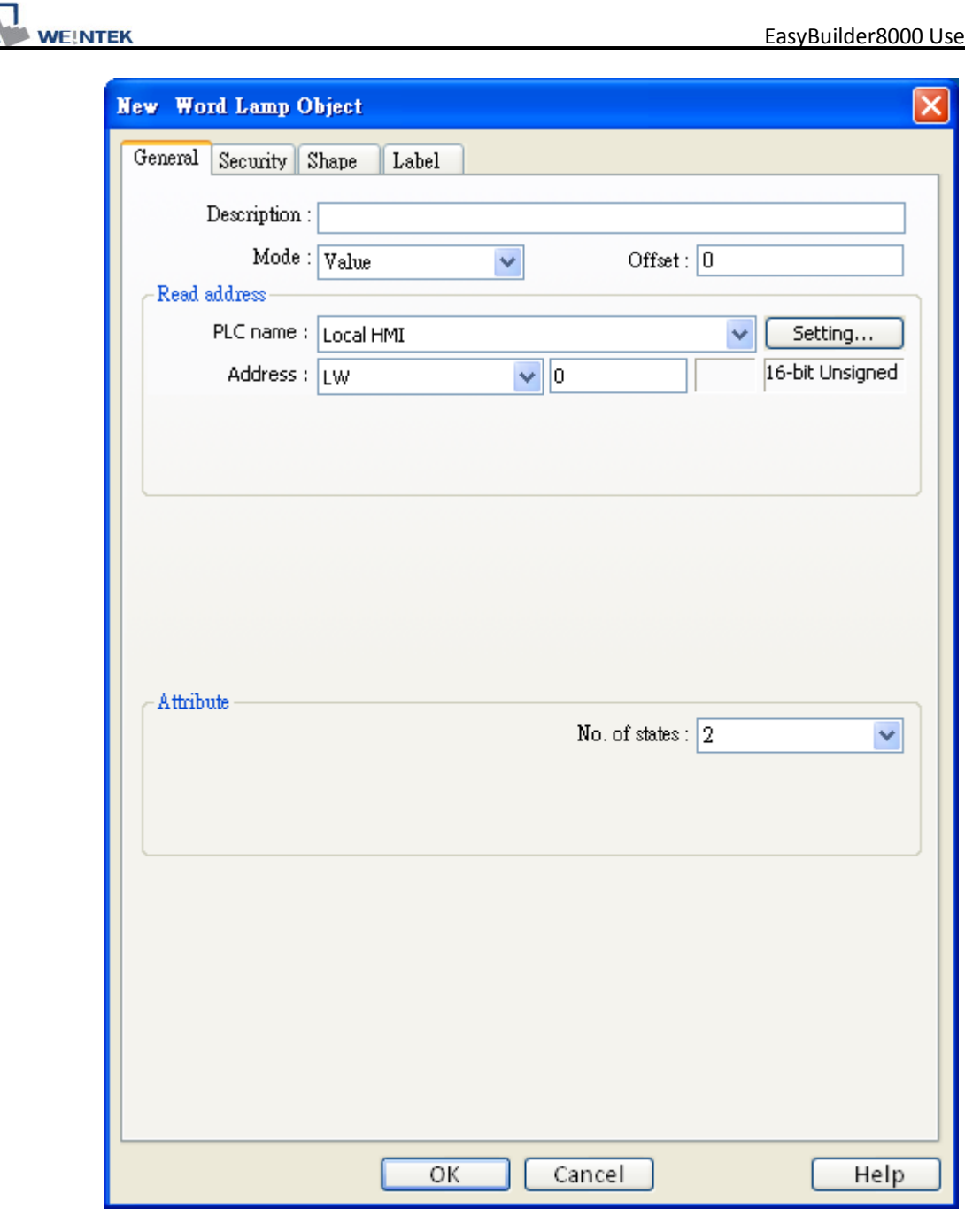

| Setting  | Description                                                         |
|----------|---------------------------------------------------------------------|
| [Mode] / | Word lamp object offers the following three modes for selection:    |
| [Offset] |                                                                     |
|          | a. Value                                                            |
|          | Calculate result of word value to subtract [Offset] and display its |
|          | corresponding shape.                                                |
|          |                                                                     |
|          |                                                                     |
| L        |                                                                     |

| General Security Share Label         Description:         Mode:       Value         Mode:       Value         PLC name:       Local HMI         Address:       LW         PLC name:       Local HMI         Address:       LW         No. of states:       2         In the above setting, if the value of [LW200] is "5", the shape of state "2" is displayed. See the picture below.         5       State 2         LW200       LW200, Offset = 3                                                                                                    | New Word Lamp    | Object              |              |               |                |                 |
|----------------------------------------------------------------------------------------------------|------------------|---------------------|--------------|---------------|----------------|-----------------|
| Description:       Mode:       Value       Offset:       3         Read address       PLC name:       Local HMI       Visit Setting       16-bit Unsigned         Address:       LW       200       16-bit Unsigned       16-bit Unsigned         Attribute       No. of states:       2       2         In the above setting, if the value of [LW200] is "5", the shape of state "2" is displayed. See the picture below.       5       State 2         LW200       LW200, Offset = 3       b. LSB         Transfer the read address value to binary, the lowest 8 bits other than value                                                                                                    | General Security | Shape Label         |              |               |                |                 |
| Mode:       Value       Offset:       3         PLC name:       Local HMI       Image: Setting       Image: Setting       16-bit Unsigned         Address:       LW       200       If 6-bit Unsigned       Image: Setting       Image: Setting         Attribute       No. of states:       2       Image: Setting       Image: Setting       Image: Setting         Image: Setting.       Image: Setting       Image: Setting       Image: Setting       Image: Setting         Image: Setting.       Image: Setting       Image: Setting       Image: Setting       Image: Setting         Image: Setting.       Image: Setting       Image: Setting       Image: Setting       Image: Setting         Image: Setting.       Image: Setting       Image: Setting       Image: Setting       Image: Setting         Image: Setting.       Image: Setting       Image: Setting       Image: Setting       Image: Setting         Image: Setting.       Image: Setting       Image: Setting       Image: Setting       Image: Setting         Image: Setting.       Image: Setting       Image: Setting       Image: Setting       Image: Setting         Image: Setting.       Image: Setting       Image: Setting       Image: S                                                                                                    | Description      | 1:                  |              |               |                |                 |
| Read address         PLC name : Local HMI         Address : LW         Address : LW         You of states : 2         Attribute         No. of states : 2         It is above setting, if the value of [LW200] is "5", the shape of state "2" is splayed. See the picture below.         5       State 2         LW200       LW200, Offset = 3         LSB                                                                                                    | Mode             | : Value             | C            | )ffset: 3     |                | -               |
| PLC name :       Local HMI         Address :       LW200         Attribute       No. of states :         No. of states :       2         It is above setting, if the value of [LW200] is "5", the shape of state "2" is splayed. See the picture below.         5       State 2         LW200       LW200, Offset = 3                                                                                                    | Read address —   |                     |              |               |                | _               |
| Address : LW 200 16-bit Unsigned<br>Attribute No. of states : 2 2 3<br>the above setting, if the value of [LW200] is "5", the shape of state "2" is<br>splayed. See the picture below.<br>5 52422 $LW200 LW200, Offset = 3$ LSB                                                                                                    | PLC name         | : Local HMI         |              | *             | Setting        |                 |
| Attribute<br>No. of states : 2<br>The above setting, if the value of [LW200] is "5", the shape of state "2" is<br>isplayed. See the picture below.<br>5 $5$ $Cate 2$ $LW200$ $Cot fiset = 3$ . LSB                                                                                                    | Address          | : LW                | 200          |               | 16-bit Unsigne | ed              |
| Attribute<br>No. of states : 2 · · · · · · · · · · · · · · · · · ·                                                                                                    |                  |                     |              |               |                |                 |
| Attribute<br>No. of states : 2 $\checkmark$<br>In the above setting, if the value of [LW200] is "5", the shape of state "2" is<br>displayed. See the picture below.<br>5 State 2 $LW200 LW200, Offset = 3$ D. LSB                                                                                                    |                  |                     |              |               |                |                 |
| Attribute No. of states : 2<br>In the above setting, if the value of [LW200] is "5", the shape of state "2" is<br>displayed. See the picture below.<br>5 State 2 $LW200 LW200, Offset = 3$ b. LSB                                                                                                    |                  |                     |              |               |                |                 |
| Attribute No. of states : 2 $\checkmark$ n the above setting, if the value of [LW200] is "5", the shape of state "2" is tisplayed. See the picture below.<br>5 State 2 $LW200 LW200, Offset = 3$ $SLSB$                                                                                                    |                  |                     |              |               |                |                 |
| Attribute No. of states : 2 $\checkmark$ of states : 2 $\checkmark$ of states : 2 |                  |                     |              |               |                |                 |
| Attribute<br>No. of states : 2<br>The above setting, if the value of [LW200] is "5", the shape of state "2" is<br>isplayed. See the picture below.<br>5<br>State 2<br><i>LW200</i><br><i>LW200, Offset = 3</i><br><b>. LSB</b>                                                                                                    |                  |                     |              |               |                |                 |
| Attribute       No. of states : 2         In the above setting, if the value of [LW200] is "5", the shape of state "2" is displayed. See the picture below.         5       State 2         LW200       LW200, Offset = 3         D. LSB                                                                                                    |                  |                     |              |               |                |                 |
| No. of states : 2<br>The above setting, if the value of [LW200] is "5", the shape of state "2" is<br>isplayed. See the picture below.                                                                                                    | Attribute        |                     |              |               |                |                 |
| the above setting, if the value of [LW200] is "5", the shape of state "2" is splayed. See the picture below.<br>5 State 2 <i>LW200 LW200, Offset = 3</i> LSB                                                                                                    |                  |                     | No. of a     | states : 2    |                | ≤               |
| In the above setting, if the value of [LW200] is "5", the shape of state "2" is is isplayed. See the picture below.                                                                                                    |                  |                     |              |               |                |                 |
| the above setting, if the value of [LW200] is "5", the shape of state "2" is<br>isplayed. See the picture below.<br>5 State 2<br><i>LW200 LW200, Offset = 3</i><br><b>LSB</b>                                                                                                    |                  |                     |              |               |                |                 |
| isplayed. See the picture below.<br>5 State 2<br><i>LW200 LW200, Offset = 3</i><br><b>LSB</b>                                                                                                    | n the above se   | tting, if the value | of [LW200    | )] is "5", th | e shape o      | of state "2" is |
| 5 State 2<br><i>LW200 LW200, Offset = 3</i><br><b>LSB</b>                                                                                                    | isplayed. See    | the picture below   | Ι.           |               |                |                 |
| 5       State 2         LW200       LW200, Offset = 3         LSB       Event of the read address value to bipary, the lowest 8 bits other than value to bipary.                                                                                                    |                  |                     |              |               | ~              |                 |
| <i>LW200 LW200, Offset = 3</i><br>b. LSB                                                                                                    |                  | 5                   |              | State         | 2              |                 |
| <i>LW200 LW200, Offset = 3</i><br>b. LSB                                                                                                    |                  |                     |              |               |                |                 |
| <b>b. LSB</b>                                                                                                    |                  | LW200               | LW20         | 00, Off.      | set = 3        |                 |
| <b>5. LSB</b>                                                                                                    |                  |                     |              |               |                |                 |
| Fransfer the read address value to binary, the lowest 8 bits other than value                                                                                                    | o. LSB           |                     |              |               |                |                 |
| Fransfer the read address value to binany, the lowest 8 bits other than value                                                                                                    |                  |                     |              |               |                |                 |
| Tansier the read address value to binary, the lowest o bits other than value                                                                                                    | ransfer the rea  | ad address value    | to binary,   | the lowes     | t 8 bits oth   | her than value  |
| decides the state. Please refer to the following table.                                                                                                    | decides the sta  | te. Please refer to | o the follow | ving table    |                |                 |
|                                                                                                    |                  |                     |              |               |                |                 |

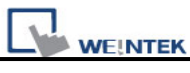

Γ

|              |                                        | Deed address                                            | Dimensionalise                                                      | Distributed state                                                                                            |
|--------------|----------------------------------------|---------------------------------------------------------|---------------------------------------------------------------------|----------------------------------------------------------------------------------------------------|
|              |                                        | Read address                                            | Binary value                                                        | Displayed state                                                                                              |
|              | -                                      | value                                                   | 0000                                                                | All hits are 0 display the share of                                                                          |
|              |                                        | 0                                                       | 0000                                                                | All bits are 0, display the shape of                                                                         |
|              | _                                      | 1                                                       | 0001                                                                | The lowest bit other than 0 is bit                                                                           |
|              |                                        | 1                                                       | 0001                                                                | I he lowest bit other than 0 is bit                                                                          |
|              |                                        | 0                                                       | 0010                                                                | U, display the shape of state 1                                                                              |
|              |                                        | 2                                                       | 0010                                                                | I ne lowest bit other than U is bit                                                                          |
|              | _                                      | 2                                                       | 0044                                                                | 1, display the shape of state 2                                                                              |
|              |                                        | 3                                                       | 0011                                                                | I he lowest bit other than 0 is bit                                                                          |
|              | _                                      |                                                         |                                                                     | 0, display the shape of state 1                                                                              |
|              |                                        | 4                                                       | 0100                                                                | The lowest bit other than 0 is bit                                                                           |
|              | _                                      |                                                         |                                                                     | 2, display the shape of state 3                                                                              |
|              |                                        | 7                                                       | 0111                                                                | The lowest bit other than 0 is bit                                                                           |
|              | _                                      |                                                         |                                                                     | 0, display the shape of state 1                                                                              |
|              |                                        | 8                                                       | 1000                                                                | The lowest bit other than 0 is bit                                                                           |
|              |                                        |                                                         |                                                                     | 3, display the shape of state 4                                                                              |
|              | The state                              | es of the object has splays different s                 | ave nothing to c<br>hape of states a                                | lo with the word value. The system according to time frequency.                                              |
| Read address | Click [Sett<br>[System t<br>object. Us | ting] to Select<br>ag], [Index registers can also set a | the <b>[PLC name</b><br>ster] of the word<br>address in <b>[Gen</b> | ], [Device type], [Address],<br>d device that controls the word lamp<br>eral] tab while adding a new object. |
|              | Address                                |                                                         |                                                                     | X                                                                                                    |
|              |                                        |                                                         |                                                                     |                                                                                                    |
|              | PLC                                    | name : Local HMI                                        |                                                                     | ✓                                                                                                    |
|              | Device                                 | etype: LW                                               |                                                                     | ✓                                                                                                    |
|              | Ad                                     | ldress : 0                                              | System ta                                                           | g                                                                                                    |
|              | Address f                              | ormat : DDDDD [range : I                                | 0~10500]                                                            |                                                                                                    |
|              |                                        |                                                         | 📃 Index regi                                                        | ster                                                                                                    |
|              |                                        | 16-bit Unsigned                                         | ~                                                                   |                                                                                                    |
|              |                                        |                                                         |                                                                     | K Cancel                                                                                                    |
|              |                                        |                                                         |                                                                     |                                                                                                    |
| Attribute    | [No. of sta<br>The numb                | ates]<br>per states one o                               | bject possesse                                                      | s. State 0 is also counted as one                                                                            |

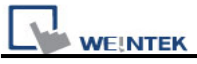

state.. Suppose the number of the states is 8, the valid states will be 0, 1~7. In this case if the word value is 8 or higher, the system will display the shape of last state.

#### Restrictions

In label dialog, Language 1 is able to change attribute settings, and for Language 2~8, only font size can be changed and other settings follows language 1.

| neral Security Shape Label                                                             | Oenepal Security Shape Lebel                                                              |
|----------------------------------------------------------------------------------------|-------------------------------------------------------------------------------------------|
| Use label Use label khrsry Use label khrsry Use bitnap foot Label Label_0 Label Libery | □ Uze label<br>□ Uze label library Label tag : Label_0<br>□ Uze bitmap font Label Library |
| Lengrage: 1                                                                            | Lánguage : 2 V<br>State : 0 V V D I                                                       |
| Attribute                                                                              | Attribute                                                                                 |
| Color: Size : 16                                                                       | Color: Size: 16                                                                           |
| Aliga: Left 💙 Blink: None 🗸                                                            | Align : Left 🛩 Blink : Note 🛩                                                             |
| Every state Every language All Movement Disection : No movement                        | Every state Every language All Movement Direction : Royanovement                          |
| Context :                                                                              | Content :                                                                                 |
|                                                                                        |                                                                                           |
| 0                                                                                      | 10 12                                                                                     |
|                                                                                        |                                                                                           |
| Tracking Duplicate this label to every inste                                           | Tracking Duplicate this label to every state                                              |

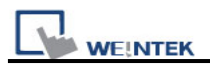

# 13.3 Set Bit

## Overview

The **[Set Bit]** object provides two operation modes: the "manual operation" mode defines a touch area, users can activate the touch area to set the state of the bit device to be ON or OFF. When users select the "automatic operation" mode, the operation will be automatically activated in pre-configured conditions, the touch area has no action in any circumstance.

# Configuration

Click the **[Set Bit]** icon in the toolbar and the **[New Set Bit Object]** dialogue box will appear, fill in each items and press **[OK]** button, a new Set Bit object will be created. See the pictures below.

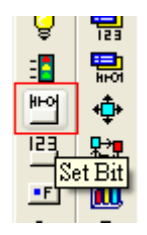

| lew Set Bit Object                 | X   |
|------------------------------------|-----|
| General Security Shape Label       |     |
| Boodary Brack                      |     |
| Description :                      |     |
| Write address                      | ן ה |
| PLC name : Local HMI               |     |
| Address : LB 0                     |     |
| Write after button is released     |     |
| Attribute                          | -   |
| Set style : Toggle                 |     |
|                                    |     |
| _ Macro                            | 5   |
| Execute macro Macro : ID1 (ID : 1) |     |
| Trigger mode : OFF->ON             |     |
| OFF->ON<br>ON->OFF                 | μ   |
| OFF<->ON                           |     |
|                                    |     |
|                                    |     |
|                                    |     |
|                                    |     |
|                                    |     |
|                                    |     |
|                                    |     |
|                                    |     |
|                                    |     |
|                                    |     |
| OK Cancel Help                     |     |

| Setting       | Description                                                                |
|---------------|----------------------------------------------------------------------------|
| Write address | Click [Setting] to select the [PLC name], [Device type], [Address],        |
|               | [System tag], [Index register] of the bit device that system set value to. |
|               | Users can also set address in [General] tab while adding a new object.     |
|             | Address                       |                                                      |
|-------------|-------------------------------|------------------------------------------------------|
|             | PLC pame : Local HMI          |                                                      |
|             | Device type : LB              |                                                      |
|             | Address : 0                   | System tag                                           |
|             | Address format : DDDDD [range | : 0 ~ 11999]                                         |
|             |                               | Index register                                       |
|             |                               |                                                      |
|             | l                             |                                                      |
|             |                               | OK Cancel                                            |
| -           | [Write after button is rel    | eased]                                               |
|             | If this function is selected  | , the operation is activated after button is touched |
|             | and released, otherwise,      | if not selected, operation will be activated once    |
|             | the button is touched. If the | ne "Momentary" switch is selected as the             |
|             | operation mode, the [Writ     | e after button is released] function will be         |
|             | ignored.                      |                                                      |
| Attribute   | Please refer to the followi   | ng description for different types of operation      |
| [Set Style] | Set style                     | Description                                          |
|             | Set ON                        | When the operation is activated, the bit device      |
|             |                               | will be set to ON.                                   |
|             | Set OFF                       | When the operation is activated, the bit device      |
|             |                               | will be set to OFF.                                  |
|             | Toggle                        | When the operation is activated, the bit device      |
|             |                               | will be set from ON to OFF or from OFF to ON.        |
|             | Momentary                     | When touch and hold the area, the bit device         |
|             |                               | will be set to ON, and the bit device will be set    |
|             | Periodical toggle             | The state of the hit device will be switched         |
|             |                               | between ON and OFF periodically                      |
|             |                               | Operation's time interval can be selected in         |
|             |                               | the combo box showed in the picture below:           |
|             |                               | Time interval : 1.0 second (s)                       |
|             | Set ON when window            | When the window containing the Set Bit object        |
|             | opens                         | is opened, the bit device will be automatically      |
|             |                               | set to ON.                                           |

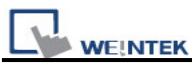

|           | Set OFF when window opens  | When the window containing the Set Bit object is opened, the bit device will be automatically |
|-----------|----------------------------|-----------------------------------------------------------------------------------------------|
|           |                            |                                                                                               |
|           | Set ON when window         | When the window containing the Set Bit object                                                 |
|           | closes                     | is closed, the bit device will be automatically                                               |
|           |                            | set to ON.                                                                                    |
|           | Set OFF when window        | When the window containing the Set Bit object                                                 |
|           | closes                     | is closed, the bit device will be automatically                                               |
|           |                            | set to OFF.                                                                                   |
|           | Set ON when                | When the backlight is turned on, the bit device                                               |
|           | backlight on               | is automatically set ON.                                                                      |
|           |                            |                                                                                               |
|           | Set OFF when               | When the backlight is turned on, the bit device                                               |
|           | backlight on               | is automatically set OFF.                                                                     |
|           |                            |                                                                                               |
|           | Set ON when                | When the backlight is turned off, the bit device                                              |
|           | backlight off              | is automatically set ON.                                                                      |
|           | Set OFF when               | When the backlight is turned off, the bit device                                              |
|           | backlight off              | is automatically set OFF.                                                                     |
| Macro     | Users can use [set bit]    | object to activate macro commands. Macro                                                      |
|           | commands have to be bu     | ilt before configure this function. Please refer to                                           |
|           | related chapter on how to  | edit Macros.                                                                                  |
| Set style | ~ Attribute                |                                                                                               |
|           | Set style : Toggle         | ✓                                                                                             |
|           |                            |                                                                                               |
|           |                            |                                                                                               |
|           | Execute macro              | Macro : ID1 (ID : 1)                                                                          |
|           |                            | Trigger mode : OFF->ON                                                                        |
|           |                            | OFF->ON                                                                                       |
|           |                            | OFF<->ON                                                                                      |
|           |                            |                                                                                               |
|           | When [Set style] is select | ted as <b>[Toggle]</b> , there are three different modes                                      |
|           | to trigger macro command   | 1. i.e. OFF->ON. ON->OFF. or ON<->OFF.                                                        |
|           |                            | .,                                                                                            |

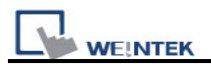

# 13.4 Set Word

#### Overview

The **[Set Word]** object provides two operation modes: the "manual operation" mode and the "automatic operation" mode. The "manual operation" mode defines a touch area, and users can activate the area to set the value of the word device. When users select the "automatic operation" mode, the operation will be automatically activated in pre-configured conditions, the touch area has no action in any circumstance.

#### Configuration

Click the **[Set Word]** icon in the toolbar and the **[New Set Word Object]** dialogue box will appear, fill in each items and press **[OK]** button, a new Set Word object will be created. See the pictures below.

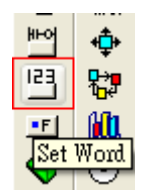

| New Set Word Object              |
|----------------------------------|
| General Security Shape Label     |
| Description :                    |
| - Write address                  |
| PLC name : Local HMI V Setting   |
| Address : LW V 0 16-bit Unsigned |
| Write after button is released.  |
| Notification                     |
| Enable Set ON Set OFF            |
| Before writing After writing     |
| PLC name : Local HMI             |
| Address : LB 🗸                   |
| Attribute                        |
| Set Style : Write constant value |
| Set value : 12                   |
|                                  |
|                                  |
|                                  |
|                                  |
|                                  |
|                                  |
|                                  |
|                                  |
| OK Cancel Help                   |

| Setting | Description                                                                 |
|---------|-----------------------------------------------------------------------------|
| Write   | Click [Setting] to Select the [PLC name], [Device type], [Address],         |
| address | [System tag], [Index register] of the word device that system set value to. |
|         | Users can also set address in [General] tab while adding a new object.      |
|         |                                                                             |
|         |                                                                             |

|              | Address                                                                          |
|--------------|----------------------------------------------------------------------------------|
|              |                                                                                  |
|              | PLC name : Local HMI                                                             |
|              | Device type : LW                                                                 |
|              | Address : 0 System tag                                                           |
|              | Address format : DDDDD [range : 0 ~ 10500]                                       |
|              | Index register                                                                   |
|              | 16-bit Unsigned 💌                                                                |
|              | OK Cancel                                                                        |
|              | Write after button is released]                                                  |
|              | If this function is selected, the operation is activated after button is touched |
|              | and released, otherwise, if not selected, operation will be activated once the   |
|              | button is touched.                                                               |
| Notification | When this function is selected, in the "manual operation" mode, the state of     |
|              | the designated bit device will be set to [ON] or [OFF] after/before the          |
|              | operation is completed.                                                          |
|              | [Before writing] / [After writing]                                               |
|              | Set the state of the designated bit device before or after writing to word       |
|              | device.                                                                          |
|              | Click [Setting] to Select the [PLC name], [Device type], [Address],              |
|              | [System tag], [Index register] of the Notification bit that system set value to. |
|              | Users can also set the address in the Notification area.                         |
|              | Address                                                                          |
|              |                                                                                  |
|              | PLC name : Local HMI                                                             |
|              | Device type : LB                                                                 |
|              | Address : 0 System tag                                                           |
|              | Address format : DDDDD [range : 0 ~ 11999]                                       |
|              | Index register                                                                   |
|              |                                                                                  |
|              | OK Cancel                                                                        |

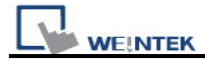

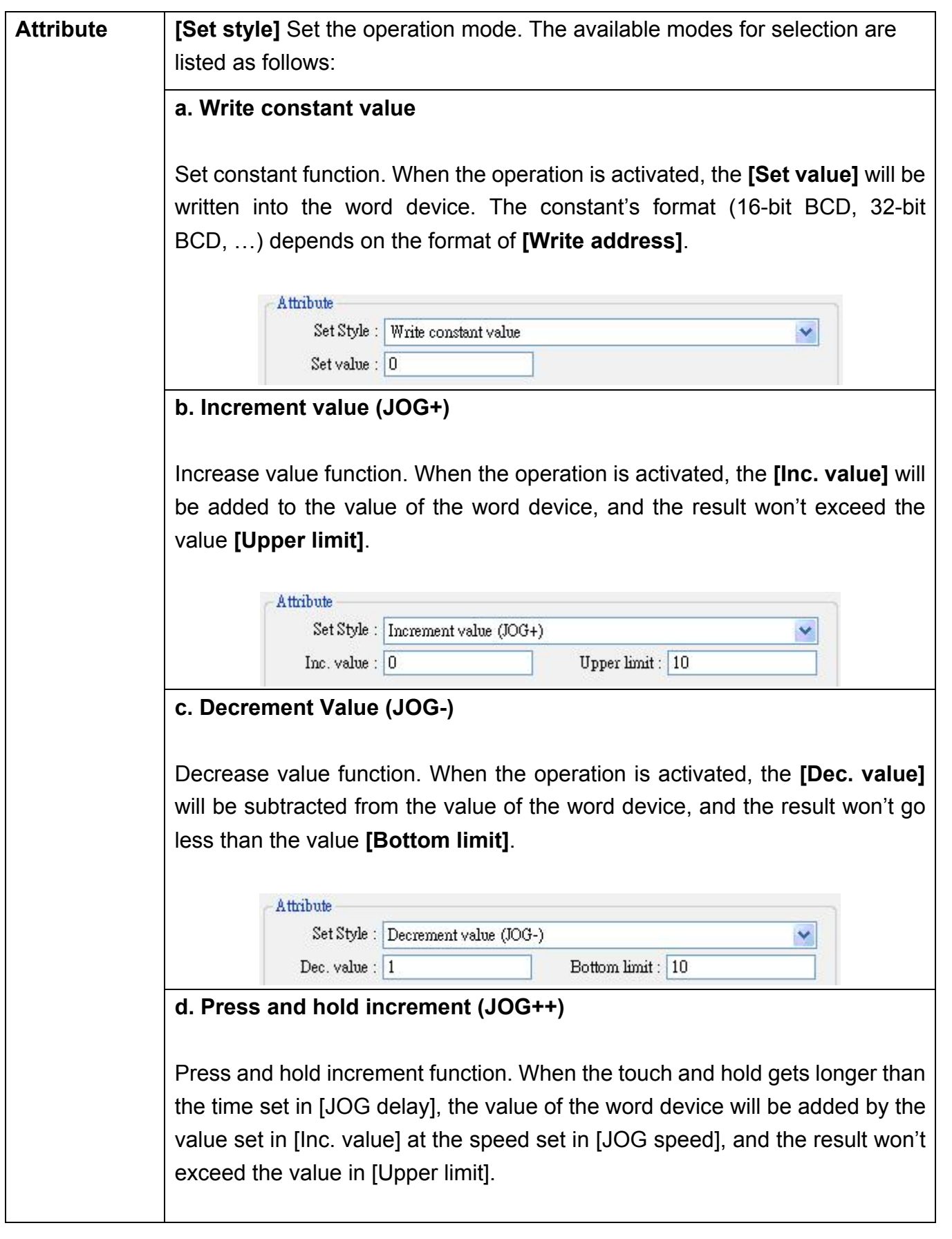

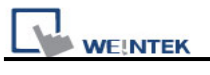

|                                                                                                 | Set Style :                                                                                                    | Press and hold incremen                                                                                                    | t (JOG++)                                                                                                    | *                                                                |
|-------------------------------------------------------------------------------------------------|----------------------------------------------------------------------------------------------------|----------------------------------------------------------------------------------------------------|----------------------------------------------------------------------------------------------------|------------------------------------------------------------------|
|                                                                                                 | Inc. value :                                                                                                    | 1                                                                                                    | Upper limit : 10                                                                                                    |                                                                  |
|                                                                                                 | JOG delay :                                                                                                    | 1.0 second (s) 🛛 👻                                                                                                    | JOG speed : 0.5 second(s)                                                                                                    | ~                                                                |
| e. Press                                                                                        | and hold in                                                                                                    | crement (JOG                                                                                                    | ·)                                                                                                    |                                                                  |
| Press an                                                                                        | d hold decr                                                                                                    | ement function.                                                                                                    | When the touch and                                                                                                    | hold ge                                                          |
| than the                                                                                        | time set in                                                                                                    | I [JOG delay],                                                                                                    | the value of the wor                                                                                                    | d devic                                                          |
| subtracte                                                                                       | d by the val                                                                                                    | ue set in <b>[Dec. v</b>                                                                                                    | alue] at the speed set                                                                                                    | in <b>[JO</b> (                                                  |
| and the f                                                                                       |                                                                                                    |                                                                                                    |                                                                                                    | ŀ                                                                |
|                                                                                                 | A their sets                                                                                                    |                                                                                                    |                                                                                                    |                                                                  |
|                                                                                                 | Set Style :                                                                                                    | Press and hold decremen                                                                                                    | ıt (JOG)                                                                                                    | ~                                                                |
|                                                                                                 | Dec. value :                                                                                                    | 1                                                                                                    | Bottom limit : 0                                                                                                    |                                                                  |
|                                                                                                 | IOG deleve                                                                                                    | 1.0 mond (a)                                                                                                    | IOG meed : 0.5 moond (a)                                                                                                    |                                                                  |
|                                                                                                 | JOU delay .                                                                                                    |                                                                                                    | soo speed . U.S second(s)                                                                                                    |                                                                  |
| Periodica                                                                                       | ally incremer                                                                                                    | nt function. A set                                                                                                    | word object can use f                                                                                                    | the inte                                                         |
| Periodica<br>[ <b>Time int</b><br>value of<br>limit].                                           | ally incremer<br>t <b>erval]</b> and t<br>the word de                                                                                                    | nt function. A set<br>he value set in <b>[l</b><br>evice, and the re                                                                                                    | word object can use t<br>nc. value] to automations<br>and won't exceed the                                                                                                    | the inte<br>cally inc<br>value                                   |
| Periodica<br>[ <b>Time int</b><br>value of<br>limit].                                           | ally incremer<br>t <b>erval]</b> and t<br>the word de                                                                                                    | nt function. A set<br>he value set in <b>[l</b><br>evice, and the re                                                                                                    | word object can use f<br>n <b>c. value]</b> to automations<br>won't exceed the                                                                                                    | the inte<br>cally inc<br>value                                   |
| Periodica<br>[Time inf<br>value of<br>limit].                                                   | ally increment<br>terval] and t<br>the word de<br>Attribute                                                                                                    | nt function. A set<br>he value set in <b>[l</b><br>evice, and the re                                                                                                    | word object can use f<br>nc. value] to automatic<br>sult won't exceed the                                                                                                    | the inte<br>cally inc<br>value                                   |
| Periodica<br>[Time inf<br>value of<br>limit].                                                   | ally increment<br>terval] and t<br>the word de<br>Attribute<br>Set Style : [<br>Inc. value :                                                                                                    | nt function. A set<br>he value set in <b>[l</b><br>evice, and the re<br>Periodic JOG++ (up->0->                                                                                                    | word object can use f<br>nc. value] to automatic<br>sult won't exceed the<br>up->)                                                                                                   | the inte<br>cally inc<br>value                                   |
| Periodica<br>[Time int<br>value of<br>limit].                                                   | ally increment<br>terval] and to<br>the word de<br>Attribute<br>Set Style : [<br>Inc. value : [                                                                                                    | nt function. A set<br>he value set in <b>[l</b><br>evice, and the re<br>Periodic JOG++ (up->0-><br>1                                                                                                    | word object can use f<br>nc. value] to automatic<br>sult won't exceed the<br>up->)<br>Upper limit : 0                                                                                | the inte<br>cally inc<br>value                                   |
| Periodica<br>[Time int<br>value of<br>limit].                                                   | ally increment<br>terval] and to<br>the word de<br>Attribute<br>Set Style : [<br>Inc. value : [<br>Time interval : [                                                                                                    | nt function. A set<br>he value set in <b>[l</b><br>evice, and the re<br>Periodic JOG++ (up->0-><br>1<br>1.0 second (s)                                                                                          | word object can use f<br>nc. value] to automatic<br>sult won't exceed the<br>up->)<br>Upper limit : 0                                                                                | the inte<br>cally inc<br>value                                   |
| Periodica<br>[Time inf<br>value of<br>limit].<br>g. Auton                                       | ally increment<br>terval] and to<br>the word de<br>Attribute<br>Set Style : [<br>Inc. value : [<br>Time interval : [                                                                                                    | nt function. A set<br>he value set in [li<br>evice, and the re<br>Periodic JOG++ (up->0-><br>1<br>1.0 second (s)                                                                                                | word object can use f<br>nc. value] to automatic<br>sult won't exceed the<br>up->)<br>Upper limit : 0                                                                                | the inte<br>cally ind<br>value                                   |
| Periodica<br>[Time inf<br>value of<br>limit].<br>g. Auton                                       | ally increment<br>terval] and to<br>the word de<br>Attribute<br>Set Style : [<br>Inc. value : [<br>Time interval : [<br>Thatic JOG++                                                                                                    | nt function. A set<br>he value set in [li<br>evice, and the re<br>Periodic JOG++ (up->0-><br>1<br>1.0 second(s)                                                                                                 | word object can use f<br>nc. value] to automatic<br>sult won't exceed the<br>up->)<br>Upper limit : 0                                                                                | the inte<br>cally inc<br>value                                   |
| Periodica<br>[Time inf<br>value of<br>limit].<br>g. Auton<br>Periodica                          | Ally increment<br>terval] and t<br>the word de<br>Attribute<br>Set Style : [<br>Inc. value : [<br>Time interval : [<br>hatic JOG++<br>ally decreme                                                                                                    | nt function. A set<br>he value set in <b>[</b><br>evice, and the re<br>Periodic JOG++ (up->0-><br>1<br>1.0 second (s)<br>•<br>•                                                                                 | word object can use f<br>nc. value] to automation<br>sult won't exceed the<br>up->)<br>Upper limit : 0                                                                               | the inte<br>cally inc<br>value                                   |
| Periodica<br>[Time inf<br>value of<br>limit].<br>g. Auton<br>Periodica<br>[Time inf             | Ally increment<br>terval] and t<br>the word de<br>Attribute<br>Set Style : [<br>Inc. value : [<br>Time interval : [<br>hatic JOG++<br>ally decrement<br>terval] and t                                                                                                    | nt function. A set<br>he value set in [li<br>evice, and the re<br>Periodic JOG++ (up->0-><br>1<br>1.0 second (s)<br>+<br>nt function. A set<br>he value set in [li                                              | word object can use f<br>nc. value] to automation<br>sult won't exceed the<br>up->)<br>Upper limit : 0<br>t word object can use f<br>nc. value] to automation                        | the inte<br>cally inc<br>value                                   |
| Periodica<br>[Time inf<br>value of<br>limit].<br>g. Auton<br>Periodica<br>[Time inf<br>value of | Attribute<br>Set Style : [<br>Inc. value : [<br>Time interval : [<br>Attribute<br>Set Style : [<br>Inc. value : [<br>Attribute<br>Set Style : [<br>Inc. value : [<br>Attribute<br>Set Style : [<br>Inc. value : [<br>Attribute<br>Set Style : [<br>Inc. value : [<br>Attribute<br>Set Style : [<br>Inc. value : [<br>Attribute<br>Set Style : [<br>Inc. value : [<br>Attribute<br>Set Style : [<br>Inc. value : [<br>Attribute<br>Set Style : [<br>Inc. value : [<br>Attribute<br>Set Style : [<br>Inc. value : [<br>Attribute<br>Set Style : [<br>Inc. value : [<br>Attribute<br>Set Style : [<br>Inc. value : [<br>Attribute<br>Set Style : [<br>Inc. value : [<br>Attribute<br>Inc. value : [<br>Attribute<br>Set Style : [<br>Inc. value : [<br>Attribute<br>Inc. value : [<br>Attribute<br>Inc. value : [<br>Attribu | nt function. A set<br>he value set in [li<br>evice, and the re<br>Periodic JOG++ (up->0-><br>1<br>1.0 second (s)<br>•<br>•<br>•<br>•<br>•<br>•<br>•<br>•<br>•<br>•<br>•<br>•<br>•<br>•<br>•<br>•<br>•<br>•<br>• | word object can use f<br>nc. value] to automatic<br>sult won't exceed the<br>up->)<br>Upper limit : 0<br>t word object can use f<br>nc. value] to automatic<br>sult won't exceed the | the inte<br>cally inc<br>value<br>the inte<br>cally inc<br>value |

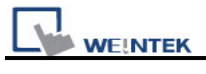

| Set Style : Automatic JOG++ (up to high limit)         Inc. value : 0         Upper limit : 10                                                                                                    |                  |
|----------------------------------------------------------------------------------------------------|------------------|
|                                                                                                    |                  |
|                                                                                                    |                  |
| Time interval : 0.5 second (s)                                                                                                    |                  |
| n. Automatic JOG                                                                                                    |                  |
| Derived a program on trunction. A part word a biggt can use the interval                                                                                                    | oot in           |
| Fendulcally decrement function. A set word object can use the interval                                                                                                    | set in           |
| the value of the word device, and the result won't go less than the value                                                                                                    | lue in           |
| [Bottom limit].                                                                                                    |                  |
| F=                                                                                                    |                  |
| A theibute                                                                                                    |                  |
| Set Style : Automatic JOG (down to low limit)                                                                                                    |                  |
| Dec. value : 1 Bottom limit : 0                                                                                                    |                  |
| Time interval : 1.0 second (s)                                                                                                    |                  |
|                                                                                                    |                  |
| I. Periodical bounce                                                                                                    |                  |
| Periodically bouncing function. A Set word object will add the value s                                                                                                    | set in           |
| [Inc. value] to the value of the word device with the regulated interval                                                                                                    | set in<br>Lond   |
| then subtrast the value set in <b>line</b> , value) from the value of the word d                                                                                                    | I, ano<br>Iovico |
| with the regulated interval set until the result value reaches the value i                                                                                                    | in the           |
| [Bottom limit] For example, the value in the word device will ch                                                                                                    | nande            |
| periodically from $0 \sim 10$ then from $10 \sim 0$                                                                                                    | lange            |
|                                                                                                    |                  |
| Attribute                                                                                                    |                  |
| Set Style : Periodic step up (low to high)                                                                                                    |                  |
| Low limit : 0 High limit : 10                                                                                                    |                  |
|                                                                                                    |                  |
| Inc. value : 1                                                                                                    |                  |
| Inc. value : 1<br>Time interval : 0.5 second (s)                                                                                                    |                  |
| Inc. value : 1<br>Time interval : 0.5 second (s)                                                                                                    |                  |
| Inc. value : 1<br>Time interval : 0.5 second (s)  j. Periodical step up                                                                                                    |                  |
| Inc. value : 1<br>Time interval : 0.5 second(s)<br>j. Periodical step up<br>Stepping up function. A Set word object will add the value set in [Inc. v                                                                            | alue             |
| Inc. value : 1<br>Time interval : 0.5 second (s) v<br>j. Periodical step up<br>Stepping up function. A Set word object will add the value set in [Inc. v<br>to the value of the word device with the regulated interval set in [ | alue]            |

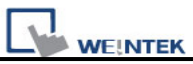

value of the word device will return to the value of the **[Low limit]** and then repeat the action to keep the value in an active state. In the example shown below, the value of the word device will change periodically in order of 0, 1, 2,..., 9, 10, 0, 1, 2, .....

| Set Style : Periodic step up | (low to high)   | ~ |
|------------------------------|-----------------|---|
| Low limit : 0                | High limit : 10 |   |
| Inc. value : 1               |                 |   |

#### k. Periodical step down

Stepping down function. A Set word object will subtract the value set in [Dec. value] from the value of the word device with the regulated interval set in **[Time interval]** until the result value reaches the value of the **[Low limit]**, and the value of the word device will return to the value of the **[High limit]** and then repeat the action to keep the value in an active state. In the example shown below, the value of the word device will change periodically in order of 10, 9, 8,..., 1, 0, 10, 9, 8, .....

|          | Attribute                                                                                                    |                              |                   |
|----------|----------------------------------------------------------------------------------------------------|------------------------------|-------------------|
|          | Set Style : Periodic step down (high                                                                                                    | to low) 💌                    |                   |
|          | Low limit : 0                                                                                                    | High limit : 10              |                   |
|          | Dec. value : 1                                                                                                    |                              |                   |
|          | Time interval : 0.5 second (s)                                                                                                    |                              |                   |
|          |                                                                                                    | j                            |                   |
| I. Set v | vhen window opens                                                                                                    |                              |                   |
|          |                                                                                                    |                              |                   |
|          |                                                                                                    |                              |                   |
| When     | the window containing the object                                                                                                    | t is opened, the value of [S | et value]         |
| will be  | 5,                                                                                                    | , , <b>b</b>                 | -                 |
|          | automotically surittan into the sur                                                                                                    | rd dovice                    |                   |
| will be  | automatically written into the wo                                                                                                    | rd device.                   |                   |
| will be  | automatically written into the wo                                                                                                    | rd device.                   |                   |
|          | Attribute                                                                                                    | rd device.                   |                   |
| will be  | Attribute<br>Set Style : Set when window opens                                                                                                    | rd device.                   |                   |
| wiii be  | Attribute<br>Set Style : Set when window opens                                                                                                    | rd device.                   |                   |
| will be  | Attribute<br>Set Style : Set when window opens<br>Set value : 5                                                                                                | rd device.                   |                   |
| m. Set   | Attribute<br>Set Style : Set when window opens<br>Set value : 5                                                                                                | rd device.                   |                   |
| m. Set   | Attribute<br>Set Style : Set when window opens<br>Set value : 5<br>When window closes                                                                          | rd device.                   |                   |
| m. Set   | Attribute<br>Set Style : Set when window opens<br>Set value : 5<br>when window closes                                                                          | rd device.                   |                   |
| m. Set   | automatically written into the wo<br>Attribute<br>Set Style : Set when window opens<br>Set value : 5<br>when window closes<br>the window containing the object | rd device.                   | <b>alue]</b> will |

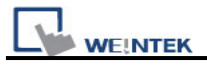

| Attribute<br>Set Style : Set when window closes<br>Set value : 5<br>n. Set when backlight on<br>When the backlight is turned from off to on, the value of [Set value] will |      |
|----------------------------------------------------------------------------------------------------|------|
| Set Style : Set when window closes<br>Set value : 5<br>n. Set when backlight on<br>When the backlight is turned from off to on, the value of [Set value] will              |      |
| Set value : 5         n. Set when backlight on         When the backlight is turned from off to on, the value of [Set value] will                                          |      |
| n. Set when backlight on                                                                                                    |      |
| When the backlight is turned from off to on, the value of <b>[Set value]</b> will                                                                                          |      |
| When the backlight is turned from off to on, the value of <b>[Set value]</b> will                                                                                          |      |
| when the backinght is turned norm on to on, the value of [Set value] will                                                                                                  | l be |
| automatically written into the word device.                                                                                                    |      |
|                                                                                                    |      |
| Attribute                                                                                                    |      |
| Set Style : Set when backlight on 💉                                                                                                    |      |
| Set value : 5                                                                                                    |      |
| o. Set when backlight off                                                                                                    |      |
| When the backlight is turned from on to off, the value of <b>[Set value]</b> will                                                                                          | l be |
| automatically written into the word device.                                                                                                    |      |
|                                                                                                    |      |
| Attribute                                                                                                    |      |
| Set Style : Set when backlight off                                                                                                    |      |
| Set value : 5                                                                                                    |      |

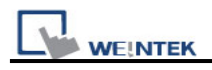

# 13.5 Function Key

## Overview

Function key object is used to change base window, pop-up window and close window. It can also be used to design the keypad buttons.

## Configuration

Click the **[Function Key]** icon in the toolbar and the **[Function Key Object's Properties]** dialogue box will appear, fill in each items and press the **[OK]** button, a new function key object will be created. See the pictures below.

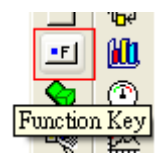

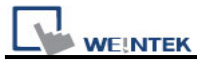

| New Function Key Object                                                                                     |         |
|----------------------------------------------------------------------------------------------------|---------|
| General Security Shape Label                                                                                |         |
| Description :                                                                                               |         |
| Activate after button is released                                                                           |         |
|                                                                                                    |         |
| <ul> <li>Change Full-screen whitdow</li> <li>Change common whitdow</li> <li>Display popup window</li> </ul> |         |
|                                                                                                    |         |
|                                                                                                    |         |
| Window no. : 50. Keypad 1 - Integer                                                                         | <b></b> |
| Return to previous window                                                                                   |         |
| ASCII/UNICODE mode                                                                                          |         |
| ○ [Enter] ○ [Backspace] ○ [Clear] ○ [E∞]                                                                    |         |
| ○ [ASCII] / [UNICODE]                                                                                       |         |
| O Execute macro                                                                                             |         |
| O Window title bar                                                                                          |         |
| Hard copy screen to USB disk or printer                                                                     |         |
| Screen hard copy                                                                                            |         |
| ~ Notification                                                                                              |         |
| Enable OSet ON OSet OFF                                                                                     |         |
| PLC name : Local HMI 🗸 Se                                                                                   | tting   |
| Address : LB 🗸 0                                                                                            |         |
| OK Cancel                                                                                                   | Help    |

Function Key object provides the following operation modes:

| Setting       | Description                                                                      |
|---------------|----------------------------------------------------------------------------------|
| [Active after | If this function is selected, the operation is activated when touched and        |
| button is     | released. If the function is not selected, the operation is activated once being |
| released]     | touched.                                                                         |
| [Change       | Change base window.                                                              |
| full-screen   | <b>NOTE:</b> Do not use this function to pop up the window which has been opened |
| window]       | by direct / indirect window object.                                              |

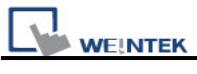

| [Change        | Change common window; refer to the "windows" chapter for related                 |  |  |  |  |  |  |
|----------------|----------------------------------------------------------------------------------|--|--|--|--|--|--|
| common         | information.                                                                     |  |  |  |  |  |  |
| window]        |                                                                                  |  |  |  |  |  |  |
| [Display popup | Pop up window. The pop up window must be on the top of the base window.          |  |  |  |  |  |  |
| window]        | There is a [Close this popup window when parent window is closed]                |  |  |  |  |  |  |
|                | option with this function, see the picture below; when the function is selected, |  |  |  |  |  |  |
|                | the pop up window will be closed when executing change base window.              |  |  |  |  |  |  |
|                | Otherwise, users have to set a "Close" button on the pop-up window to close      |  |  |  |  |  |  |
|                | the window.                                                                      |  |  |  |  |  |  |
|                |                                                                                  |  |  |  |  |  |  |
|                | 💿 Display popup window                                                           |  |  |  |  |  |  |
|                | Close this popup window when change full-screen window                           |  |  |  |  |  |  |
| [Window no.]   | This is used to select the window no. when performing [change base window],      |  |  |  |  |  |  |
|                | [change common window], and [pop up the window]                                  |  |  |  |  |  |  |
| [Return to     | This is used to return to the previous base window. Fox example, when            |  |  |  |  |  |  |
| previous       | changing window 10 to window 20, users can use this function to return to        |  |  |  |  |  |  |
| window]        | window 10. This function is only available for base window change.               |  |  |  |  |  |  |
| [Close window] | Close the pop-up windows on the top of the base window.                          |  |  |  |  |  |  |
| Items in       | [ASCII/UNICODE mode] is used as elements to configure a keypad, the              |  |  |  |  |  |  |
| ASCII/UNICODE  | keypad is used where numbers or texts are needed to be input to the              |  |  |  |  |  |  |
| mode           | [numeric input] object or [ ASCII input] object. Refer to the "Designing and     |  |  |  |  |  |  |
|                | Using Keypad" chapter for detailed information.                                  |  |  |  |  |  |  |
|                |                                                                                  |  |  |  |  |  |  |
|                | ASCII/UNICODE mode                                                               |  |  |  |  |  |  |
|                |                                                                                  |  |  |  |  |  |  |
|                |                                                                                  |  |  |  |  |  |  |
|                | [Enter]                                                                          |  |  |  |  |  |  |
|                | Same as the keyboard's "enter" function.                                         |  |  |  |  |  |  |
|                | [Backspace]                                                                      |  |  |  |  |  |  |
|                | Same as the keyboard's "backspace" function.                                     |  |  |  |  |  |  |
|                | [Clear]                                                                          |  |  |  |  |  |  |
|                | To clear the temperate input alphanumeric strings stored in the buffer.          |  |  |  |  |  |  |
|                | [Esc]                                                                            |  |  |  |  |  |  |
|                | Same as the [Close window] function, it is used to close the keyboard            |  |  |  |  |  |  |
|                | window.                                                                          |  |  |  |  |  |  |
|                | [ASCII/UNICODE]                                                                  |  |  |  |  |  |  |
|                | To set the characters that are input in the numeric input object and the ASCII   |  |  |  |  |  |  |
|                | input object. Digital characters such as 0, 1, 2… or ASCII characters like a, b, |  |  |  |  |  |  |

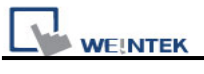

|               | c,etc. are available selection.                                                                               |
|---------------|----------------------------------------------------------------------------------------------------|
| [Execute      | Macro commands are executed with this selection. Macro commands have to                                       |
| Macro]        | be built before users choose this function. Please refer to related chapter on                                |
|               | how to edit Macros.                                                                                           |
|               | Everythe maxim Maxim : maxim 1 (ID : 1)                                                                       |
|               |                                                                                                    |
| [Window title | A [function Key] which is defined as Window Title Bar can move the popup                                      |
| bar]          | window position on the screen. Firstly users can select the popup window that                                 |
|               | has the title bar, and then click another position to move the window.                                        |
|               | Note: this function is only available on indirect/direct window when [no                                      |
|               | title bar] is selected.                                                                                       |
|               |                                                                                                    |
|               |                                                                                                    |
|               |                                                                                                    |
|               |                                                                                                    |
|               |                                                                                                    |
|               |                                                                                                    |
|               |                                                                                                    |
|               |                                                                                                    |
|               | Colorithe a find with her firstly.                                                                            |
|               | Select the window title bar firstly. Touching the screen for the new position the popup window will be moved. |
|               |                                                                                                    |
| Screen hard   | Hardcopy current display screen to the printer connected with MT8000. Before                                  |
| copy]         | using this function, please choose printer model in [System Parameter] /                                      |
|               | [Model] / [printer]. If printer does not support color print, user can select                                 |
|               | grayscale to have a better printout effect. Black and white is for improving text                             |
|               | printing quality.                                                                                             |
|               |                                                                                                    |
|               |                                                                                                    |
|               | Screen hard copy     Printer: HP PCL Series (USB)                                                             |
|               | black and white                                                                                               |
|               | Notification grayscale                                                                                        |
|               | Enable                                                                                                    |
| Notification  | When the function is selected, MT8000 will set the state of the designated bit                                |
|               | device to [ON] or [OFF] after the action is completed.                                                        |
|               | Click [Setting] to Select the [PLC name], [Device type], [Address],                                           |
|               | [System tag], [Index register] of the Notification bit that system set value to.                              |

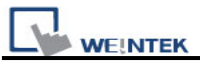

Users can also set the address in the Notification area.

## Non-ASCII character input

Below we illustrate the method to input non-ascii character such as Traditional Chinese, Simplified Chinese, Japanese, Greece and so on.

#### Step1: Setting non-ascii fonts

Go to System parameter/Font and add non-ascii fonts in the "Fonts for non-ascii strings" list. For example, use "AR MinchoL JIS" for Japanese, " AR MingtiM GB" for Simplified Chinese, " AR MingtiM KSC" for Korean, " Arial" for Greek, please refer illustration below.

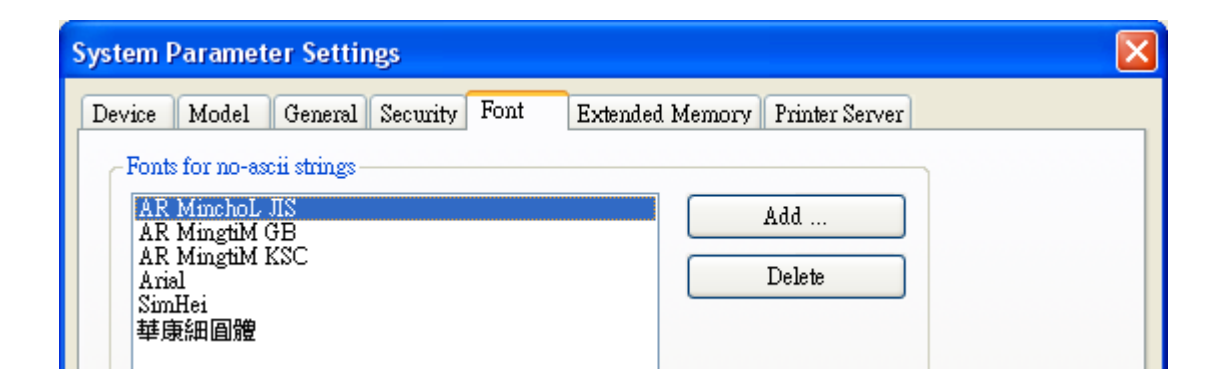

#### Step2: Design non-ascii input keypad

Create "window11" for non-ascii input keypad, keypad design is shown below.

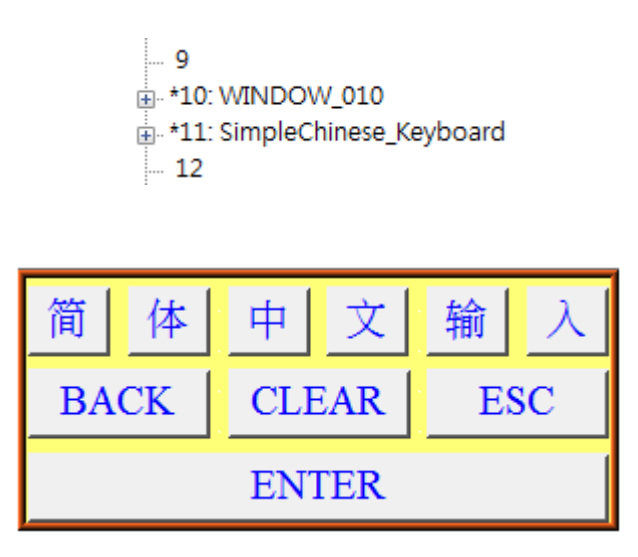

Those objects on the window are function keys with input code in accord with the label. For example, to input "简" function key, create a function key object/General/[ASCII]/[UNICODE] mode, type in "简" in the column as below illustration.

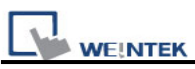

| 2 🖨 🤋 📢 (                             | Function Key Object's Properties                                                                          |
|---------------------------------------|----------------------------------------------------------------------------------------------------|
| 9 ⊡ ☆ ‱ &                             | General Security Shape Label Profile                                                                      |
| <mark>∨</mark> A* A* ≣ (<br>Ð E & ∃ m | Description :                                                                                             |
| ■ FK-2<br>BAC<br>FK_9<br>FK_9         | <ul> <li>Change full-screen window</li> <li>Change common window</li> <li>Display popup window</li> </ul> |
|                                       | Return to previous window     Close window     ASCU/UNICODE mode                                          |
|                                       | ◯ [Enter] ◯ [Backspace] ◯ [Clear] ◯ [Esc]                                                                 |
|                                       | ⊙ [ASCII] / [UNICODE] 简                                                                                   |

Go to Function key/Label and then select "Use label", type "简" in the content and in the Attribute/Font select " AR MingtiM GB", it must be the same as setp1's setting, as illustrated below.

The label of non-ascii function key must use the same Font. For example, in Simplified Chinese keypad, the fonts all use " AR MingtiM GB".

| Jeneral Security Shape Label Profile           |                           |
|------------------------------------------------|---------------------------|
| Use label                                      |                           |
| Use label library                              |                           |
| State : 0 V I I O O                            | ו                         |
| Attribute                                      | ·                         |
|                                                |                           |
| Font : AR MingtiM GB                           |                           |
| Color : Color :                                | Size : 16                 |
| Font : AR MingtiM GB<br>Color : Align : Center | Size : 16<br>Blink : None |

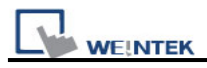

After complete the keypad configuration, add window11 into System Parameters / General / keyboard as illustration below.

| ystem Parameter Settings              |                                                                                                    |                                                                                             |             |         |                   |   |
|---------------------------------------|----------------------------------------------------------------------------------------------------|---------------------------------------------------------------------------------------------|-------------|---------|-------------------|---|
| Device Model General S                | Security Font                                                                                                    | Extend                                                                                      | ed Memory   | Printer | Server            |   |
| -Fast selection button<br>Attribute : | Disable                                                                                                    | ~                                                                                           |             |         |                   |   |
| Screen saver<br>Back light sour :     | Nene                                                                                                    |                                                                                             | vioute (c)  |         |                   |   |
| Screen saver :                        | None                                                                                                    | u 🗸                                                                                         | ninute(s)   |         |                   |   |
| Option                                |                                                                                                    |                                                                                             | .,          |         |                   |   |
| Startup window no. :                  | 10. WINDOW_(                                                                                                    | 010                                                                                         |             |         |                   | ~ |
| Extra. no. of events :                | 0                                                                                                    |                                                                                             | Common wind | .ow : [ | Above base window | ~ |
| Keyboard caret color :                | <u> </u>                                                                                                    |                                                                                             | Object lay  | out : ] | Nature            | ~ |
| Keyhoard                              | 🔽 R W_A enable                                                                                                    | ed                                                                                          |             |         |                   |   |
|                                       | 50. Keypad 1 - 1<br>51. Keypad 2 - 1<br>52. Keypad 3 - 1<br>53. Keypad 4 - 1<br>54. Keypad 5 - 1<br>55. Keypad 6 - 1<br>56. Keypad 7 - 1<br>57. Keypad 8 - 1<br>60. ASCII Midd<br>61. ASCII Small<br>11. SimpleChine | nteger<br>nteger<br>nteger<br>nteger<br>nteger<br>tex<br>HEX<br>Floating<br>le<br>ese_Keybo | bard        |         | Add<br>Delete     |   |

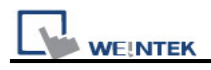

# 13.6 Toggle Switch

## Overview

Toggle Switch object is a combination of bit lamp object and set bit object. The object can be used not only to display the state of a bit device but also to define a touch area, when activated, the state of the bit device will be set to "ON" or "OFF".

## Configuration

Click the "Toggle Switch" icon on the toolbar and the "New Toggle Switch Object" dialogue box will appear, fill in each item and press OK button, a new toggle switch object will be created. See the pictures below.

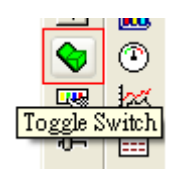

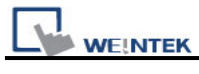

| New Toggle Switch Object        |
|---------------------------------|
| General Security Shape Label    |
| Description :                   |
| Read address                    |
| PLC name : Local HMI Setting    |
| Address : LB 🗸 0                |
| Invert signal                   |
|                                 |
| Write address :                 |
| PLC name : Local HMI            |
| Address : LB 🛛 🗸 0              |
| Write when button is released   |
| Attribute Switch style : Toggle |
| Macro<br>Execute macro          |
| OK Cancel Help                  |

| Setting | Description                                                                                                    |
|---------|----------------------------------------------------------------------------------------------------|
| Read    | Click [Setting] to Select the [PLC name], [Device type], [Address],                                                 |
| address | [System tag], [Index register] of the bit device that control the display                                           |
|         | of toggle switch state. Users can also set address in General tab while                                             |
|         | adding a new object.                                                                                                |
|         | [Invert signal]                                                                                                    |
|         | Display shape with inverse state; for example, the present state is "OFF", but it displays the shape of "ON" state. |
| Write   | Click [Setting] to Select the [PLC name], [Device type], [Address],                                                 |

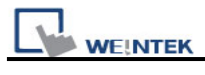

| address   | [System tag], [Index register] of the bit device that system set value to.   |  |  |  |  |
|-----------|------------------------------------------------------------------------------|--|--|--|--|
|           | The write address can be the same as or different from the read address.     |  |  |  |  |
|           | Users can also set address in General tab while adding a new object.         |  |  |  |  |
|           | [Write when button is released]                                              |  |  |  |  |
|           | If this function is selected, the operation is activated at touch up. If the |  |  |  |  |
|           | function is not selected, the operation is activated at touch down.          |  |  |  |  |
| Attribute | This is used to select the operation mode. The available operation           |  |  |  |  |
|           | modes for selection include "Set ON", "Set OFF", "Toggle",                   |  |  |  |  |
|           | and "Momentary". Refer to the illustrations in the "Set Bit Object" section  |  |  |  |  |
|           | of this chapter for related information.                                     |  |  |  |  |
| Macro     | Users can execute macro command by trigging toggle switch This               |  |  |  |  |
|           | function is the same as that of set bit object. Please refer to "the chapter |  |  |  |  |
|           | of set bit object".                                                          |  |  |  |  |

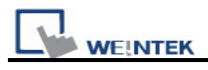

# 13.7 Multi-State Switch

#### Overview

Multi-State Switch object is a combination of word lamp object and set word object. The object can be used not only to display the state of a word device but also to define a touch area, when activated, the value of the word device can be set.

#### Configuration

Click the "Multi-State Switch" icon on the toolbar and the "New Multi-State Switch Object" dialogue box will appear, fill in each items, and click OK button, a new Multi-State Switch object will be created. See the pictures below.

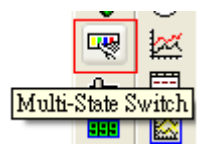

|  | WE | INT | EK |
|--|----|-----|----|

| New Multi-State Switch Object         |
|---------------------------------------|
| General Security Shape Label          |
| Description :                         |
| Read address                          |
| PLC name : Local HMI Setting          |
| Address : LW 🗸 0 16-bit Unsigned      |
|                                       |
| Write address :                       |
| PLC name : Local HMI Setting          |
| Address : LW 🗸 0 16-bit Unsigned      |
| Write when button is released         |
| Attribute                             |
| Switch style : JOG+ No. of states : 1 |
| Cyclical : Disable                    |
| User-defined mapping                  |
|                                       |
|                                       |
|                                       |
|                                       |
|                                       |
|                                       |
| OK Cancel Help                        |

| Setting  | Description                                                             |  |  |  |
|----------|-------------------------------------------------------------------------|--|--|--|
| [Mode]/  | There are "Value" and "LSB" display mode. Refer to the "Word Lamp       |  |  |  |
| [Offset] | Object" section of this chapter for related information.                |  |  |  |
|          |                                                                         |  |  |  |
| Read     | Click [Setting] to Select the [PLC name], [Device type], [Address],     |  |  |  |
| address  | [System tag], [Index register] of the word device that controls the     |  |  |  |
|          | display of multi-state switch.                                          |  |  |  |
|          | Users can also set address in General tab while adding a new object.    |  |  |  |
| Write    | Click [Setting] to Select the [PLC name], [Device type], [Address],     |  |  |  |
| address  | [System tag], [Index register] of the word device that system set value |  |  |  |

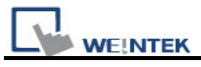

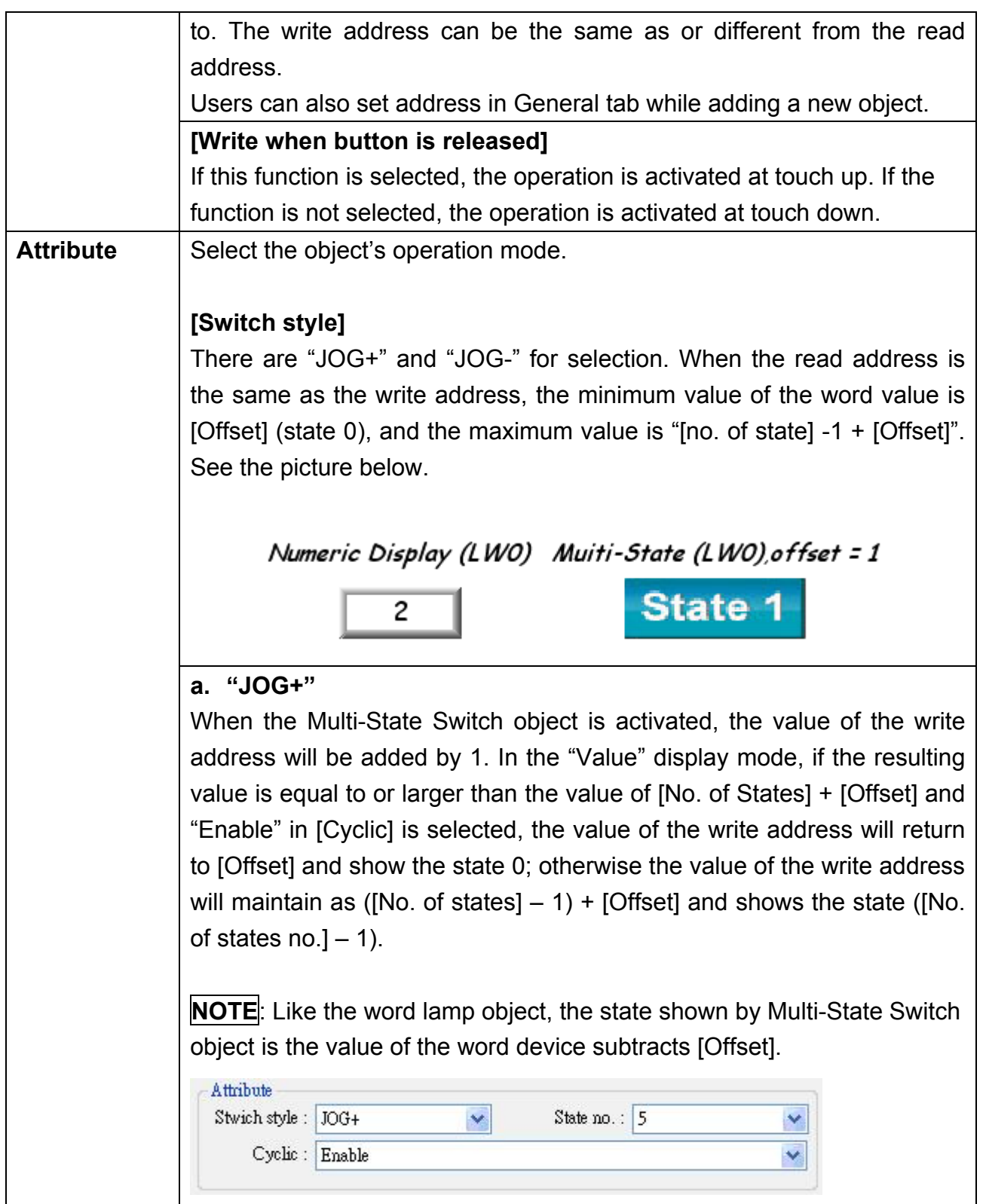

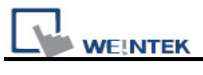

# b. "JOG-"

| When the Multi-State Switch object is activated, the value of the write<br>address will be subtracted by 1. In the "Value" display mode, if the<br>resulting value is smaller than the value of [Offset] and "Enable" in |
|----------------------------------------------------------------------------------------------------|
| [Cyclic] is selected, the value of the register will change to ([No. of                                                                                                    |
| states] – 1) + [Offset] and shows the state ([No. of states] – 1); otherwise                                                                                                    |
| the value of the word device will remain in [Offset] and shows the state 0.                                                                                                    |
| [User-defined mapping]                                                                                                    |
| Users can modify the value of state, illegal input and error notification.                                                                                                    |
| Remain current state: if input an illegal value, multi-state switch will remain current state.                                                                                                    |
| Jump to error state: if input an illegal value, multi-state switch will jump to error state.                                                                                                    |

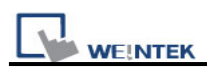

# 13.8 Slider

## Overview

The slide object can be used to create a slot area that changes the word's value by dragging the pointer.

## Configuration

Click the "Slide object" icon on the toolbar and the dialogue box will appear, fill in each items and click OK button, a new slide object will be created. See the pictures below.

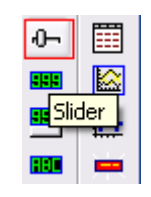

| eneral Outline S                | ecurity Shape | 1                                               |     |                 |
|---------------------------------|---------------|-------------------------------------------------|-----|-----------------|
| Description :                   |               |                                                 |     |                 |
| Write address                   | (3)           |                                                 | (A) |                 |
| PLC name :                      | Local HMI     |                                                 | ~   | Setting         |
| Address :                       | LW            | <b>v</b> 0                                      |     | 16-bit Unsigned |
| PLC name :                      | Local HMI     | 0                                               | ~   | Setting         |
| Address :                       | LB            | BOOGRAF AND AND AND AND AND AND AND AND AND AND |     |                 |
| Address :<br>Watch address      | LB            |                                                 |     |                 |
| Address :<br>- Watch address    | Enable        | 60000 E                                         |     |                 |
| - Watch address -<br>PLC name : | Enable        |                                                 | V   | Setting         |

| Setting | Description                                                                 |
|---------|-----------------------------------------------------------------------------|
| Write   | Click [Setting] to Select the [PLC name], [Device type], [Address],         |
| address | [System tag], [Index register] of the word device that system set value to. |

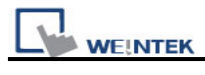

|              | Users can also set address in General tab while adding a new object.             |
|--------------|----------------------------------------------------------------------------------|
| Notification | Click [Setting] to Select the [PLC name], [Device type], [Address],              |
|              | [System tag], [Index register] of the Notification bit that system set value to. |
|              | Users can also set the address in the Notification area.                         |
|              | When this function is selected, the state of the designated bit device can be    |
|              | set before/after the operation is completed. There are [ON] and                  |
|              | [OFF] selection to set the state.                                                |
|              | [Before writing] / [After writing]                                               |
|              | Set the state of the designated register before or after write to the word       |
|              | device.                                                                          |
| Watch        | When sliding, the current value can be displayed in real-time fashion.           |
| address      |                                                                                  |

| New Slider Object 🛛 🔀                 |
|---------------------------------------|
| General Outline Security Shane        |
| A theilente                           |
| Direction : Right Resolution : 1      |
| Low/High limit : O Constant 💿 Address |
| PLC name : Local HMI Setting          |
| Address : LW V 16-bit Unsigned        |
| Coarse increment Increment : 10       |
| Slider button type<br>Width : 20      |
| Frame : Transparent                   |
| Background :                          |
| Slot : Transparent                    |
|                                       |
| OK Cancel Help                        |

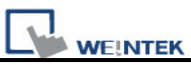

| Setting      | Description                                                                                                    |                           |                                     |
|--------------|----------------------------------------------------------------------------------------------------|---------------------------|-------------------------------------|
| Attribute    | [Direction]                                                                                                    |                           |                                     |
|              | The bar on the slide of                                                                                                    | direction, i.e. left, rig | ght, up and down.                   |
|              | right<br>left                                                                                                    | IP down                   |                                     |
|              | [Resolution]                                                                                                    |                           |                                     |
|              | To specify the scale v                                                                                                    | alue of the slider, i     | f N is the specified minimum        |
|              | N=10, the numerical of                                                                                                    | display shows only        | multiples of 10.                    |
|              | N=5, the numerical di                                                                                                    | splay shows only n        | nultiples of 5.                     |
|              | IN=1, the numerical di                                                                                                    | isplay shows only n       |                                     |
| [Low limit & | a. Constant                                                                                                    |                           |                                     |
| High limit]  | The low limit and hig                                                                                                    | h limit of the word       | device is set as constant value.    |
|              | i.e. [Input low] and [In                                                                                                    | iput high].               |                                     |
|              | <ul> <li>b. Address</li> <li>The low / high limit of the word device is controlled by a designate address.</li> <li>Click [Setting] to Select the [PLC name], [Device type], [Address</li> <li>[System tag], [Index register] of designated address or users c also set address in Attribute.</li> </ul> |                           |                                     |
|              | Low/High limit : 🔘                                                                                                    | ) Constant 💿 Addres       | 8                                   |
|              | PLC name : Lo                                                                                                    | ocal HMI                  | Setting                             |
|              | Address : L                                                                                                    | w 🔽 O                     | 16-bit Unsigned                     |
|              | V                                                                                                    | Coarse increment          | Increment : 10                      |
|              |                                                                                                    |                           |                                     |
|              | Control address                                                                                                    | Low Limit                 | High Limit                          |
|              | 16-bit format                                                                                                    | Address+0                 | Address+1                           |
|              | 32-bit format                                                                                                    | Address+0                 | Address+2                           |
|              | [Coarse increment:]                                                                                                    |                           |                                     |
|              | If this option is sele                                                                                                    | ected, the word va        | alue will increase/decrease one     |
|              | [increment] value for                                                                                                    | everv touch activat       | ion. If not, the word value will be |

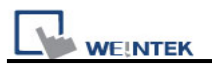

|               | set the value in accord with the touch activated point.                   |  |  |
|---------------|---------------------------------------------------------------------------|--|--|
| Slider button | There are four slider button types for selection. You also can adjust the |  |  |
| type          | width of moving piece.                                                    |  |  |
| Color         | This is used to select slide object frame, background and slot's color.   |  |  |
|               | Slider button type<br>Slot<br>SLO<br>Frame<br>Background                  |  |  |

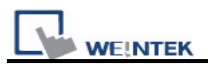

# 13.9 Numeric Input and Numeric Display

#### Overview

Both of the Numeric Input object and the Numeric Display object can be used to display the value of the word devices. The difference is the numeric input object can be used to input data from the keypad, the input value is written to the designated word devices.

#### Configuration

Click the "Numeric Input" or "Numeric Display" icon on the toolbar and the "New Numeric Input Object" or "New Numeric Display Object" dialogue box will appear, fill in each item, click OK button and a new "Numeric Input Object" or "Numeric Display Object" will be created. See the pictures below.

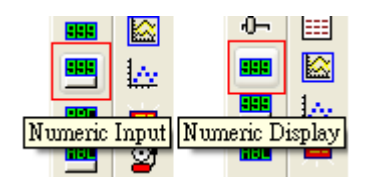

The difference between the "New Numeric Display Object" and "New Numeric Input Object" dialogue boxes is that the latter has the settings for "Notification" and keypad input while the former doesn't have. The picture below shows the [General] tab in "New Numeric Input Object".

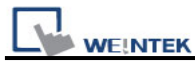

| New Numeric Input Object                              | × |
|-------------------------------------------------------|---|
| General Data Entry Numeric Format Security Shape Font |   |
| Description :                                         |   |
|                                                       |   |
| Peed (Write use different addresses                   |   |
| - Read address                                        |   |
| PLC name : Local HMI Setting                          |   |
| Address : LW 🗸 0                                      |   |
| With address                                          |   |
| PLC name : Local HMT                                  |   |
| Address : LW V 10                                     |   |
|                                                       |   |
| Notification                                          |   |
|                                                       |   |
| Before writing                                        |   |
| PLC name : Local HMI                                  |   |
| Address : LB V                                        |   |
| - Notification on invalid input                       |   |
| 🗹 Enable 💿 Set ON 🚫 Set OFF                           |   |
|                                                       |   |
|                                                       |   |
| Address : LB 20                                       |   |
|                                                       |   |
|                                                       |   |

| Setting    | Description                                                                |
|------------|----------------------------------------------------------------------------|
| Read/Write | Numeric Input object is provided with [Read/Write use different addresses] |
| use        | selection, users can set different addresses for Read and for Write data.  |
| different  |                                                                            |
| address    |                                                                            |
| Read       | Select the [PLC name], [Device type], [Address] of the word device that    |
| address    | system display its value and write new data to it.                         |
|            |                                                                            |
|            |                                                                            |
| Write      | Select the [PLC name], [Device type], [Address] of the word device that    |

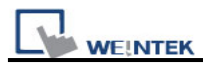

| address      | system writes to.                                                                    |
|--------------|--------------------------------------------------------------------------------------|
|              |                                                                                      |
| Notification | When this function is selected, the state of the designated bit device will be       |
|              | set to [ON] or [OFF] after/before the value of the register is changed successfully. |
|              | Click [Setting] to Select the [PLC name], [Device type], [Address],                  |
|              | [System tag], [Index register] of the Notification bit that system set value to.     |
|              | Users can also set the address in the Notification area.                             |
|              | [Before writing] / [After writing]                                                   |
|              | Set the state of the designated bit device before or after update the word device.   |
| Notification | When inputting invalid values, it can now automatically set the status of            |
| on valid     | designated address.                                                                  |
| input        |                                                                                      |

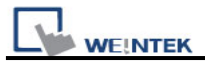

| New Numeric Input Object                                                                                                    | X |
|----------------------------------------------------------------------------------------------------|---|
| General Data Entry Numeric Format Security Shape Font                                                                                 |   |
| Mode : Touch 💙                                                                                                    |   |
|                                                                                                    |   |
|                                                                                                    |   |
| ~ Input order                                                                                                    |   |
| Enable                                                                                                    |   |
| Input order : 1 😴 Group 2 📚                                                                                                    |   |
| Stop sequential input function after input                                                                                            |   |
| Kaubaard                                                                                                    |   |
| Use a popup keypad                                                                                                    |   |
| Hide title bar                                                                                                    |   |
| Window no. : 50. Keypad 1 - Integer                                                                                                   |   |
| Popup position :                                                                                                    |   |
| {relative to HMI screen}                                                                                                    |   |
| Hint : If the keyboard is an USB keyboard, on indirect/direct window, or on the same window, please don't check "Use a popup keypad". |   |
| Restart the keypad if input value is out of range                                                                                     |   |

| Setting         | Description                                                   |  |
|-----------------|---------------------------------------------------------------|--|
| [Mode]          | • [Touch]                                                     |  |
|                 | The object enters input state when a user touches it.         |  |
|                 | • [Bit control]                                               |  |
|                 | The object enters input state when turning ON the             |  |
|                 | designated bit register, and ends input state when turning    |  |
|                 | OFF. Notice that if there is another input object already in  |  |
|                 | input state, turning ON the designated bit register won't     |  |
|                 | make this input object enters input state until the previous  |  |
|                 | one ends inputting data.                                      |  |
| Allow input bit | Click [Setting] to Select the [PLC name], [Device type],      |  |
| address         | [Address], [System tag], [Index register] of the bit register |  |
|                 | that controls the object enters and ends input state.         |  |
|                 | Users can also set address in Data Entry tab.                 |  |

| Input order | By setting Input Order and Input Order Group, users can<br>continuously input data between multiple input objects. The<br>system will automatically transfer input state to the next input                                                                                                    |
|-------------|----------------------------------------------------------------------------------------------------|
|             | <ul> <li>• Enable<br/>Select [Enable] and set Input Order to enable this feature.<br/>Furthermore, users can also select [Group] to set Input<br/>Order Group.</li> <li>a. The range of Input Order: 1 ~ 511.</li> <li>b. The range of Input Order Group: 1 ~ 15.</li> <li>c. The Input Order Group of an input object with [Group]<br/>unselected is 0.</li> </ul>                                                                                                    |
|             | <ul> <li>Criterion of searching the next input object <ul> <li>a. The system only searches it among the input objects with the same Input Order Group.</li> <li>b. The system picks the input object with smaller Input Order to enter input state before another one with bigger Input Order.</li> <li>c. If two input objects have the same Input Order Group and Input Order, the system picks the one at bottom layer to enter input state first.</li> </ul></li></ul> |
|             | • When selecting [Touch] as Mode<br>Refer to the following illustration, when users complete<br>inputting data on "AE_2", the system transfers input state<br>to "AE_0". The reason why not transferring to "NE_0" is<br>because the Input Order Group of "NE_0" is different from<br>that of "AE2".                                                                                                    |

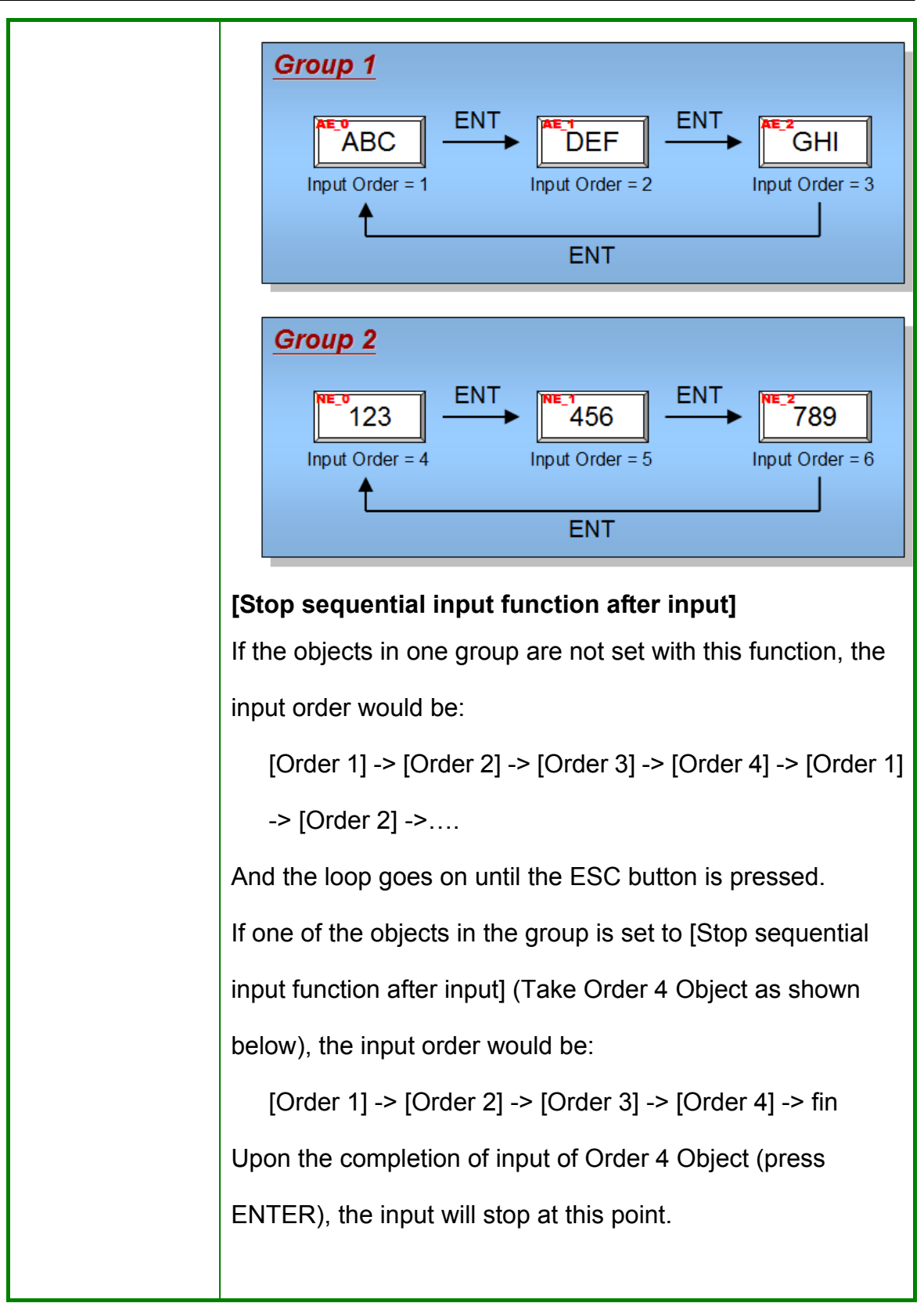

WE!NTEK

|          | EasyBuilder8000 User's Manual                                                                                                    |
|----------|----------------------------------------------------------------------------------------------------|
|          | Input order                                                                                                    |
|          | <ul> <li>When selecting [Bit control] as Mode <ul> <li>Users have to specify an Input Order for the object.</li> <li>No need to set Input Order Group because all the input objects with [Bit control] as Mode have the same Input Order Group that is different from any input object with [Touch] as Mode.</li> </ul> </li> </ul> |
| Keyboard | • Select [Use a popup keypad]<br>Specify the pop-up position for the keyboard window. The<br>system displays the keyboard window on inputting data<br>and closes it on end.                                                                                                    |
|          | <ul> <li>Unselect [Use a popup keypad]<br/>The system does not automatically display keyboard<br/>window. Users have to complete the input process via<br/>following methods:</li> <li>a. Design a custom keypad and place it in the same<br/>window with the input object.</li> <li>b. Use an external keyboard.</li> </ul>        |
|          | Hide title bar                                                                                                    |
|          | Reypads without title bar can be selected for Numeric<br>Input / ASCII Input object.                                                                                                    |
|          | Restart the keypad if input value is out of range                                                                                                    |
|          | For Input Value object, re-input can be automatically requested when input error occurs.                                                                                                    |

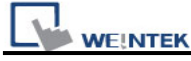

• When selecting [Bit control] as Mode, the system will automatically unselect [Use a popup keypad] in [Keyboard].

The picture below shows the [Numeric Format] tab, included in both of the numeric input object and the numeric display object, which is to set the data display format.

| New Numeric Input Object                              |
|-------------------------------------------------------|
| General Data Entry Numeric Format Security Shape Font |
| Display Data format : 16-bit Unsigned  Mask           |
| Left of decimal Pt. : 4 Right of decimal Pt. : 0      |
| Scaling option                                        |
| Engineering low : 0 Engineering high : 9999           |
| Limits                                                |
| O Direct O Dynamic limits                             |
| PLC name : Local HMI Setting                          |
| Address : LW 0                                        |
| Use alarm color                                       |
| Low limit :                                           |
|                                                       |
|                                                       |
|                                                       |
|                                                       |
|                                                       |
|                                                       |
| OK Cancel Help                                        |

| Setting | Description                                                          |
|---------|----------------------------------------------------------------------|
| Display | [Data format]                                                        |
|         | To select the data format of the word device designated by the "Read |
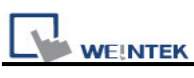

|           | address". The selec    | ction list is shown as follows:                                    |
|-----------|------------------------|--------------------------------------------------------------------|
|           | Format                 |                                                                    |
|           | 16-bit BCD             |                                                                    |
|           | 32-bit BCD             |                                                                    |
|           | 16-bit Hex             |                                                                    |
|           | 32-bit Hex             |                                                                    |
|           | 16-bit Binary          |                                                                    |
|           | 32-bit Binary          |                                                                    |
|           | 16-bit Unsigned        |                                                                    |
|           | 16-bit Signed          |                                                                    |
|           | 32-bit Unsigned        |                                                                    |
|           | 32-bit Signed          |                                                                    |
|           | 32-bit Float           |                                                                    |
|           | [Mask]                 |                                                                    |
|           | When the data is di    | splayed, "*" will be used to replace all digitals and the color    |
|           | warning function wi    | ll be cancelled.                                                   |
| Number of | [Left of decimal Pt    | ]                                                                  |
| digits    | The number of digit    | s before the decimal point.                                        |
|           | The number of digit    | s after the decimal point.                                         |
| Scaling   | [Do conversion]        |                                                                    |
| option    | The data displayed     | on the screen is the result of processing the raw data from        |
|           | the word address of    | designated by the "Read address." When the function is             |
|           | selected, it is requir | red to set [Engineering low], [Engineering high], and [Input       |
|           | low] and [Input high   | I] In the "Limitation". Supposed that "A" represents the raw       |
|           |                        |                                                                    |
|           | В =                    | [Engineering low] + (A - [Input low]) × ratio                      |
|           |                        |                                                                    |
|           | where, the ratio =     | ([Engineering high] - [Engineering low]) / ([Input high] -         |
|           |                        |                                                                    |
|           | See the example        | in the picture below, the raw data is 15, after being              |
|           | converted by the al    | bove formula as $10 + (15 - 0) \times (50 - 10) / (20 - 0) = 40$ , |
|           | and the result "40" v  | will be displayed on the numeric input object.                     |

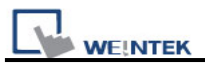

|         | Scaling option              |                       |                                       |
|---------|-----------------------------|-----------------------|---------------------------------------|
|         |                             | Do conversion         |                                       |
|         | Engineering lo              | w: 10 Eng             | gineering high : 50                   |
|         | Limits                      |                       |                                       |
|         | 💽 Direct                    | 🔵 Dynamic limits      |                                       |
|         | Input low : 0               | I                     | nput high : 20                        |
|         |                             |                       |                                       |
| l imits | To set the source of the    | range for the input   | data and to set the warning color     |
| Linits  | effect                      | range for the input   |                                       |
|         | [Direct]                    |                       |                                       |
|         | The low limit and high lin  | nit of the input data | can be set in [Input low] and [Input  |
|         | high] respectively. If the  | input data is out of  | the defined range, the input value    |
|         | will be ignored.            |                       |                                       |
|         | [Dynamic limits]            |                       |                                       |
|         |                             |                       |                                       |
|         | Limits                      |                       |                                       |
|         | Direct                      | O Demonia limite      |                                       |
|         |                             |                       |                                       |
|         | PLC name : Lo               | cal HMI               | Setting                               |
|         | Address : LV                | v 🔽 O                 |                                       |
|         |                             |                       |                                       |
|         | Set the low limit and h     | high limit of the in  | uput data to be derived from the      |
|         | designated register. The    | data length of the    | designated register is the same as    |
|         | the input object itself. In | the above examp       | le the low limit and high limit are   |
|         | derived from [LW100] an     | nd the following exp  | lains the usage of the low limit and  |
|         | high limit from designate   | d address.            |                                       |
|         | Click [Setting] to Selec    | ct the [PLC name],    | [Device type], [Address],             |
|         | [System tag], [Index re     | gister] for designa   | ted register.                         |
|         | Users can also set addre    | ess in Numeric For    | mat tab.                              |
|         | Designated address          | Input Low Limit       | Input High Limit                      |
|         | 16-bit format               | LW100                 | LW101 (Address+1)                     |
|         | 32-bit format               | LW100                 | LW102 (Address+2)                     |
|         |                             |                       |                                       |
|         | [Low limit]                 |                       |                                       |
|         | When the value of the F     | PLC's register is sn  | naller than [Low limit], the value is |

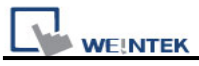

displayed with pre-defined color.

#### [High limit]

When the value of the PLC's register is larger than [High limit], the value is displayed with pre-defined color..

#### [Blink]

When the value of the PLC's register is smaller than [Low limit] or larger than [High limit], the object will display data with Blinking. The picture below shows the [Font] tab, available in both of the numeric input object and the numeric display object to set font, font size, color, and aligning mode.

| Numeric Input Object's Properties                  | × |
|----------------------------------------------------|---|
| General Numeric Format Security Shape Font Profile |   |
| Attribute<br>Font : Comic Sans MS                  |   |
| Color : Size : 12                                  |   |
| Align : Left                                       |   |

| Setting   | Description                                                                       |
|-----------|-----------------------------------------------------------------------------------|
| Attribute | [Color]                                                                           |
|           | When the data is within high and low limit, it will be displayed with this color. |
|           | [Align]                                                                           |
|           | There are three aligning modes: "Left", "Leading zero", and "Right". The          |
|           | picture below shows the style of each mode.                                       |

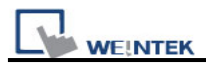

| Left 12           |
|-------------------|
| Leading zero 0012 |
| Right 12          |
| [Size]            |
| Set font size.    |

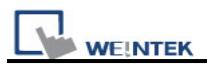

# 13.10 ASCII Input and ASCII Display

### Overview

Both of the ASCII Input object and the ASCII Display object can display the value of the designated word devices in ASCII format. The ASCII input object can also accept the data input from the keypad and change the value of the word devices.

### Configuration

Click the "ASCII Input" or "ASCII Display" icon on the toolbar and the "New ASCII Input Object" or "New ASCII Display Object" dialogue box will appear, fill in each item, press OK button, a new "ASCII Input Object" or "ASCII Display Object" will be created. See the pictures below.

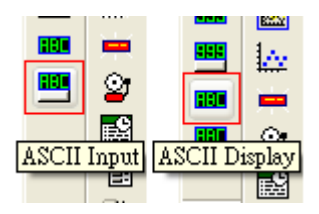

The difference between the "New ASCII Display Object" and "New ASCII Input Object" dialogue boxes is that the latter has the settings for "Notification" and keypad input while the former doesn't have. The picture below shows the [General] tab of the "New ASCII Input Object".

| WE!NTEK |
|---------|

| General Data Entry Security Shape Font |
|----------------------------------------|
| Description :                          |
| Mask UNICODE Reverse high/low byte     |
| PLC name : Local HMI                   |
| Address : LW V                         |
| _ Notification                         |
| Enable Oset ON OSet OFF                |
| Before writing After writing           |
| PLC name : Local HMI                   |
| Address : LB V 0                       |
|                                        |
|                                        |
|                                        |
|                                        |
|                                        |
|                                        |
|                                        |
|                                        |
|                                        |
| OK Cancel Help                         |

| Setting        | Description                                                                  |
|----------------|------------------------------------------------------------------------------|
| [Mask]         | When the data is displayed, "*" will be used to replace all texts.           |
| [Use           | Click "Use UNICODE" to display data in UNICODE format. Otherwise the         |
| UNICODE]       | system displays the character in ASCII format. This feature can be used with |
|                | function key [UNICODE]. Not every Unicode has corresponding font stored      |
|                | in the system. The font of UNICODE is only available for those Unicode       |
|                | character that registered function key.                                      |
| [Reverse       | In normal condition, the ASCII code is displayed in "low byte", "high byte"  |
| high/low byte] | order. The reverse selection makes the system display ASCII characters in    |
|                | "high byte", "low byte" order.                                               |

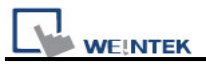

| Read address | Click [Setting] to Select the [PLC name], [Device type], [Address],            |
|--------------|--------------------------------------------------------------------------------|
|              | [System tag], [Index register] of the word device that system display its      |
|              | value and write new data to it.                                                |
|              | Users can also set address in General tab while adding a new object.           |
|              | [No. of words]                                                                 |
|              | To set the length of ASCII data in the unit of words. Each ASCII character     |
|              | take one byte, each word contains two ASCII characters.                        |
|              |                                                                                |
|              | In the example shown below, the object will display 3 * 2 = 6 characters.      |
|              |                                                                                |
|              | No of words: 3                                                                 |
|              |                                                                                |
|              | abbdef                                                                         |
| Notification | When this function is selected, the state of the designated bit device will be |
|              | set to [ON] or [OFF] after/before the value of the register is changed         |
|              | successfully.                                                                  |
|              | Click [Setting] to Select the [PLC name], [Device type], [Address],            |
|              | [System tag], [Index register] of the Notification bit that system set value   |
|              | to.                                                                            |
|              | Users can also set the address in the Notification area.                       |
|              | [Before writing] / [After writing]                                             |
|              |                                                                                |
|              | Set the state of the designated bit device before or after update the word     |
|              | device.                                                                        |

About the Data Entry tab, please refer to "Numeric Input and Numeric Display" section.

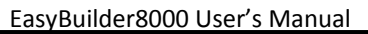

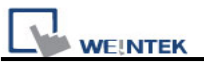

| New ASCII Input Object      |
|-----------------------------|
|                             |
| General Security Shape Font |
|                             |
|                             |
|                             |
|                             |
|                             |
|                             |
| 0 their to                  |
| Font · Drial                |
|                             |
| Color : Size : 16           |
| Align : Left 💌              |
|                             |
|                             |
|                             |
|                             |
|                             |
|                             |
|                             |
|                             |
| Content :                   |
|                             |
|                             |
|                             |
|                             |
|                             |
|                             |
|                             |
|                             |
| OK Cancel Help              |

| Setting   | Description                                                              |
|-----------|--------------------------------------------------------------------------|
| Attribute | The picture shows the [Font] tab of the ASCII Input object and the       |
|           | ASCII display object. Users can set the font, font size, font color, and |
|           | aligning mode.                                                           |
|           | Attribute                                                                |
|           | Font : Comic Sans MS                                                     |
|           | Color : 🗾 Size : 12 🖌                                                    |
|           | Align : Left                                                             |
|           |                                                                          |

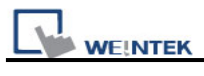

| [Align]                                                             |
|---------------------------------------------------------------------|
| There are two aligning modes: "Left" and "Right". The picture below |
| shows how each mode performs.                                       |
| Left alignment ab                                                   |
| bde                                                                 |
|                                                                     |
| <i>Right alignment</i> ab                                           |
| bde                                                                 |
| Due                                                                 |
| [Size]                                                              |
| Set font size.                                                      |

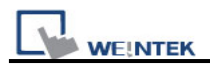

# 13.11 Indirect Window

#### Overview

"Indirect Window" object is to define a popup window location (position / size) and a word device. When the content of the word device is written a valid window number, the window will be popup in the predefined location. The popup window will be closed when the value of the word device is reset (0). The system will only take action when the content of word device is changed. (0  $\rightarrow$  valid window number, nonzero  $\rightarrow$  0, A  $\rightarrow$  B valid window number).

### Configuration

Click the "Indirect Window" icon on the toolbar and the "New Indirect Window Object" dialogue box will appear, fill in each items, click OK button, a new "Indirect Window Object" will be created. See the pictures below.

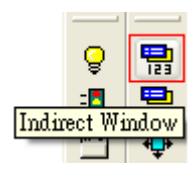

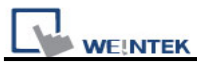

| New Indirect Window Object        |
|-----------------------------------|
| General                           |
| Description :                     |
| Read address                      |
| PLC name : Local HMI Setting      |
| Address : LW 🗸 0 16-bit Unsigned  |
|                                   |
|                                   |
|                                   |
|                                   |
|                                   |
|                                   |
| Attribute<br>Stude : No title has |
|                                   |
|                                   |
|                                   |
|                                   |
|                                   |
|                                   |
| OK Cancel Help                    |

| Setting   | Description                                                             |  |  |
|-----------|-------------------------------------------------------------------------|--|--|
| Read      | Click [Setting] to Select the [PLC name], [Device type], [Address],     |  |  |
| address   | [System tag], [Index register] of the word device that control the      |  |  |
|           | window popup.                                                           |  |  |
|           | Users can also set address in General tab while adding a new object.    |  |  |
| Attribute | [Style]                                                                 |  |  |
|           | To set the display style of the popup window. There are two styles, "No |  |  |
|           | title bar" and "With title bar".                                        |  |  |
|           | a. "No title bar"                                                       |  |  |
|           | The popup window does not have title bar, and its position is fix as    |  |  |
|           | predefined in configuration.                                            |  |  |

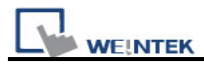

| WINDOW 35                                                               |
|-------------------------------------------------------------------------|
| b. "With title bar"                                                     |
| The popup window contains title bar, and its position can be dragged at |
| online operation.                                                       |
| WINDOW 35                                                               |

#### Example to use indirect window

Here is a simple example to illustrate indirect window object. The pictures show how to configure an indirect window and use the word device [LW100] to change the popup window.

|      | CRead address                                                  |                 |
|------|----------------------------------------------------------------|-----------------|
| WP_0 | PLC name : Local HMI                                           | Setting         |
|      | Address : LW 💙 0                                               | 16-bit Unsigned |
|      |                                                                |                 |
| SW_0 | Set constant 35 to LW100                                       |                 |
| SW_1 | Set constant 36 to LW100                                       |                 |
| SW_2 | Set constant 0 to LW100                                        |                 |
|      | → 34<br>→ *35: WINDOW_035<br>→ *36: WINDOW_036<br>→ 37<br>→ 38 |                 |

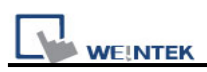

Use the set word object SW\_0 to set the value of [LW100] as 35, and the location of indirect window will display window 35.

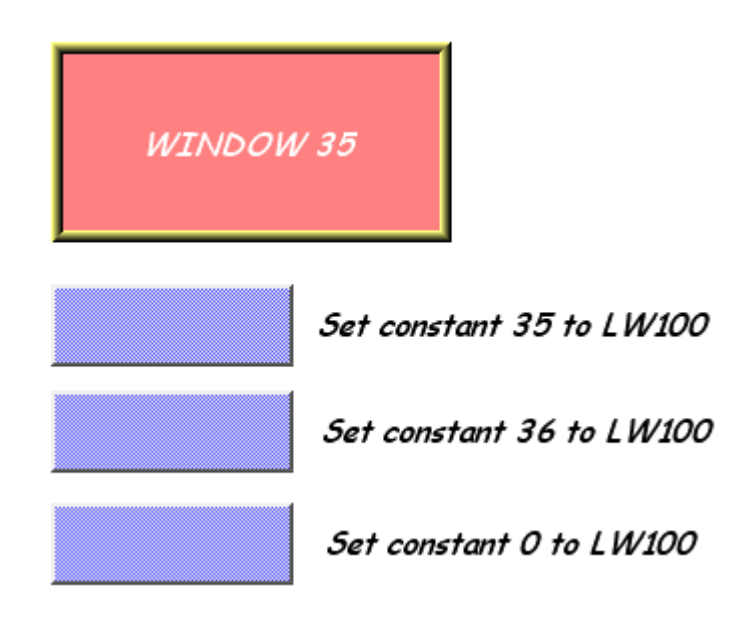

Use the set word object SW\_1 to set the value of [LW100] as 36, and the location of indirect window will display window 36.

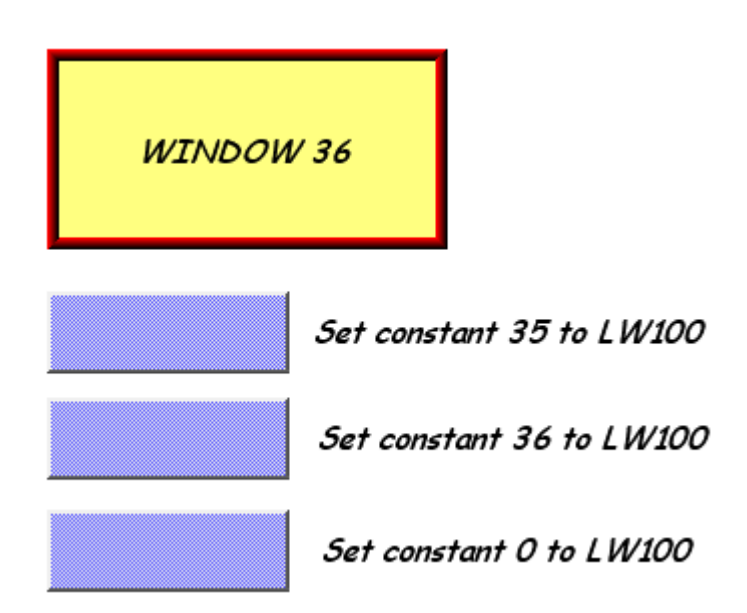

No matter window 35 or 36 is displayed on the indirect window location, press SW\_2 to set the value of [LW100] to 0 will close the popup window. The other way to close the popup window from indirect window object is to configure a function key with [close window]. Once you press the function key, the popup window will be closed.

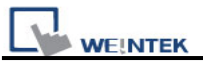

**NOTE:** Only 16 windows maximum can be displayed simultaneously at run time, and do not use this function to open the window when the same window has been opened by function key or direct window.

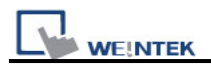

# 13.12 Direct Window

### Overview

"Direct window" object is to define a popup window location (position / size), a bit device and a predefined valid window number. When the content of the bit device is set ON/OFF, the window will be popup in the predefined location. The popup window will be closed when the content of the bit device is reset. The system will only take action when the content of bit device is changed (OFF  $\rightarrow$  ON, ON  $\rightarrow$  OFF).

The difference between the "Direct window" and the "Indirect window" is that the direct window object sets the popup window in configuration. When system is in operation, users can use the state of the designated register to control popup or close the window.

### Configuration

Click the "Direct Window" icon on the toolbar and the "New Direct Window Object" dialogue box will appear, fill in each items, press OK button, and a new "Direct Window Object" will be created. See the pictures below.

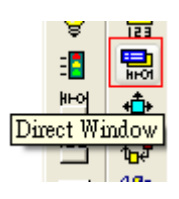

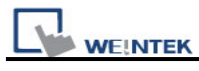

| ew Direct Window Object        | × |
|--------------------------------|---|
| General                        |   |
| Description :                  |   |
| Trigger: ON                    |   |
| Read address                   |   |
| PLC name : Local HMI Setting   |   |
| Address : LB 💙 0               |   |
|                                |   |
|                                |   |
|                                |   |
|                                |   |
|                                |   |
|                                |   |
|                                |   |
| C Attribute                    |   |
| Style : No title bar 💙         |   |
| Window No. : 3. Fast Selection |   |
|                                |   |
|                                |   |
|                                |   |
|                                |   |
|                                |   |
| OK Cancel Hel                  | р |

| Setting   | Description                                                              |
|-----------|--------------------------------------------------------------------------|
| Read      | Click [Setting] to Select the [PLC name], [Device type], [Address],      |
| address   | [System tag], [Index register] of the bit device that control the window |
|           | popup.                                                                   |
|           | Users can also set address in General tab while adding a new object.     |
| Attribute | [Style]                                                                  |
|           | Refer to the "Indirect Window Object" for related information.           |
|           | [Window no.]                                                             |
|           | Set the popup window number.                                             |

# Example to use direct window

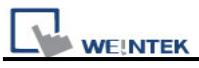

Here is an example to explain how to use the direct window object. The picture below shows the settings of the direct window object. In the example, use [LB10] to call up the window 35.

| WC 0                 | Read address —— |                |         |
|----------------------|-----------------|----------------|---------|
| NC_0                 | PLC name :      | Local HMI      | Setting |
|                      | Address :       | LB 🔽 0         |         |
|                      |                 |                |         |
|                      |                 |                |         |
| TS_0                 | [               |                |         |
| Toggle Switch        |                 |                |         |
| Read address : LB10, |                 |                |         |
| Write address : LB10 |                 |                |         |
| Mode : "Toggle"      | Attribute       |                | ,       |
|                      | Style :         | No title bar 💌 |         |
|                      | Window No. :    | 35. WINDOW_035 | ~       |
|                      |                 |                |         |
|                      |                 |                |         |

When the state of LB10 is set to ON, the window 35 will be popup; when the state of LB10 is OFF, the window 35 will be closed. See the picture below.

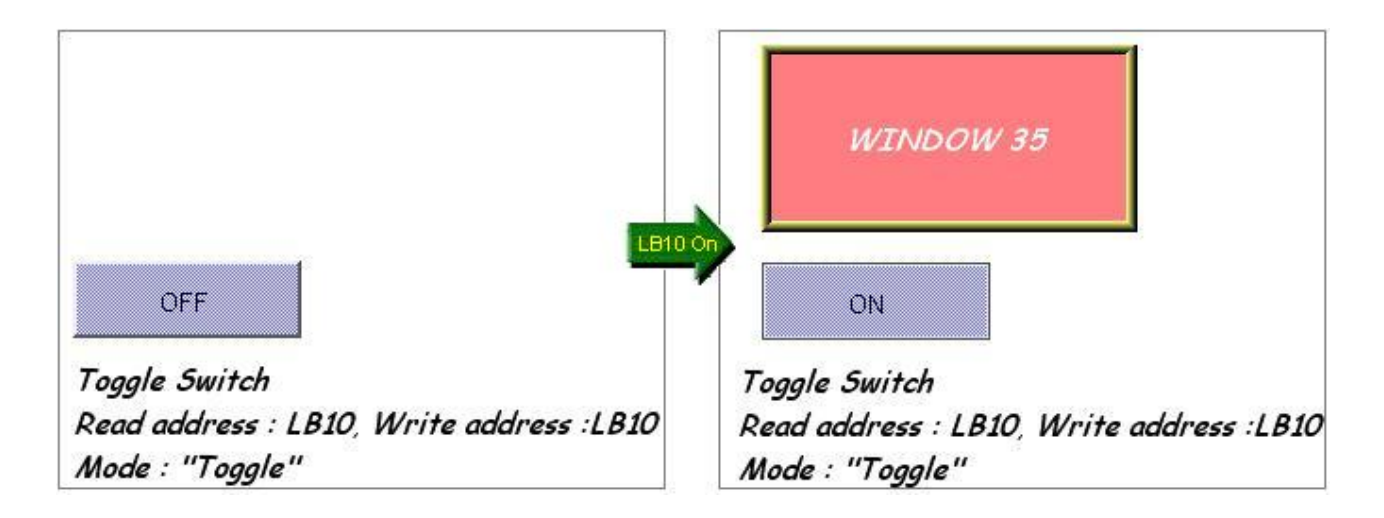

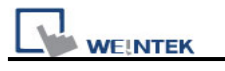

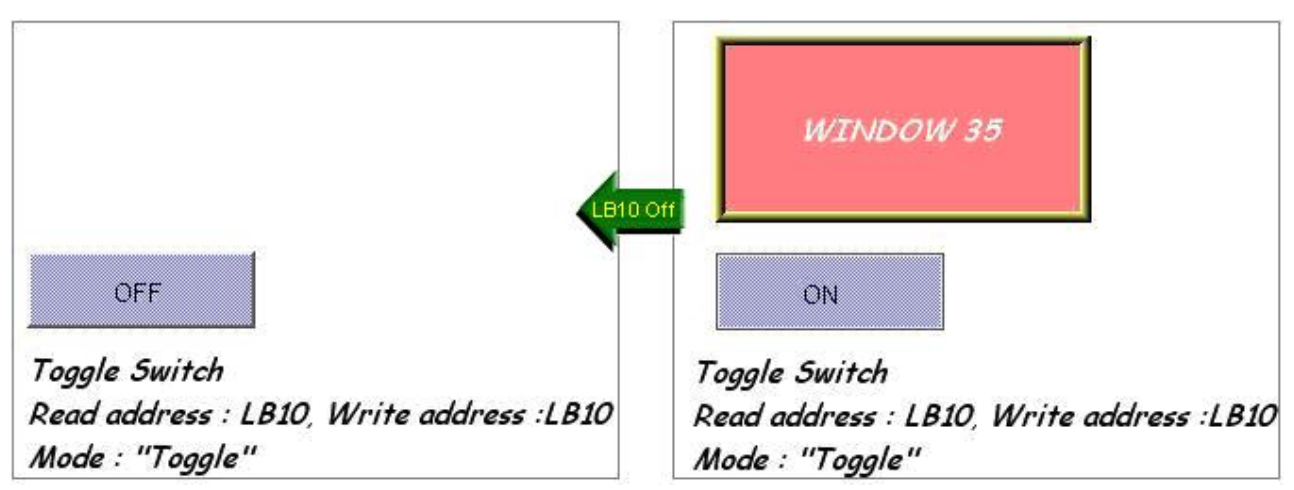

**NOTE:** Only 16 windows maximum can be displayed simultaneously at run time, and do not use this function to open the window when the same window has been opened by function key or direct window.

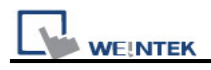

# 13.13 Moving Shape

### Overview

Moving Shape object is used to define the object's state and moving distance. The Moving Shape object is used to place an object in a window at a location specified by the PLC. The state and the absolute location of the shape in the window depend on the current values of three continuous PLC registers. Typically, the first register controls the state of the object, the second register controls the horizontal position (X), and the third register controls the vertical position (Y).

### Configuration

Click the "Moving Shape" icon on the toolbar and "New Moving Shape Object" dialogue box will appear, fill in each items, press OK button, and a new "Moving Shape Object" will be created. See the pictures below.

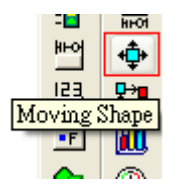

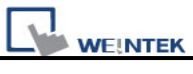

| New Moving Shape | • Object                 |
|------------------|--------------------------|
| General Shape I  | abal                     |
| Source Support   | AUG1                     |
| Description :    |                          |
| PLC name :       | Local HMI 💌              |
| Read address     |                          |
| PLC name :       | Local HMI Setting        |
| Address :        | LW V 100 16-bit Unsigned |
| Attribute        |                          |
| Mode :           | X axis only              |
| No. of states :  | 1                        |
| Min. X :         | 0 Max. X : 400           |
|                  |                          |
| Display ratio    |                          |
| State :          | 0 Ratio : 1              |
| Limit address    |                          |
|                  | Limit from register      |
| PLC name :       | Local HMI Setting        |
| Address :        | LW 0 16-bit Unsigned     |
|                  |                          |
|                  |                          |
|                  |                          |
|                  |                          |
|                  |                          |
|                  |                          |
|                  | OK Cancel Help           |

| Setting | Description                                                                 |
|---------|-----------------------------------------------------------------------------|
| Read    | Click [Setting] to Select the [PLC name], [Device type], [Address],         |
| address | [System tag], [Index register] of the word devices that control the display |
|         | of object's state and moving distance.                                      |
|         | Users can also set address in General tab while adding a new object.        |
|         |                                                                             |
|         |                                                                             |
|         | The table below shows the address to control object's state and moving      |
|         | distance in each different data format.                                     |
|         | •                                                                           |

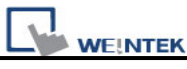

| Data format   | Address to<br>control object<br>state | Address to<br>control Moving<br>Distance on the<br>X-axis | Address to<br>control Moving<br>distance on the<br>Y-axis |
|---------------|---------------------------------------|-----------------------------------------------------------|-----------------------------------------------------------|
| 16-bit format | Address                               | Address + 1                                               | Address + 2                                               |
| 32-bit format | Address                               | Address + 2                                               | Address + 4                                               |

For example, if the object's read address is [LW100] and the data format is "16-bit Unsigned", [LW100] is to control the object's state, [LW101] is to control the object's moving distance on the X-axis, and [LW102] is to control the object's moving distance on the Y-axis.

The picture below shows that the object's read address is [LW100] and initial position is (100, 50). Supposed you want the object moved to the position (160, 180) and be displayed in the shape of State 2, the value of [LW100] must be set to 2, [LW101] = 160-100 = 60, [LW102] = 180-50 = 130.

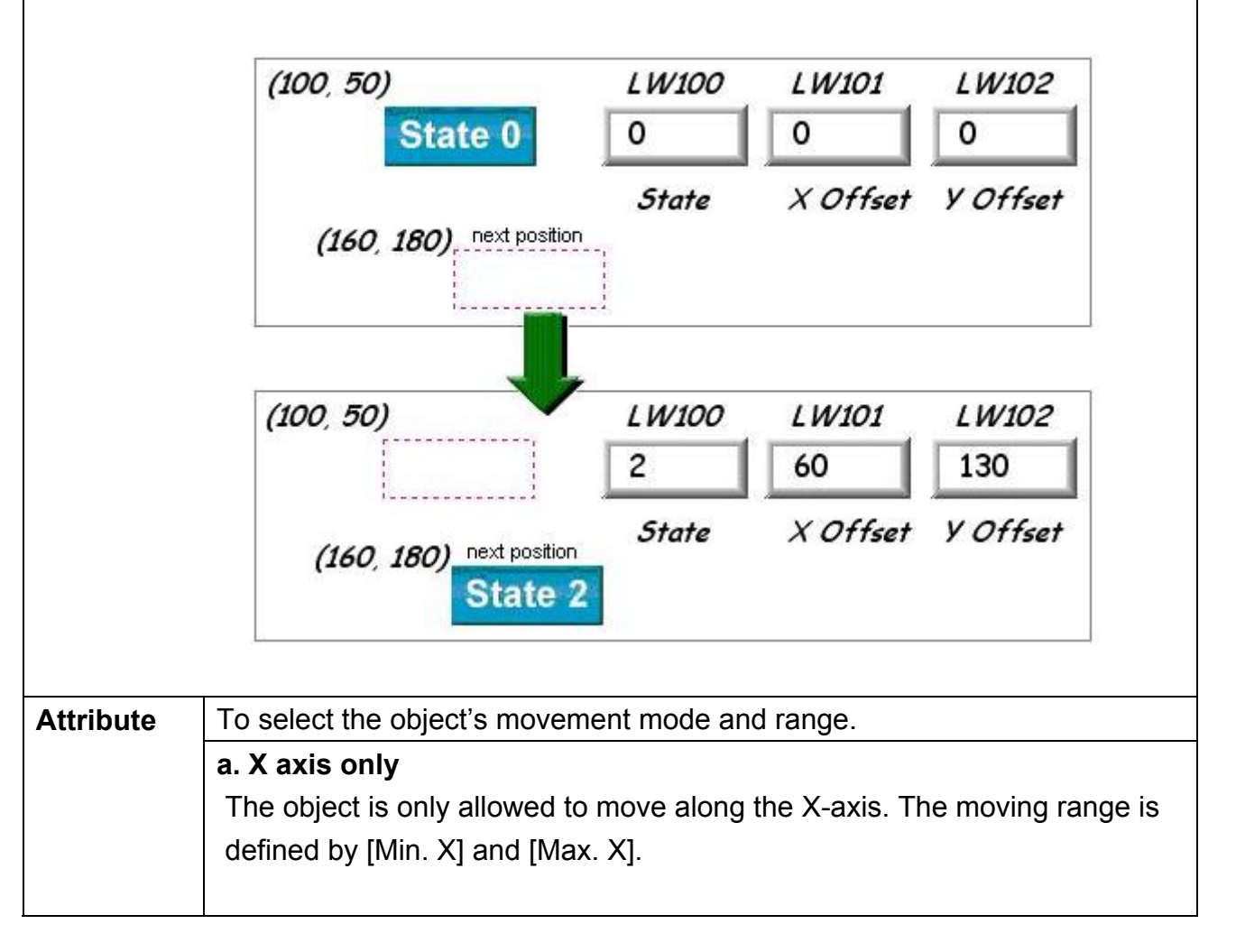

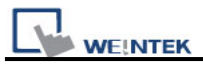

|                                                        | Attribute<br>Mode : X<br>No. of states : 8<br>Min. X : 0                                                                                                | axis only                                                                                                    | Max. X : 600                                                                                                    |                                        |
|--------------------------------------------------------|----------------------------------------------------------------------------------------------------|----------------------------------------------------------------------------------------------------|----------------------------------------------------------------------------------------------------|----------------------------------------|
| Da                                                     | ta format                                                                                                    | Address to                                                                                                    | Address to                                                                                                    |                                        |
|                                                        |                                                                                                    | control object                                                                                                    | control Movin                                                                                                    | ng                                     |
|                                                        |                                                                                                    | state                                                                                                    | Distance on t                                                                                                    | he                                     |
| 16                                                     | bit format                                                                                                    | Address                                                                                                    |                                                                                                    | _                                      |
| 32                                                     |                                                                                                    | Address                                                                                                    | Address + 2                                                                                                    |                                        |
|                                                        |                                                                                                    | AUUICOO                                                                                                    | Tuui 633 T 2                                                                                                    |                                        |
|                                                        | Attribute<br>Mode : Y<br>No. of states : 8<br>Min. Y : 0                                                                                                | axis only                                                                                                    | Max. Y : 600                                                                                                    |                                        |
| Da                                                     | ta format                                                                                                    | Address to                                                                                                    | Address to                                                                                                    |                                        |
|                                                        |                                                                                                    | control object                                                                                                    | control Movin                                                                                                    | ng                                     |
|                                                        |                                                                                                    | state                                                                                                    | Distance on t<br>Y-axis                                                                                                    | he                                     |
| 16                                                     | -hit format                                                                                                    |                                                                                                    |                                                                                                    |                                        |
| 10                                                     | bit ionnat                                                                                                    | Address                                                                                                    | Address + 1                                                                                                    |                                        |
| 32                                                     | -bit format                                                                                                    | Address<br>Address                                                                                                    | Address + 1<br>Address + 2                                                                                                    |                                        |
| c. X & Y<br>The obj<br>range in<br>respecti            | -bit format<br>axis<br>ect is allowed<br>XY direction<br>vely.                                                                                          | Address<br>Address<br>d to move along the state of the second second se | Address + 1<br>Address + 2<br>he X-axis and Y-a<br>X], [Max. X] and [                                                                                                    | axis. The moving<br>[Min. Y], [Max. Y] |
| <b>c. X &amp; Y</b><br>The objurange in respection     | -bit format<br>axis<br>ect is allowed<br>XY direction<br>vely.                                                                                          | Address<br>Address<br>d to move along the is defined by [Min.                                                                                                    | Address + 1<br>Address + 2<br>he X-axis and Y-a<br>X], [Max. X] and [                                                                                                    | axis. The moving<br>[Min. Y], [Max. Y] |
| <b>c. X &amp; Y</b><br>The obj<br>range in<br>respecti | -bit format<br>axis<br>ect is allowed<br>XY direction<br>vely.                                                                                          | Address<br>Address<br>d to move along the is defined by [Min.                                                                                                    | Address + 1<br>Address + 2<br>he X-axis and Y-a<br>X], [Max. X] and [                                                                                                    | axis. The moving<br>[Min. Y], [Max. Y] |
| c. X & Y<br>The obj<br>range in<br>respecti            | -bit format<br>axis<br>ect is allowed<br>XY direction<br>vely.<br>Attribute<br>Mode : X<br>No. of states : 8                                            | Address<br>Address<br>d to move along the<br>is defined by [Min.<br>& Y extine                                                                                                    | Address + 1<br>Address + 2<br>he X-axis and Y-a<br>X], [Max. X] and [                                                                                                    | axis. The moving<br>[Min. Y], [Max. Y] |
| 32<br>c. X & Y<br>The obj<br>range in<br>respecti      | -bit format<br>-bit format<br>axis<br>ect is allowed<br>XY direction<br>vely.<br>Attribute<br>Mode : X<br>No. of states : 8<br>Min. X : 0               | Address<br>Address<br>d to move along the is defined by [Min.                                                                                                    | Address + 1<br>Address + 2<br>he X-axis and Y-a<br>X], [Max. X] and [<br>Max. X : 600                                                                                                    | axis. The moving<br>[Min. Y], [Max. Y] |
| c. X & Y<br>The obj<br>range in<br>respecti            | -bit format<br>-bit format<br>axis<br>ect is allowed<br>XY direction<br>vely.<br>Attribute<br>Mode : X<br>No. of states : 8<br>Min. X : 0<br>Min. Y : 0 | Address<br>Address<br>d to move along the is defined by [Min.                                                                                                    | Address + 1<br>Address + 2<br>Address + 2<br>Address + 2<br>Address + 2<br>Address + 2<br>Address + 1<br>Address + 1<br>Address + 1<br>Address + 1<br>Address + 2<br>Address + 2<br>Addres | axis. The moving<br>[Min. Y], [Max. Y] |

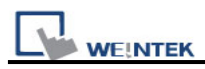

|               | control object<br>state | control Moving<br>Distance on<br>the X-axis | control<br>Moving<br>distance on<br>the Y-axis |
|---------------|-------------------------|---------------------------------------------|------------------------------------------------|
| 16-bit format | Address                 | Address + 1                                 | Address + 2                                    |
| 32-bit format | Address                 | Address + 2                                 | Address + 4                                    |

#### d. X axis w/ scaling

The object is for X axis movement with scale. Supposed that the value of the designated register is DATA, the system uses the following formula to calculate the moving distance on the X-axis.

#### X axis move distance =

(DATA – [Input low]) \* ([Scaling high – Scaling low]) / ([Input high] – [input low])

| Attribute       |                   |                     | _ |
|-----------------|-------------------|---------------------|---|
| Mode :          | X axis w/ scaling | 1                   | / |
| No. of states : | 8 💌               |                     |   |
| Input low :     | 0                 | Input high : 600    |   |
| Scaling low :   | 300               | Scaling high : 1000 |   |

For example, the object is only allowed to move within 0~600, but the range of the register's value is 300~1000, set [Input low] to 300 and [Input high] to 1000, and set [Scaling low] to 0 and [Scaling high] to 600, and the object will move within the range.

| Data format   | Address to<br>control object<br>state | Address to<br>control Moving<br>Distance on the<br>X-axis |
|---------------|---------------------------------------|-----------------------------------------------------------|
|               |                                       |                                                           |
| 16-bit format | Address                               | Address + 1                                               |

#### e. Y axis w/ scaling

The object is for Y axis movement with scale, and the formula to calculate the moving distance on the Y-axis is the same as the one in "X axis w/ scaling."

| Data format | Address to     | Address to     |
|-------------|----------------|----------------|
|             | control object | control Moving |

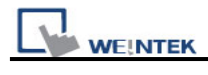

|         |                                                                             |                                                                               |         | state   |               | Dis   | stance on the  |                   |  |
|---------|-----------------------------------------------------------------------------|-------------------------------------------------------------------------------|---------|---------|---------------|-------|----------------|-------------------|--|
|         |                                                                             |                                                                               |         |         |               | Y-a   | axis           |                   |  |
|         |                                                                             | 16-bit form                                                                   | nat     | Addres  | SS            | Ad    | dress + 1      |                   |  |
|         |                                                                             | 32-bit format Address Address + 2                                             |         |         |               |       |                |                   |  |
|         | f. X a                                                                      | f. X axis w/ reverse scaling                                                  |         |         |               |       |                |                   |  |
|         | This                                                                        | This function is the same as "X axis w/ scaling", but the moving direction is |         |         |               |       |                |                   |  |
|         | in rev                                                                      | in reverse.                                                                   |         |         |               |       |                |                   |  |
|         | g. Y a                                                                      | g. Y axis w/ reverse scaling                                                  |         |         |               |       |                |                   |  |
|         | This                                                                        | function is t                                                                 | he sa   | me as " | Y axis w/ sca | ling  | ", but the mov | ving direction is |  |
|         | in rev                                                                      | verse.                                                                        |         |         |               |       |                |                   |  |
| Display | The s                                                                       | size of shap                                                                  | e in di | fferent | states can be | set   | individually a | s shown in the    |  |
| ratio   | pictu                                                                       | re below.                                                                     |         |         |               |       |                |                   |  |
|         | Ratio : 1 Ratio : 1.2 Ratio : 1.4 Ratio : 1.6                               |                                                                               |         |         |               |       |                |                   |  |
|         | 5                                                                           | State 0                                                                       | St      | ate 1   | Stat          | e     | 2 St           | ate 3             |  |
| Limit   | The                                                                         | object's mo                                                                   | ving r  | ange ca | an be set not | t onl | ly by [Min. X] | , [Max. X] and    |  |
| address | [Min.                                                                       | Y] [Max. Y                                                                    | ], but  | also by | the designat  | ed r  | registers. Sup | posed that the    |  |
|         | objec                                                                       | t's moving                                                                    | rang    | e is se | et by the va  | lue   | of the desig   | nated register    |  |
|         | "Address", then the address of [Min. X], [Max. X] and [Min. Y] [Max. Y] are |                                                                               |         |         |               |       |                |                   |  |
|         | listed in the following table.                                              |                                                                               |         |         |               |       |                |                   |  |
|         |                                                                             |                                                                               |         |         |               |       |                |                   |  |
|         | Da                                                                          | ta format                                                                     | [Min.   | X]      | [Max. X]      | [     | Min. Y]        | [Max. Y]          |  |
|         |                                                                             |                                                                               | addr    | ess     | address       | a     | address        | address           |  |
|         | 16-                                                                         | bit format                                                                    | Addre   | ess     | Address + 1   | A     | Address + 2    | Address + 3       |  |
|         | 32-                                                                         | bit format                                                                    | Addre   | ess     | Address + 2   | A     | Address + 4    | Address + 6       |  |

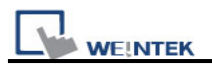

## 13.14 Animation

#### Overview

The Animation object is used to place an object on the screen at a specified location determined by a predefined path and data in the PLC. The state and the absolute location of the shape on the screen depend on current reading value of two continuous PLC registers. Typically, the first register controls the state of the object and the second register controls the position along the predefined path. As the PLC position register changes value, the shape or picture jumps to the next position along the path.

#### Configuration

Click the "Animation" icon on the toolbar, move the mouse to each moving position and click the left button to define all moving positions one by one. When settings of all moving positions are completed, click the right button of the mouse, a new animation object will be created. See the pictures below.

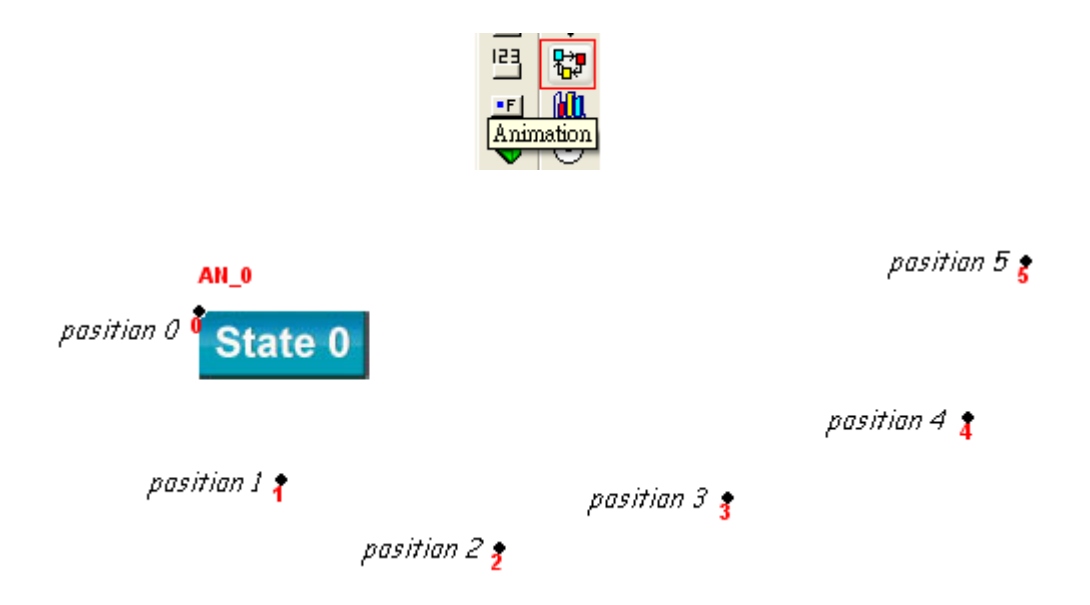

To change the object's attributes, you can double click the left button of the mouse on the object, and the "Animation Object's Properties" dialogue box, as shown in the picture below, will appear.

| General       Shape       Label       Profile         Description :                                                                                                    |
|----------------------------------------------------------------------------------------------------|
| Description :<br>Attribute<br>no. of states : 8<br>Position : Ocontrolled by register Based upon time interval<br>Read address<br>PLC name : Local HMI<br>Address : LW O I 6-bit Unsigned |
| Attribute<br>no. of states : 8<br>Position : O Controlled by register Based upon time interval<br>Read address<br>PLC name : Local HMI<br>Address : LW O 16-bit Unsigned                  |
| no. of states : 8<br>Position : O Controlled by register Based upon time interval<br>Read address<br>PLC name : Local HMI<br>Address : LW O 16-bit Unsigned                               |
| Position : Controlled by register Based upon time interval Read address PLC name : Local HMI Setting Address : LW 0 16-bit Unsigned                                                       |
| Read address   PLC name : Local HMI   Address : LW   0     16-bit Unsigned                                                                                                    |
| PLC name : Local HMI Setting<br>Address : LW O O 16-bit Unsigned                                                                                                    |
| Address : LW V 0 16-bit Unsigned                                                                                                    |
|                                                                                                    |
|                                                                                                    |
| OK Cancel Help                                                                                                    |

| Setting       | Description                                                                |
|---------------|----------------------------------------------------------------------------|
| Attribute     | [Total no. of states]                                                      |
|               | To set the number of the states for this object.                           |
| a. Controlled | When select "Controlled by register", the designated register controls the |
| by register   | object's state and position.                                               |
|               | Read address                                                               |
|               | If select "Controlled by register" option, it is necessary to set the read |
|               | address.                                                                   |
|               | Click [Setting] to Select the [PLC name], [Device type], [Address],        |
|               | [System tag], [Index register] for the read address.                       |

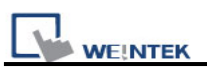

Users can also set address in General tab while adding a new object. In the table below, it describes the address that control shape's state and position in different data format. Data Format Address to control Address to control object's state object's position 16-bit format Address + 1 Address Address + 2 32-bit format Address For example, if the designated register is [LW100] and the data format is "16-bit Unsigned", then [LW100] represents object's state, [LW101] represents position. In the picture below, [LW100] = 2, [LW101] = 3, so the object's state is 2 and position is 3. pasitian 5 pasitian O pasitian 1 pasitian 4 pasitian 2 pasitian 3 State 2 3 LW100 LW101 If "Based upon time interval" is chosen, the object automatically changes b. Based status and display location. "Time interval attributes" is to set the time upon time interval interval for states and positions. Time interval attributes Position speed : 10 \*0.1 second(s) Image state change : Time-based ¥ Backward cycle Image update time : 5 \*0.1 second(s) [Position speed] Position changes speed, the unit is 0.1 second. Supposed that [Speed] is set to 10, the object will change its position every 1 second. [Backward cycle] If the object has four positions: position 0, position 1, position 2, and position 3, and [Backward cycle] is not selected. In this case when the

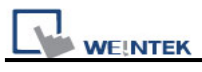

| object moves to the last position (position 3), next position will be back to<br>the initial position 0, and repeat the action over again. The moving path<br>is shown as follows:                                                                                                    |
|----------------------------------------------------------------------------------------------------|
| position 0 $\rightarrow$ position 1 $\rightarrow$ position 2 $\rightarrow$ position 3 $\rightarrow$ position 0 $\rightarrow$ position 1 $\rightarrow$ position 2                                                                                                    |
| If [Backward cycle] is selected, when the object moves to the last position (position 3), it will move backwards to the initial position 0, and repeat the moving mode over again. The moving path is shown as follows.                                                                                                    |
| position 0 $\rightarrow$ position 1 $\rightarrow$ position 2 $\rightarrow$ position 3 $\rightarrow$ position 2 $\rightarrow$ position 1 $\rightarrow$ position 0                                                                                                    |
| [Image state change]<br>State change mode. There are "Position dependant" and "Time-based"<br>options. When "Position dependant" is selected, it means that following<br>the change of position, the state will change too. When "Time-based" is<br>selected, it means that the position will change based on "Position<br>speed" and shape state will change based on "Image update time"<br>Time interval attributes<br>Position speed : 4 *0.1 second (s)<br>Image state change : Position-dependent |
| Position-dependant<br>Time-based                                                                                                    |

The following dialog shows size setup of animation object. Call up the animation object dialogue box by double clicking.

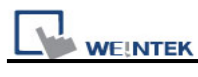

| nimation Object's | Properties    |                |      |
|-------------------|---------------|----------------|------|
| General Shape I   | abel Profile  |                |      |
| - Position        | aber          |                |      |
| Pinned            | X : 191 😂     | ¥: 122         |      |
|                   |               |                |      |
| Size              | Midth · A1A   | Haight 144     | 1    |
|                   | ΥΥΊΜΟΙ. 414 💌 | Height . 144 💌 |      |
| Shape rectangle s | ize           |                |      |
|                   | Width : 84 🗢  | Height : 33 🛟  |      |
| Trajectory        |               |                | 1    |
|                   | Position 0    | *              |      |
|                   | X : 191 🗢     | ¥: 147 🗢       |      |
|                   |               |                |      |
|                   |               |                |      |
|                   |               |                |      |
|                   |               |                |      |
|                   |               |                |      |
|                   |               |                |      |
|                   |               |                |      |
|                   |               |                |      |
|                   |               |                |      |
|                   |               |                |      |
|                   |               |                |      |
|                   |               | Cancel         | Help |

| Setting        | Description                                           |
|----------------|-------------------------------------------------------|
| Shape          | To set the size of the shape.                         |
| rectangle size |                                                       |
| Trajectory     | To set the position of each point on the moving path. |

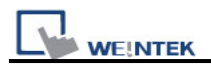

# 13.15 Bar Graph

#### Overview

Bar graph object displays PLC register data as a bar graph in proportion to its value.

#### Configuration

Click the "Bar Graph" icon on the toolbar, the "Bar Graph" dialogue box will be shown up, fill in each items of settings, click OK button, a new "Bar Graph Object" will be created. See the picture below.

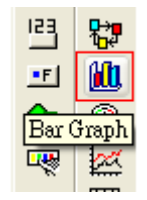

The following picture shows the "General" tab of the bar graph object.

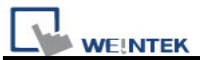

| New Bar Graph Object 🛛 🔀       |
|--------------------------------|
| General Outline Shape          |
| Description :                  |
|                                |
| Read address                   |
| Address : Local HMI            |
| Address : LW 0 10-Dic Unsigned |
|                                |
|                                |
|                                |
|                                |
|                                |
|                                |
|                                |
|                                |
|                                |
|                                |
|                                |
|                                |
|                                |
|                                |
| OK Cancel Help                 |

#### **Read address**

Click [Setting...] to Select the **[PLC name]**, **[Device type]**, **[Address]**, **[System tag]**, **[Index register]** of the word devices that controls the bar graph display. Users can also set address in General tab while adding a new object.

The following picture shows the "Outline" tab of the bar graph object.

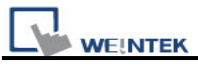

| New Bar Graph Object                                                          | X        |
|-------------------------------------------------------------------------------|----------|
| General Outline Shape                                                         |          |
| Attribute                                                                     |          |
| Type : Normal 🛛 Direction : Up                                                | ~        |
| Zero : 0 Span : 10                                                            |          |
| Bar width ratio (%) : 100                                                     | \$       |
| Bar color/style                                                               | $\equiv$ |
| Transparent                                                                   |          |
| Frame : Background :                                                          | -        |
| Bar : Bar style :                                                             |          |
| Target indicator                                                              |          |
| Enable Color :                                                                | -        |
| Target value : 0 + 2 Tolerance : 0                                            |          |
| Alarm indicators                                                              | $\leq$   |
| Low limit : 0 High limit : 0 + 1                                              |          |
| Low color : High color : High color :                                         | -        |
| ─ Target/alarm/zero(span) dynamic address ─────────────────────────────────── | $\leq$   |
| Enable                                                                        |          |
| PLC name : Local HMI                                                          |          |
| Address : LW 🗸 0 16-bit Unsign                                                | ied      |
|                                                                               | _        |
| Dynamic zero/span                                                             |          |
| OK Cancel He                                                                  | elp      |

Setting

Description

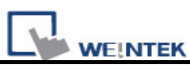

| Attribute | [lype]                                                                               |
|-----------|--------------------------------------------------------------------------------------|
|           | There are "Normal" and "Offset" for selection. When select "Offset",                 |
|           | there must be a original value for reference. Please refer the illustration          |
|           | below.                                                                               |
|           | Attribute                                                                            |
|           |                                                                                      |
|           | Zero: U Span: IU                                                                     |
|           | Origin : 5 Bar width ratio (%) : 100                                                 |
|           |                                                                                      |
|           | [Direction]                                                                          |
|           | To select the bar graph direction, and there are "Up", "Down", "Right".              |
|           | and "Left" for selection.                                                            |
|           |                                                                                      |
|           | [Zero] \ [Span]                                                                      |
|           | The filled bar percentage can be calculated with the following formula:              |
|           | The filled bar percentage can be calculated with the following formula.              |
|           | The filled har percentage = (Register value – Zere) / [Span] – [Zere]) *             |
|           | The filled bar percentage – (Register value – Zero) / [Spari] – [Zero])              |
|           | 100%                                                                                 |
|           | $M/h = r = r = 1 + (Off = r)^{2}$ if (Desister value Zere) > 0, the her will fill us |
|           | when select Offset, if (Register value – $2 \text{ero}$ ) > 0, the bar will fill up  |
|           | from origin setting; if (Register value – Zero) < 0, the bar will fill up but        |
|           | down side from origin setting.                                                       |
|           |                                                                                      |
|           | For example,                                                                         |
|           | Origin =5, Span=10, Zero=0 and use different value in read address, it               |
|           | will display as illustration below.                                                  |
|           | When read address value is 4,                                                        |
|           |                                                                                      |
|           | 10                                                                                   |
|           | $high \ limit = 10 \qquad \qquad \_10$                                               |
|           |                                                                                      |
|           | oriain = 5                                                                           |
|           |                                                                                      |
|           |                                                                                      |
|           | low limit = 5                                                                        |
|           |                                                                                      |
|           | 4                                                                                    |
|           |                                                                                      |
|           |                                                                                      |

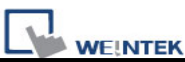

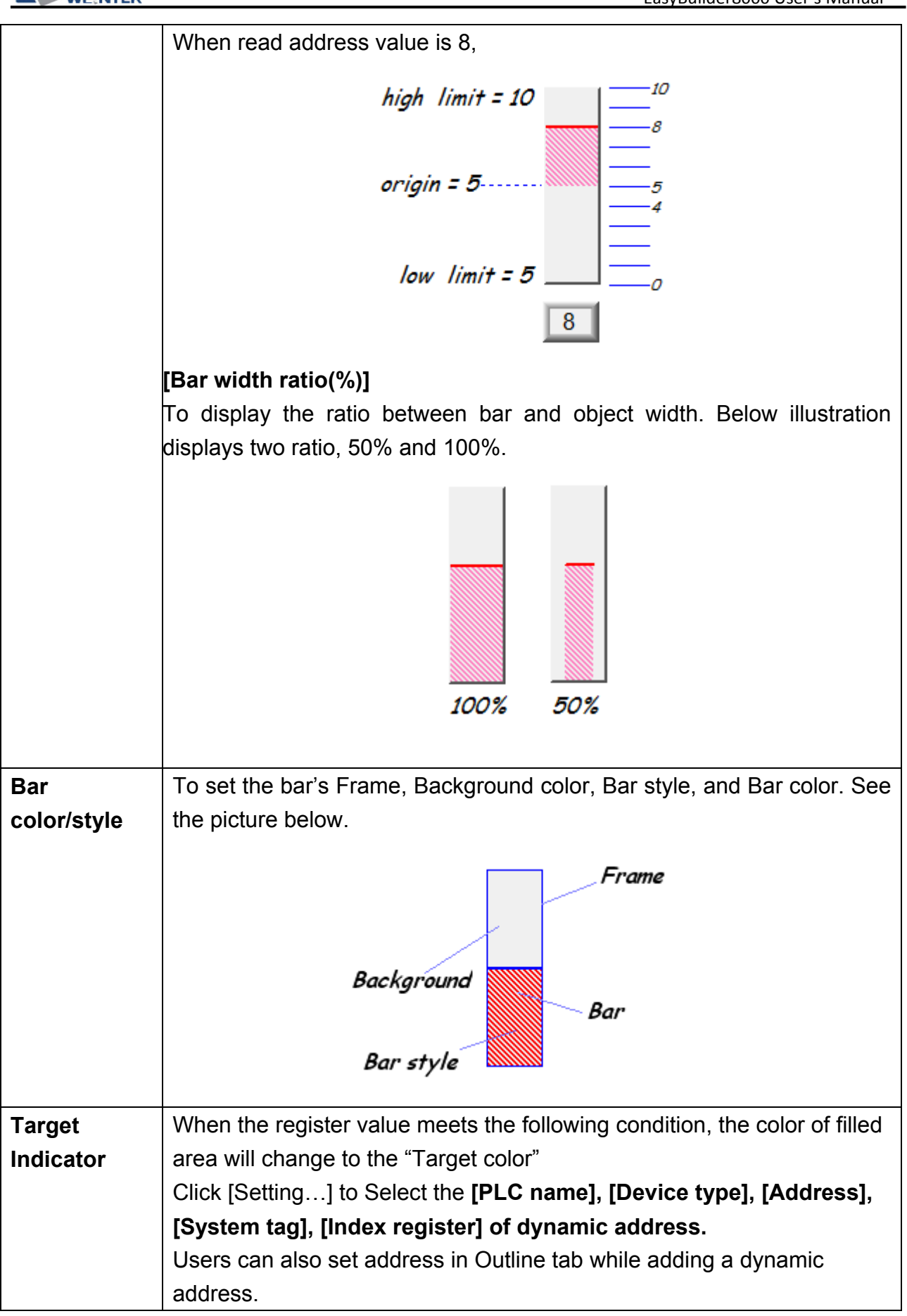

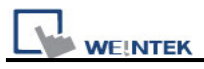

|                                    | [Target Value] - [Tolerance] < = Register value < = [Target Value] + [Tolerance]                                                                                                    |  |  |  |  |  |
|------------------------------------|----------------------------------------------------------------------------------------------------|--|--|--|--|--|
|                                    | See the picture below, in here [Target Value] = 5, [Tolerance] = 1, if the register value is equal to or larger than 5-1=4 and equal to or less than $5+1=6$ , the filled area's color of the bar will change to the "Target color" |  |  |  |  |  |
|                                    | Target value = 5<br>Tolerance = 1                                                                                                    |  |  |  |  |  |
| Alarm                              | When register's value is larger than [High limit], the color of filled area                                                                                                    |  |  |  |  |  |
| Indicator                          | will change to [High color], when register's value is smaller than [Low                                                                                                    |  |  |  |  |  |
|                                    | limit], the color of filled area will change to [Low color].                                                                                                    |  |  |  |  |  |
| Target/Alarm<br>Dynamic<br>Address | When select [Enable], the [Low limit] and [High limit] of "Alarm indicator"<br>and the [Target Value] of "Target indicator" all come from designated<br>register. See the picture below.                                            |  |  |  |  |  |

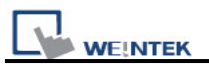

| The<br>The   | Alarm Low lim                     | nit is LW 20 / Th<br>or is LW22 / Th | e Alarm High lir<br>e Zero is LW23  | nit is LW21<br>/ The Span   | is LW           |
|--------------|-----------------------------------|--------------------------------------|-------------------------------------|-----------------------------|-----------------|
| The<br>targe | following table<br>et. The "Addre | e shows the rea                      | d address of lov<br>device address, | v limit, high<br>for exampl | limit,          |
| l            |                                   | Dynamic zero/spa                     |                                     |                             |                 |
|              | PLC name<br>Address               | Enable Local HMI UW                  | 20                                  | Sett                        | ing<br>Insigned |
|              | Low color                         | :                                    | High color :                        |                             |                 |
|              | Low limit                         | :: 20                                | High limit :                        | 20 + 1                      |                 |
|              | - 4 Jarm indicators               | · 20 + 2                             |                                     | U                           |                 |
|              | Terretvelue                       | Enable                               | Color :                             |                             |                 |
|              | - Target indicator -              |                                      |                                     |                             |                 |
|              | Bar                               |                                      | <ul> <li>Bar style :</li> </ul>     |                             |                 |
|              | -Bar color/style                  | Transparent                          | Paakamuud                           |                             |                 |
|              |                                   |                                      | Bar width ratio (%) :               | 100                         | *               |
|              | Zero                              | : 20 + 3                             | Span :                              | 20 + 4                      |                 |
|              | Туре                              | : Normal                             | Direction :                         | Up                          | ~               |
|              | Attribute                         |                                      |                                     |                             |                 |
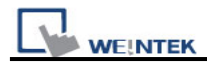

| 16-bit | Address | Address + | Address | Address | Address |
|--------|---------|-----------|---------|---------|---------|
| format |         | 1         | + 2     | + 3     | + 4     |
| 32-bit | Address | Address + | Address | Address | Address |
| format |         | 2         | + 4     | + 6     | + 8     |
|        |         |           |         |         |         |
|        |         |           |         |         |         |
|        |         |           |         |         |         |

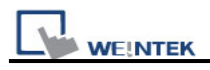

# 13.16 Meter Display

## Overview

The meter display object can display the value of word device with meter.

### Configuration

Click the "Meter Display" icon on the toolbar and the "Meter Display Object's Properties" dialogue box will appear, fill in each items, press OK button, and a new "Meter Display Object" will be created. See the picture below.

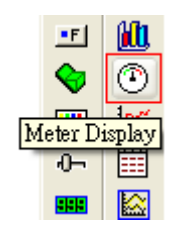

The picture below shows the "General" tab in the "Meter Display Object's Properties" dialogue box.

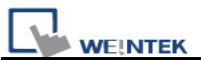

| New Meter Display Object       |
|--------------------------------|
| General Outline Limits Shape   |
| Description :                  |
|                                |
| Read address                   |
| PLC name : Local HMI           |
| Address : LW 0 16-bit Unsigned |
|                                |
|                                |
|                                |
|                                |
|                                |
|                                |
|                                |
|                                |
|                                |
|                                |
|                                |
|                                |
|                                |
|                                |
| OK Cancel Help                 |

#### **Read address**

Click [Setting...] to Select the **[PLC name]**, **[Device type]**, **[Address]**, **[System tag]**, **[Index register** of the word devices that controls the display of meter. Users can also set address in General tab while adding a new object.

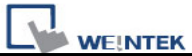

| New Meter Display Object              |
|---------------------------------------|
| General Outline Limits Shape          |
| Degree                                |
| Start degree : 0 🗢 End degree : 360 🗢 |
| Background                            |
| Background : Profile :                |
| Full circle                           |
| Tick marks                            |
| ✓ Enable                              |
| Color : Coordinate                    |
| Main scale : 4 😒 Sub. scale : 2 😂     |
| Length : 15                           |
| Pointer                               |
| Arm style Frame :                     |
| Inner :                               |
| Width : 4 💌 Length : 40 🗢             |
| Pin point                             |
| Radius : 7                            |
| Inner : Frame : Frame :               |
| ⊙ Circle ○ Rectangle                  |
| OK Cancel Help                        |

In the above dialogue box, users can set the meter display object's outline. Refer to the picture below for the names of each part of the meter.

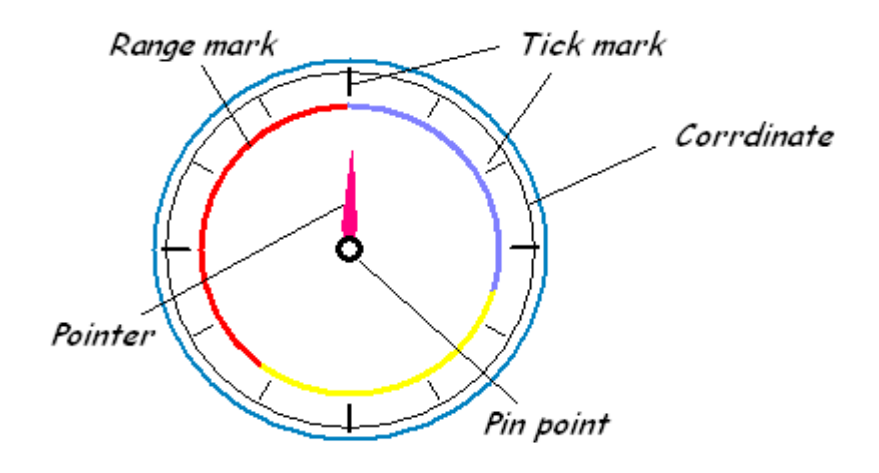

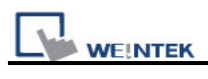

| Setting    | Description                                                                   |
|------------|-------------------------------------------------------------------------------|
| Degree     | Set the object's "start degree" and "end degree", the angle range is          |
|            | 0-360 degrees. The following pictures show several results of different       |
|            | settings.                                                                     |
|            |                                                                               |
|            | TTT                                                                           |
|            |                                                                               |
|            |                                                                               |
|            |                                                                               |
|            | [Start degree] = 200 [End degree] = 70                                        |
|            | [Start degree] – 290, [End degree] – 70                                       |
|            | •                                                                             |
|            |                                                                               |
|            |                                                                               |
|            |                                                                               |
|            |                                                                               |
|            | [Start degree] = 120, [End degree] = 240                                      |
|            |                                                                               |
|            |                                                                               |
|            |                                                                               |
|            |                                                                               |
|            |                                                                               |
|            |                                                                               |
|            | [Start degree] = 40, [End degree] = 140                                       |
|            | $\wedge$                                                                      |
|            |                                                                               |
|            |                                                                               |
|            |                                                                               |
|            | E.                                                                            |
|            |                                                                               |
|            | [Start degree] = 225. [End degree] = 315                                      |
| Background | Set the object's background color and profile color.                          |
| <b>C</b>   | [Full circle]                                                                 |
|            | When the "Full circle" is selected, the object will display the whole circle, |

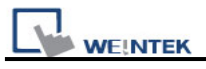

|            | otherwise the object will display the defined degree range. See the |
|------------|---------------------------------------------------------------------|
|            | picture below.                                                      |
|            | Full circle                                                         |
|            | non-full circle                                                     |
|            | [Transparent]                                                       |
|            | When the "Transparent" is selected, the object will not display the |
|            | background and profile color. See the picture below.                |
| Tick marks | To set the tick mark's number and color.                            |
| Pointer    | To set Pointer's style, length, width, and color.                   |
| Pin point  | To set pin point's style, radius, and color                         |

The following pictures show the "Limit" tab and the sign of low and high limit set in the "Limit" tab.

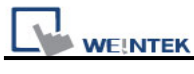

| New Meter Display Object         |
|----------------------------------|
| General Outline Limits Shape     |
| Value                            |
| Zero : 0 🗢 Span : 100 🗢          |
| Range limits                     |
| Enable                           |
| Low : Mid : High :               |
| Width: 3                         |
| Use user-defined radius          |
| V Dynamic limits                 |
| PLC name : Local HMI Setting     |
| Address : LW 🗸 0 16-bit Unsigned |
| Scale label                      |
| ✓ Use scale label                |
| Font : Arial                     |
| Color : Size : 16                |
| Right of decimal point : 0       |
|                                  |
|                                  |
|                                  |
|                                  |
| OK Cancel Help                   |

| Setting | Description                                                               |
|---------|---------------------------------------------------------------------------|
| Value   | To set object's display range. Meter display object will use the value of |
|         | [Zero] and [Span] and the value of register to calculate the pointer's    |
|         | indication position. For example, supposed that [Zero] = 0, [Span] = 100, |
|         | when the value of register is 30 and [Start degree] = 0, [End degree] =   |
|         | 360, then the degree indicated by pointer is:                             |
|         | {(30 – [Zero])/([Span] – [Zero])} * ([[End degree] - [Start degree]] =    |
|         | ${(30-0) / (100-0)} * (360-0) = 108$                                      |
|         | Pointer will indicate the position of 108 degrees. See the picture below. |
|         |                                                                           |

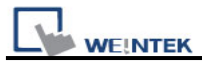

| Range limit | To set the value of low and high limit, the display color, width of the sign of                                                                       |
|-------------|----------------------------------------------------------------------------------------------------|
|             |                                                                                                    |
|             | Below illustration use above setting to display the range mark.                                                                                       |
|             |                                                                                                    |
|             | 30 60                                                                                                    |
|             |                                                                                                    |
|             | 0 100                                                                                                    |
|             |                                                                                                    |
|             | [user-defined radius]                                                                                                    |
|             |                                                                                                    |
|             | Range limits       0.00         Low :       Mid :       10         Width :       10       25.00         VUse user-defined radius       80       50.00 |
|             | Renge limits<br>Width: 10<br>Width: 10<br>Use user-defined radius 30<br>50.00                                                                         |
| [Dynamic    | When "Dynamic limits" is not selected, the low limit and high limit are fixed                                                                         |
| Limits] /   | value, which directly comes from the settings. See the example below, the                                                                             |
| uncheck     | low limit is 30 and high limit is 60.                                                                                                    |
|             | Low limit 30 A High limit 60                                                                                                    |
|             |                                                                                                    |

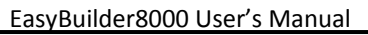

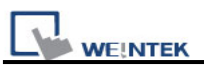

| [Dynamic    | When Dynamic limi      | ts is selected, the low lir     | nit and high limit are de | ecided   |
|-------------|------------------------|---------------------------------|---------------------------|----------|
| Limits] /   | by the register.       |                                 |                           |          |
| check       | Click [Setting] to     | Select the [PLC name],          | [Device type], [Addre     | ess],    |
|             | [System tag], [Inde    | ex register] for Dynami         | ic limits.                |          |
|             | Users can also set a   | address in Limits tab wh        | ile adding a new objec    | :t.      |
|             | Please refer to the f  | following dialog.               |                           |          |
|             |                        | Dynamic limits                  |                           |          |
|             | PLC name : Lo          | ocal HMI                        | Setting                   |          |
|             | Address : LV           | W 🔽 0                           | 16-bit Unsigned           |          |
|             | There following tab    | le shows the read addr          | ess of low limit and hi   | ah limit |
|             | The "Address" mea      | ans the register's addre        | ss If the register is []  | W1001    |
|             | the "Address" is 100   | ).                              |                           | ,        |
|             |                        |                                 |                           |          |
|             | Data format            | Low limit's read                | High limit's read         |          |
|             |                        | address                         | address                   |          |
|             | 16-bit format          | Address                         | Address + 1               |          |
|             | 32-bit format          | Address                         | Address + 2               |          |
| Scale label | To select the attribut | e of scale label on mete        | er display.               |          |
|             | MD_0                   | -Scale label<br>Vse scale label |                           |          |
|             | -75 0 25-              | Font : Arial                    | Size : 10                 | -        |
|             |                        | No. of decimal : 0              |                           | · ·      |
|             |                        |                                 |                           |          |

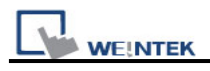

## 13.17 Trend Display

## Overview

Trend display object can use the curve to represent the data recorded by data sampling object. The sampling operation is conducted by data sampling objects. The trend display object display the result of sampling. The following picture shows an example of trend display object.

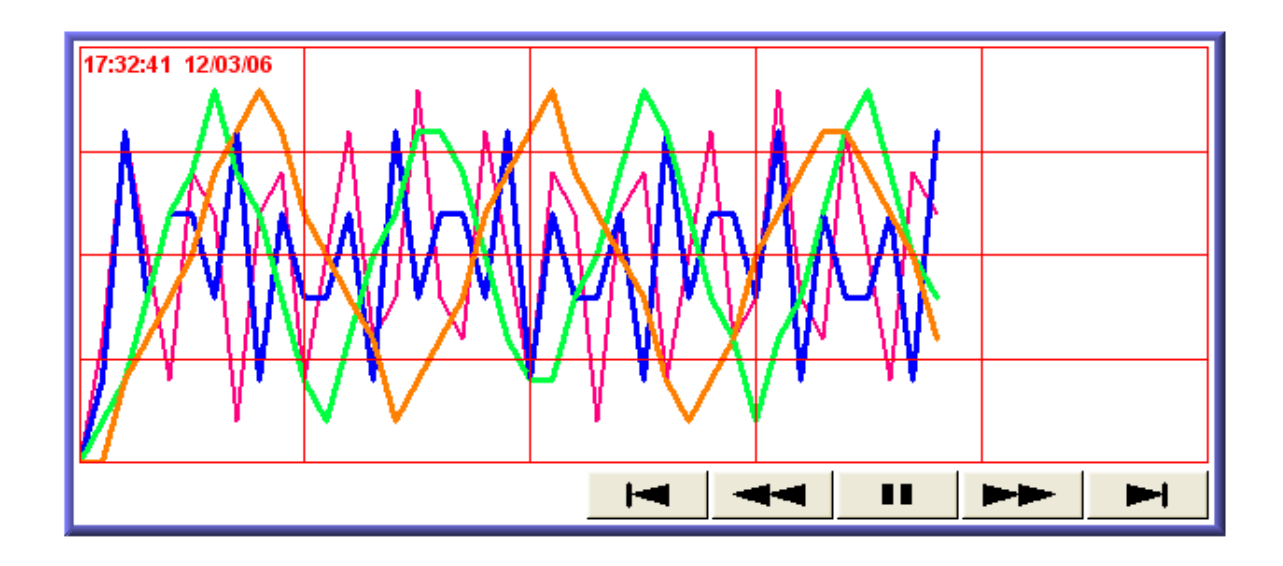

#### Configuration

Click the "Trend Display" icon on the toolbar and the "Trend Display Object's Properties" dialogue box will appear, fill in each items, press the OK button and a new "Trend Display Object" will be created. See the picture below.

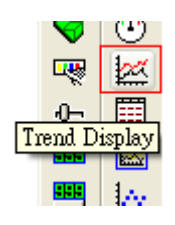

The following picture shows the "General" tab in the "Trend Display Object's Properties" dialogue box.

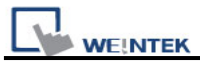

| lew Trend Display Object                                                | × |
|-------------------------------------------------------------------------|---|
| General Trend Channel Shape                                             | _ |
| Description :                                                           |   |
| Data Sampling Object index : 0. 💌                                       |   |
| Trend type : Real-time 💌                                                |   |
| Note : if no. of channels is changed, you must reset HMI's data logs !! |   |
| Distance between data samples : 💿 Pixel 💿 Time                          |   |
| Distance : 100 pixel(s)                                                 |   |
| Hold control                                                            |   |
| Enable                                                                  |   |
| PLC name : Local HMI Setting                                            |   |
| Address : LB 🛛 🗸 0                                                      |   |
| Watch line                                                              |   |
| Enable                                                                  |   |
| PLC name : Local HMI                                                    |   |
|                                                                         |   |
|                                                                         |   |
|                                                                         |   |
|                                                                         |   |
|                                                                         |   |
| OK Cancel Help                                                          |   |

| Setting       | Description                                                              |
|---------------|--------------------------------------------------------------------------|
| [Data         | To select data sampling object as the source of data. Refer to the "data |
| Sampling      | sampling" section for related information.                               |
| Object index] |                                                                          |
| [Trend mode]  | To select the mode of data source. There are "Real-time" and "History"   |
|               | for selection.                                                           |
|               | a. Real-time                                                             |
|               | In this mode, it can display the sampling data from the beginning of the |
|               | MT8000 operation to the present time. If previous data are required, you |
|               | must select the "History" mode to read the data from historical record.  |
|               |                                                                          |
|               | You can use the "Hold control" object to pause the update of trend       |

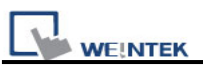

display, but it is only pause the update of the trend display, and it will not stop the operation of data sampling object. The picture below shows the "Hold control" setting page. Set the state of the designated register to ON, it will pause the updating of the trend display.

|            | 🗹 Enable  |            |     |         |
|------------|-----------|------------|-----|---------|
| PLC name : | Local HMI |            | × ( | Setting |
| Address :  | IB        | <b>v</b> 0 |     |         |

#### b. History

In this mode, the data come from the historical record of the designated data sampling object in [Data sampling object index]. Data sampling object will use the sampling data which was sorted in according to dates. The system use "History control" to select the historical records that are created by the same data sampling object. The picture below shows the "History control" setting page.

| -History control |           |     |     |              |
|------------------|-----------|-----|-----|--------------|
| PLC name :       | Local HMI |     | ×   | Setting      |
| Address :        | LW        | ✓ 0 | 16- | bit Unsigned |

The system sorts the historical records of sampling data by date; the latest file is record 0 (In normal condition it is sampling data today), the second latest file is record 1, and so on.

If the value of designated register in "History control" is n, the trend display object will display data record n.

Here is an example to explain usage of "History control." In the above picture, the designated register is [LW200], if the sampling data available in the files are pressure\_20061120.dtl, pressure\_20061123.dtl, pressure\_20061127.dtl, and pressure\_20061203.dtl and it is 2006/12/3 today. Based on the value of [LW200], the sampling data files selected by the trend display object is shown as follows:

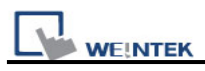

|                     | _       |                       |                                              |    |
|---------------------|---------|-----------------------|----------------------------------------------|----|
|                     |         | Value of [LW200]      | The files of the sampling data from          |    |
|                     |         |                       | the historical record                        |    |
|                     |         | 0                     | pressure_20061203.dtl                        |    |
|                     |         | 1                     | pressure_20061127.dtl                        |    |
|                     |         | 2                     | pressure_20061123.dtl                        |    |
|                     |         | 3                     | pressure_20061120.dtl                        |    |
| [Distance           | [Pixel] | ]                     | · · · · · ·                                  |    |
| between data        |         |                       |                                              |    |
| samples] /          |         | Distance between det  |                                              |    |
| Pixel               |         | Distance between dat  | a sourpres. • Prxel • Inne                   |    |
|                     |         |                       | Distance : 20 pixel(s)                       |    |
|                     | Select  | [Pixel], the [Distan  | ce] can be used to set the distance betwee   | en |
|                     | two sa  | impling points. See f | the picture below.                           |    |
|                     |         |                       |                                              |    |
|                     | 40.00   |                       |                                              |    |
|                     | 12/03   | /06                   |                                              |    |
|                     |         |                       |                                              |    |
|                     |         |                       |                                              |    |
|                     |         |                       | $\frown$                                     |    |
|                     |         |                       |                                              |    |
|                     |         |                       | point 1                                      |    |
|                     |         | V point O             |                                              |    |
|                     |         |                       |                                              |    |
|                     | L       |                       |                                              |    |
|                     |         |                       |                                              | 1  |
| <b>[X</b> axis time | [Time   | 1                     |                                              |    |
| rangel / Time       | •       | •                     |                                              |    |
| 0.1                 |         |                       |                                              |    |
|                     |         | X axis tir            | me range : O Pixel O Time                    |    |
|                     |         |                       | Distance : 20 second (s)                     |    |
|                     | Select  | [Time], the [Distanc  | e] is used to set the X-axis in unit of time |    |
|                     | elapse  | ed. See the picture b | elow.                                        |    |

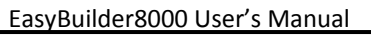

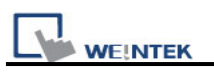

|            | 20 seconds                                                                  |
|------------|-----------------------------------------------------------------------------|
|            | Γ 1                                                                         |
|            | 12/03/06                                                                    |
|            |                                                                             |
|            |                                                                             |
|            |                                                                             |
|            |                                                                             |
|            |                                                                             |
|            |                                                                             |
|            |                                                                             |
|            | Otherwise, select Time for X axis time range and go to Trend/Grid for       |
|            | enable "Time scale" function. Please refer "Time scale" on the following.   |
| Watch line | Watch line                                                                  |
|            | ✓ Enable                                                                    |
|            | PLC name : Local HMI 🖌 Setting                                              |
|            | Address : LW 💙 300                                                          |
|            |                                                                             |
|            |                                                                             |
|            | Using the "Watch line" function when user touches the trend display         |
|            | object it will display a "watch line" and export the sampling data at the   |
|            | position of watch line to the designated word device. You may register a    |
|            | position of watch line to the designated word device. You may register a    |
|            | numeric display object to display the result. Please refer to the following |
|            | picture                                                                     |

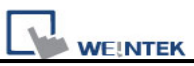

|                                                                                                  |                                                                                     |                                                                               | и                                                 | Vatch lin                                                    | e                                                             |                                                                       |
|--------------------------------------------------------------------------------------------------|-------------------------------------------------------------------------------------|-------------------------------------------------------------------------------|---------------------------------------------------|--------------------------------------------------------------|---------------------------------------------------------------|-----------------------------------------------------------------------|
| 12/03/06                                                                                         |                                                                                     |                                                                               |                                                   |                                                              |                                                               |                                                                       |
|                                                                                                  |                                                                                     |                                                                               |                                                   |                                                              |                                                               |                                                                       |
|                                                                                                  |                                                                                     |                                                                               |                                                   | _                                                            | A/                                                            |                                                                       |
|                                                                                                  | _/                                                                                  |                                                                               | Å                                                 |                                                              | v v                                                           | ~                                                                     |
|                                                                                                  |                                                                                     |                                                                               |                                                   |                                                              |                                                               |                                                                       |
|                                                                                                  |                                                                                     |                                                                               |                                                   |                                                              |                                                               |                                                                       |
| 4                                                                                                | LW300                                                                               |                                                                               |                                                   |                                                              |                                                               |                                                                       |
| "Watch line" f<br>The address<br>sampling data<br>address" The<br>correspondin<br>last in sequer | function also<br>registered i<br>a will be exp<br>data forma<br>g address o<br>nce. | o can expor<br>n "watch lin<br>ported to the<br>at of each ch<br>of each char | t samp<br>e" is th<br>e word<br>nannel<br>nnel is | oling data<br>ne start a<br>l devices<br>l may be<br>arrange | a of multi<br>address a<br>starting<br>different<br>d from th | ple channels,<br>and those<br>from "start<br>, the<br>he first to the |
| For example:                                                                                     |                                                                                     |                                                                               |                                                   |                                                              |                                                               |                                                                       |
| [LW300]                                                                                          | Ch. 0 : 16                                                                          | -bit Unsigne                                                                  | ed                                                | (1 word)                                                     | 1                                                             |                                                                       |
| [LW301]                                                                                          | Ch. 1 : 32                                                                          | -bit Unsigne                                                                  | ed                                                | (2 words                                                     | 6)                                                            |                                                                       |
| [LW303]                                                                                          | Ch. 2 : 32                                                                          | -bit Unsigne                                                                  | ed                                                | (2 words                                                     | 3)                                                            |                                                                       |
| [LW305]                                                                                          | Ch. 3 : 16                                                                          | -bit Signed                                                                   |                                                   | (1 word)                                                     |                                                               |                                                                       |

The picture below shows the attribute of "trend display".

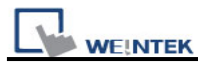

| Trend Display ( | Object's Properties                                       |
|-----------------|-----------------------------------------------------------|
| General Trend   | Channel Shape Profile                                     |
| Fr              | ame : Background :                                        |
| 0.43            | Show scroll controls                                      |
| - ona           | 🗹 Enable Color : 🗖 🗖                                      |
| Ho              | oriz. : 👍 🔿 division(s) 🛛 Verti. interval : 👍 📚 second(s) |
| Time scale -    | ✓ Enable                                                  |
| For             | mat : HH:MM 🔽 Font : Albertus Bold 💙                      |
| Ci              | olor : Size : 8                                           |
| - Time/Date     |                                                           |
| ✓ Time          | ⊙ HH:MM:SS ○ HH:MM Color :                                |
| 🗹 Date          | ⊙ MM/DD/YY ○ DD/MM/YY ○ DD.MM.YY ○ YY/MM/DD               |
|                 | J                                                         |
|                 |                                                           |
|                 |                                                           |
|                 |                                                           |
|                 |                                                           |
|                 |                                                           |
|                 |                                                           |
|                 | OK Cancel Help                                            |

| Setting      | Description                                                               |
|--------------|---------------------------------------------------------------------------|
| [Frame]      | The color of frame.                                                       |
| [Background] | The color of background.                                                  |
| [Show scroll | To enable / disable scroll control on the bottom of trend display object. |
| controls]    |                                                                           |
| Grid         | Set the distance and the color of grid.                                   |
|              | [Horiz.]                                                                  |
|              | Set the number of horizontal line.                                        |
|              | [Verti. interval]                                                         |
|              | a. Pixel                                                                  |
|              | Point distances :      Pixel     Time                                     |
|              | When select [pixel] to set the display interval (see note on the above    |

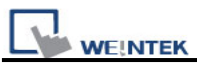

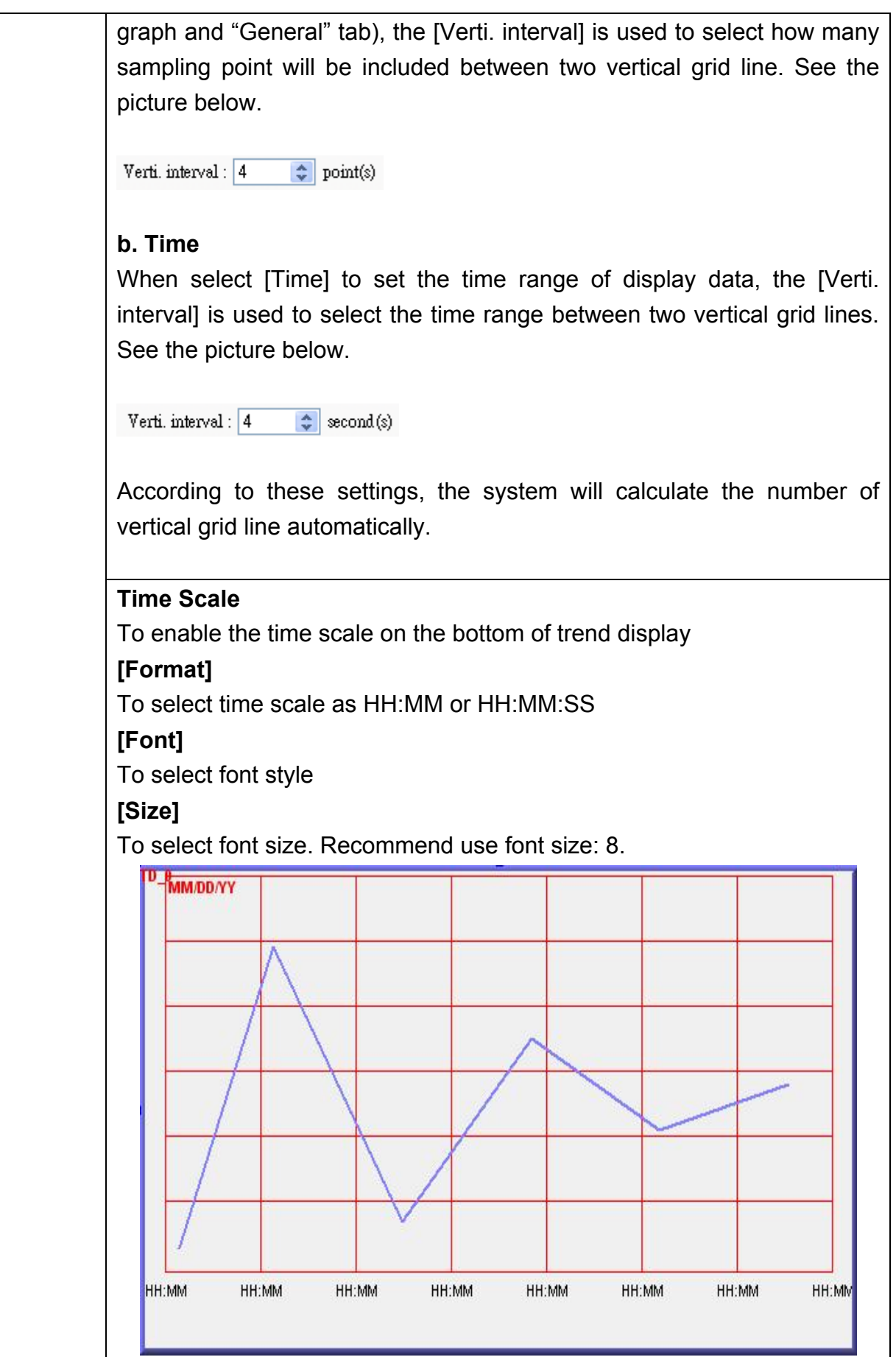

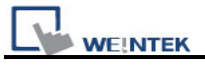

Time / DateThe time of latest sampling data will be marked on the top left corner of<br/>the object. It is used to set the time display format and color.

The picture below shows the attribute of "channel tab".

| Trend Display   | Object's P            | roperties            |         |      |         |        |                      | X    |
|-----------------|-----------------------|----------------------|---------|------|---------|--------|----------------------|------|
| General Trend   | Chann                 | el Shape             | Profile | ]    |         |        |                      |      |
| – Data sampling | g object —            |                      |         |      |         |        |                      |      |
| Channel         | Display               | Descriptio           | 'n      |      |         | Data 1 | tvide                |      |
| 0               |                       | 16-bit Uns           | igned   |      |         | 16-bit | Unsigned             |      |
| 1               | <b>~</b>              | 16-bit BC            | D       |      |         | 16-bit | BCD                  |      |
| 2               |                       | 32-bit Uns           | signed  |      |         | 32-bit | Unsigned             |      |
| ▶ 3             | <b>~</b>              | 32-bit Floa          | at      |      |         | 32-bit | Float                |      |
| PLC na<br>Addr  | me : Loca<br>ess : LW | ynamic limi<br>  HMI |         | 0    | Width : | 2      | Settir<br>32-bit Flo | ng   |
|                 |                       | ОК                   |         | Canc | el      |        |                      | Help |

| Setting         | Description                                                            |
|-----------------|------------------------------------------------------------------------|
| [Channel]       | Set each sampling line's format and color, and the display data's low  |
|                 | limit and high limit.                                                  |
|                 |                                                                        |
|                 | The max. channel can up to 20 channels.                                |
| Limit / uncheck | [Zero]                                                                 |
| "Dynamic        |                                                                        |
| limits"         | [Zero] and [Span] are used to set the low limit and high limit of      |
|                 | sampling data, So if the low limit is 50 and high limit is 100 for one |

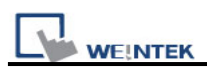

|               | sampling line, the so all the samplir | en [Zero] and [S<br>ng data can be | Span] must be set a<br>displayed in the tre | as [50] and [100],<br>end display object. |
|---------------|---------------------------------------|------------------------------------|---------------------------------------------|-------------------------------------------|
| Limit / check | When Dynamic L                        | imits is selecte.                  | d, the low limit and                        | high limit are                            |
| "Dynamic      | derived from the                      | designated wo                      | rd device. The data                         | a length of the                           |
| limits"       | example below,                        |                                    |                                             | of object. In the                         |
|               | Data Format                           | Low limit                          | High limit                                  |                                           |
|               | 16-bit format                         | Address                            | Address + 1                                 |                                           |
|               | 32-bit format                         | Address                            | Address + 2                                 |                                           |
|               | An extended fund                      | ction is zoom in                   | and zoom out fund                           | ction.                                    |

### Example of zoom in/out function

For zoom in / out the trend graph, user has to check the Limit/Dynamic limits as picture below.

|            | V Dynamic limits |     |   |              |
|------------|------------------|-----|---|--------------|
| PLC name : | Local HMI        |     | * | Setting      |
| Address :  | LW               | ✓ 0 |   | 32-bit Float |

For example, the LW0 and LW1 are to control low limit and high limit, you may change the value of LW1 to zoom in / out.

This following picture is in original size. The range of trend is between  $0\sim30$ . The arrow on the right side are set word (LW1, increment (JOG+) and LW1, decrement (JOG-)) for control the zoom in and zoom out function.

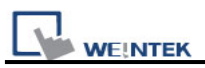

| 01/03/03   |  |
|------------|--|
| <b>K K</b> |  |
|            |  |
| LVV1 value |  |

Decrease LW1's value to exhibit zoom in function as shown below: The value of LW1 decreased to 11.

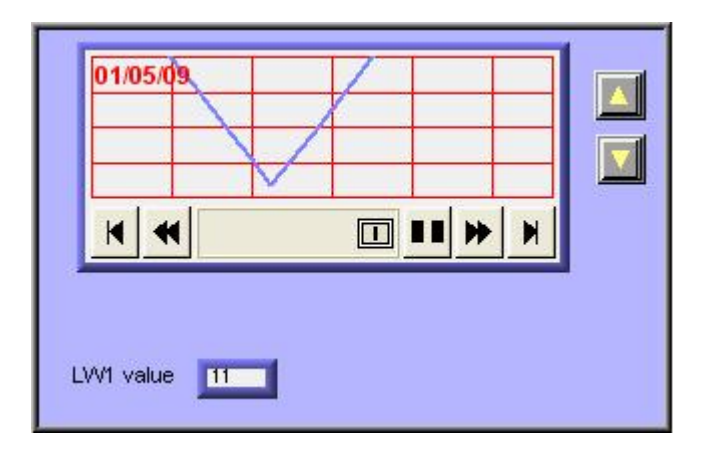

Increase LW1's value to exhibit zoom out function as shown below: The value of LW1 increased to 41.

|     | - | /   |  |
|-----|---|-----|--|
| 4 4 |   | • • |  |

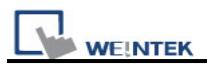

# 13.18 History Data Display

### Overview

"History Data Display" object displays data stored by data sampling object. It displays history data in numeric format. Please note that the history data display will not refresh automatically, it only retrieve the data from the designated record and display at the time window popup. If the content of the designated record is updated, the history data display will not change accordingly.

| No.  | Time  | Date     | Ch.0 | Ch.1 | Ch.2 |
|------|-------|----------|------|------|------|
| 3577 | 21:52 | 16/09/07 | 0    | 0    | 0    |
| 3576 | 21:52 | 16/09/07 | 0    | 0    | 0    |
| 3575 | 21:52 | 16/09/07 | 0    | 0    | 0    |
| 3574 | 21:52 | 16/09/07 | 0    | 0    | 0    |
| 3573 | 21:52 | 16/09/07 | 0    | 0    | 0    |
| 3572 | 21:52 | 16/09/07 | 0    | 0    | 0    |
| 3571 | 21:52 | 16/09/07 | 0    | 0    | 0    |
| 3570 | 21:52 | 16/09/07 | 0    | 0    | 0    |
| 3569 | 21:52 | 16/09/07 | 0    | 0    | 0    |
| 3568 | 21.22 | 16/00/07 | 0    | 0    |      |
| •    |       |          |      |      |      |

#### Configuration

Click the "History Data Display" icon on the toolbar, the "History Data Display" dialogue box show up on the screen. Fill in each items and click OK button, a new object will be created. See the pictures below.

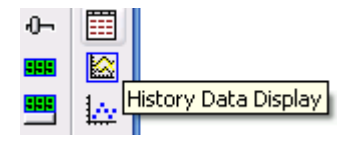

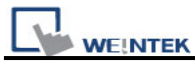

| New History Data Display Object 🛛 🔀 |
|-------------------------------------|
| General Data Format Title Shape     |
| Data Sampling Object index : 0.     |
| Color : Column interval : 0         |
| Profile color<br>Transparent        |
| Frame : Background :                |
| Text     Font : Arial   Size : 12   |
| Time Time HH:MM Color:              |
| Date DD/MM/YY Color :               |
| Color :                             |
| ◯ Time ascending                    |
| History control                     |
| PLC name : Local HMI Setting        |
| Address : LW 200                    |
|                                     |
| OK Cancel Help                      |

| Setting  | Description                                                                  |
|----------|------------------------------------------------------------------------------|
| [Data    | Select the corresponding "Data sampling object" where the history data comes |
| Sampling | from.                                                                        |
| object   |                                                                              |
| index]   |                                                                              |
| Grid     | Set grid enable or disable.                                                  |
|          |                                                                              |

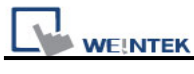

|          | No.         Time         Date         Ch.0         Ch.1         Ch.2           3982         22:02         16/09/07         0         0         0 |
|----------|----------------------------------------------------------------------------------------------------|
|          | <u>3981 22:02 16/09/07 0 0 0</u>                                                                                                    |
|          |                                                                                                    |
|          | 3979 22.02 16/09/07 0 0 0                                                                                                    |
|          | 3977 22:02 16/09/07 0 0 0                                                                                                    |
|          | 3976 22:02 16/09/07 0 0 0                                                                                                    |
|          | 3975 22:02 16/09/07 0 0 0                                                                                                    |
|          | 3974 22:02 16/09/07 0 0 0                                                                                                    |
|          |                                                                                                    |
|          |                                                                                                    |
|          | Set color of grid.                                                                                                    |
|          | [Column interval]                                                                                                    |
|          | Set space of column.                                                                                                    |
|          | No. Time Date Ch.0 Ch.1 Ch.2 ▲ No. Time Date ▲                                                                                                   |
|          | $\begin{array}{ c c c c c c c c c c c c c c c c c c c$                                                                                           |
|          | <u>3665</u> 21:57 16/09/07 1 0 0 <u>3665</u> 21:57 16/09/07                                                                                      |
|          | <u>3664</u> 21:57 16/09/07 1 0 0<br>3663 21:57 16/09/07 1 0 0<br>3663 21:57 16/09/07                                                             |
|          | <u>3662</u> 21:57 16/09/07 1 0 0<br><u>3662</u> 21:57 16/09/07 1 0 0                                                                             |
|          | <u>3661 21:57 16/09/07 1 0 0 3661 21:57 16/09/07</u>                                                                                             |
|          | <u>3659</u> 21:56 16/09/07 0 0 0 0 3659 21:56 16/09/07                                                                                           |
|          |                                                                                                    |
| Profile  | Set color of frame and background. If it is set as transparent, the frame and                                                                    |
|          | background will be ignored                                                                                                    |
|          |                                                                                                    |
| Time and | Enable or disable the time and date of data sampling and format.                                                                                 |
| Date     | [Time ascending]                                                                                                    |
|          | "Time ascending" means to put the earlier data in the top and the latest data in                                                                 |
|          | the bottom.                                                                                                    |
|          |                                                                                                    |
|          |                                                                                                    |
|          | $\begin{array}{ c c c c c c c c c c c c c c c c c c c$                                                                                           |
|          | 3 00:24:29 16/09/07 7 6                                                                                                    |
|          | 4 00:24:30 16/09/07 9 8                                                                                                    |
|          | 5 00:24:31 16/09/07 6 4                                                                                                    |
|          |                                                                                                    |
|          | /         00:24:33         10/09/07         1         4           8         00:24:34         16/00/07         3         6                        |
|          | 9 00:24:35 16/09/07 6 6                                                                                                    |
|          |                                                                                                    |
|          |                                                                                                    |
|          |                                                                                                    |

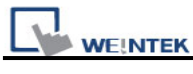

|         | [Time descendi      | ng]        |                 |               |             |         |          |                    |    |
|---------|---------------------|------------|-----------------|---------------|-------------|---------|----------|--------------------|----|
|         | "Time descendir     | ıg" mear   | ns to put th    | e latest da   | ata in t    | he top  | and      | the earlier data   |    |
|         | in the bottom.      |            |                 |               |             |         |          |                    |    |
|         | Γ                   | NI-        | <b>—</b> :      | Dete          |             |         |          |                    |    |
|         |                     | 1707       | 11me            | Date          | <u>Ch.0</u> | Cn.1    | <u> </u> |                    |    |
|         |                     | 4/8/       | 22.24.10        | 10/09/07      | 2           | 2       |          |                    |    |
|         |                     | 4700       | 22.24.00        | 10/09/07      | 3           | 2       | -        |                    |    |
|         |                     | 4700       | 22.23.09        | 10/09/07      | 3           | 2       | -        |                    |    |
|         |                     | 4702       | 22.23.00        | 10/09/07      | 3           | 2       | -        |                    |    |
|         |                     | 4/03       | 22.23.07        | 16/09/07      | <u>ゝ</u>    | 2       | -        |                    |    |
|         |                     | 4702       | 22.23.30        | 16/09/07      | <u> </u>    | 2       | -        |                    |    |
|         |                     | 4701       | 22.23.33        | 16/09/07      | 20          | 2       | -        |                    |    |
|         |                     | 4700       | 22.23.34        | 16/09/07      | 3           | 2       | -        |                    |    |
|         |                     | 4778       | 22.23.33        | 16/09/07      | 3           | 2       |          |                    |    |
|         |                     | •          |                 |               |             |         |          |                    |    |
|         |                     |            |                 |               |             |         |          |                    |    |
| History | The history files   | are na     | med with        | date code     | e. The      | e histo | ry co    | ntrol is used to   | С  |
| Control | select the design   | nated his  | story data      | files for di  | splay.      | In cas  | e the    | value of histor    | y  |
|         | control is 0, the I | atest file | e is selecte    | d. If it is 1 | , the s     | econd   | latest   | t file is selected | Ι, |
|         | and so on.          |            |                 |               |             |         |          |                    |    |
|         | Click [Setting]     | to Selec   | t the [PLC      | ; name], [    | Devic       | e type  | ], [Ad   | ldress],           |    |
|         | [System tag] []     | ndex re    | -<br>nisterl of | History c     | ontrol      |         |          | •                  |    |
|         |                     |            |                 |               |             | •       |          |                    |    |
|         | Users can also s    | set addre  | ess in Gen      | eral tab w    | nile ad     | iaing a | new      | object.            |    |
|         |                     |            |                 |               |             |         |          |                    |    |

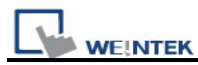

| New History Data Display Object                                                                                                    |
|----------------------------------------------------------------------------------------------------|
| General Data Format Title Shape                                                                                                    |
| General Data Format Title Shape<br>Channel: Channel 0 ~ Channel 7<br>Channel 0 [16-bit Unsigned]<br>Left of decimal Pt. : 5<br>Right of decimal Pt. : 0<br>Display Center<br>Channel 1 [16-bit BCD]<br>Display<br>Channel 2 [32-bit Unsigned]<br>Display<br>Channel 3 [32-bit Float]<br>character no. : 4<br>Right of decimal Pt. : 0<br>Display<br>Channel 3 [32-bit Float]<br>character no. : 4<br>Right of decimal Pt. : 0<br>Tisplay<br>Channel 3 [32-bit Float]<br>character no. : 4<br>Right of decimal Pt. : 0<br>Tisplay<br>Channel 3 [32-bit Float]<br>character no. : 4<br>Channel 2 [32-bit Float]<br>Channel 3 [32-bit Float]<br>Character no. : 4<br>Channel 2 [32-bit Float]<br>Character no. : 4<br>Channel 2 [32-bit Float]<br>Character no. : 4<br>Channel 2 [32-bit Float]<br>Character no. : 4<br>Character no. : 4<br>Character |
|                                                                                                    |
| OK Cancel Help                                                                                                    |

Each history data display object can display up to 20 channels. You can select the channels which you want to watch on the screen.

In the example below, there are four channels in the data sampling object, Ch.0 and Ch.3 are selected for display only. The data format of each channel is decided by the related data sampling objects.

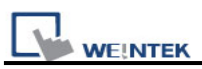

| No   | Timo     | Date     | ChO   | Ch 3 |          |
|------|----------|----------|-------|------|----------|
| 140. | TITLE    | Date     | OII.0 | On.0 |          |
| 5272 | 22:43:09 | 16/09/07 | 4     | 1    |          |
| 5271 | 22:43:08 | 16/09/07 | 2     | 0    |          |
| 5270 | 22:33:42 | 16/09/07 | 0     | 0    |          |
| 5269 | 22:33:41 | 16/09/07 | 0     | 0    |          |
| 5268 | 22:33:40 | 16/09/07 | 0     | 0    |          |
| 5267 | 22:33:39 | 16/09/07 | 0     | 0    |          |
| 5266 | 22:33:38 | 16/09/07 | 0     | 0    |          |
| 5265 | 22:33:37 | 16/09/07 | 0     | 0    |          |
| 5264 | 22:33:36 | 16/09/07 | 0     | 0    |          |
| 5263 | 22.33.35 | 16/00/07 | 0     | 0    | <b>•</b> |
|      |          |          |       |      |          |

When display [String] format in history data display object, users may choose:

# a. Display in [UNICODE] mode

b. Reverse high byte and low byte data then display.

| -Channel 1 [String - 5 v | vord (s)] — |   |                         |  |
|--------------------------|-------------|---|-------------------------|--|
| character                | no. : 4     | - | UNICODE                 |  |
| 📝 Display                | Center      | • | 🔲 Reverse high/low byte |  |

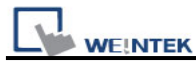

| neral Data Format  | Title S | hape          |           |   |
|--------------------|---------|---------------|-----------|---|
| 🔽 Use title        |         |               |           |   |
| Title background — |         |               |           |   |
| 📃 Transparent      |         | Color :       |           | - |
|                    |         |               |           |   |
| Title name         | Title   | Label library | Label tag | - |
| Sequence no.       | No.     | None          |           |   |
| Time               | Time    | None          |           |   |
| Date               | Date    | None          |           |   |
| Channel 0          | ch.O    | None          |           |   |
| Channel 1          | ch.1    | None          |           |   |
| Channel 2          | ch.2    | None          |           |   |
| Channel 3          | ch.3    | None          |           | = |
| Channel 4          | ch.4    | None          |           |   |
| Channel 5          | ch.5    | None          |           |   |
| Channel 6          | ch.6    | None          |           |   |
| Channel 7          | ch.7    | None          |           |   |
| Channel 8          | ch.8    | None          |           |   |
| Channel 9          | ch.9    | None          |           |   |
| Channel 10         | ch.10   | None          |           |   |
| Channel 11         | ch.11   | None          |           |   |
| Channel 12         | ch.12   | None          |           |   |
| Channel 13         | ch.13   | None          |           |   |
| Channel 14         | ch.14   | None          |           | ~ |
|                    |         |               |           |   |
|                    |         |               | Setting   |   |
|                    |         |               |           |   |
|                    |         |               |           |   |

| Setting     | Description                                                                                                    |
|-------------|----------------------------------------------------------------------------------------------------|
| [Use title] | To enable or disable title.                                                                                                    |
|             | No.         Time         Date         Ch.0           5272         22:43:09         16/09/07         4           5271         22:43:08         16/09/07         2 |
| Title       | [Transparent]                                                                                                    |
| background  | To enable or disable transparent.                                                                                                    |
|             | [Background color]                                                                                                    |

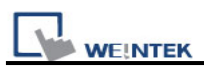

| is dialogue window defines the title.                                                                          |
|----------------------------------------------------------------------------------------------------|
| u can use label tag library for title with multi-language. Go to [setting]<br>d select one from label library. |
| Title : No.   Label tag : no. label   Use label library     OK   Cancel                                        |
|                                                                                                    |

#### Note:

If you have run the off-line simulation and the sampling data is saved in the record, then you want to change the format of sampling data, be sure to delete previous data record in C:\EB8000\HMI\_memory\datalog to avoid the system misinterpret the old data record.

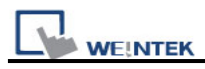

# 13.19 Data Block Display

## Overview

Data Block is a combination of several word devices with continuous address, for example LW12, LW13, LW14, LW15 and so on. Use Data Block Display object to display multiple data blocks in trend curve, for example, it can display two data blocks LW12~LW15 and RW12~RW15 in trend curve simultaneously. It is very useful to observe and compare the difference of trend curves.

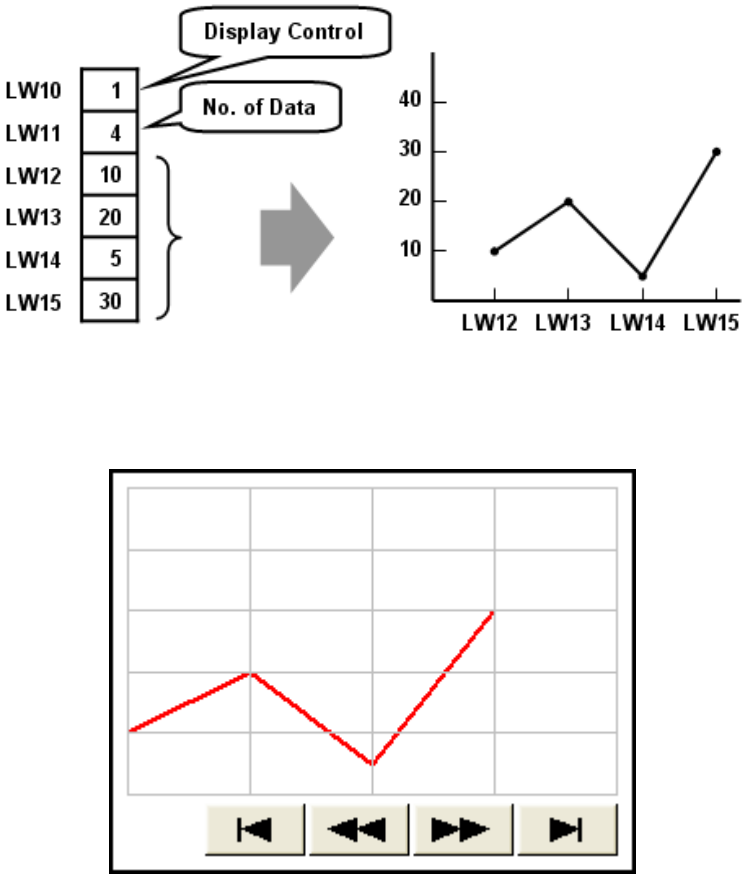

Snapshot of Data Block Display

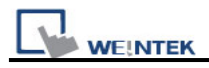

## Configuration

# [New object]

Click the "Data Block Display" icon *Click*, "Data Block Display's properties" dialogue box appears as follows:

| New Data Block Display Object     |
|-----------------------------------|
| General Display Area Shape        |
| Description :                     |
| No. of channel : 1                |
| Cursor line                       |
| Color:                            |
| PLC name : Local HMI              |
| Address : LW V                    |
| Channel: 0                        |
| Control address                   |
| PLC name : Local HMI 🗸 Setting    |
| Address : LW V 10                 |
| No. of data address : 10 + 1      |
| Data storage start address :      |
| PLC name : Local HMI Setting      |
| Address : LW V 12 16-bit Unsigned |
| Limit                             |
| Min. : 0 Max. : 32767             |
|                                   |
|                                   |
|                                   |
| OK Cancel Help                    |

| Setting     | Description                                                                     |
|-------------|---------------------------------------------------------------------------------|
| [No. of     | Set the no of channel for this object. Each channel represents one data         |
| channel]    | block. The max. no. of channel is 12.                                           |
|             |                                                                                 |
| Cursor Line | Using the "Cursor line" function, when user touches the Data Block              |
|             | display object, it will display a cursor line on the data block display object, |
|             | and transfer the position of cursor and the data at the cursor position to      |

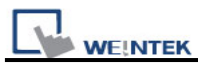

|           | the designated registers.                                                                                                    |
|-----------|----------------------------------------------------------------------------------------------------|
|           | Please refer 19.3 On line operation for further information.                                                                                                    |
| [Channel] | Select each channel and set the attributes.                                                                                                    |
| Control   | [PLC name]                                                                                                    |
| address   | Select the PLC where the target data block located.                                                                                                    |
|           | Click [Setting] to Select the [PLC name], [Device type], [Address],                                                                                                    |
|           | [System tag], [Index register] of Control address.                                                                                                    |
|           | Users can also set address in General tab while adding a new object.                                                                                                    |
|           | [Device type]                                                                                                    |
|           | Select the device type where the target data block located.                                                                                                    |
|           |                                                                                                    |
|           | [Control word address]                                                                                                    |
|           | "Control word" is used to control and clear trend curve display.                                                                                                    |
|           | 0 = No action (default)                                                                                                    |
|           | 1 = Plot trend curve                                                                                                    |
|           | 2 = Clear trend curve                                                                                                    |
|           | 3 = Redraw trend curve                                                                                                    |
|           | After executing the operation above, the system will reset the control word to zero.                                                                                                    |
|           | [No. of data address]                                                                                                    |
|           | "No. of data address" is default as "Control word address +1".                                                                                                    |
|           | "No. of data" is to store the number of word device in each data block, i.e.                                                                                                    |
|           | the number of data to plot in trend curve. The maximum value is 1024.                                                                                                    |
|           | [Data storage start address]                                                                                                    |
|           | Click [Setting] to Select the <b>[PLC name]</b> , <b>[Device type]</b> , <b>[Address]</b> , <b>[System tag]</b> , <b>[Index register] of Data storage start address</b> .<br>Users can also set address in General tab while adding a new object. |

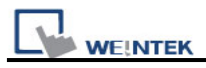

Г

|       | .[Offset value storage address]                                                                                                   |
|-------|----------------------------------------------------------------------------------------------------|
|       | If "offset to start address" is enabled, the "Offset value storage address" is default as "Control word address" + 2.             |
|       | [Format]                                                                                                    |
|       | If you select 16-bit data format, the address of each data will be start address, start address + 1, start address + 2 and so on. |
|       | If you select 32-bit data format, the address of each data will be start address, start address + 2, start address + 4 and so on. |
| Limit | Set the minimum and maximum limit of trend curve, the trend curve is                                                              |
|       | limited by the minimum and maximum limit.                                                                                         |

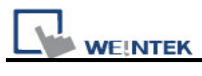

| Data Block Display Object's Properties            | × |
|---------------------------------------------------|---|
| General Display Area Shape Profile                |   |
| Data samples : 50 🗢 Samples to scroll : 10 🗢      |   |
| Profile color                                     |   |
| Transparent Frame : Background : Background :     |   |
|                                                   |   |
| Color : Color :                                   |   |
| Horiz. : 5 🔹 division(s) Verti. : 5 📚 division(s) |   |
| Channel Channel: Pen property Color: Width: 2     |   |
|                                                   |   |
|                                                   |   |
|                                                   |   |
|                                                   |   |
|                                                   |   |
|                                                   |   |
|                                                   |   |
| OK Cancel Hel                                     | р |

| Setting  | Description                                                             |
|----------|-------------------------------------------------------------------------|
| [Data    | Set the data samples, samples to scroll, frame and color of background. |
| samples] | Data samples : 50 😪 Samples to scroll : 10 📚                            |
|          | Profile color                                                           |
|          | Transparent Frame : Background :                                        |

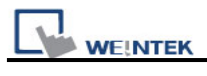

| Enable  | background   |      |  |
|---------|--------------|------|--|
|         |              |      |  |
|         |              |      |  |
|         |              |      |  |
|         |              |      |  |
|         |              |      |  |
|         |              |      |  |
|         |              |      |  |
|         |              |      |  |
|         |              |      |  |
|         |              |      |  |
|         |              |      |  |
| Disable | e background |      |  |
|         |              | <br> |  |
|         |              |      |  |
|         |              |      |  |
|         |              |      |  |
|         |              |      |  |
|         |              |      |  |
|         |              |      |  |
|         |              |      |  |
|         |              |      |  |
|         |              |      |  |
|         |              |      |  |

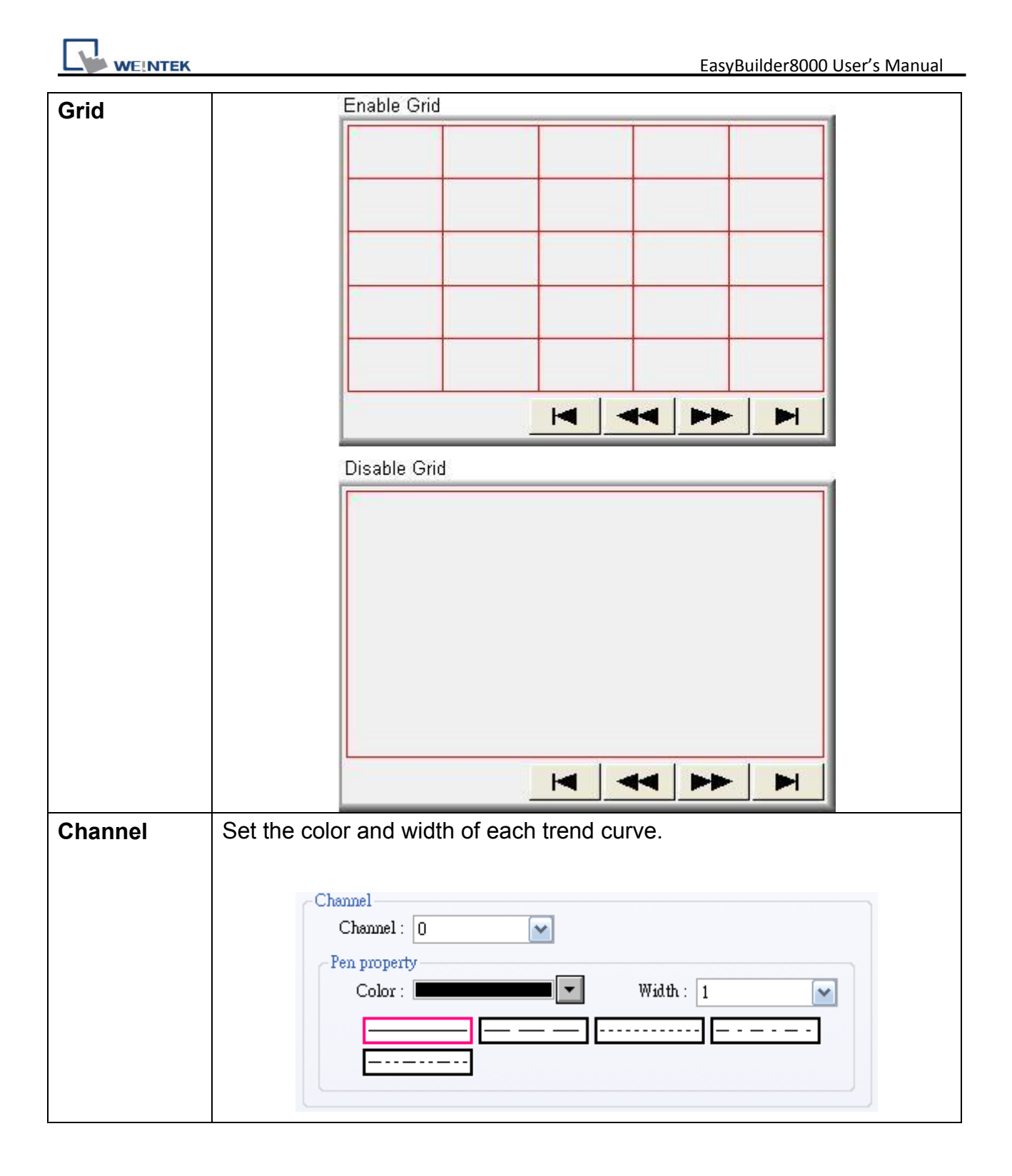

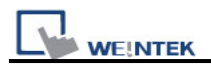

#### On line operation

#### How to show a trend curve

- a. Write the number of data to [No. of data address], i.e. "control word address+1"
- b. Have the content of data block ready for display.
   **NOTE**: data block start from "control word address + 2".
- c. Write "1" to [Control word address], the previous trend curve remains and the new content in data block will be plot on the screen.
- d. The system will write "0" to [Control word address] after the trend curve displayed.

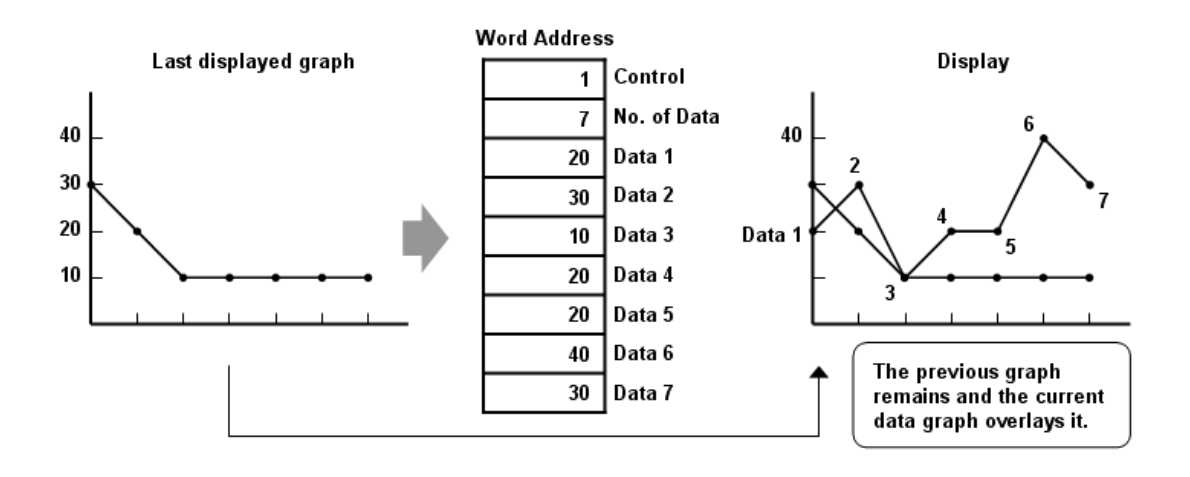

**NOTE** : During the period between c and d, do not change the content of [Control], [No. of Data] and [Data], it might cause error for trend curve plot.

#### How to clear a trend curve

- a. Write "2" to [Control word address], all the trend curves will be cleared.
- b. The system will write "0" to [Control word address] after the trend curve is cleared.
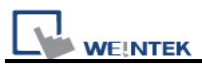

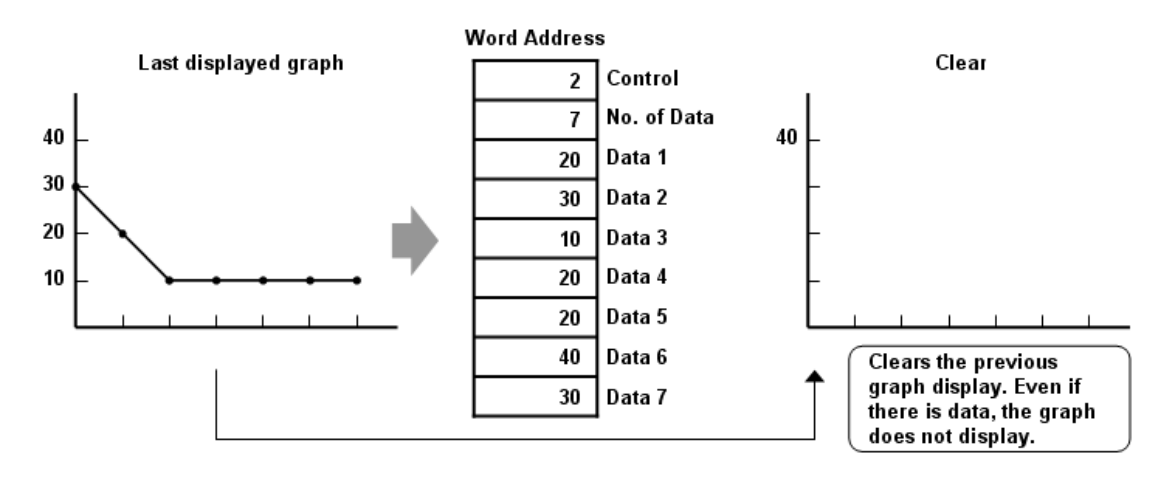

#### How to clear the previous trend curve and display new one

- a. Write the number of data to [No. of data address], i.e. "control word address+1"
- b. Have the content of data block ready for display.
   Note: data block start from "control word address + 2".
- c. Write "3" to [Control word address], the previous trend curves will be cleared and the new content in data block will be plot on the screen.
- d. The system will write "0" to [Control word address] after the trend curve displayed.

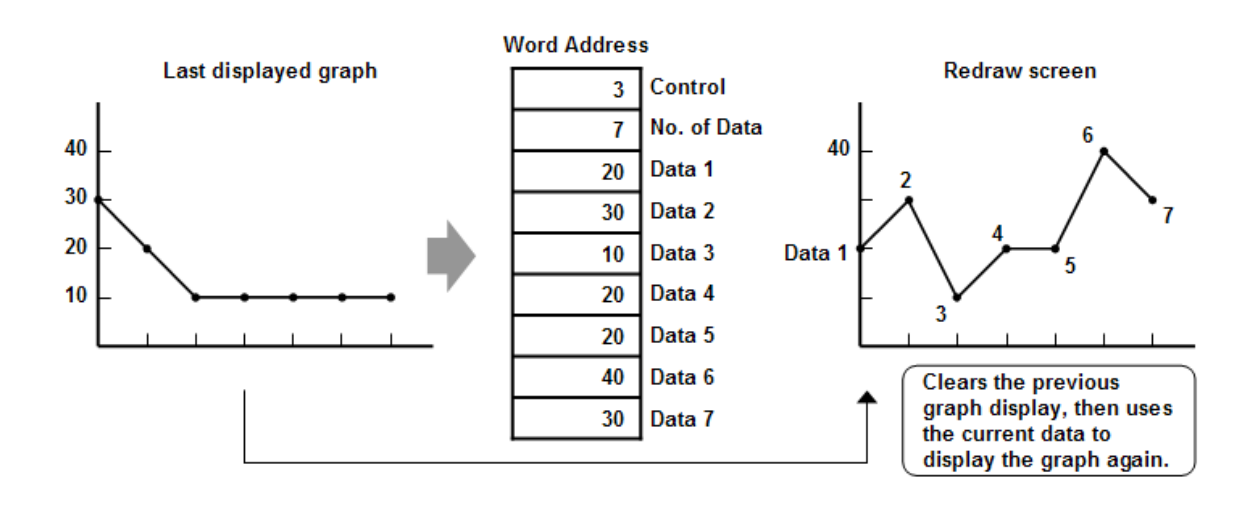

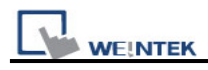

#### How to use offset mode

If "offset to start address" is selected, the "Data storage start address" will be calculated from "control word address + [Offset value storage address]". "Offset value storage address" is "control word address +2".

In the following example, the content of "Offset value storage address" is "m", therefore the data block is started from the address "control word address + m".

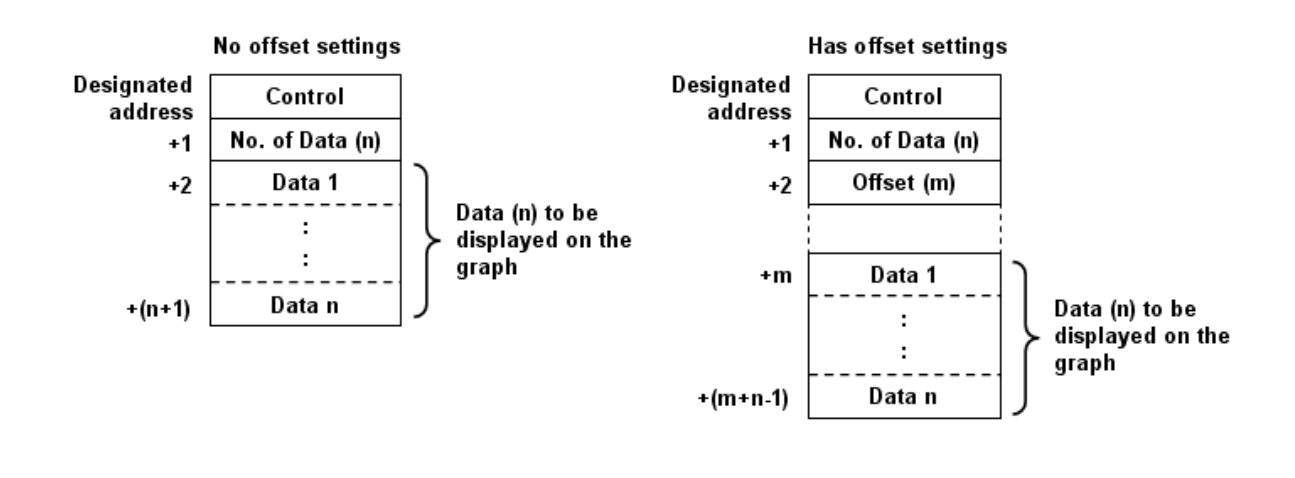

NOTE

If the control register is 32 bits device, only bit 0-15 will be used as control purpose, bit 16-31 will be ignored. (as illustration below)

|    | 32 1 | oit device  |
|----|------|-------------|
| 3  | 1 1  | 6 15 0      |
| +0 | 0    | Control     |
| +1 | 0    | No. of Data |
| +2 | 0    | Offset      |

If you do not use "offset to start address", the system will continuously read [Control] and [No. of Data]. At the time [Control] is changed to non-zero, the system will then read the data block. If you use "offset to start address", the system will continuously read [Control], [No. of Data] and [Offset].

It is recommended to use "offset to start address" for data block display

with multiple channels and the same device type. You can register [Control], [No. of Data] and [Offset] in continuous address for each channel. The system will read the control words of all the channels in one read command and it shall speed up the response time.

Please refer to the following picture. The control words of channel 1 is located from address 0, the control words of channel 2 is located from address 3, there are continuous address and the system will read all the control words in one read command.

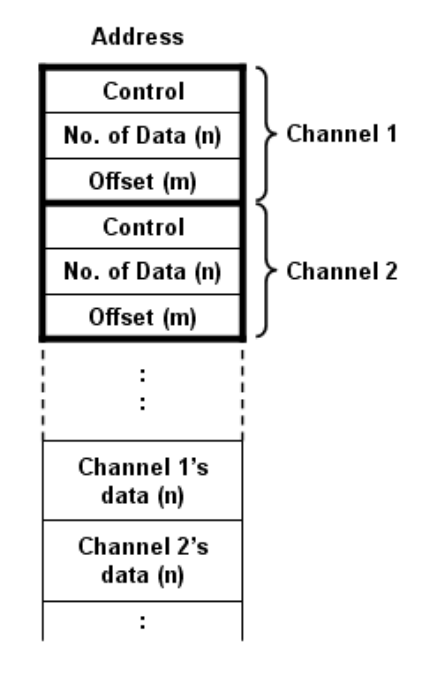

### How to use watch (Cursor Line) feature

|               | 🛃 Enable  | Color : | <b>•</b> |
|---------------|-----------|---------|----------|
| PLC name :    | Local HMI |         | Y        |
| Device type : | LW        |         | ~        |
| Address :     | 1         |         |          |

You may use the "Watch" function to check the value of any point in trend curve. When operator touches the data block object, it will display a "Cursor line", the system will write the index and value of that data in cursor line to the designated address. The user

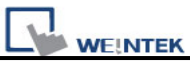

shall register NI objects with the designated address. The operator shall be able to observe the numeric value in across with the cursor line.

In the following example, the data block display contains two data blocks. The data format of channel 1 is 16 bit BCD and that of channel 2 is 32 bit unsigned. The cursor is positioned in data index 3 which is corresponding to the fourth data in data block. The system writes "data index" and the content of watched data to the watch address as shown in the following picture.

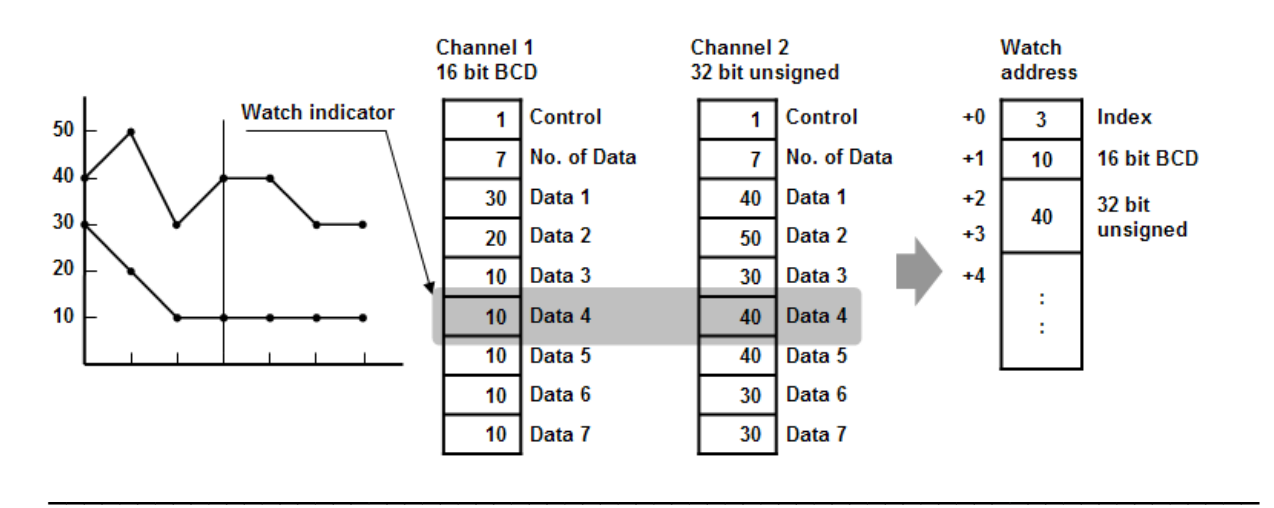

- **NOTE** 1. [Data Index] is a 16 bit unsigned integer; when the designated register of cursor line is 32 bit device, it will be stored in the bit 0-15.
  - 2. The watch function can only inspect current value in the data block. If there are multiple trend curves of the same channel on the screen, the data of previous trend curves is not exist, only the latest value is available for watch.
  - 3. If the trend curve is cleared, when position the cursor line, the "0" will be displayed as shown below.

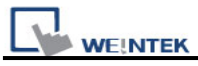

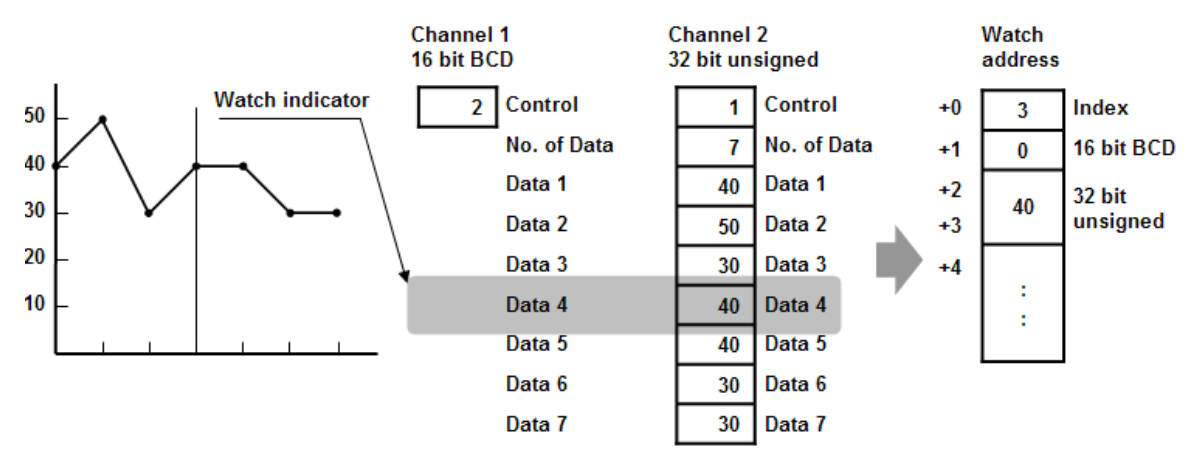

4. If there are only three data in Channel 1, when position the cursor in Data 4, the "0" will be displayed as shown below.

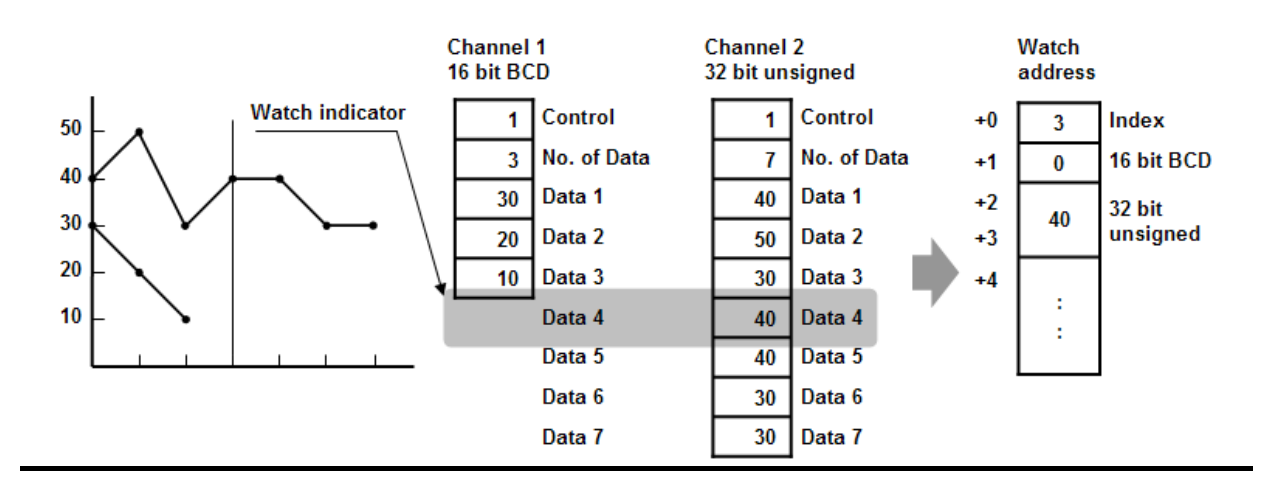

#### Limitation:

- 1. The maximum number of channels is 12.
- 2. The system can draw up to 32 trend curves.
- 3. The system can draw up to 1024 points for each channel.

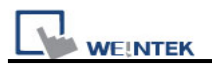

## 13.20 XY Plot

### Overview

XY Plot object displays two dimension data. Each data contains X and Y values and each curve is composed of a stream of XY data. The maximum number of trend curves in a XY plot is 16 channels.

#### Configuration

## [New object]

Click the "XY plot" icon key and "XY Plot Object" dialog box appears.

| New XY Plot Object 🛛 🔀                |
|---------------------------------------|
| General Display Area Shape            |
| Description :                         |
|                                       |
| Direction : Right Vo. of channels : 2 |
|                                       |
|                                       |
|                                       |
| No. of data address : 10 + 1          |
| Channel: 0                            |
| Read address                          |
| PLC name : Local HMI                  |
| Separated address for X and Y data    |
| X data                                |
|                                       |
| Address : LW VIII 100 To-bit onsigned |
| Y data                                |
| PLC name : Local HMI                  |
| Address : LW 200 16-bit Unsigned      |
|                                       |
| Dynamic limits                        |
| X axis                                |
|                                       |
| Y axis<br>Low : 0 High : 32767        |
|                                       |
|                                       |
| OK Cancel Help                        |

| Setting | Description                               |                                     |
|---------|-------------------------------------------|-------------------------------------|
| General | a. Direction: There are four selection    | ns, right, left, up or down.        |
|         | Right:                                    | Left:                               |
|         | r Right direction<br>r<br>t<br>origin → x | Left direction<br>Y<br>x↑<br>origin |

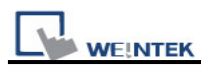

|         | Up: Down:                                                                 |
|---------|---------------------------------------------------------------------------|
|         | Up direction origin                                                       |
|         |                                                                           |
|         |                                                                           |
|         |                                                                           |
|         | origin → * *Down direction                                                |
|         | h No of channel                                                           |
|         | Set the no. of channels of the XX plot. Each channel may conduct the      |
|         | draw operation alone                                                      |
| Control |                                                                           |
| address | Select the PLC where the control address coming from                      |
| 2001033 | Click [Setting 1 to Select the <b>IPI C name] [Device type] [Address]</b> |
|         | [System tan] [Index register] of Control address                          |
|         | Users can also set address in General tab while adding a new object       |
|         |                                                                           |
|         | [Device type]                                                             |
|         | Select the device type where the control address coming from.             |
|         | [Control address]                                                         |
|         | "Control address" is used to control the display of XY curve for each     |
|         | channel.                                                                  |
|         |                                                                           |
|         | 1= Plot XY curve                                                          |
|         | Write "1" to control address, the system will plot the XY curve, the      |
|         | previous XY curve if exists would not be clear. The system will reset the |
|         | control address after operation complete.                                 |
|         |                                                                           |
|         | 2= Clear XY trend curve                                                   |
|         | Write "2" to control address, the system will clear all the previous XY   |
|         | curves and reset the control address after operation complete.            |
|         | 3= Refresh XY trend curve                                                 |
|         | Write "3" to control address the system will clear the previous XY curve  |
|         | and plot the new XY curve and reset the control address after operation   |
|         | complete                                                                  |
|         |                                                                           |
|         |                                                                           |

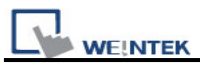

|         | [No. of data address]                                                                          |  |  |
|---------|------------------------------------------------------------------------------------------------|--|--|
|         | This address store the number of XY data. Each channel can have up to                          |  |  |
|         | 1023 XY data.                                                                                  |  |  |
| Channel | Setting the channels detail for graph display.                                                 |  |  |
| Read    | [PLC name]                                                                                     |  |  |
| Address | Select the PLC where the control address coming from.                                          |  |  |
|         | Click [Setting] to Select the [PLC name], [Device type], [Address],                            |  |  |
|         | [System tag], [Index register] of Read address.                                                |  |  |
|         | Users can also set address in General tab while adding a new object.                           |  |  |
|         | [PLC address]                                                                                  |  |  |
|         | Read address                                                                                   |  |  |
|         | PLC name : Local HMI                                                                           |  |  |
|         | Separated address for X and Y data                                                             |  |  |
|         | PLC name : Local HMI Setting                                                                   |  |  |
|         | Address : LW V 100 16-bit Unsigned                                                             |  |  |
|         |                                                                                                |  |  |
|         |                                                                                                |  |  |
|         | Click [Setting] to Select the [PLC name], [Device type], [Address], ,                          |  |  |
|         | [Index register], for read address.                                                            |  |  |
|         | <ul> <li>The usage of each address as follows, (Dynamic limits is not<br/>enabled.)</li> </ul> |  |  |
|         | Enabled.)                                                                                      |  |  |
|         | For example:                                                                                   |  |  |
|         | The Read address is LVV100.                                                                    |  |  |
|         | X data U reads value from reading address LW100.                                               |  |  |
|         | X data 2 reads value from reading address LW101.                                               |  |  |
|         | X data 2 reads value from reading address LW102.                                               |  |  |
|         | X data 4 reads value from reading address LW104                                                |  |  |
|         | X data 5 reads value from reading address LW105 and so on                                      |  |  |
|         | A data 5 reads value from reading address LVV105 and so on                                     |  |  |
|         | • The usage of each address as follows, (Dynamic limits is enabled.)                           |  |  |
|         | For example:                                                                                   |  |  |
|         | The Read address is LW100.                                                                     |  |  |
|         | X low limit reads value from reading address LW100.                                            |  |  |
|         | X high limit reads value from reading address LW101.                                           |  |  |
|         | Y low limit reads value from reading address LW102.                                            |  |  |
|         | Y high limit reads value from reading address LW103.                                           |  |  |

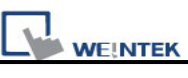

| X data  | 0 reads valu   | e from read    | ing address L         | W104.       |                 |
|---------|----------------|----------------|-----------------------|-------------|-----------------|
| Y data  | 0 reads valu   | e from read    | ing address I         | W105        |                 |
| X data  | 1 reads valu   | e from read    | ing address L         | W106        |                 |
| Y data  | 1 reads valu   | e from read    | ing address L         | W107        |                 |
| i data  |                |                |                       |             |                 |
| lf vou  | check "Sepa    | rated addre    | ess for X and `       | Y data". it | allows vou to   |
| differe | nt address fo  | r X and Y a    | xis respectivel       | V.          | ,               |
| ſ       | Read address   |                |                       | ,           |                 |
|         | PLC name       | Local HMI      |                       |             | *               |
|         | ¥ 1.1          | 💌 Separated ad | dress for X and Y dat | a           |                 |
|         | PLC name :     | Local HMI      |                       | ~           | Setting         |
|         | Address        | LW             | ✓ 100                 |             | 16-bit Unsigned |
|         | - Y data       |                |                       |             |                 |
|         | PLC name       | Local HMI      |                       | ~           | Setting         |
|         | Address        | : LW           | ✓ 200                 |             | 16-bit Unsigned |
| The R   | ead address i  | is LW100 a     | nd LW200.             |             |                 |
| X data  | l              |                |                       |             |                 |
| X low   | limit reads va | lue from rea   | ading address         | LW100.      |                 |
| X high  | limit reads va | alue from re   | ading address         | s LW101.    |                 |
| X data  | 0 reads valu   | e from read    | ing address L         | W102.       |                 |
| X data  | 1 reads valu   | e from read    | ing address L         | W103.       |                 |
| X data  | 2 reads valu   | e from read    | ing address LV        | W104.       |                 |
| X data  | 3 reads valu   | e from read    | ing address L         | W105 and    | so on           |
| Ydata   |                |                |                       |             |                 |
| Y low   | limit reads va | lue from rea   | ading address         | LW200.      |                 |
| Y high  | limit reads va | alue from re   | ading address         | s LW201.    |                 |
| Y data  | 0 reads valu   | e from read    | ing address L         | W202.       |                 |
| Y data  | 1 reads valu   | e from read    | ing address L         | W203.       |                 |
| Y data  | 2 reads valu   | e from read    | ing address L         | W204.       |                 |
| Y data  | 3 reads valu   | e from read    | ing address L         | W205 and    | so on           |

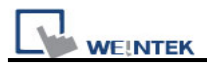

| Limits | The above settings are based on dynamic limits, you can also have         |
|--------|---------------------------------------------------------------------------|
|        | dynamic limits disable and set the fix high and low limits.               |
|        |                                                                           |
|        | Limits                                                                    |
|        | X axis                                                                    |
|        | Low: 0 High: 32767                                                        |
|        |                                                                           |
|        |                                                                           |
|        | Low: U High: 32767                                                        |
|        |                                                                           |
|        |                                                                           |
|        | The high and low limits is used as scale to calculate the percentage of X |
|        | and Y axis. I.e. X or Y % = ( X or Y reading value – low limit ) /        |
|        | ( nign limit – Iow limit )                                                |
|        | Pased on your settings, the memory allocation for limit and XX data will  |
|        | be as follows                                                             |
|        |                                                                           |
|        | The following setting is for 16-bit signed data format and dynamic limits |
|        | Read address                                                              |
|        | PLC name : Local HMI                                                      |
|        | Separated address for X and Y data                                        |
|        |                                                                           |
|        | Address : I w 0 16-bit Signed                                             |
|        |                                                                           |
|        |                                                                           |
|        |                                                                           |
|        | X low limit reads value from reading address LW0.(n+0)                    |
|        | X high limit reads value from reading address LW1. (n+1)                  |
|        | Y low limit reads value from reading address LW2. (n+2)                   |
|        | Y high limit reads value from reading address LW3. (n+3)                  |
|        | X data 0 reads value from reading address LW4. (n+4)                      |
|        | Y data 0 reads value from reading address LW5. (n+5)                      |
|        |                                                                           |
|        | The following setting is for 32-bit float data format and dynamic limits. |
|        |                                                                           |
|        |                                                                           |

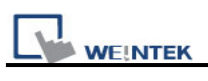

| Read address         PLC name :       Local HMI         Separated address for X and Y data         PLC name :       Local HMI         Address :       LW         100       32-bit Float                                                                                                    |
|----------------------------------------------------------------------------------------------------|
| X low limit reads value from reading address LW100.(n+0)<br>X high limit reads value from reading address LW102. (n+2)<br>Y low limit reads value from reading address LW104. (n+4)<br>Y high limit reads value from reading address LW106. (n+6)<br>X data 0 reads value from reading address LW108. (n+8)<br>Y data 0 reads value from reading address LW110. (n+10) |
| <b>NOTE</b><br>There are four different type of selection to designate memory location for high/low limits and XY data. Please refer to the following settings.                                                                                                    |
|                                                                                                    |
|                                                                                                    |

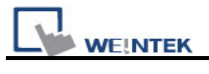

| Separated a                             | address for X and Y da | taj               |                      |               |
|-----------------------------------------|------------------------|-------------------|----------------------|---------------|
|                                         | imits                  | Uynamic limits    |                      |               |
| X                                       | Y                      | X                 | Y                    |               |
| Data 0                                  | Data 0                 | Min               | Min                  |               |
| Data 1                                  | Data 1                 | Niax<br>Data 0    | Nax<br>Dota0         |               |
| Data 3                                  | Data 2                 | Data 1            | Data 1               |               |
| Data S                                  | Datab                  | Data 1            | Data 1               |               |
|                                         |                        | ·                 | ·                    |               |
|                                         |                        | :                 | •                    |               |
| Separated a                             | address for X and Y da | ta                |                      |               |
| Dynamic H                               | imits                  | V Dynamic limits  |                      |               |
| X                                       | + Y                    | Х +               | Y                    |               |
| X                                       | Data 0                 | ×Mir              | י.<br>ר              |               |
| Y                                       | Data 0                 | X Ma              | X                    |               |
| Х                                       | Data 1                 | Y Mir             | 1                    |               |
| Y                                       | Data 1                 | Y Mai<br>V Dat    | X                    |               |
| X                                       | Data 2                 | XDai<br>VDat      | .au<br>:a0           |               |
| Ϋ́́                                     | Data 2                 | XDat              | ao<br>ta1            |               |
| ~~~~~~~~~~~~~~~~~~~~~~~~~~~~~~~~~~~~~~~ | Data 3                 | YDat              | a1                   |               |
| I                                       |                        | XDat              | ta2                  |               |
|                                         | :                      | Y Dat             | ta2                  |               |
|                                         |                        | :                 |                      |               |
|                                         |                        |                   |                      |               |
| If dynamic limit is ch                  | ecked vou ma           | v change the      | high and             | low limits to |
| realize zoom in and                     | zoom out fu            | nction (Pleas     | o rofor t            | rend display  |
|                                         |                        |                   |                      | liena aispiay |
| object's dynamic limit.                 | .)                     |                   |                      |               |
|                                         |                        |                   |                      | • • • • • •   |
| In the following exam                   | ple, the dynam         | nic limit is sele | ected, whe           | ere XL=X low  |
| limit, XH=X high limit,                 | YL=Y low limit         | , YH=Y high li    | mit, and <b>&gt;</b> | (Y, XY1, XY2  |
| are three XY data. No                   | w we change t          | the high limit o  | of X and Y           | respectively  |
| and you may observe                     | the effect of zo       | oom in and zo     | om out.              |               |
|                                         |                        |                   |                      |               |
|                                         |                        |                   |                      |               |
|                                         |                        |                   |                      |               |
|                                         |                        |                   |                      |               |
|                                         |                        |                   |                      |               |
|                                         |                        |                   |                      |               |
|                                         |                        |                   |                      |               |

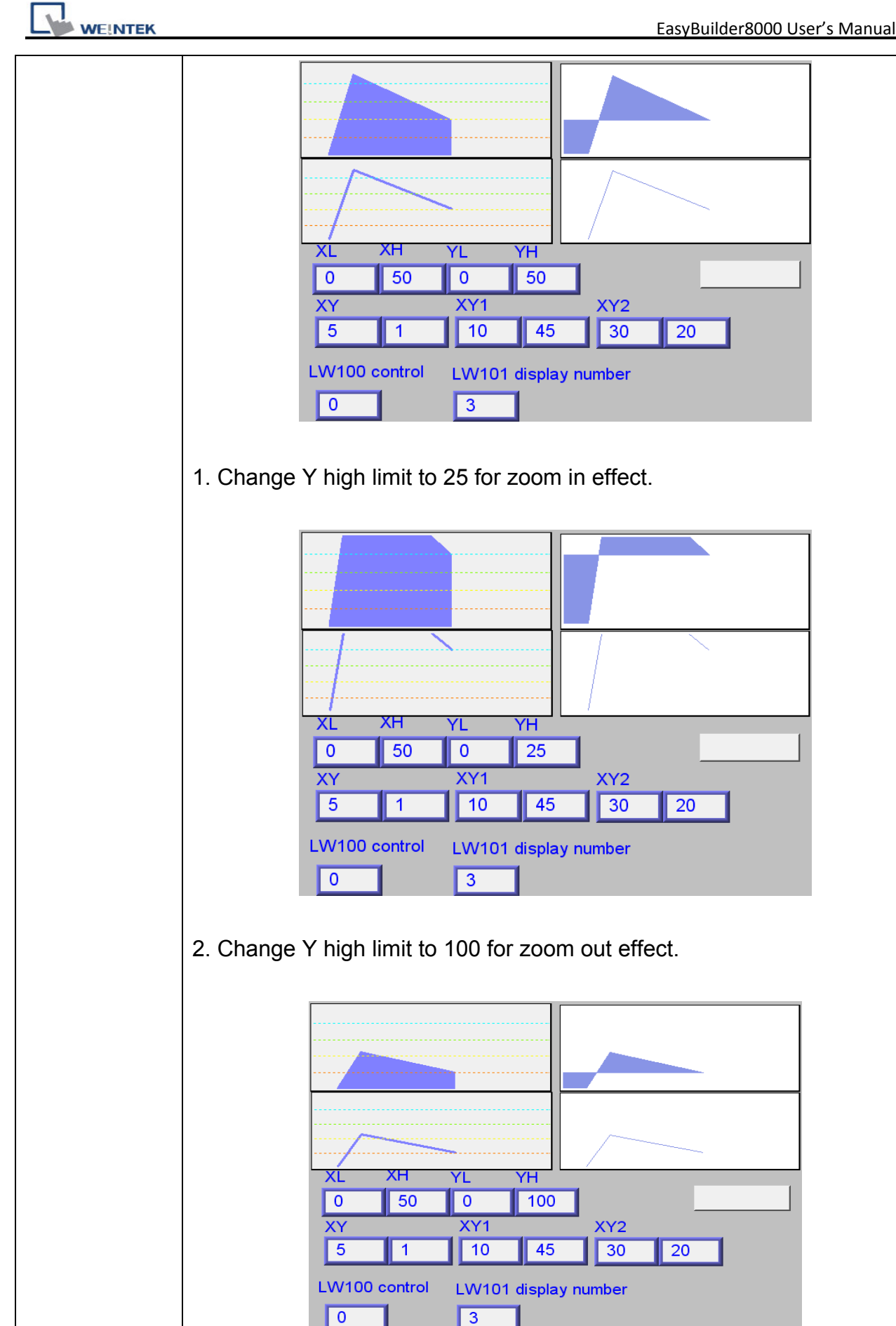

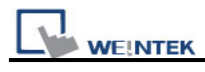

# [Display Area tab]

| New XY Plot Object 🔀                                                                         |
|----------------------------------------------------------------------------------------------|
| General Display Area Shape Profile color Transparent                                         |
| Curve Channel: 0 Pen property Color: Width: 1                                                |
| Maker<br>Point width : 5<br>Line Point X-axis projection Y-axis projection<br>Reference line |
| Limit from PLC<br>Low limit : 0 High limit : 100                                             |
| Reference line 2    Reference line 3    Reference line 4                                     |
| OK Cancel Help                                                                               |

| Setting | Description                                                       |
|---------|-------------------------------------------------------------------|
| Profile | Enable Transparent: It will not display the background color.     |
| color   | Disable Transparent: It will display the background color         |
| Curve   | Set the attribute of XY curve (color and width) for each channel. |
|         |                                                                   |

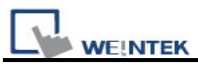

|       | Channel : O<br>Pen property<br>Color : Width : 1<br>                                                                    |
|-------|----------------------------------------------------------------------------------------------------|
| Maker | There are four different type of XY plot, i.e. Line, Point, X-axis projection and Y-axis projection, check one of them. |
|       | For Line and Point selection, set appropriate point width (unit in pixels).                                             |
|       | Maker                                                                                                    |
|       | Point width : 5                                                                                                    |
|       | Chile Cronn C x-axis projection C r-axis projection                                                                     |
|       | Line & Point:                                                                                                    |
|       | Line Dot                                                                                                    |
|       | X-axis projection is shown as the following:                                                                            |
|       | X-Axis Projection Y-Axis Projection                                                                                     |
|       | Remarks:<br>Please refer to the figure below, there is a curve containing 7 points from PO                              |

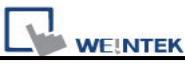

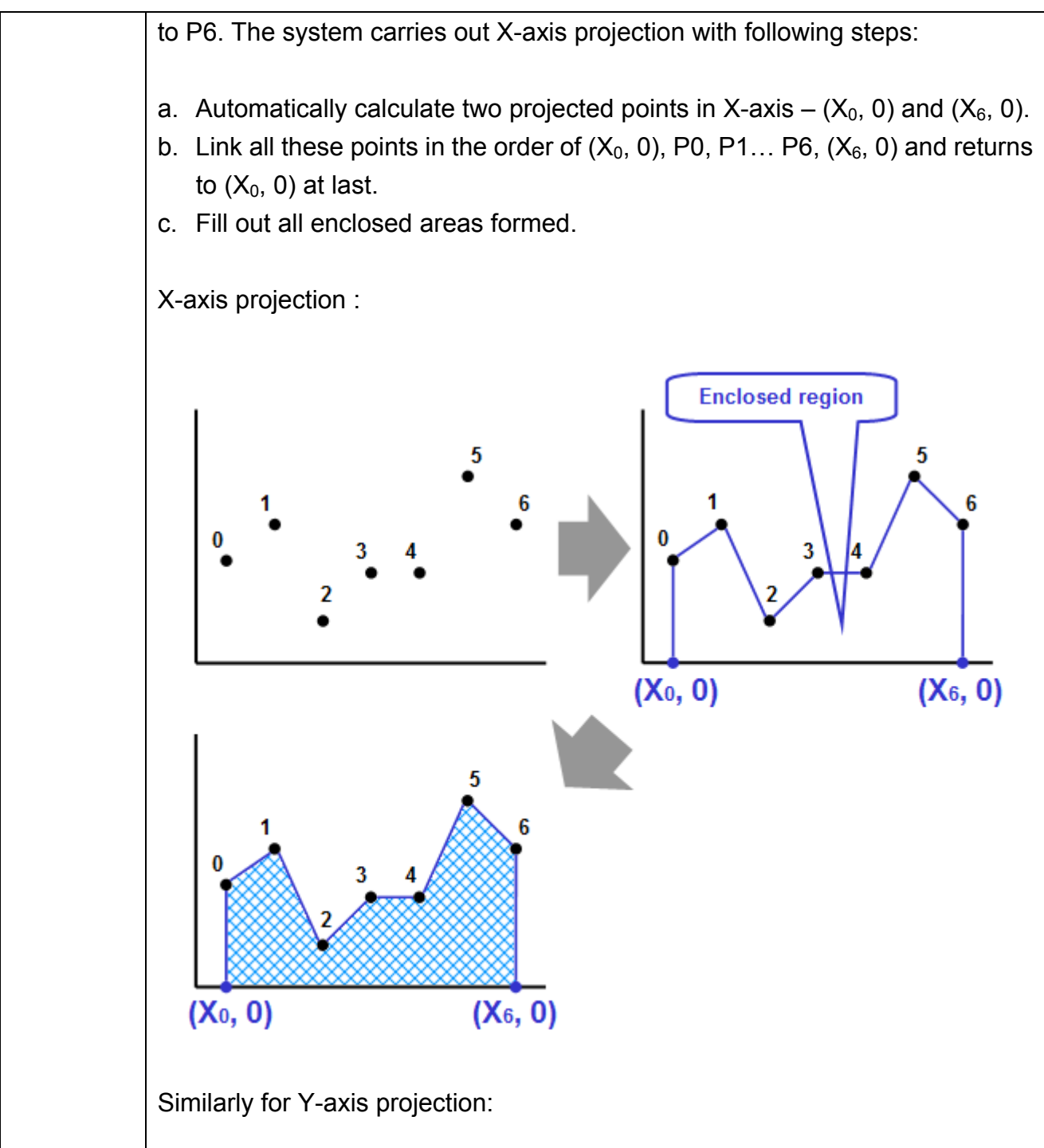

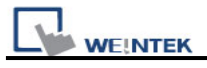

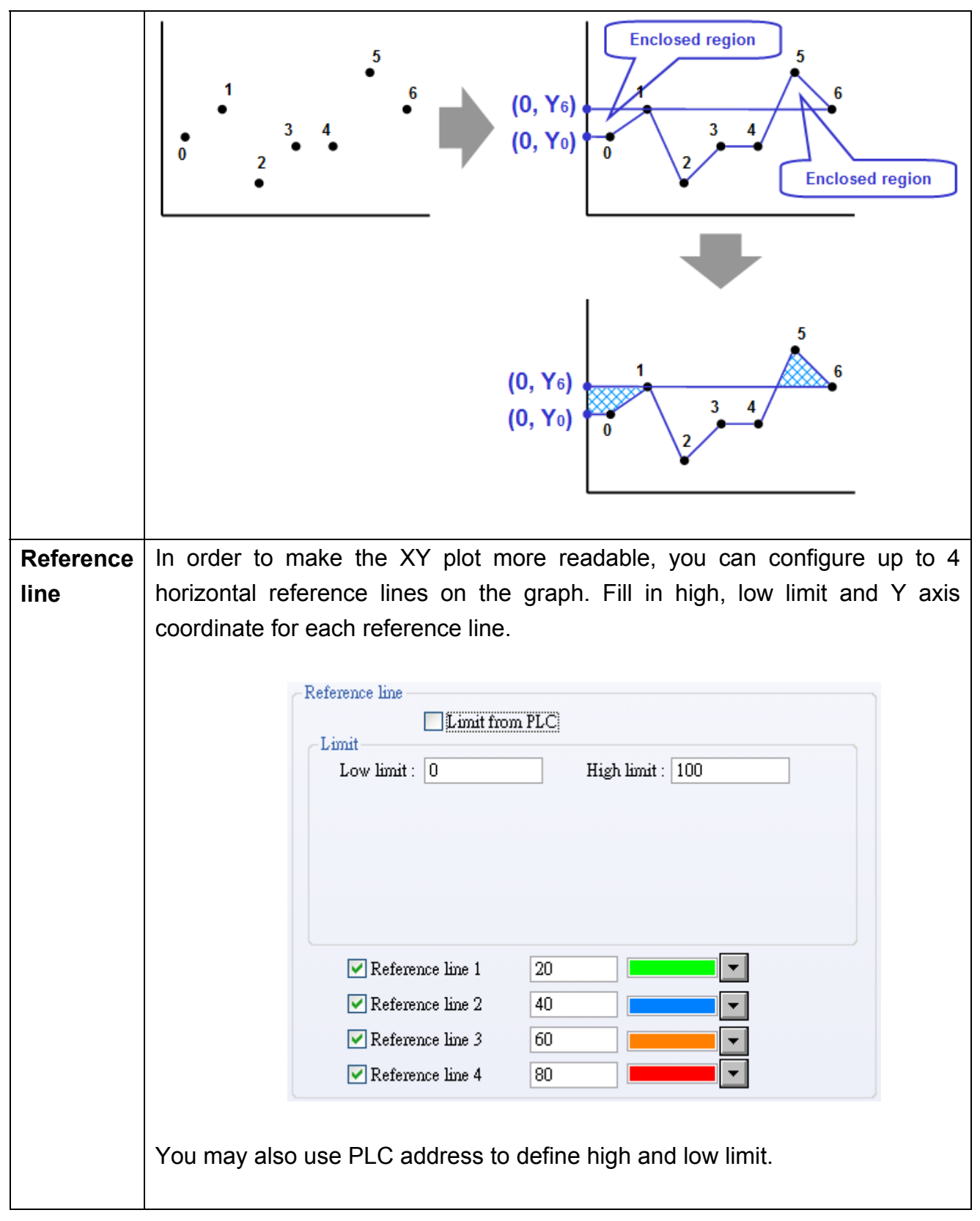

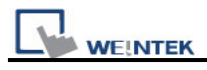

| R | eference line  Limit from PLC                                                                                      |                                                                     |
|---|----------------------------------------------------------------------------------------------------|---------------------------------------------------------------------|
|   | PLC name : Local HMI<br>Address : LW                                                                               | <ul> <li>✓ Setting</li> <li>✓ 0</li> <li>16-bit Unsigned</li> </ul> |
|   | <ul> <li>Reference line 1</li> <li>Reference line 2</li> <li>Reference line 3</li> <li>Reference line 4</li> </ul> | 20        40        60        80                                    |

Note:

XY Plot can be drawn repeatedly up to 32 times:

1 channel→32 times

2 channels → 16 times

The way to calculate: 32 divided by the number of channels

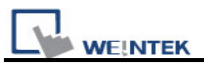

## 13.21 Alarm Bar and Alarm Display

### Overview

Alarm bar and Alarm display objects are used to display alarm messages. Alarm messages are those events registered in the "Event log" and meet trigger conditions. Alarm bar and Alarm display objects display these alarms in order of priority and triggering time.

Alarm bar object scroll all alarm messages in one line, alarm display object displays alarm messages in multi-line and each line represents one alarm message. The following pictures show that the alarm message are displayed in alarm display and alarm bar objects. Refer to the "Event Log" chapter for related information.

1 (When LW 1 >= 10) 13:21:06 Event 0 (when LW0

Alarm bar object

| 13/12/06 | 13:21:38 | Event 2 (when LB10 = ON)  |
|----------|----------|---------------------------|
| 13/12/06 | 13:21:38 | Event 3 (when LB11 = ON)  |
| 13/12/06 | 13:21:38 | Event 0 (when LW0 == 100) |
| 13/12/06 | 13:21:38 | Event 1 (When LW 1 >= 10) |
|          |          |                           |
|          |          |                           |
|          |          |                           |

#### Alarm display object

### Configuration

Click the "Alarm bar" icon on the toolbar, the "Alarm bar" dialogue box appears; similarly, click the "Alarm display" icon on the toolbar, the "Alarm display" dialogue box appears, fill in the setting in the "General tab" and press the OK button, a new object will be created. See the pictures below.

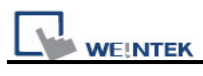

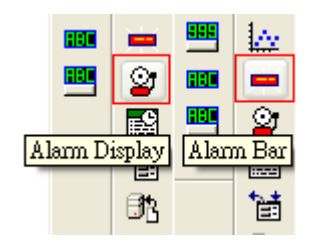

| New Alarm Bar Object                                                              |
|-----------------------------------------------------------------------------------|
| Alarm Shape Font                                                                  |
| Include categories : 0 thru 0 {see Alarm (Event) Log object}                      |
| Scroll speed : Speed 6 🛛 🗸 Acknowledge style : Click 🗸                            |
| Calar                                                                             |
| Transparent                                                                       |
| Frame : Background :                                                              |
|                                                                                   |
| Format                                                                            |
| Sort<br>Time ascending                                                            |
| Order & Characters                                                                |
| Display items Display order                                                       |
| Event trigger date     Event trigger time     Event trigger time                  |
| Event message                                                                     |
|                                                                                   |
|                                                                                   |
|                                                                                   |
| If "Display chars" is 0, it means that the system will display all of characters. |
| Date : MM/DD/YY V Time : HH:MM:SS V                                               |
|                                                                                   |
|                                                                                   |
| OK Cancel Help                                                                    |

| Setting    | Description                                                          |
|------------|----------------------------------------------------------------------|
| Include    | Select category of events that belongs to the alarm display or alarm |
| categories | bar object. (category of an event is set in event log)               |

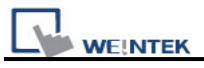

|              | For example, if the category of an alarm bar is set to 2~4, it will |  |
|--------------|---------------------------------------------------------------------|--|
|              | display all the alarm messages with "category" equal to 2, 3, or 4. |  |
|              |                                                                     |  |
|              | Please refer to "Category" statement in "Event Log" chapter.        |  |
| Scroll Speed | Set the scroll speed of alarm bar.                                  |  |
| Color        | Set frame and background color of alarm bar.                        |  |
| Format       | a. Sort                                                             |  |
|              | Set the order to display alarm message.                             |  |
|              |                                                                     |  |
|              | [Time ascending]                                                    |  |
|              | Put the latest trigger alarm message in the bottom.                 |  |
|              |                                                                     |  |
|              | [Time descending]                                                   |  |
|              | Put the latest trigger alarm message in the top.                    |  |
|              | b. Order & Characters                                               |  |
|              |                                                                     |  |
|              | Users can decide the display item, and how the item display order.  |  |
|              | c. Date (Event trigger date)                                        |  |
|              | Display the date tag with alarm message. There are four formats of  |  |
|              | date tag                                                            |  |
|              | uale lay.                                                           |  |
|              | 1. MM/DD/YY / 2. DD/MM/YY / 3. DD.MM.YY / 4. YY/MM/DD               |  |
|              | d. Time (Event trigger time)                                        |  |
|              |                                                                     |  |
|              | Display the time tag with alarm message. There are three formats of |  |
|              | time tag.                                                           |  |
|              |                                                                     |  |
|              | 1. HH:MM:SS / 2. HH:MM / 3. DD:HH:MM / 4. HH                        |  |

Set font and color of alarm message in the "Font" tab. See the picture below.

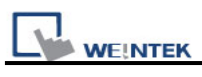

| New Alarm Bar Object | × |
|----------------------|---|
| Alarm Shape Font     |   |
|                      |   |
| Attribute            |   |
| Font : Comic Sans MS | ~ |
| Color : Size : 12    | ~ |
| ✓ Italic             |   |
|                      |   |

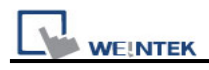

## 13.22 Event Display

### Overview

Event display object displays active and finished events. The events are registered in "Event log" object. The active events are the events which are in trigger condition, or have been triggered and unacknowledged.

The event display object displays those active events in the order of trigger time. See the picture below. Event display object can also display the time of the events been triggered, acknowledged and recovered.

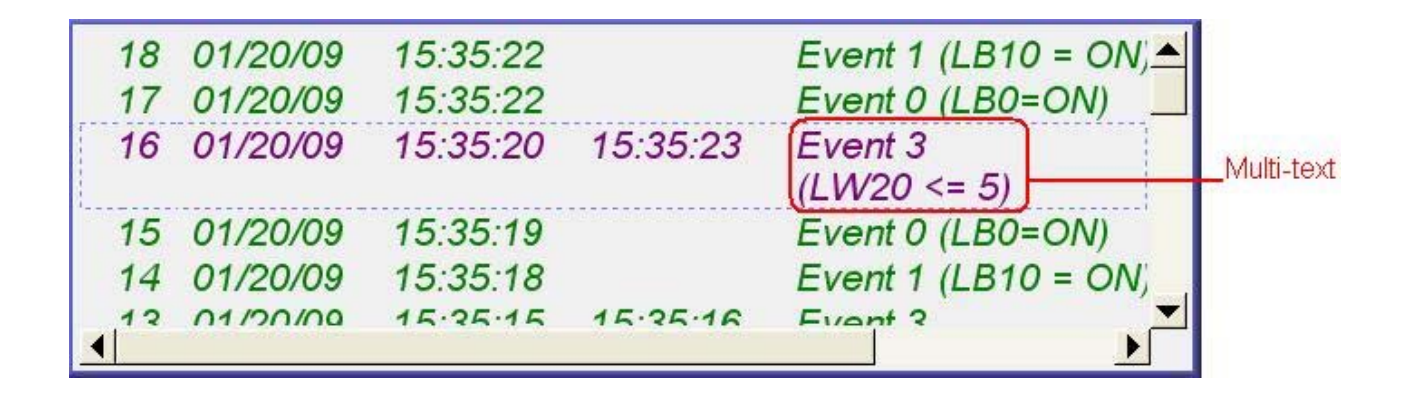

### Configuration

Click the "Event Display" icon on the toolbar, the "Event Display" dialogue box appears, set each items in the "General" tab, press OK button and a new "Event Display Object" will be created. See the pictures below.

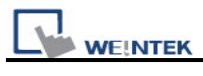

| New Event Display Object 🛛 🔀      |
|-----------------------------------|
| General Event Display Shape Font  |
| Description :                     |
| Mode : Real-time 🗸                |
| Write address :                   |
| Address : 1 W V 0 16-bit Unsigned |
|                                   |
|                                   |
| Control address                   |
|                                   |
|                                   |
| Enable event management           |
|                                   |
|                                   |
|                                   |
|                                   |
|                                   |
|                                   |
|                                   |
|                                   |
|                                   |
| OK Cancel Help                    |

| Setting | Description                                                              |
|---------|--------------------------------------------------------------------------|
| [Mode]  | Select the event source format, there are "Real-time" and "History" for  |
|         | selection.                                                               |
|         | a. Real-time                                                             |
|         |                                                                          |
|         | Write address                                                            |
|         | This displays the events in the log triggered from HMI starts up till    |
|         | present. When the events are acknowledged, the value in [Alarm (Event)   |
|         | Log]/ [Message]/ [Write value for Event Display object] will be exported |

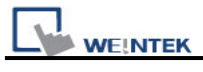

| to th                                                                                                    | e [write address] of                                                                               | [event display] object.                                                                                                    |                      |  |
|----------------------------------------------------------------------------------------------------|----------------------------------------------------------------------------------------------------|----------------------------------------------------------------------------------------------------|----------------------|--|
| (W)                                                                                                    | rite value for event display —                                                                     |                                                                                                    |                      |  |
|                                                                                                    | Write value : 200                                                                                  |                                                                                                    |                      |  |
| b. History Control                                                                                                    |                                                                                                    |                                                                                                    |                      |  |
| • [E                                                                                                    | nable reading multip                                                                               | le histories] <b>not</b> selected.                                                                                                    |                      |  |
| In the<br>the<br>in so<br>to so                                                                                                | his mode it displays<br>event history in daily<br>eparated files with da<br>elect one history reco | event log from history record. The system<br>basis. The event history of each date is s<br>ate tags attached. The "History control" is<br>ord file. | save<br>aved<br>used |  |
| The<br>a wo                                                                                                    | picture below shows<br>ord device for "Histor                                                      | s the "History control" setting, which desigr<br>y control".                                                                                        | nates                |  |
| His                                                                                                    | tory control                                                                                       |                                                                                                    |                      |  |
| De                                                                                                    | vice type : LW                                                                                     | ×                                                                                                    |                      |  |
|                                                                                                    | Address : 100                                                                                      | System tag                                                                                                    |                      |  |
|                                                                                                    |                                                                                                    | Index register                                                                                                    |                      |  |
|                                                                                                    | 16-bit Unsigned                                                                                    | ×                                                                                                    |                      |  |
|                                                                                                    |                                                                                                    |                                                                                                    |                      |  |
| I he<br>lates<br>the                                                                                                    | system selects hist<br>st history record (nor<br>history record one da                             | tory record by an index. Index 0 refers to<br>mally it is history record today). Index 1 refe<br>ay before the latest, and so on.                   | o the<br>ers to      |  |
| The<br>sele                                                                                                    | current value in "H<br>ct corresponding his                                                        | istory control" register is used as the indet<br>tory record.                                                                                       | ex to                |  |
| Here                                                                                                    | e is an example to e<br>rol" register is [LW1                                                      | xplain how to use "History control". The "hi<br>00], supposed that the history records sav                                                          | story<br>ed in       |  |
| syst                                                                                                    | EL 20061120.evt.                                                                                   |                                                                                                    |                      |  |
|                                                                                                    | EL_20061123.evt,                                                                                   |                                                                                                    |                      |  |
|                                                                                                    | EL_20061127.evt<br>EL_20061203.evt                                                                 |                                                                                                    |                      |  |
|                                                                                                    |                                                                                                    |                                                                                                    |                      |  |
| following table shows the corresponding historical record displayed be event display object according to the value of [LW100]. |                                                                                                    |                                                                                                    |                      |  |
|                                                                                                    | Value of [LW100]                                                                                   | Corresponding Historical Record                                                                                                    |                      |  |
|                                                                                                    | 0                                                                                                  | EL_20061203.evt                                                                                                    |                      |  |
|                                                                                                    | 1                                                                                                  | EL_20061127.evt                                                                                                    |                      |  |
|                                                                                                    | 2                                                                                                  | EL_20061123.evt                                                                                                    |                      |  |

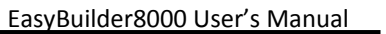

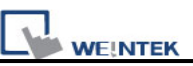

| <ul> <li>• [Enable reading multiple histories] selected.<br/>Definition: Displays a list of events triggered in multiple days.<br/>Illustration: Take LW0 to be the [History Control] [Address] as an example, the range of data to be displayed will be formed by LW0 and LW1 while value in LW0 represents the first history data to start with.</li> <li>Example: As illustrated below, for showing it clearer, the history data is numbered according to the date they are established, (No.0 \ No.1 \ No.2). If the value in LW0 is "3", the first data to be displayed will be data No. 3.</li> <li>If the value in LW0 is "3", the first data to be displayed will be data No. 3.</li> <li>If the value in LW0 is "3", the first data to be displayed will be data No. 3.</li> <li>If the value in LW0 is "3", the first data to be displayed will be data No. 4.</li> <li>As for LW1, 2 modes can be selected.</li> <li>a. Number of days</li> <li>If here is local HMI is of LW0 is "1", LW1 is "3", then the start to days before.</li> <li>Example: As illustrated below, if value of LW0 is "1", LW1 is "3", then the range of data will start form 20100609, and include data of 2 days before (while 20100609 lisef is counted). We can see that in this example, since data of 20100607 does not exist, the data displayed will only</li> </ul>                                                                                                    | 3                          |                              | EL_20061120.evt                |                                                  |           |
|----------------------------------------------------------------------------------------------------|----------------------------|------------------------------|--------------------------------|--------------------------------------------------|-----------|
| <ul> <li>[Enable reading multiple histories] selected.</li> <li>Definition: Displays a list of events triggered in multiple days.</li> <li>Illustration: Take LW0 to be the [History Control] [Address] as an example, the range of data to be displayed will be formed by LW0 and LW1 while value in LW0 represents the first history data to start with.</li> <li>Example: As illustrated below, for showing it clearer, the history data is numbered according to the date they are established, (No.0 \ No.1 \ No.2). If the value in LW0 is "3", the first data to be displayed will be data No. 3.</li> <li>If the value in LW0 is "3", the first data to be displayed will be data No. 3.</li> <li>If L_2010000 No.2 If KB EVT ###</li> <li>As for LW1, 2 modes can be selected.</li> <li>a. Number of days</li> <li>If istory control Volume is the displayed will start from number in LW0. The value in LW1 represents how many days to be included from the start to days before.</li> <li>Example: As illustrated below, if value of LW0 is "1", LW1 is "3", then the range of data will start form 20100609, and include data of 2 days before (while 20100609 tisef is counted). We can see that in this example, since data of 20100609 to set start, the data displayed will only</li> </ul>                                                                                                    |                            |                              |                                |                                                  |           |
| Definition: Displays a list of events triggered in multiple days.         Illustration: Take LW0 to be the [History Control] [Address] as an example, the range of data to be displayed will be formed by LW0 and LW1 while value in LW0 represents the first history data to start with.         Example: As illustrated below, for showing it clearer, the history data is numbered according to the date they are established, (No.0 \ No.1 \ No.2). If the value in LW0 is "3", the first data to be displayed will be data No. 3.         Image: Definition of the value in LW0 is "3", the first data to be displayed will be data No. 3.         Image: Definition of the value in LW0 is "3", the first data to be displayed will be data No. 3.         Image: Definition of the value in LW0 is "3", the first data to be displayed will be data No. 3.         Image: Definition of the value in LW0 is "3", the first data to be displayed will be data No. 3.         Image: Definition of the value in LW0 is "1" KB EVT ###         As for LW1, 2 modes can be selected.         a. Number of days         Image: Definition of the value of the value in LW1, 2 modes can be displayed will start from number in LW0.         The range of History Data to be displayed will start from number in LW0.         The value in LW1 represents how many days to be included from the start to days before.         Example: As illustrated below, if value of LW0 is "1", LW1 is "3", then the range of data will start form 20100609, and include data of 2 days before (while 20100609 itself is counted). We can see that in this example, since data of 20100607 does not exist, the data displayed will only </th <th><ul> <li>[Enabl</li> </ul></th> <th>e reading multip</th> <th>ole histories] selecte</th> <th>d.</th> <th></th>                                                                                                    | <ul> <li>[Enabl</li> </ul> | e reading multip             | ole histories] selecte         | d.                                               |           |
| Illustration: Take LW0 to be the [History Control] [Address] as an example, the range of data to be displayed will be formed by LW0 and LW1 while value in LW0 represents the first history data to start with.         Example: As illustrated below, for showing it clearer, the history data is numbered according to the date they are established, (No.0 · No.1 · No.2). If the value in LW0 is "3", the first data to be displayed will be data No. 3.         Image: Displayed will be date they are established, No.2). If the value in LW0 is "3", the first data to be displayed will be data No. 3.         Image: Displayed will be date No.3.         Image: Displayed will be date No.3.         Image: Displayed will be date No.3.         Image: Displayed will be date No.3.         Image: Displayed will be date No.3.         Image: Displayed will be date No.3.         Image: Displayed will be date No.3.         Image: Displayed will be date No.3.         Image: Displayed will be date No.3.         Image: Displayed will be date No.3.         Image: Displayed will be date No.3.         Image: Displayed No.1.         Image: Displayed will be date No.3.         Image: Displayed will be date No.3.         Image: Displayed will be date No.3.         Image: Displayed will be date No.3.         Image: Displayed will be date No.3.         Image: Displayed will be date No.3.         Image: Displayed will be date No.3.         Image: Displaye                                                                                                    | Definitio                  | n: Displays a lis            | t of events triggered          | in multiple days.                                |           |
| example, the failinge of data to be displayed will be formed by LWO and<br>LW1 while value in LW0 represents the first history data to start with.         Example: As illustrated below, for showing it clearer, the history data is<br>numbered according to the date they are established, (No.0 · No.1 ·<br>No.2). If the value in LWO is "3", the first data to be displayed will be<br>data No. 3.         Image: Displayed will be date they are established, No.4 if the event is the first data to be displayed will be<br>data No. 3.         Image: Displayed will be date they are established, (No.0 · No.1 ·<br>No.2). If the value in LWO is "3", the first data to be displayed will be<br>data No. 3.         Image: Displayed will be date they are established, No.4 if the event is the first data to be displayed will be<br>data No.3.         Image: Displayed will be date to be displayed will be event is the first data to be displayed will be<br>data No.3.         Image: Displayed will be date to be displayed will start from number in LWO.         Image: Displayed will start from the start to days before.         Image: As illustrated below, if value of LWO is "1", LW1 is "3", then the<br>range of data will start form 20100609, and include data of 2 days before<br>(while 20100609 itself is counted). We can see that in this example,<br>since data of 20100607 does not exist, the data displayed will only                                                                                                    | Illustratio                | on: Take LW0 to              | be the [History Co             | ontrol] [Address] as an<br>will be formed by LWO | n<br>ond  |
| Even while value in Evro represents the first fistory data to start with:         Example: As illustrated below, for showing it clearer, the history data is numbered according to the date they are established, (No.0 · No.1 · No.2). If the value in LW0 is "3", the first data to be displayed will be data No. 3.         Image: Control in the control in the contrecontrecontecontrol in the control in the control in t                                                        |                            | ile value in LW0             | ala lo be displayed v          | bistory data to start with                       | anu<br>th |
| Example: As illustrated below, for showing it clearer, the history data is numbered according to the date they are established, (No.0 · No.1 · No.2). If the value in LW0 is "3", the first data to be displayed will be data No. 3.         Image: Constraint of the date they are established, (No.0 · No.1 · No.2). If the value in LW0 is "3", the first data to be displayed will be data No. 3.         Image: Constraint of the date they are established, (No.0 · No.1 · No.2). If the value in LW0 is "3", the first data to be displayed will be data No. 3.         Image: Constraint of the date they are established, (No.0 · No.1 · No.2). If the value in LW1, 2 modes can be selected.         a. Number of days         Image: Constraint of the date reading multiple histories         Mode: Image: Constraint of the date reading multiple histories         Mode: Image: Constraint of the date of LW0 is "1", LW1 is "3", then the range of data will start form 20100609, and include data of 2 days before (while 20100609 itself is counted). We can see that in this example, since data of 20100607 does not exist, the data displayed will only                                                                                                    |                            |                              |                                |                                                  |           |
| numbered according to the date they are established, (No.0 · No.1 ·         No.2). If the value in LW0 is "3", the first data to be displayed will be data No. 3.         Image: Description of the start data to be displayed will be data No. 3.         Image: Description of the start data to be displayed will be data No. 3.         Image: Description of the start data to be displayed will be data No. 3.         Image: Description of the start data to be displayed will start from number in LW0.         A for LW1, 2 modes can be selected.         a. Number of days         Image: Description of the start data to be displayed will start from number in LW0.         The range of History Data to be displayed will start from number in LW0.         The value in LW1 represents how many days to be included from the start to days before.         Example: As illustrated below, if value of LW0 is "1", LW1 is "3", then the range of data will start form 20100609, and include data of 2 days before (while 20100609 itself is counted). We can see that in this example, since data of 20100607 does not exist, the data displayed will only                                                                                                    | Example                    | e: As illustrated l          | below, for showing i           | t clearer, the history da                        | ita is    |
| No.2). If the value in LW0 is "3", the first data to be displayed will be data No. 3.         Image: Description of the start of the start of the start of the start of the start of the start of the start of the start form 20100609, itself is counted). We can see that in this example, since data of 20100609 itself is counted). We can see that in this example, since data of 20100609 itself is counted). We can see that in this example, since data of 20100609 itself is counted).                                                                                                    | numbere                    | ed according to              | the date they are es           | tablished, (No.0 丶 No.1                          |           |
| data No. 3.       IKB EVI ###         Image: Sector of the sector of the sec                                    | No.2).                     | If the value in L            | W0 is "3", the first d         | lata to be displayed wil                         | l be      |
| Image: Section 2010/0604       No.3       6 KB EVT ###         Image: Section 2010/0608       No.2       17 KB EVT ###         Image: Section 2010/0610       No.1       4 KB EVT ###         As for LW1, 2 modes can be selected.       12 KB EVT ###         As for LW1, 2 modes can be selected.       .         a. Number of days       Image: Secting                                                                                                    | data No.                   | . 3.                         |                                |                                                  |           |
| Image: Setting and the set of the set of the s |                            | SEL_2010060                  | 04 No.4<br>15 No.3             | 1 KB EVT 檔案<br>6 KB EVT 檔案                       |           |
| As for LW1, 2 modes can be selected.         a. Number of days         Image: History control         Image: Plc name: Local HMI         Image: Plc name: Local HMI         Image: Plc name: Local HMI         Image: Plc name: Local HMI         Image: Plc name: Local HMI         Image: Plc name: Local HMI         Image: Plc name: Local HMI         Image: Plc name: Local HMI         Image: Plc name: Local HMI         Image: Plc name: Local HMI         Image: Plc name: Local HMI         Image: Plc name: Local HMI         Image: Plc name: Local HMI         Image: Plc name: Plc name: Local HMI         Image: Plc name: Plc name: Plc name         Image: Plc name: Plc name         Image: Plc name         Image: Plc name                                                                                                    |                            | EL_2010060                   | 08 No.2                        | 17 KB EVT 檔案                                     |           |
| As for LW1, 2 modes can be selected.<br>a. Number of days<br>History control<br>PLC name : Local HMI<br>Address : LW<br>Delta Local HMI<br>Address : LW<br>Delta Local HMI<br>Address : LW<br>Delta Local HMI<br>Address : LW<br>Delta Local HMI<br>Address : LW<br>Delta Local HMI<br>Setting<br>Infe-bit Unsigned<br>Mode : Wumber of days<br>Mode : Wumber of days<br>The range of History Data to be displayed will start from number in LW0.<br>The value in LW1 represents how many days to be included from the<br>start to days before.<br>Example: As illustrated below, if value of LW0 is "1", LW1 is "3", then the<br>range of data will start form 20100609, and include data of 2 days before<br>(while 20100609 itself is counted). We can see that in this example,<br>since data of 20100607 does not exist, the data displayed will only                                                                                                    |                            | 🕎 EL_2010060<br>🕎 EL_2010061 | 10 <b>No.0</b>                 | 4KB EVT 檔案<br>12KB EVT 檔案                        |           |
| As for LW1, 2 modes can be selected.<br>a. Number of days<br>History control<br>PLC name : Local HMI<br>Address : LW<br>Description<br>Mode : Number of days<br>The range of History Data to be displayed will start from number in LW0.<br>The value in LW1 represents how many days to be included from the<br>start to days before.<br>Example: As illustrated below, if value of LW0 is "1", LW1 is "3", then the<br>range of data will start form 20100609, and include data of 2 days before<br>(while 20100609 itself is counted). We can see that in this example,<br>since data of 20100607 does not exist, the data displayed will only                                                                                                    |                            |                              |                                |                                                  |           |
| As for LW1, 2 modes can be selected.<br>a. Number of days<br>History control<br>PLC name : Local HMI<br>Address : LW<br>C name : Local HMI<br>Address : LW<br>C maber of days<br>Mode : Number of days<br>The range of History Data to be displayed will start from number in LW0.<br>The value in LW1 represents how many days to be included from the<br>start to days before.<br>Example: As illustrated below, if value of LW0 is "1", LW1 is "3", then the<br>range of data will start form 20100609, and include data of 2 days before<br>(while 20100609 itself is counted). We can see that in this example,<br>since data of 20100607 does not exist, the data displayed will only                                                                                                    |                            |                              |                                |                                                  |           |
| <ul> <li>a. Number of days</li> <li> History control PLC name : Local HMI v Setting Address : LW v o if 6-bit Unsigned Mode : Number of days </li> <li> The range of History Data to be displayed will start from number in LWO. The value in LW1 represents how many days to be included from the start to days before. Example: As illustrated below, if value of LWO is "1", LW1 is "3", then the range of data will start form 20100609, and include data of 2 days before (while 20100609 itself is counted). We can see that in this example, since data of 20100607 does not exist, the data displayed will only</li></ul>                                                                                                    | As for L                   | W1, 2 modes ca               | in be selected.                |                                                  |           |
| <ul> <li>a. Number of days</li> <li>History control</li> <li>PLC name : Local HMI</li> <li>Address : LW</li> <li>Enable reading multiple histories</li> <li>Mode : Number of days</li> </ul> The range of History Data to be displayed will start from number in LW0. The value in LW1 represents how many days to be included from the start to days before. Example: As illustrated below, if value of LW0 is "1", LW1 is "3", then the range of data will start form 20100609, and include data of 2 days before (while 20100609 itself is counted). We can see that in this example, since data of 20100607 does not exist, the data displayed will only                                                                                                    |                            |                              |                                |                                                  |           |
| History control         PLC name :       Local HMI         Address :       LW         W       If 6-bit Unsigned         Wode :       Number of days         The range of History Data to be displayed will start from number in LWO.         The value in LW1 represents how many days to be included from the start to days before.         Example: As illustrated below, if value of LW0 is "1", LW1 is "3", then the range of data will start form 20100609, and include data of 2 days before (while 20100609 itself is counted). We can see that in this example, since data of 20100607 does not exist, the data displayed will only                                                                                                    | a. Num                     | ber of days                  |                                |                                                  |           |
| Address :       IW       Image: Iteration in the start from number in LWO.         The range of History Data to be displayed will start from number in LWO.         The value in LW1 represents how many days to be included from the start to days before.         Example: As illustrated below, if value of LWO is "1", LW1 is "3", then the range of data will start form 20100609, and include data of 2 days before (while 20100609 itself is counted). We can see that in this example, since data of 20100607 does not exist, the data displayed will only                                                                                                    | -His                       | story control                | TMI                            | Setting                                          |           |
| Finally reading multiple histories Mode : Mode : Mode of days The range of History Data to be displayed will start from number in LW0. The value in LW1 represents how many days to be included from the start to days before. Example: As illustrated below, if value of LW0 is "1", LW1 is "3", then the range of data will start form 20100609, and include data of 2 days before (while 20100609 itself is counted). We can see that in this example, since data of 20100607 does not exist, the data displayed will only                                                                                                    |                            | Address : I W                |                                | 16-bit Unsigned                                  |           |
| Mode:       Number of days         The range of History Data to be displayed will start from number in LW0.         The value in LW1 represents how many days to be included from the start to days before.         Example: As illustrated below, if value of LW0 is "1", LW1 is "3", then the range of data will start form 20100609, and include data of 2 days before (while 20100609 itself is counted). We can see that in this example, since data of 20100607 does not exist, the data displayed will only                                                                                                    |                            | Ena                          | ble reading multiple histories |                                                  |           |
| <ul> <li>The range of History Data to be displayed will start from number in LW0. The value in LW1 represents how many days to be included from the start to days before.</li> <li>Example: As illustrated below, if value of LW0 is "1", LW1 is "3", then the range of data will start form 20100609, and include data of 2 days before (while 20100609 itself is counted). We can see that in this example, since data of 20100607 does not exist, the data displayed will only</li> </ul>                                                                                                    |                            | Mode : Numbe                 | er of days                     | <b>~</b>                                         |           |
| <ul> <li>The range of History Data to be displayed will start from number in LW0.</li> <li>The value in LW1 represents how many days to be included from the start to days before.</li> <li>Example: As illustrated below, if value of LW0 is "1", LW1 is "3", then the range of data will start form 20100609, and include data of 2 days before (while 20100609 itself is counted). We can see that in this example, since data of 20100607 does not exist, the data displayed will only</li> </ul>                                                                                                    |                            |                              |                                |                                                  |           |
| The value in LW1 represents how many days to be included from the start to days before.<br>Example: As illustrated below, if value of LW0 is "1", LW1 is "3", then the range of data will start form 20100609, and include data of 2 days before (while 20100609 itself is counted). We can see that in this example, since data of 20100607 does not exist, the data displayed will only                                                                                                    | The rang                   | ge of History Da             | ta to be displayed w           | ill start from number in                         | LW0.      |
| Example: As illustrated below, if value of LW0 is "1", LW1 is "3", then the range of data will start form 20100609, and include data of 2 days before (while 20100609 itself is counted). We can see that in this example, since data of 20100607 does not exist, the data displayed will only                                                                                                    | The valu                   | ie in LW1 repres             | sents how many day             | is to be included from t                         | he        |
| Example: As illustrated below, if value of LW0 is "1", LW1 is "3", then the range of data will start form 20100609, and include data of 2 days before (while 20100609 itself is counted). We can see that in this example, since data of 20100607 does not exist, the data displayed will only                                                                                                    | Start to C                 | lays before.                 |                                |                                                  |           |
| range of data will start form 20100609, and include data of 2 days before (while 20100609 itself is counted). We can see that in this example, since data of 20100607 does not exist, the data displayed will only                                                                                                    | Example                    | e: As illustrated I          | below, if value of LW          | √0 is "1", LW1 is "3", the                       | en the    |
| (while 20100609 itself is counted). We can see that in this example, since data of 20100607 does not exist, the data displayed will only                                                                                                    | range of                   | data will start fo           | orm 20100609, and i            | nclude data of 2 days t                          | oefore    |
| since data of 20100607 does not exist, the data displayed will only                                                                                                    | (while 20                  | 0100609 itself is            | counted). We can s             | see that in this example                         | 3,        |
|                                                                                                    | since da                   | ta of 20100607               | does not exist, the o          | data displayed will only                         |           |
| include 20100609 and 20100608.                                                                                                    | include                    | 20100609 and 2               | 0100608.                       |                                                  |           |

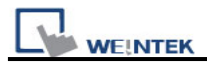

| 野EL_20100604       No.4       1 KB       EVT 檔案         野EL_20100605       No.3       6 KB       EVT 檔案         野EL_20100608       No.2       17 KB       EVT 檔案         野EL_20100609       No.1       4 KB       EVT 檔案         野EL_20100609       No.1       4 KB       EVT 檔案         野EL_20100610       No.0       12 KB       EVT 檔案 |
|----------------------------------------------------------------------------------------------------|
| b. Index of the last history                                                                                                    |
| History control                                                                                                    |
| PLC name : Local HMI 🗸 Setting                                                                                                    |
| Address : LW 🗸 0 16-bit Unsigned                                                                                                    |
| Enable reading multiple histories                                                                                                    |
| Mode : Index of the last history                                                                                                    |
|                                                                                                    |
| Range of data to be displayed will take value in LW0 as a start point and                                                                                                    |
| value in LW1 as an end.                                                                                                    |
|                                                                                                    |
| Example: if value in LW0 is "1", and LW1 "3", the displayed data will start                                                                                                    |
| from No. 1, and include 3 history data (No.1, No.2, No.3).                                                                                                    |
| 「型EL_20100604 No.4 1 KB EVT 檔案<br>「図EL_20100605」 No.3 G KB EVT 描字                                                                                                    |
| [1] EL_20100608 No.2 17 KB EVT 檔案                                                                                                    |
| [P] EL_20100609 No.1 4 KB EVT 檔案                                                                                                    |
| PEL_20100610 NO.U 12 KB EVT 檔案                                                                                                    |
| The maximum size of data that can be displayed by evotom is 4MD; the                                                                                                    |
| exceeding part will be ignored                                                                                                    |
| The following shows how data will be stored while the data size is too                                                                                                    |
| hig                                                                                                    |
|                                                                                                    |
| Example:                                                                                                    |
| a 5 history data each with a size of 0.5MB $\rightarrow$ The size of data to be                                                                                                    |
| displayed will be 5 x 0 5MB                                                                                                    |
| b 5 history data each with a size of $1MB \rightarrow$ The size of data to be                                                                                                    |
| displayed will be 4 x 1MB                                                                                                    |
| c. 5 history data, each with a size of 1.5MB $\rightarrow$ The size of data to be                                                                                                    |
| displayed will be 2 x 1.5MB+1 x 1MB (partial)                                                                                                    |
| Definition:                                                                                                    |
| 1. To select confirmed or recovered events to be displayed or                                                                                                    |
| hidden.                                                                                                    |
| 2. In [Real- time] mode, select events to be deleted.                                                                                                    |

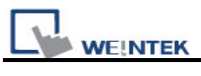

| Illustration:                                  |                                         |                               |                     |
|------------------------------------------------|-----------------------------------------|-------------------------------|---------------------|
| - Control address                              |                                         |                               |                     |
| PLC name :                                     | Local HMI                               | ~                             | Setting             |
| Address :                                      | LW 💌                                    | 100                           | 16-bit Unsigned     |
|                                                | 🗸 Enable event managemen                | ut                            |                     |
|                                                |                                         |                               |                     |
| If the address of Hi                           | story control is set                    | LW100:                        |                     |
| 1. When the value                              | e in [LW100+0] is "0                    | )" $\rightarrow$ All events w | vill be displayed.  |
| <ol> <li>When the value<br/>hidden.</li> </ol> | e in [LW100+0] is "1                    | I" →The confirm               | ed events will be   |
| <ol> <li>When the value<br/>hidden.</li> </ol> | e in [LW100+0] is "2                    | 2" →The recover               | ed events will be   |
| 4. When the value events will be h             | e in [LW100+0] is "3<br>idden.          | 3" →The confirm               | ed and recovered    |
| 5. When the value events under [re             | e in [LW100+1] is "1<br>eal-time] mode. | I" → Users can c              | lelete the selected |

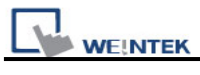

| New Event Display Object 🛛 🔀                                                    |
|---------------------------------------------------------------------------------|
| General Event Display Shape Font                                                |
| Include categories : 0 thru 0 {see Alarm (Event) Log object}                    |
| Acknowledge style : Click                                                       |
| Max. event no. : 200                                                            |
| Color                                                                           |
| Transparent                                                                     |
| Frame : Background :                                                            |
| Acknowledge : Return to normal :                                                |
| Select box :                                                                    |
| Format                                                                          |
| Sort                                                                            |
| Inne ascending 💽 Time descending                                                |
| Order & Characters                                                              |
| Display items Display chars Display order                                       |
| Sequence no.     O     Event trigger time     Event processe                    |
| Event trigger date 0 Return to normal time                                      |
| Acknowledge time 0                                                              |
| Return to normal time 0                                                         |
| Event message 0                                                                 |
|                                                                                 |
|                                                                                 |
| Té "Dimbre cham" is 0. A means that the matern will firmher all the chamatern   |
| II Display chars is 0, it means that the system will display all of characters. |
| Date : MM/DD/YY V Time : HH:MM:SS                                               |
|                                                                                 |
|                                                                                 |
|                                                                                 |
| OK Cancel Help                                                                  |

| Setting    | Description                                                                                                    |
|------------|----------------------------------------------------------------------------------------------------|
| Include    | Select category of events that belongs to the event display object.                                                                                    |
| categories | (category of an event is set in event log)                                                                                                    |
|            | For example, if the category of an event log display is set to 2~4, it will display all the active event messages with "category" equal to 2, 3, or 4. |
|            | Please refer to "Category" statement in "Event Log" chapter.                                                                                           |

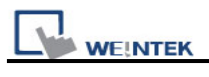

|             | Alarm (Event) Log                                                        | Event Display Object's Properties                     |
|-------------|--------------------------------------------------------------------------|-------------------------------------------------------|
|             | Category : AI [7]                                                        | General Event Display Shape Font                      |
|             | Al [7]                                                                   | Include categories : 0 thru 2                         |
|             | 1 0 1 [2]                                                                |                                                       |
|             | 2 0 3[0]                                                                 |                                                       |
|             | $\begin{array}{c} 3 \\ 4 \\ 1 \\ 6 \\ \hline \end{array}$                | Frame : Frame                                         |
|             | 5 2 7 [0]                                                                | Acknowledge :                                         |
|             | 6 2 8 [0]<br>9 [0]<br>7 2 10 [0]                                         | Format Select box :                                   |
| Acknowledge | You may select "Click" or "Double                                        | click" to acknowledge a new event.                    |
| style       | When a new event comes up, the o                                         | perator can "Click" or "Double click" to              |
|             | acknowledge the new event, the sy                                        | stem will change the text color of that               |
|             | event and export the "write valu                                         | e" registered with the event to the                   |
|             | designated register.                                                     |                                                       |
|             | Take use of this feature, the user ca                                    | an register a popup window and put                    |
|             | the warning message in the window                                        | ν, then configure an indirect window                  |
|             | object, when the event is acknowled                                      | dged, the "write value" is written into               |
|             | the read address of the indirect win                                     | dow and call up the popup window.                     |
| Max. event  | The maximum number of events to                                          | be displayed in the event display                     |
| no.         | object. When the number of events is larger than the maximum, the oldest |                                                       |
| _           | event will be removed from the event                                     | nt display object.                                    |
| Color       | Set the color of events in different s                                   | tates.                                                |
|             |                                                                          |                                                       |
|             | a. Acknowledge<br>b. Return to normal                                    |                                                       |
|             | c. Select box – The system draw a                                        | highlight box around the latest                       |
|             | acknowledged event.                                                      |                                                       |
|             | Acknowledge                                                              |                                                       |
|             | 6 13:12:19 Ex                                                            | /ent 1 (When LW 1 >= 10)                              |
|             | 5 13:12:18 EN                                                            | vent 2 (when LB10 = ON)<br>vent 3 (when LEV/) = (000) |
|             | 3 13:12:15 Ev                                                            | vent 2 (when LB10 = ON)                               |
|             | 2 13:12:14 Ex<br>1 13:12:14 Ex                                           | vent 1 (When LW 1 >= 10)<br>vent 0 (when LW0 == 100)  |
|             |                                                                          |                                                       |
|             | Sequence no. R                                                           | eturn to normal Select box                            |

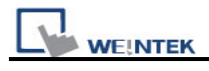

| Format | trigger date                                     | trigger time   | notification time | return to nor  | mal time                             |
|--------|--------------------------------------------------|----------------|-------------------|----------------|--------------------------------------|
|        | 0 12/14/06                                       | 15:26:21       | 15:26:31          | 15:26:36       | Event 0 (when LV                     |
|        | 2 12/14/06                                       | 15:26:48       | 9226280           |                | Event 1 (When Li<br>Event 2 (when Li |
|        | a. Sort                                          |                |                   |                |                                      |
|        | Set the order to                                 | display aları  | n message.        |                |                                      |
|        | [Time ascendir                                   | ng]            |                   |                |                                      |
|        | Put the latest tri                               | gger alarm n   | nessage in the    | e bottom.      |                                      |
|        | [Time descending]                                |                |                   |                |                                      |
|        | Put the latest trigger alarm message in the top. |                |                   |                |                                      |
|        | b. Order & Cha                                   | racters        |                   |                |                                      |
|        | Users can decid                                  | le the displag | y item, and ho    | w the item dis | splay order.                         |
|        | c. Date [Event                                   | trigger date   | ]                 |                |                                      |
|        | Display the date tag.                            | tag with ala   | rm message.       | There are fou  | ur formats of date                   |
|        | 1. MM/DD/YY /                                    | 2. DD/MM/Y     | Y / 3. DD.MM.     | YY / 4. YY/M   | IM/DD                                |
|        | d. Time [Event                                   | trigger time   | 2]                |                |                                      |
|        | Display the time tag.                            | tag with ala   | rm message.       | There are thr  | ee formats of time                   |
|        | 1. HH:MM:SS /                                    | 2. HH:MM / 3   | 3. DD:HH:MM       | / 4. HH        |                                      |

The font tab sets the font size and italic attribute. The font of event message is set with the event log object.

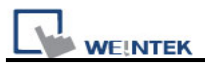

# 13.23 Data Transfer (Trigger-based)

### Overview

Data Transfer (Trigger-based) object can transfer values from the source registers to the destination registers. The data transfer operation can be activated by pressing the object or setting a trigger bit.

#### Configuration

Click "Data Transfer (Trigger-based) object" icon on the toolbar, "Data Transfer (Trigger-based) object" dialogue box will show up, set each item in the "General" tab, press OK button, a new Trigger Data Transfer object will be created. See the picturea below.

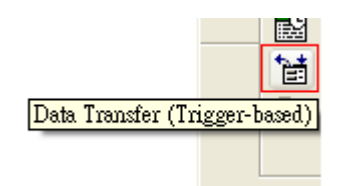

| ĸ       |           |       |
|---------|-----------|-------|
| few Dat | a Transfe | ar (1 |
| General | Security  | Sha   |

| New Data Transfer (Trigger-based) Object         | × |
|--------------------------------------------------|---|
| General Security Shape Label                     |   |
| Derwinting :                                     |   |
| - Source address                                 |   |
| PLC name : Local HMI                             |   |
| Address : LW V 0                                 |   |
| - Destination address                            |   |
| PLC name : Local HMI                             |   |
| Address : LW V 100                               |   |
| d theiburts                                      |   |
| No. of word : 1                                  |   |
| Mode : External trigger 🖌 Trigger mode : ON->OFF |   |
| Trigger address External trigger                 |   |
| PLC name : Local HMI                             |   |
| Address : LB 🗸 0                                 |   |
|                                                  |   |
|                                                  |   |
|                                                  |   |
|                                                  |   |
|                                                  |   |
|                                                  |   |
|                                                  |   |
|                                                  |   |
|                                                  |   |
| OK Cancel Help                                   |   |

| Setting     | Description                                                         |
|-------------|---------------------------------------------------------------------|
| Source      | Set source address of data transfer.                                |
| address     | Click [Setting] to Select the [PLC name], [Device type], [Address], |
|             | [System tag], [Index register] of Source address.                   |
|             | Users can also set address in General tab while adding a new object |
| Destination | Set the destination address of data transfer.                       |
| address     | Click [Setting] to Select the [PLC name], [Device type], [Address], |
|             | [System tag], [Index register] of Destination address.              |
|             | Users can also set address in General tab while adding a new object |

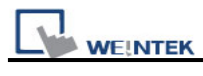

| Attribute                                                                                    | [No. of words]                                                        |  |  |
|----------------------------------------------------------------------------------------------|-----------------------------------------------------------------------|--|--|
|                                                                                              | The number of words to be transferred from source to destination.     |  |  |
|                                                                                              |                                                                       |  |  |
|                                                                                              | Set the trigger mode of data transfer.                                |  |  |
|                                                                                              | [Mode]                                                                |  |  |
|                                                                                              |                                                                       |  |  |
|                                                                                              | a. Touch trigger                                                      |  |  |
|                                                                                              | Press the object to activate data transfer operation.                 |  |  |
|                                                                                              |                                                                       |  |  |
|                                                                                              | b. External trigger                                                   |  |  |
|                                                                                              | Register a bit device to trigger the data transfer operation.         |  |  |
|                                                                                              |                                                                       |  |  |
|                                                                                              | $\begin{bmatrix} ON \rightarrow OFF \end{bmatrix}$                    |  |  |
| Bit device change from O<br><b>[OFF</b> $\rightarrow$ <b>ON]</b><br>Bit device change from O | Bit device change from ON to OFF to activate data transfer operation. |  |  |
|                                                                                              | $OFF \rightarrow ON1$                                                 |  |  |
|                                                                                              | Bit device change from OFF to ON to activate data transfer operation  |  |  |
|                                                                                              |                                                                       |  |  |
|                                                                                              | $[ON \leftarrow \rightarrow OFF]$                                     |  |  |
|                                                                                              | Bit device change state to activate data transfer operation.          |  |  |
|                                                                                              | < Attribute                                                           |  |  |
|                                                                                              | No. of word : 1                                                       |  |  |
|                                                                                              | Mode : External trigger 💙 Trigger mode : ON->OFF 💙                    |  |  |
|                                                                                              | - Trigger address                                                     |  |  |
|                                                                                              | PLC name : Local HMI                                                  |  |  |
|                                                                                              | Address : LB V 0                                                      |  |  |
|                                                                                              |                                                                       |  |  |

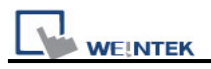

# 13.24 Backup

#### Overview

The backup function can store the recipe data (RW, RW\_A), event log and sampling data to USB device or Remote backup server. The [LB-9039] represents the backup status, when backup operation is in progress, the status of [LB-9039] is ON.

#### Configuration

Click "Backup Object" icon on the toolbar, the "Backup Object" dialogue box will show up. See the pictures below.

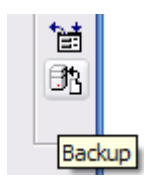
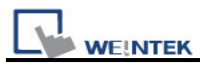

| lew Backup Object                                                                                                    | 2 |
|----------------------------------------------------------------------------------------------------|---|
| General Security Shape Label                                                                                                    |   |
| Description :                                                                                                    |   |
| Source                                                                                                    | 5 |
| ○RW ○RW_A ⊙ Historical event log ○ Historical data sampling                                                                                         |   |
|                                                                                                    |   |
| -Backup position                                                                                                    | 5 |
| ⊙ USB 1 ○ USB 2 ○ SD card                                                                                                    |   |
| ○ Remote printer/backup server                                                                                                    |   |
| Note : Use LW-9032~9039 to change the backup folder name.                                                                                           |   |
| Note : Use [Remote printer/backup server] to store data to a remote PC. Enable the server<br>in [System Parameter][Printer/Backup Server] settings. |   |
| Save format                                                                                                    | ĥ |
| Format : MT8000 Event Log File (*.evt)                                                                                                    |   |
| Range                                                                                                    | ĥ |
| Start : 💿 Today 🛛 🔿 Yesterday                                                                                                    |   |
| Within : All                                                                                                    |   |
| Trigger                                                                                                    | ĥ |
| Mode : External trigger (bit)                                                                                                    |   |
| Condition : OFF->ON                                                                                                    |   |
| Trigger address                                                                                                    | ĥ |
| PLC name : Local HMI                                                                                                    |   |
| Address : LB 🗸                                                                                                    |   |
|                                                                                                    | J |

| Setting | Description                                                           |
|---------|-----------------------------------------------------------------------|
| Source  | [RW], [RW_A], [Historical event log], [Historical data sampling]      |
|         | Select one from the above for the source. There may be several data   |
|         | sampling objects registered in the project. If you select [Historical |
|         | data log], use "Data Sampling object index:" to select the right one  |
|         | as shown below.                                                       |
|         |                                                                       |

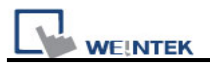

|                    | New Backup Object                                                                                                    |  |  |
|--------------------|----------------------------------------------------------------------------------------------------|--|--|
|                    | General Security Shape Label                                                                                                    |  |  |
|                    | Description :<br>Source<br>RW ORW_A OHistorical event log OHistorical data log<br>Data Sampling object index : 1.<br>Backup position 1.                                                    |  |  |
|                    |                                                                                                    |  |  |
| Backup<br>Position | Select the destination where the source files will be copied to.                                                                                                    |  |  |
| FOSICION           | a. USB1 or USB2 or SD card                                                                                                    |  |  |
|                    | The external device connected to HMI.                                                                                                    |  |  |
|                    |                                                                                                    |  |  |
|                    | b. Remote printer/backup server                                                                                                    |  |  |
|                    | To select this, users have to enable <b>MI remote printer/backup</b>                                                                                                    |  |  |
|                    | Menu ⇔ Edit ⇔ Svstem Parameters ⇔ Printer/Backup Server                                                                                                    |  |  |
| 0 former at        |                                                                                                    |  |  |
| Save format        | User can select the desired format to back up the file.                                                                                                    |  |  |
|                    | a. MT8000 Event Log File (*.evt) / MT8000 Data Log File (*.dtl)                                                                                                    |  |  |
|                    | h Comma Sanaratad Valuae (* cev)                                                                                                    |  |  |
|                    | <ul> <li>Event Log saved as csv file</li> </ul>                                                                                                    |  |  |
|                    | Save format                                                                                                    |  |  |
|                    | Format : MT8000 Event Log File (*.evt)                                                                                                    |  |  |
|                    | MT8000 Event Log File (*.evt)<br>Comma Separated Values (*.csv)                                                                                                    |  |  |
|                    | Data Log saved as csv file           Save format           Format :           MT8000 Data Log File (*.dtl)           MT8000 Data Log File (*.dtl)           Comma Separated Values (*.csv) |  |  |
|                    | When back up event log in csv format, users can find data fields in EXCEL as below.                                                                                                    |  |  |

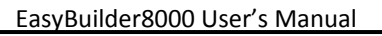

|         | <b>X</b> )  | licrosoft Ex              | cel - EL_2  | 0101029.xl            | s                |           |                        |
|---------|-------------|---------------------------|-------------|-----------------------|------------------|-----------|------------------------|
|         | :2)         | 檔案①                       | 編輯(王) 核     | 観(♡) 插.               | 入(1) 格式(0        | () 工具     |                        |
|         | In          |                           | AIA         |                       | 😤 + 🎯 🗆          | 7 - 1 🔍   |                        |
|         | 1           | <b>9</b> 3 <b>9</b> 3 (2) |             | SMI                   | 8 6 6            | やり回鹿嶺     |                        |
|         |             | D20                       |             | <ul> <li>€</li> </ul> |                  |           |                        |
|         |             | A                         | В           | С                     | D                | E         |                        |
|         | 1           | [Creation ti              | me]         |                       |                  |           |                        |
|         | 2           | Fri Oct 29                | 10:59:28 20 | 010                   |                  |           |                        |
|         | 3           | Data fields               | cotegory    | timo                  | moccodo          |           |                        |
|         | 4           | Detel                     | category    | ume                   | message          |           |                        |
|         | 6           |                           | 0           | 11.19.42              | "Emergenc        | w"        |                        |
|         | 7           | Ő                         | 5           | 11:19:43              | "5"              | 9         |                        |
|         | 8           | 2                         | 0           | 11:19:46              | "LOW"            |           |                        |
|         | 9           | 2                         | 5           | 11:19:49              | "5"              |           |                        |
|         | 10          | 1                         | 0           | 11:19:52              | "Word"           |           |                        |
|         | 11          | 2                         | 0           | 11:19:52              | "Word"           |           |                        |
|         | 12          |                           |             |                       |                  |           |                        |
|         | 13          |                           |             |                       |                  |           |                        |
| •       | 14          |                           |             |                       |                  |           |                        |
| C       | ) ->        | event is t                | riggered    |                       |                  |           |                        |
|         |             |                           | 00          |                       |                  |           |                        |
| 1       | ->          | event is a                | acknowle    | dged                  |                  |           |                        |
|         |             |                           |             |                       |                  |           |                        |
| 2       | <u>2</u> -> | event ret                 | urns to n   | ormal                 |                  |           |                        |
| Range [ | Sta         | rt] from [                | Today] o    | r <b>[Yeste</b> i     | rday]            |           |                        |
| [       | Wit         | hin]                      |             |                       |                  |           |                        |
| S       | Sele        | ct the rai                | nae of tir  | ne perio              | d. for exa       | mple. S   | Select [Yesterdav] in  |
|         | Stor        | tl and co                 | loot "2 d   |                       | moone to         | covo th   | o filos vostordav and  |
|         | Stai        | ij, anu se                |             | ay(s) . It            |                  | Save II   | e liles yesteruay and  |
| t       | he c        | lay before                | e yesterd   | ay. Sele              | ct "All" to      | save all  | the files available in |
| t       | he s        | system.                   |             |                       |                  |           |                        |
|         |             |                           |             |                       |                  |           |                        |
|         |             |                           | -De         |                       |                  |           |                        |
|         |             |                           |             | arra -                |                  | ~         |                        |
|         |             |                           |             | ារពា: 🧕               | ) Today          | 🔘 Yesterd | ay                     |
|         |             |                           |             | Within :              | .11              | ~         |                        |
|         |             |                           |             | 4                     | (]]<br>          |           |                        |
|         |             |                           | -At         | tribute               | day(s)<br>day(s) |           |                        |
|         |             |                           |             | Mod 7                 | day(s)<br>day(s) | ~         |                        |
|         |             |                           |             | i                     | 4 day(s)         |           | ,<br>                  |
|         |             |                           | - T         | damer address         | 1 day(s)         |           |                        |

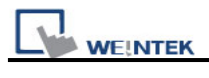

| Attribute | There are two ways to activate Backup function.                                    |  |  |  |  |
|-----------|------------------------------------------------------------------------------------|--|--|--|--|
|           |                                                                                    |  |  |  |  |
|           | a. Touch trigger                                                                   |  |  |  |  |
|           | Touch the object to activate backup operation.                                     |  |  |  |  |
|           | b. External trigger (bit)                                                          |  |  |  |  |
|           | Register a bit device to trigger the backup operation.                             |  |  |  |  |
|           | $[ON \rightarrow OFF]$                                                             |  |  |  |  |
|           | Bit device change from ON to OFF to activate backup operation.                     |  |  |  |  |
|           | $[OFF \rightarrow ON]$                                                             |  |  |  |  |
|           | Bit device change from OFF to ON to activate backup operation.                     |  |  |  |  |
|           | $[ON \leftarrow \rightarrow OFF]$                                                  |  |  |  |  |
|           | Bit device change state to activate backup operation.                              |  |  |  |  |
|           |                                                                                    |  |  |  |  |
|           | Irigger address<br>When use "External trigger" assign an appropriate bit device as |  |  |  |  |
|           | shown below.                                                                       |  |  |  |  |
|           | Trigger                                                                            |  |  |  |  |
|           | Mode : External trigger (bit)                                                      |  |  |  |  |
|           | Condition : OFF->ON                                                                |  |  |  |  |
|           | Trigger address                                                                    |  |  |  |  |
|           | PLC name : Local HMI                                                               |  |  |  |  |
|           | Address : LB 0                                                                     |  |  |  |  |
|           |                                                                                    |  |  |  |  |
|           | c. External trigger (word)                                                         |  |  |  |  |
|           | When selecting [External trigger (word)], users can specify the                    |  |  |  |  |
|           | number of days to backup data using [Trigger address].                             |  |  |  |  |

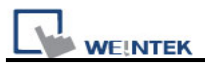

| Trigger                                                             |
|---------------------------------------------------------------------|
| Mode : External trigger (word)                                      |
|                                                                     |
|                                                                     |
|                                                                     |
| Address : LW V                                                      |
|                                                                     |
| [Trigger address] users (suppose the surrent Trigger Address is set |
| [Ingger address] usage (suppose the current ingger Address is set   |
| to LW-0) :                                                          |
|                                                                     |
| I.W.O: When the value of this address changes from 0 to 1, trigger  |
|                                                                     |
| backup.                                                             |
|                                                                     |
| LW-1: The data in this address is for specifying the start date of  |
|                                                                     |
| backup.                                                             |
|                                                                     |
| LW-2: The data in this address is for specifying the number of days |
| for bookup                                                          |
|                                                                     |
|                                                                     |
| The Syntax is shown below:                                          |
|                                                                     |

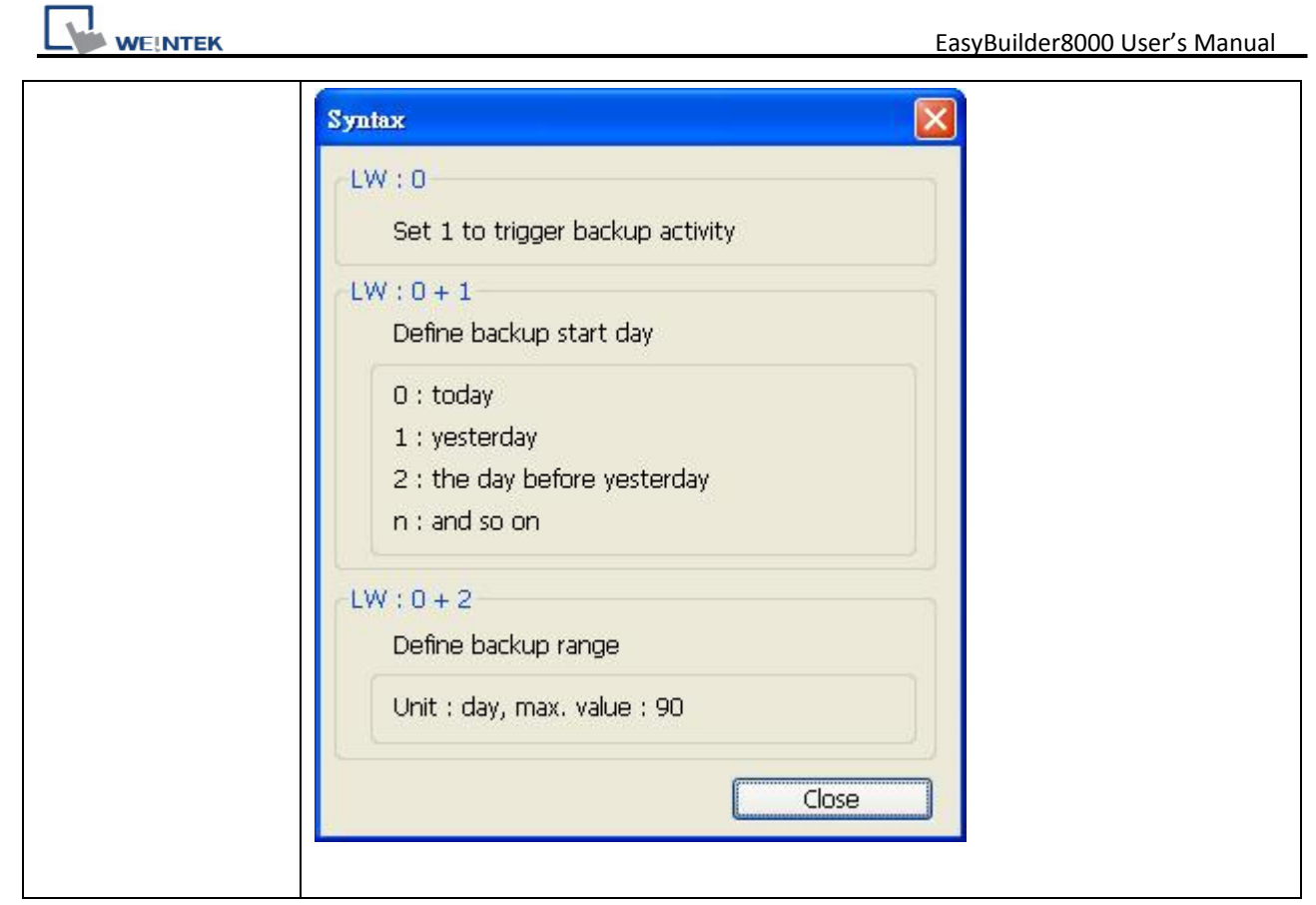

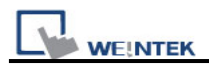

# 13.25 Media Player

For the first time using Media Player object, it's necessary to download the project to the HMI *via Ethernet*. EasyBuilder8000 will install Media Player drivers during the download.

# Overview

The Media Player function is not only used to play video files but also to provide uses of additional controls such as seeking, zooming, volume adjusting and so on. With the Media Player, users can provide operation and maintenance instructions or standard procedures on video, which can help to create an environment that enables any on-site operators to perform tasks efficiently from clear, comprehensible instructions. (Note: The Media Player function is only available on the MT8000X Series models.)

## Configuration

Click "Media Player object" icon on the toolbar, "Media Player object" dialogue box show up, set each item in the "General" tab, press OK button, a new Media Player object will be created. See the pictures below. (Note: The instruction of this section is an example to play a video file located in the "/example" directory.)

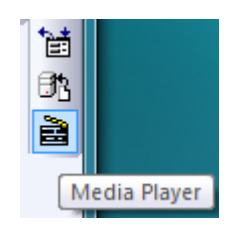

| New Media Player Object |                       |
|-------------------------|-----------------------|
| General Preview         |                       |
| Description :           |                       |
| Control address         |                       |
| Enable                  |                       |
| PLC name : Local HMI    | Setting               |
| Address : LW            | • 0                   |
| Command : 0             | Status : 0 + 3        |
| Parameter 1 : 0 + 1     | File index : 0 + 4    |
| Parameter 2 : 0 + 2     | Start time : 0 + 5    |
|                         | End time : 0 + 6      |
| Update video playing    | ; time                |
| Ext. device             | Folder name : example |
| Attribute               | Background :          |
| ОК                      | Cancel Help           |

#### General tab :

Click [Setting...] to Select the [PLC name], [Device type], [Address], [System tag], [Index register] of Control address.

Users can also set address in General tab while adding a new object.

a. In [Control address], select [Enable] and register a word device to control the operation of media player object (example : LW0)

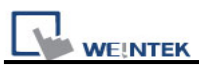

| - Control address    |                    |
|----------------------|--------------------|
|                      |                    |
| PLC name : Local HMI | Setting            |
| Address : LW         | • 0                |
| Command : 0          | Status : 0 + 3     |
| Parameter 1 : 0 + 1  | File index : 0 + 4 |
| Parameter 2 : 0 + 2  | Start time : 0 + 5 |
|                      | End time : 0 + 6   |

b. In [Control address], unselect the [Update video playing time]

| Update video | playing time |
|--------------|--------------|

c. In [Ext. device], select [USB1] and input "example" as [Folder name].

| CI. | Ext. device — |        |        |                       |
|-----|---------------|--------|--------|-----------------------|
|     | 🔿 SD          | 💿 USB1 | 🔿 USB2 | Folder name : example |

d. In [Attribute], unselect [Auto. repeat] and choose black as the background color.

| Attribute      |              |
|----------------|--------------|
| 🔲 Auto. repeat | Background : |

#### Preview tab :

Users can examine whether the MT8000 supports the video format via preview function.

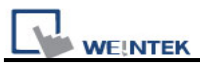

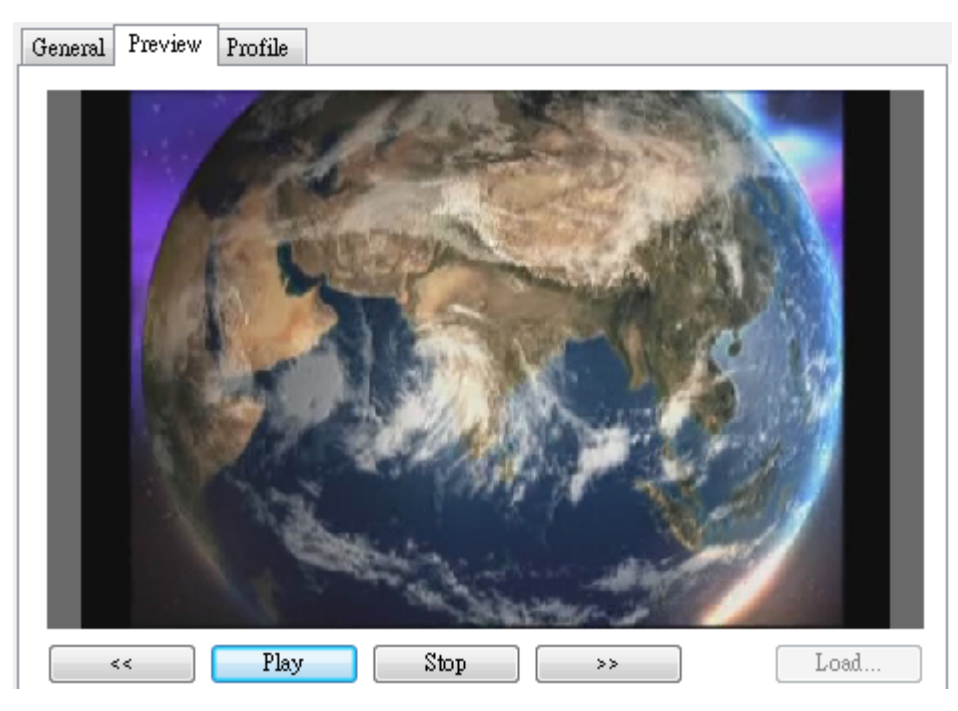

- a. Click [Load...] and select the file to be examined. (Users should put the file in the /example directory of an USB disk)
- b. If the media player starts playing the video, it means the MT8000 supports this video format. Use [<<] and [>>] to navigate video by 1 minute each time.
- c. To play another video, click [Stop] to close the video file and repeat from step a.

#### Prepare the video file:

- a. Remove all external devices (SD/USB disk) connected to the MT8000.
- b. Plug the USB disk, which has the video file in it, into the MT8000.

#### Note

The first step is there for ensuring the USB disk (in step b) will be recognized as USB1.

#### Start/Stop playing video

#### 1. Start playing video

- a. Set [Parameter 1] to 0.
- b. Set [Command] to 1, the system will open the video file and start playing.
- c. After the system start operation, it will reset the [Command] to "0".

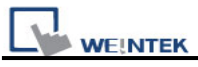

# Note

During the period between step b and c, don't change the content of [Command], [Parameter 1], and [Parameter 2], it may cause unpredictable result.

# 2. Stop playing video

- a. Set [Command] to 5, the system will stop playing and close the video file.
- b. After the system complete step a, it will reset the [Command] to "0".

Note

During the period between step a and b, don't change the content of [Command], [Parameter 1], and [Parameter 2], it may cause unpredictable result.

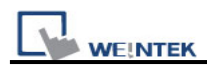

# Media player setting guide

# General tab :

| w Media Player Obj  | ect                            |
|---------------------|--------------------------------|
| Jeneral Preview     |                                |
| Description :       |                                |
|                     |                                |
| Control address     | Early                          |
| · · · ·             | Enable                         |
| PLC name : Lo       | cəl HMI 👻                      |
| Device type : LV    | φ 💌                            |
| Address : O         | System tag                     |
| Address format : DD | DDD [range : 0 ~ 10500]        |
|                     | Index register                 |
| Command : 0         | Status : 0 + 3                 |
| Parameter 1 : 0 +   | 1 File index : 0 + 4           |
| Parameter 2 : 0 +   | 2 Start time : 0 + 5           |
|                     | End time : 0 + 6               |
|                     | Update video playing time      |
| Ext. device         |                                |
| SD OS               | B1 OUSB2 Folder name : example |
| Attribute           |                                |
| 🔲 Auto. repeat      | Background :                   |
|                     |                                |

| Setting            |                | Description                                                                                                    |
|--------------------|----------------|----------------------------------------------------------------------------------------------------|
|                    | Enable control | Enable                                                                                                    |
| Control<br>address | address        | <ul><li>a. You can use "Control address" to control the operation of media player</li><li>b. Register a device address for "Control address".</li></ul> |
|                    |                | <ul> <li>Disable</li> <li>There is no manual control of video play<br/>operation. The system will start to play the first</li> </ul>                    |

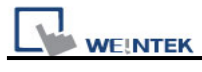

|            |                       |         | video at designated folder when the window is          |  |  |  |
|------------|-----------------------|---------|--------------------------------------------------------|--|--|--|
|            |                       |         | popup.                                                 |  |  |  |
|            | Comman                | nd      | Users set this address to control the operation of     |  |  |  |
|            |                       |         | media player.                                          |  |  |  |
|            |                       |         | <ul><li>Command (control address + 0)</li></ul>        |  |  |  |
|            | Paramet               | er 1    | Parameter 1 for control operation.                     |  |  |  |
|            |                       |         | <ul><li>Parameter 1 (control address + 1)</li></ul>    |  |  |  |
|            | Parameter 2<br>Status |         | Parameter 2 for control operation                      |  |  |  |
|            |                       |         | <ul><li>Parameter 2 (control address + 2)</li></ul>    |  |  |  |
|            |                       |         | The system will turn bits ON when state changes or     |  |  |  |
|            |                       |         | malfunctions.                                          |  |  |  |
|            |                       |         | Status (control address + 3)                           |  |  |  |
|            | File index            |         | The system will write file index when starting to play |  |  |  |
|            |                       |         | a video.                                               |  |  |  |
|            |                       |         | <ul><li>File index (control address + 4)</li></ul>     |  |  |  |
|            | Start time            |         | The system will write video start time when starting   |  |  |  |
|            |                       |         | to play a video. (unit = sec) (Always 0)               |  |  |  |
|            | End time<br>Update    |         | Start time (control address + 5)                       |  |  |  |
|            |                       |         | The system will write video end time when starting to  |  |  |  |
|            |                       |         | play a video. (unit = sec)                             |  |  |  |
|            |                       |         | End time (control address + 6)                         |  |  |  |
|            |                       |         | • Enable                                               |  |  |  |
|            |                       | video   | The system will write video elapsed time into          |  |  |  |
|            |                       | playing | [playing time] register in every [update period]       |  |  |  |
|            | Video                 | time    | seconds.                                               |  |  |  |
|            | playing               | Update  | Update period of [playing time], range between 1 to    |  |  |  |
|            | time                  | period  | 60 sec.                                                |  |  |  |
|            |                       | Playing | Update the video elapsed time periodically. (unit =    |  |  |  |
|            |                       | time    | sec)                                                   |  |  |  |
|            |                       |         | Playing time (control address + 7)                     |  |  |  |
|            | SD                    |         | Play video files in SD card.                           |  |  |  |
|            | USB1                  |         | Play video files in USB1.                              |  |  |  |
| Video      | Video USB2            |         | Play video files in USB2.                              |  |  |  |
| file store | Folder n              | ame     | The name of the folder storing video files. Users      |  |  |  |
| location   |                       |         | must put video files in a folder (e.g. "/example")     |  |  |  |
|            |                       |         | instead of root directory.                             |  |  |  |
|            |                       |         |                                                        |  |  |  |
|            |                       |         | Note                                                   |  |  |  |

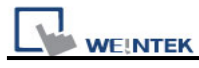

|           |              | 1. [Folder name] couldn't be empty.                                                                  |
|-----------|--------------|----------------------------------------------------------------------------------------------------|
|           |              | <ol> <li>[Folder name] couldn't include Λ:*?"&lt;&gt; .</li> </ol>                                   |
|           |              | 3. A folder name must be composed entirely of                                                        |
|           |              | ASCII characters.                                                                                    |
|           | Auto. repeat | When finish playing a video file, the system will                                                    |
| Attributo |              | automatically play next video.                                                                       |
| Allibule  |              | e.g. [video 1] $\Rightarrow$ [video 2] $\Rightarrow$ $\Rightarrow$ [video n] $\Rightarrow$ [video 1] |
|           | Background   | Select the background color of the object.                                                           |

Normally the format of the above registers is 16-unsigned integer. If a 32-bit word device is chosen as the control address, only 0-15 bits are effective. Users should zero the 16-31 bits.

# Control command :

a. Play index file

[Command] = 1 [Parameter 1] = file index [Parameter 2] = ignore (set 0)

- Note 1. The files are sorted with file name in ascending order, the "file index=0" is for to the first file, and son on.
  - 2. If it is unable to scan file, it will set [status] bit 8 to ON.
  - 3. If check [Auto. repeat], it will automatically play the next file after finish.

# b. Play previous file

[Command] = 2 [Parameter 1] = ignore (set 0) [Parameter 2] = ignore (set 0)

# Note1. If the [file index] is previously 0, it will re-play the same video from the start.2. If it is unable to search the right file, it will set [status] bit 8 to ON.

3. If check [Auto. repeat], it will automatically play the next file after finish.

# c. Play next file

[Command] = 3 [Parameter 1] = ignore (set 0)

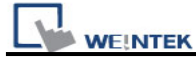

[parameter 2] = ignore (set 0)

Note 1. If there is no next video file, it will play the first (index 0) file.

- 2. If it is unable to search the right file, it will set [status] bit 8 to ON.
  - 3. If check [Auto. repeat], it will automatically play the next file after finish.

#### d. Pause / Play Switch

[Command] = 4 [Parameter 1] = ignore (set 0) [Parameter 2] = ignore (set 0)

#### e. Stop playing and close file

[Command] = 5 [Parameter 1] = ignore (set 0) [Parameter 2] = ignore (set 0)

#### f. Start playing at designated target location

[Command] = 6 [Parameter 1] = target location (sec) [Parameter 2] = ignore (set 0)

#### g. Forward

[Command] = 7 [Parameter 1] = target location (sec) [Parameter 2] = ignore (set 0)

- Note 1. Increase playing time by [Parameter 1] seconds. If the system is previously playing video, it continues to play after the operation. If previously paused, it keeps paused.
  - 2. If the playing time is over end time, the system play video from last second.

#### h. Backward

[Command] = 8

Note Parameter 1 (target location) should less than end time. If it is over end time, the system play video from last second.

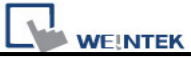

[Parameter 1] = target location (sec) [Parameter 2] = ignore (set 0)

Note 1. Decrease playing time by [Parameter 1] seconds. If the system is previously playing video, it continues to play after the operation. If previously paused, it keeps paused.

2. If the playing time is less than start time, the system play video from the beginning.

# i. Adjust volume

[Command] = 9[Parameter 1] = volume ( $0 \sim 128$ ) [Parameter 2] = ignore (set 0)

Note Default volume is 128.

## j. Set video display size

[Parameter 1] = display size  $(0 \sim 16)$ [Parameter 2] = ignore (set 0)

#### [Command] = 10

#### Note 1. [0] : Fit video image to object size. 2. [1 ~ 16] : Magnification from 25% ~ 400%. Set 1 for 25%, 2 for 50%, 3 for 75% and so on.

#### k. Status (control address + 3)

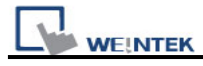

|                   | 15                                                        | 09    | 08       | (                  | 02 01 | 00 | bit |
|-------------------|-----------------------------------------------------------|-------|----------|--------------------|-------|----|-----|
|                   | Reserved (all 0)                                          | 0     | 0        |                    | 0     | 0  |     |
|                   |                                                           |       |          |                    |       |    |     |
| Bit 00: open fi   | le bit (0: file closed;                                   | 1: 1  | file ope | ened)              |       |    |     |
| Bit 01: play file | 01: play file bit (0: not playing video;1: playing video) |       |          |                    |       |    |     |
| Bit 08: comma     | and error bit (0: comr                                    | mar   | d acce   | epted;             |       |    |     |
|                   | 1: inco                                                   | rrec  | t comr   | nand or parame     | ters) |    |     |
| Bit 09: file erro | or bit (0: file format a                                  | cce   | pted;    |                    |       |    |     |
|                   | 1: unknown fil                                            | le fo | ormat c  | or reading file en | ror)  |    |     |

When playing a video, the system will turn ON [open file bit] and [play file bit]. If the file is unable to be scanned or the command is incorrect, the [command error bit] will be set ON  $(0\rightarrow 1)$ .

Note1. If file format is unsupported or disk I/O error happens during playing (e.g.<br/>user unplugs the USB disk), the [file error bit] will be set ON  $(0\rightarrow 1)$ .

2. Refer to the following figure, the value of [status] at each state would be: "Stop" [status] = 0
"Deves" [status] 4 ([seen file bit])

"Pause" [status] = 1 ([open file bit])

"Playing" [status] = 3 ([open file bit] + [play file bit])

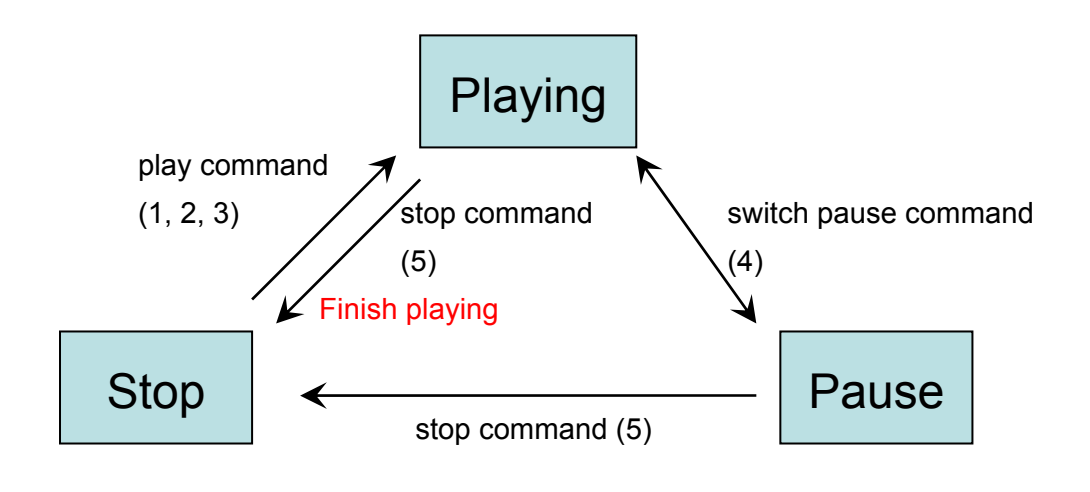

★ Users should only set values to [Command], [Parameter 1] and [Parameter 2], and regard the other registers as read-only.

# Restrictions

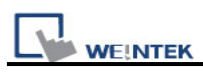

- The system can only play one video file each time.
- If [Auto. repeat] is unselected, the system will stop playing video and close the file after complete a video play operation.
- If [control address] is unselected, the system will find the first file in the designated directory and start playing it.

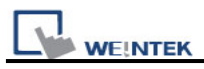

# 13.26 Data Transfer (Time-based)

# Overview

Data transfer (Time-based) object is the same as Data transfer (Trigger-based) object, it also transfers the data from source to destination register. The difference is the way to activate data transfer operation. The Data transfer (time-based) object conducts data transfer operation based on time schedule, it can also transfer data in the unit of bits.

# Configuration

Click "Data Transfer (Time-based) Object" icon on the toolbar, the summary of data transfer objects is shown as follows:

| Data Transfer (Time-based)                                                                                                    |
|----------------------------------------------------------------------------------------------------|
| Data Transfer (Time-based) Object                                                                                                    |
| <ol> <li>[Local HMI:LB200] -&gt; [Local HMI:LB210], Mode : Bit, Time interval=2.0 second(s), transfer length=10 bit(s)</li> <li>[Local HMI:LW250] -&gt; [Local HMI:LW260], Mode : Word, Time interval=2.0 second(s), transfer length=1 word(s)</li> </ol> |
| New Delete Settings Exit                                                                                                    |

Press the "New..." button in the above dialogue box, the Data Transfer (Time-based) Object dialogue box appear as shown in the picture below, set item and press OK button, the object will be created.

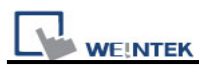

| Data Transfer (Time-based) Object            |     |
|----------------------------------------------|-----|
| Description :                                |     |
| Attribute                                    |     |
| Address type : Bit Interval : 3.0. second(s) | ~   |
|                                              |     |
|                                              |     |
| Active only when designated window opened    |     |
|                                              |     |
| - Source address                             |     |
| PLC name : Local HMT Setti                   | na  |
| Address : IB                                 |     |
|                                              |     |
| Destination address                          |     |
| PLC name : Local HMI 🛛 🗸 Setti               | ng  |
| Address : LB 🗸 0                             |     |
|                                              |     |
| OK Cano                                      | :el |

| Setting   | Description                                                                |  |  |
|-----------|----------------------------------------------------------------------------|--|--|
| Attribute | [Address type]                                                             |  |  |
|           | Select the bit or word device.                                             |  |  |
|           | [No. of words] or [No. of bits]                                            |  |  |
|           | When select "Word type", the unit of data transfer is word, set the number |  |  |
|           | of data to transfer. See the picture below.                                |  |  |
|           |                                                                            |  |  |
|           | Attribute                                                                  |  |  |
|           | Address type : Word V Interval : 3.0 second(s)                             |  |  |
|           |                                                                            |  |  |
|           | No. of words : 4                                                           |  |  |
|           |                                                                            |  |  |
|           | When select "Bit type" the unit of data transfer is hit set the number of  |  |  |
|           | data to transfer. See the nicture below.                                   |  |  |
|           |                                                                            |  |  |
|           |                                                                            |  |  |
|           | Attribute                                                                  |  |  |
|           | Address type : Bit Interval : 3.0 second(s)                                |  |  |
|           | No. of bits : 15                                                           |  |  |
|           |                                                                            |  |  |

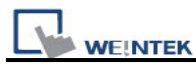

|             | [Interval]                                                                                                    |
|-------------|----------------------------------------------------------------------------------------------------|
|             | Select the wait interval for each data transfer, for example, select 3                                                                                                    |
|             | seconds, the system will conduct data transfer operation every 3 seconds.                                                                                                    |
|             | Note<br>1. Specifying a small interval or a big number of data to transfer may<br>cause an overall performance decrease due to the time consuming<br>in transferring data. Therefore, users should always try to choose a<br>longer interval and a smaller amount of data to transfer. |
|             | 2. When a short interval is inevitable, be aware of the interval must be longer than the data transfer operation. For example, if the data transfer operation take 2 seconds, you must set the interval longer than 2 seconds.                                                         |
| Source      | Set source address.                                                                                                    |
| address     | Click [Setting] to Select the [PLC name], [Device type], [Address],                                                                                                    |
|             | [System tag], [Index register] of source address.                                                                                                    |
|             | Users can also set address in General tab while adding a new object.                                                                                                    |
| Destination | Set destination address.                                                                                                    |
| address     | Click [Setting] to Select the [PLC name], [Device type], [Address],                                                                                                    |
|             | [System tag], [Index register] of destination address.                                                                                                    |
|             | Users can also set address in General tab while adding a new object.                                                                                                    |

After completing all settings and pressing the "OK" button, a new Data Transfer (Time-based) Object is created. The summary displays all the registered data transfer objects with brief information as shown below.

#### Data Transfer (Time-based) Object

[Local HMI:LB200] -> [Local HMI:LB210], Mode : Bit, Time interval=2.0 second(s), transfer length=10 bit(s
 [Local HMI:LW250] -> [Local HMI:LW260], Mode : Word, Time interval=2.0 second(s), transfer length=1 \
 [Local HMI:LB30] -> [Local HMI:LB60], Mode : Bit, Time interval=3.0 second(s), transfer length=15 bit(s)

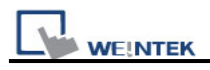

# 13.27 PLC Control

# Overview

The PLC control object activates a specific operation when the corresponding control device is triggered.

# Configuration

Click the "PLC Control" icon and the "PLC Control Object" summary appears as shown below.

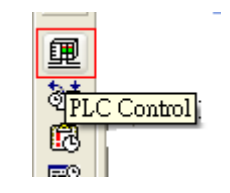

| LW150<br>LW151 | Change window<br>Write data to PLC(current base window)<br>Conserved DLC constraint |  |
|----------------|-------------------------------------------------------------------------------------|--|
| LW4UU<br>LB300 | General PLC control<br>Back light control(write back)                               |  |
|                |                                                                                     |  |
|                |                                                                                     |  |
|                |                                                                                     |  |
|                |                                                                                     |  |
|                |                                                                                     |  |
|                |                                                                                     |  |
|                |                                                                                     |  |
|                |                                                                                     |  |
|                |                                                                                     |  |
|                |                                                                                     |  |

Press the "New..." button and the "PLC Control" dialogue box appears. Set all the attributes of PLC control and press OK button, a new PLC control object will be created.

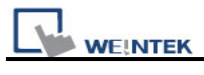

| PLC Control       |                                                         |
|-------------------|---------------------------------------------------------|
| Description :     |                                                         |
| PLC name :        | Local HMI                                               |
| Attribute         |                                                         |
| Type of control : | Change window                                           |
| Active only w     | Change window<br>Write data to PLC(current base window) |
| Turn on back      | General PLC control<br>Back light control (write back)  |
| Trigger address   | Sound control                                           |
| PLC name :        | Local HMI Setting                                       |
| Address :         | LW 0 16-bit Unsigned                                    |
|                   |                                                         |
|                   | OK Cancel                                               |

| Setting     | Description                                                                                                    |  |  |  |
|-------------|----------------------------------------------------------------------------------------------------|--|--|--|
| Attribute & | [Type of control]                                                                                                    |  |  |  |
| Trigger     | To set the type of control. Click the select button and you can drag down a                                                                                                    |  |  |  |
| address     | list of all available PLC control functions                                                                                                    |  |  |  |
|             | Attribute         Type of control :       Change window         Change window         Write data to PLC(current base window)         General PLC control         Back light control(write back)         Back light control         Sound control         Device type : |  |  |  |
|             | a. "Change window"                                                                                                    |  |  |  |
|             | This is used to change base window. When the value of [Trigger address]                                                                                                    |  |  |  |
|             | is written in a valid window number, the system will close the current                                                                                                    |  |  |  |
|             | window and open the window designated by the [Trigger address]. The                                                                                                    |  |  |  |

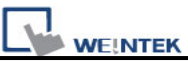

new window number will be written to the [Trigger address + 1]. PLC Control Description : PLC name : Local HMI ¥ Attribute Type of control : Change window Active only when designated window opened 10. WINDOW\_010 V Turn on back light Clear data after window changed Trigger address PLC name : Local HMI Setting... ✓ 0 16-bit Unsigned Address : LW As an example of the above configuration. When writing a valid window number – 11 into LW0, the system will close the current window and open window 11, then write 11 into LW1 (LW0+1) If you use 32-bit device as trigger address, and the device type of the trigger address is in word basis, then the system will write the window number into [Trigger address +2]. Below is the list of write address for each different type of data format. Write address **Data Format Trigger address** Address + 1 16-bit BCD Address Address + 2 32-bit BCD Address Address Address + 1 16-bit Unsigned 16-bit Signed Address Address + 1 32-bit Unsigned Address Address + 2 Address + 2 Address 32-bit Signed Note: If [LB-9017] = ON, the write back operation will not be executed. If "Clear data after window changed" is selected, the [Trigger address] will be reset to 0 after new window is open. b. "Write data to PLC (current base window)" When the system changes the base window, the new window number will

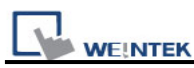

be written into the [Trigger address].

#### c. "General PLC Control"

This function performs data transfer between PLC and HMI when users set appropriate value in [Trigger address].

| Control code      | Operation for data transfer       |  |
|-------------------|-----------------------------------|--|
| [Trigger address] |                                   |  |
| 1                 | PLC register → HMI RW             |  |
| 2                 | PLC register → HMI LW             |  |
| 3                 | HMI RW → PLC register             |  |
| 4                 | HMI LW $\rightarrow$ PLC register |  |

With this function the system uses four continuous word devices, please refer to the following explanation.

| Address    | Purpose              | Description                       |
|------------|----------------------|-----------------------------------|
| [Trigger   | Control code         | The valid control code is listed  |
| address]   |                      | in the above table. When a new    |
|            |                      | control code is written into the  |
|            |                      | register, the system will conduct |
|            |                      | the data transfer function.       |
| [Trigger   | Number of words to   |                                   |
| address+1] | transfer             |                                   |
| [Trigger   | Offset to the start  | If the value is "n", the start    |
| address+2] | address of PLC       | address of PLC register is        |
|            | register             | "Trigger address + 4 + n".        |
| [Trigger   | The start address of |                                   |
| address+3] | LW or RW             |                                   |
| address+3] | LW or RW             |                                   |

As an example, to transfer PLC registers [DM100, 101 ... 105] to HMI [RW10, 11 ... 15], follow the steps below:

- 1. Set Trigger address to DM10.
- 2. Set [DM11] = 6 (no. of words to transfer)
- 3. Set [DM12] = 86 (DM10+4+86= DM100)
- 4. Set [DM13] = 10 (RW10)
- 5. Set [DM10] = 1, The system will execute the data transfer operation.
- d. "Back light control (write back)"

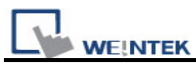

| I his c  |                                                                   |
|----------|-------------------------------------------------------------------|
| eveta    | operation is the same as "Back light control (write back)" except |
| e "S     | Sound control"                                                    |
|          |                                                                   |
| _Se      | pund                                                              |
|          | Sound Library Beep                                                |
|          | Play Trigger mode : OFF->ON                                       |
|          |                                                                   |
| Activ    | ate the [Trigger address], the system will play the sound         |
| / 1011/1 |                                                                   |
| Selec    | t a sound from sound library for the PLC Control.                 |
|          |                                                                   |
| You r    | nay configure three different ways to activate the [Trigger addre |
| (1) 61   | at a change from $OEE$ to $ON$ ( $OEE > ON$ )                     |
| (1) 31   |                                                                   |
| (2) St   | ate change from ON to OFF (ON->OFF)                               |
|          |                                                                   |
| (3) St   | ate change (either from ON->OFF or OFF->ON)                       |
| f. "E    | Execute macro program"                                            |
|          |                                                                   |
|          | Trigger address                                                   |
|          | PLC name : Local HMI                                              |
|          | Address : LB                                                      |
|          |                                                                   |
|          |                                                                   |
|          | Trigger mode : OFF->ON                                            |
|          |                                                                   |
|          |                                                                   |
|          |                                                                   |
| Activa   | ate the [Trigger address], the system will execute the Macro      |
| Activa   | ate the [Trigger address], the system will execute the Macro.     |

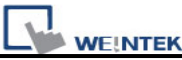

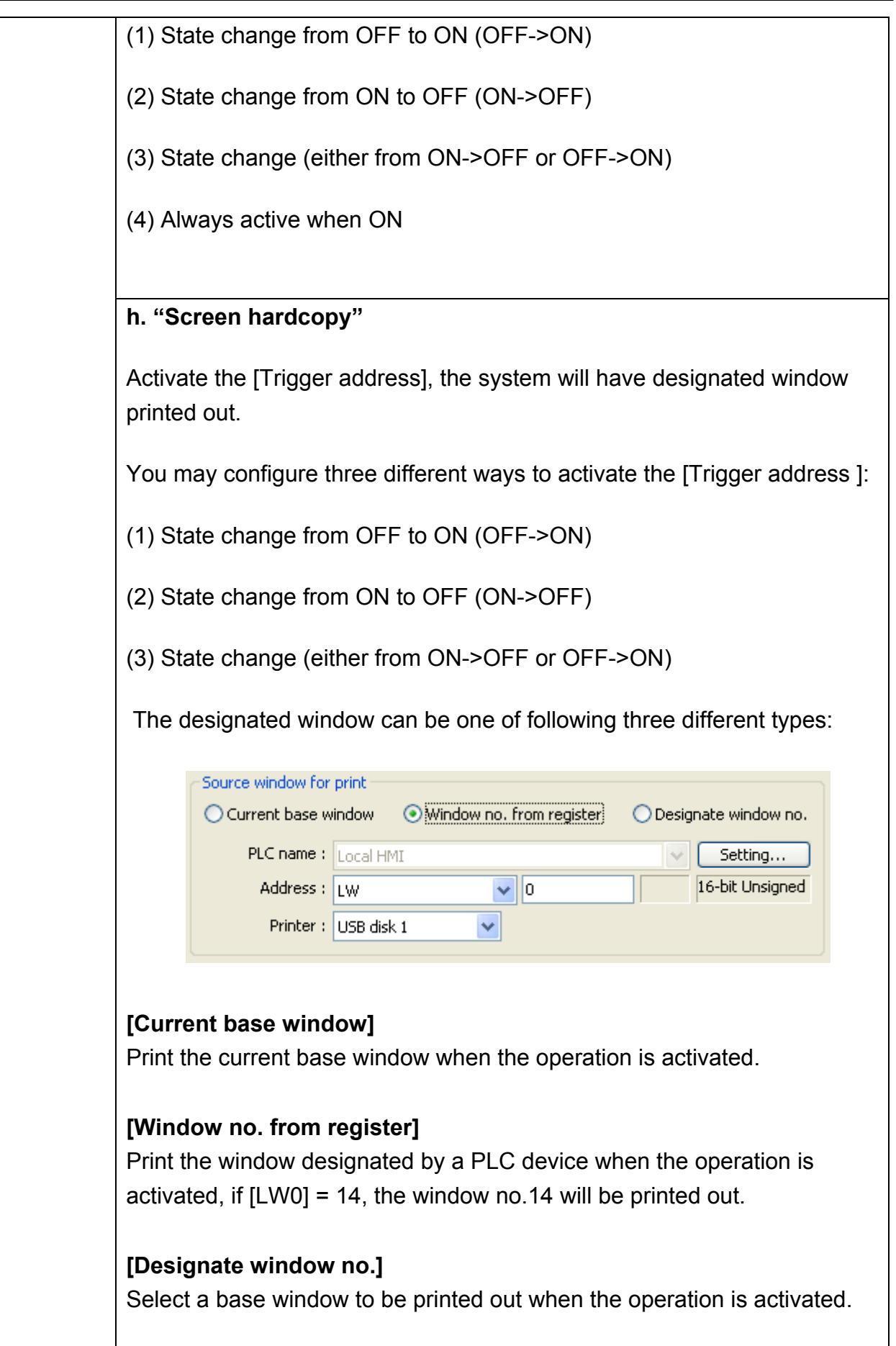

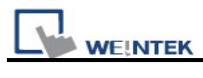

| Note                                                                 |
|----------------------------------------------------------------------|
| 1. The system performs a <i>background printing process</i> when the |
| printed window is not the current base window.                       |
| 2. For a window designed to be printed at background, users should   |
| put neither direct window nor indirect window in it.                 |

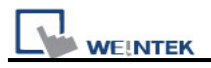

# 13.28 Schedule

Schedule object is used to turn on/off a bit or write a value to a word device at designated time. The time schedule setting is very flexible, it can be on daily basis or weekly basis. For more advance application you can use a table (a block of word devices) to set start and terminate time, then update the table at any scheduled time.

# Configuration

Click the "Schedule" icon on the toolbar and the "Scheduler list" dialogue box will appear, press the "New", the schedule object dialogue box will appear as shown below:

| 6  | 1 |
|----|---|
| R. | E |
|    |   |
|    | 1 |

| Scheduler |      |
|-----------|------|
|           |      |
|           |      |
|           |      |
|           |      |
|           |      |
|           |      |
|           |      |
|           |      |
|           |      |
|           |      |
|           |      |
|           |      |
| New       | Exat |

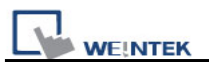

| Scheduler        |                                 |
|------------------|---------------------------------|
| General Time Set | Prohibit                        |
| Description :    | Scheduler 1                     |
| A stimums Is     | Power-ON start/end action       |
| -Action mode     | ⊙ Bit ON ○ Bit OFF ○ Word write |
| Action address   |                                 |
| PLC name :       | Local HMI Setting               |
| Address :        | LB 🔽 100                        |
|                  |                                 |
|                  | OK Cancel Help                  |

# Example 1:

The motor is scheduled to be power ON at 8:00 and power off at 17:00, Monday to Friday. Here we use LB100 to control the motor. Follow the steps to set up the schedule object.

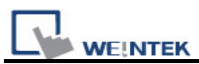

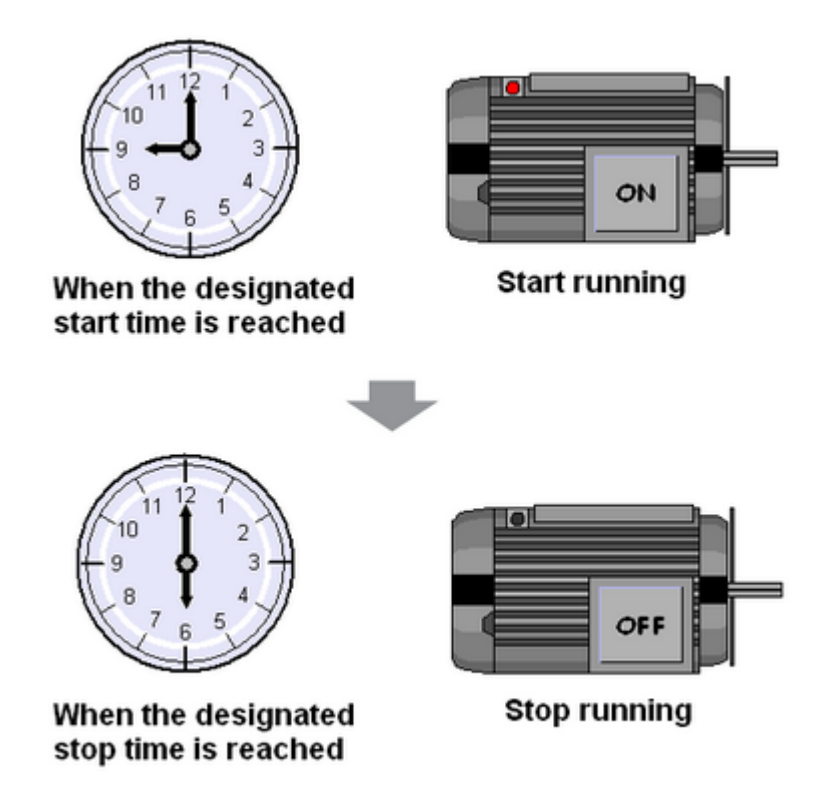

Click [New...], to add a new object,

# [General tab]

[Power-ON start/end action]

Detail message please refer to below Scheduler settings guide.

Power-ON start/end action

1. Check [Bit ON] in [Action mode],

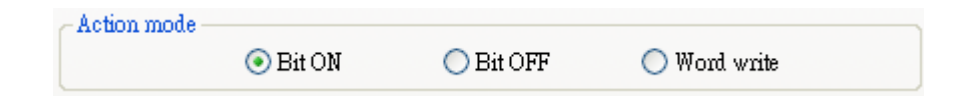

2. Set LB100 in [Action address]

| Action address — |           |       |   |         |
|------------------|-----------|-------|---|---------|
| PLC name :       | Local HMI |       | ~ | Setting |
| Address :        | LB        | ✓ 100 |   |         |
|                  |           |       |   |         |

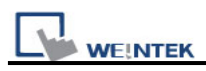

# [Time Set tab]

3. Select [Time Set] tab, check [Constant]

| General | Time Set | Prohibit  |
|---------|----------|-----------|
| ⊙ Con   | istant   | 🔿 Address |

4. Unselect [Setting on individual day]. In [Start], adjust time as 8:00:00 and select Monday to Friday.

| 📃 Setting | y on individu | al day |       |       |       |       |  |
|-----------|---------------|--------|-------|-------|-------|-------|--|
| _Start    |               |        |       |       |       |       |  |
| 8         | \$            | \$     | 0     | \$    |       |       |  |
| 🗌 Sun     | 🗹 Mon         | 🗹 Tue  | 🔽 Wen | 🗹 Thu | 🗹 Fri | 🗌 Sat |  |

5. In [End], select [Enable termination action] and adjust time as 17:00:00.

| End<br>Enable termin | nation action |   |  |
|----------------------|---------------|---|--|
| 17 🗘                 | 0             | 0 |  |
|                      |               |   |  |

6. Click [OK], a new schedule object is created and display on the schedule list.

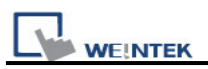

| Scheduler                                                                |      |
|--------------------------------------------------------------------------|------|
| 1: Scheduler 1 : [Bit ON]->[Local HMI:LB100], Time:[MON TUE WED THU FRI] |      |
| New Delete Settings                                                      | Exit |

## Example 2:

Set temperature at 90F at 8:00 and set it back to 30F (standby mode) at 17:00, Monday to Friday.

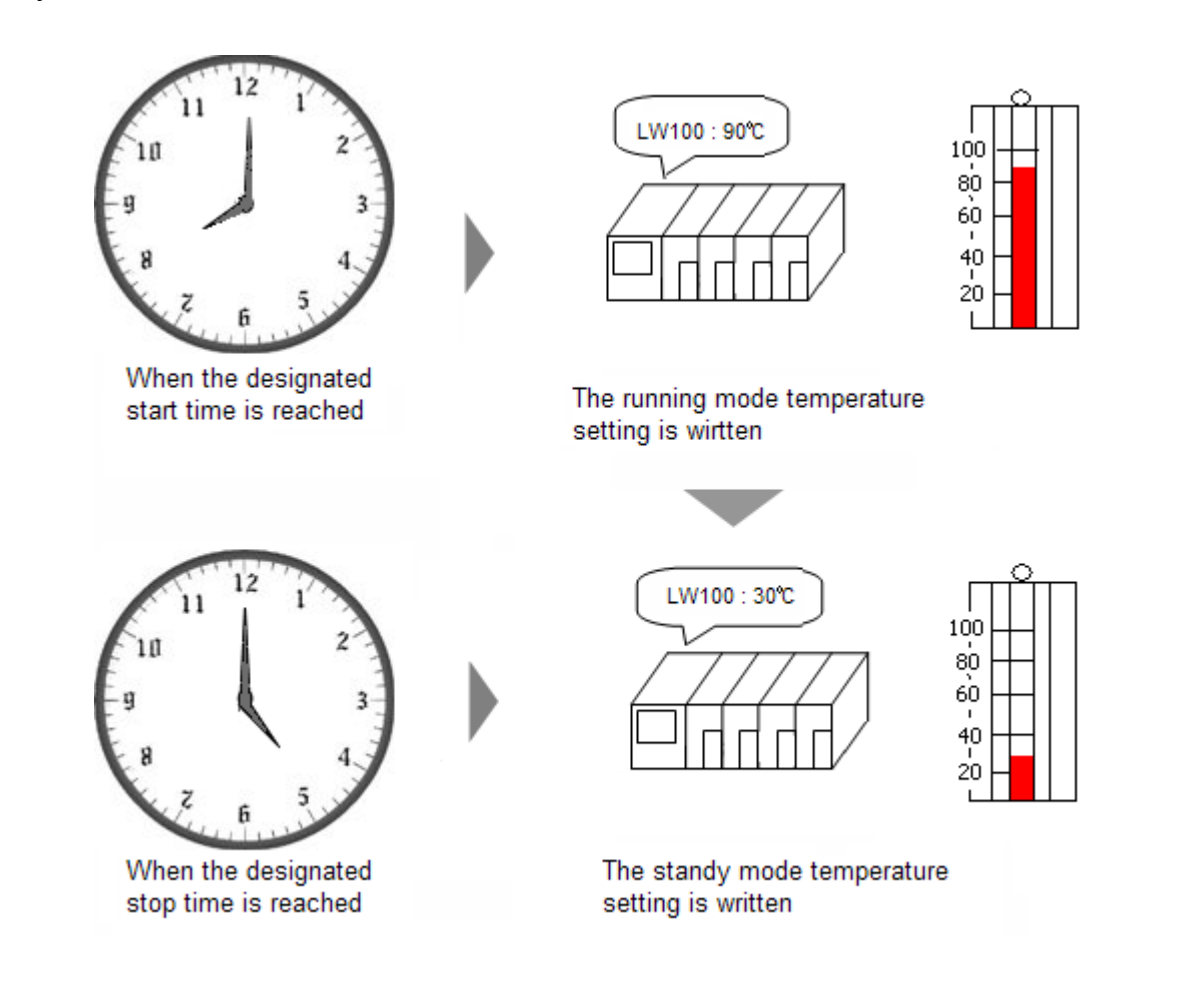

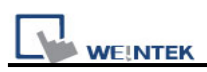

Click [New...], to add a new schedule object. Follow the steps to set up the schedule object. The [LW100] is used to store set value of temperature.

| Scheduler            |                |                  |                 | ×  |
|----------------------|----------------|------------------|-----------------|----|
| General Time Set     | Prohibit       |                  |                 |    |
| Description          | Scheduler 1    |                  |                 |    |
|                      | Power-ON start | /end action      |                 |    |
| Action mode          | O Bit ON       | O Bit OFF        | 💽 Word write    |    |
| Action address —     |                |                  |                 | _  |
| PLC name :           | Local HMI      |                  | Setting         |    |
| Address              | LW             | ✓ 100            | 16-bit Unsigned | t  |
| - Word write value : | ættings        | <b>•</b> • • • • |                 |    |
| Start value          | • Constant     | Address          |                 |    |
|                      |                |                  |                 |    |
|                      |                |                  |                 |    |
|                      |                |                  |                 |    |
|                      |                |                  |                 |    |
|                      |                |                  |                 |    |
|                      |                |                  |                 |    |
|                      |                |                  |                 |    |
|                      |                |                  |                 |    |
|                      |                |                  |                 |    |
|                      | ОК             | Cancel           | П               | lp |

# [General tab]

1. [Power-ON start/end action]

Power-ON start/end action

2. Check [Word write] in [Action mode],

| -Action mode - |          |           |              |  |
|----------------|----------|-----------|--------------|--|
|                | 🔘 Bit ON | 🔘 Bit OFF | 💿 Word write |  |

3. Set LW100 in [Action address]

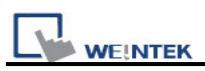

| Action address — |           |       |                 |
|------------------|-----------|-------|-----------------|
| PLC name :       | Local HMI |       | Setting         |
| Address :        | LW        | ✓ 100 | 16-bit Unsigned |

4. Check [Constant] and set [Write start value] to 90 in [Word write value settings],

| Mond   | unite unite o | attin an         |  |  |
|--------|---------------|------------------|--|--|
| _ W010 | write value s | ermißs           |  |  |
| ۲      | ) Constant    | 🔘 Address        |  |  |
|        | Write         | start value : 90 |  |  |
|        |               |                  |  |  |

# [Time Set tab]

5. Select [Time Set] tab, check [Constant]

| General | Time Set | Prohibit  |
|---------|----------|-----------|
| ⊙ Con   | istant   | 🔿 Address |

6. Unselect [Setting on individual day]. In [Start], adjust time as 8:00:00 and select Monday to Friday.

| 📃 Setting | on individus | lday  |       |       |       |       |  |
|-----------|--------------|-------|-------|-------|-------|-------|--|
| Start —   |              |       |       |       |       |       |  |
| 8         | <b>\$</b>    | \$    | 0     | \$    |       |       |  |
| 🗌 Sun     | 🗹 Mon        | 🗹 Tue | 🔽 Wen | 🗹 Thu | 🗸 Fri | 📃 Sat |  |

7. In [End], select [Enable termination action] and adjust time as 17:00:00.

| - End<br>Enable termin | ation action |   |  |
|------------------------|--------------|---|--|
| 17 🜲                   | 0 🛟          | 0 |  |
|                        |              |   |  |

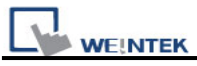

8. Select [General] tab, set [Write start value] to 90 and [Write end value] to 30.

9. Click [OK], the settings appear in the Scheduler list.

# Schedule settings guide

General tab

| scheduler          |                             |            |              | δ    |
|--------------------|-----------------------------|------------|--------------|------|
| General Time Set   | Prohibit                    |            |              |      |
| Description        | Scheduler 1                 |            |              |      |
| Action mode        | Power-ON start/             | end action | 💽 Word write |      |
| Action address —   |                             |            |              |      |
| PLC name :         | Local HMI                   |            | Setting      |      |
| Address :          | LW                          |            |              | neu  |
| Word write value s | ettings<br>• Constant<br>90 | ◯ Address  |              |      |
|                    |                             |            |              |      |
|                    |                             |            |              |      |
|                    |                             |            |              |      |
|                    |                             |            |              |      |
|                    |                             |            |              |      |
|                    | ОК                          | Cancel     |              | Help |
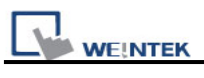

| Setting      | Description                                                                                                    |
|--------------|----------------------------------------------------------------------------------------------------|
| Action Mode  | Select the type of operation performed at designated time.                                                                                                    |
| [Bit ON]     | At start time, turn ON the specific bit. At end time, turn OFF the bit.<br>Example: Start time = 09:00:00<br>End time = 17:00:00                                                                                                    |
|              | Start time         End time           ON                                                                                                    |
| [Bit OFF]    | At start time, turn OFF the specific bit. At end time, turn ON the bit.<br>Example: Start time = 09:00:00<br>End time = 17:00:00<br>Start time End time<br>ON<br>OFF<br>09:00:00 12:00:00 17:00:00                                                                                           |
| [Word write] | At start time, the specific [Write start value] is written to the action<br>address. At end time, [Write end value] is written to the action<br>address.<br>Example: Device address = LW100<br>Start time = 09:00:00<br>End time = 12:00:00<br>Write start value = 10<br>Write end value = 0 |

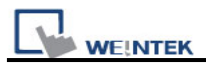

|                | LW100         | 10          | LW100           | 0          |            |
|----------------|---------------|-------------|-----------------|------------|------------|
|                |               | 09:00:00    |                 | 12:00:00   | <b>→</b>   |
| Action address | Specify the a | ddress wher | e the scheduler | performs a | ctions on. |

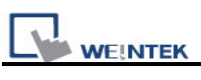

| Setting        | Description                                                                                                    |  |  |  |  |  |  |  |  |
|----------------|----------------------------------------------------------------------------------------------------|--|--|--|--|--|--|--|--|
| Power-ON       | Select the action to perform when power is turned on.                                                                                                    |  |  |  |  |  |  |  |  |
| start/end      | Enable                                                                                                    |  |  |  |  |  |  |  |  |
| action         | If the MT8000 power is turned ON within the scheduler range, the<br>start action is performed. If the MT8000 power is turned ON<br>outside of the scheduled range, the termination action is<br>performed.<br>Inside the scheduled range:                                                                                                    |  |  |  |  |  |  |  |  |
|                | Start time Power ON End time                                                                                                    |  |  |  |  |  |  |  |  |
|                | Start action Termination action                                                                                                    |  |  |  |  |  |  |  |  |
|                | Outside the scheduled range:                                                                                                    |  |  |  |  |  |  |  |  |
|                | Power ON Start time End time                                                                                                    |  |  |  |  |  |  |  |  |
|                | Termination action Start action Termination action                                                                                                    |  |  |  |  |  |  |  |  |
|                | <ul> <li>Disable         If power is turned ON but the time is later than the Start Time, the action is not automatically performed. However, the termination action is automatically performed.         Also, if the termination action is not set, the schedule range is unable to recognize and the action is not performed.     </li> </ul> |  |  |  |  |  |  |  |  |
| Word write     | These settings are active only when Action Mode is set to [Word                                                                                                    |  |  |  |  |  |  |  |  |
| value Settings | Write].                                                                                                    |  |  |  |  |  |  |  |  |

| When performing start action, the system will write this value into   |
|-----------------------------------------------------------------------|
| action address.                                                       |
| [Write start value]                                                   |
| For [Constant]                                                        |
| Designates the value to be written at start time.                     |
| For [Address]                                                         |
| Designates the address used to store the start time value.            |
| [Write end value]                                                     |
| When performing end action, the system will write this value into     |
| action address.                                                       |
| For [Constant]                                                        |
| Designates the value to be written at end time.                       |
| For [Address]                                                         |
| Designates the address used to store the end time value.              |
|                                                                       |
| Note                                                                  |
| • You can use this option if the [Enable termination action] in [Time |
| Set] tab is selected.                                                 |
|                                                                       |

Time Set tab (when [Constant] is selected)

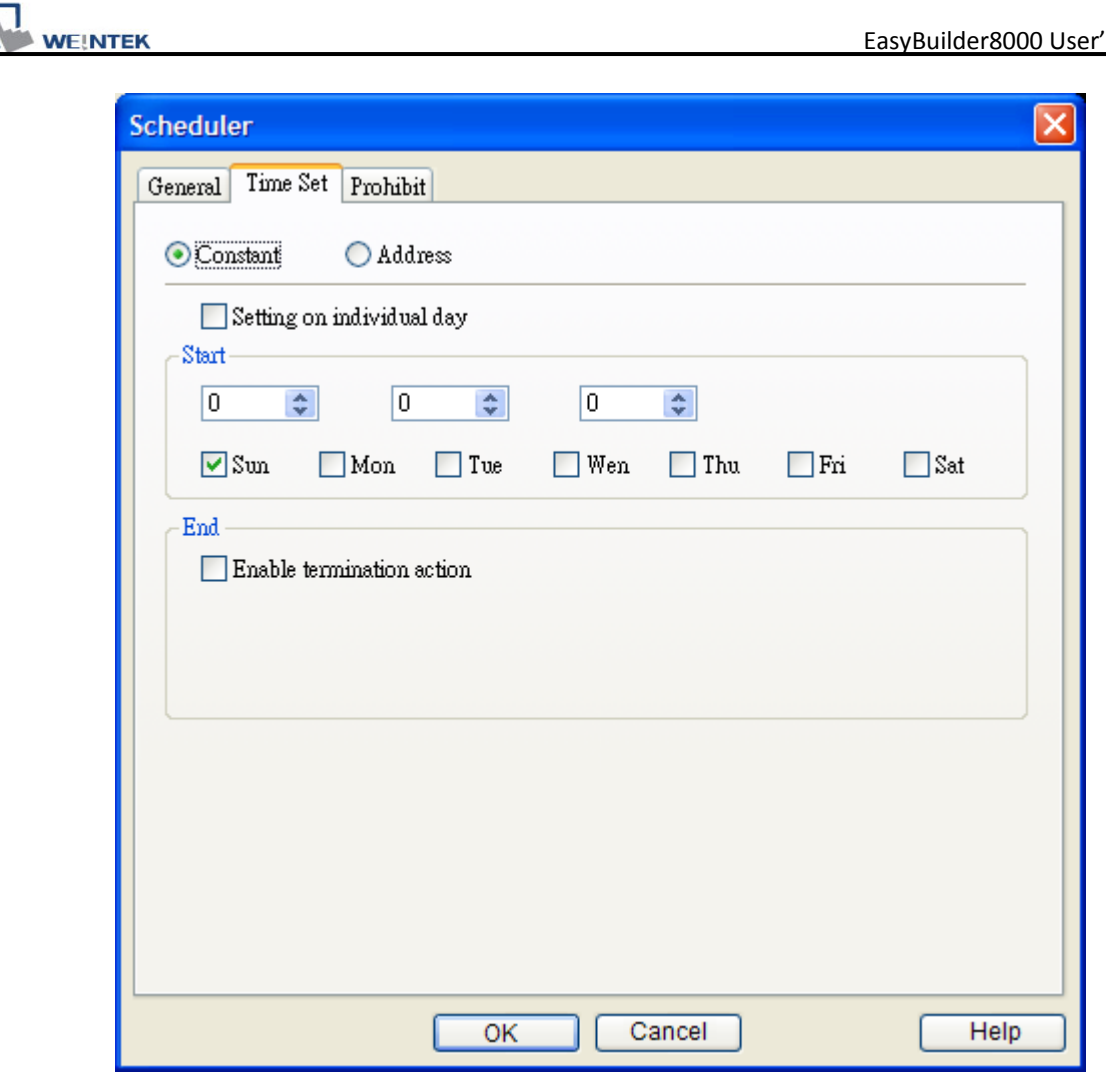

| Setting         | Description                                                                                                    |  |  |  |  |
|-----------------|----------------------------------------------------------------------------------------------------|--|--|--|--|
| Constant/Addres | Select the method to set the start time and end time.                                                                                                    |  |  |  |  |
| S               | Constant                                                                                                    |  |  |  |  |
|                 | Specifies a fixed time and day.                                                                                                    |  |  |  |  |
|                 | Address                                                                                                    |  |  |  |  |
|                 | <ul> <li>Description</li> <li>Select the method to set the start time and end time.</li> <li>Constant <ul> <li>Specifies a fixed time and day.</li> </ul> </li> <li>Address <ul> <li>Address</li> <li>The start/end time is retrieved from the device address at or line operation.</li> </ul> </li> <li>Enable <ul> <li>Start time and end time can be set in different day of we There is only one start time and one end time during the we You have to set both start time and end time with this mode.</li> </ul> </li> </ul> |  |  |  |  |
|                 | line operation.                                                                                                    |  |  |  |  |
| Setting on      | Enable                                                                                                    |  |  |  |  |
| individual day  | Start time and end time can be set in different day of week.                                                                                                    |  |  |  |  |
|                 | There is only one start time and one end time during the week.                                                                                                    |  |  |  |  |
|                 | You have to set both start time and end time with this mode.                                                                                                    |  |  |  |  |

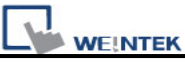

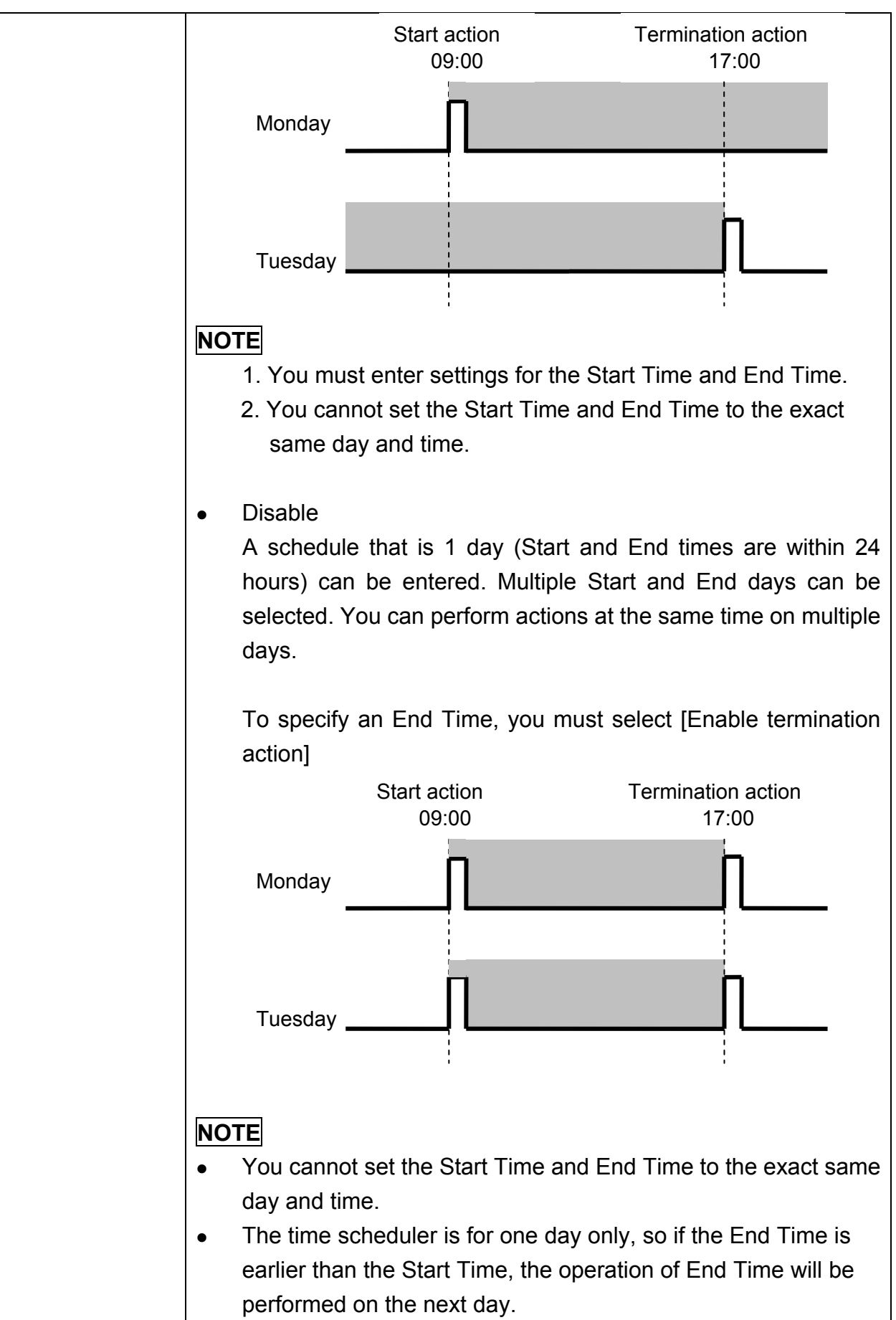

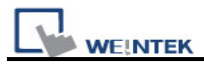

|       | (For example)                                         | Monday            | Tuesday                 |
|-------|-------------------------------------------------------|-------------------|-------------------------|
|       | Start day: Monday<br>Start: 22:00:00<br>End: 01:00:00 | 22:00:00          | 01:00:00                |
| Start | Set the start time and day.                           |                   |                         |
|       | When [Setting on individual day                       | y] is disabled, u | iser can designate      |
|       | more than one day.                                    |                   |                         |
| End   | Set the end time and day.                             |                   |                         |
|       | When [Enable termination acti specified.              | on] is selected,  | , the end time can be   |
|       | The day settings can only be s enabled.               | et when [Settin   | g on individual day] is |

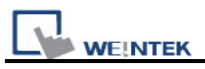

#### Time Set tab (when [Address] is selected)

If "address" mode is selected, the system retrieves the start/end time and day from word devices. Therefore, users can set and change scheduled time in operation.

| cheduler                       |
|--------------------------------|
| General Time Set Prohibit      |
| O Constant 💿 Address           |
| Time setting address           |
| PLC name : Local HMI           |
| Address : LW 🗸 0               |
| Control :                      |
| Status : 0 + 1                 |
| Action mode : $0 + 2$          |
| Start time (day) : $\Box + 3$  |
| Start time (hour) : $\Box + 4$ |
| Start time (minute): $\Pi + 5$ |
| Start time (second) : 0 + 6    |
| End time (day) : 0 + 7         |
| End time (hour) : 0 + 8        |
| End time (minute) : 0 + 9      |
| End time (second) : 0 + 10     |
|                                |
|                                |
|                                |
|                                |
| OK Cancel Help                 |

User designates the [Time setting address] as the top address used to store time settings data. The 11 word devices are automatically allotted.

Normally the format of the above word devices is 16-unsigned integer. If a 32-bit word device is chosen, only 0-15 bits are effective and users should zero the 16-31 bits.

a. Control (Time setting address + 0)

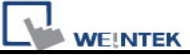

The layout of the Control word is shown below. Users set the [time acquisition request bit] ON  $(0 \rightarrow 1)$  to make the system reads the [Action mode], [Start time], and [End time] and uses them as the new scheduled time.

| 15                 | 0 | Bit |
|--------------------|---|-----|
| Reserved (0 fixed) | 0 |     |

Bit 00: time acquisition request bit (0: no action, 1: perform time read)

**NOTE** The system would not read start and end time data unless the [time acquisition request bit] is set ON.

**b. Status** (Time setting address + 1)

The layout of the Status word is shown below.

When the system competes the read operation, it will turn the [time acquisition complete bit] ON  $(0\rightarrow 1)$ . Also, if the read time data is incorrect, the [error notification bit] will be turned ON  $(0\rightarrow 1)$ .

| 15                 | )2 | 01 | 00 | Bit |
|--------------------|----|----|----|-----|
| Reserved (0 fixed) |    | 0  | 0  |     |

Bit 00: time acquisition complete bit (0: null, 1: read operation complete) Bit 01: error notification bit (0: no error, 1: start or end time format is incorrect)

**NOTE** After system reads the time data and turns the [time acquisition complete bit] ON, be sure to turn [Control] [time acquisition request bit] OFF. Once this bit is turned OFF, the system will set both the [Status] [time acquisition complete bit] and [error notification bit] to OFF.

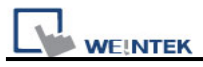

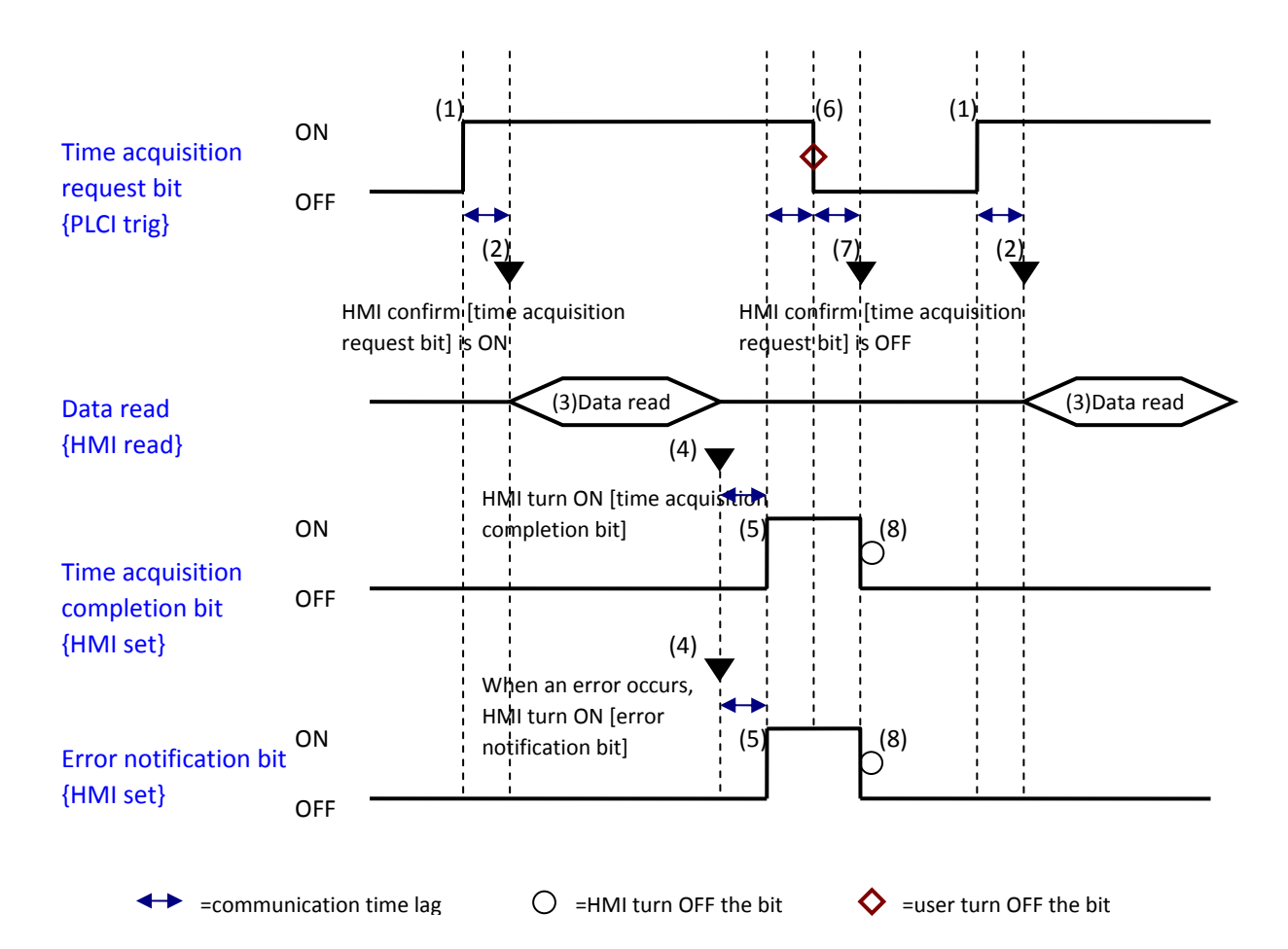

#### c. Action mode (Time setting address + 2)

Enable and disable the [Termination time action] and [Setting on individual day].

| 15 0               | 2 01 | 00 | Bit |
|--------------------|------|----|-----|
| Reserved (0 fixed) | 0    | 0  |     |

Bit 00: Termination time setting (0: disable, 1: enable) Bit 01: Setting on individual day (0: disable, 1: enable)

- **NOTE** 1. If [setting on individual day] is OFF, the system still reads all 11 word devices but ignores the end time data.
  - 2. If [setting on individual day] is ON, be sure to enter all start and end time information. If 2 or more of the start/end day bits are turned ON simultaneously,

an error occurs.

d. Start/End Day (Start Day: Time setting address + 3, End Day: Time setting address + 7)

Designates the day used as a trigger for the start/termination action.

| 15                 | 07 | 06  | 05  | 04  | 03  | 02  | 01  | 00  | Bit |
|--------------------|----|-----|-----|-----|-----|-----|-----|-----|-----|
| Reserved (0 fixed) |    | Sat | Fri | Thu | Wed | Tue | Mon | Sun |     |

Bit 00: Sunday (0: none, 1: select) Bit 01: Monday (0: none, 1: select) Bit 02: Tuesday (0: none, 1: select) Bit 03: Wednesday (0: none, 1: select) Bit 04: Thursday (0: none, 1: select) Bit 05: Friday (0: none, 1: select) Bit 06: Saturday (0: none, 1: select)

e. Start/End Time (Start Time: Time setting address + 4 to + 6, End Time: Time setting address + 8 to + 10)
Set the time values used for the start/termination actions in the following ranges. Hour: 0 - 23
Minute: 0 - 59
Second: 0 - 59
If you specify a value outside the range, an error will occur.

**NOTE** The time data format shall be *16-bit unsigned,* system doesn't accept BCD format.

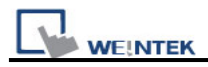

#### Prohibit tab

| Scheduler                             | × |
|---------------------------------------|---|
| General Time Set Prohibit             |   |
| Prohibit<br>Use prohibit function     |   |
| PLC name : Local HMI                  |   |
| Address : LB V 0                      |   |
| Sound<br>Enable Sound Library<br>Play |   |
| OK Cancel Help                        |   |

| Setting  | Description                                                    |  |  |
|----------|----------------------------------------------------------------|--|--|
| Prohibit | Enable                                                         |  |  |
|          | MT8000 reads the bit status before performing start action. If |  |  |
|          | the bit is ON, the schedule action is not performed.           |  |  |
| Sound    | Enable                                                         |  |  |
|          | When performing start and termination action, the system will  |  |  |
|          | simultaneously play the specified sound.                       |  |  |

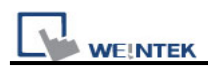

### **Restrictions:**

- User can register the maximum of 32 entries in Scheduler list.
- The time scheduler features are one time actions. When the start time or end time is reached, the system writes the value to device just one time. (not repeated)

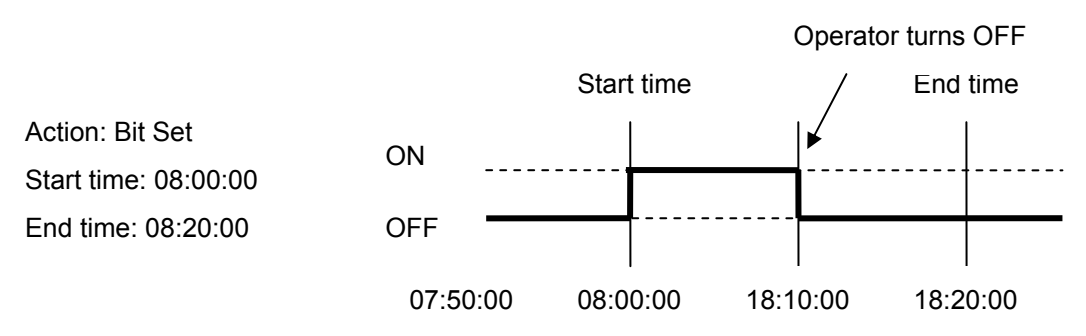

- Once the system execute start action, it will read [Write start address] and [Write end address] altogether, after then, even you change the value of [Write end address], the system would not use the new value.
- When the operator changes RTC data, for those schedule object with both start time and end time setting, the system will check if the time update changes the status from out of schedule range to within schedule range, if it is, the start action will be performed.
- If there are several schedule objects registered the same start time or end time, when time up the system will perform the operation from the first to the last in ascending order.
- When [Time Set] are specified as [Address] mode, the system will read [control] word periodically.
- When [Time Set] are specified as [Address] and start time and end time is over valid range, the system may not execute operation properly.
- When [Time Set] are specified as [Address], the action will not start up until time data update is success.

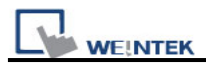

## 13.29 Option List

### Overview

An Option List displays a list of items that the user can view and select. Once the user selects an item, the value corresponding to the item will be written to a word register. There are two forms for this object – Listbox and Drop-down list. The listbox lists all items and highlights the selected one. However, the drop-down list normally displays only the selected item. Once the user touches it, the system will display a listbox (which is similar to the one with Listbox style) beneath the object.

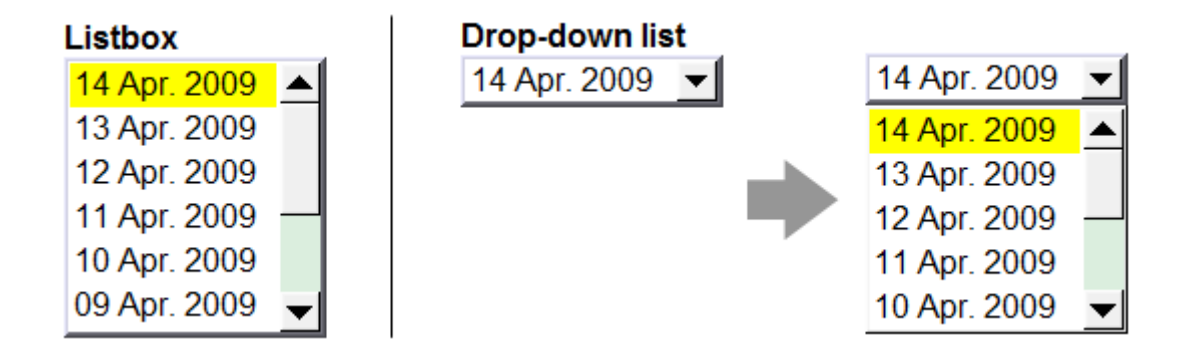

### Configuration

Click the "Option List" icon , "Option List object properties" dialogue box appears as follows:

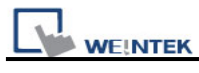

| Option list Mapping   Description :   Attribute   Mode :   Drop-down List   Background :   Selection :   Direction :   Down   Source of item data :   Item address   PLC name :   Local HMI   Address :   LW   Item address   PLC name :   Local HMI   Address :   LW   Item address   PLC name :   Local HMI   Address :   LW   Item address   Item address   Address :   LW   Item address   Monitor Device   Item address   Monitor I address   Item address   Item address   Monitor I address   Item address   Item address   Monitor I address   Item address   Item address   Monitor I address   Item address   Item address  <                                                                                                    | New Option List Object                   |
|----------------------------------------------------------------------------------------------------|------------------------------------------|
| Option ist Mapping   Description :   Attribute   Mode :   Drop-down List   Selection :   Direction :   Down   Source of item data :   Item address   PLC name :   Local HMI   Address :   LW   Item address   PLC name :   Local HMI   Address :   LW   Item address   PLC name :   Local HMI   Address :   LW   Item address   PLC name :   Local HMI   Address :   LW   Item address   O   Address :   LW   Item address   O   Address :   LOCAL HMI   Setting   Address :   Local HMI   V   Item address   O   PLC name :   Local HMI   V   Item address   V   Item address   V   PLC name :   Local HMI   V   Setting                                                                                                    |                                          |
| Attribute<br>Mode : Drop-down List V Background :<br>Direction : Down<br>Source of item data : Item address<br>PLC name : Local HMI<br>Address : LW V O 16-bit Unsigned<br>Control address<br>PLC name : Local HMI<br>Address : LW V O 16-bit Unsigned<br>Control address<br>PLC name : Local HMI<br>Address : LW V O 16-bit Unsigned<br>Item address<br>Address : LW V O 16-bit Unsigned<br>Item address<br>Address : LW V O 16-bit Unsigned<br>Monitor address<br>PLC name : Local HMI<br>Address : LW V O 16-bit Unsigned<br>Direction :<br>Direction :<br>Monitor address<br>PLC name : Local HMI<br>Item address<br>ASCII O UNICODE The length of each item :<br>PLC name : Local HMI<br>Address : LW V 10                                                                                                    | Option list Mapping Security Shape Label |
| Attribute<br>Mode : Drop-down List  Background :<br>Selection :<br>Direction : Down  Source of item data : Item address<br>PLC name : Local HMI  Address : LW  0 16-bit Unsigned<br>Control address<br>PLC name : Local HMI  Setting<br>Address : LW  0 16-bit Unsigned<br>Identity of the setting is the setting is the set is the setting is the setting is the setting is the setting is the setting is the set is the setting is the setting is t                                                                                                    | Description :                            |
| Prode : Drop-down List   Direction : Down   Source of item data : Item address   PLC name : Local HMI   Address : LW   UW 0   16-bit Unsigned     Control address   PLC name : Local HMI   Address : LW   LW 0   Item address   PLC name : Local HMI   Address : LW   LW 0   Address : LW   Local HMI Setting   Address : LW   Local HMI Setting   Address : LW   Local HMI Setting                                                                                                    | Attribute Destruction Destruction        |
| Selection :<br>Direction : Down<br>Source of item data : Item address<br>PLC name : Local HMI<br>Address : LW<br>O<br>16-bit Unsigned<br>Control address<br>PLC name : Local HMI<br>Address : LW<br>O<br>Eddress : Setting<br>Address : LW<br>O<br>Eddress : Setting<br>Address : LW<br>O<br>Eddress : Setting<br>Address : LW<br>O<br>Eddress : Setting<br>Address : LW<br>O<br>Eddress : Setting<br>Address : Setting<br>Address : LW<br>O<br>Eddress : Setting<br>Address : LW<br>O<br>Eddress : Setting<br>NORD(s)<br>PLC name : Local HMI<br>Address : LW<br>O<br>Eddress : Setting<br>Address : LOCAL HMI<br>Address : LOCAL HMI<br>Addres | Mode : Drop-down List Y Background :     |
| Direction : Down<br>Source of item data : Item address<br>Monitor address<br>PLC name : Local HMI<br>Address : LW<br>O<br>Control address<br>PLC name : Local HMI<br>Address : LW<br>O<br>[Address] : set 1 to update item data<br>[Address] : set 1 to update item data<br>[Address] : set 1 to update item data<br>[Address] + 1 : item count<br>Item address<br>O ASCII<br>O UNICODE<br>The length of each item : 5<br>WORD(s)<br>PLC name : Local HMI<br>Address : LW<br>O<br>10<br>10<br>10<br>10<br>10<br>10<br>10<br>10<br>10<br>10                                                                                                    | Selection :                              |
| Source of item data : Item address<br>Monitor address<br>PLC name : Local HMI<br>Address : LW<br>O<br>Control address<br>PLC name : Local HMI<br>Address : LW<br>O<br>[Address] : set 1 to update item data<br>[Address] : set 1 to update item data<br>[Address] : set 1 to updat                                                                           | Direction : Down                         |
| Monitor address PLC name : Local HMI Address : LW O G G Control address PLC name : Local HMI Address : LW O G G Address : LW O G G Address] : set 1 to update item data [Address] : set 1 to update item data [Address] : 1 : item count Item address ASCII UNICODE The length of each item : 5 WORD(s) PLC name : Local HMI Setting Address : LW O G G G G G G G G G G G G G G G G G G                                                                                                    | Source of item data : Item address       |
| PLC name : Local HMI<br>Address : LW<br>O<br>16-bit Unsigned<br>Control address<br>PLC name : Local HMI<br>Address : LW<br>O<br>[Address] : set 1 to update item data<br>[Address] : set 1 to update item data<br>[Address] + 1 : item count<br>Item address<br>O ASCII O UNICODE The length of each item : 5 WORD(s)<br>PLC name : Local HMI<br>Address : LW<br>O<br>10<br>O<br>O<br>O<br>O<br>O<br>O<br>O<br>O<br>O<br>O                                                                                                    | Monitor address                          |
| Address : LW V O I6-bit Unsigned<br>Control address<br>PLC name : Local HMI V Setting<br>Address : LW V O<br>[Address] : set 1 to update item data<br>[Address] + 1 : item count<br>Item address<br>ASCII O UNICODE The length of each item : 5 WORD(s)<br>PLC name : Local HMI V Setting                                                                                                    | PLC name : Local HMI Setting             |
| Control address PLC name : Local HMI Address : LW O [Address] : set 1 to update item data [Address] + 1 : item count Item address ASCII UNICODE The length of each item : 5 WORD(s) PLC name : Local HMI Address : LW I0                                                                                                    | Address : LW 🗸 0 16-bit Unsigned         |
| Control address PLC name : Local HMI  Address : LW  O [Address] : set 1 to update item data [Address] + 1 : item count Item address ASCII OUNICODE The length of each item : 5 WORD(s) PLC name : Local HMI Address : LW  I0                                                                                                    |                                          |
| Control address         PLC name :       Local HMI         Address :       LW         Iddress] :       set 1 to update item data         [Address] :       set 1 to update item data         [Address] + 1 :       item count         Item address       Item address         ASCII       UNICODE       The length of each item :         PLC name :       Local HMI       Setting         Address :       LW       10                                                                                                    |                                          |
| Control address PLC name : Local HMI   Address : LW  (Address] : set 1 to update item data [Address] + 1 : item count  Item address ASCII UNICODE The length of each item : 5 WORD(s) PLC name : Local HMI Address : LW  10                                                                                                    |                                          |
| Control address PLC name : Local HMI  Address : LW  O [Address] : set 1 to update item data [Address] + 1 : item count Item address ASCII OUNICODE The length of each item : 5 WORD(s) PLC name : Local HMI Address : LW  I0                                                                                                    |                                          |
| Control address PLC name : Local HMI  Address : LW  O [Address] : set 1 to update item data [Address] + 1 : item count Item address ASCII OUNICODE The length of each item : 5 WORD(s) PLC name : Local HMI Address : LW  10                                                                                                    |                                          |
| PLC name : Local HMI<br>Address : LW<br>[Address] : set 1 to update item data<br>[Address] + 1 : item count<br>Item address<br>ASCII<br>UNICODE The length of each item : 5 WORD(s)<br>PLC name : Local HMI<br>Address : LW<br>10                                                                                                    | - Control address                        |
| Address: LW<br>Address: LW<br>[Address]: set 1 to update item data<br>[Address] + 1 : item count<br>Item address<br>ASCII UNICODE The length of each item : 5 WORD(s)<br>PLC name : Local HMI<br>Address : LW<br>10<br>Setting                                                                                                    |                                          |
| Address : LW<br>[Address] : set 1 to update item data<br>[Address] + 1 : item count<br>Item address<br>ASCII OUNICODE The length of each item : 5 WORD(s)<br>PLC name : Local HMI<br>Address : LW 10                                                                                                    | PLC name : Local HMI                     |
| [Address] : set 1 to update item data<br>[Address] + 1 : item count<br>Item address<br>ASCII OUNICODE The length of each item : 5 WORD(s)<br>PLC name : Local HMI Setting<br>Address : LW 10                                                                                                    | Address : LW V 0                         |
| [Address] + 1 : item count<br>Item address<br>ASCII O UNICODE The length of each item : 5 WORD(s)<br>PLC name : Local HMI Setting<br>Address : LW 10                                                                                                    | [Address] : set 1 to update item data    |
| Item address         ASCII       UNICODE       The length of each item : 5       WORD(s)         PLC name :       Local HMI       Setting         Address :       LW       10                                                                                                    | [Address] + 1 : item count               |
| ASCII     UNICODE     The length of each item : 5     WORD(s)       PLC name :     Local HMI     Setting       Address :     LW     10                                                                                                    | Item address                             |
| PLC name : Local HMI Setting                                                                                                    | ○ ASCII                                  |
| Address : LW V 10                                                                                                    | PLC name : Local HMI Setting             |
|                                                                                                    | Address : LW V 10                        |

## Option list tab

| Setting   | Description                                                                                                    |
|-----------|----------------------------------------------------------------------------------------------------|
| Attribute | [Mode]                                                                                                    |
|           | Select the object style; one of Listbox and Drop-down list.                                                                                    |
|           | [Item no.]                                                                                                    |
|           | Set the number of items for the object. Each item represents a state displayed in the list and a value to be written to the [Monitor address]. |
|           | [Background]                                                                                                    |

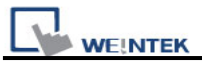

|                 | Select background color for the object.                                  |  |  |
|-----------------|--------------------------------------------------------------------------|--|--|
|                 | [Selection]                                                              |  |  |
|                 | Select background color for the selected/bigblighted item                |  |  |
|                 |                                                                          |  |  |
|                 | [Source of item data]                                                    |  |  |
|                 | • • • • • • • • • • • • • • • • • • • •                                  |  |  |
|                 | There are Predefine, Dates of historical data, and Item address for      |  |  |
|                 | selection.                                                               |  |  |
| Predefine mode  | Monitor address                                                          |  |  |
|                 |                                                                          |  |  |
|                 | Select the [PLC name], [Device type], [Address] of the word              |  |  |
|                 | register device that controls the display of the object and the system   |  |  |
|                 | writes the value of the item to the word register.                       |  |  |
|                 | [Write when button is released]                                          |  |  |
|                 | If this function is selected, the operation is activated at touch up. If |  |  |
|                 | the function is not selected, the operation is activated at touch        |  |  |
|                 | down.                                                                    |  |  |
|                 | NOTE                                                                     |  |  |
|                 | This option is only available in listbox style.                          |  |  |
| Dates of        | Item data from dates of historical data (History index mode)             |  |  |
| historical data |                                                                          |  |  |
| mode            | Option List object can be used with Historical Event-Display,            |  |  |
|                 | Trend-Display and Data-Display for displaying the History File on        |  |  |
|                 | the Historical Display objects as below illustration.                    |  |  |
|                 |                                                                          |  |  |
|                 |                                                                          |  |  |
|                 |                                                                          |  |  |
|                 |                                                                          |  |  |
|                 |                                                                          |  |  |
|                 | 06/06/09                                                                 |  |  |
|                 |                                                                          |  |  |
|                 |                                                                          |  |  |
|                 |                                                                          |  |  |
|                 | [Туре]                                                                   |  |  |
|                 | Alarm (Event) log is used to display Historical Event-Display            |  |  |
|                 |                                                                          |  |  |
|                 | Data sampling is used to display Historical Trend-Display or             |  |  |
|                 | Data-Display.                                                            |  |  |
|                 | -r - 7                                                                   |  |  |

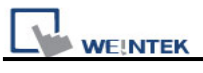

|                      | [Date]                                                                                                    |
|----------------------|----------------------------------------------------------------------------------------------------|
|                      | Set the date format.                                                                                                    |
|                      | [Data Sampling object]                                                                                                    |
|                      | Users have to select which Data sampling object is triggered when selecting "Data sampling" as [Type].                           |
|                      | Users should select the same data sampling object with the one selected in Historical Trend-Display or Data-Display.             |
|                      | Note:                                                                                                    |
|                      | 1. The system will automatically disable Mapping table when History Index mode is selected.                                      |
|                      | 2. When users select "Drop-Down List" in [Attribute] and enable History Index mode, the Option List displays "?" in Error State. |
| Item address<br>mode | When selecting [Item address], users have to correctly set the content of [Control address] and [Item address].                  |
|                      | Control address                                                                                                    |
|                      | [Address]                                                                                                    |
|                      | Set "1" to the data of the designated register of this address for                                                               |
|                      | updating items displayed in Option List using the content of                                                                     |
|                      | designated register of [Item address]. After updating, the data in this                                                          |
|                      | register will restore to "0".                                                                                                    |
|                      | [Address] + 1                                                                                                    |
|                      | The next address of the designated [Control address], data in this                                                               |
|                      | address is for setting the number of items.                                                                                      |

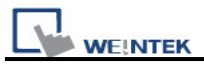

| Item address                                                                                                    |
|----------------------------------------------------------------------------------------------------|
| This address is for storing the contents of the items.                                                                                                    |
| [ASCII]                                                                                                    |
| Use ASCII as item contents.                                                                                                    |
| [UNICODE]                                                                                                    |
| Use UNICODE as item contents, such as Chinese characters.                                                                                                    |
| The UNICODE to be used must also be used in other objects.<br>EasyBuilder8000 will then compile these font files in advance, and<br>save to HMI when downloading, only in this way the UNICODE can<br>be displayed correctly. |
| [The length of each item]                                                                                                    |
| As for item length, it's now restricted to less than 1024 when [number of items] times [The length of each item].                                                                                                    |
| <b>Note</b> : The system will automatically disable Mapping table when Item address mode is selected.                                                                                                    |

Mapping tab

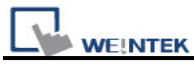

| Nev | New Option List Object 🛛 🔀 |              |                    |           |             |
|-----|----------------------------|--------------|--------------------|-----------|-------------|
| Ot  | ptio                       | on list Mapp | ing Security Shape | Label     |             |
|     |                            |              |                    |           |             |
|     |                            |              |                    |           |             |
|     |                            | Item         | Value              | Item data |             |
|     |                            | 0            | 0                  | test1     | •           |
|     |                            | 1            | 1                  | test2     |             |
|     |                            | 2            | 2                  | test3     |             |
|     |                            | 3            | 3                  | test4     |             |
|     |                            | 4            | 4                  | test5     |             |
|     | ▶ 5 (error) ?              |              |                    |           |             |
|     |                            |              |                    |           |             |
|     |                            |              |                    |           |             |
|     |                            |              |                    |           |             |
|     |                            |              |                    |           |             |
|     |                            |              |                    |           |             |
|     |                            |              |                    |           |             |
|     |                            |              |                    |           |             |
|     |                            |              |                    |           | Set default |
| 1 5 |                            |              |                    |           |             |
|     |                            |              |                    |           |             |
|     |                            |              |                    |           |             |
| -   | - Error notification       |              |                    |           |             |
|     |                            |              | Frahle             | Set OM    | O Set OFF   |
|     |                            |              |                    | Set ON    | U Set OFF   |
|     |                            | PLC name     | e: Local HMI       |           | V Setting   |
|     |                            | Addres       | S: IB              |           |             |
|     |                            | Addres       |                    |           |             |
|     |                            |              |                    |           |             |

| Setting                                                                                                    | Description                                                                     |  |
|----------------------------------------------------------------------------------------------------|---------------------------------------------------------------------------------|--|
| Mapping table                                                                                                    | This table displays all available states/items, their item data                 |  |
|                                                                                                    | and values. To change the number of available items, please                     |  |
|                                                                                                    | refer to [Option list tab] $\rightarrow$ [Attribute] $\rightarrow$ [Item no.].  |  |
|                                                                                                    | [Item]                                                                          |  |
| The system lists all available items. Each item represent state that will be displayed in the list. This field is read- |                                                                                 |  |
|                                                                                                    | [Value]                                                                         |  |
|                                                                                                    | Here user can assign value for each item, basing on the following two criteria: |  |
|                                                                                                    | a. [For reading]: If any change of the content from [Monitor                    |  |

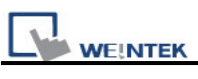

|               | <ul> <li>address] is detected, the object compares the content with these values and selects the first matched item. If no item is matched, the status goes to error state and signals the notification bit register (if requested).</li> <li>b. [For writing]: The system writes this value to [Monitor</li> </ul> |  |  |
|---------------|----------------------------------------------------------------------------------------------------|--|--|
|               | address] when user selects an item.                                                                                                    |  |  |
|               | [Item data]                                                                                                    |  |  |
|               | Users can assign data for each item. The option list object displays the data of all items in the list for users to review and select.                                                                                                    |  |  |
|               | [Error state]                                                                                                    |  |  |
|               | <ul> <li>For example, item 8 is the error state when specifying 8 in [Item no.]. Similarly, if you set [Item no.] to 11 then state 11 would be the error state, and so on.</li> </ul>                                                                                                    |  |  |
|               | b. On error state, the listbox-style option list removes the<br>highlight to represent no item is selected and the<br>drop-down list displays the data of error state.                                                                                                    |  |  |
|               | c. The item of error state is only applied to the drop-down<br>list style. The listbox-style list has nothing to do with this<br>item.                                                                                                    |  |  |
| [Set default] | Set default values for all states, i.e. set 0 for item 0, 1 for item                                                                                                    |  |  |
|               | 1, and so on.                                                                                                    |  |  |
| Error         | The system will set ON/OFF to the specified bit register when                                                                                                    |  |  |
| Notification  | error is detected. The signal of the bit register could be used to                                                                                                    |  |  |
|               | trigger a procedure for correcting the error.                                                                                                    |  |  |

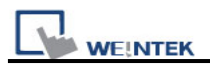

## 13.30 Timer

### Overview

Use timer variables to enable timer instructions. Timer variables consist of the following six special variables.

| Timer Variable    | Variables Type | Description                       |
|-------------------|----------------|-----------------------------------|
| Input bit (IN)    | Bit type       | The master switch of timer.       |
| Measurement bit   | Bit type       | Turn ON when the timer begin      |
| (TI)              |                | counting.                         |
| Output bit (Q)    | Bit type       | Activate when the timer finish    |
|                   |                | counting.                         |
| Preset time (PT)  | Word type      | Set the timer value.              |
| Elapsed time (ET) | Word type      | Display current elapsed value of  |
|                   |                | timer.                            |
| Reset bit (R)     | Bit type       | Reset the elapsed time (ET) to 0. |

#### Configuration

Click the "Timer" icon , "Timer object properties" dialogue box appears as follows:

| New Timer Object                                          |
|-----------------------------------------------------------|
| Timer                                                     |
| Description :                                             |
| Mode : Accumulated OFF delay V Time base : 0.1 second (s) |
|                                                           |
|                                                           |
|                                                           |
|                                                           |
|                                                           |
|                                                           |
| Input bit (IN)                                            |
| PLC name : Local HMI Setting                              |
| Address : LB 🔽 0                                          |
| Measurement bit (TI)                                      |
| PLC name : Local HMI Setting                              |
| Address : LB 1                                            |
| Output bit (Q)                                            |
| PLC name : Local HMI Setting                              |
| Address : LB 2                                            |
| Preset time (PT)                                          |
| PLC name : Local HMI Setting                              |
| Address : LW 0 16-bit Unsigned                            |
| Elapsed time (ET)                                         |
|                                                           |
| PLC name : Local HMI                                      |
| Address : LW 1 16-bit Unsigned                            |
| Reset bit (R)                                             |
| PLC name : Local HMI                                      |
| Address : LB 3                                            |
|                                                           |
| OK Cancel Help                                            |

| Mode     | Description                                            |
|----------|--------------------------------------------------------|
| On delay | Point 1: When the IN turns ON, the TI be turned ON and |
|          | the elapsed time ET increases. The Q remains OFF.      |
|          | Point 2: When the ET equals the PT, the Q be turned    |
|          | ON and the TI be turned OFF.                           |

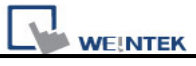

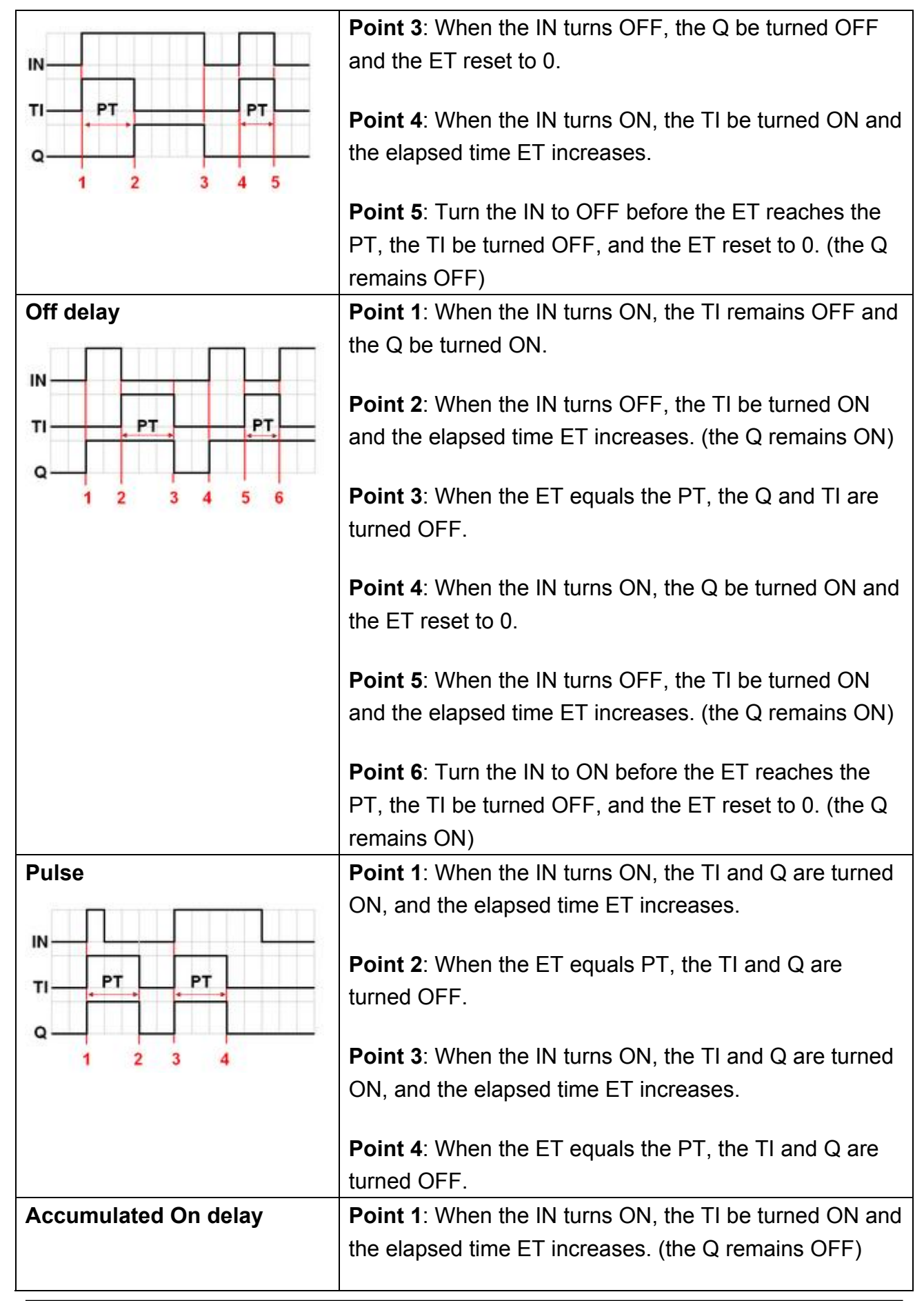

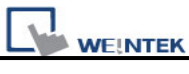

|                       | <b>Point 2</b> : When the IN turns OFF, and if the ET is less than the PT, the TI be turned OFF. The ET is in the retentive state.                       |
|-----------------------|----------------------------------------------------------------------------------------------------|
| Q 1 2 3 4 5 6 7       | <b>Point 3</b> : When the IN turns ON, the TI be turned ON. The timer measurement starts again and the ET is added to the kept value. The Q remains OFF. |
|                       | <b>Point 4</b> : When the ET reaches the PT, the TI be turned OFF and the Q be turned ON.                                                                |
|                       | <b>Point 5</b> : When the IN turns OFF, the Q be turned OFF. (Reset the ET to 0 by using Reset bit (R).)                                                 |
| Accumulated Off delay | <b>Point 1</b> : When the IN turns ON, the Q be turned ON and TI remains OFF.                                                                            |
|                       | <b>Point 2</b> : When the IN turns OFF, the TI be turned ON and the elapsed time ET increases. (the Q remains ON)                                        |
| 1 2 3 4 5 6 7 8 9 10  | <b>Point 3</b> : When the IN turns ON, the timer measurement pauses.                                                                                     |
|                       | <b>Point 4</b> : When the IN turns OFF, the paused timer measurement continues.                                                                          |
|                       | <b>Point 5</b> : When the ET equals the PT, the TI and Q are turned OFF. (Reset the ET to 0 by using Reset bit (R).)                                     |

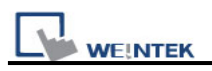

## 13.31 Video In

MT8000X series provide Video Input function. Users can install surveillance camera, then monitor the factory any time they want. The video images can also be stored in devices and play them with Media Player, or analyze them on PC.

This function can be utilized in different aspects. Apart from monitoring factory, it can also be used in driving device or Building Automation monitoring.

For hardware, MT8000X series provide 2 channels for Video Input. Users can freely switch channels to monitor, and capture images without being influenced when pause playing. The captured images will still be real-time external image input. The supported formats are NTSC and PAL.

| Video In Object's Properties             |
|------------------------------------------|
| General Profile                          |
| Description :                            |
| Encode format : NTSC 🗸                   |
| Capture address                          |
| ☑ Use capture function                   |
| PLC name : Local HMI 🗸 Setting           |
| Address : LB 🗸 0                         |
| Storage medium<br>SD © USB 1 O USB 2     |
| Record time                              |
| Before : 5 📚 seconds After : 5 📚 seconds |
| Control address                          |
| Use control function                     |
|                                          |
| PLC name : Local HMI                     |
| Address : LW 🗸 0 16-bit Unsigned         |

| Setting | Description                                                      |
|---------|------------------------------------------------------------------|
| Use     | Definition: For inputting external video image into HMI and play |
| Control | it with HMI.                                                     |

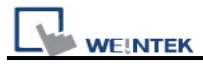

| Function | Illustration:                                                             |  |  |
|----------|---------------------------------------------------------------------------|--|--|
|          | Control address                                                           |  |  |
|          | Use control function                                                      |  |  |
|          |                                                                           |  |  |
|          | PLC name : Local HMI Setting                                              |  |  |
|          | Address : LW V 100 16-bit Unsigned                                        |  |  |
|          |                                                                           |  |  |
|          | Suppose [Control Address] is designated as "LW100":                       |  |  |
|          | A. Users can set [Control Address+ 0] to enable/stop Video                |  |  |
|          | Input function.                                                           |  |  |
|          | $[LW100] = 0 \rightarrow Stop Playing.$                                   |  |  |
|          | [LW100] = 1 $\rightarrow$ Input video image in VIP 1 and display it in    |  |  |
|          | screen.                                                                   |  |  |
|          | [LW100] = 2 $\rightarrow$ Input video image in VIP 2 and display it in    |  |  |
|          | screen.                                                                   |  |  |
|          | [LW100] = 3 $\rightarrow$ Input video image in VIP 1 but don't display it |  |  |
|          | in screen. In this way users can still execute Capture image.             |  |  |
|          | [LW100] = 4 $\rightarrow$ Input video image in VIP 2 but don't display it |  |  |
|          | in screen. In this way users can still execute Capture image.             |  |  |
|          | B. Users can set [Control Address +1] to control the displaying           |  |  |
|          | of video image:                                                           |  |  |
|          | [LW101] = 1 $\rightarrow$ Pause/Continue playing.                         |  |  |
|          | C. If users change value in [Control Address + 0], the system             |  |  |
|          | will keep the new value.                                                  |  |  |
|          | D. If users change value in [Control Address + 1], system will            |  |  |
|          | execute the corresponding command first then erase the                    |  |  |
|          | new value and set it back to "0".                                         |  |  |
|          | E. If not using [Control Function], system will play the channel          |  |  |
|          | set in [Input channel] automatically.                                     |  |  |

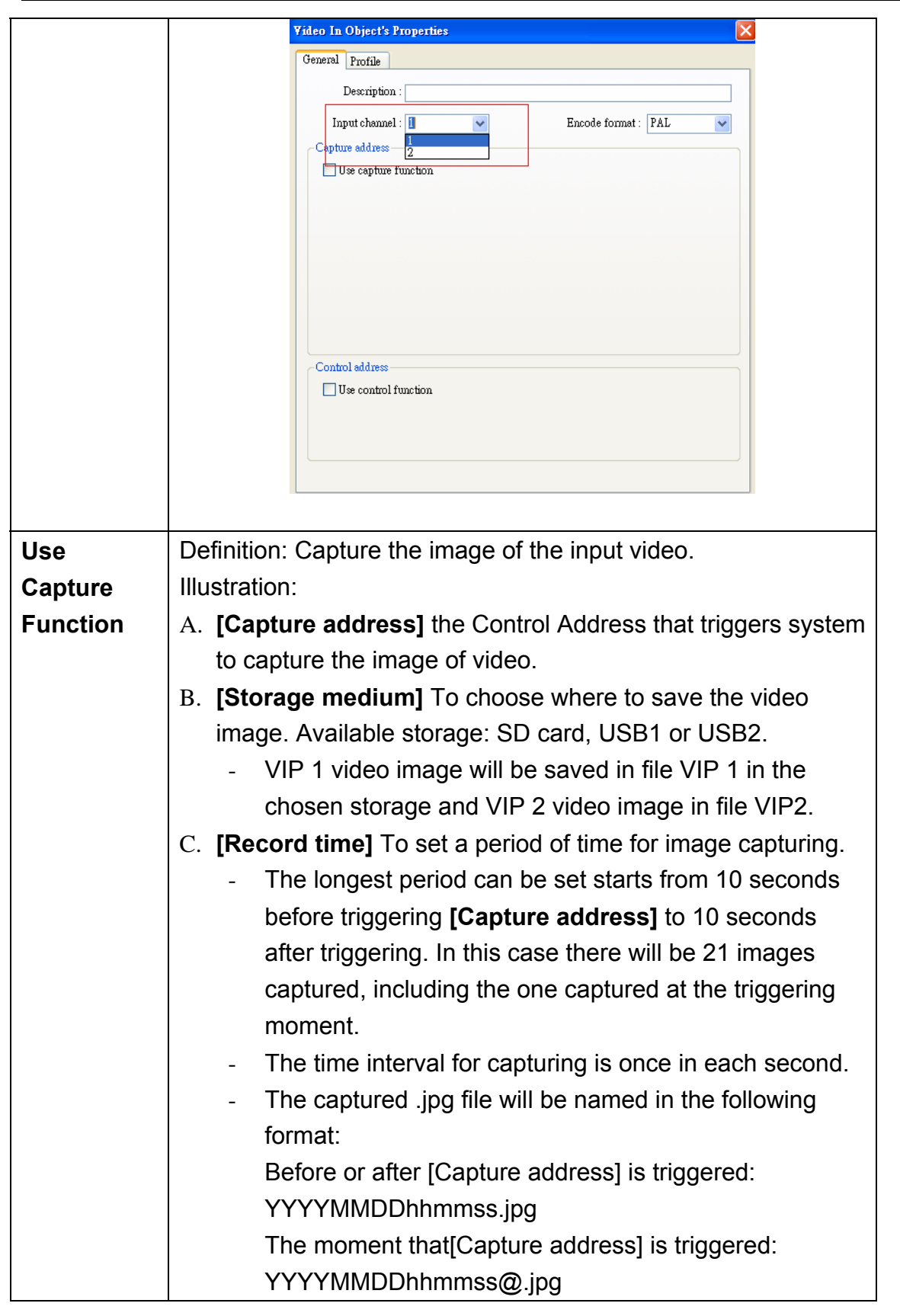

WE!NTEK

| Capture address                                                 |  |  |
|-----------------------------------------------------------------|--|--|
| ☑ Use capture function                                          |  |  |
| PLC name : Local HMI Setting                                    |  |  |
| Address : LB 🗸 0                                                |  |  |
| Storage medium O SD O USB 1 O USB 2                             |  |  |
| Record time<br>Before : 5 seconds After : 5 seconds             |  |  |
| Take the illustration above as sample, set <b>[Record time]</b> |  |  |
| shanges from OEE to ON, system will be triggered to conture     |  |  |
| changes from OFF to ON, system will be triggered to capture ,   |  |  |
| one image each second, from 5 seconds before the triggering     |  |  |
| time to 5 seconds after the triggering time.                    |  |  |

Note:

WE!NTEK

- 1. Video In Object can only be used in MT8000X which supports VIP function.
- 2. Only video image in one channel can be input at any moment while running system.
- 3. Capture function won't be influenced by "pause" playing. The video image that should be played while not paused will still be captured.
- 4. Recommended Format and Resolution:

|      | 1:1       | 50%       |
|------|-----------|-----------|
| NTSC | 720 x 480 | 360 x 240 |
| PAL  | 720 x 576 | 360 x 288 |

This function only supports NTSC and PAL format.

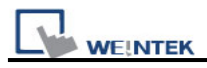

# 13.32 System Message

| Confirmation requir | ed                                                            |  |  |
|---------------------|---------------------------------------------------------------|--|--|
| Message :           | Please confirm the operation                                  |  |  |
|                     | Use label library                                             |  |  |
| ОК :                | ОК                                                            |  |  |
|                     | Use label library                                             |  |  |
| Cancel :            | Cancel                                                        |  |  |
|                     | Use label library                                             |  |  |
| Font :              | Arial                                                         |  |  |
| Deny write-comma    | nd                                                            |  |  |
| Message :           | The system is being prohibited from writing device registers! |  |  |
| Font :              | Arial                                                         |  |  |
|                     | Use label library                                             |  |  |
| Allow write-comma   | nd                                                            |  |  |
| Message :           | The system is now allowed to write device registers.          |  |  |
| Font :              | Arial                                                         |  |  |
|                     | Use label library                                             |  |  |
|                     |                                                               |  |  |

Use this utility to edit messages that displays in popup message boxes.

| Setting      | Description                                                                   |
|--------------|-------------------------------------------------------------------------------|
| Confirmation | Display whenever security requires the user to confirm operation.             |
| required     |                                                                               |
| -            | The [Message] shown on confirmation dialogue, and the text label of the 2     |
|              | buttons [OK] and [Cancel], can all be set. Please use the same font for the   |
|              | labels of [Message], [OK] and [Cancel]. Additionally, only when selecting     |
|              | [Label Library] for [Message], the use of Label Library for [OK] and [Cancel] |

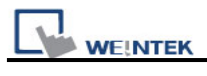

|                        | buttons can be enabled.                                                                   |
|------------------------|-------------------------------------------------------------------------------------------|
|                        | Confirmation required                                                                     |
|                        | Message : Please confirm the operation                                                    |
|                        | OK: OK                                                                                    |
|                        | Cancel: Cancel Use label library                                                          |
|                        | Font : Times New Roman                                                                    |
| Deny                   | Display when system tag LB-9196 (local HMI supports monitor function                      |
| write-command          | only) is turned ON.                                                                       |
| Allow<br>write-command | Display when system tag LB-9196 (local HMI supports monitor function only) is turned OFF. |

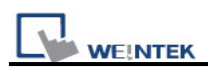

## **Chapter 14 Shape Library and Picture Library**

EB8000 provides Shape Library and Picture Library features to add visual effects on objects. Each Shape and Picture includes up to 256 states. This chapter expatiates on how to create Shape Library and Picture Library.

For usage of shape and picture library, please refer to "Chapter 9 Object General Properties".

## 14.1 Creating Shape Library

A shape is a graph composed of lines, rectangles, and circles. A complete Shape can possess more than one state, and each state can include two parts: frame and inner. See the illustration below:

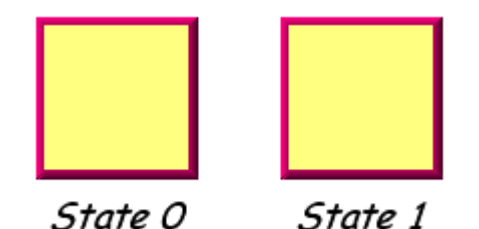

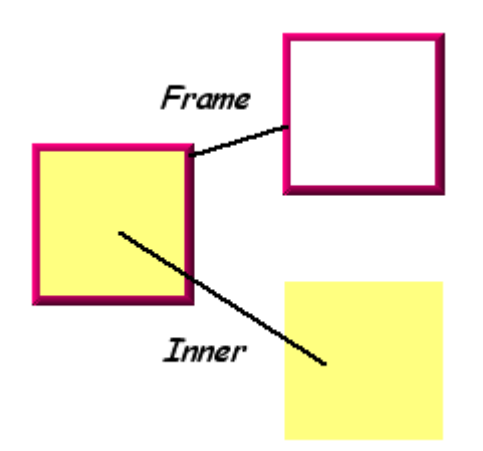

The frame and inner of a shape can be used separately or together by an object. Click **[Call up Shape Library]**, and the **[Shape Library]** dialogue appears as below:

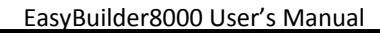

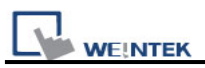

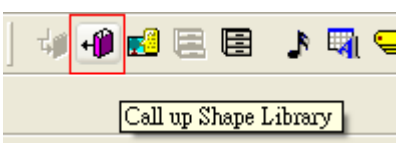

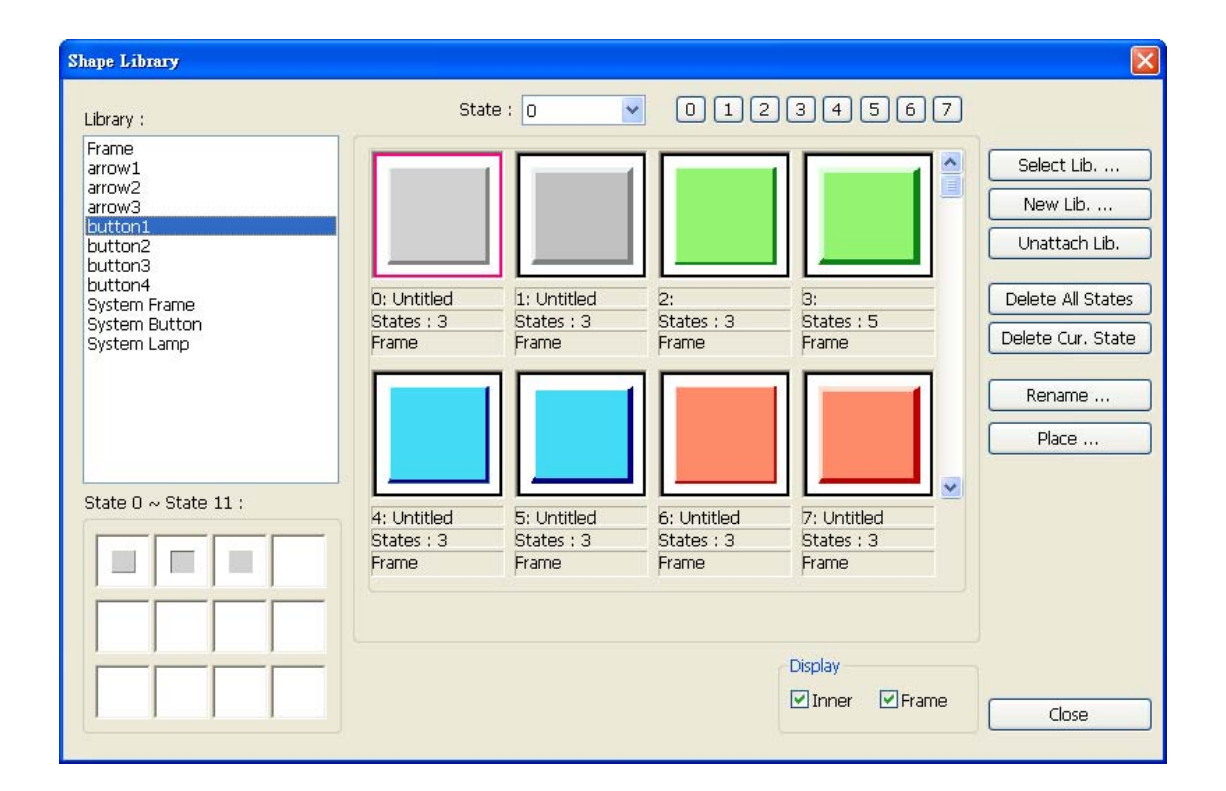

| Setting     | Description                                                              |  |  |
|-------------|--------------------------------------------------------------------------|--|--|
| Library     | Shape Libraries which have been added into the current project.          |  |  |
|             | Select the library source of a Shape from the list.                      |  |  |
| State       | Select the state to be displayed by current Shape. If the selected       |  |  |
|             | Shape isn't displayed, it means that the Shape does not exist or the     |  |  |
|             | state of the Shape isn't defined.                                        |  |  |
| Select Lib. | Click [Select Lib.], and the following dialog appears for users to       |  |  |
|             | select the file path of the Shape Library to be added.                   |  |  |
|             | By previewing the content of the library right side of the window, users |  |  |
|             | can select suitable library.                                             |  |  |

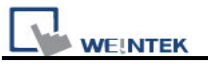

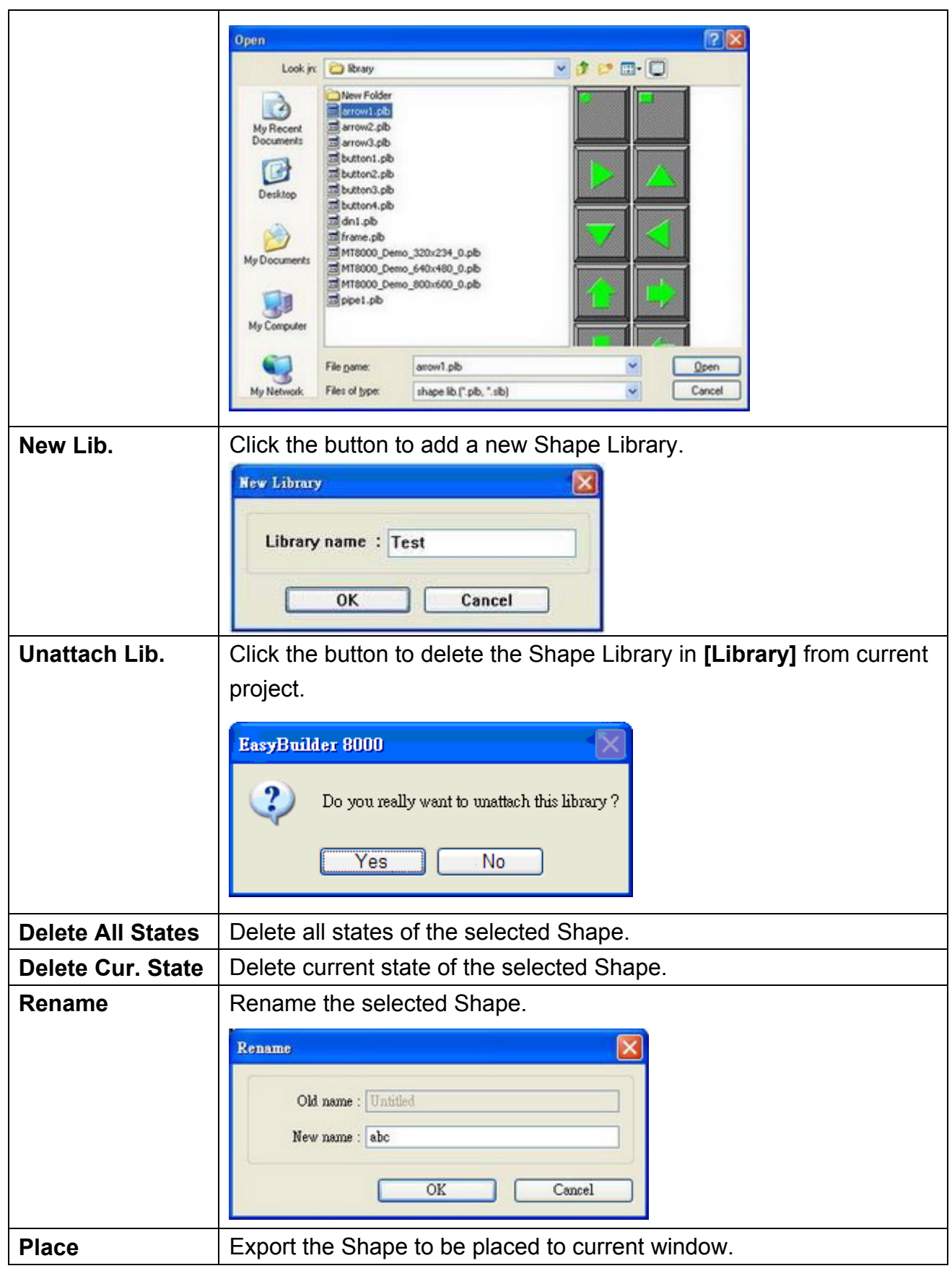

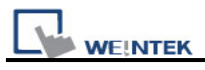

#### EasyBuilder8000 User's Manual

| 4   | 10 - WINDOW_010 X                                                                                                    | ●                                        | Old name : [Unstitut<br>New name : obc                                                                    |
|-----|----------------------------------------------------------------------------------------------------|------------------------------------------|----------------------------------------------------------------------------------------------------|
| 23A | apt Library<br>duary 2<br>vortical<br>System Evane<br>System Evane<br>System Lamp<br>0: ShareO<br>Sibile: 2<br>Laner | he D D D D D D D D D D D D D D D D D D D | Zelect Lib<br>New Lib<br>Unstlich Lib<br>Unstlich Lib<br>Delete All States<br>Delete Cur State<br>Resaure |

The following shows how to create a new Shape Library and add a Shape with two states to it.

#### Step 1

Click **[New Lib.]** and input the name of the new Shape Library.

| New Library         |
|---------------------|
| Library name : TEST |
| OK Cancel           |

A new Shape Library "TEST" will be added to the **[Shape Library]** dialogue. At this moment, no Shape is in the library.

| Library :                                                                  | State                    | : 0 💌                    | 012                      | 34567                    |
|----------------------------------------------------------------------------|--------------------------|--------------------------|--------------------------|--------------------------|
| button1<br>button2<br>TEST<br>System Frame<br>System Button<br>System Lamp |                          |                          |                          |                          |
|                                                                            | 0:<br>States : 0<br>None | 1:<br>States : 0<br>None | 2:<br>States : 0<br>None | 3:<br>States : 0<br>None |

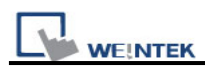

r

9

 $\bowtie$ 

#### Step 2

Add a state to the selected Shape. First, use the drawing tools to draw a graph in the window and select the graph to be added to the Shape Library.

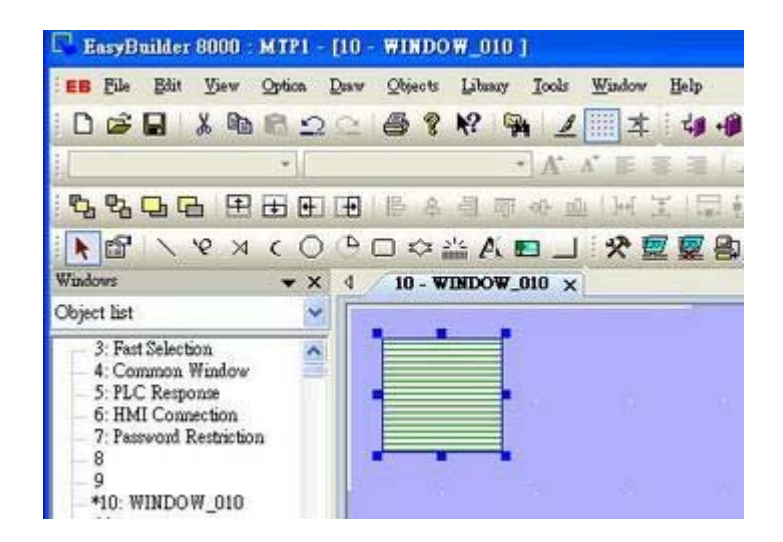

Chick the [Save to Shape Library] button in toolbar and the following dialogue appears.

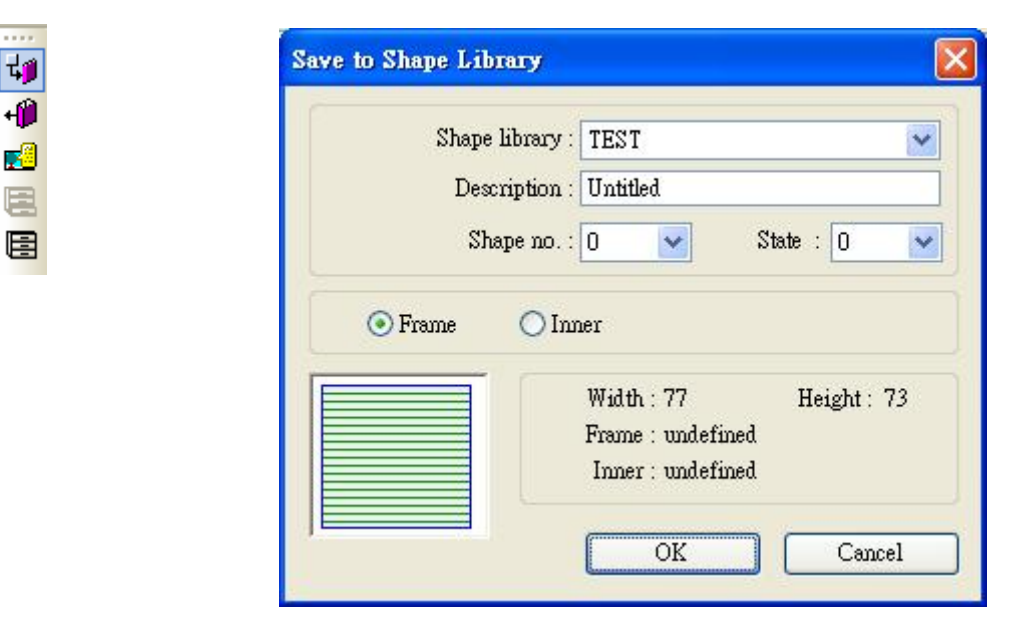

| Setting       | Description                                                        |  |  |
|---------------|--------------------------------------------------------------------|--|--|
| Shape library | Select the Shape Library for the graph to be added to. In this     |  |  |
|               | example, "TEST" library is selected.                               |  |  |
| Description   | The name of the Shape.                                             |  |  |
| Shape no.     | The number in Shape Library current graph will be added in.        |  |  |
| State         | Select the state of the Shape which this graph represents. In this |  |  |
|               | case the state is set "0". EB8000 provides 256 states for each     |  |  |

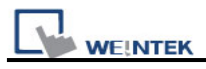

|       | Shape.                                                                    |  |  |
|-------|---------------------------------------------------------------------------|--|--|
| Frame | If [Frame] is selected, the graph will become a frame of the              |  |  |
|       | Shape.                                                                    |  |  |
| Inner | If <b>[Inner]</b> is selected, the graph will become an inner part of the |  |  |
|       | Shape.                                                                    |  |  |

This part shows the current status of the shape, at this moment shape [no. 0] in **[state 0]** in library "Test" is with undefined frame and inner.

| Width: 77         | Height: 73 |
|-------------------|------------|
| Frame : undefined |            |
| Inner : undefined |            |

After clicking **[OK]**, the graph will be added to Shape Library. Illustration below shows that Shape **[No.0]** in library "Test" has only one state, **[state0]**, and is defined as a frame.

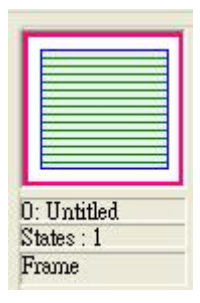

#### Step 3

Likewise, create another Shape state by the same process as in Step 2, but this new graph has to be defined as **[state 1]**:
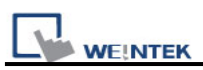

| Save to Shape Library | 2                                                                       |
|-----------------------|-------------------------------------------------------------------------|
| Shape library         | : TEST 💌                                                                |
| Description           | : Untitled                                                              |
| Shape no.             | : 0 🗸 State : 1 🔽                                                       |
| Frame     Ir          | mer<br>Width : 77 Height : 73<br>Frame : undefined<br>Inner : undefined |
| <del></del>           | OK Cancel                                                               |

A complete Shape with two states is created. See the following picture.

| bottonl                                      |                                    |
|----------------------------------------------|------------------------------------|
| System Frame<br>System Button<br>System Lamp | 0: Untitled<br>States : 2<br>Frame |
| tate 0 - State 11 :                          | 4:<br>States : 0<br>None           |

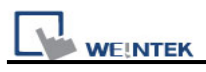

# 14.2 Creating Picture Library

Click the **[Call up Picture Library]** button in toolbar, and the **[Picture Library]** dialogue appears.

|                                                                  |                | ) 🛃 🖻 🖪       | 9 🔊 🕻 9           | 1                 |             |
|------------------------------------------------------------------|----------------|---------------|-------------------|-------------------|-------------|
|                                                                  |                | Call up       | Picture Library   |                   |             |
| icture Library                                                   |                |               |                   |                   |             |
| Library :                                                        |                |               | State : 🚺         |                   | 12345       |
| icon1<br>Button2<br>Demo<br>graph0<br>graph1<br>map1<br>Computer |                |               |                   | $\bigcirc$        |             |
| Button1<br>background                                            |                | 0:PB Red      | 1:PB Green        | 2:PB Yellow       | 3:PB Blue   |
| button1                                                          |                | States : 2    | States : 2        | States : 2        | States : 2  |
|                                                                  |                | 30054 bytes   | 30054 bytes       | 30054 bytes       | 30054 bytes |
|                                                                  |                | BMP           | BMP               | BMP               | BMP         |
| State 0 ~ State 11 :                                             |                |               |                   |                   |             |
|                                                                  |                | 4:Lamp Red    | 5:Lamp Green      | 6:Lamp Yellow     | 7:Lamp Blue |
|                                                                  |                | States : 2    | States : 2        | States : 2        | States : 2  |
|                                                                  |                | 30054 bytes   | 30054 bytes       | 30354 bytes       | 30054 bytes |
|                                                                  |                | BMP           | BMP               | BMP               | BMP         |
| Select Lib                                                       | New Lib        | Unattach Lib. | Rename            | Export            |             |
| Import Picture                                                   | Modify Picture |               | Delete All States | Delete Cur. State | e Close     |
|                                                                  |                |               | Insert Before     | Insert After      |             |

| Setting     | Description                                                          |
|-------------|----------------------------------------------------------------------|
| Library     | Picture Libraries which have been added into the current project.    |
|             | Select the library source of a Picture from the list.                |
| State       | Select the state that current graph represents. If the selected      |
|             | Picture isn't displayed, it means that the Picture does not exist or |
|             | the state of the Picture isn't defined.                              |
| Select Lib. | Click [Select Lib] and the following dialog appears for users to     |
|             | select the file path of the Picture Library to be added.             |
|             | By previewing the content of the library right side of the window,   |
|             | users can select suitable library.                                   |

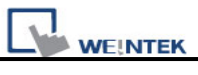

|                   | Onen 🛛                                                                                                    |
|-------------------|----------------------------------------------------------------------------------------------------|
|                   |                                                                                                    |
|                   | New Folder                                                                                                    |
|                   | Boodground //b     Boodground //b     Boodground //b     Boodground //b     Boodground //b     Boodground //b     Boodground //b |
|                   | Documents Ebutton1_32./fb Eflag_EUROPE.                                                                                          |
|                   | Button2.fb Bicon1.fb                                                                                                    |
|                   | Desktop Button2_32./b Employer.fb                                                                                                |
|                   | button3.fb @M18000_Demo                                                                                                    |
|                   | My Documents                                                                                                    |
|                   | Buttor4_32.fb BMT8000_Demo                                                                                                    |
|                   | Mu Consulter .fb III Tank.fb                                                                                                    |
|                   |                                                                                                    |
|                   | File game: background ifb gen                                                                                                    |
|                   | My Network Files of type: picture lib (".fib, ".bib) Cancel                                                                      |
| New Lib.          | Click the button to add a new Picture Library.                                                                                   |
|                   | New Library                                                                                                    |
|                   |                                                                                                    |
|                   | Library name : Test                                                                                                    |
|                   |                                                                                                    |
|                   | OK Cancel                                                                                                    |
|                   |                                                                                                    |
| Unattach Lib.     | Click the button to delete the Picture Library in [Library] from the                                                             |
|                   | current project.                                                                                                    |
|                   |                                                                                                    |
|                   | EasyBuilder 8000                                                                                                    |
|                   |                                                                                                    |
|                   | Do you really want to unattach this library ?                                                                                    |
|                   |                                                                                                    |
|                   | Yes No                                                                                                    |
|                   |                                                                                                    |
| Delete All States | Delete all states of the selected Picture.                                                                                       |
| Delete Cur. State | Delete current state of the selected Picture.                                                                                    |
| Rename            | Rename the selected Picture.                                                                                                    |
|                   | Rename                                                                                                    |
|                   |                                                                                                    |
|                   | Old name : Red                                                                                                    |
|                   | New years - Plus                                                                                                    |
|                   | Me. Manne - Droc                                                                                                    |
|                   | OK Cancel                                                                                                    |
|                   |                                                                                                    |
| Insert Before     | Add a new state before the current state.                                                                                        |
| Insert After      | Add a new state after the current state.                                                                                         |
| Import Picture    | Add a new picture to the Picture Library.                                                                                        |
|                   |                                                                                                    |

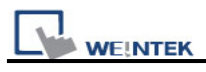

|                | Import Picture       Picture       Picture no. : 0       Picture name : 123       Next       Cancel                                                  |
|----------------|----------------------------------------------------------------------------------------------------|
| Modify Picture | Modify the selected picture.                                                                                                    |
| Export         | Export the selected picture to the appointed place. As shown below, users can get the original picture.                                              |
|                | Save jn: EB8000<br>Adviver_win32<br>Adviver_win32<br>Advivers_x86<br>Cocuments<br>My Recent<br>Documents<br>File name:<br>Save<br>File name:<br>Save |
|                | File name:     Save       My Network     Save as type:       Bitmap file.(*.bmp)     Cancel                                                          |

**Note:** The compatible picture format are \*.bmp, \*.jpg, \*.gif, \*.dpd, and \*.png. When adding a GIF picture in Picture Library, if this picture file is animated, the number of times to play this animation can be set by users as below.

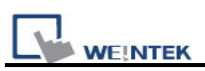

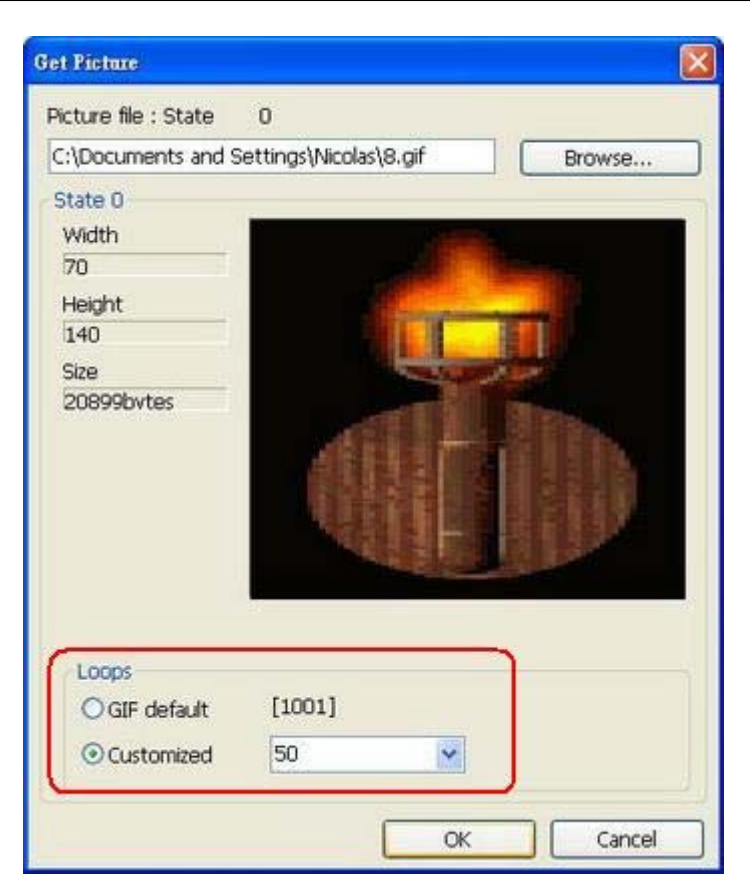

The example below shows how to create a new Picture Library and add a Picture with two states into it.

### Step 1

Click [New Lib.] and input the name of the new Picture Library.

| New Library         | × |
|---------------------|---|
| Library name : TEST |   |
| OK Cancel           |   |

A new Picture Library "TEST" will be added to the **[Picture Library]** dialogue. At this moment, there is no Picture in the library.

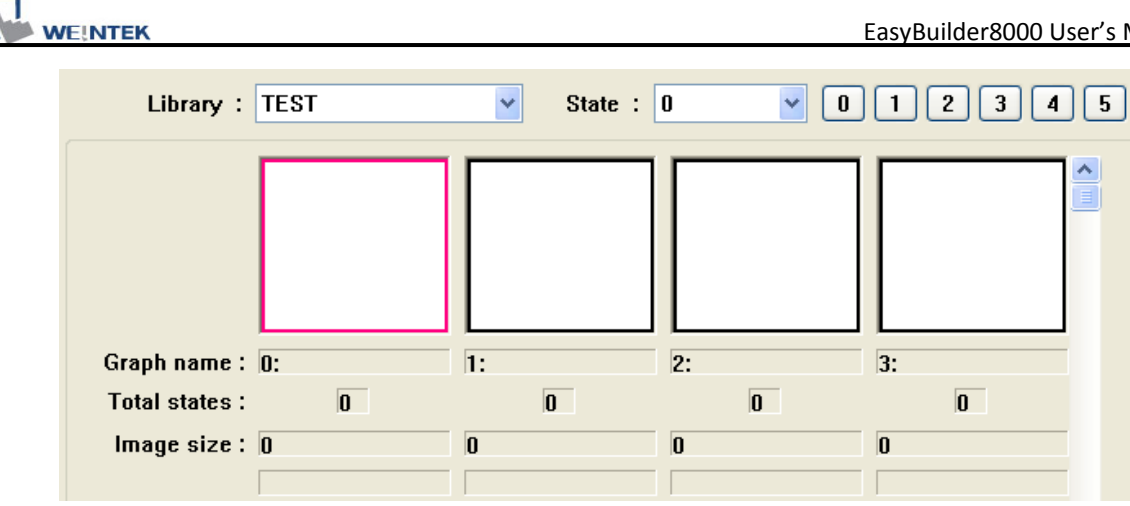

### Step 2

Prepare the pictures to be added; suppose the two graphs below are used to represent state 0 and state 1 respectively.

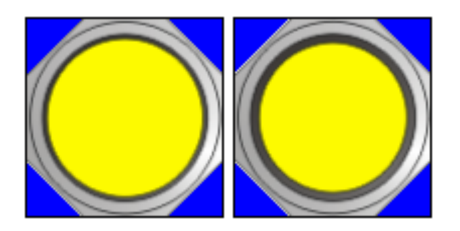

Click [Import Picture] and a dialogue appears as below. Set [Picture no.] and [Picture name] for it, and then click [Next].

| Import Picture          |
|-------------------------|
| Picture                 |
| Picture no. : 0 💌       |
| Picture name : F YELLOW |
| Next Cancel             |

#### Step 3

When the dialogue below is shown, select the source of picture for state 0, and select the correct transparent color. In the example below, the blue color RGB (0, 0, 255) is a transparent color. After the settings of the state 0 are completed, click [Next] button to continue the settings of the other state.

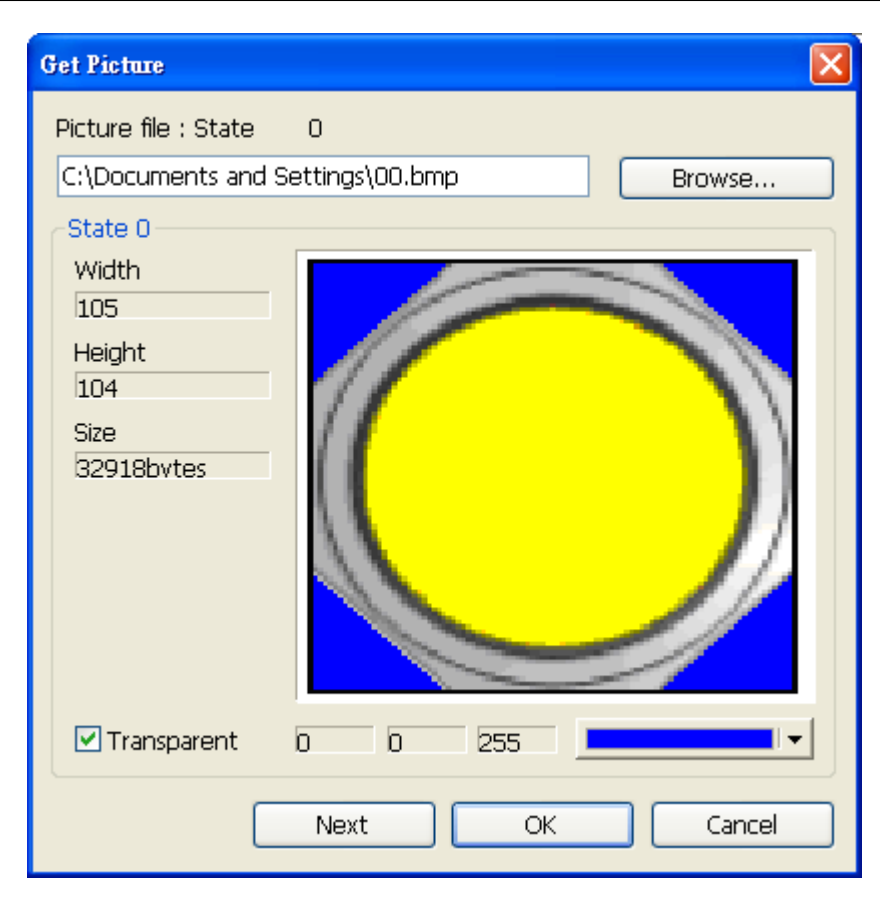

Before choosing transparent color, check **[Transparent]** box first and then left click on location-to-be of the graph. At this time, EB8000 will automatically display RGB value of the transparent color. Take above as an example, the actual shape shown as below:

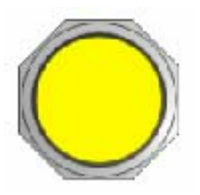

#### Step 4

WEINTEK

Likewise, select the source of a picture for state 1 and select the correct transparent color for it. After the settings are completed, click the **[Finish]** button.

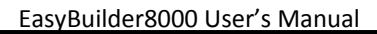

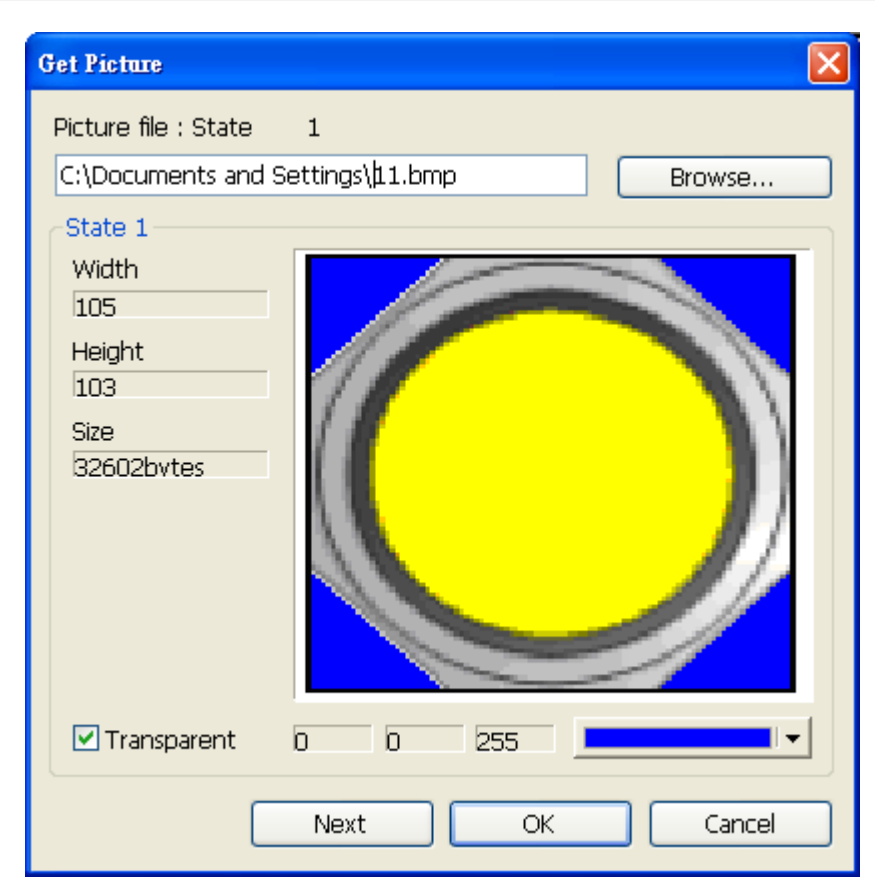

WE!NTEK

Below shows the complete picture created. A new picture "F Yellow" can be found in the [Picture Library] dialogue. From the information we know the picture is in the format of bitmap and with two states.

| Library :      | TEST       | ~  |
|----------------|------------|----|
|                | $\bigcirc$ |    |
| Graph name :   | 0:F Yellow | 1: |
| Total states : | 2          |    |
| lmage size :   | 30054      | 0  |
|                | ВМР        |    |

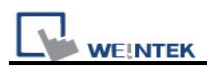

# Chapter 15 Label Library and Multi-Language Usage

Label Library is used in the Multi-Language environment. Users can design the content of Label Library to meet their demands. Select the suitable label from Label Library when text is needed.

## **15.1 Introduction**

The system in operation will display the corresponding text to the language in use according to the settings. EB8000 supports 8 different languages simultaneously. Click **[Label Library Manager]** and the dialogue appears as below:

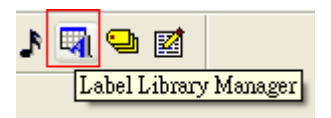

| 1  | Font                     |                   |              |        |        |         |        |            |            |            |            |            |            |
|----|--------------------------|-------------------|--------------|--------|--------|---------|--------|------------|------------|------------|------------|------------|------------|
| La | anguage no.<br>State no. | : 8<br>: <b>]</b> |              | ×<br>× |        | 0 1 :   | 23     | 45         | 6 7        |            |            |            |            |
| D. | Label tag na             | me N              | o. of states | Lang   | uage 1 | Languag | je 2 L | anguage 3. | Language 4 | Language 5 | Language 6 | Language 7 | Language 8 |
|    |                          |                   |              |        |        |         |        |            |            |            |            |            |            |
|    |                          |                   |              |        |        |         |        |            |            |            |            |            |            |

| Setting   | Description                                                |
|-----------|------------------------------------------------------------|
| State no. | Indicates the current state; each Label has maximum of 256 |
|           | states (state no. 0~255). The State no. is determined by   |
|           | [Language no.] selected. If user use 8 languages, 256/8=32 |

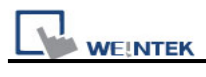

|                   | (states), if user use 4 languages, 256/4=64 (states).                 |
|-------------------|-----------------------------------------------------------------------|
| Now               | Add a new lobal tag                                                   |
| New               | Adu a new label lay.                                                  |
| Settings          | Modify the content of Label.                                          |
| Delete            | Delete the selected Label.                                            |
| Delete All        | Delete all current label tags                                         |
| Сору              | Copy the content of the label.                                        |
| Paste             | Paste the copied label.                                               |
| Save Label File   | Save all current label tags as .lbl file                              |
| Load Label File   | Load existing .lbl file to label library                              |
| Export EXCEL File | Export the current label tag library in csv or xls file format. It is |
|                   | allowed to select one language or all to be exported. This            |
|                   | function does not support UNICODE.                                    |
| Import EXCEL File | Import a label tag library (csv or xls file format) to the current    |
|                   | project (MTP). It is allowed to select one language or all to be      |
|                   | imported. This function does not support UNICODE.                     |

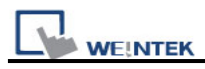

# 15.2 Settings of Font of Label Library

In **[Label Tag Library]** users can see the existing tag and the languages this tag contains. Different fonts can be selected for different languages.

| Tag Library    |                               |          |  |
|----------------|-------------------------------|----------|--|
| I Font         |                               |          |  |
| ont            |                               | Comment  |  |
| Language 1 : [ | Antique Olive Compact         | English  |  |
| Language 2 :   | Book Antiqua Bold             | Chinese  |  |
| Language 3 :   | Century Gothic Bold           | Japanese |  |
| Language 4 :   | CourierPS Oblique             | Korean   |  |
| Language 5 :   | Euro Sign                     | French   |  |
| Language 6 :   | Cataneo BT                    | Spanish  |  |
| Language 7 :   | Calligraphic 421 BT           | Italian  |  |
| Language 8 :   | Helvetica Narrow Bold Oblique | Arabic   |  |

## [Font]

Under the Multi-Language configuration, users can select font type for each language.

## [Comment]

Input the comment of each language.

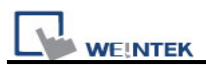

# 15.3 How to Create a Label Library

The following illustrations show how to create a Label Library.

First of all, open the **[Label Tab Library]** dialogue and click **[New...]**. Correctly input the settings as shown below and then click **[OK]**.

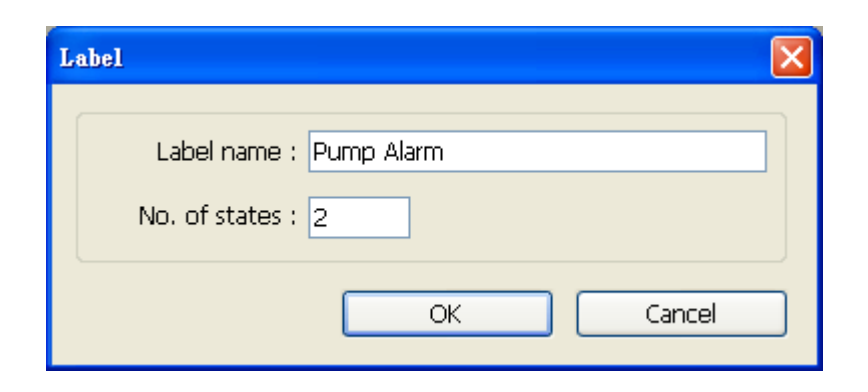

## [Label name]

The name of label. In this case it is set "Pump Alarm".

#### [No. of states]

The number of states possessed by the Label.

When the process is complete, a new Label "Pump Alarm" with 2 states will be added to the Label Library. See the picture below.

| bel Ta    | ig Library                               |               |                                                                                                    |            |            |            |            |            |            |            |
|-----------|------------------------------------------|---------------|----------------------------------------------------------------------------------------------------|------------|------------|------------|------------|------------|------------|------------|
| adel<br>L | Font<br>anguage no. : 8<br>State no. : 0 |               | <ul><li>✓</li><li>✓</li><li>✓</li><li>✓</li></ul>                                                              | 0 1 2 (    | 3 4 5 (    | 6 7        |            |            |            |            |
| No.       | Label tag name                           | No. of states | Language 1                                                                                                    | Language 2 | Language 3 | Language 4 | Language 5 | Language 6 | Language 7 | Language 8 |
| 1         | Pump Alarm                               | 2             |                                                                                                    |            |            |            |            |            |            |            |
|           |                                          |               | la de la companya de la companya de la companya de la companya de la companya de la companya de la companya de |            |            |            | ¢\$        |            |            |            |
|           |                                          |               |                                                                                                    |            |            |            |            |            |            |            |
|           |                                          |               |                                                                                                    |            |            |            |            |            |            |            |
|           |                                          |               |                                                                                                    |            |            |            |            |            |            |            |
|           |                                          |               |                                                                                                    |            |            |            |            |            |            |            |

Select "Pump Alarm", click **[Settings ...]** and the **[Label Tag Content]** dialog appears for users to set up the corresponding language content.

EasyBuilder8000 User's Manual

| ibel Tag Content       |            |                 |             |          |
|------------------------|------------|-----------------|-------------|----------|
| Label Content Settings |            |                 |             |          |
| Label name : Pump      | Alarm      | State no. : 🛛 💌 | • • 0 1 2 3 | \$ 5 6 7 |
| Language 1             | Language 2 | Language 3      | Language 4  |          |
| how are you            | ▲【你好       | <u></u>         | <u>~</u>    | ~        |
|                        |            |                 |             |          |
| Language 5             | Language 6 | Language 7      | Language 8  |          |
|                        |            |                 |             |          |
|                        |            |                 |             | 2        |
|                        |            |                 |             |          |
| Change No. of States   |            |                 |             |          |

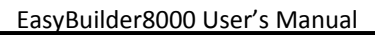

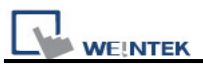

# 15.4 Using Label Library

When there are already some defined labels in Label Library, users can find those Labels in **[Label tag]** by selecting **[Use label library]** in the object's **[Label]** tab.

| New Bit Lamp Object                                                                              |
|--------------------------------------------------------------------------------------------------|
| General Security Shape Label                                                                     |
| Use label Use label library Use label library Use bitmap font Use bitmap font Label 0 pump Alarm |
| Language : 1<br>State : 0<br>Attribute                                                           |
| Font : Arial Black                                                                               |
| Italic     Underline       Duplicate these attributes to       Every state     Every language    |
| Movement<br>Direction : No movement                                                              |
| Content :                                                                                        |
| How are You                                                                                      |
| Tracking Duplicate this label to every state                                                     |

When **[Use label library]** is selected, **[Content]** dialog shows the content of selected label tag and the settings of Font type are also included in the Label Library.

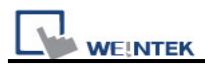

# 15.5 Settings of Multi-Language

When users would like to have the object's text to show multi-language, except for using Label Library, it needs to use the system reserved register [LW-9134: language mode]. The value of [LW-9134] can be set from 0 to 7. Different data of [LW-9134] corresponds to different Languages. The way of using LW-9134 will differ if the languages are not all chosen when compiling the downloaded file.

For example: If 5 languages are defined by user in Label Library as Language1 (Traditional Chinese), Language2 (Simplified Chinese), Language3 (English), Language4 (French), and Language5 (Japanese). If only Language 1, 3, 5 are downloaded by user, the corresponding language of the value in LW-9134 will be 0-> Language1 (Traditional Chinese), 1-> Language3 (English), 2-> Language5 (Japanese).

Another example below demonstrates how to use multi-language feature.

First of all, create a [Text Object]:

| New Text Object                                | × |
|------------------------------------------------|---|
| Text                                           |   |
|                                                |   |
| Use label library Label tag : Test             | ~ |
| Use bitmap font Label Library                  |   |
| Language : 1                                   |   |
| Attribute                                      |   |
| Font : Arial                                   | ~ |
| Color : Size : 16                              | ~ |
| Align : Left 💙 Blink : None                    | × |
| Italic Underline Duplicate these attributes to |   |
| Every language                                 |   |
| Movement<br>Direction : No movement            |   |
| Content :                                      |   |
| English                                        |   |
| <                                              | ~ |
|                                                |   |

Next, create a **[Numeric Input]** Object. Set its Read address as below: The Read address in use is the system reserved register [LW-9134].

| Jeneral | Data Entry                                                 | Numeric Format                                            | Security                 | Shape                     | Font | ]                                                                                                    |         |
|---------|------------------------------------------------------------|-----------------------------------------------------------|--------------------------|---------------------------|------|----------------------------------------------------------------------------------------------------|---------|
| 1       | Description :                                              |                                                           |                          |                           |      |                                                                                                    |         |
| Read    | address                                                    |                                                           |                          |                           |      |                                                                                                    |         |
|         | PLC name :                                                 | Local HMI                                                 |                          |                           |      | × [                                                                                                    | Setting |
|         |                                                            |                                                           |                          |                           |      | and the second second se |         |
|         | Address :                                                  | LW-9134 (16bit)                                           | : language               | mode                      | *    |                                                                                                    |         |
|         | Address :                                                  | LW-9134 (16bit)                                           | : language               | mode                      | *    |                                                                                                    |         |
| Address | Address :<br>s                                             | LW-9134 (16bit)                                           | : language               | mode                      | ~    |                                                                                                    |         |
| Address | Address :<br>s<br>PLC name :                               | LW-9134 (16bit)<br>Local HMI                              | : language               | mode                      | ~    |                                                                                                    |         |
| Address | Address :<br>s<br>PLC name :<br>vevice type :              | LW-9134 (16bit)<br>Local HMI<br>LW-9134 (16bit)           | : language               | mode                      | ~    |                                                                                                    | ×       |
| Address | Address :<br>s<br>PLC name :<br>pevice type :<br>Address : | LW-9134 (16bit)<br>Local HMI<br>LW-9134 (16bit)<br>LW9134 | : language<br>: language | mode<br>mode<br>]System t | ag   |                                                                                                    | ×<br>•  |

The following illustrations are the results of simulation.

WE!NTEK

When the value of [LW-9134] is changed, the content of the Text Object will also be changed automatically.

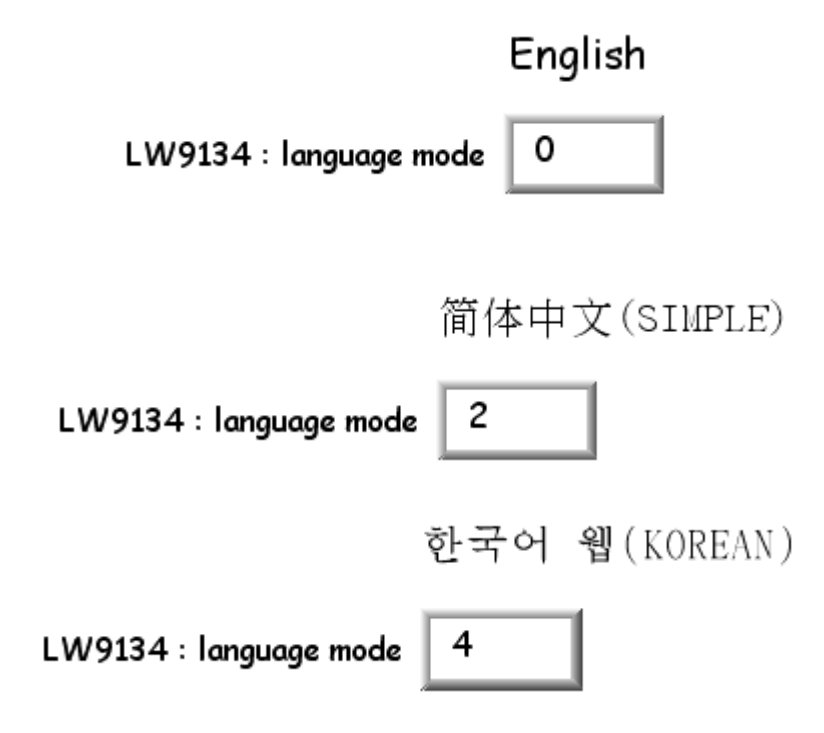

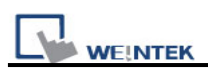

# Chapter 16 Address Tag Library

# 16.1 Creating Address Tag Library

Users are generally recommended to define commonly-used addresses in the Address Tag Library when start to build a project. It not only avoids inputting addresses repeatedly but also expresses the function of an address more clearly. Click **[Address Tag Library Manager]** in toolbar to call up the **[Address Tag Library]** dialogue as below.

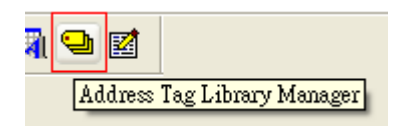

| ress I         | ag Library                          |                                                   |          |          |         |              |         |
|----------------|-------------------------------------|---------------------------------------------------|----------|----------|---------|--------------|---------|
| ) Custo        | mized OS                            | ystem                                             |          |          |         |              |         |
| lo.            | Address tag n                       | ame                                               |          | PLO      | C name  | Address type | Address |
|                | Tag_0                               | Restrict.                                         |          | Loi      | cal HMI | Bit          | LB-0    |
|                | Tag 1                               |                                                   |          | Lo       | cal HMI | Word         | LW-0    |
|                |                                     |                                                   |          |          |         |              |         |
|                |                                     |                                                   | JUL      |          |         |              |         |
| Jsers c        | an import MT50                      | 0 tag to represent the 4                          | address. |          |         |              |         |
| Jsers c        | an import MT50<br>New               | 0 tag to represent the<br>Delete                  | address. | Settings |         |              |         |
| Jsers c<br>Sav | an import MT50<br>New<br>e Tag File | 0 tag to represent the<br>Delete<br>Load Tag File | address. | Settings |         |              |         |

| Setting       | Description                                                      |
|---------------|------------------------------------------------------------------|
| Customized    | Display the Address Tags defined by users.                       |
| System        | Display the Address Tags reserved by system.                     |
| New           | Add a new Address Tag.                                           |
| Delete        | Delete a selected Address Tag.                                   |
| Delete All    | Delete all current Address Tags.                                 |
| Settings      | Modify the selected Tag.                                         |
| Save Tag File | Save all current Address Tags as .tgl file.                      |
| Load Tag file | Load existing .tgl file to Address Tag Library.                  |
| Export CSV    | Export current Address Tag Library to the appointed space in CSV |
|               | format.                                                          |

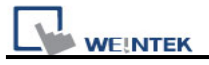

| Import CSV   | Import the saved CSV file of Address Tag Library to current project. |
|--------------|----------------------------------------------------------------------|
| Export EXCEL | Export current address tag library to the appointed space in XLS     |
|              | format.                                                              |
| Import EXCEL | Import the saved XLS file of address tag library to current project. |

The picture below shows system reserved registers.

|       | omized 🕑 by     | Jstem                    |              |              |              |          |   |
|-------|-----------------|--------------------------|--------------|--------------|--------------|----------|---|
| lo.   | Address tag n   | ame                      |              | PLC name     | Address type | Address  | 1 |
|       | LB-9000 : init  | ialized as ON            |              | Local HMI    | Bit          | LB-9000  |   |
| 1     | LB-9001 : init  | ialized as ON            |              | Local HMI    | Bit          | LB-9001  |   |
| l     | LB-9002 : init  | ialized as ON            |              | Local HMI    | Bit          | LB-9002  |   |
| ř.    | LB-9003 : init  | ialized as ON            |              | Local HMI    | Bit          | LB-9003  |   |
| j 👘   | LB-9004 : init  | ialized as ON            |              | Local HMI    | Bit          | LB-9004  |   |
| i     | LB-9005 : init  | ialized as ON            |              | Local HMI    | Bit          | LB-9005  |   |
| '     | LB-9006 : init  | ialized as ON            |              | Local HMI    | Bit          | LB-9006  |   |
| }     | LB-9007 : init  | ialized as ON            |              | Local HMI    | Bit          | LB-9007  |   |
| }     | LB-9008 : init  | ialized as ON            |              | Local HMI    | Bit          | LB-9008  |   |
| ĵ.    | 1.0.0000        |                          |              | 1            |              | 1.5.0000 | > |
| Users | can import MT50 | 0 tag to represent the - | address.     |              |              |          |   |
|       | New             | Delete                   | Delete All   | Settings     |              |          |   |
| Sa    | ive Tag File    | Load Tag File            |              |              |              |          |   |
| Ē     | xport CSV       | Import CSV               | Export EXCEL | Import EXCEL | ſ            | Exit     | _ |

Before using the Address Tag Library, users need to add the content of the library first. Click **[New...]**, and the **[Address Tag]** dialogue appears as below:

|      | Address Tag                                  |
|------|----------------------------------------------|
|      |                                              |
|      | Tag name : Test tag                          |
|      | PLC name : MITSUBISHI FX0n/FX2               |
|      | Address type : O Bit 💿 Word                  |
|      | Device type : TV                             |
|      | Address : 200                                |
|      | Address format : DDD [range : $0 \sim 255$ ] |
|      | OK Cancel                                    |
| L    |                                              |
| ing  | Description                                  |
| name | The name of the Address Tag.                 |

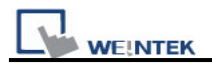

| PLC name     | The name of the PLC which is selected from the [device list].    |
|--------------|------------------------------------------------------------------|
| Address type | The type of Address; there are [bit] and [word] types available. |
| Device type  | The type of the device; the types available are related to [PLC  |
|              | name] and [Address type].                                        |
| Address      | The content of the address.                                      |

Click **[OK]** when the settings are done, and a new tag will be found in the **[Customized]** library as below.

| Address Tag Library |                  |                     |              |         |            |  |
|---------------------|------------------|---------------------|--------------|---------|------------|--|
| ⊙ Cus               | tomized OSystem  | 1                   |              |         |            |  |
| No.                 | Address tag name | PLC name            | Address type | Address | Read/Write |  |
| 1                   | Alarm            | MITSUBISHI FX0n/FX2 | Bit          | X-0     | Read/Write |  |
| 2                   | temperature      | MITSUBISHI FXOn/FX2 | Word         | TV-100  | Read/Write |  |
| 3                   | Test tag         | MITSUBISHI FX0n/FX2 | Word         | TV-200  | Read/Write |  |

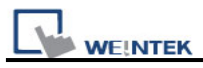

# 16.2 Using Address Tag Library

After creating the Address Tag Library, select the related PLC in **[General]** tab while adding a new object and click **[Setting...]**. Check **[User-defined tag]**, the tags can now be used as shown below.

| eneral Security S                                                       | Shape Label                                                          |                |           |                        |
|-------------------------------------------------------------------------|----------------------------------------------------------------------|----------------|-----------|------------------------|
| Description :                                                           |                                                                      |                |           |                        |
| Mode :                                                                  | Value 💌                                                              | Offset :       | 0         |                        |
| Read address                                                            |                                                                      |                |           |                        |
| PLC name :                                                              | MITSUBISHI FX0n/FX2                                                  |                | ~         | Setting                |
| Address :                                                               | temperature                                                          | TV100          |           | 16-bit Unsigned        |
| ldress                                                                  |                                                                      |                |           |                        |
| Idress PLC name :                                                       | MITSUBISHI FXOn/FX2                                                  |                |           | (                      |
| Idress<br>PLC name :<br>Device type :                                   | MITSUBISHI FXOn/FX2<br>temperature                                   |                |           | · · ·                  |
| Idiress<br>PLC name :<br>Device type :<br>Address :                     | MITSUBISHI FX0n/FX2<br>temperature<br>TV100                          | [              | User      | -defined tag           |
| dd ress<br>PLC name :<br>Device type :<br>Address :<br>Address format : | MITSUBISHI FX0n/FX2<br>temperature<br>TV100<br>DDD [range : 0 ~ 255] |                | User      | ✓<br>✓<br>-defined tag |
| dd ress<br>PLC name :<br>Device type :<br>Address :<br>Address format : | MITSUBISHI FX0n/FX2<br>temperature<br>TV100<br>DDD [range : 0 ~ 255] | Index register | User User | ✓<br>✓<br>-defined tag |

There are some items in **[Device type]** for selecting.

| Device type : | Temperature | ~ |
|---------------|-------------|---|
| Adamses :     | Temperature |   |
| AUUIESS .     | Test Tag    |   |

When the settings are completed, the window tree will show the name of the Address Tag used for the object as below.

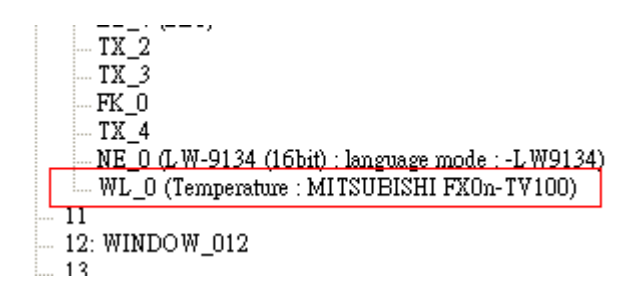

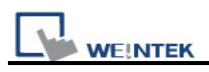

# **Chapter 17 Transferring Recipe Data**

Recipe Data are stored in flash memory. When system start-up, both RW and RW\_A memory will be restored from the recipe data in flash memory. The way of reading and writing Recipe Data is the same as operating the normal Word Register.

The size of Recipe Data in RW is 512K words, and RW\_A is 64K words. User can update Recipe Data with SD Card, USB flash drive, USB cable or Ethernet and use this data to update data in PLC. It is possible to upload Recipe Data to the designated directory of PC; furthermore, it can save the PLC's data in recipe memory. The following explains all of the ways of operating recipe data.

# 17.1 Updating Recipe Data with Ethernet or USB cable

Click **[Download]** in Project Manager. Select **[RW]** and **[RW\_A]** and designate the directory of the source files. After downloading is completed, start up HMI again, and the contents of RW and RW\_A will be updated.

When **[Reset recipe]** is selected, before start downloading, EB8000 will set all the data of [RW] and [RW\_A] to "0" first.

EasyBuilder8000 User's Manual

| WE!NTEK |
|---------|
|         |

| D | ownload                                        |                                      |        |  |  |  |  |
|---|------------------------------------------------|--------------------------------------|--------|--|--|--|--|
|   | ✓ Firmware                                     |                                      |        |  |  |  |  |
|   | ✓ Project                                      | C:\EB8000\project\test.xob           | Browse |  |  |  |  |
|   | 🗹 RW                                           | PLEASE INPUT RECIPE FILE NAME !      | Browse |  |  |  |  |
|   | ☑ RW_A                                         | PLEASE INPUT RECIPE 1 FILE NAME !    | Browse |  |  |  |  |
|   | 🗹 Data log                                     | PLEASE INPUT DATA LOG FILE NAME !    | Browse |  |  |  |  |
|   | ☐ Install X-series media-p<br>☐ Startup screen | layer drivers                        |        |  |  |  |  |
|   |                                                |                                      |        |  |  |  |  |
|   | Connection<br>© Ethernet                       | USB cable (i series only)            | Þ      |  |  |  |  |
|   |                                                |                                      |        |  |  |  |  |
|   | Reboot HMI after dow                           | nload 🗹 Reset recipe 🗌 Reset event I | og     |  |  |  |  |
|   | Download                                       | Stop Settings                        | Exit   |  |  |  |  |

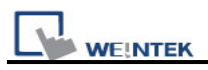

# 17.2 Updating Recipe Data with SD Card or USB Flash Drive

Click [Build Download Data for CF/USB Disk] in Project Manager.

This function is for building the download data and the settings shows as below.

| Project Manager 🔀                         |
|-------------------------------------------|
| Select the folder to save download data : |
| KA Browse                                 |
| Sources                                   |
| Browse                                    |
| Recipe (RW)                               |
| PLEASE INPUT RECIPE FILE NAME ! Browse    |
| Recipe A (RW_A)                           |
| PLEASE INPUT RECIPE_A FILE NAME ! Browse  |
| 🔽 Data log                                |
| Browse                                    |
| Build                                     |

Insert SD card or USB flash drive to PC and click **[Browse...]** to assign the file path and then click **[Build]** to set all contexts of the download data. EB8000 will then build the sources into SD card or USB flash drive.

Note: The path of download data should avoid designating root directory of PC. For example, "**c**:\", also, directory name such as "**f**:\\" is illegal and should be written as "**f**:\".

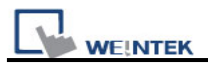

# 17.3 Transferring Recipe Data

Use the **[Data Transfer (Trigger-based) object]** to transfer Recipe Data to the appointed address, or save the data of the designated address in [RW] and [RW\_A] as well. Please refer to the [Data Transfer (Trigger-based) object] section for more information.

# **17.4 Saving Recipe Data Automatically**

In order to prolong the life of flash memory of HMI, EB8000 will save Recipe Data automatically **every minute** to avoid losing data when HMI shuts down. EB8000 provides user with [LB-9029: save all recipe data to machine (set ON)] system register bit function to save Recipe Data manually. EB8000 will save Recipe Data when user sets ON to [LB9029]. But when user sets ON to [LB-9028: reset all recipe data (set ON)], EB8000 will clear all Recipe Date and return to "0".

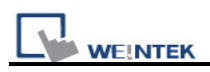

# **Chapter 18 Macro Reference**

Macros provide the additional functionality your application may need. Macros are automated sequences of commands that are executed at run-time. Macros allow you to perform tasks such as complex scaling operations, string handling, and user interactions with your projects. This chapter describes syntax, usage, and programming methods of macro commands.

## 18.1 Instructions to the Macro Editor

- 2. Macro editor provides the following new functions:
  - a. displaying line number
  - b. Undo / Redo
  - c. Cut / Copy / Paste
  - d. Select All
  - e. Toggle Bookmark / Previous Bookmark / Next Bookmark / Clear All Bookmarks
  - f. Toggle All Outlining

The instructions below show you how to use these new functions.

 Open the macro editor; you'll see the line numbers displayed on the left-hand side of the edit area.

| WEINTEK                                                                         | EasyBuilder8000 User's Manual                                                                                                    |
|---------------------------------------------------------------------------------|----------------------------------------------------------------------------------------------------|
| Масто<br>Масто list :<br>[[D : 2] 10000<br>[ID : 3] 5000                        | <ul> <li>✓ </li> <li>✓ </li></ul> |
| WorkSpace<br>Macro ID: 4<br>Macro_command main()                                | Macro name : macro_4                                                                                                    |
|                                                                                 | edit area                                                                                                    |
| Click the right mouse button to display edit menu.      GET/SET FN      Compile | Exit Help                                                                                                    |

4. Right click on the edit area to open the pop-up menu as shown below:

| <u>U</u> ndo                                                                                                    | Ctrl+Z                   |
|----------------------------------------------------------------------------------------------------|--------------------------|
| <u>R</u> edo                                                                                                    | Ctrl+Y                   |
| Cu <u>t</u>                                                                                                    | Ctrl+X                   |
| <u>С</u> ору                                                                                                    | Ctrl+C                   |
| <u>P</u> aste                                                                                                    | Ctrl+V                   |
| Select <u>A</u> ll                                                                                                   | Ctrl+A                   |
|                                                                                                    |                          |
| Toggle <u>B</u> ookmark                                                                                              | Ctrl+F2                  |
| Toggle <u>B</u> ookmark<br><u>N</u> ext Bookmark                                                                     | Ctrl+F2<br>F2            |
| Toggle <u>B</u> ookmark<br><u>N</u> ext Bookmark<br>Pre <u>v</u> ious Bookmark                                       | Ctrl+F2<br>F2<br>Shft+F2 |
| Toggle <u>B</u> ookmark<br><u>N</u> ext Bookmark<br>Pre <u>v</u> ious Bookmark<br>Clear All Bookmarks                | Ctrl+F2<br>F2<br>Shft+F2 |
| Toggle <u>B</u> ookmark<br><u>N</u> ext Bookmark<br>Pre⊻ious Bookmark<br>Clear All Bookmarks<br>Toggle All Outlining | Ctrl+F2<br>F2<br>Shft+F2 |

The disabled items are colored grey, which indicates that it is not possible to use that function in the current status of the editor. For example, you should mark a selected area to enable the copy function, otherwise it will be disabled.

Accelerators are supported as described in the menu.

 Above the edit area locates the toolbar. It provides "Undo", "Redo", "Cut", "Copy", "Paste", "Toggle Bookmark", "Next Bookmark", "Previous Bookmark" and "Clear All Bookmarks" buttons for instant use.

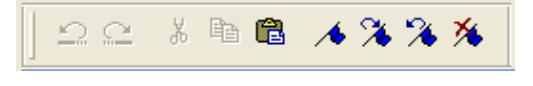

6. Modifications made to the editor will enable the undo function. Redo function will be enabled after the undo action is taken. To perform the undo/redo action, right click to select the item or use the accelerator (Undo: Ctrl+Z, Redo: Ctrl+Y).

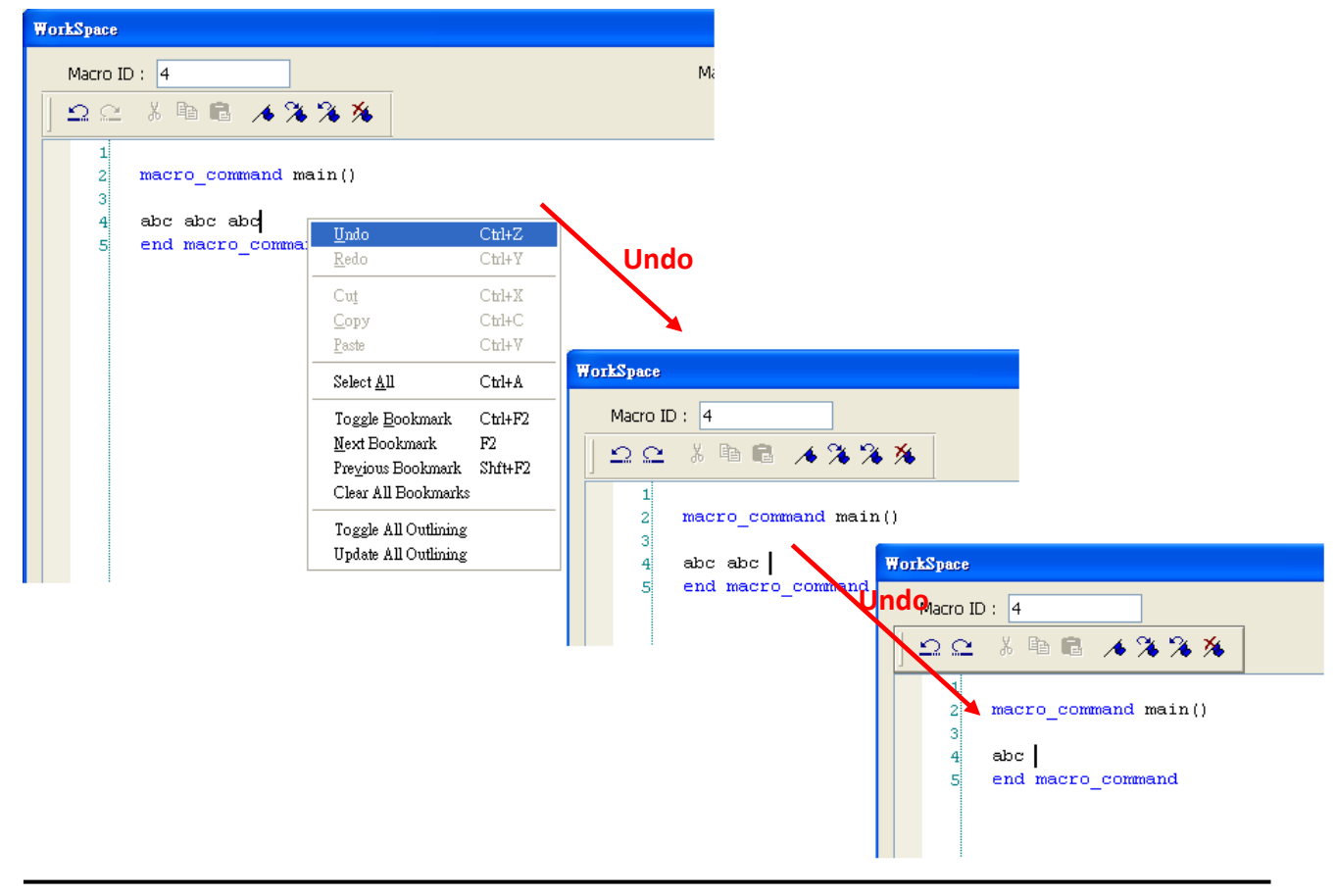

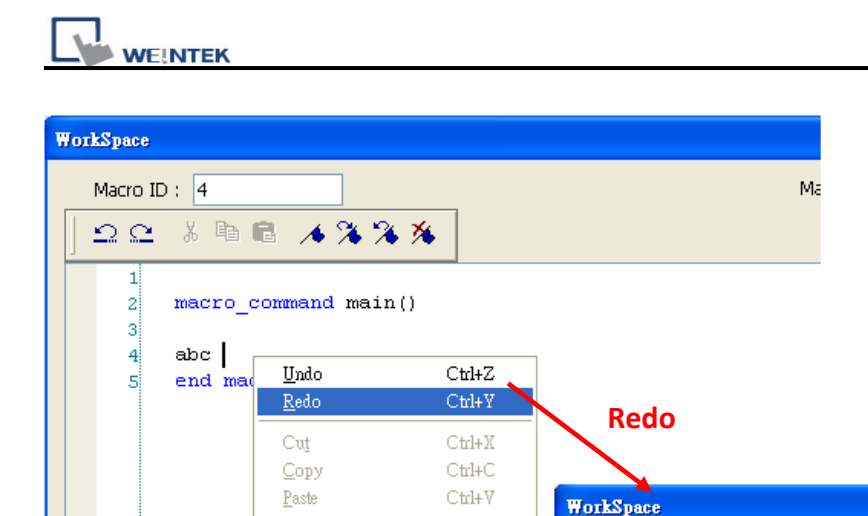

Ctrl+A

Ctrl+F2

Shft+F2

F2

Select <u>A</u>ll

Toggle <u>B</u>ookmark

Previous Bookmark

Clear All Bookmarks

Toggle All Outlining

Update All Outlining

<u>N</u>ext Bookmark

 Select a word in the editor to enable the cut and copy function. After cut or copy is performed, the paste function is enabled.

Macro ID: 4

5

ጋር ነ 🖻 🖻 🦽 🌤 🌤

end macro\_com

abc abc

macro\_command main()

and

WorkSpace

edo<sup>Macro</sup> ID: 4

3

4

5

አ 🖻 🖻 🦽 🌤 🌤 🌤

macro\_command main()

end macro\_command

abc abc abc

| WorkSpace                                 |                                                                                                    |                            |  | kSpace                           |               |                                                                                                    |                            |
|-------------------------------------------|----------------------------------------------------------------------------------------------------|----------------------------|--|----------------------------------|---------------|----------------------------------------------------------------------------------------------------|----------------------------|
| Macro ID : 4                              |                                                                                                    |                            |  | Macro IE<br>으 으                  | ): 4<br>% 🖻 🕻 | ≥<br>^ % % %                                                                                          | ,                          |
| 1<br>2 macro_command main()<br>3<br>4 abc |                                                                                                    |                            |  | 1<br>2 macro_command main()<br>3 |               |                                                                                                    |                            |
| 5 end                                     | <u>U</u> ndo<br><u>R</u> edo                                                                          | Ctrl+Z<br>Ctrl+Y           |  | 5                                | end ma        | <u>Undo</u><br><u>R</u> edo                                                                           | C <b>trl+Z</b><br>Ctrl+¥   |
|                                           | Cu <u>t</u><br>Copy<br>Paste                                                                          | Ctrl+X<br>Ctrl+C<br>Ctrl+V |  |                                  | -             | Cu <u>t</u><br><u>C</u> opy<br><u>P</u> aste                                                          | Ctrl+X<br>Ctrl+C<br>Ctrl+V |
|                                           | Select <u>A</u> ll                                                                                    | Ctrl+A                     |  |                                  | -             | Select <u>A</u> ll                                                                                    | Ctrl+A                     |
|                                           | Toggle <u>B</u> ookmark<br><u>N</u> ext Bookmark<br>Pre <u>v</u> ious Bookmark<br>Clear All Bookmarks | Ctrl+F2<br>F2<br>Shft+F2   |  |                                  | -             | Toggle <u>B</u> ookmark<br><u>N</u> ext Bookmark<br>Pre <u>v</u> ious Bookmark<br>Clear All Bookmarks | Ctrl+F2<br>F2<br>Shft+F2   |
|                                           | Toggle All Outlining<br>Update All Outlining                                                          |                            |  |                                  |               | Toggle All Outlining<br>Update All Outlining                                                          |                            |

8. Use "Select All" to include all the content in the edit area.

| WorkSpace            |                        |         |  |  |  |  |  |
|----------------------|------------------------|---------|--|--|--|--|--|
| Macro ID: 4          |                        |         |  |  |  |  |  |
| _ <u>_</u> _         |                        |         |  |  |  |  |  |
| 1                    |                        |         |  |  |  |  |  |
| 2 macro_command m    | 2 macro_command main() |         |  |  |  |  |  |
| 4  int  a = 0        |                        |         |  |  |  |  |  |
| 5 float f = 1.12     |                        |         |  |  |  |  |  |
| $6  char \ c = 0x40$ | <u>U</u> ndo           | Ctrl+Z  |  |  |  |  |  |
| 7                    | <u>R</u> edo           | Ctrl+Y  |  |  |  |  |  |
| 8 end macro_comma    | Cut                    | Ctrl+X  |  |  |  |  |  |
|                      | <u>С</u> ору           | Ctrl+C  |  |  |  |  |  |
|                      | <u>P</u> aste          | Ctrl+V  |  |  |  |  |  |
|                      | Select <u>A</u> ll     | Ctrl+A  |  |  |  |  |  |
|                      | Toggle Bookmark        | Ctrl+F2 |  |  |  |  |  |

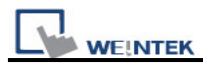

- 9. If the macro code goes very long, for easier reading, bookmarks are provided. The illustration below shows how it works.
  - a. Move your cursor to the position in the edit area where to insert a bookmark. Right

click, select "Toggle Bookmark". There will be a blue little square that represents a

bookmark on the left side of edit area.

| WorkSpace                        |                                              |                                                                               |                                   |                                                               |     | × |
|----------------------------------|----------------------------------------------|-------------------------------------------------------------------------------|-----------------------------------|---------------------------------------------------------------|-----|---|
| Macro 3                          | ID : 4                                       |                                                                               |                                   | Macro name :                                                  | sub |   |
| 20                               | , X 🖻                                        | B 13%                                                                         | *                                 |                                                               |     |   |
| 18<br>19<br>20<br>21<br>22<br>23 | macro<br>short<br>int gr<br>bool k<br>int te | command main(<br>value=1,adres<br>macroID=0, gn<br>DError=0<br>empCount=0,tem | )<br>s=0,i=0<br>Count=0<br>pVal=0 | , gntestVal=0, gncorrectVal=0                                 |     | ~ |
| 24<br>25<br>26<br>27             | int gr<br>//>>:<br>gnCur                     | nCurrentMID=0,<br>Undo<br>Redo                                                | gnCurr<br>Ctrl+Z<br>Ctrl+Y        | entMCount=0                                                   |     |   |
| 28<br>29<br>30                   | SetDa<br>//>>>                               | Cu <u>t</u><br><u>C</u> opy<br><u>P</u> aste                                  | Ctrl+X<br>Ctrl+C<br>Ctrl+V        | HMI", LW, 1000, 1)<br>MID>>>>>>>>>>>>>>>>>>>>>>>>>>>>>>>>>>>> |     |   |
| 32<br>33<br>34                   | E for :<br>SetDa                             | Select <u>A</u> ll<br>Toggle <u>B</u> ookmark                                 | Ctrl+A<br>Ctrl+F2                 | LW, adress, 1)                                                |     |   |
| 35<br>36<br>37                   | temp\<br>valua<br>adres                      | <u>N</u> ext Bookmark<br>Pre <u>v</u> ious Bookmark<br>Clear All Bookmark     | F2<br>Shft+F2<br>s                |                                                               |     |   |
| 38<br>39<br>40                   | //>>:<br>gnCur<br>SetDa                      | Toggle All Outlining<br>Update All Outlining                                  | :<br>:                            | MCount>>>>>>>>>>>>>>>>>>>>>>>>>>>>>>>>>>>>                    |     |   |

- b. If there's already a bookmark where the cursor is placed, select "Toggle Bookmark" to close it, otherwise to open it.
- Right click and select "Next Bookmark", the cursor will move to where the next bookmark locates. Selecting" Previous Bookmark" will move the cursor to the previous bookmark.

#### WE!NTEK EasyBuilder8000 User's Manual WorkSpace WorkSpace WorkSpace WorkSpace Macro ID: 4 Macro ID: 4 Macro ID: 4 Macro ID: 4 X 电 光 耳 22 22 X 🖻 🖥 22 \* /s % % % <u>\_</u> macro macr macro command main() 19 macro 19 19 19 short value=1,adress=0,i=0 short 20 shor 20 shor 20 20 int gnmacroID=0, gnCount=0, gntestVal=0, gn int int 21 21 int g 21 21 bool 22 bool 22 bool 22 bool bError=0 22 int intint tempCount=0,tempVal=0 23 int t 23 23 23 24 int 24 int24 int gnCurrentMID=0, gnCurrentMCount=0 int g 25 D 25 25 25 <>>> 2.6 //>>> 26 11>> 2.6 Next<sup>-</sup>Bookmark 27 gnCu 27 gnCurrentMID=1 27 gnour 28 SetDa 28 SetDa 28 SetD 28 SetData(gnCurrentMID, "Local HMI", LW, 1000 17>> //>> 29 11>>> 29 29 D 30 30 30 30 xt Bookmark GetData(adress, "Local HMI", LW, 1, 1) GetDa 31 31 32 32 32 🖯 for i 33 🖯 for 33 🖯 🗗 🖬 33 □ for i=0 to 9 step 1 33 ĩ 34 SetDa 34 SetDa SetD 34 SetData(value, "Local HMI", LW, adress, 1) temp tempV 35 tempVal = value 35 35 templ 3.5 Next Bookmark unc (value) valu 36 value 36 value 36 37 adres 37 adre adress=func(adress) 37 adres 37 //>>> //>> 38 //>>> 38 38 38 gnCu gnCur gnCurrentMCount= 2 gnCur 39 39 39 SetDa 40 SetDa 40 SetD 40 SetData(gnCurrentMCount, "Local HMI", LW, 1 40 41 11>>> 41 11>> 41 11>: 42 //>> 42 //>> 42 42 //>>>

- d. Selecting "Clear All Bookmarks" will close all bookmarks.
- 10. Macro editor provides macro code outlining function, for easier viewing. This function is to hide macro codes that belong to same block, and display them with an  $\square$  icon. There will be a tree diagram on the left side of edit area. Users can click  $\square$  to hide the block or  $\square$  to open as shown below:

| WEINTEK                                                                                                    | EasyE                                                                                                    | Builder8000 User's Manual                                                                                                    |
|----------------------------------------------------------------------------------------------------|----------------------------------------------------------------------------------------------------|----------------------------------------------------------------------------------------------------|
| WorkSpace                                                                                                    | WorkSpace                                                                                                    | WorkSpace                                                                                                    |
| Macro ID : 13                                                                                                    | Macro ID: 13                                                                                                    | Macro ID: 13                                                                                                    |
| 02 / BB / % % %                                                                                                    | DC / BB / % % %                                                                                                    | D G % h B 🔺 🛪 🛪                                                                                                    |
| <pre>26 27 GetData(OK[0], "Local HMI", LB 28 29 日 for J =0 to 3 30 //&gt;&gt;&gt;&gt;&gt;&gt;&gt;&gt; set gnCurrentMC 31 gnCurrentMCount= 1 32 SetData(gnCurrentMCount, "Local 33 /'</pre> | 26<br>.ocal H<br>27<br>26<br>27<br>27<br>28<br>29<br>30<br>29<br>30<br>20<br>30<br>20<br>30<br>20<br>30<br>20<br>30<br>20<br>30<br>20<br>30<br>20<br>30<br>20<br>30<br>20<br>30<br>20<br>30<br>20<br>30<br>20<br>20<br>30<br>20<br>20<br>30<br>20<br>20<br>30<br>20<br>20<br>30<br>20<br>20<br>30<br>20<br>20<br>30<br>20<br>20<br>30<br>20<br>20<br>30<br>20<br>20<br>30<br>20<br>20<br>20<br>30<br>20<br>20<br>20<br>30<br>20<br>20<br>20<br>30<br>20<br>20<br>20<br>20<br>30<br>20<br>20<br>20<br>20<br>20<br>20<br>20<br>20<br>20<br>2 | 26<br>27 GetData(OK[0], "Loo<br>28<br>29<br>40<br>47 //>>>>>>> asa<br>48 //GetData(gnmacroI)<br>49 gnmacroID = gnCurra<br>50 //SetData(gnmacroI)<br>51 //GetData(gnCount,<br>52 gnCount = gnCurran<br>53 //SetData(gnCount,<br>54 gntestVal = gnCurran<br>55 SetData(gnCount = 2<br>57 SetData(gnCorrectVal = 2<br>57 SetData(gnCorrectVal = 2)<br>57 SetData(gnCorrectVal = 2) |
| 42 gnCurrentMCount= 2<br>43 SetData(gnCurrentMCount, "Loca                                                                                                    | 47 //>>>>>>>>>>>>>>>>>>>>>>>>>>>>>>>>>>>                                                                                                    | 58 //ASYNC_TRIG_MACRO<br>59 bError = assert(gm                                                                                                    |
| 44 //>>>>>>> set gnCurrentMC                                                                                                    | 49 gnmacroID = gnCurrentMI                                                                                                    | 1 60 //>>>>>>>>> ass                                                                                                    |
| 45 L next J                                                                                                    | 50 //SetData(gnmacroID, "L                                                                                                    | 61                                                                                                    |
| 40<br>47 //>>>>>>> assert >>>>><br>48 //GetData(gnmacroID, "Local HM<br>49 gnmacroID = gnCurrentMID                                                                                        | 52 gnCount = gnCurrentMCou<br>53 //SetData(gnCount, "Loc<br>54 gntestVal = gnCurrentMC                                                                                                    | 63 end macro_command                                                                                                    |

11. Right click to select "Toggle All Outlining" to open all macro code blocks.

| WorkSpace                                                                                                    | WorkSpace                                                                                                    |
|----------------------------------------------------------------------------------------------------|----------------------------------------------------------------------------------------------------|
| WorkSpace         Macro ID:       13         Image: Second Second Secon | WorkSpace         Macro ID:       13         Image: Second Second Secon |
| 56     gncor     Previous Bookmark     Shft+F2       57     SetDa     Clear All Bookmarks     1 HMI",       58     //ASY     Toggle All Outlining     nCount,       59     bErro     Update All Outlining     >>>>>>>>>>>>>>>>>>>>>>>>>>>>>>>>                                                                                                    | 40 - end if<br>41 //>>>>>>> set gnCurrentMCount>>>>><br>42 gnCurrentMCount= 2<br>43 SetData(gnCurrentMCount, "Local HMI", LW<br>44 //>>>>>>>> set gnCurrentMCount>>>>><br>45 next J                                                                                                    |

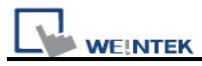

12. Sometimes the outlining might be incorrect since that the keywords are misjudged. For

example:

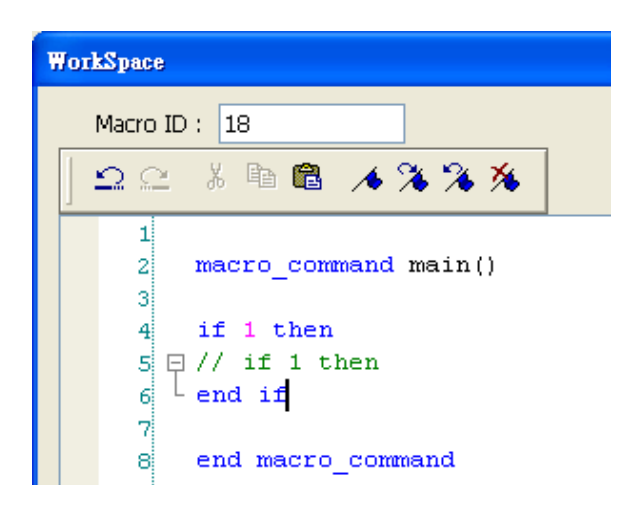

To solve this problem <sup>,</sup> right click to select "Update All Outlining" to retrieve correct outlining.

| WorkSpace                                                                                                    |  |  |
|----------------------------------------------------------------------------------------------------|--|--|
| Macro ID: 18                                                                                                   |  |  |
| L 🗅 🗠 🐇 🖻 🛍 🦽 🕉 🥉                                                                                              |  |  |
| 1<br>2<br>macro_command main()<br>3<br>4<br>9<br>1<br>1<br>1<br>1<br>1<br>1<br>1<br>1<br>1<br>1<br>1<br>1<br>1 |  |  |

13. The statements enclosed in the following keywords are called a "block" of the macro code:

- a. Function block: sub end sub
- b. Reiterative statements:
  - i. for next
  - ii. while wend
- c. Logical statements:
  - i. if end if
- d. Selective statements: select case end select

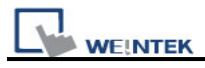

# **18.2 Macro Construction**

A Macro is made up of statements. The statements contain constants, variables and operations. The statements are put in a specific order to create the desired output.

A Macro is constructed in the following fashion:

| Global Variable Declaration                                    | Optional |
|----------------------------------------------------------------|----------|
| Sub Function Block Declarations<br>Local Variable Declarations | Optional |
| End Sub                                                        |          |
| macro_command main()<br>Local Variable Declarations            | Required |
| [Statements]                                                   |          |
| end macro_command                                              | Required |

Macro must have one and only one main function which is the execution start point of macro. The format is:

macro\_command Function\_Name()

#### end macro\_command

Local variables are used within the main macro function or in a defined function block. Its value remains valid only within the specific block.

Global variables are declared before any function blocks and are valid for all functions in the macro. When local variables and global variables have the same declaration of name, only the local variables are valid.

The example below is a simple Macro which includes a variable declaration and a function call.

```
macro_command main()
short pressure = 10  // local variable declaration
SetData(pressure, "Allen-Bradley DF1", N7, 0, 1)  // function calling
end macro_command
```

# 18.3 Syntax

# **18.3.1 Constants and Variables**

## 18.3.1.1Constants

Constants are fixed values and can be written directly into statements. The format is as below:

| Constant Type   | Note                              | Example             |
|-----------------|-----------------------------------|---------------------|
| Decimal integer |                                   | 345, -234, 0, 23456 |
| Hexadecimal     | Must begin with 0x                | 0x3b, 0xffff, 0x237 |
| ASCII           | String must be enclosed in single | 'a', 'data', 'name' |
|                 | quotes                            |                     |
| Boolean         |                                   | true, false         |

Example of some statements using constants:

macro\_command main() short A, B // A and B are variables A = 1234 B = 0x12 // 1234 and 0x12 are constants end macro\_command

## 18.3.1.2 Variables

Variables are names that represent information. The information can be changed as the variable is modified by statements.
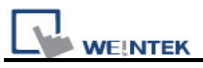

## Naming Rules for Variables

- 1. A variable name must start with an alphabet.
- 2. Variable names longer than 32 characters are not allowed.
- 3. Reserved words cannot be used as Variable names.

There are 8 different Variable types, 5 for signed data types and 3 for unsigned data types:

| Variable Type  | Description           | Range              |
|----------------|-----------------------|--------------------|
| bool           | 1 bit (discrete)      | 0, 1               |
| Char           | 8 bits (byte)         | ±127               |
| short          | 16 bits (word)        | ±32767             |
| Int            | 32 bits (double word) | ±2147418112        |
| float          | 32 bits (double word) |                    |
| unsigned char  | 8 bits (byte)         | 0 to 255           |
| unsigned short | 16 bits (word)        | 0 to 65535         |
| unsigned int   | 32 bits (double word) | 0 to 4,294,967,295 |

### **Declaring Variables**

Variables must be declared before being used. To declare a variable, specify the type before the variable name.

Example:

int a short b, switch float pressure unsigned short c

## **Declaring Arrays**

Macros support one-dimensional arrays (zero-based index). To declare an array of variables, specify the type and the variable name followed by the number of variables in the array enclosed in brackets "[]". Arrays are 1 to 4096 variables in length. (Macros only support up to 4096 variables per macro).

Example:

| int   | a[10]             |
|-------|-------------------|
| short | b[20], switch[30] |
| float | pressure[15]      |

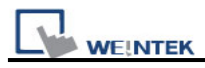

Minimum of array index is 0 and maximum of array index is (array size - 1).

Example:

char data 100] // array size is 100 where: minimum of array index is 0 and maximum of array index is 99 (100 - 1)

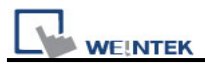

### Variable and Array Initialization

There are two ways variables can be initialized:

1. By statement using the assignment operator (=)

```
Example:
```

```
int a
float b[3]
a = 10
b[0] = 1
```

2. During declaration

char a = '5', b = 9

The declaration of arrays is a special case. The entire array can be initialized during declaration by enclosing comma separated values inside curly brackets "{}".

```
Example:
float data[4] = {11, 22, 33, 44} // now data[0] is 11, data[1] is 22....
```

### 18.3.2 Operators

Operations are used to designate how data is to be manipulated. In each statement, the operator on the left is set to the conditions on the right.

| Operator | Description         | Example       |
|----------|---------------------|---------------|
| =        | Assignment operator | pressure = 10 |

| Arithmetic Operators | Description             | Example   |
|----------------------|-------------------------|-----------|
| +                    | Addition                | A = B + C |
| -                    | Subtraction             | A = B – C |
| *                    | Multiplication          | A = B * C |
| 1                    | Division                | A = B / C |
| %                    | Modulo division (return | A = B % 5 |
|                      | remainder)              |           |

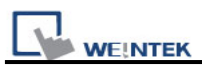

| Comparison<br>Operators | Description              | Example               |
|-------------------------|--------------------------|-----------------------|
| <                       | Less than                | if A < 10 then B = 5  |
| <=                      | Less than or equal to    | if A <= 10 then B = 5 |
| >                       | Greater than             | if A > 10 then B = 5  |
| >=                      | Greater than or equal to | if A >= 10 then B = 5 |
| ==                      | Equal to                 | if A == 10 then B = 5 |
| <b>\$</b>               | Not equal to             | if A <> 10 then B = 5 |

| Logic Operators | Description          | Example                         |
|-----------------|----------------------|---------------------------------|
| And             | Logical AND          | if A < 10 and B > 5 then C = 10 |
| Or              | Logical OR           | if A >= 10 or B > 5 then C = 10 |
| Xor             | Logical Exclusive OR | if A xor 256 then B = 5         |
| Not             | Logical NOT          | if not A then B = 5             |

Shift and bitwise operators are used to manipulate bits within char, short, and int variable types with both signed and unsigned. The priority of these operators is from left to right within the statement.

| Shift Operators | Description                        | Example    |
|-----------------|------------------------------------|------------|
| <<              | Shifts the bits in a bitset to the | A = B << 8 |
|                 | left a specified number of         |            |
|                 | positions                          |            |
| >>              | Shifts the bits in a bitset to the | A = B >> 8 |
|                 | right a specified number of        |            |
|                 | positions                          |            |

| Bitwise Operators | Description      | Example     |
|-------------------|------------------|-------------|
| &                 | Bitwise AND      | A = B & 0xf |
|                   | Bitwise OR       | A = B   C   |
| ^                 | Bitwise XOR      | A = B ^ C   |
| ~                 | One's complement | A = ~B      |

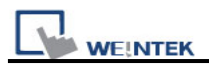

## Priority of All Operators

The overall priority of all operations from highest to lowest is as follows:

Operations within parenthesis are carried out first Arithmetic operations Shift and Bitwise operations Comparison operations Logic operations Assignment

### **Reserved Keywords**

The following keywords are reserved for Macro use. They cannot be used for variable, array, or function names.

+, -, \*, /, %, >=, >, <=, <, <>, ==, and, or, xor, not, <<, >>,=, &, |, ^, ~ exit, macro command, for, to, down, step, next, return, bool, short, int, char, float, void, if, then, else, break, continue, set, sub, end, while, wend, true, false SQRT, CUBERT, LOG, LOG10, SIN, COS, TAN, COT, SEC, CSC, ASIN, ACOS, ATAN, BIN2BCD, BCD2BIN, DEC2ASCII, FLOAT2ASCII, HEX2ASCII, ASCII2DEC, ASCII2FLOAT, ASCII2HEX, FILL, RAND, DELAY, SWAPB, SWAPW, LOBYTE, HIBYTE, LOWORD, HIWORD, GETBIT, SETBITON, SETBITOFF, INVBIT, ADDSUM, XORSUM, CRC, INPORT, OUTPORT, POW, GetError, GetData, GetDataEx, SetData, SetDataEx, SetRTS, GetCTS, Beep, SYNC TRIG MACRO, ASYNC TRIG MACRO, TRACE, FindDataSamplingDate, FindDataSamplingIndex, FindEventLogDate, FindEventLogIndex StringGet, StringGetEx, StringSet, StringSetEx, StringCopy, StringMid, StringDecAsc2Bin, StringBin2DecAsc, StringDecAsc2Float, StringFloat2DecAsc, StringHexAsc2Bin, StringBin2HexAsc, StringLength, StringCat, StringCompare, StringCompareNoCase, StringFind, StringReverseFind, StringFindOneOf, StringIncluding, StringExcluding, StringToUpper, StringToLower, StringToReverse, StringTrimLeft, StringTrimRight, StringInsert

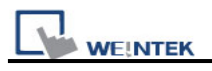

### 18.4 Statement

### **18.4.1 Definition Statement**

This covers the declaration of variables and arrays. The formal construction is as follows: type name where define the type of name

Example:

int A //define a variable A as an integer

type name[constant] where define the type of array name

Example: int B[10]

size 10

where define a variable B as a one-dimensional array of

## 18.4.2 Assignment Statement

Assignment statements use the assignment operator to move data from the expression on the right side of the operator to the variable on the left side. An expression is the combination of variables, constants and operators to yield a value.

Variable = Expression

Example

A = 2 where a variable A is assigned to 2

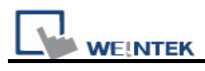

## 18.4.3 Logical Statements

Logical statements perform actions depending on the condition of a Boolean expression. The syntax is as follows:

### Single-Line Format

if <Condition> then [Statements] else [Statements] end if

Example:

if a == 2 then b = 1 else b = 2 end if

### **Block Format**

If <Condition> then [Statements] else if <Condition – n> then [Statements] else [Statements] end if

Example: if a == 2 then b = 1 else if a == 3 then b = 2 else b = 3 end if

Syntax description:

| if                          | Must be used to begin the statement                                                |
|-----------------------------|------------------------------------------------------------------------------------|
| <condition></condition>     | Required. This is the controlling statement. It is FALSE when the                  |
|                             | <condition> evaluates to 0 and TRUE when it evaluates to non- zero.</condition>    |
| then                        | Must precede the statements to execute if the <condition> evaluates to</condition> |
|                             | TRUE.                                                                              |
| [Statements]                | It is optional in block format but necessary in single-line format without         |
|                             | else. The statement will be executed when the <condition> is TRUE.</condition>     |
| else if                     | Optional. The else if statement will be executed when the relative                 |
|                             | <condition-n> is TRUE.</condition-n>                                               |
| <condition-n></condition-n> | Optional. see <condition></condition>                                              |
| else                        | Optional. The else statement will be executed when <condition> and</condition>     |
|                             | <condition-n> are both FALSE.</condition-n>                                        |
| end if                      | Must be used to end an if-then statement.                                          |

## **18.4.4 Selective Statements**

The select-case construction can be used to perform selective group of actions depending on the value of the given variable. The actions under the matched case are performed until a break command is read. The syntax is as follows.

### Default case free Format

| Select Case [variable] |  |  |
|------------------------|--|--|
| Case [value]           |  |  |
| [Statements]           |  |  |
| break                  |  |  |
| end Select             |  |  |
|                        |  |  |

Example:

Select Case A

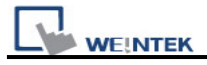

Case 1 b=1 break end Select

### Default case Format

Select Case [variable] Case [value] [Statements] break Case else [Statements] break

#### end Select

#### Example:

Select Case A Case 1 b=1 break Case else b=0 break end Select

### Multiple cases in the same block

Select Case [variable] Case [value1] [Statements] Case [value2] [Statements] break

#### end Select

Example:

Select Case A

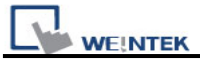

Case 1 Case 2 b=2 Case 3 b=3 break end Select

Syntax description:

| Select Case | Must be used to begin the statement                                         |
|-------------|-----------------------------------------------------------------------------|
| [variable]  | Required. The value of this variable will be compared to the value of       |
|             | each case.                                                                  |
| Case else   | Optional. It represents the default case. If none of the cases above are    |
|             | matched, the statements under default case will be executed. When a         |
|             | default case is absent, it will skip directly to the end of the select-case |
|             | statements if there is no matched case.                                     |
| break       | Optional. The statements under the matched case will be executed until      |
|             | the break command is reached. If a break command is absent, it simply       |
|             | keeps on executing next statement until the end command is reached.         |
| end Select  | Indicates the end of the select-case statements                             |

# 18.4.5 Reiterative Statements

Reiterative statements control loops and repetitive tasks depending on condition. There are two types of reiterative statements.

## 18.4.5.1 for-next Statements

The for-next construction is for stepping through a fixed number of iterations. A variable is used as a counter to track progress and test for ending conditions. Use this for fixed execution counts. The syntax is as follows:

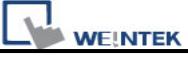

for [Counter] = <StartValue> to <EndValue> [step <StepValue>]
 [Statements]
next [Counter]

#### or

for [Counter] = <StartValue> down <EndValue> [step <StepValue>]
 [Statements]
next [Counter]

### Example:

for a = 0 to 10 step 2 b = a

next a

Syntax description:

| for                       | Must be used to begin the statement                                                  |
|---------------------------|--------------------------------------------------------------------------------------|
| [Counter]                 | Required. This is the controlling statement. The result of evaluating the            |
|                           | variable is used as a test of comparison.                                            |
| <startvalue></startvalue> | Required. The initial value of [Counter]                                             |
| to/down                   | Required. This determines if the <step> increments or decrements the</step>          |
|                           | <counter>.</counter>                                                                 |
|                           | "to" increments <counter> by <stepvalue>.</stepvalue></counter>                      |
|                           | "down" decrements <counter> by <stepvalue>.</stepvalue></counter>                    |
| <endvalue></endvalue>     | Required. The test point. If the <counter> is greater than this value, the</counter> |
|                           | macro exits the loop.                                                                |
| step                      | Optional. Specifies that a <stepvalue> other than one is to be used.</stepvalue>     |
| [StepValue]               | Optional. The increment/decrement step of <counter>. It can be omitted</counter>     |
|                           | when the value is 1 If [step <stepvalue>] are omitted the step value</stepvalue>     |
|                           | defaults to 1.                                                                       |
| [Statements]              | Optional. Statements to execute when the evaluation is TRUE. "for-next"              |
|                           | loops may be nested.                                                                 |
| next                      | Required.                                                                            |
| [Counter]                 | Optional. This is used when nesting for-next loops.                                  |

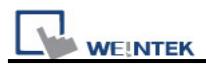

## 18.4.5.2 while-wend Statements

The while-wend construction is for stepping through an unknown number of iterations. A variable is used to test for ending conditions. When the condition is TRUE, the statements are executed repetitively until the condition becomes FALSE. The syntax is as follows.

| while <condition></condition> |  |
|-------------------------------|--|
| [Statements]                  |  |
| wend                          |  |

Example:

```
while a < 10
a = a + 10
wend
```

Syntax description:

| while          | Must be used to begin the statement                                    |
|----------------|------------------------------------------------------------------------|
| continue       | Required. This is the controlling statement. When it is TRUE, the loop |
|                | begins execution. When it is FALSE, the loop terminates.               |
| return [value] | Statements to execute when the evaluation is TRUE.                     |
| wend           | Indicates the end of the while-end statements                          |

### 18.4.5.3 Other Control Commands

| break    | Used in for-next and while-wend. It skips immediately to the end of the  |
|----------|--------------------------------------------------------------------------|
|          | reiterative statement.                                                   |
| continue | Used in for-next and while-wend. It ends the current iteration of a loop |
|          | and starts the next one.                                                 |
| return   | The return command inside the main block can force the macro to stop     |
|          | anywhere. It skips immediately to the end of the main block.             |

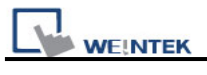

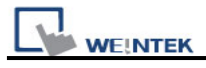

## **18.5 Function Blocks**

Function blocks are useful for reducing repetitive codes. It must be defined before use and supports any variable and statement type. A function block is called by putting its name followed by parameters, in parenthesis, in the Main Macro Function. After the function block is executed, it returns the value to the Main Function where it is used as an assignment or condition. A return type is not necessary in definition of function, which means that a function block is not always necessary to return a value. The parameters can also be absent in definition of function while the function has no need to take any parameters from the Main Function. The syntax is as follows:

### Definition of function with return type:

```
sub type <name> [(parameters)]
Local variable declarations
[Statements]
[return [value]]
end sub
```

```
Example:

sub int Add(int x, int y)

int result

result = x +y

return result

end sub

macro_command main()

int a = 10, b = 20, sum
```

```
sum = Add(a, b)
```

```
end macro_command
```

### or:

```
sub int Add()
int result, x=10, y=20
result = x +y
return result
end sub
```

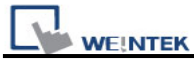

macro\_command main()

int sum

sum = Add()

end macro\_command

### Definition of function without return type:

sub <name> [(parameters)]
Local variable declarations
[Statements]
end sub

### Example:

```
sub Add(int x, int y)
```

int result

result = x +y

end sub

```
macro_command main()
```

int a = 10, b = 20

Add(a, b)

end macro\_command

### or:

```
sub Add()
int result, x=10, y=20
result = x +y
end sub
```

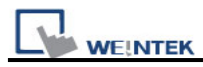

```
macro_command main()
```

Add()

end macro\_command

Syntax description:

| sub              | Must be used to begin the function block                                   |
|------------------|----------------------------------------------------------------------------|
| type             | Optional. This is the data type of value that the function returns. A      |
|                  | function block is not always necessary to return a value.                  |
| (parameters)     | Optional. The parameters hold values that are passed to the function       |
|                  | by the Main Macro. The passed parameters must have their type              |
|                  | declared in the parameter field and assigned a variable name.              |
|                  | For example: sub int MyFunction(int x, int y). x and y would be            |
|                  | integers passed to the function by the Main Macro. This function is        |
|                  | called by a statement that looks similar to this: ret = MyFunction(456,    |
|                  | pressure) where "pressure" must be integer according to the definition     |
|                  | of function.                                                               |
|                  | Notice that the calling statement can pass hard coded values or            |
|                  | variables to the function. After this function is executed, an integer     |
|                  | values is return to 'ret'.                                                 |
| Local variable   | Variables that are used in the function block must be declared first.      |
| declaration      | This is in addition to passed parameters. In the above example x and       |
|                  | y are variables that the function can used. Global variables are also      |
|                  | available for use in function block.                                       |
| [Statements]     | Statements to execute                                                      |
| [return [value]] | Optional. Used to return a value to the calling statement. The value       |
|                  | can be a constant or a variable. Return also ends function block           |
|                  | execution. A function block is not always necessary to return a value,     |
|                  | but, when the return type is defined in the beginning of the definition of |
|                  | function, the return command is needed.                                    |
| end sub          | Must be used to end a function block.                                      |

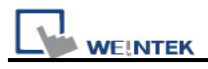

## **18.6 Build-In Function Block**

EasyBuilder8000 has some build-in functions for retrieving and transferring data to the PLC, data management and mathematical functions.

## **18.6.1 Mathematical Functions**

| Name        | SQRT                                                                   |
|-------------|------------------------------------------------------------------------|
| Syntax      | SQRT(source, result)                                                   |
| Description | Calculate the square root of source into result.                       |
|             | Source can be a constant or a variable, but result must be a variable. |
|             | Source must be a nonnegative value.                                    |
| Example     | macro_command main()                                                   |
|             | float source, result                                                   |
|             |                                                                        |
|             | SQRT(15, result)                                                       |
|             |                                                                        |
|             | source = 9.0                                                           |
|             | SQRT(source, result)// result is 3.0                                   |
|             |                                                                        |
|             | end macro_command                                                      |

| Name        | CUBERT                                                                                          |
|-------------|-------------------------------------------------------------------------------------------------|
| Syntax      | CUBERT (source, result)                                                                         |
| Description | Calculate the cube root of source into result.                                                  |
|             | Source can be a constant or a variable, but result must be a variable.                          |
|             | Source must be a nonnegative value.                                                             |
| Example     | macro_command main()                                                                            |
|             | float source, result                                                                            |
|             | CUBERT (27, result) // result is 3.0<br>source = 27.0<br>CUBERT(source, result)// result is 3.0 |

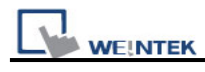

| Name        | POW                                                                       |
|-------------|---------------------------------------------------------------------------|
| Syntax      | POW (source1, source2, result)                                            |
| Description | Calculate source1 raised to the power of source2.                         |
|             | Source1 and source2 can be a constant or a variable, but result must be a |
|             | variable.                                                                 |
|             | Source1 and source2 must be a nonnegative value.                          |
| Example     | macro_command main()                                                      |
|             | float y, result                                                           |
|             | y = 0.5                                                                   |
|             | POW (25, y, result) // result = 5                                         |
|             | end macro_command                                                         |

| Name        | SIN                                                                    |
|-------------|------------------------------------------------------------------------|
| Syntax      | SIN(source, result)                                                    |
| Description | Calculate the sine of source into result.                              |
|             | Source can be a constant or a variable, but result must be a variable. |
| Example     | macro_command main()                                                   |
|             | float source, result                                                   |
|             |                                                                        |
|             | SIN(90, result)// result is 1                                          |
|             |                                                                        |
|             | source = 30                                                            |
|             | SIN(source, result)// result is 0.5                                    |
|             |                                                                        |
|             | end macro_command                                                      |

| Name        | COS                                                                    |
|-------------|------------------------------------------------------------------------|
| Syntax      | COS(source, result)                                                    |
| Description | Calculate the cosine of source into result.                            |
|             | Source can be a constant or a variable, but result must be a variable. |
| Example     | macro_command main()                                                   |

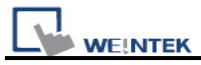

| float source, result                                                                         |
|----------------------------------------------------------------------------------------------|
| COS(90, result)// result is 0                                                                |
| source = 60<br>GetData(source, "Local HMI", LW, 0, 1)<br>COS(source, result)// result is 0.5 |
| end macro_command                                                                            |

| Name        | TAN                                                                    |
|-------------|------------------------------------------------------------------------|
| Syntax      | TAN(source, result)                                                    |
| Description | Calculate the tangent of source into result.                           |
|             | Source can be a constant or a variable, but result must be a variable. |
| Example     | macro_command main()                                                   |
|             | float source, result                                                   |
|             |                                                                        |
|             | TAN(45, result)// result is 1                                          |
|             |                                                                        |
|             | source = 60                                                            |
|             | TAN(source, result)// result is 1.732                                  |
|             |                                                                        |
|             | end macro_command                                                      |

| Name        | СОТ                                                                    |
|-------------|------------------------------------------------------------------------|
| Syntax      | COT(source, result)                                                    |
| Description | Calculate the cotangent of source into result.                         |
|             | Source can be a constant or a variable, but result must be a variable. |
| Example     | macro_command main()                                                   |
|             | float source, result                                                   |
|             |                                                                        |
|             | COT(45, result)// result is 1                                          |
|             |                                                                        |
|             | source = 60                                                            |
|             | COT(source, result)// result is 0.5774                                 |
|             |                                                                        |

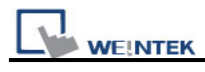

| Name        | SEC                                                                    |  |
|-------------|------------------------------------------------------------------------|--|
| Syntax      | SEC(source, result)                                                    |  |
| Description | Calculate the secant of source into result.                            |  |
|             | Source can be a constant or a variable, but result must be a variable. |  |
| Example     | macro_command main()                                                   |  |
|             | float source, result                                                   |  |
|             |                                                                        |  |
|             | SEC(45, result)// result is 1.414                                      |  |
|             |                                                                        |  |
|             | source = 60                                                            |  |
|             | SEC(source, result)// if source is 60, result is 2                     |  |
|             |                                                                        |  |
|             | end macro_command                                                      |  |

| Name        | CSC                                                                    |  |
|-------------|------------------------------------------------------------------------|--|
| Syntax      | CSC(source, result)                                                    |  |
| Description | Calculate the cosecant of source into result.                          |  |
|             | Source can be a constant or a variable, but result must be a variable. |  |
| Example     | macro_command main()                                                   |  |
|             | float source, result                                                   |  |
|             |                                                                        |  |
|             | CSC(45, result)// result is 1.414                                      |  |
|             |                                                                        |  |
|             | source = 30                                                            |  |
|             | CSC(source, result)// result is 2                                      |  |
|             |                                                                        |  |
|             | end macro_command                                                      |  |

| Name        | ASIN                                                                   |
|-------------|------------------------------------------------------------------------|
| Syntax      | ASIN(source, result)                                                   |
| Description | Calculate the hyperbolic sine of source into result.                   |
|             | Source can be a constant or a variable, but result must be a variable. |
| Example     | macro_command main()                                                   |

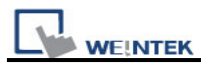

| float source, result                   |              |
|----------------------------------------|--------------|
| ASIN(0.8660, result)//                 | result is 60 |
| source = 0.5<br>ASIN(source, result)// | result is 30 |
| end macro_command                      |              |

| Name        | ACOS                                                                   |  |
|-------------|------------------------------------------------------------------------|--|
| Syntax      | ACOS(source, result)                                                   |  |
| Description | Calculate the hyperbolic cosine of source into result.                 |  |
|             | Source can be a constant or a variable, but result must be a variable. |  |
| Example     | macro_command main()                                                   |  |
|             | float source, result                                                   |  |
|             |                                                                        |  |
|             | ACOS(0.8660, result)// result is 30                                    |  |
|             |                                                                        |  |
|             | source = 0.5                                                           |  |
|             | ACOS(source, result)// result is 60                                    |  |
|             |                                                                        |  |
|             | end macro_command                                                      |  |

| Name        | ATAN                                                                   |  |
|-------------|------------------------------------------------------------------------|--|
| Syntax      | ATAN(source, result)                                                   |  |
| Description | Calculate the hyperbolic tangent of source into result.                |  |
|             | Source can be a constant or a variable, but result must be a variable. |  |
| Example     | macro_command main()                                                   |  |
|             | float source, result                                                   |  |
|             |                                                                        |  |
|             | ATAN(1, result)// result is 45                                         |  |
|             |                                                                        |  |
|             | source = 1.732                                                         |  |
|             | ATAN(source, result)// result is 60                                    |  |
|             |                                                                        |  |
|             | end macro_command                                                      |  |

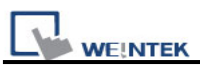

| Name        | LOG                                                   |  |
|-------------|-------------------------------------------------------|--|
| Syntax      | LOG (source, result)                                  |  |
| Description | Calculates the natural logarithm of a number.         |  |
|             | Source can be either a variable or a constant.        |  |
|             | Result must be a variable.                            |  |
| Example     | macro_command main()                                  |  |
|             | float source = 100, result                            |  |
|             |                                                       |  |
|             | LOG (source, result)// result is approximately 4.6052 |  |
|             |                                                       |  |
|             | end macro_command                                     |  |

| Name        | LOG10                                          |  |
|-------------|------------------------------------------------|--|
| Syntax      | LOG10 (source, result)                         |  |
| Description | Calculates the base-10 logarithm of a number.  |  |
|             | Source can be either a variable or a constant. |  |
|             | Result must be a variable.                     |  |
| Example     | macro_command main()                           |  |
|             | float source = 100, result                     |  |
|             |                                                |  |
|             | LOG10 (source, result)// result is 2           |  |
|             |                                                |  |
|             | end macro_command                              |  |

| Calculates a random integer saved into result. |  |
|------------------------------------------------|--|
|                                                |  |
|                                                |  |
|                                                |  |
| ery                                            |  |
|                                                |  |

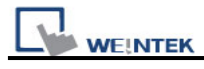

## 18.6.2 Data Transformation

| Name        | BIN2BCD                                                                 |  |
|-------------|-------------------------------------------------------------------------|--|
| Syntax      | BIN2BCD(source, result)                                                 |  |
| Description | Transforms a binary-type value (source) into a BCD-type value (result). |  |
|             | Source can be a constant or a variable, but result must be a variable.  |  |
| Example     | macro_command main()                                                    |  |
|             |                                                                         |  |
|             | short source, result                                                    |  |
|             |                                                                         |  |
|             | BIN2BCD(1234, result)// result is 0x1234                                |  |
|             |                                                                         |  |
|             | source = 5678                                                           |  |
|             | BIN2BCD(source, result)// result is 0x5678                              |  |
|             |                                                                         |  |
|             | end macro_command                                                       |  |

| Name        | BCD2BIN                                                                 |  |
|-------------|-------------------------------------------------------------------------|--|
| Syntax      | BCD2BIN (source, result)                                                |  |
| Description | Transforms a BCD-type value (source) into a binary-type value (result). |  |
|             | Source can be a constant or a variable, but result must be a variable.  |  |
| Example     | macro_command main()                                                    |  |
|             |                                                                         |  |
|             | short source, result                                                    |  |
|             |                                                                         |  |
|             | BCD2BIN(0x1234, result)// result is 1234                                |  |
|             |                                                                         |  |
|             | source = 0x5678                                                         |  |
|             | BCD2BIN(source, result)// result is 5678                                |  |
|             |                                                                         |  |
|             | end macro_command                                                       |  |

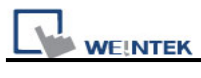

EasyBuilder8000 User's Manual

| Name        | DEC2ASCII                                                                                |
|-------------|------------------------------------------------------------------------------------------|
| Syntax      | DEC2ASCII(source, result[start], len)                                                    |
| Description | Transforms a decimal value (source) into ASCII string saved to an array                  |
|             | (result).                                                                                |
|             | len represents the length of the string and the unit of length depends on                |
|             | result's type., i.e. if result's type is "char" (the size is byte), the length of the    |
|             | string is (byte * len). If result's type is "short" (the size is word), the length       |
|             | of the string is (word * len), and so on.                                                |
|             | The first character is put into result[start], the second character is put into          |
|             | result[start + 1], and the last character is put into result[start + (len -1)].          |
|             | Source and len can be a constant or a variable, but result must be a                     |
|             | variable. Start must be a constant.                                                      |
| Example     | macro_command main()                                                                     |
|             | short source                                                                             |
|             | char result1[4]                                                                          |
|             | short result2[4]                                                                         |
|             |                                                                                          |
|             | source = 5678                                                                            |
|             | DEC2ASCII(source, result1[0], 4)                                                         |
|             | <pre>// result1[0] is '5', result1[1] is '6', result1[2] is '7', result1[3] is '8'</pre> |
|             | // the length of the string (result1) is 4 bytes( = 1 * 4)                               |
|             | DEC2ASCII(source_result2[0]_4)                                                           |
|             | // result2[0] is '5' result2[1] is '6' result2[2] is '7' result2[3] is '8'               |
|             | // the length of the string (result2) is 8 bytes( = $2 \times 4$ )                       |
|             |                                                                                          |
|             | end macro_command                                                                        |

| Name        | HEX2ASCII                                                                             |
|-------------|---------------------------------------------------------------------------------------|
| Syntax      | HEX2ASCII(source, result[start], len)                                                 |
| Description | Transforms a hexadecimal value (source) into ASCII string saved to an                 |
|             | array (result).                                                                       |
|             | len represents the length of the string and the unit of length depends on             |
|             | result's type., i.e. if result's type is "char" (the size is byte), the length of the |
|             | string is (byte * len). If result's type is "short" (the size is word), the length    |
|             | of the string is (word * len), and so on.                                             |
|             | source and len can be a constant or a variable, but result must be a                  |
|             | variable. start must be a constant.                                                   |

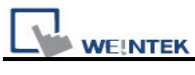

| Example | macro_command main()                                                                 |
|---------|--------------------------------------------------------------------------------------|
|         | short source                                                                         |
|         | char result[4]                                                                       |
|         |                                                                                      |
|         | source = 0x5678                                                                      |
|         | HEX2ASCII (source, result[0], 4)                                                     |
|         | <pre>// result[0] is '5', result[1] is '6', result[2] is '7', result[3] is '8'</pre> |
|         |                                                                                      |
|         | end macro_command                                                                    |

| Name        | FLOAT2ASCII                                                                           |
|-------------|---------------------------------------------------------------------------------------|
| Syntax      | FLOAT2ASCII (source, result[start], len)                                              |
| Description | Transforms a floating value (source) into ASCII string saved to an array              |
|             | (result).                                                                             |
|             | len represents the length of the string and the unit of length depends on             |
|             | result's type., i.e. if result's type is "char" (the size is byte), the length of the |
|             | string is (byte * len). If result's type is "short" (the size is word), the length    |
|             | of the string is (word * len), and so on.                                             |
|             | Source and len can be a constant or a variable, but result must be a                  |
|             | variable. Start must be a constant.                                                   |
| Example     | macro_command main()                                                                  |
|             | float source                                                                          |
|             | char result[4]                                                                        |
|             |                                                                                       |
|             | source = 56.8                                                                         |
|             | FLOAT2ASCII (source, result[0], 4)                                                    |
|             | <pre>// result[0] is '5', result[1] is '6', result[2] is '.', result[3] is '8'</pre>  |
|             |                                                                                       |
|             | end macro_command                                                                     |

| Name        | ASCII2DEC                                                             |
|-------------|-----------------------------------------------------------------------|
| Syntax      | ASCII2DEC(source[start], result, len)                                 |
| Description | Transforms a string (source) into a decimal value saved to a variable |
|             | (result).                                                             |
|             | The length of the string is len. The first character of the string is |
|             | source[start].                                                        |

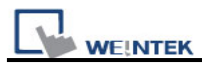

|         | Source and len can be a constant or a variable, but result must be a |
|---------|----------------------------------------------------------------------|
|         | variable. Start must be a constant.                                  |
| Example | macro_command main()                                                 |
|         | char source[4]                                                       |
|         | short result                                                         |
|         |                                                                      |
|         | source[0] = '5'                                                      |
|         | source[1] = '6'                                                      |
|         | source[2] = '7'                                                      |
|         | source[3] = '8'                                                      |
|         |                                                                      |
|         | ASCII2DEC(source[0], result, 4) // result is 5678                    |
|         |                                                                      |
|         | end macro command                                                    |
|         |                                                                      |
|         |                                                                      |

| Name        | ASCII2HEX                                                                 |
|-------------|---------------------------------------------------------------------------|
| Syntax      | ASCII2HEX (source[start], result, len)                                    |
| Description | Transforms a string (source) into a hexadecimal value saved to a variable |
|             | (result).                                                                 |
|             | The length of the string is len. The first character of the string is     |
|             | source[start].                                                            |
|             | Source and len can be a constant or a variable, but result must be a      |
|             | variable. Start must be a constant.                                       |
| Example     | macro_command main()                                                      |
|             | char source[4]                                                            |
|             | short result                                                              |
|             |                                                                           |
|             | source[0] = '5'                                                           |
|             | source[1] = '6'                                                           |
|             | source[2] = '7'                                                           |
|             | source[3] = '8'                                                           |
|             |                                                                           |
|             | ASCII2HEX (source[0], result, 4) // result is 0x5678                      |
|             |                                                                           |
|             | end macro_command                                                         |

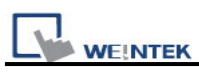

| Name        | ASCII2FLOAT                                                                   |
|-------------|-------------------------------------------------------------------------------|
| Syntax      | ASCII2FLOAT (source[start], result, len)                                      |
| Description | Transforms a string (source) into a float value saved to a variable (result). |
|             | The length of the string is len. The first character of the string is         |
|             | source[start].                                                                |
|             | Source and len can be a constant or a variable, but result must be a          |
|             | variable. Start must be a constant.                                           |
| Example     | macro_command main()                                                          |
|             | char source[4]                                                                |
|             | float result                                                                  |
|             |                                                                               |
|             | source[0] = '5'                                                               |
|             | source[1] = '6'                                                               |
|             | source[2] = '.'                                                               |
|             | source[3] = '8'                                                               |
|             |                                                                               |
|             | ASCII2FLOAT (source[0], result, 4) // result is 56.8                          |
|             |                                                                               |
|             | end macro_command                                                             |
|             |                                                                               |

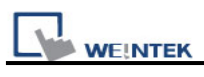

# 18.6.3 Data Manipulation

| Name        | FILL                                                                              |
|-------------|-----------------------------------------------------------------------------------|
| Syntax      | FILL(source[start], preset, count)                                                |
| Description | Sets the first count elements of an array (source) to a specified value           |
|             | (preset).                                                                         |
|             | source and start must be a variable, and preset can be a constant or              |
|             | variable.                                                                         |
| Example     | macro_command main()                                                              |
|             | char result[4]                                                                    |
|             | char preset                                                                       |
|             |                                                                                   |
|             | FILL(result[0], 0x30, 4)                                                          |
|             | // result[0] is 0x30, result[1] is 0x30, , result[2] is 0x30, , result[3] is 0x30 |
|             |                                                                                   |
|             | preset = 0x31                                                                     |
|             | FILL(result[0], preset, 2) // result[0] is 0x31, result[1] is 0x31                |
|             |                                                                                   |
|             | end macro_command                                                                 |

| Name        | SWAPB                                                                     |
|-------------|---------------------------------------------------------------------------|
| Syntax      | SWAPB(source, result)                                                     |
| Description | Exchanges the high-byte and low-byte data of a 16-bit source into result. |
|             | Source can be a constant or a variable, but result must be a variable.    |
| Example     | macro_command main()                                                      |
|             | short source, result                                                      |
|             |                                                                           |
|             | SWAPB(0x5678, result)// result is 0x7856                                  |
|             |                                                                           |
|             | source = 0x123                                                            |
|             | SWAPB(source, result)// result is 0x2301                                  |
|             |                                                                           |
|             | end macro_command                                                         |

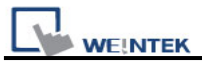

| Name        | SWAPW                                                                     |
|-------------|---------------------------------------------------------------------------|
| Syntax      | SWAPW(source, result)                                                     |
| Description | Exchanges the high-word and low-word data of a 32-bit source into result. |
|             | Source can be a constant or a variable, but result must be a variable.    |
| Example     | macro_command main()                                                      |
|             | int source, result                                                        |
|             |                                                                           |
|             | SWAPW (0x12345678, result)// result is 0x56781234                         |
|             |                                                                           |
|             | source = 0x12345                                                          |
|             | SWAPW (source, result)// result is 0x23450001                             |
|             |                                                                           |
|             | end macro_command                                                         |

| Name        | LOBYTE                                                                 |
|-------------|------------------------------------------------------------------------|
| Syntax      | LOBYTE(source, result)                                                 |
| Description | Retrieves the low byte of a 16-bit source into result.                 |
|             | Source can be a constant or a variable, but result must be a variable. |
| Example     | macro_command main()                                                   |
|             | short source, result                                                   |
|             |                                                                        |
|             | LOBYTE(0x1234, result)// result is 0x34                                |
|             |                                                                        |
|             | source = 0x123                                                         |
|             | LOBYTE(source, result)// result is 0x23                                |
|             |                                                                        |
|             | end macro_command                                                      |

| Name        | HIBYTE                                                                 |
|-------------|------------------------------------------------------------------------|
| Syntax      | HIBYTE(source, result)                                                 |
| Description | Retrieves the high byte of a 16-bit source into result.                |
|             | Source can be a constant or a variable, but result must be a variable. |
| Example     | macro_command main()                                                   |
|             | short source, result                                                   |
|             |                                                                        |
|             | HIBYTE(0x1234, result)// result is 0x12                                |

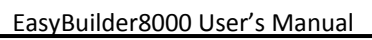

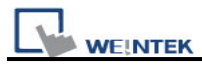

source = 0x123
HIBYTE(source, result)// result is 0x01
end macro\_command

| Name        | LOWORD                                                                 |
|-------------|------------------------------------------------------------------------|
| Syntax      | LOWORD(source, result)                                                 |
| Description | Retrieves the low word of a 32-bit source into result.                 |
|             | Source can be a constant or a variable, but result must be a variable. |
| Example     | macro_command main()                                                   |
|             | int source, result                                                     |
|             |                                                                        |
|             | LOWORD(0x12345678, result)// result is 0x5678                          |
|             |                                                                        |
|             | source = 0x12345                                                       |
|             | LOWORD(source, result)// result is 0x2345                              |
|             |                                                                        |
|             | end macro_command                                                      |

| Name        | HIWORD                                                                 |
|-------------|------------------------------------------------------------------------|
| Syntax      | HIWORD(source, result)                                                 |
| Description | Retrieves the high word of a 32-bit source into result.                |
|             | Source can be a constant or a variable, but result must be a variable. |
| Example     | macro_command main()                                                   |
|             | int source, result                                                     |
|             |                                                                        |
|             | HIWORD(0x12345678, result)// result is 0x1234                          |
|             |                                                                        |
|             | source = 0x12345                                                       |
|             | HIWORD(source, result)// result is 0x0001                              |
|             |                                                                        |
|             | end macro_command                                                      |

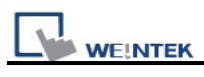

# 18.6.4 Bit Transformation

| Name        | GETBIT                                                                    |
|-------------|---------------------------------------------------------------------------|
| Syntax      | GETBIT(source, result, bit_pos)                                           |
| Description | Gets the state of designated bit position of a data (source) into result. |
|             | Result's value will be 0 or 1.                                            |
|             | Source and bit_pos can be a constant or a variable, but result must be a  |
|             | variable.                                                                 |
| Example     | macro_command main()                                                      |
|             | int source, result                                                        |
|             | short bit_pos                                                             |
|             | CETRIT/0 regult 2)// regult in 1                                          |
|             | GETBIT(9, result, 5)// Tesult is T                                        |
|             | source = 4                                                                |
|             | bit_pos = 2                                                               |
|             | GETBIT(source, result, bit_pos)// result is 1                             |
|             |                                                                           |
|             | end macro_command                                                         |

| Name        | SETBITON                                                                  |
|-------------|---------------------------------------------------------------------------|
| Syntax      | SETBITON(source, result, bit_pos)                                         |
| Description | Changes the state of designated bit position of a data (source) to 1, and |
|             | put changed data into result.                                             |
|             | Source and bit_pos can be a constant or a variable, but result must be a  |
|             | variable.                                                                 |
| Example     | macro_command main()                                                      |
|             | int source, result                                                        |
|             | short bit_pos                                                             |
|             |                                                                           |
|             | SETBITON(1, result, 3)// result is 9                                      |
|             |                                                                           |
|             | source = 0                                                                |
|             | bit_pos = 2                                                               |
|             | SETBITON (source, result, bit_pos)// result is 4                          |

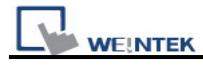

| Name        | SETBITOFF                                                                 |
|-------------|---------------------------------------------------------------------------|
| Syntax      | SETBITOFF(source, result, bit_pos)                                        |
| Description | Changes the state of designated bit position of a data (source) to 0, and |
|             | put in changed data into result.                                          |
|             | Source and bit_pos can be a constant or a variable, but result must be a  |
|             | variable.                                                                 |
| Example     | macro_command main()                                                      |
|             | int source, result                                                        |
|             | short bit_pos                                                             |
|             |                                                                           |
|             | SETBITOFF(9, result, 3)// result is 1                                     |
|             |                                                                           |
|             | source = 4                                                                |
|             | bit_pos = 2                                                               |
|             | SETBITOFF(source, result, bit_pos)// result is 0                          |
|             |                                                                           |
|             | end macro_command                                                         |

| Name        | INVBIT                                                                   |
|-------------|--------------------------------------------------------------------------|
| Syntax      | INVBIT(source, result, bit_pos)                                          |
| Description | Inverts the state of designated bit position of a data (source), and put |
|             | changed data into result.                                                |
|             | Source and bit_pos can be a constant or a variable, but result must be a |
|             | variable.                                                                |
| Example     | macro_command main()                                                     |
|             | int source, result                                                       |
|             | short bit_pos                                                            |
|             |                                                                          |
|             | INVBIT(4, result, 1)// result = 6                                        |
|             |                                                                          |
|             | source = 6                                                               |
|             | bit_pos = 1                                                              |
|             | INVBIT(source, result, bit_pos)// result = 4                             |

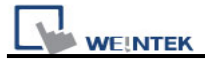

# 18.6.5 Communication

| Name        | DELAY                                                                  |
|-------------|------------------------------------------------------------------------|
| Syntax      | DELAY(time)                                                            |
| Description | Suspends the execution of the current macro for at least the specified |
|             | interval (time). The unit of time is millisecond.                      |
|             | Time can be a constant or a variable.                                  |
| Example     | macro_command main()                                                   |
|             | int time == 500                                                        |
|             |                                                                        |
|             | DELAY(100)// delay 100 ms                                              |
|             | DELAY(time)// delay 500 ms                                             |
|             |                                                                        |
|             | end macro_command                                                      |

| Name        | ADDSUM                                                            |
|-------------|-------------------------------------------------------------------|
| Syntax      | ADDSUM(source[start], result, data_count)                         |
| Description | Adds up the elements of an array (source) from source[start] to   |
|             | source[start + data_count - 1] to generate a checksum.            |
|             | Puts in the checksum into result. Result must be a variable.      |
|             | Data_count is the amount of the accumulated elements and can be a |
|             | constant or a variable.                                           |
| Example     | macro_command main()                                              |
|             | char data[5]                                                      |
|             | short checksum                                                    |
|             |                                                                   |
|             | data[0] = 0x1                                                     |
|             | data[1] = 0x2                                                     |
|             | data[2] = 0x3                                                     |
|             | data[3] = 0x4                                                     |
|             | data[4] = 0x5                                                     |
|             |                                                                   |

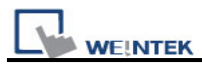

| ADDSUM(data[0], checksum, 5)// | checksum is 0xf |
|--------------------------------|-----------------|
| end macro_command              |                 |

| Name        | XORSUM                                                                   |
|-------------|--------------------------------------------------------------------------|
| Syntax      | XORSUM(source[start], result, data_count)                                |
| Description | Uses an exclusion method to calculate the checksum from source[start] to |
|             | source[start + data_count - 1].                                          |
|             | Puts the checksum into result. Result must be a variable.                |
|             | Data_count is the amount of the calculated elements of the array and can |
|             | be a constant or a variable.                                             |
| Example     | macro_command main()                                                     |
|             | char data[5] = {0x1, 0x2, 0x3, 0x4, 0x5}                                 |
|             | short checksum                                                           |
|             |                                                                          |
|             | XORSUM(data[0], checksum, 5)// checksum is 0x1                           |
|             |                                                                          |
|             | end macro_command                                                        |

| Name        | CRC                                                                         |
|-------------|-----------------------------------------------------------------------------|
| Syntax      | CRC(source[start], result, data_count)                                      |
| Description | Calculates 16-bit CRC of the variables from source[start] to source[start + |
|             | count - 1].                                                                 |
|             | Puts in the 16-bit CRC into result. Result must be a variable.              |
|             | Data_count is the amount of the calculated elements of the array and can    |
|             | be a constant or a variable.                                                |
| Example     | macro_command main()                                                        |
|             | char data[5] = {0x1, 0x2, 0x3, 0x4, 0x5}                                    |
|             | short 16bit_CRC                                                             |
|             |                                                                             |
|             | CRC(data[0], 16bit_CRC, 5)// 16bit_CRC is 0xbb2a                            |
|             |                                                                             |
|             | end macro_command                                                           |

| Name | OUTPORT |
|------|---------|
|      |         |

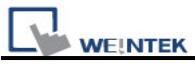

| Syntax      | OUTPORT(source[start], device_name, data_count)                                 |
|-------------|---------------------------------------------------------------------------------|
| Description | Sends out the specified data from source[start] to source[start + count -1] to  |
|             | PLC via a COM port or the ethernet.                                             |
|             | Device_name is the name of a device defined in the device table and the         |
|             | device must be a "Free Protocol"-type device.                                   |
|             | Data_count is the amount of sent data and can be a constant or a variable.      |
| Example     | To use an OUTPORT function, a "Free Protocol" device must be created            |
|             | first as follows:                                                               |
|             |                                                                                 |
|             | System Parameter Settings                                                       |
|             | Font Extended Memory Printer/Backup Server                                      |
|             | Device list :                                                                   |
|             | No. Name Location Device type Interface I/F Proto                               |
|             | Local HMI Local HMI Local MT6056i (320 x Disable N/A                            |
|             | Local Server MODBUS R TU Device Local Free Protocol COM1 (19200, E, 8, 1) RS232 |
|             | Device Properties                                                               |
|             | Name : MODBUS RTU Device                                                        |
|             |                                                                                 |
|             | Location : Local Settings                                                       |
|             | Richman Free Protocol                                                           |
|             |                                                                                 |
|             | V.I.OU, FREE_PROTOCOL.SO                                                        |
|             | PLC I/F : RS-232                                                                |
|             |                                                                                 |
|             | COM : COM1 (19200,E,8,1) Settings                                               |
|             |                                                                                 |
|             | The device is named "MODBUS RTU Device". The port attribute depends             |
|             | on the setting of this device. (the current setting is "19200,E, 8, 1")         |
|             | Polow is an example of executing an extian of writing single soil (SET ON)      |
|             | to a MODBUS device                                                              |
|             |                                                                                 |
|             | macro_command main()                                                            |
|             |                                                                                 |
|             | char command[32]                                                                |
|             | short address, checksum                                                         |
|             |                                                                                 |

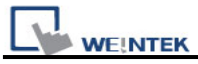

 FILL(command[0], 0, 32)// command initialization

 command[0] = 0x1// station no

 command[1] = 0x5// function code : Write Single Coil

 address = 0

 HIBYTE(address, command[2])

 LOBYTE(address, command[3])

 command[4] = 0xff// force bit on

 command[5] = 0

 CRC(command[0], checksum, 6)

 LOBYTE(checksum, command[6])

 HIBYTE(checksum, command[7])

 // send out a "Write Single Coil" command

 OUTPORT(command[0], "MODBUS RTU Device", 8)

 end macro\_command

| Name        | INPORT                                                                          |
|-------------|---------------------------------------------------------------------------------|
| Syntax      | INPORT(read_data[start], device_name, read_count, return_value)                 |
| Description | Reads data from a COM port or the ethernet. These data is stored to             |
|             | read_data[start]~ read_data[start + read_count - 1].                            |
|             | device_name is the name of a device defined in the device table and the         |
|             | device must be a "Free Protocol"-type device.                                   |
|             | read_count is the required amount of reading and can be a constant or a         |
|             | variable.                                                                       |
|             | If the function is used successfully to get sufficient data, return_value is 1, |
|             | otherwise is 0.                                                                 |
| Example     | Below is an example of executing an action of reading holding registers of      |
|             | a MODBUS device.                                                                |
|             |                                                                                 |
|             | // Read Holding Registers                                                       |
|             | macro command main()                                                            |
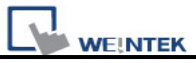

```
char command[32], response[32]
short address, checksum
short read_no, return_value, read_data[2]
FILL(command[0], 0, 32)// command initialization
FILL(response[0], 0, 32)
command[0] = 0x1// station no
command[1] = 0x3// function code : Read Holding Registers
address = 0
HIBYTE(address, command[2])
LOBYTE(address, command[3])
read_no = 2// read 2 words (4x_1 and 4x_2)
HIBYTE(read_no, command[4])
LOBYTE(read_no, command[5])
CRC(command[0], checksum, 6)
LOBYTE(checksum, command[6])
HIBYTE(checksum, command[7])
 send out a 'Read Holding Registers" command
\parallel
OUTPORT(command[0], "MODBUS RTU Device", 8)
// read responses for a 'Read Holding Registers' command
INPORT(response[0], "MODBUS RTU Device", 9, return_value)
if return_value > 0 then
 read data[0] = response[4] + (response[3] << 8)// data in 4x_1
 read data[1] = response[6] + (response[5] << 8)// data in 4x 2
  SetData(read data[0], "Local HMI", LW, 100, 2)
end if
end macro_command
```

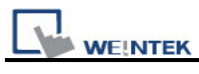

| Name        | GetData                                                                            |  |  |
|-------------|------------------------------------------------------------------------------------|--|--|
| Syntax      | GetData(read_data[start], device_name, device_type, address_offset,                |  |  |
|             | data_count)                                                                        |  |  |
|             | or                                                                                 |  |  |
| Description | GetData(read_data, device_name, device_type, address_offset, 1)                    |  |  |
| Description | Receives data from the PLC. Data is stored into read_data[start]~                  |  |  |
|             | Data count is the amount of received data. In general, read, data is an array      |  |  |
|             | but if data count is 1, read data can be an array or an ordinary variable.         |  |  |
|             | Below are two methods to read one word data from PLC.                              |  |  |
|             |                                                                                    |  |  |
|             | macro_command main()                                                               |  |  |
|             | short read_data_1[2], read_data_2                                                  |  |  |
|             | GetData(read_data_1[0], "FATEK KB Series", RT, 5, 1)                               |  |  |
|             | GetData(read_data_2, "FATEK KB Series", RT, 5, 1)                                  |  |  |
|             | end macro_command                                                                  |  |  |
|             |                                                                                    |  |  |
|             | Device_name is the PLC name enclosed in the double quotation marks (") and         |  |  |
|             | this name has been defined in the device list of system parameters as follows      |  |  |
|             | (see FATEK KB Series):                                                             |  |  |
|             |                                                                                    |  |  |
|             | System Parameter Settings                                                          |  |  |
|             | Font Extended Memory Printer/Backup Server                                         |  |  |
|             | Device Model General System Setting Security                                       |  |  |
|             | Device list :                                                                      |  |  |
|             | Local HMI Local HMI Local MT6056i (320 x., Disable N/A N/A                         |  |  |
|             | Local Ser MODBUS RTU Local Free Protocol COM1 RS 0                                 |  |  |
|             | Remote P FATEK FB Series Remote (IP:210.68.117.2   FATEK FB Series   COM1   RS   1 |  |  |
|             |                                                                                    |  |  |
|             | Device_type is the device type and encoding method (binary or BCD) of the          |  |  |
|             | PLC data. For example, if device_type is LW_BIN, it means the register is LW       |  |  |
|             | and the encounty method is binary. If use bin encounty method, _BIN_Can be ignored |  |  |
|             |                                                                                    |  |  |
|             | If device type is LW BCD, it means the register is LW and the encoding             |  |  |

method is BCD.

Address\_offset is the address offset in the PLC. For example, GetData(read\_data\_1[0], "FATEK KB Series", RT, 5, 1) represents that the address offset is 5.

If address\_offset uses the format – "N#AAAAA", N indicates that PLC's station number is N. AAAAA represents the address offset. This format is used while multiple PLCs or controllers are connected to a single serial port. For example, GetData(read\_data\_1[0], "FATEK KB Series", RT, 2#5, 1) represents that the PLC's station number is 2. If GetData() uses the default station number defined in the device list as follows, it is not necessary to define station number in address\_offset.

| PLC type : FATEK FB Series | •                           |
|----------------------------|-----------------------------|
| V.1.10, FATEK_FB.so        |                             |
| PLC I/F : RS-232           | PLC default station no. : 2 |
| COM : COM1 (9600,E,7,1)    | Settings                    |
| Use broadcast command      |                             |

The number of registers actually read from depends on both the type of the read\_data variable and the value of the number of data\_count.

| type of<br>read_data | data_count | actual number of 16-bit register read |
|----------------------|------------|---------------------------------------|
| char (8-bit)         | 1          | 1                                     |
| char (8-bit)         | 2          | 1                                     |
| bool (8-bit)         | 1          | 1                                     |
| bool (8-bit)         | 2          | 1                                     |
| short (16-bit)       | 1          | 1                                     |
| short (16-bit)       | 2          | 2                                     |
| int (32-bit)         | 1          | 2                                     |

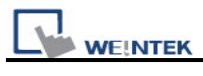

|         | int (32-bit)                                  | 2                                 | 4                                         |   |
|---------|-----------------------------------------------|-----------------------------------|-------------------------------------------|---|
|         | float (32-bit)                                | 1                                 | 2                                         |   |
|         | float (32-bit)                                | 2                                 | 4                                         |   |
|         |                                               |                                   |                                           |   |
|         | When a GetData() is                           | s executed usin                   | ng a 32-bit data type (int or float), the |   |
|         | function will automation                      | cally convert the                 | e data. For example,                      |   |
|         |                                               |                                   |                                           | l |
|         | macro_command ma                              | in()                              |                                           |   |
|         | GetData(f "MODBUS                             | " 6x 2 1) //1                     | will contain a floating point value       |   |
|         | end macro command                             | 1                                 |                                           |   |
| Example | macro_command ma                              | in()                              |                                           |   |
|         | bool a                                        |                                   |                                           |   |
|         | bool b[30]                                    |                                   |                                           |   |
|         | short c                                       |                                   |                                           |   |
|         | short d[50]                                   |                                   |                                           |   |
|         | int e                                         |                                   |                                           |   |
|         | int f[10]                                     |                                   |                                           |   |
|         | double g[10]                                  |                                   |                                           |   |
|         | // get the state of LE                        | 32 to the variabl                 | e a                                       |   |
|         | GetData(a, "Local HM                          | 1I", LB, 2, 1)                    |                                           |   |
|         |                                               |                                   |                                           |   |
|         | // get 30 states of LI                        | 30 ~ LB29 to th<br>⊣MI" I B 0 30  | e variables b[0] ~ b[29]                  |   |
|         |                                               | IIVII, LD, 0, 30                  |                                           |   |
|         | // get one word from                          | LW2 to the vai                    | iable c                                   |   |
|         | GetData(c, "Local HM                          | 1I", LW, 2, 1)                    |                                           |   |
|         | //                                            |                                   |                                           |   |
|         | // get 50 words from<br>GetData(d[0] "Local I | I LVVU ~ LVV49 t<br>HMI" I W 0 50 | o the variables d[U] ~ d[49]              |   |
|         |                                               | inni, 200, 0, 00                  | )                                         |   |
|         | // get 2 words from I                         | _W6 ~ LW7 to t                    | he variable e                             |   |
|         | // note that the type                         | of e is int                       |                                           |   |
|         | GetData(e, "Local HM                          | 1I", LW, 6, 1)                    |                                           |   |
|         | // get 20 words (10 i                         | nteger values)                    | from LW0 ~ LW19 to variables f[0] ~ f[9]  |   |

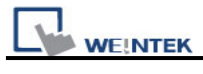

| // since each integer value occupies 2 words    |
|-------------------------------------------------|
| GetData(f[0], "Local HMI", LW, 0, 10)           |
|                                                 |
| // get 2 words from LW2 ~ LW3 to the variable f |
| GetData(f, "Local HMI", LW, 2, 1)               |
|                                                 |
| end macro_command                               |
|                                                 |

| Name        | GetDataEx                                                                                |
|-------------|------------------------------------------------------------------------------------------|
| Syntax      | GetDataEx (read_data[start], device_name, device_type, address_offset,                   |
|             | data_count)                                                                              |
|             | or                                                                                       |
|             | GetDataEx (read_data, device_name, device_type, address_offset, 1)                       |
| Description | Receives data from the PLC and continue executing next command even if                   |
|             | no response from this device.                                                            |
|             | Descriptions of read_data, device_name, device_type, address_offset and                  |
|             | data_count are the same as GetData.                                                      |
|             |                                                                                          |
| Example     | macro_command main()                                                                     |
|             | bool a                                                                                   |
|             | bool b[30]                                                                               |
|             | short c                                                                                  |
|             | short d[50]                                                                              |
|             | int e                                                                                    |
|             | int f[10]                                                                                |
|             | double g[10]                                                                             |
|             |                                                                                          |
|             | // get the state of LB2 to the variable a                                                |
|             | GetDataEx (a, "Local HMI", LB, 2, 1)                                                     |
|             |                                                                                          |
|             | // get 30 states of LB0 ~ LB29 to the variables b[0] ~ b[29]                             |
|             | GetDataEx (b[0], "Local HMI", LB, 0, 30)                                                 |
|             | //                                                                                       |
|             | $\beta$ get one word norm $EVVZ$ to the variable c<br>GetDataEv (c. "Local HMI" LW 2, 1) |
|             |                                                                                          |
|             | // get 50 words from LW0 ~ LW49 to the variables d[0] ~ d[49]                            |

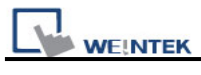

| GetDataEx (d[0], "Local HMI", LW, 0, 50)                                                                                                    |
|----------------------------------------------------------------------------------------------------|
| <ul> <li>// get 2 words from LW6 ~ LW7 to the variable e</li> <li>// note that he type of e is int</li> <li>GetDataEx (e, "Local HMI", LW, 6, 1)</li> </ul>                                    |
| <ul> <li>// get 20 words (10 integer values) from LW0 ~ LW19 to f[0] ~ f[9]</li> <li>// since each integer value occupies 2 words</li> <li>GetDataEx (f[0], "Local HMI", LW, 0, 10)</li> </ul> |
| <pre>// get 2 words from LW2 ~ LW3 to the variable f GetDataEx (f, "Local HMI", LW, 2, 1)</pre>                                                                                                |
| end macro_command                                                                                                    |

| Name        | SetData                                                                          |
|-------------|----------------------------------------------------------------------------------|
| Syntax      | SetData(send_data[start], device_name, device_type, address_offset,              |
|             | data_count)                                                                      |
|             | or                                                                               |
|             | SetData(send_data, device_name, device_type, address_offset, 1)                  |
| Description | Send data to the PLC. Data is defined in send_data[start]~ send_data[start       |
|             | + data_count - 1].                                                               |
|             | data_count is the amount of sent data. In general, send_data is an array,        |
|             | but if data_count is 1, send_data can be an array or an ordinary variable.       |
|             | Below are two methods to send one word data.                                     |
|             |                                                                                  |
|             | macro_command main()                                                             |
|             | short send_data_1[2] = { 5, 6}, send_data_2 = 5                                  |
|             | SetData(send_data_1[0], "FATEK KB Series", RT, 5, 1)                             |
|             | SetData(send_data_2, "FATEK KB Series", RT, 5, 1)                                |
|             | end macro_command                                                                |
|             |                                                                                  |
|             | device name is the DLC name enclosed in the device quotation marks (")           |
|             | and this name has been defined in the device list of system parameters           |
|             | dovice type is the dovice type and encoding method (bingry or PCD) of the        |
|             | DLC data For example, if device type and encouring method (binary of BCD) of the |
|             | PLC data. For example, if device_type is LW_BIN, it means the register is        |

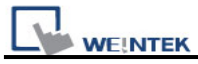

LW and the encoding method is binary. If use BIN encoding method, "\_BIN" can be ignored.

If device\_type is LW\_BCD, it means the register is LW and the encoding method is BCD.

address\_offset is the address offset in the PLC. For example, SetData(read\_data\_1[0], "FATEK KB Series", RT, 5, 1) represents that the address offset is 5.

If address\_offset uses the format – "N#AAAAA", N indicates that PLC's station number is N. AAAAA represents the address offset. This format is used while multiple PLCs or controllers are connected to a single serial port. For example, SetData(read\_data\_1[0], "FATEK KB Series", RT, 2#5, 1) represents that the PLC's station number is 2. If SetData () uses the default station number defined in the device list, it is not necessary to define station number in address\_offset.

The number of registers actually sends to depends on both the type of the send\_data variable and the value of the number of data\_count.

| type of<br>read_data | data_count | actual number of 16-bit register<br>send |
|----------------------|------------|------------------------------------------|
| char (8-bit)         | 1          | 1                                        |
| char (8-bit)         | 2          | 1                                        |
| bool (8-bit)         | 1          | 1                                        |
| bool (8-bit)         | 2          | 1                                        |
| short (16-bit)       | 1          | 1                                        |
| short (16-bit)       | 2          | 2                                        |
| int (32-bit)         | 1          | 2                                        |
| int (32-bit)         | 2          | 4                                        |
| float (32-bit)       | 1          | 2                                        |
| float (32-bit)       | 2          | 4                                        |

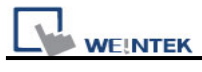

|         | function will automatically send int-format or float-format data to the |
|---------|-------------------------------------------------------------------------|
|         | device. For example,                                                    |
|         |                                                                         |
|         | macro command main()                                                    |
|         | float $f = 2.6$                                                         |
|         | SetData(f "MODBUS" 6x 2 1) // will send a floating point value to the   |
|         | device                                                                  |
|         | and macro, command                                                      |
| Example | macro_command main()                                                    |
|         | int i                                                                   |
|         | hat f                                                                   |
|         |                                                                         |
|         | bool b[30]                                                              |
|         |                                                                         |
|         |                                                                         |
|         | Int $e = 5$                                                             |
|         | int f[10]                                                               |
|         |                                                                         |
|         | for $i = 0$ to 29                                                       |
|         | b[i] = true                                                             |
|         | next                                                                    |
|         |                                                                         |
|         | for i = 0 to 49                                                         |
|         | d[i] = i * 2                                                            |
|         | next i                                                                  |
|         |                                                                         |
|         | for i = 0 to 9                                                          |
|         | f [i] = i * 3                                                           |
|         | next i                                                                  |
|         |                                                                         |
|         | // set the state of LB2                                                 |
|         | SetData(a, "Local HMI", LB, 2, 1)                                       |
|         |                                                                         |
|         | // set the states of LB0 ~ LB29                                         |
|         | SetData(b[0], "Local HMI", LB, 0, 30)                                   |
|         |                                                                         |
|         | // set the value of LW2                                                 |
|         | SetData(c, "Local HMI", LW, 2, 1)                                       |

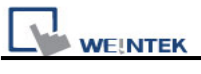

| // set the values of LW0 ~ LW49                                       |
|-----------------------------------------------------------------------|
| SetData(d[0], "Local HMI", LW, 0, 50)                                 |
|                                                                       |
| // set the values of LW6 $\sim$ LW7, note that the type of e is int   |
| SetData(e, "Local HMI", LW, 6, 1)                                     |
|                                                                       |
| // set the values of LW0 ~ LW19                                       |
| // 10 integers equal to 20 words, since each integer value occupies 2 |
| words                                                                 |
| SetData(f[0] "Local HMI" $\downarrow$ W 0 10)                         |
|                                                                       |
| and maara command                                                     |
| eno macro_commano                                                     |

| Name        | SetDataEx                                                               |
|-------------|-------------------------------------------------------------------------|
| Syntax      | SetDataEx (send_data[start], device_name, device_type, address_offset,  |
|             | data_count)                                                             |
|             | or                                                                      |
|             | SetDataEx (send_data, device_name, device_type, address_offset, 1)      |
| Description | Send data to the PLC and continue executing next command even if no     |
|             | response from this device.                                              |
|             | Descriptions of send_data, device_name, device_type, address_offset and |
|             | data_count are the same as SetData.                                     |
|             |                                                                         |
| Example     | macro_command main()                                                    |
|             | int i                                                                   |
|             | bool a = true                                                           |
|             | bool b[30]                                                              |
|             | short c = false                                                         |
|             | short d[50]                                                             |
|             | int e = 5                                                               |
|             | int f[10]                                                               |
|             |                                                                         |
|             | for i = 0 to 29                                                         |
|             | b[i] = true                                                             |
|             | next i                                                                  |
|             |                                                                         |
|             | for i = 0 to 49                                                         |

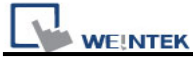

| d[i] = i * 2                                                                   |
|--------------------------------------------------------------------------------|
| next i                                                                         |
|                                                                                |
| for i = 0 to 9                                                                 |
| f [i] = i * 3                                                                  |
| next i                                                                         |
|                                                                                |
| // set the state of LB2                                                        |
| SetDataEx (a, "Local HMI", LB, 2, 1)                                           |
| // act the states of LDO - LDO                                                 |
| $\gamma$ set the states of LB0 ~ LB29<br>Set DataEx (b[0] "Lacal HMI" LB 0.30) |
|                                                                                |
| // set the value of LW2                                                        |
| SetDataEx (c, "Local HMI", LW, 2, 1)                                           |
|                                                                                |
| // set the values of LW0 ~ LW49                                                |
| SetDataEx (d[0], "Local HMI", LW, 0, 50)                                       |
|                                                                                |
| // set the values of LW6 ~ LW7, note that the type of e is int                 |
| SetDataEx (e, "Local HMI", LW, 6, 1)                                           |
|                                                                                |
| // set the values of LW0 ~ LW19                                                |
| // 10 integers equal to 20 words, since each integer value occupies 2          |
|                                                                                |
| SetDataEx (t[U], "Local HIMI", LVV, U, 10)                                     |
| and maara, command                                                             |
|                                                                                |

| Name        | GetError             |  |
|-------------|----------------------|--|
| Syntax      | GetError (err)       |  |
| Description | Get an error code.   |  |
|             |                      |  |
| Example     | macro_command main() |  |
|             | short err            |  |
|             | char byData[10]      |  |
|             |                      |  |

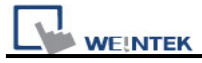

GetDataEx(byData[0], "MODBUS RTU", 4x, 1, 10)// read 10 bytes // if err is equal to 0, it is successful to execute GetDataEx() GetErr(err)// save an error code to err end macro\_command

| Name        | PURGE                                                                       |  |
|-------------|-----------------------------------------------------------------------------|--|
| Syntax      | PURGE (com_port)                                                            |  |
| Description | com_port refers to the COM port number which ranges from 1 to 3. It can     |  |
|             | be either a variable or a constant.                                         |  |
|             | This function is used to clear the input and output buffers associated with |  |
|             | the COM port.                                                               |  |
| Example     | macro_command main()                                                        |  |
|             | int com_port=3                                                              |  |
|             | PURGE (com_port)                                                            |  |
|             | PURGE (1)                                                                   |  |
|             | end macro_command                                                           |  |

| Name        | SetRTS                                                                      |  |  |
|-------------|-----------------------------------------------------------------------------|--|--|
| Syntax      | SetRTS(com_port, source)                                                    |  |  |
| Description | Set RTS state for RS232.                                                    |  |  |
|             | com_port refers to the COM port number 1 . It can be either a variable or a |  |  |
|             | constant. Source also can be either a variable or a constant.               |  |  |
|             | This command raise RTS signal while the value of source is greater than 0   |  |  |
|             | and lower RTS signal while the value of source equals to 0.                 |  |  |
|             |                                                                             |  |  |
| Example     | macro_command main()                                                        |  |  |
|             | char com_port=1                                                             |  |  |
|             | char value=1                                                                |  |  |
|             |                                                                             |  |  |
|             | SetRTS(com_port, value) // raise RTS signal of COM1 while value>0           |  |  |
|             |                                                                             |  |  |

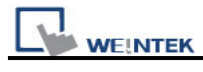

SetRTS(1, 0) // lower RTS signal of COM1

## end macro\_command

| Name        | GetCTS                                                                        |  |
|-------------|-------------------------------------------------------------------------------|--|
| Syntax      | GetCTS(com_port, result)                                                      |  |
| Description | Get CTS state for RS232.                                                      |  |
|             | com_port refers to the COM port number 1. It can be either a variable or a    |  |
|             | constant. Result is used for receiving the CTS signal. It must be a variable. |  |
|             | This command receives CTS signal and stores the received data in the          |  |
|             | result variable. When the CTS signal is pulled high, it writes 1 to result,   |  |
|             | otherwise, it writes 0.                                                       |  |
|             |                                                                               |  |
| Example     | macro_command main()                                                          |  |
|             | char com_port=1                                                               |  |
|             | char result                                                                   |  |
|             |                                                                               |  |
|             | GetCTS(com_port, result) // get CTS signal of COM1                            |  |
|             |                                                                               |  |
|             | GetCTS (1, result) // get CTS signal of COM1                                  |  |
|             |                                                                               |  |
|             | end macro_command                                                             |  |

| Name        | Веер                                                            |  |  |  |
|-------------|-----------------------------------------------------------------|--|--|--|
| Syntax      | Beep ()                                                         |  |  |  |
| Description | Plays beep sound.                                               |  |  |  |
|             | This command plays a beep sound with frequency of 800 hertz and |  |  |  |
|             | duration of 30 milliseconds.                                    |  |  |  |
| Example     | macro_command main()                                            |  |  |  |
|             |                                                                 |  |  |  |
|             | Beep()                                                          |  |  |  |
|             |                                                                 |  |  |  |
|             | end macro_command                                               |  |  |  |

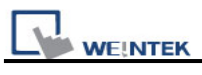

## 18.6.6 String Operation Functions

| Name        | StringGet                                                                       |  |  |
|-------------|---------------------------------------------------------------------------------|--|--|
| Syntax      | StringGet(read_data[start], device_name, device_type, address_offset,           |  |  |
| -           | data_count)                                                                     |  |  |
| Description | Receives data from the PLC. The String data is stored into read data[start]~    |  |  |
|             | read data[start + data count - 1]. read data must be a one-dimensional char     |  |  |
|             | array.                                                                          |  |  |
|             | Data count is the number of received characters, it can be either a constant or |  |  |
|             | a variable.                                                                     |  |  |
|             | Device_name is the PLC name enclosed in the double quotation marks (") and      |  |  |
|             | this name has been defined in the device list of system parameters as follows   |  |  |
|             | (see FATEK KB Series):                                                          |  |  |
|             |                                                                                 |  |  |
|             | Suntan Barranta Satting                                                         |  |  |
|             | System ratameter settings                                                       |  |  |
|             | Font Extended Memory Printer/Backup Server                                      |  |  |
|             | Device Model General System Setting Security                                    |  |  |
|             | No Nome Location Device type Interf I/E St                                      |  |  |
|             | Local HMI Local HMI Local MT6056i (320 x Disable N/A N/A                        |  |  |
|             | Local Ser MODBUS RTU Local Free Protocol COM1 RS 0                              |  |  |
|             | Remote P FATEK FB Series Remote (IP:210.68.117.2 FATEK FB Series COM1 RS 1      |  |  |
|             |                                                                                 |  |  |
|             | Device_type is the device type and encoding method (binary or BCD) of the       |  |  |
|             | PLC data. For example, if device_type is LW_BIN, it means the register is LW    |  |  |
|             | and the encoding method is binary. If use BIN encoding method, "BIN" can be     |  |  |
|             | ignored.                                                                        |  |  |
|             |                                                                                 |  |  |
|             | If device_type is LW_BCD, it means the register is LW and the encoding          |  |  |
|             | method is BCD.                                                                  |  |  |
|             |                                                                                 |  |  |
|             | Address_offset is the address offset in the PLC.                                |  |  |

| For example, StringGet(read_data_1[0], "FATEK KB S<br>represents that the address offset is 5. |                                                                                                    |                                                                                                    | 3 Series", RT, 5, 1)                                                                                                    |                                                                                                    |
|------------------------------------------------------------------------------------------------|----------------------------------------------------------------------------------------------------|----------------------------------------------------------------------------------------------------|----------------------------------------------------------------------------------------------------|----------------------------------------------------------------------------------------------------|
|                                                                                                | If address_offset use<br>number is N. AAAAA<br>multiple PLCs or cont<br>StringGet(read_data_<br>PLC's station numbe<br>defined in the device<br>in address_offset.  | s the format – "<br>represents the<br>trollers are conr<br>_1[0], "FATEK k<br>er is 2. If Strir<br>list as follows, it | N#AAAAA", N indic<br>address offset. Th<br>nected to a single se<br>(B Series", RT, 2#5<br>ngGet() uses the d<br>is not necessary to | ates that PLC's station<br>is format is used while<br>erial port. For example,<br>, 1) represents that the<br>lefault station number<br>o define station number |
|                                                                                                | PLC type : FATE                                                                                                    | K FB Series                                                                                                    |                                                                                                    | •                                                                                                    |
|                                                                                                | V.1.10                                                                                                    | ), FATEK_FB.so                                                                                                    |                                                                                                    |                                                                                                    |
|                                                                                                | PLC I/F : RS-23                                                                                                    | 32 🔻                                                                                                    | PLC default stat                                                                                                    | ion no. : 2                                                                                                    |
|                                                                                                | COM : COM1                                                                                                    | (9600,E,7,1)                                                                                                    |                                                                                                    | Settings                                                                                                    |
|                                                                                                | 🔲 Use                                                                                                    | e broadcast command                                                                                                    |                                                                                                    |                                                                                                    |
|                                                                                                | The number of regis<br>number of data_coun                                                                                                    | sters actually re<br>t since that the                                                                                  | ead from depends<br>read_data is restric                                                                                             | on the value of the steed to char array.                                                                                                    |
|                                                                                                | type of<br>read_data                                                                                                    | data_count                                                                                                    | actual number o<br>read                                                                                                    | of 16-bit register                                                                                                    |
|                                                                                                | char (8-bit)                                                                                                    | 1                                                                                                    |                                                                                                    | 1                                                                                                    |
|                                                                                                | char (8-bit)                                                                                                    | 2                                                                                                    |                                                                                                    | 1                                                                                                    |
|                                                                                                | 1 WORD register(16-bit) equals to the size of 2 ASCII characters. At to the above table, reading 2 ASCII characters is actually reading the of one 16-bit register. |                                                                                                    |                                                                                                    | characters. According<br>y reading the content                                                                                                    |
| Example                                                                                        | macro_command main()<br>char str1[20]                                                                                                    |                                                                                                    |                                                                                                    |                                                                                                    |
|                                                                                                | <pre>// read 10 words from LW0~LW9 to the variables str1[0] to str1[19] // since that 1 word can store 2 ASCII characters. reading 20 ASCII</pre>                   |                                                                                                    |                                                                                                    | 0] to str1[19]<br>ling 20 ASCII                                                                                                    |

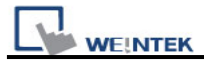

| // characters is actually reading 10 words of register |
|--------------------------------------------------------|
| StringGet(str1[0], "Local HMI", LW, 0, 20)             |
|                                                        |
|                                                        |
| end macro_command                                      |

| Name        | StringGetEx                                                                |  |
|-------------|----------------------------------------------------------------------------|--|
| Syntax      | StringGetEx (read_data[start], device_name, device_type, address_offset,   |  |
|             | data_count)                                                                |  |
| Description | Receives data from the PLC and continue executing next command even if     |  |
|             | no response from this device.                                              |  |
|             | Descriptions of read_data, device_name, device_type, address_offset and    |  |
|             | data_count are the same as GetData.                                        |  |
| Example     | macro_command main()                                                       |  |
|             | char str1[20]                                                              |  |
|             | short test=0                                                               |  |
|             |                                                                            |  |
|             | // macro will continue executing test = 1 even if the MODBUS device is     |  |
|             | // not responding                                                          |  |
|             | StringGetEx(str1[0], "MODBUS RTU", 4x, 0, 20)                              |  |
|             | test = 1                                                                   |  |
|             |                                                                            |  |
|             | // macro will not continue executing test = 2 until MODBUS device responds |  |
|             | StringGet(str1[0], "MODBUS RTU", 4x, 0, 20)                                |  |
|             | test = 2                                                                   |  |
|             |                                                                            |  |
|             | end macro_command                                                          |  |

| Name        | StringSet                                                                     |  |
|-------------|-------------------------------------------------------------------------------|--|
| Syntax      | StringSet(send_data[start], device_name, device_type, address_offset,         |  |
|             | data_count)                                                                   |  |
| Description | Send data to the PLC. Data is defined in send_data[start]~ send_data[start    |  |
|             | + data_count - 1]. send_data must be a one-dimensional char array.            |  |
|             | data_count is the number of sent characters, it can be either a constant or a |  |
|             | variable.                                                                     |  |
|             | device_name is the PLC name enclosed in the double quotation marks (")        |  |
|             | and this name has been defined in the device list of system parameters.       |  |

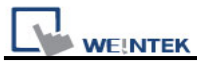

device\_type is the device type and encoding method (binary or BCD) of the PLC data. For example, if device\_type is LW\_BIN, it means the register is LW and the encoding method is binary. If use BIN encoding method, "\_BIN" can be ignored.

If device\_type is LW\_BCD, it means the register is LW and the encoding method is BCD.

address\_offset is the address offset in the PLC.

For example, StringSet(read\_data\_1[0], "FATEK KB Series", RT, 5, 1) represents that the address offset is 5.

If address\_offset uses the format – "N#AAAAA", N indicates that PLC's station number is N. AAAAA represents the address offset. This format is used while multiple PLCs or controllers are connected to a single serial port. For example, StringSet(read\_data\_1[0], "FATEK KB Series", RT, 2#5, 1) represents that the PLC's station number is 2. If SetData () uses the default station number defined in the device list, it is not necessary to define station number in address\_offset.

The number of registers actually sends to depends on the value of the number of data\_count, since that send\_data is restricted to char array.

| type of<br>read_data | data_count | actual number of 16-bit register send |
|----------------------|------------|---------------------------------------|
| char (8-bit)         | 1          | 1                                     |
| char (8-bit)         | 2          | 1                                     |

1 WORD register(16-bit) equals to the size of 2 ASCII characters. According to the above table, sending 2 ASCII characters is actually writing to one 16-bit register. The ASCII characters are stored into the WORD register from low byte to high byte. While using the ASCII display object to display the string data stored in the registers, data\_count must be a multiple of 2 in order to display full string content. For example: macro\_command main() char src1[10]="abcde"

StringSet(src1[0], "Local HMI", LW, 0, 5)

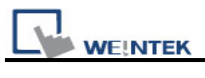

|         | end macro_command                                                                                                    |
|---------|----------------------------------------------------------------------------------------------------|
|         | The ASCII display object shows:                                                                                                    |
|         | abcd                                                                                                    |
|         | If data_count is an even number that is greater than or equal to the length of the string, the content of string can be completely shown: |
|         | macro_command main()<br>char src1[10]="abcde"                                                                                             |
|         | StringSet(src1[0], "Local HMI", LW, 0, 6)<br>end macro command                                                                            |
|         | abcde                                                                                                    |
| Example | macro_command main()                                                                                                    |
|         | char str1[10]="abcde"                                                                                                    |
|         | // Send 3 words to LW0~LW2                                                                                                    |
|         | // Data are being sent until the end of string is reached.                                                                                |
|         | // Even though the value of data_count is larger than the length of string                                                                |
|         | // , the function will automatically stop.                                                                                                |
|         |                                                                                                    |
|         | end macro_command                                                                                                    |

| Name        | StringSetEx                                                                       |
|-------------|-----------------------------------------------------------------------------------|
| Syntax      | StringSetEx (send_data[start], device_name, device_type, address_offset,          |
|             | data_count)                                                                       |
| Description | Send data to the PLC and continue executing next command even if no               |
|             | response from this device.                                                        |
|             | Descriptions of send_data, device_name, device_type, address_offset and           |
|             | data_count are the same as StringSet.                                             |
| Example     | macro_command main()                                                              |
|             | char str1[20]="abcde"                                                             |
|             | short test=0                                                                      |
|             |                                                                                   |
|             | <pre>// macro will continue executing test = 1 even if the MODBUS device is</pre> |
|             | // not responding                                                                 |

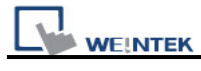

| StringSetEx(str1[0], "MODBUS RTU", 4x, 0, 20)                                                                                              |
|----------------------------------------------------------------------------------------------------|
| test = 1                                                                                                    |
| <pre>// macro will not continue executing test = 2 until MODBUS device responds StringSet(str1[0], "MODBUS RTU", 4x, 0, 20) test = 2</pre> |
| end macro_command                                                                                                    |

| Name        | StringCopy                                                                     |
|-------------|--------------------------------------------------------------------------------|
| Syntax      | success = StringCopy ("source", destination[start])                            |
|             | or                                                                             |
|             | success = StringCopy (source[start], destination[start])                       |
| Description | Copy one string to another. This function copies a static string (which is     |
|             | enclosed in quotes) or a string that is stored in an array to the destination  |
|             | buffer.                                                                        |
|             | The source string parameter accepts both static string (in the form:           |
|             | "source") and char array (in the form: source[start]).                         |
|             | destination[start] must be an one-dimensional char array.                      |
|             | This function returns a Boolean indicating whether the process is              |
|             | successfully done or not. If successful, it returns true, otherwise it returns |
|             | false. If the length of source string exceeds the max. size of destination     |
|             | buffer, it returns false and the content of destination remains the same.      |
|             | The success field is optional.                                                 |
| Example     | macro_command main()                                                           |
|             | char src1[5]="abcde"                                                           |
|             | char dest1[5]                                                                  |
|             | bool success1                                                                  |
|             | success1 = StringCopy(src1[0], dest1[0])                                       |
|             | // success1=true, dest1="abcde"                                                |
|             |                                                                                |
|             | char dest2[5]                                                                  |
|             | bool success2                                                                  |
|             | success2 = StringCopy("12345", dest2[0])                                       |
|             | // success2=true, dest2="12345"                                                |
|             |                                                                                |
|             | char src3[10]="abcdetghij"                                                     |
|             | char dest3[5]                                                                  |

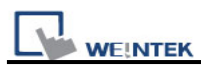

| bool success3                              |
|--------------------------------------------|
| success3 = StringCopy(src3[0], dest3[0])   |
| // success3=false, dest3 remains the same. |
|                                            |
| char src4[10]="abcdefghij"                 |
| char dest4[5]                              |
| bool success4                              |
| success4 = StringCopy(src4[5], dest4[0])   |
| // success4=true, dest4="fghij"            |
|                                            |
| end macro_command                          |

| Name        | StringDecAsc2Bin                                                                  |
|-------------|-----------------------------------------------------------------------------------|
| Syntax      | success = StringDecAsc2Bin(source[start], destination)                            |
|             | or                                                                                |
|             | success = StringDecAsc2Bin("source", destination)                                 |
| Description | This function converts a decimal string to an integer. It converts the decimal    |
|             | string in source parameter into an integer, and stores it in the destination      |
|             | variable.                                                                         |
|             | The source string parameter accepts both static string (in the form:              |
|             | "source") and char array (in the form: source[start]).                            |
|             | Destination must be a variable, to store the result of conversion.                |
|             | This function returns a Boolean indicating whether the process is                 |
|             | successfully done or not. If successful, it returns true, otherwise it returns    |
|             | false. If the source string contains characters other than '0' to '9', it returns |
|             | false.                                                                            |
|             | The success field is optional.                                                    |
| Example     | macro_command main()                                                              |
|             | char src1[5]="12345"                                                              |
|             | int result1                                                                       |
|             | bool success1                                                                     |
|             | success1 = StringDecAsc2Bin(src1[0], result1)                                     |
|             | // success1=true, result1 is 12345                                                |
|             |                                                                                   |
|             | char result2                                                                      |
|             | bool success2                                                                     |
|             | success2 = StringDecAsc2Bin("32768", result2)                                     |
|             | // success2=true, but the result exceeds the data range of result2                |

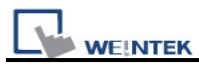

| char src3[2]="4b"                                                         |
|---------------------------------------------------------------------------|
| char result3                                                              |
| bool success3                                                             |
| success3 = StringDecAsc2Bin (src3[0], result3)                            |
| // success3=false, because src3 contains characters other than '0' to '9' |
|                                                                           |
| end macro_command                                                         |

| Name        | StringBin2DecAsc                                                               |
|-------------|--------------------------------------------------------------------------------|
| Syntax      | success = StringBin2DecAsc (source, destination[start])                        |
| Description | This function converts an integer to a decimal string. It converts the integer |
|             | in source parameter into a decimal string, and stores it in the destination    |
|             | buffer.                                                                        |
|             | Source can be either a constant or a variable.                                 |
|             | Destination must be an one-dimensional char array, to store the result of      |
|             | conversion.                                                                    |
|             | This function returns a Boolean indicating whether the process is              |
|             | successfully done or not. If successful, it returns true, otherwise it returns |
|             | false. If the length of decimal string after conversion exceeds the size of    |
|             | destination buffer, it returns false.                                          |
|             | The success field is optional.                                                 |
| Example     | macro_command main()                                                           |
|             | int src1 = 2147483647                                                          |
|             | char dest1[20]                                                                 |
|             | bool success1                                                                  |
|             | success1 = StringBin2DecAsc(src1, dest1[0])                                    |
|             | // success1=true, dest1="2147483647"                                           |
|             |                                                                                |
|             | short src2 = 0x3c                                                              |
|             | char dest2[20]                                                                 |
|             | bool success2                                                                  |
|             | success2 = StringBin2DecAsc(src2, dest2[0])                                    |
|             | // success2=true, dest2="60"                                                   |
|             | int src3 = 2147483647                                                          |
|             | char dest3[5]                                                                  |
|             | bool success3                                                                  |

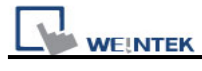

| success3 = StringBin2DecAsc(src3, dest3[0]) |
|---------------------------------------------|
| // success3=false, dest3 remains the same.  |
|                                             |
| end macro_command                           |

| Name        | StringDecAsc2Float                                                                |
|-------------|-----------------------------------------------------------------------------------|
| Syntax      | success = StringDecAsc2Float (source[start], destination)                         |
|             | or                                                                                |
|             | success = StringDecAsc2Float ("source", destination)                              |
| Description | This function converts a decimal string to floats. It converts the decimal        |
|             | string in source parameter into float, and stores it in the destination variable. |
|             | The source string parameter accepts both static string (in the form:              |
|             | "source") and char array (in the form: source[start]).                            |
|             | Destination must be a variable, to store the result of conversion.                |
|             | This function returns a Boolean indicating whether the process is                 |
|             | successfully done or not. If successful, it returns true, otherwise it returns    |
|             | false. If the source string contains characters other than '0' to '9' or '.', it  |
|             | returns false.                                                                    |
|             | The success field is optional.                                                    |
| Example     | macro_command main()                                                              |
|             | char src1[10]="12.345"                                                            |
|             | float result1                                                                     |
|             | bool success1                                                                     |
|             | success1 = StringDecAsc2Float(src1[0], result1)                                   |
|             | // success1=true, result1 is 12.345                                               |
|             | float result2                                                                     |
|             | bool success2                                                                     |
|             | success2 = StringDecAsc2Float("1.234567890", result2)                             |
|             | // success2=true, but the result exceeds the data range of result2, which         |
|             | // might result in loss of precision                                              |
|             | char src3[2]="4b"                                                                 |
|             | float result3                                                                     |
|             | bool success3                                                                     |
|             | success3 = StringDecAsc2Float(src3[0], result3)                                   |
|             | // success3=false, because src3 contains characters other than '0' to '9' or      |
|             | // `.'                                                                            |

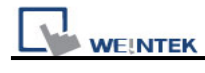

end macro\_command

| Name        | StringFloat2DecAsc                                                             |
|-------------|--------------------------------------------------------------------------------|
| Syntax      | success = StringFloat2DecAsc(source, destination[start])                       |
| Description | This function converts a float to a decimal string. It converts the float in   |
|             | source parameter into a decimal string, and stores it in the destination       |
|             | buffer.                                                                        |
|             | Source can be either a constant or a variable.                                 |
|             | Destination must be an one-dimensional char array, to store the result of      |
|             | conversion.                                                                    |
|             | This function returns a Boolean indicating whether the process is              |
|             | successfully done or not. If successful, it returns true, otherwise it returns |
|             | false. If the length of decimal string after conversion exceeds the size of    |
|             | destination buffer, it returns false.                                          |
|             | The success field is optional.                                                 |
| Example     | macro_command main()                                                           |
|             | float src1 = 1.2345                                                            |
|             | char dest1[20]                                                                 |
|             | bool success1                                                                  |
|             | success1 = StringFloat2DecAsc(src1, dest1[0])                                  |
|             | // success1=true, dest1=" 1.2345"                                              |
|             | float src2 = 1.23456789                                                        |
|             | char dest2 [20]                                                                |
|             | bool success2                                                                  |
|             | success2 = StringFloat2DecAsc(src2, dest2 [0])                                 |
|             | // success2=true, but it might lose precision                                  |
|             | float src3 = 1.2345                                                            |
|             | char dest3[5]                                                                  |
|             | bool success3                                                                  |
|             | success3 = StringFloat2DecAsc(src3, dest3 [0])                                 |
|             | // success3=false, dest3 remains the same.                                     |
|             | end macro_command                                                              |

| Name | StringHexAsc2Bin |
|------|------------------|
|      |                  |

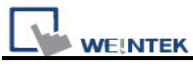

| Syntax      | success = StringHexAsc2Bin (source[start], destination)                              |
|-------------|--------------------------------------------------------------------------------------|
|             | or                                                                                   |
|             | success = StringHexAsc2Bin ("source", destination)                                   |
| Description | This function converts a hexadecimal string to binary data. It converts the          |
|             | hexadecimal string in source parameter into binary data, and stores it in the        |
|             | destination variable.                                                                |
|             | The source string parameter accepts both static string (in the form:                 |
|             | "source") and char array (in the form: source[start]).                               |
|             | Destination must be a variable, to store the result of conversion.                   |
|             | This function returns a Boolean indicating whether the process is                    |
|             | successfully done or not. If successful, it returns true, otherwise it returns       |
|             | false. If the source string contains characters other than '0' to '9', 'a' to 'f' or |
|             | 'A' to 'F', it returns false.                                                        |
|             | The success field is optional.                                                       |
| Example     | macro_command main()                                                                 |
|             | char src1[5]="0x3c"                                                                  |
|             | int result1                                                                          |
|             | bool success1                                                                        |
|             | success1 = StringHexAsc2Bin(src1[0], result1)                                        |
|             | // success1=true, result1 is 3c                                                      |
|             |                                                                                      |
|             | short result2                                                                        |
|             | bool success2                                                                        |
|             | success2 = StringDecAsc2Bin("1a2b3c4d", result2)                                     |
|             | <pre>// success2=true, result2=3c4d.The result exceeds the data range of</pre>       |
|             | // result2                                                                           |
|             |                                                                                      |
|             | char src3[2]="4g"                                                                    |
|             | char result3                                                                         |
|             | bool success3                                                                        |
|             | success3 = StringDecAsc2Bin (src3[0], result3)                                       |
|             | // success3=false, because src3 contains characters other than '0' to '9'            |
|             | // , 'a' to 'f' or 'A' to 'F'                                                        |
|             |                                                                                      |
|             | end macro_command                                                                    |

| Name   | StringBin2HexAsc                                        |
|--------|---------------------------------------------------------|
| Syntax | success = StringBin2HexAsc (source, destination[start]) |

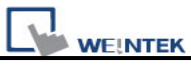

| Description | This function converts binary data to a hexadecimal string. It converts the    |
|-------------|--------------------------------------------------------------------------------|
|             | binary data in source parameter into a hexadecimal string, and stores it in    |
|             | the destination buffer.                                                        |
|             | Source can be either a constant or a variable.                                 |
|             | Destination must be an one-dimensional char array, to store the result of      |
|             | conversion.                                                                    |
|             | This function returns a Boolean indicating whether the process is              |
|             | successfully done or not. If successful, it returns true, otherwise it returns |
|             | false. If the length of hexadecimal string after conversion exceeds the size   |
|             | of destination buffer, it returns false.                                       |
|             | The success field is optional.                                                 |
| Example     | macro_command main()                                                           |
|             | int src1 = 20                                                                  |
|             | char dest1[20]                                                                 |
|             | bool success1                                                                  |
|             | success1 = StringBin2HexAsc(src1, dest1[0])                                    |
|             | // success1=true, dest1="14"                                                   |
|             |                                                                                |
|             | short src2 = 0x3c                                                              |
|             | char dest2[20]                                                                 |
|             | bool success2                                                                  |
|             | success2 = StringBin2HexAsc(src2, dest2[0])                                    |
|             | // success2=true, dest2="3c"                                                   |
|             | int src3 = 0x1a2b3c4d                                                          |
|             | char dest3[6]                                                                  |
|             | bool success3                                                                  |
|             | success3 = StringBin2HexAsc(src3, dest3[0])                                    |
|             | // success3=false, dest3 remains the same.                                     |
|             |                                                                                |
|             | end macro_command                                                              |

| Name        | StringMid                                                                    |
|-------------|------------------------------------------------------------------------------|
| Syntax      | success = StringMid (source[start], count, destination[start])               |
|             | or                                                                           |
|             | success = StringMid ("string", start, count, destination[start])             |
| Description | Retrieve a character sequence from the specified offset of the source string |
|             | and store it in the destination buffer.                                      |

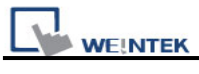

|         | The source string parameter accepts both static string (in the form:             |
|---------|----------------------------------------------------------------------------------|
|         | "source") and char array (in the form: source[start]). For source[start], the    |
|         | start offset of the substring is specified by the index value. For static source |
|         | string("source"), the second parameter(start) specifies the start offset of the  |
|         | substring.                                                                       |
|         | The count parameter specifies the length of substring being retrieved.           |
|         | Destination must be an one-dimensional char array, to store the retrieved        |
|         | substring.                                                                       |
|         | This function returns a Boolean indicating whether the process is                |
|         | successfully done or not. If successful, it returns true, otherwise it returns   |
|         | false. If the length of retrieved substring exceeds the size of destination      |
|         | buffer, it returns false.                                                        |
|         | The success field is optional.                                                   |
| Example | macro_command main()                                                             |
|         | char src1[20]="abcdefghijklmnopqrst"                                             |
|         | char dest1[20]                                                                   |
|         | bool success1                                                                    |
|         | success1 = StringMid(src1[5], 6, dest1[0])                                       |
|         | // success1=true, dest1="fghijk"                                                 |
|         | char src2[20]="abcdefghijklmnopqrst"                                             |
|         | char dest2[5]                                                                    |
|         | bool success2                                                                    |
|         | success2 = StringMid(src2[5], 6, dest2[0])                                       |
|         | // success2=false, dest2 remains the same.                                       |
|         | char dest3[20]="12345678901234567890"                                            |
|         | bool success3                                                                    |
|         | success3 = StringMid("abcdefghijklmnopqrst", 5, 5, dest3[15])                    |
|         | // success3= true, dest3=" 123456789012345fghij"                                 |
|         | end macro_command                                                                |

| Name        | StringLength                                                                     |
|-------------|----------------------------------------------------------------------------------|
| Syntax      | length = StringLength (source[start])                                            |
|             | or                                                                               |
|             | length = StringLength ("source")                                                 |
| Description | Obtain the length of a string. It returns the length of source string and stores |

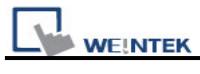

| it in the length field on the left-hand side of '=' operator.                |
|------------------------------------------------------------------------------|
| The source string parameter accepts both static string (in the form:         |
| "source") and char array (in the form: source[start]).                       |
| The return value of this function indicates the length of the source string. |
| macro_command main()                                                         |
| char src1[20]="abcde"                                                        |
| int length1                                                                  |
| length1= StringLength(src1[0])                                               |
| // length1=5                                                                 |
|                                                                              |
| char src2[20]={'a', 'b', 'c', 'd', 'e'}                                      |
| int length2                                                                  |
| length2= StringLength(src2[0])                                               |
| // length2=20                                                                |
|                                                                              |
| char src3[20]="abcdefghij"                                                   |
| int length3                                                                  |
| length3= StringLength(src3 [2])                                              |
| // length3=8                                                                 |
|                                                                              |
| end macro_command                                                            |
|                                                                              |

| Name        | StringCat                                                                       |
|-------------|---------------------------------------------------------------------------------|
| Syntax      | success = StringCat (source[start], destination[start])                         |
|             | or                                                                              |
|             | success = StringCat ("source", destination[start])                              |
| Description | This function appends source string to destination string. It adds the          |
|             | contents of source string to the last of the contents of destination string.    |
|             | The source string parameter accepts both static string (in the form:            |
|             | "source") and char array (in the form: source[start]).                          |
|             | Destination must be an one-dimensional char array.                              |
|             | This function returns a Boolean indicating whether the process is               |
|             | successfully done or not. If successful, it returns true, otherwise it returns  |
|             | false. If the length of result string after concatenation exceeds the max. size |
|             | of destination buffer, it returns false.                                        |
|             | The success field is optional.                                                  |
| Example     | macro_command main()                                                            |
|             | char src1[20]="abcdefghij"                                                      |

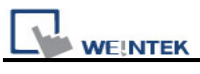

| char dest1[20]="1234567890"                              |
|----------------------------------------------------------|
| bool success1                                            |
| success1= StringCat(src1[0], dest1[0])                   |
| <pre>// success1=true, dest1="123456790abcdefghij"</pre> |
|                                                          |
| char dest2 [10]="1234567890"                             |
| bool success2                                            |
| success2= StringCat("abcde", dest2 [0])                  |
| // success2=false, dest2 remains the same.               |
|                                                          |
| char src3[20]="abcdefghij"                               |
| char dest3[20]                                           |
| bool success3                                            |
| success3= StringCat(src3[0], dest3[15])                  |
| // success3=false, dest3 remains the same.               |
|                                                          |
| end macro command                                        |
|                                                          |

| Name        | StringCompare                                                                |
|-------------|------------------------------------------------------------------------------|
| Syntax      | ret = StringCompare (str1[start], str2[start])                               |
|             | ret = StringCompare ("string1", str2[start])                                 |
|             | ret = StringCompare (str1[start], "string2")                                 |
|             | ret = StringCompare ("string1", "string2")                                   |
| Description | Do a case-sensitive comparison of two strings.                               |
|             | The two string parameters accept both static string (in the form: "string1") |
|             | and char array (in the form: str1[start]).                                   |
|             | This function returns a Boolean indicating the result of comparison. If two  |
|             | strings are identical, it returns true. Otherwise it returns false.          |
|             | The ret field is optional.                                                   |
| Example     | macro_command main()                                                         |
|             | char a1[20]="abcde"                                                          |
|             | char b1[20]="ABCDE"                                                          |
|             | bool ret1                                                                    |
|             | ret1= StringCompare(a1[0], b1[0])                                            |
|             | // ret1=false                                                                |
|             |                                                                              |
|             | char a2[20]="abcde"                                                          |
|             | char b2[20]="abcde"                                                          |

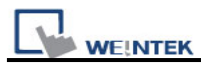

| bool ret2                         |
|-----------------------------------|
| ret2= StringCompare(a2[0], b2[0]) |
| // ret2=true                      |
|                                   |
| char a3 [20]="abcde"              |
| char b3[20]="abcdefg"             |
| bool ret3                         |
| ret3= StringCompare(a3[0], b3[0]) |
| // ret3=false                     |
|                                   |
| end macro_command                 |
|                                   |

| Name        | StringCompareNoCase                                                          |
|-------------|------------------------------------------------------------------------------|
| Syntax      | ret = StringCompareNoCase(str1[start], str2[start])                          |
|             | ret = StringCompareNoCase("string1", str2[start])                            |
|             | ret = StringCompareNoCase(str1[start], "string2")                            |
|             | ret = StringCompareNoCase("string1", "string2")                              |
| Description | Do a case-insensitive comparison of two strings.                             |
|             | The two string parameters accept both static string (in the form: "string1") |
|             | and char array (in the form: str1[start]).                                   |
|             | This function returns a Boolean indicating the result of comparison. If two  |
|             | strings are identical, it returns true. Otherwise it returns false.          |
|             | The ret field is optional.                                                   |
| Example     | macro_command main()                                                         |
|             | char a1[20]="abcde"                                                          |
|             | char b1[20]="ABCDE"                                                          |
|             | bool ret1                                                                    |
|             | ret1= StringCompareNoCase(a1[0], b1[0])                                      |
|             | // ret1=true                                                                 |
|             |                                                                              |
|             | char a2[20]="abcde"                                                          |
|             | char b2[20]="abcde"                                                          |
|             | bool ret2                                                                    |
|             | ret2= StringCompareNoCase(a2[0], b2[0])                                      |
|             | // ret2=true                                                                 |
|             |                                                                              |
|             | char a3 [20]="abcde"                                                         |
|             | char b3[20]="abcdefg"                                                        |

| bool ret3                               |
|-----------------------------------------|
| ret3= StringCompareNoCase(a3[0], b3[0]) |
| // ret3=false                           |
|                                         |
| end macro_command                       |

| Name        | StringFind                                                                     |
|-------------|--------------------------------------------------------------------------------|
| Syntax      | position = StringFind (source[start], target[start])                           |
|             | position = StringFind ("source", target[start])                                |
|             | position = StringFind (source[start], "target")                                |
|             | position = StringFind ("source", "target")                                     |
| Description | Return the position of the first occurrence of target string in the source     |
|             | string.                                                                        |
|             | The two string parameters accept both static string (in the form: "source")    |
|             | and char array (in the form: source[start]).                                   |
|             | This function returns the zero-based index of the first character of substring |
|             | in the source string that matches the target string. Notice that the entire    |
|             | sequence of characters to find must be matched. If there is no matched         |
|             | substring, it returns -1.                                                      |
| Example     | macro_command main()                                                           |
|             | char src1[20]="abcde"                                                          |
|             | char target1[20]="cd"                                                          |
|             | bool pos1                                                                      |
|             | pos1= StringFind(src1[0], target1[0])                                          |
|             | // pos1=2                                                                      |
|             |                                                                                |
|             | char target2[20]="ce"                                                          |
|             | bool pos2                                                                      |
|             | pos2= StringFind("abcde", target2[0])                                          |
|             | // pos2=-1                                                                     |
|             |                                                                                |
|             | char src3[20]="abcde"                                                          |
|             | bool pos3                                                                      |
|             | pos3= StringFind(src3[3], "cd")                                                |
|             | // pos3=-1                                                                     |
|             |                                                                                |
|             | end macro_command                                                              |

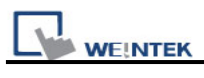

| Name        | StringReverseFind                                                               |
|-------------|---------------------------------------------------------------------------------|
| Syntax      | position = StringReverseFind (source[start], target[start])                     |
|             | position = StringReverseFind ("source", target[start])                          |
|             | position = StringReverseFind (source[start], "target")                          |
|             | position = StringReverseFind ("source", "target")                               |
| Description | Return the position of the last occurrence of target string in the source       |
|             | string.                                                                         |
|             | The two string parameters accept both static string (in the form: "source")     |
|             | and char array (in the form: source[start]).                                    |
|             | This function returns the zero-based index of the first character of substring  |
|             | in the source string that matches the target string. Notice that the entire     |
|             | sequence of characters to find must be matched. If there exists multiple        |
|             | substrings that matches the target string, function will return the position of |
|             | the last matched substring. If there is no matched substring, it returns -1.    |
| Example     | macro_command main()                                                            |
|             | char src1[20]="abcdeabcde"                                                      |
|             | char target1[20]="cd"                                                           |
|             | bool pos1                                                                       |
|             | pos1= StringReverseFind(src1[0], target1[0])                                    |
|             | // pos1=7                                                                       |
|             |                                                                                 |
|             | char target2[20]="ce"                                                           |
|             | DOOI pos2                                                                       |
|             | posz= StringReverseFind( abcdeabcde , targetz[0])                               |
|             | // posz=-1                                                                      |
|             | char src3[20]="abcdeabcde"                                                      |
|             | bool pos3                                                                       |
|             | pos3= StringReverseFind(src3[6], "ab")                                          |
|             | // pos3=-1                                                                      |
|             |                                                                                 |
|             | end macro_command                                                               |

| Name   | StringFindOneOf                                                      |
|--------|----------------------------------------------------------------------|
| Syntax | <pre>position = StringFindOneOf (source[start], target[start])</pre> |
|        | <pre>position = StringFindOneOf ("source", target[start])</pre>      |

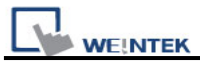

|             | <pre>position = StringFindOneOf (source[start], "target")</pre>                   |
|-------------|-----------------------------------------------------------------------------------|
|             | <pre>position = StringFindOneOf ("source", "target")</pre>                        |
| Description | Return the position of the first character in the source string that matches      |
|             | any character contained in the target string.                                     |
|             | The two string parameters accept both static string (in the form: "source")       |
|             | and char array (in the form: source[start]).                                      |
|             | This function returns the zero-based index of the first character in the          |
|             | source string that is also in the target string. If there is no match, it returns |
|             | -1.                                                                               |
| Example     | macro_command main()                                                              |
|             | char src1[20]="abcdeabcde"                                                        |
|             | char target1[20]="sdf"                                                            |
|             | bool pos1                                                                         |
|             | pos1= StringFindOneOf(src1[0], target1[0])                                        |
|             | // pos1=3                                                                         |
|             |                                                                                   |
|             | char src2[20]="abcdeabcde"                                                        |
|             | bool pos2                                                                         |
|             | pos2= StringFindOneOf(src2[1], "agi")                                             |
|             | // pos2=4                                                                         |
|             |                                                                                   |
|             | char target3 [20]="bus"                                                           |
|             | bool pos3                                                                         |
|             | pos3= StringFindOneOf("abcdeabcde", target3[1])                                   |
|             | // pos3=-1                                                                        |
|             |                                                                                   |
|             | end macro_command                                                                 |

| Name        | StringIncluding                                                                  |
|-------------|----------------------------------------------------------------------------------|
| Syntax      | success = StringIncluding (source[start], set[start], destination[start])        |
|             | success = StringIncluding ("source", set[start], destination[start])             |
|             | success = StringIncluding (source[start], "set", destination[start])             |
|             | success = StringIncluding ("source", "set", destination[start])                  |
| Description | Retrieve a substring of the source string that contains characters in the set    |
|             | string, beginning with the first character in the source string and ending       |
|             | when a character is found in the source string that is not in the target string. |
|             | The source string and set string parameters accept both static string (in the    |
|             | form: "source") and char array (in the form: source[start]).                     |

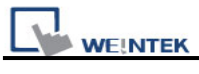

| This function returns a Boolean indicating whether the process is              |
|--------------------------------------------------------------------------------|
| successfully done or not. If successful, it returns true, otherwise it returns |
| false. If the length of retrieved substring exceeds the size of destination    |
| buffer, it returns false.                                                      |
| macro_command main()                                                           |
| char src1[20]="cabbageabc"                                                     |
| char set1[20]="abc"                                                            |
| char dest1[20]                                                                 |
| bool success1                                                                  |
| success1 = StringIncluding(src1[0], set1[0], dest1[0])                         |
| // success1=true, dest1="cabba"                                                |
|                                                                                |
| char src2[20]="gecabba"                                                        |
| char dest2[20]                                                                 |
| bool success2                                                                  |
| success2 = StringIncluding(src2[0], "abc", dest2[0])                           |
| // success2=true, dest2=""                                                     |
|                                                                                |
| char set3[20]="abc"                                                            |
| char dest3[4]                                                                  |
| bool success3                                                                  |
| success3 = StringIncluding("cabbage", set3[0], dest3[0])                       |
| // success3=false, dest3 remains the same.                                     |
|                                                                                |
| end macro_command                                                              |
|                                                                                |

| Name        | StringExcluding                                                                |
|-------------|--------------------------------------------------------------------------------|
| Syntax      | success = StringExcluding (source[start], set[start], destination[start])      |
|             | success = StringExcluding ("source", set[start], destination[start])           |
|             | success = StringExcluding (source[start], "set", destination[start])           |
|             | success = StringExcluding ("source", "set", destination[start])                |
| Description | Retrieve a substring of the source string that contains characters that are    |
|             | not in the set string, beginning with the first character in the source string |
|             | and ending when a character is found in the source string that is also in the  |
|             | target string.                                                                 |
|             | The source string and set string parameters accept both static string (in the  |
|             | form: "source") and char array (in the form: source[start]).                   |
|             | This function returns a Boolean indicating whether the process is              |

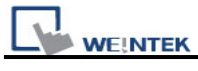

|         | successfully done or not. If successful, it returns true, otherwise it returns |
|---------|--------------------------------------------------------------------------------|
|         | false. If the length of retrieved substring exceeds the size of destination    |
|         | buffer, it returns false.                                                      |
| Example | macro_command main()                                                           |
|         | char src1[20]="cabbageabc"                                                     |
|         | char set1[20]="ge"                                                             |
|         | char dest1[20]                                                                 |
|         | bool success1                                                                  |
|         | success1 = StringExcluding(src1[0], set1[0], dest1[0])                         |
|         | // success1=true, dest1="cabba"                                                |
|         |                                                                                |
|         | char src2[20]="cabbage"                                                        |
|         | char dest2[20]                                                                 |
|         | bool success2                                                                  |
|         | success2 = StringExcluding(src2[0], "abc", dest2[0])                           |
|         | // success2=true, dest2=""                                                     |
|         |                                                                                |
|         | char set3[20]="ge"                                                             |
|         | char dest3[4]                                                                  |
|         | bool success3                                                                  |
|         | success3 = StringExcluding("cabbage", set3[0], dest3[0])                       |
|         | // success3=false, dest3 remains the same.                                     |
|         |                                                                                |
|         | end macro_command                                                              |

| Name        | StringToUpper                                                                  |
|-------------|--------------------------------------------------------------------------------|
| Syntax      | success = StringToUpper (source[start], destination[start])                    |
|             | success = StringToUpper ("source", destination[start])                         |
| Description | Convert all the characters in the source string to uppercase characters and    |
|             | store the result in the destination buffer.                                    |
|             | The source string parameter accepts both static string (in the form:           |
|             | "source") and char array (in the form: source[start]).                         |
|             | This function returns a Boolean indicating whether the process is              |
|             | successfully done or not. If successful, it returns true, otherwise it returns |
|             | false. If the length of result string after conversion exceeds the size of     |
|             | destination buffer, it returns false.                                          |
| Example     | macro_command main()                                                           |
|             | char src1[20]="aBcDe"                                                          |

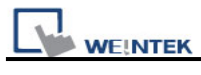

| char dest1[20]                              |
|---------------------------------------------|
| bool success1                               |
| success1 = StringToUpper(src1[0], dest1[0]) |
| // success1=true, dest1="ABCDE"             |
|                                             |
| char dest2[4]                               |
| bool success2                               |
| success2 = StringToUpper("aBcDe", dest2[0]) |
| // success2=false, dest2 remains the same.  |
|                                             |
| end macro command                           |

| Name        | StringToLower                                                                  |
|-------------|--------------------------------------------------------------------------------|
| Syntax      | success = StringToLower (source[start], destination[start])                    |
|             | success = StringToLower ("source", destination[start])                         |
| Description | Convert all the characters in the source string to lowercase characters and    |
|             | store the result in the destination buffer.                                    |
|             | The source string parameter accepts both static string (in the form:           |
|             | "source") and char array (in the form: source[start]).                         |
|             | This function returns a Boolean indicating whether the process is              |
|             | successfully done or not. If successful, it returns true, otherwise it returns |
|             | false. If the length of result string after conversion exceeds the size of     |
|             | destination buffer, it returns false.                                          |
| Example     | macro_command main()                                                           |
|             | char src1[20]="aBcDe"                                                          |
|             | char dest1[20]                                                                 |
|             | bool success1                                                                  |
|             | success1 = StringToUpper(src1[0], dest1[0])                                    |
|             | // success1=true, dest1="abcde"                                                |
|             |                                                                                |
|             | char dest2[4]                                                                  |
|             | bool success2                                                                  |
|             | success2 = StringToUpper("aBcDe", dest2[0])                                    |
|             | // success2=false, dest2 remains the same.                                     |
|             |                                                                                |
|             | end macro_command                                                              |

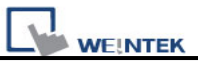

| Name        | StringToReverse                                                                 |
|-------------|---------------------------------------------------------------------------------|
| Syntax      | success = StringToReverse (source[start], destination[start])                   |
|             | success = StringToReverse ("source", destination[start])                        |
| Description | Reverse the characters in the source string and store it in the destination     |
|             | buffer.                                                                         |
|             | The source string parameter accepts both static string (in the form:            |
|             | "source") and char array (in the form: source[start]).                          |
|             | This function returns a Boolean indicating whether the process is               |
|             | successfully done or not. If successful, it returns true, otherwise it returns  |
|             | false. If the length of reversed string exceeds the size of destination buffer, |
|             | it returns false.                                                               |
| Example     | macro_command main()                                                            |
|             | char src1[20]="abcde"                                                           |
|             | char dest1[20]                                                                  |
|             | bool success1                                                                   |
|             | success1 = StringToUpper(src1[0], dest1[0])                                     |
|             | // success1=true, dest1="edcba"                                                 |
|             |                                                                                 |
|             | char dest2[4]                                                                   |
|             | bool success2                                                                   |
|             | success2 = StringToUpper("abcde", dest2[0])                                     |
|             | // success2=false, dest2 remains the same.                                      |
|             |                                                                                 |
|             | end macro_command                                                               |

| Name        | StringTrimLeft                                                                    |
|-------------|-----------------------------------------------------------------------------------|
| Syntax      | success = StringTrimLeft (source[start], set[start], destination[start])          |
|             | success = StringTrimLeft ("source", set[start], destination[start])               |
|             | success = StringTrimLeft (source[start], "set", destination[start])               |
|             | success = StringTrimLeft ("source", "set", destination[start])                    |
| Description | Trim the leading specified characters in the set buffer from the source           |
|             | string.                                                                           |
|             | The source string and set string parameters accept both static string (in the     |
|             | form: "source") and char array (in the form: source[start]).                      |
|             | This function returns a Boolean indicating whether the process is                 |
|             | successfully done or not. If successful, it returns true, otherwise it returns    |
|             | false. If the length of trimmed string exceeds the size of destination buffer, it |
|             | returns false.                                                                    |

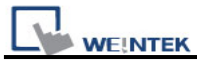

| Example | macro_command main()                                      |
|---------|-----------------------------------------------------------|
|         | char src1[20]= "# *a*#bc"                                 |
|         | char set1[20]="# *"                                       |
|         | char dest1[20]                                            |
|         | bool success1                                             |
|         | success1 = StringTrimLeft (src1[0], set1[0], dest1[0])    |
|         | // success1=true, dest1="a*#bc"                           |
|         |                                                           |
|         | char set2[20]={'#', ' ', '*'}                             |
|         | char dest2[4]                                             |
|         | success2 = StringTrimLeft ("# *a*#bc", set2[0], dest2[0]) |
|         | // success2=false, dest2 remains the same.                |
|         |                                                           |
|         | char src3[20]="abc *#"                                    |
|         | char dest3[20]                                            |
|         | bool success3                                             |
|         | success3 = StringTrimLeft (src3[0], "# *", dest3[0])      |
|         | // success3=true, dest3="abc *#"                          |
|         |                                                           |
|         | end macro_command                                         |

| Name        | StringTrimRight                                                                   |
|-------------|-----------------------------------------------------------------------------------|
| Syntax      | success = StringTrimRight (source[start], set[start], destination[start])         |
|             | success = StringTrimRight ("source", set[start], destination[start])              |
|             | success = StringTrimRight (source[start], "set", destination[start])              |
|             | success = StringTrimRight ("source", "set", destination[start])                   |
| Description | Trim the trailing specified characters in the set buffer from the source string.  |
|             | The source string and set string parameters accept both static string (in the     |
|             | form: "source") and char array (in the form: source[start]).                      |
|             | This function returns a Boolean indicating whether the process is                 |
|             | successfully done or not. If successful, it returns true, otherwise it returns    |
|             | false. If the length of trimmed string exceeds the size of destination buffer, it |
|             | returns false.                                                                    |
| Example     | macro_command main()                                                              |
|             | char src1[20]= "# *a*#bc# * "                                                     |
|             | char set1[20]="# *"                                                               |
|             | char dest1[20]                                                                    |
|             | bool success1                                                                     |
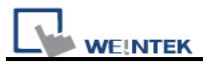

success1 = StringTrimRight(src1[0], set1[0], dest1[0])
// success1=true, dest1="# \*a\*#bc"
char set2[20]={'#', ' ', '\*'}
char dest2[20]
success2 = StringTrimRight("# \*a\*#bc", set2[0], dest2[0])
// success2=true, dest2="# \*a\*#bc"
char src3[20]="ab\*\*c \*#"
char dest3[4]
bool success3
success3 = StringTrimRight(src3[0], "# \*", dest3[0])
// success3=false, dest3 remains the same.
end macro\_command

| Name        | StringInsert                                                                      |
|-------------|-----------------------------------------------------------------------------------|
| Syntax      | success = StringInsert (pos, insert[start], destination[start])                   |
|             | success = StringInsert (pos, "insert", destination[start])                        |
|             | success = StringInsert (pos, insert[start], length, destination[start])           |
|             | success = StringInsert (pos, "insert", length, destination[start])                |
| Description | Insert a string in a specific location within the destination string content. The |
|             | insert location is specified by the pos parameter.                                |
|             | The insert string parameter accepts both static string (in the form: "source")    |
|             | and char array (in the form: source[start]).                                      |
|             | The number of characters to insert can be specified by the length                 |
|             | parameter.                                                                        |
|             | This function returns a Boolean indicating whether the process is                 |
|             | successfully done or not. If successful, it returns true, otherwise it returns    |
|             | false. If the length of string after insertion exceeds the size of destination    |
|             | buffer, it returns false.                                                         |
| Example     | macro_command main()                                                              |
|             |                                                                                   |
|             | char str1[20]="but the question is"                                               |
|             | char str2[10]=", that is"                                                         |
|             | char dest[40]="to be or not to be"                                                |
|             | bool success                                                                      |
|             |                                                                                   |

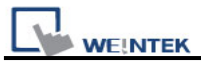

| success = StringInsert(18, str1[3], 13, dest[0])                            |
|-----------------------------------------------------------------------------|
| <pre>// success=true, dest="to be or not to be the question"</pre>          |
|                                                                             |
| success = StringInsert(18, str2[0], dest[0])                                |
| <pre>// success=true, dest="to be or not to be, that is the question"</pre> |
|                                                                             |
| success = StringInsert(0, "Hamlet:", dest[0])                               |
| // success=false, dest remains the same.                                    |
|                                                                             |
| end macro_command                                                           |
|                                                                             |

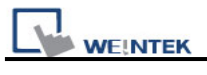

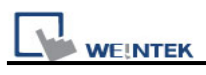

# 18.6.7 Miscellaneous

| Name        | SYNC_TRIG_MACRO                                                        |
|-------------|------------------------------------------------------------------------|
| Syntax      | SYNC_TRIG_MACRO(macro_id)                                              |
| Description | Trigger the execution of a macro synchronously (use macro_id to        |
|             | designate this macro) in a running macro.                              |
|             | The current macro will pause until the end of execution of this called |
|             | macro.                                                                 |
|             | macro_id can be a constant or a variable.                              |
| Example     | macro_command main()                                                   |
|             | char ON = 1, OFF = 0                                                   |
|             |                                                                        |
|             | SetData(ON, "Local HMI", LB, 0, 1)                                     |
|             |                                                                        |
|             | SYNC_TRIG_MACRO(5)// call a macro (its ID is 5)                        |
|             |                                                                        |
|             | SetData(OFF, "Local HMI", LB, 0, 1)                                    |
|             |                                                                        |
|             | end macro_command                                                      |

| ASYNC_TRIG_MACRO                                                           |
|----------------------------------------------------------------------------|
| ASYNC_TRIG_MACRO (macro_id)                                                |
| Trigger the execution of a macro asynchronously (use macro_id to           |
| designate this macro) in a running macro.                                  |
| The current macro will continue executing the following instructions after |
| triggering the designated macro; in other words, the two macros will be    |
| active simultaneously.                                                     |
| macro_id can be a constant or a variable.                                  |
| macro_command main()                                                       |
| char ON = 1, OFF = 0                                                       |
|                                                                            |
| SetData(ON, "Local HMI", LB, 0, 1)                                         |
|                                                                            |
| ASYNC_TRIG_MACRO(5)// call a macro (its ID is 5)                           |
|                                                                            |
| SetData(OFF, "Local HMI", LB, 0, 1)                                        |
|                                                                            |
|                                                                            |

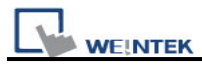

end macro\_command

| Name        | TRACE                                                                         |                                                                                          |
|-------------|-------------------------------------------------------------------------------|------------------------------------------------------------------------------------------|
| Syntax      | TRACE(format, argumer                                                         | nt)                                                                                      |
| Description | Use this function to send                                                     | specified string to the EasyDiagnoser. Users can                                         |
|             | print out the current valu                                                    | e of variables during run-time of macro for                                              |
|             | debugging.                                                                    |                                                                                          |
|             | When TRACE encounters the first format specification (if any), it converts    |                                                                                          |
|             | the value of the first argument after format and outputs it accordingly.      |                                                                                          |
|             | format refers to the format control of output string. A format specification, |                                                                                          |
|             | which consists of optional (in []) and required fields (in bold), has the     |                                                                                          |
|             | following form:                                                               |                                                                                          |
|             | %[f                                                                           | ags] [width] [.precision] <b>type</b>                                                    |
|             | Each field of the format                                                      | specification is described as below:                                                     |
|             | flags (optional):                                                             |                                                                                          |
|             | -                                                                             |                                                                                          |
|             | +                                                                             |                                                                                          |
|             | width (optional):                                                             |                                                                                          |
|             | A nonnegative                                                                 | decimal integer controlling the minimum                                                  |
|             | number of char                                                                | acters printed.                                                                          |
|             | precision (optional):                                                         |                                                                                          |
|             | A nonnegative                                                                 | decimal integer which specifies the precision and                                        |
|             | the number of c                                                               | haracters to be printed.                                                                 |
|             | type:                                                                         |                                                                                          |
|             | C or c : s                                                                    | specifies a single-byte character.                                                       |
|             | d : :                                                                         | signed decimal integer.                                                                  |
|             | i : :                                                                         | signed decimal integer.                                                                  |
|             | 0 : (                                                                         | unsigned octal integer.                                                                  |
|             | U : I                                                                         | unsigned decimal integer.                                                                |
|             | X or x : u                                                                    | unsigned hexadecimal integer.                                                            |
|             | Eore :                                                                        | Signed value having the form.                                                            |
|             | [-                                                                            | - ] <i>d.dddd</i> <b>e</b> [ <i>sign</i> ] <i>ddd</i> where <i>d</i> is a single decimal |
|             | di                                                                            | git, <i>dddd</i> is one or more decimal digits, <i>ddd</i> is                            |
|             | ex                                                                            | cactly three decimal digits, and <i>sign</i> is + or –.                                  |
|             | f :5                                                                          | Signed value having the form [ – ] <i>dddd.dddd</i> ,                                    |
|             | W                                                                             | here <i>dddd</i> is one or more decimal digits.                                          |
|             |                                                                               |                                                                                          |

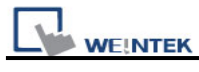

|         | The length of output string is limited to 256 characters. The extra      |
|---------|--------------------------------------------------------------------------|
|         | characters will be ignored.                                              |
|         | The argument part is optional. One format specification converts exactly |
|         | one argument.                                                            |
| Example | macro_command main()                                                     |
|         | char c1 = 'a'                                                            |
|         | short s1 = 32767                                                         |
|         | float f1 = 1.234567                                                      |
|         |                                                                          |
|         | TRACE("The results are") // output: The results are                      |
|         | TRACE("c1 = %c, s1 = %d, f1 = %f", c1, s1, f1)                           |
|         | // output: c1 = a, s1 = 32767, f1 = 1.234567                             |
|         |                                                                          |
|         | end macro_command                                                        |
|         |                                                                          |

| Name      | FindDataSamplingDate                                                               |
|-----------|------------------------------------------------------------------------------------|
| Syntax    | return_value = FindDataSamplingDate (data_log_number, index, year,                 |
|           | month, day)                                                                        |
|           | or                                                                                 |
|           | FindDataSamplingDate (data_log_number, index, year, month, day)                    |
| Descripti | A query function for finding the date of specified data sampling file according    |
| on        | to the data sampling no. and the file index. The date is stored into "year",       |
|           | "month" and "day" respectively in the format of YYYY, MM and DD.                   |
|           | Data Sampling Object                                                               |
|           |                                                                                    |
|           | No. Description Read address Sample mode Trigger address Clear address Hold addres |
|           | 1 Local HMI : L WO Periodical Disable Disable Disable                              |
|           | Z Local HMI : LWO Periodical Disable Disable Disable                               |
|           | data sampling no.                                                                  |
|           | The directory of saved data: [Storage location]\[filename]\yyyymmdd.dtl. The       |
|           | data sampling files under the same directory are sorted according to the file      |
|           | name and are indexed starting from 0. The most recently saved file has the         |
|           | smallest file index number. For example, if there are four data sampling files     |
|           | as follows:                                                                        |
|           | 20101210.dtl                                                                       |
|           | 20101230.dtl                                                                       |
|           | 20110110.dtl                                                                       |
|           | 20110111.dtl                                                                       |

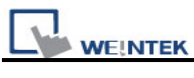

|         | The file index are:                                                              |
|---------|----------------------------------------------------------------------------------|
|         | 20101210.dtl -> index is 3                                                       |
|         | 20101230.dtl -> index is 2                                                       |
|         | 20110110.dtl -> index is 1                                                       |
|         | 20110111.dtl -> index is 0                                                       |
|         | "return_value" equals to 1 if referred data sampling file is successfully found, |
|         | otherwise it equals to 0.                                                        |
|         | "data_log_number" and "index" can be constant or variable. "year", "month",      |
|         | "day" and "return_value" must be variable.                                       |
|         | The "return_value" field is optional.                                            |
| Example | macro_command main()                                                             |
|         | short data_log_number = 1, index = 2, year, month, day                           |
|         | short success                                                                    |
|         |                                                                                  |
|         | // if there exists a data sampling file named 20101230.dtl, with data sampling   |
|         | // number 1 and file index 2.                                                    |
|         | // the result after execution: success == 1, year == 2010, month == 12 and       |
|         | //day == 30                                                                      |
|         | success = FindDataSamplingDate(data_log_number, index, year, month,              |
|         | day)                                                                             |
|         |                                                                                  |
|         | end macro_command                                                                |

| Name      | FindDataSamplingIndex                                                              |
|-----------|------------------------------------------------------------------------------------|
| Syntax    | return_value = FindDataSamplingIndex (data_log_number, year, month,                |
|           | day, index)                                                                        |
|           | or                                                                                 |
|           | FindDataSamplingIndex (data_log_number, year, month, day, index)                   |
| Descripti | A query function for finding the file index of specified data sampling file        |
| on        | according to the data sampling no. and the date. The file index is stored into     |
|           | "index". "year", "month" and "day" are in the format of YYYY, MM and DD            |
|           | respectively.                                                                      |
|           | Data Sampling Object                                                               |
|           |                                                                                    |
|           | No. Description Read address Sample mode Trigger address Clear address Hold addres |
|           | 1 Local HMI : L WO Periodical Disable Disable Disable                              |
|           | Z Local HMI : L WO Periodical Disable Disable Disable                              |
|           | data sampling no.                                                                  |

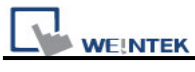

|         | The directory of saved data: [Storage location]\[filename]\yyyymmdd.dtl. The     |
|---------|----------------------------------------------------------------------------------|
|         | data sampling files under the same directory are sorted according to the file    |
|         | name and are indexed starting from 0. The most recently saved file has the       |
|         | smallest file index number. For example, if there are four data sampling files   |
|         | as follows:                                                                      |
|         | 20101210.dtl                                                                     |
|         | 20101230.dtl                                                                     |
|         | 20110110.dtl                                                                     |
|         | 20110111.dtl                                                                     |
|         | The file index are:                                                              |
|         | 20101210.dtl -> index is 3                                                       |
|         | 20101230.dtl -> index is 2                                                       |
|         | 20110110.dtl -> index is 1                                                       |
|         | 20110111.dtl -> index is 0                                                       |
|         | "return_value" equals to 1 if referred data sampling file is successfully found, |
|         | otherwise it equals to 0.                                                        |
|         | "data_log_number", "year", "month" and "day" can be constant or variable.        |
|         | "index" and "return_value" must be variable.                                     |
|         | The "return_value" field is optional.                                            |
| Example | macro_command main()                                                             |
|         | short data_log_number = 1, year = 2010, month = 12, day = 10, index              |
|         | short success                                                                    |
|         |                                                                                  |
|         | // if there exists a data sampling file named 20101210.dtl, with data sampling   |
|         | // number 1 and file index 2.                                                    |
|         | <pre>// the result after execution: success == 1 and index == 2</pre>            |
|         | success = FindDataSamplingIndex (data_log_number, year, month, day,              |
|         | index)                                                                           |
|         |                                                                                  |
|         | end macro_command                                                                |

| Name        | FindEventLogDate                                                               |  |
|-------------|--------------------------------------------------------------------------------|--|
| Syntax      | return_value = FindEventLogDate (index, year, month, day)                      |  |
|             | or                                                                             |  |
|             | FindEventLogDate (index, year, month, day)                                     |  |
| Description | A query function for finding the date of specified event log file according to |  |
|             | file index. The date is stored into "year", "month" and "day" respectively in  |  |
|             | the format of YYYY, MM and DD.                                                 |  |

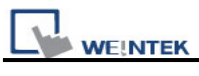

|         | The event log files stored in the designated position (such as HMI memory      |
|---------|--------------------------------------------------------------------------------|
|         | storage or external memory device) are sorted according to the file name       |
|         | and are indexed starting from 0. The most recently saved file has the          |
|         | smallest file index number. For example, if there are four event log files as  |
|         | follows:                                                                       |
|         | EL_20101210.evt                                                                |
|         | EL_20101230.evt                                                                |
|         | EL_20110110.evt                                                                |
|         | EL_20110111.evt                                                                |
|         | The file index are:                                                            |
|         | EL_20101210.evt -> index is 3                                                  |
|         | EL_20101230.evt -> index is 2                                                  |
|         | EL_20110110.evt -> index is 1                                                  |
|         | EL_20110111.evt -> index is 0                                                  |
|         | "return_value" equals to 1 if referred data sampling file is successfully      |
|         | found, otherwise it equals to 0.                                               |
|         | "index" can be constant or variable. "year", "month", "day" and                |
|         | "return_value" must be variable.                                               |
|         | The "return_value" field is optional.                                          |
| Example | macro_command main()                                                           |
|         | short index = 1, year, month, day                                              |
|         | short success                                                                  |
|         |                                                                                |
|         | // if there exists an event log file named EL_20101230.evt $^{,}$ with index 1 |
|         | // the result after execution: success == 1, year == 2010, month == 12, day    |
|         | //== 30                                                                        |
|         | success = FindEventLogDate (index, year, month, day)                           |
|         |                                                                                |
|         | end macro_command                                                              |

| Name        | FindEventLogIndex                                                             |  |  |
|-------------|-------------------------------------------------------------------------------|--|--|
| Syntax      | return_value = FindEventLogIndex (year, month, day, index)                    |  |  |
|             | or                                                                            |  |  |
|             | FindEventLogIndex (year, month, day, index)                                   |  |  |
| Description | A query function for finding the file index of specified event log file       |  |  |
|             | according to date. The file index is stored into "index". "year", "month" and |  |  |
|             | "day" are in the format of YYYY, MM and DD respectively.                      |  |  |
|             | The event log files stored in the designated position (such as HMI memory     |  |  |

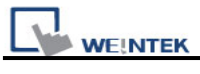

|         | storage or external memory device) are sorted according to the file name      |
|---------|-------------------------------------------------------------------------------|
|         | and are indexed starting from 0. The most recently saved file has the         |
|         | smallest file index number. For example, if there are four event log files as |
|         | follows:                                                                      |
|         | EL_20101210.evt                                                               |
|         | EL_20101230.evt                                                               |
|         | EL_20110110.evt                                                               |
|         | EL_20110111.evt                                                               |
|         | The file index are:                                                           |
|         | EL_20101210.evt -> index is 3                                                 |
|         | EL_20101230.evt -> index is 2                                                 |
|         | EL_20110110.evt -> index is 1                                                 |
|         | EL_20110111.evt -> index is 0                                                 |
|         | "return_value" equals to 1 if referred data sampling file is successfully     |
|         | found, otherwise it equals to 0.                                              |
|         | "year", "month" and "day" can be constant or variable. "index" and            |
|         | "return_value" must be variable.                                              |
|         | The "return_value" field is optional.                                         |
| Example | macro_command main()                                                          |
|         | short year = 2010, month = 12, day = 10, index                                |
|         | short success                                                                 |
|         |                                                                               |
|         | // if there exists an event log file named EL_20101210.evt, with index 2      |
|         | <pre>// the result after execution: success == 1, index == 2</pre>            |
|         | success = FindEventLogIndex (year, month, day, index)                         |
|         |                                                                               |
|         | end macro_command                                                             |

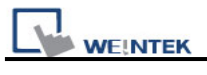

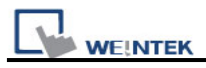

# **18.7 How to Create and Execute a Macro**

# 18.7.1 How to Create a Macro

Macro programming can be divided into some steps as follows,

#### Step 1:

Click on "Macro Manager" icon on the tool bar of EasyBuilder 8000 to open Macro Manager dialogue box as follows.

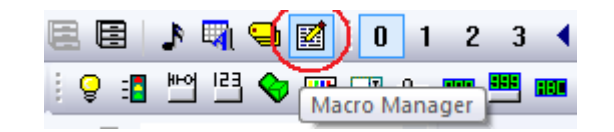

| Macro                                      | ×      |
|--------------------------------------------|--------|
| Macro list :                               |        |
| Animation                                  | New    |
| change remote 1 win<br>change remote 2 win | Delete |
| change remote 3 win<br>COS                 | Edit   |
| INVBIT<br>OnAuto                           | Сору   |
| OnAutoEnd<br>OnAutoStart                   | Paste  |
| OnChangeDubai<br>OnChangeWTI               | ОК     |
| OnInit<br>OnShowBrent                      | Cancel |
| OnShowDubai<br>OnShowWTI                   |        |
| On Time_500ms<br>On Timer0                 |        |
| Scaling<br>Scaling                         |        |
| Scrippin saver                             | *      |
| Macro under development :                  | _      |
|                                            |        |
|                                            |        |
|                                            |        |
|                                            | Hab    |
|                                            | пер    |

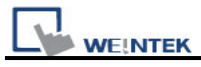

On Macro Manager, all macros compiled successfully are displayed in "Macro list", and all macros in developing are displayed in 'Macro under development". The following is a description of the various buttons.

# [New]

Opens a blank "WorkSpace" editor for creating a new macro.

# [Delete]

Deletes the selected macro.

# [Edit]

Opens the "WorkSpace" editor, and loads the selected macro.

# [Copy]

Copies the selected macro into the clipboard.

# [Paste]

Pastes the macro in the clipboard into the list, and creates a new name for the macro.

# Step 2:

Press the "New" button to open a blank "WorkSpace" editor. Every macro has a unique number defined in "Macro ID" edit box, and macro name must exist, otherwise an error will appear while compiling.

| WorkSpace            |                    |      | ×    |
|----------------------|--------------------|------|------|
| Macro ID: 29         | Macro name : macro | test |      |
|                      |                    |      |      |
| macro_command main() |                    |      |      |
| end macro_command    |                    |      |      |
|                      |                    |      |      |
|                      |                    |      |      |
|                      |                    |      |      |
|                      |                    |      |      |
|                      |                    |      |      |
|                      |                    |      |      |
|                      |                    |      |      |
|                      |                    |      |      |
|                      |                    |      |      |
|                      |                    |      |      |
| GET/SET FN Compile   |                    | Exit | Help |

# Step 3:

WE!NTEK

Design your macro. If it is necessary to use build-in functions (like SetData() or Getdata()), press 'Get/Set FN..." button to open API dialog and select the function and set essential parameters.

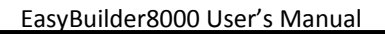

| API                                                                                            | ×                                                |
|------------------------------------------------------------------------------------------------|--------------------------------------------------|
| Function name : Ge                                                                             | tData                                            |
| Variable 1<br>Variable type : sh                                                               | nort (16-hit)                                    |
| Variable : da                                                                                  | ata   Array index : 0                            |
| Read address<br>PLC name : Lo<br>Device type : LV<br>Address : 0<br>Address format : ddo<br>BI | ical HMI   V  V  A  A  A  A  A  A  A  A  A  A  A |
| [Description]<br>Read data from a dev<br>[Usage]                                               | ice.                                             |
| [Example]<br>char byData[10]                                                                   |                                                  |
| <                                                                                              | •                                                |
|                                                                                                | OK Cancel                                        |

# Step 4:

WE!NTEK

After the completion of a new macro, press 'Compile" button to compile the macro.

| WorkSpace                               | ×  |
|-----------------------------------------|----|
| Macro ID: 29 Macro name: macro_test     |    |
| macro_command main()<br>short data[4]   |    |
| GetData(data[0], "Local HMI", LW, 0, 4) |    |
| end macro_command                       |    |
|                                         |    |
|                                         |    |
|                                         |    |
|                                         |    |
|                                         |    |
| 0 error(s)                              |    |
|                                         |    |
| GET/SET FN Compile Exit He              | lp |

If there is no error, press "Exit" button and find that a new macro "macro\_test" exists in "Macro list".

| Macro                                      |          | ×      |
|--------------------------------------------|----------|--------|
| Macro list :                               |          |        |
| Animation<br>Auto                          | <u>^</u> | New    |
| change remote 1 win<br>change remote 2 win |          | Delete |
| change remote 3 win<br>COS                 |          | Edit   |
| INVBIT<br>macro_test                       |          | Сору   |
| OnAutoEnd<br>OnAutoEnd                     |          | Paste  |
| OnChangeBrent<br>OnChangeDrinhai           |          | ОК     |
| OnChangeWTI<br>OnInit                      |          | Cancel |
| OnShowBrent<br>OnShowDubai                 |          |        |
| OnShowWTI<br>OnTime_500ms                  |          |        |
| On Timer0<br>On Update Chart               |          |        |
| Scaling<br>Scan Alarm                      | ~        |        |
| Macro under development :                  |          |        |
|                                            |          |        |
|                                            |          |        |
|                                            |          |        |
|                                            |          |        |
|                                            |          | Help   |

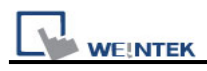

# 18.7.2 Execute a Macro

There are several ways to execute a macro.

- a. With a PLC Control object
  - 1. Open the PLC Control object and set the attribute to "Execute macro program".
  - Select the macro by name. Choose a bit and select a trigger condition to trigger the macro. The macro will continue to be re-triggered as long as the condition is met. In order to guarantee that the macro will run only once, consider latching the trigger bit, and then resetting the trigger condition within the macro.
  - 3. Use a <u>Set Bit</u> or <u>Toggle Switch</u> object to activate the bit.
- b. With a Set Bit or Toggle Switch object
  - 1. On the General tab of the Set Bit or Toggle Switch dialog, select the "Execute Macro" option.
  - 2. Select the macro to execute. The macro will execute one time when the button is activated.
- c. With a Function Key object
  - 1. On the General tab of the Set Bit or Toggle Switch dialog, select the Execute Macro option.
  - 2. Select the macro to execute. The macro will execute one time when the button is activated.

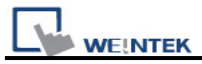

# 18.8 Some Notes about Using the Macro

1. The maximum storage space of local variables in a macro is 4K bytes. So the maximum array size of different variable types are as follows:

chara[4096] bool b[4096] short c[2048] int d[1024] float e[1024]

- 2. A maximum of 256 macros are allowed in an EasyBuilder 8000 project.
- 3. A macro may cause the HMI to lock up. Possible causes are:
  - A macro contains an infinite loop with no PLC communication.
  - The size of an array exceeds the storage space in a macro.
- 4. PLC communication time may cause the macro to execute slower than expected. Also, too many macro instructions may slow down the PLC communication.

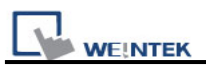

# **18.9 Use the Free Protocol to Control a Device**

When EasyBuilder 8000 does not provide an essential driver for communication with a device, Users also can make use of OUTPORT and INPORT to control the device. The data sent with OUTPORT and INPORT must follow the device's communication protocol. The following example explains how to use these two functions to control a MODBUS RTU device.

First, create a new device in the device table. The device type of the new device is set to "Free Protocol" and named with "MODBUS RTU device" as follows:

|        | Device list :                                 |                                                          |          |                     |                   |  |
|--------|-----------------------------------------------|----------------------------------------------------------|----------|---------------------|-------------------|--|
|        | No.                                           | Name                                                     | Location | Device type         | Interface         |  |
|        | Local HMI                                     | Local HMI                                                | Local    | MT8121T (800 x 600) | Disable           |  |
|        | Local PLC 1                                   | MODBUS RTU Device                                        | Local    | Free Protocol       | COM1(19200,E,8,1) |  |
| Device | Properties                                    |                                                          |          |                     |                   |  |
| Lo     | Name : MOD<br>HM<br>cation : Local            | BUS RTU Device                                           | ettings  |                     |                   |  |
| Plo    | V.1.0<br>V.1.0<br>LC I/F : RS-2<br>COM : COM1 | Protocol<br>0, FREE_PROTOCOL.so<br>32<br>1 (19200,E,8,1) |          |                     | Settings          |  |

The interface of the device (PLC I/F) uses "RS-232" now. If connecting a MODBUS TCP/IP device, the interface must select 'Ethernet". In addition, it is necessary to set correct IP and port number as follows:

| PLC type : | Free Protocol                     | *        |
|------------|-----------------------------------|----------|
|            | V.1.00, FREE_PROTOCOL.so          |          |
| PLC I/F :  | Ethernet 💌                        |          |
|            | Use UDP (User Datagram Protocol ) |          |
| IP :       | 192.168.1.103, Port=502           | Settings |

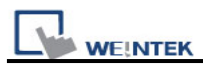

Suppose that HMI will read the data of  $4x_1$  and  $4x_2$  on the device. First, utilize OUTPORT to send out a read request to the device. The prototype of OUTPORT is:

OUTPORT(command[start], device\_name, cmd\_count)

Since "MODBUS RTU device" is a MODBUS RTU device, the read request must follow MODBUS RTU protocol. The request uses"Reading Holding Registers (0x03)" command to read data. The following picture displays the content of the command. (The items of the station number (byte 0) and the last two bytes (CRC) are ignored).

| Request |                       |         |                  |  |  |
|---------|-----------------------|---------|------------------|--|--|
| -       | Function code         | 1 Byte  | 0x03             |  |  |
|         | Starting Address      | 2 Bytes | 0x0000 to 0xFFFF |  |  |
|         | Quantity of Registers | 2 Bytes | 1 to 125 (0x7D)  |  |  |

#### Response

Depending on the protocol, the content of a read command as follows (The total is 8 bytes):

| command[0] : station number                     | (BYTE 0) |
|-------------------------------------------------|----------|
| command[1] : function code                      | (BYTE 1) |
| command[2] : high byte of starting address      | (BYTE 2) |
| command[3] : low byte of starting address       | (BYTE 3) |
| command[4] : high byte of quantity of registers | (BYTE 4) |
| command[5] : low byte of quantity of registers  | (BYTE 5) |
| command[6] : low byte of 16-bit CRC             | (BYTE 6) |
| command[7] : high byte of 16-bit CRC            | (BYTE 7) |
| So a read request is designed as follows :      |          |

char command[32] short address, checksum

FILL(command[0], 0, 32) // initialize command[0]~command[31] to 0

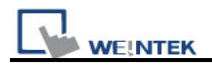

```
command[0] = 0x1 // station number
command[1] = 0x3 // read holding registers (function code is 0x3)
address = 0// starting address (4x_1) is 0
HIBYTE(address, command[2])
LOBYTE(address, command[2])
read_no = 2// the total words of reading is 2 words
HIBYTE(read_no, command[4])
LOBYTE(read_no, command[4])
LOBYTE(read_no, command[5])
CRC(command[0], checksum, 6)// calculate 16-bit CRC
LOBYTE(checksum, command[6])
HIBYTE(checksum, command[7])
```

Lastly, use OUPORT to send out this read request to PLC

OUTPORT(command[0], "MODBUS RTU Device", 8)// send request

After sending out the request, use INPORT to get the response from PLC. Depending on the protocol, the content of the response is as follows (the total byte is 9):

| command[0] : station number          | (BYTE 0) |
|--------------------------------------|----------|
| command[1] : function code           | (BYTE 1) |
| command[2] : byte count              | (BYTE 2) |
| command[3] : high byte of 4x_1       | (BYTE 3) |
| command[4] : low byte of 4x_1        | (BYTE 4) |
| command[5] : high byte of 4x_2       | (BYTE 5) |
| command[6] : high byte of 4x_2       | (BYTE 6) |
| command[7] : low byte of 16-bit CRC  | (BYTE 7) |
| command[8] : high byte of 16-bit CRC | (BYTE 8) |

The usage of INPORT is described below:

INPORT(response[0], "MODBUS RTU Device", 9, return\_value)// read response

Where the real read count is restored to the variable return\_value (unit is byte). If return\_value is 0, it means reading fails in executing INPORT.

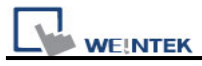

Depending on the protocol, response[1] must be equal to 0x3, if the response is correct. After getting correct response, calculate the data of  $4x_1$  and  $4x_2$  and put in the data into LW100 and LW101 of HMI.

```
if (return value >0 and response[1] == 0x3) then
  read data[0] = response[4] + (response[3] << 8)// 4x 1
  read data[1] = response[6] + (response[5] << 8)// 4x 2
  SetData(read data[0], "Local HMI", LW, 100, 2)
end if
The complete macro is as follows:
// Read Holding Registers
macro command main()
char command[32], response[32]
short address, checksum
short read no, return value, read data[2], i
FILL(command[0], 0, 32)//
                          initialize command[0]~command[31] to 0
FILL(response[0], 0, 32)
command[0] = 0x1// station number
command[1] = 0x3// read holding registers (function code is 0x3)
address = 0
address = 0// starting address (4x 1) is 0
HIBYTE(address, command[2])
LOBYTE(address, command[3])
read no = 2/ the total words of reading is 2 words
HIBYTE(read no, command[4])
LOBYTE(read no, command[5])
CRC(command[0], checksum, 6)// calculate 16-bit CRC
LOBYTE(checksum, command[6])
```

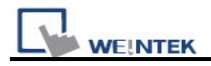

HIBYTE(checksum, command[7])

```
OUTPORT(command[0], "MODBUS RTU Device", 8 )// send request
INPORT(response[0], "MODBUS RTU Device", 9, return_value)// read response
if (return_value > 0 and response[1] == 0x3) then
read_data[0] = response[4] + (response[3] << 8)// 4x_1
read_data[1] = response[6] + (response[5] << 8)// 4x_2
```

```
SetData(read_data[0], "Local HMI", LW, 100, 2) end if
```

end macro\_command

The following example explains how to design a request to set the status of 0x\_1. The request uses "Write Single Coil(0x5)" command.

#### Request

| Function code  | 1 Byte  | 0x05             |
|----------------|---------|------------------|
| Output Address | 2 Bytes | 0x0000 to 0xFFFF |
| Output Value   | 2 Bytes | 0x0000 or 0xFF00 |

#### Response

| Function code  | 1 Byte  | 0x05             |
|----------------|---------|------------------|
| Output Address | 2 Bytes | 0x0000 to 0xFFFF |
| Output Value   | 2 Bytes | 0x0000 or 0xFF00 |

#### Error

| Error code     | 1 Byte | 0x85                 |
|----------------|--------|----------------------|
| Exception code | 1 Byte | 01 or 02 or 03 or 04 |

#### The complete macro is as follows:

// Write Single Coil (ON)

macro\_command main()

char command[32], response[32] short address, checksum short i, return\_value

```
FILL(command[0], 0, 32)// initialize command[0]~ command[31] to 0
FILL(response[0], 0, 32)
```

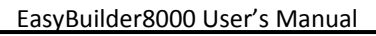

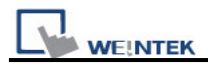

```
command[0] = 0x1// station number
command[1] = 0x5// function code : write single coil
```

address = 0 HIBYTE(address, command[2]) LOBYTE(address, command[3])

```
command[4] = 0xff// force 0x_1 on
command[5] = 0
```

```
CRC(command[0], checksum, 6)
```

```
LOBYTE(checksum, command[6])
HIBYTE(checksum, command[7])
```

```
OUTPORT(command[0], "MODBUS RTU Device", 8)// send request
INPORT(response[0], "MODBUS RTU Device", 8, return_value)// read response
```

end macro\_command

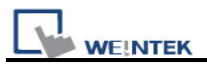

# 18.10 Compiler Error Message

# 1. Error Message Format:

# error c# : error description

(# is the error message number) Example: error C37 : undeclared identifier : i

When there are compile errors, the error description can be referenced by the compiler error message number.

# 2. Error Description

# (C1)syntax error : 'identifier'

There are many possibilities to cause compiler error.

For example:

macro\_command main()

char i, 123xyz // this is an unsupported variable name end macro command

# (C2) 'identifier' used without having been initialized

Macro must define the size of an array during declaration.

For example: macro\_command main() char i int g[i] // i must be a numeric constant end macro\_command

# (C3) redefinition error : 'identifier'

The name of variable and function within its scope must be unique.

For example: macro\_command main() int g[10] , g // error end macro\_command

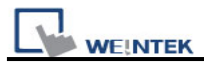

#### (C4) function name error : 'identifier'

Reserved keywords and constant can not be the name of a function

For example : sub int if() // error

#### (C5) parentheses have not come in pairs

Statement missing "(" or ")"

For example :

macro\_command main ) // missing "("

# (C6) illegal expression without matching 'if'

Missing expression in "if" statement

# (C7) illegal expression (no 'then') without matching 'if'

Missing "then" in "if" statement

(C8) illegal expression (no 'end if') Missing "end if"

# (C9) illegal 'end if' without matching 'if'

Unfinished "If' statement before "End If"

# (C10) illegal 'else'

The format of "if" statement is : if [logic expression] then [ else [if [logic expression] then ] ]

end if

Any format other than this format will cause a compile error.

# (C17) illegal expression (no 'for') without matching 'next'

"for" statement error : missing "for" before "next"

# (C18) illegal variable type (not integer or char)

Should be integer or char variable

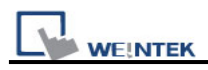

#### (C19) variable type error

Missing assign statement

#### (C20) must be keyword 'to' or 'down'

Missing keyword "to" or "down"

(C21) illegal expression (no 'next')

The format of "for" statement is:

for [variable] = [initial value] to [end value] [step]

next [variable]

Any format other than this format will cause a compile error.

#### (C22) 'wend' statement contains no 'while'

"While" statement error : missing "while" before "Wend"

#### (C23) illegal expression without matching 'wend'

The format of "While" statement is :

while [logic expression]

wend

Any format other than this format will cause a compile error.

#### (C24) syntax error : 'break'

"break" statement can only be used in "for", "while" statement.

#### (C25) syntax error : 'continue'

"continue" statement can only be used in "for" statement, or "while" statement.

#### (C26) syntax error

Error in expression.

#### (C27) syntax error

The mismatch of an operation object in expression can cause a compile error.

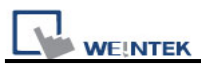

```
For example :
macro_command main()
```

int a, b for a = 0 to 2 b = 4 + xyz // illegal : xyz is undefined next a end macro command

## (C28) must be 'macro\_command'

There must be 'macro\_command'

#### (C29) must be key word 'sub'

The format of function declaration is:

```
sub [data type] function_name(...)
```

end sub

```
For example::
sub int pow(int exp)
......
end sub
```

Any format other than this format will cause a compile error.

#### (C30) number of parameters is incorrect

Mismatch of the number of parameters

# (C31) parameter type is incorrect

Mismatch of data type of parameter. When a function is called, the data type and the number of parameters should match the declaration of function, otherwise it will cause a compile error.

# (C32) variable is incorrect

The parameters of a function must be equivalent to the arguments passing to a function to avoid compile error.

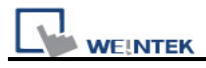

# (C33) function name : undeclared function

# (C34) expected constant expression

Illegal array index format.

- (C35) invalid array declaration
- (C36) array index error

# (C37) undeclared identifier : i 'identifier'

Any variable or function should be declared before use.

## (C38) un-supported PLC data address

The parameter of GetData(  $\dots$  ), SetData(  $\dots$  ) should be legal PLC address. If the address is illegal, this error message will be shown.

# (C39) 'idenifier' must be integer, char or constant

The format of array is: Declaration: array\_name[constant] (constant is the size of the array) Usage: array\_name[integer, character or constant]

Any format other than this format will cause a compile error.

# (C40) execution syntax should not exist before variable declaration or constant definition

# (C41) float variables cannot be contained in shift calculation

# (C42) function must return a value

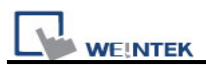

## (C43) function should not return a value

- (C44) float variables cannot be contained in calculation
- (C45) PLC address error
- (C46) array size overflow (max. 4k)
- (C47) macro command entry function is not only one

# (C48) macro command entry function must be only one

The only one main entrance of macro is :

macro\_command function\_name( )
end macro\_command

#### (C49) an extended addressee's station number must be between 0 and 255

#### For example :

SetData(bits[0], "PLC 1", LB, 300#123, 100)

// illegal : 300#123 means the station number is 300, but the maximum is 255

#### (C50) an invalid PLC name

PLC name is not defined in the device list of system parameters.

#### (C51) macro command do not control a remote device

A macro can only control a local machine.

For example :

SetData(bits[0], "PLC 1", LB, 300#123, 100)

"PLC 1" is connected with the remote HMI ,so it can not work.

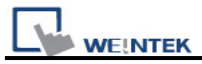

# 18.11 Sample Macro Code

1. "for" statement and other expressions (arithmetic, bitwise shift, logic and comparison)

```
macro_command main()
int a[10], b[10], i
b[0]= (400 + 400 << 2) / 401
b[1]= 22 *2 - 30 % 7
b[2]= 111 >> 2
b[3]= 403 > 9 + 3 >= 9 + 3 < 4 + 3 <= 8 + 8 == 8
b[4]= not 8 + 1 and 2 + 1 or 0 + 1 xor 2
b[5]= 405 and 3 and not 0
b[6]= 8 & 4 + 4 & 4 + 8 | 4 + 8 ^ 4
b[7] = 6 - (\sim 4)
b[8]= 0x11
b[9]= 409
for i = 0 to 4 step 1
    if (a[0] == 400) then
         GetData(a[0],"Device 1", 4x, 0,9)
         GetData(b[0],"Device 1", 4x, 11,10)
end If
next i
end macro command
```

2. "while", "if" and "break" statements

```
macro_command main()

int b[10], i

i = 5

while i == 5 - 20 % 3

GetData(b[1], "Device 1", 4x, 11, 1)

if b[1] == 100 then

break

end if
```

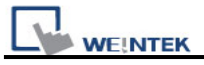

wend end macro\_command

# 3. Global variables and function call

```
char g
sub int fun(int j, int k)
int y
SetData(j, "Local HMI", LB, 14, 1)
GetData(y, "Local HMI", LB, 15, 1)
g = y
return y
end Sub
macro_command main()
int a, b, i
a = 2
b = 3
i = fun(a, b)
SetData(i, "Local HMI", LB, 16, 1)
end macro_command
```

# 4. "if" statement

```
if k[0] == 0 then
    SetData(k[1], "Device 1", 4x, 0, 1)
else
    SetData(k[2], "Device 1", 4x, 0, 1)
end if
if k[0] == 0 then
    SetData(k[1], "Device 1", 4x, 1, 1)
else if k[2] == 1 then
    SetData(k[3], "Device 1", 4x, 2, 1)
end If
if k[0] == 0 then
    SetData(k[1], "Device 1", 4x, 3, 1)
else if k[2] == 2 then
    SetData(k[3], "Device 1", 4x, 4, 1)
else
    SetData(k[4], "Device 1", 4x, 5, 1)
end If
```

end macro\_command

5. "while" and wend" statements

```
macro_command main()

char i = 0

int a[13], b[14], c = 4848

b[0] = 13

while b[0]

a[i] = 20 + i * 10

if a[i] == 120 then

c = 200

break

end if

i = i + 1
```

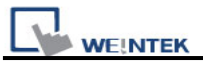

wend

SetData(c, "Device 1", 4x, 2, 1) end macro\_command

# 6. "break" and "continue" statements

```
macro_command main()
char i = 0
int a[13], b[14], c = 4848
b[0] = 13
while b[0]
    a[i] = 20 + i * 10
    if a[i] == 120 then
    c =200
         i = i + 1
         continue
    end if
    i = i + 1
    if c == 200 then
    SetData(c, "Device 1", 4x, 2, 1)
    break
    end if
wend
end macro_command
```

# 7. Array

```
macro_command main() int a[25], b[25], i
```

b[0] = 13

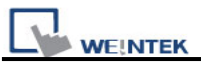

for i = 0 to b[0] step 1 a[i] = 20 + i \* 10 next i

SetData(a[0], "Device 1", 4x, 0, 13) end macro\_command

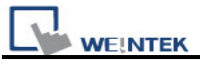

# 18.12 Macro TRACE Function

1. TRACE function is added to MACRO, and can be used with EasyDiagnoser, for viewing current content of the variable used.

The following illustrates how to use TRACE function in MACRO.

First of all, add macro\_1 in the project, and in macro\_1 add TRACE ("LW = %d", a). "%d" indicates to display current value of LW in decimal. The content of macro\_1 is as the following:

macro\_command main()

short a

GetData(a, "Local HMI", LW, 0, 1)

a= a + <mark>1</mark>

SetData(a, "Local HMI", LW, 0, 1)

TRACE ("LW0 = %d", a)

end macro\_command

For the detailed usage of TRACE function, please refer to the illustration in the following paragraph.
| Macro                             |       |
|-----------------------------------|-------|
| Macro list :                      |       |
| [ID:1] macro_1                    | New   |
| WorkSpace                         | inter |
| Macro ID : 1                      |       |
| macro_command main()              |       |
| short a                           |       |
| GetData(a, "Local HMI", LW, 0, 1) |       |
| a= a + 1                          |       |
| SetData(a, "Local HMI", LW, 0, 1) |       |
| <pre>TRACE("LWO = %d", a)</pre>   |       |
| end macro_command                 |       |
| Macro unde                        |       |

WEINTEK

Secondly, add Numeric Display and Function Key objects in window 10 of the project. The settings of these objects are shown below. Function Key object is used to execute macro\_1.

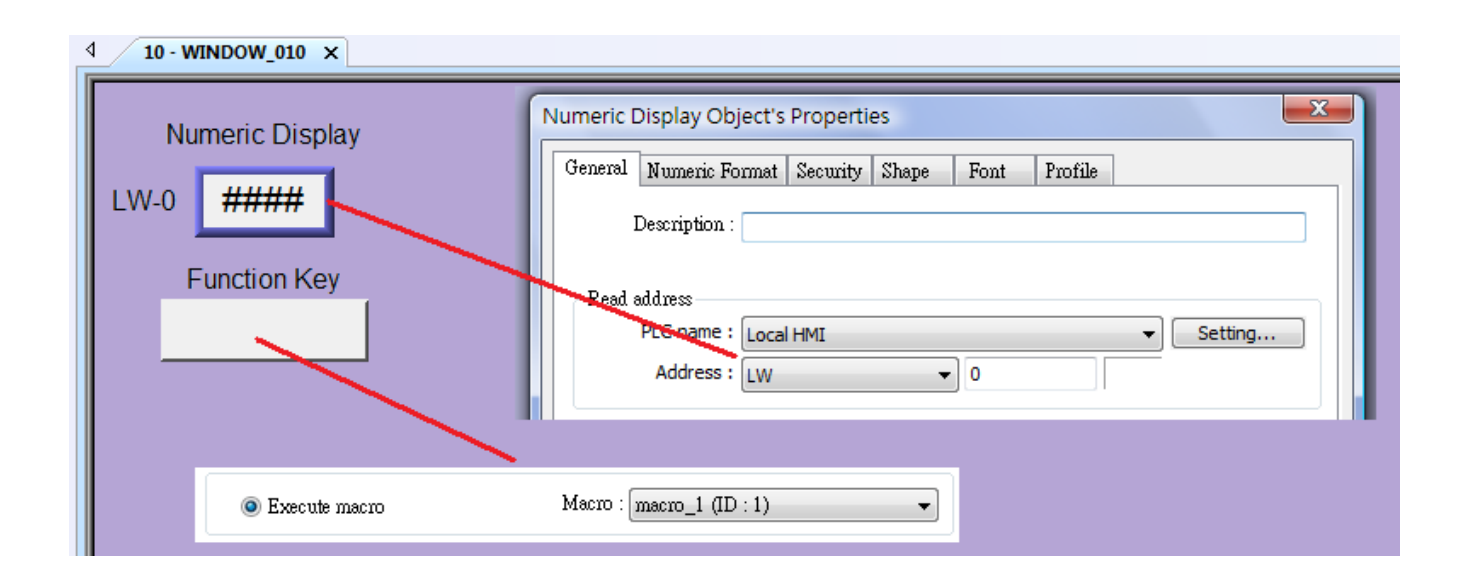

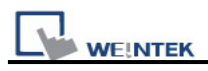

Lastly, compile the completed project and execute Off-line or On-line simulation.

|      | <u>O</u> bjects | <u>L</u> ibrary <u>T</u> o | ols <u>W</u> indow | Help                                  |            |
|------|-----------------|----------------------------|--------------------|---------------------------------------|------------|
| 1010 | 💡 🎀             | 🎙 🎙 🔟 🗄                    | 8 후 8 🛠 🖉          | 👳 🙀 🎒 🛄 🖉 📉 📰 🗄 🐗 🕫                   | Ø          |
|      |                 | • A -                      | 4 E E E            | Off-line Simulation (Ctrl+T)          |            |
| 1    | 후 릐             | <u>400</u> -0- to          | भ 🗄 🚍              | ::::::::::::::::::::::::::::::::::::: | <u>i</u> I |

When processing simulation on PC, right click and select "Run EasyDiagnoser" in the pop-up menu.

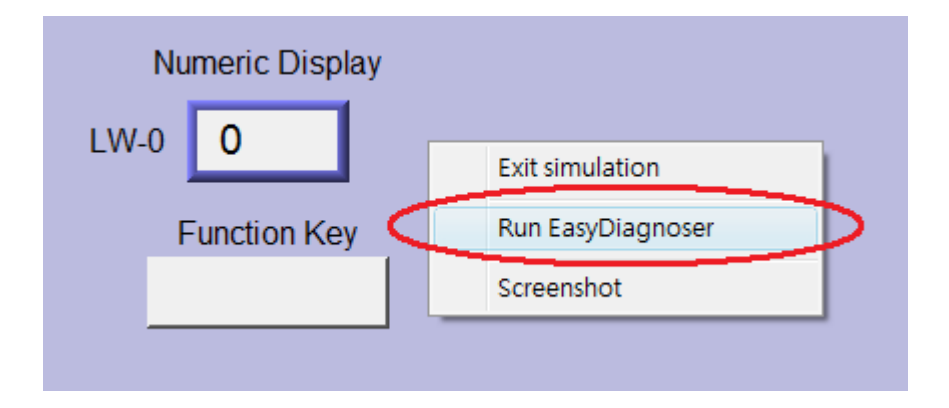

Afterwards, EasyDiagnoser will be started. [Logger] window displays whether EasyDiagnoser is able to connect with the HMI to be watched or not. [Output] window displays the output of the TRACE function. The illustration below shows that EasyDiagnoser succeeds in connecting with HMI.

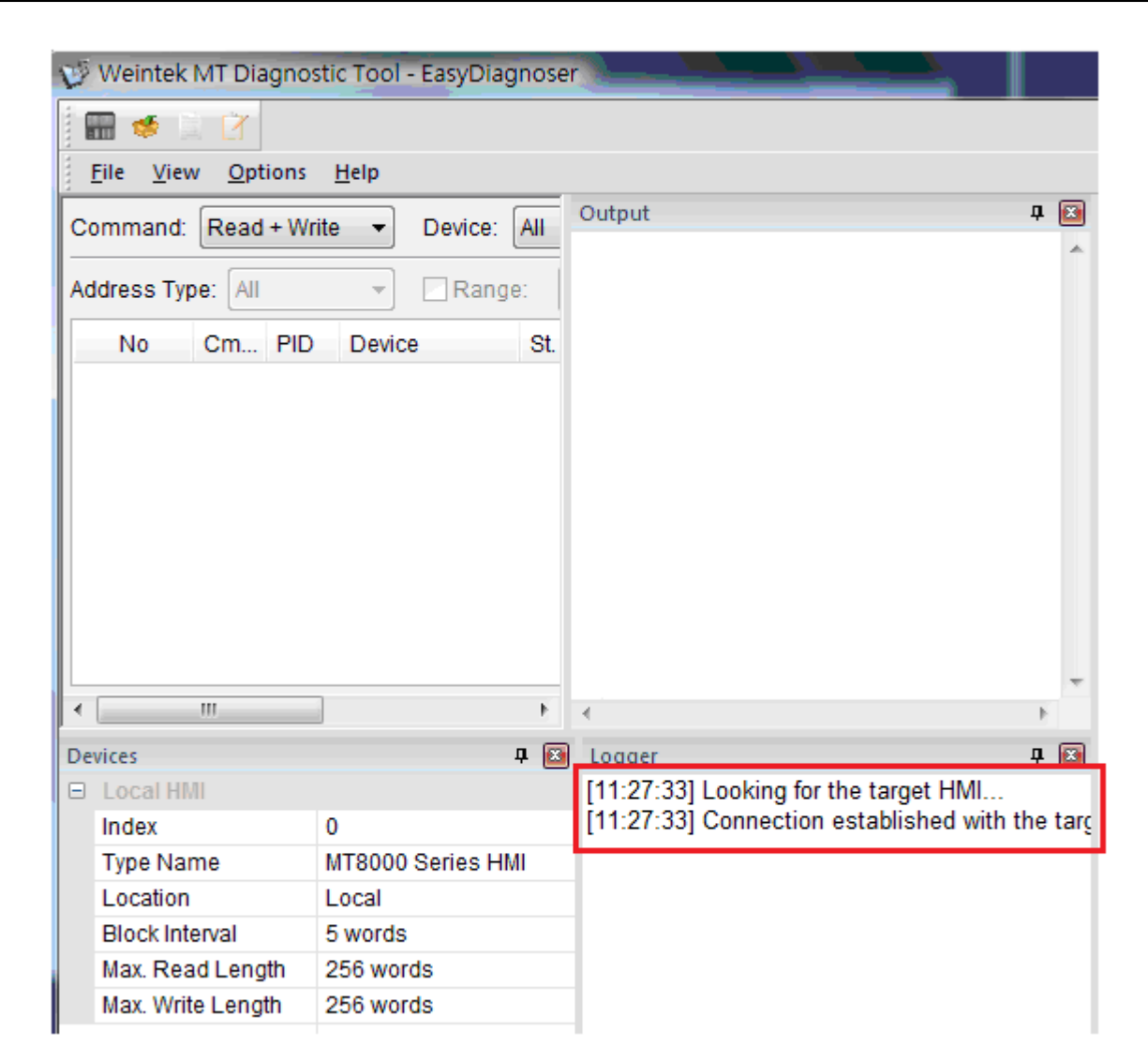

When EasyDiagnoser is not able to connect with HMI, [Logger] window displays content

as shown below:

WE!NTEK

| Logger<br>[11:26:32] Connection established with the targe<br>[11:26:32] Looking for the target HMI | ₽ 💌<br>et HM ▲ |
|----------------------------------------------------------------------------------------------------|----------------|
|                                                                                                    |                |
|                                                                                                    |                |
|                                                                                                    |                |

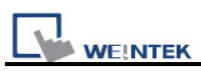

The possible reason of not being able to get connection with HMI can be failure in executing simulation on PC. Another reason is that the Port No. used in project for simulation on PC is incorrect (or occupied by system). Please change Port No. as shown, compile project then do simulation again.

| Font Extended Memory Printer/Backup Serv |                   |                     |                    |          |  |
|------------------------------------------|-------------------|---------------------|--------------------|----------|--|
| Device                                   | Model             | General             | System Setting     | Security |  |
| HMI we                                   | del : Miteozo:IIA | MT0070/UAAT6100/AAT | [8100; /800 v 480) | •        |  |
|                                          | MIOU/UH/I         | MIOO/OHIMIOIOOMI    | 101001 (000 x 400) | •        |  |
| HMI int<br>HMI station                   | . no : 0          |                     | 101001 (000 x 400) |          |  |

When opening EasyDiagnoser, the Port No. should be set the same as that in project. Only in this way can the communication succeed.

| Select HMI                                                                                                    |                                                                     |
|----------------------------------------------------------------------------------------------------|---------------------------------------------------------------------|
| 1 P Name                                                                                                    | 4                                                                   |
| HMI Name:       Default HMI       ▼         Search       192.168.1.103 (Tina-MT         192.168.1.117 (nicolas_         192.168.1.118 (nicolas_         192.168.1.208 (kevin_MI         Search All         * OS 20091002 or later supports | 8100i)<br>mt8104×h)<br>8100i)<br>T8070iH)<br>mi)<br>oey)<br>7_1200\ |
| Project Port: 8005                                                                                                    | OK Exit                                                             |

The three successive ports of the project port no. are preserved for HMI communication. Take the setting above as example, Port No. is set as 8005, therefore port 8005, 8006 and

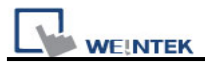

8007 will be preserved. In this case when executing simulation on PC, please make sure

that these ports are not occupied by other programs.

### 2. TRACE Syntax List :

| Name        | TRACE                                                                                      |  |  |  |  |  |
|-------------|--------------------------------------------------------------------------------------------|--|--|--|--|--|
| Syntax      | TRACE(format, argument)                                                                    |  |  |  |  |  |
| Description | Use this function to send specified string to the EasyDiagnoser. Users can                 |  |  |  |  |  |
|             | print out the current value of variables during run-time of macro for                      |  |  |  |  |  |
|             | debugging.                                                                                 |  |  |  |  |  |
|             | When TRACE encounters the first format specification (if any), it converts                 |  |  |  |  |  |
|             | the value of the first argument after format and outputs it accordingly.                   |  |  |  |  |  |
|             | format refers to the format control of output string. A format specification,              |  |  |  |  |  |
|             | which consists of optional (in []) and required fields (in bold), has the                  |  |  |  |  |  |
|             | following form:                                                                            |  |  |  |  |  |
|             | %[flags] [width] [.precision] <b>type</b>                                                  |  |  |  |  |  |
|             | Each field of the format specification is described as below:                              |  |  |  |  |  |
|             | <i>flags</i> (optional):                                                                   |  |  |  |  |  |
|             | -                                                                                          |  |  |  |  |  |
|             | +                                                                                          |  |  |  |  |  |
|             | width (optional):                                                                          |  |  |  |  |  |
|             | A nonnegative decimal integer controlling the minimum                                      |  |  |  |  |  |
|             | number of characters printed.                                                              |  |  |  |  |  |
|             | <i>precision</i> (optional):                                                               |  |  |  |  |  |
|             | A nonnegative decimal integer which specifies the precision and                            |  |  |  |  |  |
|             | the number of characters to be printed.                                                    |  |  |  |  |  |
|             | type:                                                                                      |  |  |  |  |  |
|             | C or c : specifies a single-byte character.                                                |  |  |  |  |  |
|             | d : signed decimal integer.                                                                |  |  |  |  |  |
|             | i : signed decimal integer.                                                                |  |  |  |  |  |
|             | o : unsigned octal integer.                                                                |  |  |  |  |  |
|             | u : unsigned decimal integer.                                                              |  |  |  |  |  |
|             | X or x : unsigned hexadecimal integer.                                                     |  |  |  |  |  |
|             | E or e : Signed value having the form.                                                     |  |  |  |  |  |
|             | [ – ] <i>d.dddd</i> <b>e</b> [ <i>sign</i> ] <i>ddd</i> where <i>d</i> is a single decimal |  |  |  |  |  |
|             | digit, <i>dddd</i> is one or more decimal digits, <i>ddd</i> is                            |  |  |  |  |  |
|             | exactly three decimal digits, and <i>sign</i> is + or –.                                   |  |  |  |  |  |

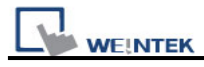

|         | f : Signed value having the form [ – ] <i>dddd.dddd</i> , |
|---------|-----------------------------------------------------------|
|         | where <i>dddd</i> is one or more decimal digits.          |
|         |                                                           |
|         | The length of output string is limited to 256 characters. |
|         | The <i>argument</i> part is optional.                     |
| Example | macro_command main()                                      |
|         | char c1 = 'a'                                             |
|         | short s1 = 32767                                          |
|         | float f1 = 1.234567                                       |
|         |                                                           |
|         | TRACE("The results are") // output: The results are       |
|         | TRACE("c1 = %c, s1 = %d, f1 = %f", c1, s1, f1)            |
|         | // output: c1 = a, s1 = 32767, f1 = 1.234567              |
|         |                                                           |
|         | end macro_command                                         |

- Newly Added LB9059 disable MACRO TRACE function (when ON)
   When set ON, the output message of TRACE won't be sent to EasyDiagnoser.
- Users can directly execute EasyDiagnoser.exe from Project Manager. In Project Manager, current HMI on line will be listed; users can simply select the HMI to be watched.

Please note that Project Port should be the same as Port No. used in project file.

| WEINTEK                 | EasyBuilder8000 User                                                                    | 's Manual |
|-------------------------|-----------------------------------------------------------------------------------------|-----------|
| 🏈 Project Manager       |                                                                                         |           |
| HMI IP, Password        | Select HMI                                                                              | X         |
| Type : MT8000 X Series  | 1 P Name                                                                                | Þ         |
|                         | HMI Name: Default HMI 🗸 192.168.1.103 (Tina-MT8100i)                                    | ~         |
| ⊙ Ethernet              | Search         192.168.1.117 (nicolas_mt8104xh)           192.168.1.118 (nicolas_8100i) | ≣         |
| HMI IP :                | Search All 192.168.1.208 (kevin_MT8070iH)<br>192.168.1.211 (MT8070iH - Katte)           |           |
|                         | * OS 20091002 or later supports 192.168.1.226 (susan-hmi)<br>192.168.1.226 (susan-hmi)  | ~         |
| Data/Event Log File I   |                                                                                         |           |
| Utility                 |                                                                                         | Exit      |
| EasyBuilder80           |                                                                                         |           |
| EasyConverter           | EasyAddressViewer                                                                       |           |
| EasyPrinter             | EasyDiagnoser                                                                           |           |
| Recipe/Extended Mer     | mory Editor                                                                             |           |
| Build Download Data for | CF/ USB Disk                                                                            |           |

- 5. Download project to HMI to start operating. When EasyDiagnoser is unable to get connection with the HMI to be watched, it is possible that HMI power is not ON, or Port No. is incorrect. This may cause EasyDiagnoser to connect then disconnect with HMI continuously. Please check if the Port No. in EasyDiagnoser settings is same as that of the project. The way to change it is described before.
- When EasyDiagnoser succeeds in connecting with HMI, simply execute macro\_1,
   [Output] window will then display the output of the TRACE function.

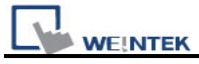

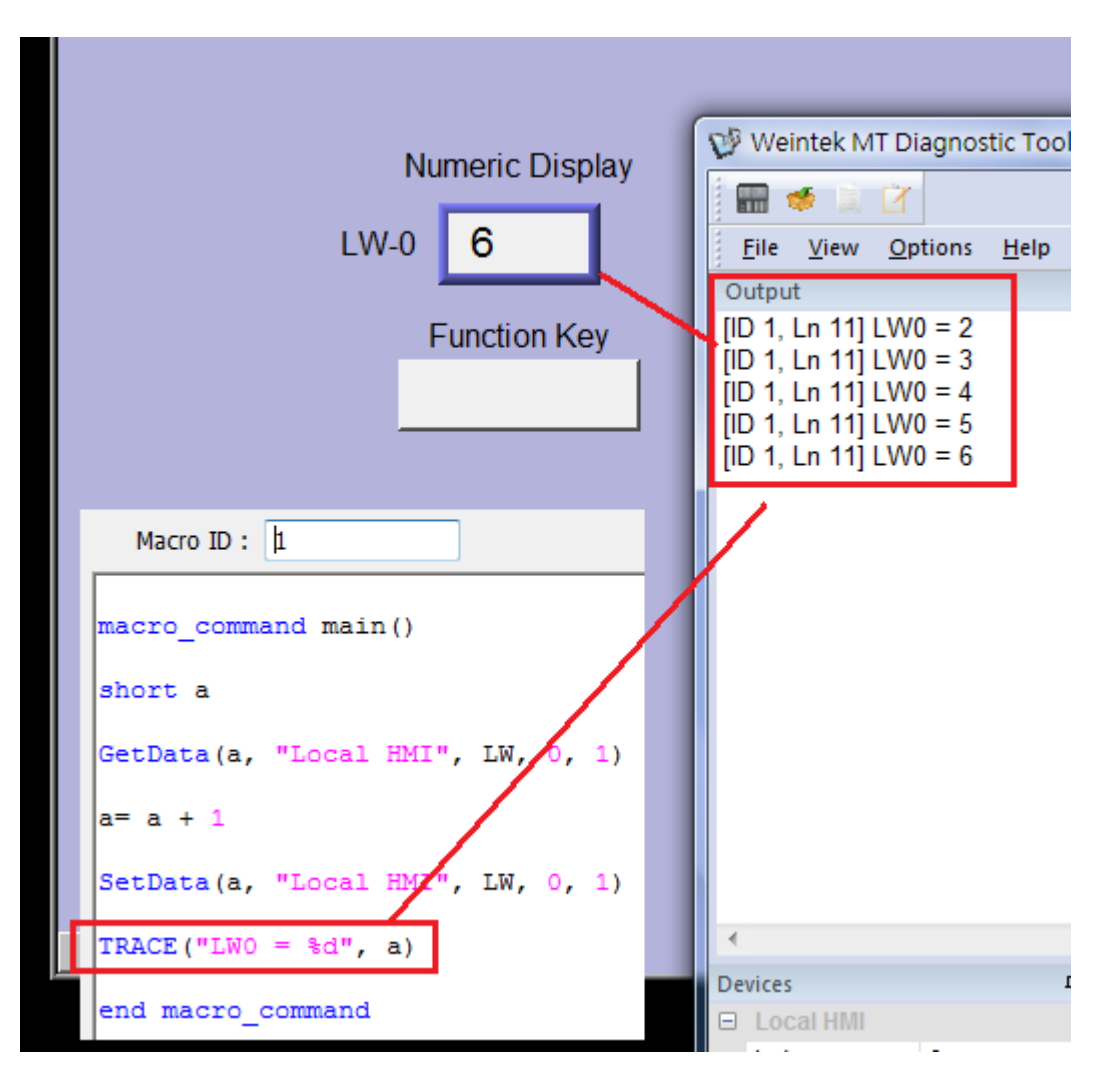

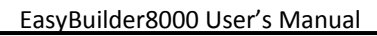

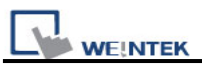

# 18.13 The Usage of String Operation Functions

String operation functions are added to macro which provides users a more convenient way to operate strings. The term "string" means a sequence of ASCII characters, each of which occupies 1 byte. The sequence of characters can be stored into 16-bit registers with least significant byte first. For example, create an ASCII input object and setup as follows:

| Jeneral   | Data Entry                                                                                                    | Security   | Shape    | Font   | 1   |         |           |         |        |         |     |
|-----------|----------------------------------------------------------------------------------------------------|------------|----------|--------|-----|---------|-----------|---------|--------|---------|-----|
| D         | escription :                                                                                                    |            |          |        |     |         |           |         |        |         |     |
|           | 🔲 Mask                                                                                                    |            | 🗌 Use U  | INICOD | E   | Reve    | erse higl | h/low b | yte    |         |     |
| - Read ad | ldress                                                                                                    |            |          |        |     |         |           |         |        |         |     |
| F         | PLC name :                                                                                                    | Local HMI  |          |        |     |         | ~         | Se      | etting |         |     |
|           | Address :                                                                                                    | LW         |          | ~      | )   |         |           |         |        | _       |     |
| P         | LC name : [                                                                                                    | Local HMI  |          |        |     |         |           |         |        |         | ~   |
| Dev       | /ice type :                                                                                                    | LW         |          |        |     |         |           |         |        |         | ~   |
|           | Address :                                                                                                    | D          |          |        | Sys | tem tag |           | E       | User-o | defined | tag |
|           | and the second second se |            |          |        |     |         |           |         |        |         |     |
| Addres    | s format : D                                                                                                    | )DDDD [ran | ge : 0 ~ | 10799] |     |         |           |         |        |         |     |

Run simulation and input "abcdef":

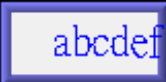

The string "abcdef" is stored in LW0~LW2 as follows (LB represents low byte and HB represents high byte):

|     | HB  | LB  |
|-----|-----|-----|
|     |     |     |
| LW0 | 'B' | 'A' |
| LW1 | 'D' | 'C' |
| LW2 | 'F' | 'E' |
| LW3 |     |     |
| LW4 |     |     |
| LW5 |     |     |

The ASCII input object reads 1 word (2 bytes) at a time as described in the previous chapter. Suppose an ASCII input object is set to read 3 words as shown in the above

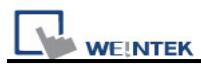

example, it can actually read at most 6 ASCII characters since that one ASCII character occupies 1 byte.

The functionality of each string operation function is described in the following table:

| Function name       | Description                                                   |
|---------------------|---------------------------------------------------------------|
| StringGet           | Read string data from a device.                               |
| StringGetEx         | Read string data from a device and continue                   |
|                     | executing next command even if no response from               |
|                     | that device.                                                  |
| StringSet           | Write string data to a device.                                |
| StringSetEx         | Write string data to a device and continue executing          |
|                     | next command even if no response from that device.            |
| StringCopy          | Copy one string to another.                                   |
| StringMid           | Retrieve a substring.                                         |
| StringDecAsc2Bin    | Convert a decimal string to an integer.                       |
| StringBin2DecAsc    | Convert an integer to a decimal string.                       |
| StringDecAsc2Float  | Convert a decimal string to floats.                           |
| StringFloat2DecAsc  | Convert a float to a decimal string.                          |
| StringHexAsc2Bin    | Convert a hexadecimal string to binary data.                  |
| StringBin2HexAsc    | Convert binary data into a hexadecimal string.                |
| StringLength        | Obtain the length of a string.                                |
| StringCat           | Append source string to destination string.                   |
| StringCompare       | Do a case-sensitive comparison of two strings.                |
| StringCompareNoCase | Do a case-insensitive comparison of two strings.              |
| StringFind          | Find a substring inside a larger string.                      |
| StringReverseFind   | Find a substring inside a larger string; starts from the end. |
| StringFindOneOf     | Find the first matching character from a set.                 |
| StringIncluding     | Extracts a substring that contains only the characters        |
|                     | in a set.                                                     |
| StringExcluding     | Extracts a substring that contains only the characters        |
|                     | not in a set.                                                 |
| StringToUpper       | Convert the characters of a string to uppercase.              |
| StringToLower       | Convert the characters of a string to lowercase.              |
| StringToReverse     | Reverse the characters of a string.                           |
| StringTrimLeft      | Trim the leading specified characters in a set from           |
|                     | the source string.                                            |
| StringTrimRight     | Trim the trailing specified characters in a set from the      |

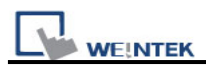

|              | source string.                                        |
|--------------|-------------------------------------------------------|
| StringInsert | Insert a string in a specific location within another |
|              | string.                                               |

For more detailed information of the above string operation functions, please check out the "Build-In Function Block" section. In order to demonstrate the powerful usage of string operation functions, the following examples will show you step by step how to create executable project files using the new functions; starts from creating a macro, ends in executing simulation.

1. How to read (or write) a string from a device.

Create a new macro:

| Масто        |        |
|--------------|--------|
| Macro list : | New    |
|              | Delete |

Edit the content:

| ş | ForkSpace    |                                                       |
|---|--------------|-------------------------------------------------------|
|   |              | Macro ID: 1                                           |
|   | ] <b>2</b> C | X 🖻 🛍 🔺 🕻 🕻 🌾                                         |
|   | 1<br>2<br>3  | macro_command main()                                  |
|   | 4            | char str[20]                                          |
|   | 6            | <pre>StringGet(str[0], "Local HMI", LW, 0, 20)</pre>  |
|   | 7            | <pre>StringSet(str[0], "Local HMI", LW, 50, 20)</pre> |
|   | 8            | end macro_command                                     |

The first function "StringGet" is used to read a string from LW0~LW19, and store it into the str array. The second function "StringSet" is used to output the content of str array.

Add ASCII Input and Function Key objects in window 10 of the project. The settings of these objects are shown as below. Function Key object is used to execute macro\_1.

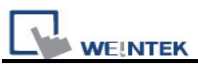

|                                                                                                   | AAAAA <sup>FK_9</sup> GO        |
|---------------------------------------------------------------------------------------------------|---------------------------------|
|                                                                                                   | AAAA                            |
| Execute macro     Macro                                                                           | : [ID:001] macro_1              |
| Read address PLC name : Local HMI Address : LW                                                    | ✓ Setting                       |
| Address                                                                                           |                                 |
| PLC name : Local HMI<br>Device type : LW<br>Address : 0<br>Address format : DDDDD [range : 0 ~ 1  | System tag User-defined tag     |
|                                                                                                   | Index register No. of word : 10 |
| Tag Library                                                                                       |                                 |
| Read address<br>PLC name : Local HMI<br>Address : LW                                              | ✓ Setting                       |
| Address                                                                                           |                                 |
| PLC name : Local HMI<br>Device type : LW<br>Address : 50<br>Address format : DDDDD france : 0 ~ 1 | System tag User-defined tag     |
|                                                                                                   | Index register                  |
|                                                                                                   |                                 |

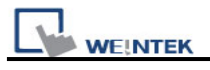

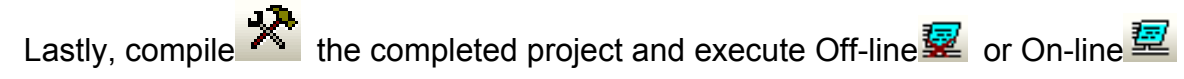

simulation. Follow the steps below to operate the executing project:

| Test 1:<br>AB | CDE GO               | Step 1: input string      |
|---------------|----------------------|---------------------------|
| Test 1:<br>AB | CDE GO               | Step 2: press "GO" button |
| Test 1:<br>AB | CDE <b>GO</b><br>CDE | Step 3: output string     |

2. Initialization of a string.

Create a new macro and edit the content:

| ş | VorkSpace    |                                                        |
|---|--------------|--------------------------------------------------------|
|   |              | Macro ID : 1                                           |
|   | ] <u>၁</u> င | X 🖻 🛍 🔺 🛪 🛪 🌾                                          |
|   | 1<br>2<br>3  | macro_command main()                                   |
|   | 4            | char str1[20]="abcde"                                  |
|   | 5            | char str2[20]={'a','b','c','d','e'}                    |
|   | 7            | <pre>StringSet(str1[0], "Local HMI", LW, 0, 20)</pre>  |
|   | 8            | <pre>StringSet(str2[0], "Local HMI", LW, 50, 20)</pre> |
|   | 10           | end macro_command                                      |

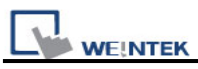

The data enclosed in double quotation mark ("") is viewed as a string. str1 is initialized as a string while str2 is initialized as a char array. The following snapshot of simulation shows the difference between str1 and str2 using two ASCII input objects.

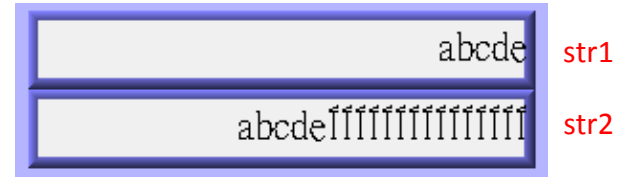

Macro compiler will add a terminating null character ('\0') at the end of a string. The function "StringSet" will send each character of str1 to registers until a null character is reached. The extra characters following the null character will be ignored even if the data count is set to a larger value than the length of string.

On the contrary, macro compiler will not add a terminating null character ('\0') at the end of a char array. The actual number of characters of str2 being sent to registers depends on the value of data count that is passed to the "StringSet" function.

3. A simple login page.

Create a new macro and edit the content:

| W | orkSpace     |                                                                     |
|---|--------------|---------------------------------------------------------------------|
|   |              | Macro ID : 1 Mac                                                    |
|   | ] <b>2</b> 2 | ž 🖻 🛍 👍 🌤 🌤 🌤                                                       |
|   | 1            | macro_command main()                                                |
|   | 2            | char name[20]="admin"                                               |
|   | 3            | char password[20]="123456"                                          |
|   | 4            | char name_input[20]                                                 |
|   | 5            | char password_input[20]                                             |
|   | 6            | <pre>char message_success[40]="Success! Access Accepted."</pre>     |
|   | 7            | <pre>char message_fail[40]="Fail! Access Denied."</pre>             |
|   | 8            | char message_clear[40]                                              |
|   | 9            | bool name_match=false                                               |
|   | 10           | bool password_match=false                                           |
|   | 11           |                                                                     |
|   | 12           | <pre>StringGet(name_input[0], "Local HMI", LW, 0, 20)</pre>         |
|   | 13           | <pre>StringGet(password_input[0], "Local HMI", LW, 50, 20)</pre>    |
|   | 14           | name_match = StringCompare(name_input[0], name[0])                  |
|   | 15           | password_match = StringCompare(password_input[0], password[0])      |
|   | 16           |                                                                     |
|   | 17           | <pre>FILL(message_clear[0], 0x20, 40)// FILL with white space</pre> |
|   | 18           | <pre>StringSet(message_clear[0], "Local HMI", LW, 100, 40)</pre>    |
|   | 19 [         | if(name_match==true and password_match==true) then                  |
|   | 20           | StringSet(message_success[0], "Local HMI", LW, 100, 40)             |
|   | 21           | else                                                                |
|   | 22           | StringSet(message_fail[0], "Local HMI", LW, 100, 40)                |
|   | 23           | - end if                                                            |
|   | 24           | end macro_command                                                   |

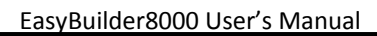

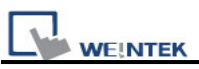

The first two "StringGet" functions will read the strings input by users and store them into arrays named name\_input and password\_input separately. Use the function "StringCompare" to check if the input account name and password are matched. If the account name is matched, name\_match is set true; if the password is matched, password\_match is set true. If both name\_match and password\_match are true, output the string "Success! Access Accepted.". Otherwise, output the string "Fail! Access Denied.".

Add ASCII Input and Function Key bojects in window 10 of the project. The settings of these objects are shown as below. Function Key object is used to execute macro\_1.

| Object 2<br>Account Name: AAAAAAAAAAAAAAAAAAAAAAAAAAAAAAAAAAAA |                            |                                                  |          |          |
|----------------------------------------------------------------|----------------------------|--------------------------------------------------|----------|----------|
| AD_0<br>AAAAAAAAAAAAAAAAAAAAAAAAAAAAAAAAAAA                    | Account Name:<br>Password: | Object 2<br>AAAAAAAAAAAAAAAAAAAAAAAAAAAAAAAAAAAA | Object 1 |          |
|                                                                |                            |                                                  | AAAAAAA  | Object 4 |

### Object settings:

| Object 1: Function k | (ey ==                   |   |
|----------------------|--------------------------|---|
| ⊙Execute macro       | Macro : [ID:001] macro_1 | ~ |
| Object 2: ASCII Inpu | Jt III                   |   |

| L | WE!NTE | C |
|---|--------|---|

| - Read address<br>PLC name : Lo<br>Address : Ly              | ocal HMI V Setting                           |   |
|--------------------------------------------------------------|----------------------------------------------|---|
| Address                                                      |                                              | × |
| PLC name :<br>Device type :<br>Address :<br>Address format : | Local HMI   LW  0  DDDDD [range : 0 ~ 10799] |   |
|                                                              | No. of word : 10                             |   |
| Tag Library                                                  | OK Cancel                                    |   |

# Object 3: ASCII Input

| Jeneral Data Entr                                            | y Security Shape Font Profile                                                                                        |
|--------------------------------------------------------------|----------------------------------------------------------------------------------------------------|
| Description                                                  |                                                                                                    |
| 🗹 Mask                                                       | Use UNICODE Reverse high/low byte                                                                                    |
| Read address —                                               |                                                                                                    |
| PLC name                                                     | : Local HMI 🛛 Setting                                                                                                |
| Address                                                      | : LW 🔽 50                                                                                                    |
|                                                              |                                                                                                    |
| PLC name :<br>Device type :                                  | Local HMI<br>LW                                                                                                    |
| PLC name :<br>Device type :<br>Address :                     | Local HMI LW 50 System tag User-defined tag                                                                          |
| PLC name :<br>Device type :<br>Address :<br>Address format : | Local HMI<br>LW<br>50 System tag User-defined tag<br>DDDDD [range : 0 ~ 10799]                                       |
| PLC name :<br>Device type :<br>Address :<br>Address format : | Local HMI<br>LW<br>50 System tag User-defined tag<br>DDDDD [range : 0 ~ 10799]<br>Index register                     |
| PLC name :<br>Device type :<br>Address :<br>Address format : | Local HMI<br>LW<br>50 System tag User-defined tag<br>DDDDD [range : 0 ~ 10799]<br>Index register<br>No. of word : 10 |

Object 4: ASCII Display

| WEINTEK                                                            | EasyBuilder8000 User's Manual |
|--------------------------------------------------------------------|-------------------------------|
| Read address       PLC name :     Local HMI       Address :     LW |                               |
| Address                                                            |                               |
| PLC name : Local HMI                                               | ✓                             |
| Device type : LW                                                   | ✓                             |
| Address : 100 System tag User-defin                                | ed tag                        |
| Address format : DDDDD [range : $0 \sim 10799$ ]                   |                               |
| Index register                                                     |                               |
| No. of word : 20                                                   |                               |
| Tag Library OK                                                     | Cancel                        |

Lastly, compile the completed project and execute Off-line or On-line isimulation. Follow the steps below to operate the executing project:

| <u> </u> | Å                                |
|----------|----------------------------------|
|          |                                  |
|          |                                  |
|          |                                  |
|          |                                  |
|          | Account Name admin Step 1: input |
|          |                                  |
|          |                                  |
|          | Login                            |
|          |                                  |
| ! @ #    | \$ % ^ & * ( ) BS                |
|          |                                  |
|          |                                  |
| Esc a s  | d f g h j K l Enter              |
| Caps Z X | c v b n m < > ?                  |
| Clear    | SPACE + =                        |
|          |                                  |
|          |                                  |

| WEINTEK                                                                                                    | EasyBuilder8000 User's Manual   |
|----------------------------------------------------------------------------------------------------|---------------------------------|
| O * ♣<br>Account Name: admin<br>Password: *****                                                                                                | Step 2: input                   |
| Login<br>1 2 3 4 5 6 7 8 9 0 BS<br>1 Q W E R T Y U I O P [ ]<br>Esc A S D F G H J K L Enter<br>Caps Z X C V B N M , . / \<br>Clear SPACE + - * |                                 |
| ; *                                                                                                    |                                 |
| Account Name: admin Password: ****** Login                                                                                                    | Step 3: press<br>"Login" button |
| Fast Sel                                                                                                    |                                 |
| EasyView                                                                                                    |                                 |

|          |                                            | EasyBuilder8000 User's Manual |
|----------|--------------------------------------------|-------------------------------|
| © *      | ł                                          |                               |
|          | Account Name:admin<br>Password:<br>Login   |                               |
| Fast Sel | Success! Access Accepted.                  | Login<br>success              |
|          | EasyView                                   |                               |
| • *      | *                                          |                               |
|          | Account Name: ADMIN Password: ****** Login |                               |
| Fast Sel | Fail! Access Denied.                       | Login<br>fail                 |
|          | EasyView                                   |                               |

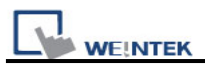

### 18.14 Macro Password Protection

| Macro under develop | ment :                                            |
|---------------------|---------------------------------------------------|
| ſ                   | Password                                          |
|                     | Password : 111111 (max : 10 characters)           |
|                     | OK Cancel                                         |
| Password protect    | Set password                                      |
| *Decompilation cann | ot recover MACROs when checks [Password protect]. |

On MACRO editing window there's the [Password protect] selection, tick it and click [Set password...] to set a password less than or equals to 10 characters (support ASCII character only, ex. "a\$#\*hFds").

After setting MACRO password, users will have to input correct password when opening MACRO editing window.

| Password   | X                     |
|------------|-----------------------|
| Password : | (max : 10 characters) |
| ОК         | Cancel                |

EasyBuilder8000 should be rebooted for typing the password again after 3 incorrect attempts.

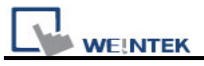

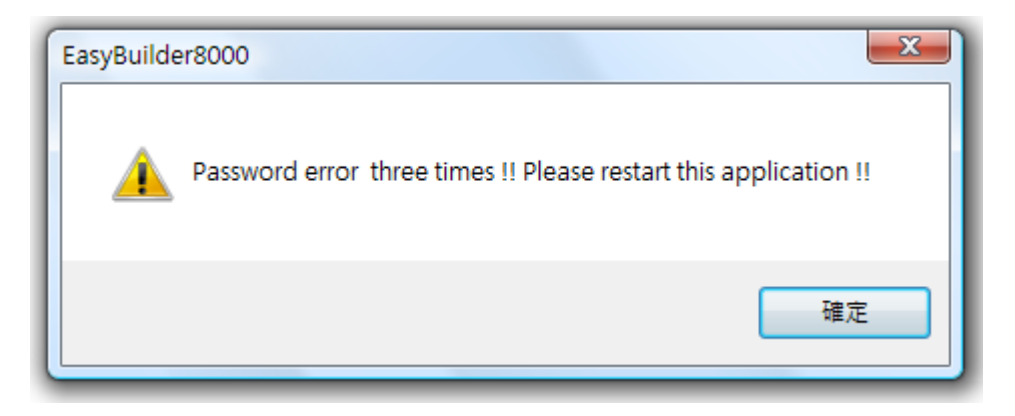

[Caution] When MACRO is password protected, decompilation of XOB file will not be able to restore MACRO contents.

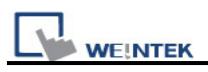

# Chapter 19 Set HMI as a MODBUS Server

## **19.1 Setting HMI as MODBUS Device**

Once HMI is set as MODBUS Server, the data of HMI can be read or written via MODBUS protocol.

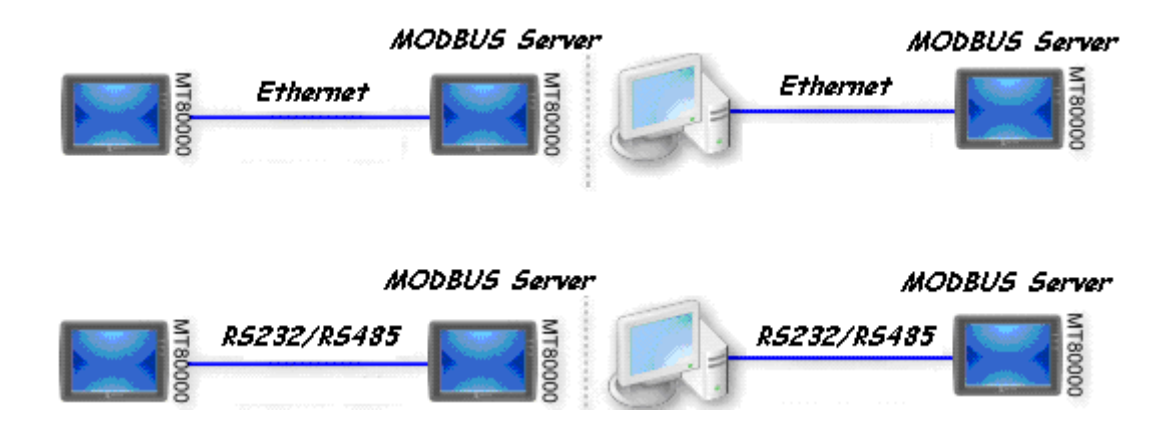

Refer to the illustration above, it shows HMI is set as MODBUS Server. The HMI, PC or other devices can use MODBUS protocol to read or write the data from HMI via Ethernet or RS232/485 interface. Please follow the steps as below.

### 19.1.1 Creating a MODBUS Server

First of all, add a new device "MODBUS Server" in the **[Device]** tab of **[System Parameter Settings]**. The **[PLC I/F]** can be set to RS232, RS485 2W, RS485 4W, Ethernet.

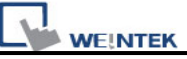

| Font                     |                        | Extended Memory         |           | Printer/Bac | kup Server |
|--------------------------|------------------------|-------------------------|-----------|-------------|------------|
| Device                   | Model                  | General                 | Syster    | m Setting   | Security   |
| Device list :            |                        |                         |           |             |            |
| No Na                    | ume Locati             | on Device type          | Interface | I/E Protoco | Station no |
| operties                 |                        |                         |           |             |            |
| Name :                   |                        | or                      |           |             |            |
|                          |                        |                         |           |             |            |
|                          | OHMI                   | <ul><li>● PLC</li></ul> |           |             |            |
| Location :               | Local                  | Settings                | 444       |             |            |
|                          |                        |                         |           |             |            |
| PLC type :               | MODBUS Serv            | /er                     |           |             |            |
|                          | V 1 00 MODD            |                         |           |             |            |
|                          | V.1.00, MODB           | US_SERVER.SO            |           |             |            |
| PLC I/F :                | RS-485 2W              | ~                       |           | Station no  | D. : 1     |
|                          | RS-232                 |                         |           |             |            |
|                          | RS-485 2W<br>RS-485 4W |                         |           |             |            |
| COM :                    | Ethernet               |                         |           |             | Settir     |
|                          | USB<br>Use broadc.     | ast command             |           |             |            |
|                          |                        |                         |           |             |            |
|                          |                        |                         |           |             |            |
| Interv                   | val of block pa        | ck (words) : 5          | *         |             |            |
| Max, rea                 | d-command siz          | ze (words) : 120        |           |             |            |
|                          |                        |                         |           |             |            |
| B. Santa and a statistic | e-command siz          | ze (words) : 120        | × .       |             |            |

If [PLC I/F] is set as [RS232] or [RS485], please fill in [COM Port Settings] also.

| PLC type : MODBUS Server | *               |
|--------------------------|-----------------|
| V.1.00, MODBUS_SERVER.so |                 |
| PLC I/F : RS-232         | Station no. : 1 |
| COM : COM1 (9600,E,8,1)  | Settings        |

If [PLC I/F] is set as [Ethernet], the [IP address] is the same as HMI.

For communication, MODBUS Server [Port no.] should be set the same as HMI Port no.

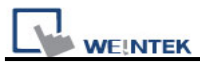

| PLC type : MODBUS Server          | ~               |
|-----------------------------------|-----------------|
| V.1.00, MODBUS_SERVER.so          |                 |
| PLC I/F : Ethernet                | Station no. : 1 |
| Use UDP (User Datagram Protocol ) |                 |
| IP:Local,Port=8000(=HMI Port)     | Settings        |
| Use broadcast command             |                 |

Please refer to HMI Port no. to set MODBUS Server Port no. Go to [Model] tab of [System Parameter Settings], the HMI [Port no]. is shown there.

| Font   | E               | xtended Memory     | Printer/Bac    | kup Server |
|--------|-----------------|--------------------|----------------|------------|
| Device | Model           | General            | System Setting | Security   |
| HMI mo | del : MT6056T/M | T8056T (320 x 234) |                | ×          |
|        |                 |                    |                |            |

After finishing the setting, MODBUS Server will be listed in **[Device]** tab.

You can send MODBUS command to read or write the data from MODBUS Server after downloading the XOB file to HMI.

| S | ostem Parama  | eter Settings |          |             |       |                  |                | ×   |
|---|---------------|---------------|----------|-------------|-------|------------------|----------------|-----|
| ſ | Font          |               | Extended | l Memory    |       | Printer/Back     | kup Server     |     |
|   | Device        | Model         |          | General     | Sys   | tem Setting      | Security       |     |
|   | Device list : |               |          |             |       |                  |                |     |
|   | No.           | Name          | Location | Device type |       | Interface        |                | I/F |
|   | Local HMI     | Local HMI     | Local    | MT6056T/M1  | 8056T | Disable          |                | N/. |
|   | Local Server  | MODBUS Server | Local    | MODBUS Ser  | ver   | Ethernet(IP=Loc: | al, Port=8000) | TC  |

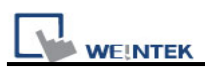

# 19.1.2 Read from / Write to MODBUS Server

HMI (the client) can read from / write to another HMI (the server) via MODBUS protocol. Add a new device in the project of client. If client's **[PLC I/F]** is set as **[Ethernet]**, please select"MODBUS TCP/IP" as **[PLC type]** and fill in the correct **[IP]** (the IP of server HMI) and **[Port no.]**.

| Device Properties                                |
|--------------------------------------------------|
| Name : MODBUS TCP/IP (Ethernet)                  |
|                                                  |
| Location : Local Settings                        |
| PLC type : MODBUS TCP/IP (Ethernet)              |
| V.1.50, MODBUS_TCPIP.so                          |
| PLC I/F : Ethernet  PLC default station no. : 1  |
| Use UDP (User Datagram Protocol )                |
| IP: 192.168.1.111, Port=8000 Settings            |
| IP Address Settings                              |
| IP address : 192 . 168 . 1 . 111                 |
| Port no. : 8000                                  |
| Timeout (sec) : 1.0 🗸 Turn around delay (ms) : 0 |
| Send ACK delay (ms) : 0 Parameter 1 : 0          |
| Parameter 2 : 0 Parameter 3 : 0                  |
| OK Cancel                                        |

If the client use **[RS232/485]** interface, the **[PLC type]** must be set as "MODBUS RTU". Please make sure the communication parameter setting is correct.

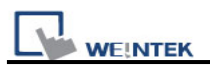

| Name :                                                                            | MODBUS RTU                                                                                                    | J        |                  |                                                                                            |                    |        |
|-----------------------------------------------------------------------------------|----------------------------------------------------------------------------------------------------|----------|------------------|--------------------------------------------------------------------------------------------|--------------------|--------|
|                                                                                   |                                                                                                    | ● PLC    |                  |                                                                                            |                    |        |
| Location :                                                                        | Local                                                                                                    | ~        | Settings         |                                                                                            |                    |        |
| PLC type :                                                                        | MODBUS RT                                                                                                    | U        |                  |                                                                                            |                    |        |
|                                                                                   | V.1.90, MOD                                                                                                    | BUS_RTU. | so               |                                                                                            |                    |        |
| PLC J/F :                                                                         | RS-485.2W                                                                                                    | ~        | PLC              | default station n                                                                          | 0.:1               |        |
| COM :<br>DM Port Setting:                                                         | COM1 (9600,                                                                                                    | E,8,1)   |                  |                                                                                            | Set                | tings. |
| COM :<br>DM Port Settings<br>COM                                                  | COM1 (9600,                                                                                                    | E,8,1)   |                  | Timeout (sec) :                                                                            |                    | tings. |
| COM :<br>DM Port Settings<br>COM<br>Baud rate                                     | COM1 (9600,                                                                                                    | E,8,1)   | Turn arc         | Timeout (sec) :<br>bund delay (ms) :                                                       | 1.0<br>0           | tings. |
| COM :<br>DM Port Settings<br>COM<br>Baud rate<br>Data bits                        | COM1 (9600,<br>COM 1<br>9600<br>8 Bits                                                                                                    | E,8,1)   | Turn ard<br>Send | Timeout (sec) :<br>bund delay (ms) :<br>ACK delay (ms) :                                   | 1.0<br>0           | tings. |
| COM :<br>OM Port Setting<br>COM<br>Baud rate<br>Data bits<br>Parity               | COM1 (9600,<br>COM1 (9600,<br>Second 1<br>Second 1<br>Second | E,8,1)   | Turn ard<br>Send | Timeout (sec) :<br>ound delay (ms) :<br>ACK delay (ms) :<br>Parameter 1 :                  | 1.0<br>0<br>0      | tings. |
| COM :<br>OM Port Setting:<br>COM<br>Baud rate<br>Data bits<br>Parity<br>Stop bits | COM1 (9600,<br>COM 1<br>9600<br>8 Bits<br>Even<br>1 Bit                                                                                                    | E,8,1)   | Turn arc<br>Send | Timeout (sec) :<br>bund delay (ms) :<br>ACK delay (ms) :<br>Parameter 1 :<br>Parameter 2 : | 1.0<br>0<br>0<br>0 | tings. |

Set and click **[OK]**, a new device"MODBUS RTU" will be listed in the **[Device]** tab.

| System Parameter Settings |              |            |          |                        |                  |              |     |
|---------------------------|--------------|------------|----------|------------------------|------------------|--------------|-----|
| ſ                         | Font         |            | Extend   | ed Memory              | Printer/Ba       | ckup Server  |     |
|                           | Device Model |            |          | General System Setting |                  | Security     |     |
| Device list :             |              |            |          |                        |                  |              |     |
|                           | No.          | Name       | Location | Device type            | Interface        | I/F Protocol | Sta |
|                           | Local HMI    | Local HMI  | Local    | MT6056i (320 x         | Disable          | N/A          | N/A |
|                           | Local PLC 1  | MODBUS RTU | Local    | MODBUS RTU             | COM1(9600,E,8,1) | R\$485 2 W   | 1   |

In the setting page of each object, there is a "MODBUS RTU" in the **[PLC name]** selection list; you can then select appropriate device type and address.

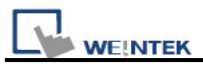

| Read address —— |                |        |   |
|-----------------|----------------|--------|---|
| PLC name :      | MODBUS RTU     | Settin | g |
| Address :       | 0x 💌           | 0      |   |
|                 | 0x             |        |   |
|                 | 1x             |        |   |
|                 | 3x_Bit         |        |   |
| l               | 4×_Bit         |        |   |
| -               | 6×_Bit         |        |   |
|                 | 0×_multi_coils |        |   |

Since the server is HMI, the corresponding read and write address are as follows :

| reading / writing | 0x/1x(1~9999)         | to reading / writing LB(0~9998)  |
|-------------------|-----------------------|----------------------------------|
| reading / writing | 3x/4x/5x(1~9999)      | to reading / writing LW(0~9998)  |
| reading / writing | 3x/4x/5x(10000~75533) | to reading / writing RW(0~65533) |

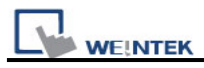

### **19.2 Changing the Station Number of a MODBUS Server in Runtime**

Change the related reserved registers to modify the station number of a MODBUS/ASCII server (HMI).

- [LW-9541] The station number of a MODBUS/ASCII server (COM 1)
- [LW-9542] The station number of a MODBUS/ASCII server (COM 2)
- [LW-9543] The station number of a MODBUS/ASCII server (COM 3)
- [LW-9544] The station number of a MODBUS/ASCII server (Ethernet)

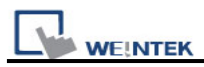

## **19.3 About MODBUS Address Type**

Address types under MODBUS protocol in EB8000 are 0x, 1x, 3x, 4x, 5x, 6x,  $3x_bit$  and  $4x_bit$ .

Modbus RTU function code:

| 0x             | 0x01 Read coil             | 0x05 write single coil       |
|----------------|----------------------------|------------------------------|
| 0x_multi_coils | 0x01 Read coil             | 0x0f write multiple coil     |
| 1x             | 0x02 Read discrete input   | N/A for write operation      |
| 3x             | 0x04 Read input register   | N/A for write operation      |
| 4x             | 0x03 Read holding register | 0x10 write multiple register |
| 5x             | 0x03 Read holding register | 0x10                         |
| 6x             | 0x03 Read holding register | 0x06 write single register   |
| 3x_bit         | 0x04 Read input register   | N/A for write operation      |
| 4X_bit         | 0x03 Read holding register | 0x10 write multiple register |

#### Note:

① Address type "5x" is mapping to Hold Reg. The communication protocol of 5x is almost same as "4x" except "5x"makes double word swap.

If 4x contains following information

Address 1 2 3 4 5 6 ... Data in word 0x1 0x2 0x3 0x4 0x5 0x6 Data 0x20001 0x40003 0x60005

For 5x, it becomes Address 1 2 3 4 5 6 ... Data in word 0x2 0x1 0x4 0x3 0x6 0x5 Data 0x10002 0x30004 0x50006

- ② Address type 6x is limited to data of one word only.
- <sup>(3)</sup>The communication protocol of 3x\_bit and 4x\_bit are the same as 3x and 4x. The difference is that 3x\_bit and 4x\_bit read single bit of the whole data.

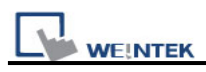

# **Chapter 20 How to Connect a Barcode Device**

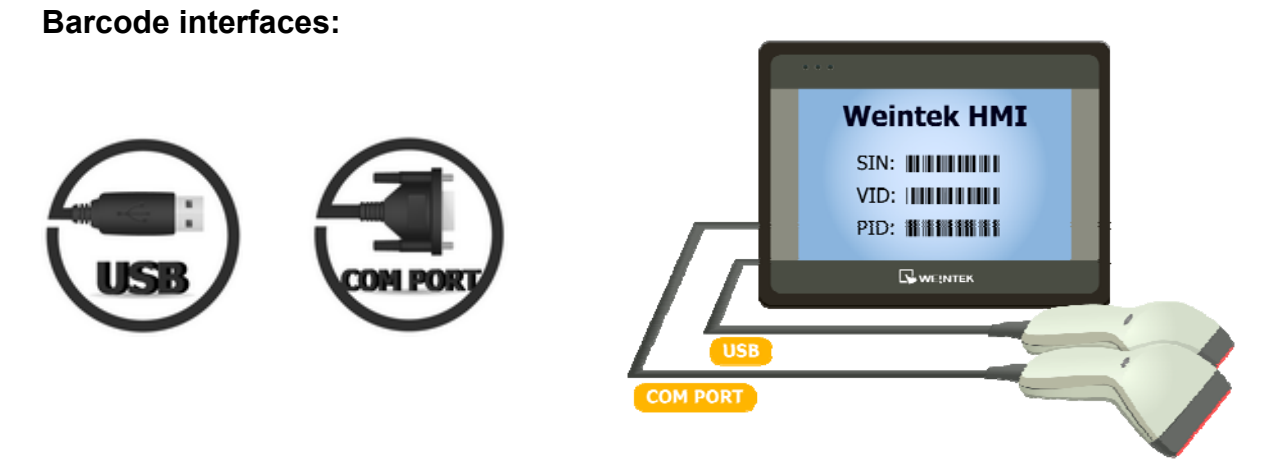

### 20.1 How to Connect a Barcode Device

Weintek HMI support connecting barcode (USB/COM) device. Please add a new barcode device in [Edit]/ [System Parameter Settings]/ [Device list] first as shown below.

| Barcode Device Settings         COM :       COM 1         Baud rate :       9600         Data bits :       8 Bits         Parity :       None         Stop bits :       1 Bit         V       Use a start code         Start code :       255         Terminator         OCR/LF       STX/ETX         None | Click <b>[Settings]</b> and<br>finish <b>[Barcode Device</b><br><b>Settings]</b> :<br>The settings are detailed<br>respectively below.          | System Parameter Settings                                                                                   | Printer/Backup Server<br>System Setting Security |
|----------------------------------------------------------------------------------------------------|----------------------------------------------------------------------------------------------------|----------------------------------------------------------------------------------------------------|--------------------------------------------------|
|                                                                                                    | Barcode Device Settings<br>COM : COM 1 V<br>Baud rate : 9600 V<br>Data bits : 8 Bits V<br>Parity : None V<br>Stop bits : 1 Bit V<br>O<br>O<br>N | Read byte limit  Read byte limit  Use a start code  Start code : 255  inator  CR/LF O STX/ETX O Other  Ione | Settings                                         |

| EK                                                                                          | EasyBuilder8000 U                                                                                                    |
|---------------------------------------------------------------------------------------------|----------------------------------------------------------------------------------------------------|
| Barcode Device Settings                                                                     |                                                                                                    |
| COM : COM 1<br>Baud rate : 9600<br>Data bits : 8 Bits<br>Parity : None<br>Stop bits : 1 Bit | <ul> <li>Read byte limit</li> <li>10 </li> <li>Use a start code</li> <li>Start code : 255</li> <li>Terminator</li> <li>CR/LF OSTX/ETX Other </li> <li>None</li> </ul> |
|                                                                                             | OK Cancel                                                                                                    |

### [COM] \ [Baud rate] \ [Data bits] \ [Parity] \ [Stop bits]

When use COM interface, please set the communication parameters of barcode device accordingly. When USB interface is used, the parameters needn't to be set.

### [Read byte limit]

This function will restrict the number of byte to read in order to prevent barcode device from reading too much data. The range is  $10 \sim 512$ .

For example:

When [Read byte limit] is set to "10", if the data the barcode device should read: "0x34 0x39 0x31 0x32 0x30 0x30 0x34 0x37 0x30 0x38 0x33 0x38". (12 bytes)

Only the first 10 bytes will be read in this case. "0x34 0x39 0x31 0x32 0x30 0x30 0x34 0x37 0x30 0x38"

### [Use a start code]

With this function, HMI will only view the first data read by barcode device that identifies with start code to be legal input. Otherwise the data read will be ignored. All the data other than start code will be saved in designated address.

For example: if the start code is 255(0xff), and original data read: "0xff 0x34 0x39 0x31 0x32 0x30 0x30 0x34 0x37",

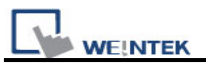

The data saved in designated barcode device address will be: "0x34 0x39 0x31 0x32 0x30 0x30 0x34 0x37"

### [Terminator]

Terminator means the end of data, when terminator is detected; it stands for the end of data stream.

| [CR/LF]   | 0x0a or 0x0d stands for the end of data.                             |
|-----------|----------------------------------------------------------------------|
| [STX/ETX] | 0x02 or 0x03 stands for the end of data.                             |
| [Other]   | User can set the terminator manually.                                |
| [None]    | HMI will save all read data to designated address of barcode device. |

After completing all settings described above, a new "Barcode" device will be listed in the **[Device list]**.

Now the barcode device can be selected in **[PLC type]** on the object parameters setting dialogue box. There are 2 types of address:

| Address | Address | Description                                               |                                        |  |
|---------|---------|-----------------------------------------------------------|----------------------------------------|--|
| type    | name    | Description                                               |                                        |  |
|         | FLAG    | FLAG 0 indicates the status of data reading. When reading |                                        |  |
| Dit     |         | data is complete, the status of FLAG 0 will be changed    |                                        |  |
| ы       |         | from OFF to ON. It will not return to OFF automatically,  |                                        |  |
|         |         | users are free to s                                       | et base on actual usage.               |  |
| Mord    |         | BARCODE 0                                                 | Number of bytes currently read.        |  |
| vvord   | DARCODE | BARCODE 1 ~ n                                             | Store the data read by barcode device. |  |

The following is a barcode device setting example, the barcode read is 9421007480830. BARCODE 0 is the address of "Numeric Display" object (bytes) and BARCODE 1~n is the

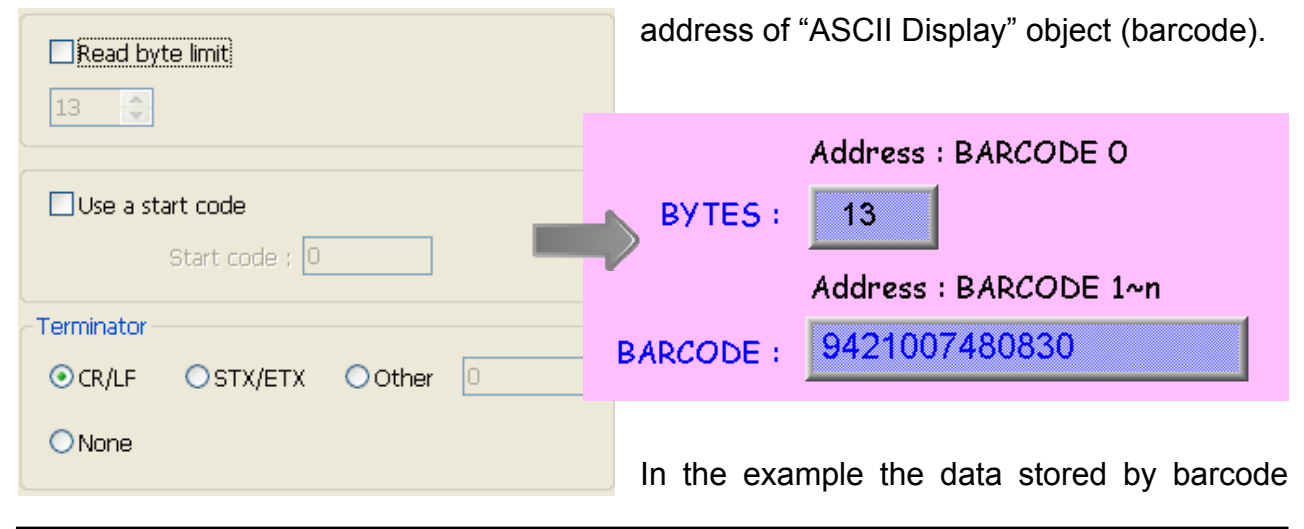

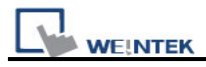

device corresponding address are listed below:

| Barcode               | Data                                                     |  |  |  |
|-----------------------|----------------------------------------------------------|--|--|--|
| corresponding address |                                                          |  |  |  |
|                       | 13 bytes (decimal)                                       |  |  |  |
|                       | The data saved in this address is 14 bytes = 7 words. If |  |  |  |
| BARCODE U             | the number of byte is odd, system will add a byte (0x0   |  |  |  |
|                       | to make it even.                                         |  |  |  |
| BARCODE 1             | 3439HEX                                                  |  |  |  |
| BARCODE 2             | 3132HEX                                                  |  |  |  |
| BARCODE 3             | 3030HEX                                                  |  |  |  |
| BARCODE 4             | 3437HEX                                                  |  |  |  |
| BARCODE 5             | 3038HEX                                                  |  |  |  |
| BARCODE 6             | 3338HEX                                                  |  |  |  |
| BARCODE 7             | 0030HEX                                                  |  |  |  |
| BARCODE 8             | empty                                                    |  |  |  |

USB barcode interface does not support on-line simulation.
 HMI now only supports barcode device to connect with one USB interface. When Device Table of project includes this kind of device, keyboard will be detected as barcode device, and LB-9064 will be set to ON automatically when power on. For restoring keyboard to normal function and to pause using barcode device, set LB-9064 to OFF. For restoring barcode device, simply set LB-9064 to ON.

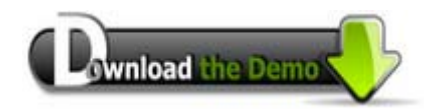

Please confirm your Internet connection before downloading the demo project.

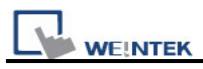

# **Chapter 21 Ethernet Communication and Multi-HMI Connection**

Through Ethernet network, EB8000 provides following methods for data transmission:

- 1. HMI to HMI communication.
- 2. PC to HMI communication.
- 3. Operating the PLC connected to other HMI.

There are two ways of Ethernet communication: one is to use RJ45 straight through cable with hubs. Another is to use RJ45 crossover cable with no hubs, but this is limited to the condition of point to point connection (HMI to HMI, or PC to HMI). The following illustrates ways of how to set up and perform the Ethernet connection.

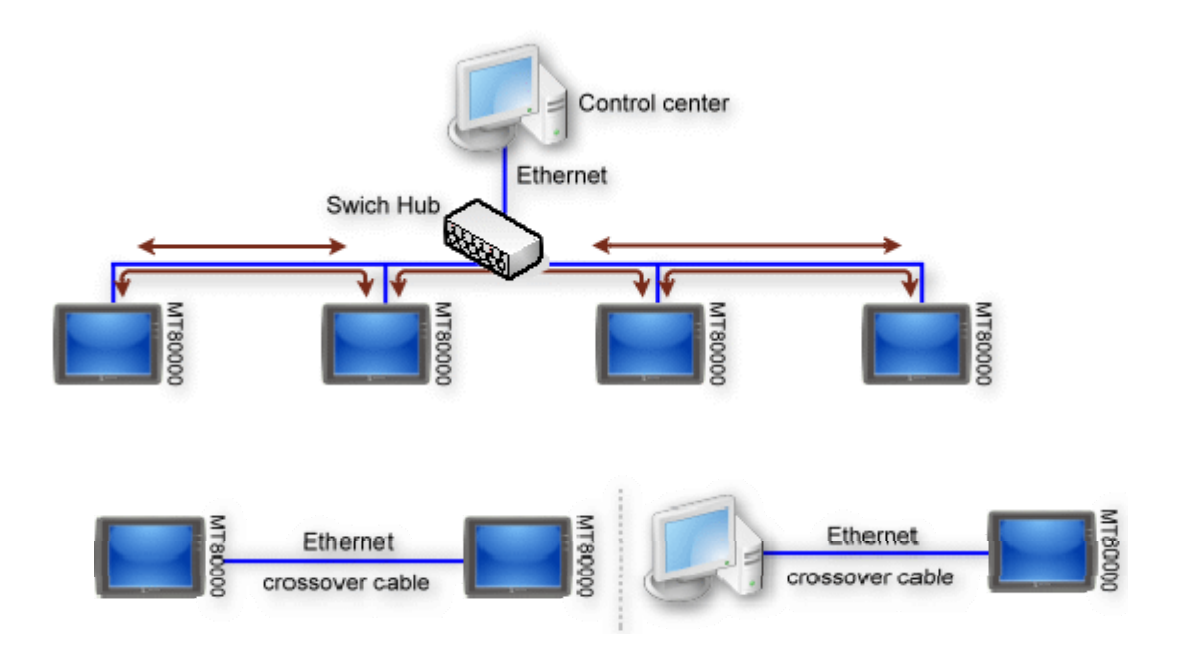

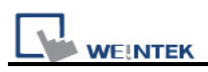

### 21.1 HMI to HMI Communication

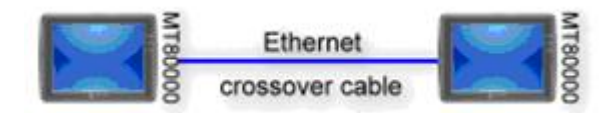

Different HMI can monitor and control each other's data through Ethernet network. With system reserved register (LB and LW); one HMI can master performance of other HMI(s). One HMI can handle requests from a maximum of other 32 HMI simultaneously.

Here is an example of communicating two HMI (HMI A and HMI B). When HMI A wants to use a **[set bit]** object to control the address [LB123] of HMI B, the procedure for setting the Project files (MTP) of HMI A is as follows:

### Step 1

Set the IP address of the two HMI (Refer to the related chapter for details). Suppose the IP address of HMI A and HMI B are set as "192.168.1.1" and "192.168.1.2" respectively.

#### Step 2

Run the project of HMI A in EB8000, under [Device] tab in [System Parameter Settings] menu, add the [IP address] and [Port number] of HMI B as below.

| System Parameter Settings                  |              |                                             |                                                       |                        |        |     |          |  |
|--------------------------------------------|--------------|---------------------------------------------|-------------------------------------------------------|------------------------|--------|-----|----------|--|
| Font Extended Memory Printer/Backup Server |              |                                             |                                                       |                        |        |     |          |  |
|                                            | Device Mo    |                                             | lel                                                   | General System Setting |        | g 🛛 | Security |  |
| Device list :                              |              |                                             |                                                       |                        |        |     |          |  |
|                                            | No.          | No. Name Location Device t Interf I/F Pr St |                                                       | Staf                   |        |     |          |  |
|                                            | Local HMI    | Local HMI                                   | fI Local MT6056i Disable N/A                          |                        | N/A    | N/A |          |  |
|                                            | Remote HMI 1 | HMI B                                       | Remote(IP:192.168.1.2, Port=8000) MT8xxx Ethemet TCP/ |                        | TCP/IP | N/A |          |  |

| L | WE!NTEK |
|---|---------|

| Device Properties |                                                |
|-------------------|------------------------------------------------|
| Name :            | HMI B                                          |
|                   |                                                |
| Location :        | Remote Settings IP : 192.168.1.2 (Port = 8000) |
| <u> </u>          | P Address Settings                             |
|                   |                                                |
|                   | IP address : 192 . 168 . 1 . 2                 |
|                   | Port no. : 8000                                |
|                   | OK Cancel                                      |

# Step 3

Select "HMI B" for **[PLC name]** of **[New Set Bit Object]** dialogue, and now HMI A can operate the content of the LB of HMI B.

| ew Set Bit Object              | ×  |
|--------------------------------|----|
| General Security Shape Label   |    |
| Description :                  |    |
|                                | 5  |
| PLC name : HMI B Setting       | וכ |
| Address : LB 💙 123             |    |
| Write after button is released |    |
| _ Attribute                    | 51 |
| Set style : Set ON             | ~  |
|                                |    |
|                                |    |
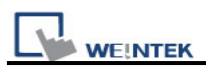

### 21.2 PC to HMI Communication

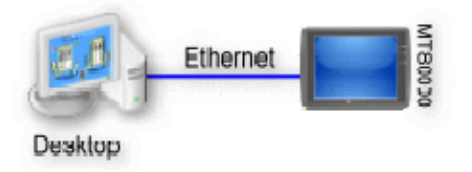

With Simulation Function of EB8000, PC can catch data of HMI through Ethernet network and save the data files in computer.

PC can master HMI by operating the system reserved register (LB and LW) of HMI. On the contrary, HMI can also directly control operation of PC, for example, asking PC to save data from HMI or PLC.

The number of HMI mastered by PC is unlimited.

Suppose PC is going to communicate with two HMI (HMI A and HMI B), the procedure for setting PC's MTP projects is as follows:

#### Step 1

Set the IP address of the two HMI (Refer to the related chapter for details). Suppose that the **[IP address]** of HMI A and HMI B are set as "192.168.1.1" and "192.168.1.2" respectively.

#### Step 2

Run the project of PC in EB8000, under **[Device]** tab in **[System Parameter Settings]** menu, add the **[IP address]** and **[Port number]** of HMI A and HMI B as below.

| rom             |                              | Ext        | Extended Memory Printer/Backup Server |            | ate 0           |           |     |       |
|-----------------|------------------------------|------------|---------------------------------------|------------|-----------------|-----------|-----|-------|
| Device          | Model General System Setting |            | Security                              |            |                 |           |     |       |
| Device list :   |                              |            |                                       |            |                 |           |     | AL HA |
| No.             | Name                         | Location   |                                       |            | Device type     | Interface | 1/1 | ge 1  |
| Local HMI I     | Local HMI                    | Local      |                                       |            | MT6070iH/MT8070 | Disable   | N.  | 2 🛠   |
| Remote HMI 1    | HMI B                        | Remote (II | 2:192.168.1.2, 1                      | Port=8000) | MT8xxx          | Ethernet  | T   |       |
| Remote HMI 2 I  | HMI A                        | Remote (II | 2:192.168.1.1, 1                      | Port=8000) | MT8xxx          | Ethernet  | T   |       |
| vice Properties | s<br>Jame : 🔳                | MI A       |                                       |            |                 |           |     |       |
|                 | 0                            | HMI        | OPLC                                  |            |                 |           |     |       |

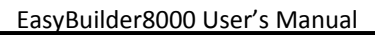

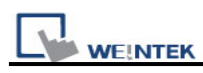

#### Step 3

Select correct PLC for **[PLC name]** In **[General]** tab of **[Set Bit Object's Attributes]**. If LB of HMI A is to be controlled, "HMI A" must be selected as below.

| Set Bit Object's Properties          | × |
|--------------------------------------|---|
| General Security Shape Label Profile |   |
| Description :                        |   |
| Write address                        |   |
| PLC name : HMI A Setting             |   |
| Address : LB 💙 123                   |   |
| Write after button is released       |   |
| Attribute                            |   |
| Set style : Set ON                   |   |
|                                      |   |
|                                      |   |

#### Step 4

Use HMI MTP projects on PC and perform simulation (either online mode or offline mode), all data of HMIA and B can be controlled by PC.

It is also available for HMI to control data of PC, simply considering PC another HMI. Add PC as a new Remote HMI device to the MTP projects of HMI A or HMI B and set the IP address pointing to the PC.

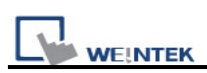

### 21.3 Operate the PLC Connected with other HMI.

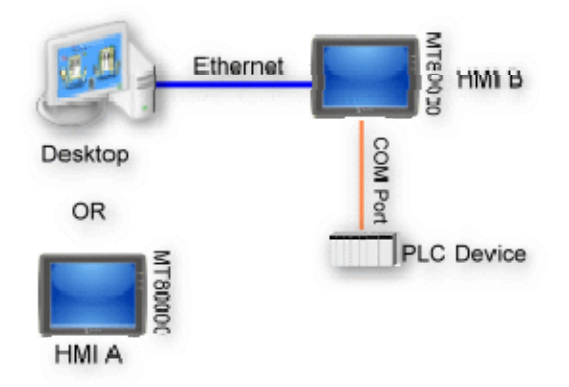

Through Ethernet network, PC or HMI can also operate PLC that is connected to other HMI; for example, suppose there is a Mitsubishi PLC connected to COM 1of HMI B. When PC or HMI A wants to read data from this PLC, the procedure for setting PC or HMI A MTP projects is as follows:

#### Step 1

Set the [IP address] of HMI B; suppose the IP address of HMI B is set as"192.168.1.2".

#### Step 2

Run project of PC or HMI A and add a Remote PLC device (defined as Mitsubishi FX0n\_FX2 in the example below) in **[Device]** tab in **[System Parameter Settings]** menu, then set the correct communication parameters.

| Device Properties |                                                |
|-------------------|------------------------------------------------|
| Name : p          | PLC on HMI B                                   |
| C                 | ⊖HMI ⊙PLC                                      |
| Location :        | Remote Settings IP : 192.168.1.2 (Port = 8000) |
| PLC type :        | MITSUBISHI FX0n/FX2                            |
| Ņ                 | /.1.10, MITSUBISHI_FXON.so                     |
| PLC I/F :         | RS-485 4W V PLC default station no. : 0        |
|                   |                                                |
| сом : б           | IOM1 Settings                                  |

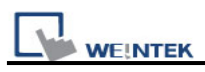

Since this device is a remote PLC connected with Remote HMI B, the **[IP address]** should be the same as HMI B (192.168.1.2)

#### Step 3

In using the **[set bit]** object to operate the Mitsubishi PLC connected to HMI B, just need to select "PLC on HMI B" for **[PLC name]**, then it is able to operate the PLC connected to the remote HMI B on PC through the simulation function.

| Set Bit Object's Proj | perties                        | ×  |
|-----------------------|--------------------------------|----|
| General Security S    | Shape Label Profile            | _  |
| Description :         |                                |    |
| - Write address       |                                |    |
| PLC name :            | PLC on HMI B Setting           |    |
| Address :             | X 💙 123                        |    |
|                       | Write after button is released |    |
| Attribute             |                                | 51 |
| Set style :           | Set ON 🛩                       |    |
|                       |                                |    |
|                       |                                |    |

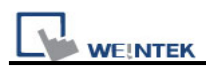

# **Chapter 22 System Reserved Words / Bits**

Some Local Words and Local Bits are reserved for system usage. These registers are all with different functions described below:

|       | Address lag name                                              | PLC name  | Address type | Address  | Read/Write  |
|-------|---------------------------------------------------------------|-----------|--------------|----------|-------------|
| 1     | LB-9000 : initialized as ON                                   | Local HMI | Bit          | LB-9000  | Read/Write  |
| 2     | LB-9001 : initialized as ON                                   | Local HMI | Bit          | LB-9001  | Read/Write  |
| 3     | LB-9002 : initialized as ON                                   | Local HMI | Bit          | LB-9002  | Read/Write  |
| 1     | LB-9003 : initialized as ON                                   | Local HMI | Bit          | LB-9003  | Read/Write  |
| 5     | LB-9004 : initialized as ON                                   | Local HMI | Bit          | LB-9004  | Read/Write  |
| 5     | LB-9005 : initialized as ON                                   | Local HMI | Bit          | LB-9005  | Read/Write  |
| 7     | LB-9006 : initialized as ON                                   | Local HMI | Bit          | LB-9006  | Read/Write  |
| 3     | LB-9007 : initialized as ON                                   | Local HMI | Bit          | LB-9007  | Read/Write  |
| )     | LB-9008 : initialized as ON                                   | Local HMI | Bit          | LB-9008  | Read/Write  |
| 10    | LB-9009 : initialized as ON                                   | Local HMI | Bit          | LB-9009  | Read/Write  |
| 1     | LB-9010 : data download indicator                             | Local HMI | Bit          | LB-9010  | Read only   |
| 2     | LB-9011 : data upload indicator                               | Local HMI | Bit          | LB-9011  | Read only   |
| 13    | LB-9012 : data download/upload indicator                      | Local HMI | Bit          | LB-9012  | Read only   |
| .4    | LB-9013 : FS window control[hide(ON)/show(OFF)]               | Local HMI | Bit          | LB-9013  | Read/Write  |
| 15    | LB-9014 : FS button control[hide(ON)/show(OFF)]               | Local HMI | Bit          | LB-9014  | Read/Write  |
| 16    | LB-9015 : FS window/button control[hide(ON)/show(OFF)]        | Local HMI | Bit          | LB-9015  | Read/Write  |
| 17    | LB-9016 : status is on when a client connects to this HMI     | Local HMI | Bit          | LB-9016  | Read/Write  |
| .8    | LB-9017 : disable write-back in PLC control's [change window] | Local HMI | Bit          | LB-9017  | Read/Write  |
| ٩     | I R-0018 · disable mouse curear (set ON)                      | Local HMT | Rit          | I R-0018 | Road/M/rite |
| Users | can import MT500 tag to represent the address.                | 1         |              |          | P           |

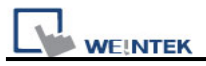

# 22.1 The Address Ranges of Local HMI Memory

## 22.1.1 Bits

| Memory          | Device Type | Range       | Format                 |
|-----------------|-------------|-------------|------------------------|
| Local Memory    | LB          | 0 ~ 12079   | DDDDD                  |
| Bits            |             |             |                        |
| Local Word Bits | LW_BIT      | 0 ~ 1079915 | DDDDdd                 |
|                 |             |             | DDDDD: address         |
|                 |             |             | dd: bit no. (00 ~ 15)  |
| Retentive       | RBI         | 0 ~ 65535f  | DDDDDh                 |
| Memory Bit      |             |             | DDDDD: address         |
| Index           |             |             | h: bit no. (0 ~ f)     |
|                 |             |             |                        |
|                 |             |             | Example:               |
|                 |             |             | 567 <u>a</u>           |
|                 |             |             | RW_Bit address = 567 + |
|                 |             |             | [LW-9000]              |
|                 |             |             | bit offset = a         |
| Retentive       | RW_Bit      | 0 ~ 524287f | DDDDDh                 |
| Memory Word     |             |             | DDDDD: address         |
| Bits            |             |             | h: bit no. (0 ~ f)     |
| Retentive       | RW_A_Bit    | 0 ~ 65535f  | DDDDh                  |
| Memory A Word   |             |             | DDDDD: address         |
| Bits            |             |             | h: bit no. (0 ~ f)     |

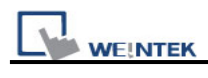

### 22.1.2 Words

| Memory        | Device Type | Range      | Format                  |
|---------------|-------------|------------|-------------------------|
| Local Memory  | LW          | 0 ~ 10799  | DDDDD                   |
| Words         |             |            |                         |
| Retentive     | RW          | 0 ~ 524287 | DDDDD                   |
| Memory Words  |             |            |                         |
| Retentive     | RWI         | 0 ~ 65535  | DDDDD                   |
| Memory Word   |             |            |                         |
| Index         |             |            | Example:                |
|               |             |            | 567                     |
|               |             |            | RW address = 567 +      |
|               |             |            | [LW-9000]               |
| Retentive     | RW_A        | 0 ~ 65535  | DDDDD                   |
| Memory A Word |             |            |                         |
| Extended      | EM0 ~ EM9   | 0~         | DDDDDDDDD               |
| Memory Words  |             | 4294901760 | Limited by device, max. |
|               |             |            | 2G                      |

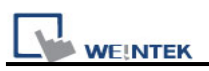

### 22.2 HMI Time

|         |                                           | Read/Write Control |       |        |  |
|---------|-------------------------------------------|--------------------|-------|--------|--|
| Address | Description                               | Local              | MACRO | Remote |  |
|         |                                           | нмі                | WACKU | нмі    |  |
| LW-9010 | (16bit-BCD) : local second                | R/W                | R/W   | R/W    |  |
| LW-9011 | (16bit-BCD) : local minute                | R/W                | R/W   | R/W    |  |
| LW-9012 | (16bit-BCD) : local hour                  | R/W                | R/W   | R/W    |  |
| LW-9013 | (16bit-BCD) : local day                   | R/W                | R/W   | R/W    |  |
| LW-9014 | (16bit-BCD) : local month                 | R/W                | R/W   | R/W    |  |
| LW-9015 | (16bit-BCD) : local year                  | R/W                | R/W   | R/W    |  |
| LW-9016 | (16bit-BCD) : local week                  | R                  | R     | R      |  |
| LW-9017 | (16bit) : local second                    | R/W                | R/W   | R/W    |  |
| LW-9018 | (16bit) : local minute                    | R/W                | R/W   | R/W    |  |
| LW-9019 | (16bit) : local hour                      | R/W                | R/W   | R/W    |  |
| LW-9020 | (16bit) : local day                       | R/W                | R/W   | R/W    |  |
| LW-9021 | (16bit) : local month                     | R/W                | R/W   | R/W    |  |
| LW-9022 | (16bit) : local year                      | R/W                | R/W   | R/W    |  |
| LW-9023 | (16bit) : local week                      | R                  | R     | R      |  |
| LW-9030 | (32bit) : system time (unit : 0.1 second) | R                  | R     | R      |  |

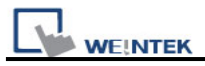

### 22.3 User Name and Password

|         |                                                                                   | Read/Write Control |       |               |  |
|---------|-----------------------------------------------------------------------------------|--------------------|-------|---------------|--|
| Address | Description                                                                       | Local<br>HMI       | MACRO | Remote<br>HMI |  |
| LB-9050 | user logout                                                                       | W                  | W     | W             |  |
| LB-9060 | password error                                                                    | R                  | R     | R             |  |
| LB-9061 | update password (set ON)                                                          | W                  | W     | W             |  |
| LW-9219 | (16bit) : user no. (1~12)                                                         | R/W                | R/W   | R/W           |  |
| LW-9220 | (32bit) : password                                                                | R/W                | R/W   | R/W           |  |
| LW-9222 | (16bit) : classes can be operated for current user<br>(bit 0:A, bit 1:B,bit 2:C,) | R                  | R     | R             |  |
| LW-9500 | (32bit) : user 1's password                                                       | R/W                | R/W   | R/W           |  |
| LW-9502 | (32bit) : user 2's password                                                       | R/W                | R/W   | R/W           |  |
| LW-9504 | (32bit) : user 3's password                                                       | R/W                | R/W   | R/W           |  |
| LW-9506 | (32bit) : user 4's password                                                       | R/W                | R/W   | R/W           |  |
| LW-9508 | (32bit) : user 5's password                                                       | R/W                | R/W   | R/W           |  |
| LW-9510 | (32bit) : user 6's password                                                       | R/W                | R/W   | R/W           |  |
| LW-9512 | (32bit) : user 7's password                                                       | R/W                | R/W   | R/W           |  |
| LW-9514 | (32bit) : user 8's password                                                       | R/W                | R/W   | R/W           |  |
| LW-9516 | (32bit) : user 9's password                                                       | R/W                | R/W   | R/W           |  |
| LW-9518 | (32bit) : user 10's password                                                      | R/W                | R/W   | R/W           |  |
| LW-9520 | (32bit) : user 11's password                                                      | R/W                | R/W   | R/W           |  |
| LW-9522 | (32bit) : user 12's password                                                      | R/W                | R/W   | R/W           |  |

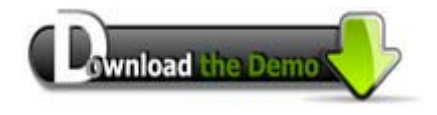

Please confirm your Internet connection before downloading the demo project.

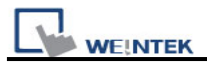

## 22.4 Data Sampling

|          |                                                    | Read/Write Control |        |        |  |
|----------|----------------------------------------------------|--------------------|--------|--------|--|
| Address  | Description                                        | Local              | MACRO  | Remote |  |
|          |                                                    | НМІ                | MACINO | НМІ    |  |
| LB-9025  | delete the earliest data sampling file on HMI      | \٨/                | \٨/    | \٨/    |  |
|          | memory (set ON)                                    | vv                 | vv     | vv     |  |
| LB-9026  | delete all data sampling files on HMI memory (set  | \٨/                | \٨/    | W/     |  |
|          | ON)                                                |                    |        |        |  |
| LB-9027  | refresh data sampling information on HMI memory    | W                  | w      | W      |  |
|          | (set ON)                                           |                    |        |        |  |
| LB-9034  | save event/data sampling to HMI, USB disk, SD      | W                  | w      | W      |  |
|          | card (set ON)                                      |                    |        |        |  |
| LB-11949 | delete the earliest data sampling file on SD card  | W                  | w      | W      |  |
|          | (set ON)                                           |                    |        |        |  |
| LB-11950 | delete all data sampling files on SD card (set ON) | W                  | W      | W      |  |
| LB-11951 | refresh data sampling information on SD card (set  | W                  | w      | W      |  |
|          | ON)                                                |                    |        |        |  |
| LB-11952 | delete the earliest data sampling file on USB 1    | W                  | W      | W      |  |
|          | (set ON)                                           |                    |        |        |  |
| LB-11953 | delete all data sampling files on USB 1 (set ON)   | W                  | W      | W      |  |
| LB-11954 | refresh data sampling information on USB 1 (set    | W                  | w      | W      |  |
|          | ON)                                                |                    |        |        |  |
| LB-11955 | delete the earliest data sampling file on USB 2    | W                  | W      | W      |  |
|          | (set ON)                                           |                    |        |        |  |
| LB-11956 | delete all data sampling files on USB 2 (set ON)   | W                  | W      | W      |  |
| LB-11957 | refresh data sampling information on USB 2 (set    | W                  | w      | W      |  |
|          | ON)                                                |                    |        |        |  |
| LW-9063  | (16bit) : no. of data sampling files on HMI memory | R                  | R      | R      |  |
| LW-9064  | (32bit) : size of data sampling files on HMI       | R                  | R      | R      |  |
|          | memory                                             |                    |        |        |  |
| LW-10489 | (16bit) : no. of data sampling files on SD card    | R                  | R      | R      |  |
| LW-10490 | (32bit) : size of data sampling files on SD card   | R                  | R      | R      |  |
| LW-10492 | (16bit) : no. of data sampling files on USB 1      | R                  | R      | R      |  |
| LW-10493 | (32bit) : size of data sampling files on USB 1     | R                  | R      | R      |  |
| LW-10495 | (16bit) : no. of data sampling files on USB 2      | R                  | R      | R      |  |
| LW-10496 | (32bit) : size of data sampling files on USB 2     | R                  | R      | R      |  |

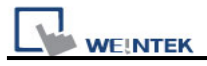

## 22.5 Event Log

|          |                                                    | Rea          | ntrol |        |
|----------|----------------------------------------------------|--------------|-------|--------|
| Address  | Description                                        | Local        | MACRO | Remote |
|          |                                                    | НМІ          |       | НМІ    |
| LB-9021  | reset current event log (set ON)                   | W            | W     | W      |
| LB-9022  | delete the earliest event log file on HMI memory   | \ <b>\</b> / | ۱۸/   | \٨/    |
|          | (set ON)                                           | vv           | vv    | vv     |
| LB-9023  | delete all event log files on HMI memory (set      | \A/          | \٨/   | \\/    |
|          | ON)                                                | ••           | ••    | vv     |
| LB-9024  | refresh event log information on HMI memory        | W            | W     | W      |
|          | (set ON)                                           |              |       |        |
| LB-9034  | save event/data sampling to HMI, USB disk, SD      | W            | W     | W      |
|          | card (set ON)                                      |              |       |        |
| LB-9042  | acknowledge all alarm events (set ON)              | W            | W     | W      |
| LB-9043  | unacknowledged events exist (when ON)              | R            | R     | R      |
| LB-11940 | delete the earliest event log file on SD card (set | \A/          | \٨/   | W.     |
|          | ON)                                                | ••           | ••    | vv     |
| LB-11941 | delete all event log files on SD card (set ON)     | W            | W     | W      |
| LB-11942 | refresh event log information on SD card (set      | \A/          | \٨/   | ١٨/    |
|          | ON)                                                | ••           | ••    | vv     |
| LB-11943 | delete the earliest event log file on USB 1 (set   | W            | W     | W      |
|          | ON)                                                |              |       |        |
| LB-11944 | delete all event log files on USB 1 (set ON)       | W            | W     | W      |
| LB-11945 | refresh event log information on USB 1 (set ON)    | W            | W     | W      |
| LB-11946 | delete the earliest event log file on USB 2 (set   | W            | W     | W      |
|          | ON)                                                |              |       |        |
| LB-11947 | delete all event log files on USB 2 (set ON)ON)    | W            | W     | W      |
| LB-11948 | refresh event log information on USB 2 (set ON)    | W            | W     | W      |
| LW-9060  | (16bit) : no. of event log files on HMI memory     | R            | R     | R      |
| LW-9061  | (32bit) : size of event log files on HMI memory    | R            | R     | R      |
| LW-9450  | (16bit) : time tag of event log – second *1        | R/W          | R/W   | R/W    |
| LW-9451  | (16bit) : time tag of event log – minute *1        | R/W          | R/W   | R/W    |
| LW-9452  | (16bit) : time tag of event log – hour *1          | R/W          | R/W   | R/W    |
| LW-9453  | (16bit) : time tag of event log – day *1           | R/W          | R/W   | R/W    |
| LW-9454  | (16bit) : time tag of event log – month *1         | R/W          | R/W   | R/W    |
| LW-9455  | (16bit) : time tag of event log – year *1          | R/W          | R/W   | R/W    |
| LW-10480 | (16bit) : no. of event log files on SD card        | R            | R     | R      |

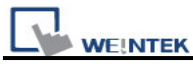

| LW-10481 | (32bit) : size of event log files on SD card | R | R | R |
|----------|----------------------------------------------|---|---|---|
| LW-10483 | (16bit) : no. of event log files on USB 1    | R | R | R |
| LW-10484 | (32bit) : size of event log files on USB 1   | R | R | R |
| LW-10486 | (16bit) : no. of event log files on USB 2    | R | R | R |
| LW-10487 | (32bit) : size of event log files on USB 2   | R | R | R |

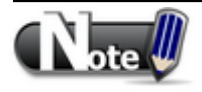

1. If LW-9450~LW-9455 are used as tags of Event Log time source, please set [system parameters] / [General] correctly.

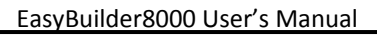

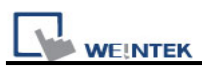

### 22.6 HMI Hardware Operation

|         |                                                                                                    | Read/Write Co |       | ontrol        |  |
|---------|----------------------------------------------------------------------------------------------------|---------------|-------|---------------|--|
| Address | Description                                                                                                    | Local<br>HMI  | Macro | Remote<br>HMI |  |
| LB-9018 | disable mouse cursor (set ON)                                                                                       | R/W           | R/W   | R/W           |  |
| LB-9019 | disable/enable buzzer                                                                                               | R/W           | R/W   | R/W           |  |
| LB-9020 | show (set ON)/ hide (set OFF) system setting bar                                                                    | R/W           | R/W   | R/W           |  |
| LB-9033 | disable(when on)/enable (when off) HMI upload function(i series only)                                               | R/W           | R/W   | R             |  |
| LB-9040 | backlight up (set ON) *1                                                                                            | W             | W     | W             |  |
| LB-9041 | backlight down (set ON) *1                                                                                          | W             | W     | W             |  |
| LB-9047 | reboot HMI (set ON when LB9048 is on)                                                                               | W             | W     | W             |  |
| LB-9048 | reboot-HMI protection                                                                                               | R/W           | R/W   | R/W           |  |
| LB-9062 | open hardware setting dialog (set ON)                                                                               | W             | W     | W             |  |
| LB-9063 | disable(set ON)/enable(set OFF) popuping<br>information dialog while finding an USB disk (i<br>series support only) | R/W           | R/W   | R/W           |  |
| LW-9008 | (32bit-float) : battery voltage (i series supports only) *2                                                         | R             | R     | R             |  |
| LW-9025 | (16bit) : CPU loading (x 100%)                                                                                      | R             | R     | R             |  |
| LW-9026 | (16bit) : OS version (year)                                                                                         | R             | R     | R             |  |
| LW-9027 | (16bit) : OS version (month)                                                                                        | R             | R     | R             |  |
| LW-9028 | (16bit) : OS version (day)                                                                                          | R             | R     | R             |  |
| LW-9040 | (16bit) : backlight index *1                                                                                        | R             | R     | R             |  |
| LW-9080 | (16bit) : backlight saver time (unit : minute)                                                                      | R/W           | R/W   | R/W           |  |
| LW-9081 | (16bit) : screen saver time (unit : minute)                                                                         | R/W           | R/W   | R/W           |  |

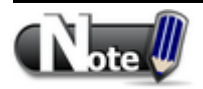

1. LW-9040 used together with LB-9040~LB-9041 can adjust the backlight brightness with level 0~31.

2. For LW-9008, when the battery voltage level goes below 2.89V, it is recommended to replace the battery.

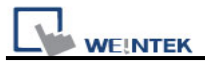

## 22.7 Local HMI Network Information

|         |                                                      | Read/Write Co |       | ontrol        |  |
|---------|------------------------------------------------------|---------------|-------|---------------|--|
| Address | Description                                          | Local<br>HMI  | Macro | Remote<br>HMI |  |
| LW-9125 | (16bit) : HMI ethernet gateway 0 (machine used only) | R/W           | R/W   | R/W           |  |
| LW-9126 | (16bit) : HMI ethernet gateway 1 (machine used only) | R/W           | R/W   | R/W           |  |
| LW-9127 | (16bit) : HMI ethernet gateway 2 (machine used only) | R/W           | R/W   | R/W           |  |
| LW-9128 | (16bit) : HMI ethernet gateway 3 (machine used only) | R/W           | R/W   | R/W           |  |
| LW-9129 | (16bit) : HMI ethernet IP 0 (machine used only)      | R/W           | R/W   | R/W           |  |
| LW-9130 | (16bit) : HMI ethernet IP 1 (machine used only)      | R/W           | R/W   | R/W           |  |
| LW-9131 | (16bit) : HMI ethernet IP 2 (machine used only)      | R/W           | R/W   | R/W           |  |
| LW-9132 | (16bit) : HMI ethernet IP 3 (machine used only)      | R/W           | R/W   | R/W           |  |
| LW-9133 | (16bit) : ethernet port no.                          | R             | R     | R             |  |
| LW-9135 | (16bit) : media access control (MAC) address 0       | R             | R     | R             |  |
| LW-9136 | (16bit) : media access control (MAC) address 1       | R             | R     | R             |  |
| LW-9137 | (16bit) : media access control (MAC) address 2       | R             | R     | R             |  |
| LW-9138 | (16bit) : media access control (MAC) address 3       | R             | R     | R             |  |
| LW-9139 | (16bit) : media access control (MAC) address 4       | R             | R     | R             |  |
| LW-9140 | (16bit) : media access control (MAC) address 5       | R             | R     | R             |  |

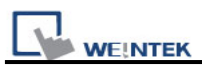

# 22.8 Recipe and Extended Memory

|         |                                                           | Rea          | d/Write Co | ntrol         |
|---------|-----------------------------------------------------------|--------------|------------|---------------|
| Address | Description                                               | Local<br>HMI | MACRO      | Remote<br>HMI |
| LB-9028 | reset all recipe data (set ON)                            | W            | W          | W             |
| LB-9029 | save all recipe data to machine (set ON)                  | W            | W          | W             |
| LB-9460 | EM0's storage device (SD card) does not exist (when ON)   | R            | R          | R             |
| LB-9461 | EM1's storage device (SD card) does not exist (when ON)   | R            | R          | R             |
| LB-9462 | EM2's storage device (SD card) does not exist (when ON)   | R            | R          | R             |
| LB-9463 | EM3's storage device (SD card) does not exist (when ON)   | R            | R          | R             |
| LB-9464 | EM4's storage device (SD card) does not exist (when ON)   | R            | R          | R             |
| LB-9465 | EM5's storage device (SD card) does not exist (when ON)   | R            | R          | R             |
| LB-9466 | EM6's storage device (SD card) does not exist (when ON)   | R            | R          | R             |
| LB-9467 | EM7's storage device (SD card) does not exist (when ON)   | R            | R          | R             |
| LB-9468 | EM8's storage device (SD card) does not exist (when ON)   | R            | R          | R             |
| LB-9469 | EM9's storage device (SD card) does not exist (when ON)   | R            | R          | R             |
| LB-9470 | EM0's storage device (USB1 disk) does not exist (when ON) | R            | R          | R             |
| LB-9471 | EM1's storage device (USB1 disk) does not exist (when ON) | R            | R          | R             |
| LB-9472 | EM2's storage device (USB1 disk) does not exist (when ON) | R            | R          | R             |
| LB-9473 | EM3's storage device (USB1 disk) does not exist (when ON) | R            | R          | R             |
| LB-9474 | EM4's storage device (USB1 disk) does not exist (when ON) | R            | R          | R             |
| LB-9475 | EM5's storage device (USB1 disk) does not exist (when ON) | R            | R          | R             |

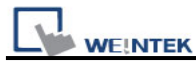

| LB-9476 | EM6's storage device (USB1 disk) does not exist (when ON) | R | R | R |
|---------|-----------------------------------------------------------|---|---|---|
| LB-9477 | EM7's storage device (USB1 disk) does not exist (when ON) | R | R | R |
| LB-9478 | EM8's storage device (USB1 disk) does not exist (when ON) | R | R | R |
| LB-9479 | EM9's storage device (USB1 disk) does not exist (when ON) | R | R | R |
| LB-9480 | EM0's storage device (USB2 disk) does not exist (when ON) | R | R | R |
| LB-9481 | EM1's storage device (USB2 disk) does not exist (when ON) | R | R | R |
| LB-9482 | EM2's storage device (USB2 disk) does not exist (when ON) | R | R | R |
| LB-9483 | EM3's storage device (USB2 disk) does not exist (when ON) | R | R | R |
| LB-9484 | EM4's storage device (USB2 disk) does not exist (when ON) | R | R | R |
| LB-9485 | EM5's storage device (USB2 disk) does not exist (when ON) | R | R | R |
| LB-9486 | EM6's storage device (USB2 disk) does not exist (when ON) | R | R | R |
| LB-9487 | EM7's storage device (USB2 disk) does not exist (when ON) | R | R | R |
| LB-9488 | EM8's storage device (USB2 disk) does not exist (when ON) | R | R | R |
| LB-9489 | EM9's storage device (USB2 disk) does not exist (when ON) | R | R | R |

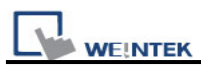

|         |                                                         | Read/Write Control |       |               |
|---------|---------------------------------------------------------|--------------------|-------|---------------|
| Address | Description                                             | Local<br>HMI       | MACRO | Remote<br>HMI |
| LB-9035 | HMI free space insufficiency alarm (when ON)            | R                  | R     | R             |
| LB-9036 | SD card free space insufficiency alarm (when ON)        | R                  | R     | R             |
| LB-9037 | USB 1 free space insufficiency alarm (when ON)          | R                  | R     | R             |
| LB-9038 | USB 2 free space insufficiency alarm (when ON)          | R                  | R     | R             |
| LW-9070 | (16bit) : free space insufficiency warning (Mega bytes) | R                  | R     | R             |
| LW-9071 | (16bit) : reserved free space size (K bytes)            | R                  | R     | R             |
| LW-9072 | (32bit) : HMI current free space (K bytes)              | R                  | R     | R             |
| LW-9074 | (32bit) : SD current free space (K bytes)               | R                  | R     | R             |
| LW-9076 | (32bit) : USB 1 current free space (K bytes)            | R                  | R     | R             |
| LW-9078 | (32bit) : USB 2 current free space (K bytes)            | R                  | R     | R             |

# 22.9 Storage Space Management

Want to know how to use LW-9072~LW-9078 together with Backup object?

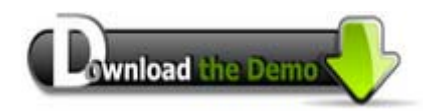

Please confirm your Internet connection before downloading the demo project.

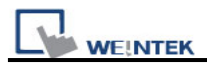

### 22.10 Touch Position

|         |                                                                     | Read/Write Control |       |               |
|---------|---------------------------------------------------------------------|--------------------|-------|---------------|
| Address | Description                                                         | Local<br>HMI       | MACRO | Remote<br>HMI |
| LW-9041 | (16bit) : touch status word(bit 0 on = user is touching the screen) | R                  | R     | R             |
| LW-9042 | (16bit) : touch x position                                          | R                  | R     | R             |
| LW-9043 | (16bit) : touch y position                                          | R                  | R     | R             |
| LW-9044 | (16bit) : leave x position                                          | R                  | R     | R             |
| LW-9045 | (16bit) : leave y position                                          | R                  | R     | R             |

Want to know how to trigger relevant registers to change window with finger slide?

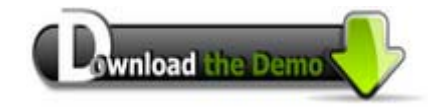

Please confirm your Internet connection before downloading the demo project.

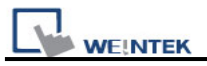

## 22.11 Station Number Variables

|          |                                                               |       | Read/Write Control |        |  |
|----------|---------------------------------------------------------------|-------|--------------------|--------|--|
| Address  | Description                                                   | Local | MACRO              | Remote |  |
|          |                                                               | НМІ   |                    | HMI    |  |
| LW-10000 | (16bit) : var0 - station no variable (usage : var0#address)   | R/W   | R/W                | R/W    |  |
| LW-10001 | (16bit) : var1 - station no variable (usage : var1#address)   | R/W   | R/W                | R/W    |  |
| LW-10002 | (16bit) : var2 - station no variable (usage : var2#address)   | R/W   | R/W                | R/W    |  |
| LW-10003 | (16bit) : var3 - station no variable (usage : var3#address)   | R/W   | R/W                | R/W    |  |
| LW-10004 | (16bit) : var4 - station no variable (usage : var4#address)   | R/W   | R/W                | R/W    |  |
| LW-10005 | (16bit) : var5 - station no variable (usage : var5#address)   | R/W   | R/W                | R/W    |  |
| LW-10006 | (16bit) : var6 - station no variable (usage : var6#address)   | R/W   | R/W                | R/W    |  |
| LW-10007 | (16bit) : var7 - station no variable (usage : var7#address)   | R/W   | R/W                | R/W    |  |
| LW-10008 | (16bit) : var8 - station no variable (usage : var8#address)   | R/W   | R/W                | R/W    |  |
| LW-10009 | (16bit) : var9 - station no variable (usage : var9#address)   | R/W   | R/W                | R/W    |  |
| LW-10010 | (16bit) : var10 - station no variable (usage : var10#address) | R/W   | R/W                | R/W    |  |
| LW-10011 | (16bit) : var11 - station no variable (usage : var11#address) | R/W   | R/W                | R/W    |  |
| LW-10012 | (16bit) : var12 - station no variable (usage : var12#address) | R/W   | R/W                | R/W    |  |
| LW-10013 | (16bit) : var13 - station no variable (usage : var13#address) | R/W   | R/W                | R/W    |  |
| LW-10014 | (16bit) : var14 - station no variable (usage : var14#address) | R/W   | R/W                | R/W    |  |
| LW-10015 | (16bit) : var15 - station no variable (usage : var15#address) | R/W   | R/W                | R/W    |  |

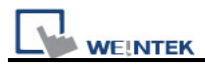

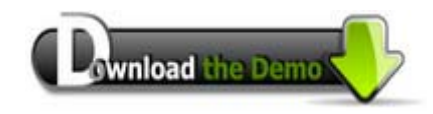

Please confirm your Internet connection before downloading the demo project.

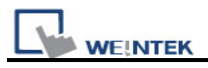

# 22.12 Index Register

|         |                            | Read/Write Control |       | itrol         |
|---------|----------------------------|--------------------|-------|---------------|
| Address | Description                | Local<br>HMI       | MACRO | Remote<br>HMI |
| LW-9200 | (16bit) : address index 0  | R/W                | R/W   | R/W           |
| LW-9201 | (16bit) : address index 1  | R/W                | R/W   | R/W           |
| LW-9202 | (16bit) : address index 2  | R/W                | R/W   | R/W           |
| LW-9203 | (16bit) : address index 3  | R/W                | R/W   | R/W           |
| LW-9204 | (16bit) : address index 4  | R/W                | R/W   | R/W           |
| LW-9205 | (16bit) : address index 5  | R/W                | R/W   | R/W           |
| LW-9206 | (16bit) : address index 6  | R/W                | R/W   | R/W           |
| LW-9207 | (16bit) : address index 7  | R/W                | R/W   | R/W           |
| LW-9208 | (16bit) : address index 8  | R/W                | R/W   | R/W           |
| LW-9209 | (16bit) : address index 9  | R/W                | R/W   | R/W           |
| LW-9210 | (16bit) : address index 10 | R/W                | R/W   | R/W           |
| LW-9211 | (16bit) : address index 11 | R/W                | R/W   | R/W           |
| LW-9212 | (16bit) : address index 12 | R/W                | R/W   | R/W           |
| LW-9213 | (16bit) : address index 13 | R/W                | R/W   | R/W           |
| LW-9214 | (16bit) : address index 14 | R/W                | R/W   | R/W           |
| LW-9215 | (16bit) : address index 15 | R/W                | R/W   | R/W           |
| LW-9230 | (32bit) : address index 16 | R/W                | R/W   | R/W           |
| LW-9232 | (32bit) : address index 17 | R/W                | R/W   | R/W           |
| LW-9234 | (32bit) : address index 18 | R/W                | R/W   | R/W           |
| LW-9236 | (32bit) : address index 19 | R/W                | R/W   | R/W           |
| LW-9238 | (32bit) : address index 20 | R/W                | R/W   | R/W           |
| LW-9240 | (32bit) : address index 21 | R/W                | R/W   | R/W           |
| LW-9242 | (32bit) : address index 22 | R/W                | R/W   | R/W           |
| LW-9244 | (32bit) : address index 23 | R/W                | R/W   | R/W           |
| LW-9246 | (32bit) : address index 24 | R/W                | R/W   | R/W           |
| LW-9248 | (32bit) : address index 25 | R/W                | R/W   | R/W           |
| LW-9250 | (32bit) : address index 26 | R/W                | R/W   | R/W           |
| LW-9252 | (32bit) : address index 27 | R/W                | R/W   | R/W           |
| LW-9254 | (32bit) : address index 28 | R/W                | R/W   | R/W           |
| LW-9256 | (32bit) : address index 29 | R/W                | R/W   | R/W           |
| LW-9258 | (32bit) : address index 30 | R/W                | R/W   | R/W           |
| LW-9260 | (32bit) : address index 31 | R/W                | R/W   | R/W           |

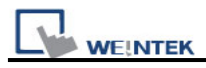

# 22.13 MTP File Information

|         |                                         | Read/Write Control |       |               |
|---------|-----------------------------------------|--------------------|-------|---------------|
| Address | Description                             | Local<br>HMI       | MACRO | Remote<br>HMI |
| LW-9100 | (16bit) : project name (16 words)       | R                  | R     | R             |
| LW-9116 | (32bit) : project size in bytes         | R                  | R     | R             |
| LW-9118 | (32bit) : project size in K bytes       | R                  | R     | R             |
| LW-9120 | (32bit) : compiler version              | R                  | R     | R             |
| LW-9122 | (16bit) : project compiled date [year]  | R                  | R     | R             |
| LW-9123 | (16bit) : project compiled date [month] | R                  | R     | R             |
| LW-9124 | (16bit) : project compiled date [day]   | R                  | R     | R             |

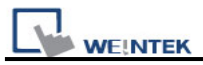

## 22.14 MODBUS Server Communication

\_\_\_\_\_

|         |                                                                         |              | Read/Write Control |               |  |
|---------|-------------------------------------------------------------------------|--------------|--------------------|---------------|--|
| Address | Description                                                             | Local<br>HMI | MACRO              | Remote<br>HMI |  |
| LB-9055 | MODBUS server (COM 1) receives a request (when ON)                      | R            | R                  | R             |  |
| LB-9056 | MODBUS server (COM 2) receives a request (when ON)                      | R            | R                  | R             |  |
| LB-9057 | MODBUS server (COM 3) receives a request (when ON)                      | R            | R                  | R             |  |
| LB-9058 | MODBUS server (ethernet) receives a request (when ON)                   | R            | R                  | R             |  |
| LW-9270 | (16bit) : request's function code - MODBUS server (COM 1)               | R            | R                  | R             |  |
| LW-9271 | (16bit) : request's starting address - MODBUS server (COM 1)            | R            | R                  | R             |  |
| LW-9272 | (16bit) : request's quantity of registers -<br>MODBUS server (COM 1)    | R            | R                  | R             |  |
| LW-9275 | (16bit) : request's function code - MODBUS server (COM 2)               | R            | R                  | R             |  |
| LW-9276 | (16bit) : request's starting address - MODBUS server (COM 2)            | R            | R                  | R             |  |
| LW-9277 | (16bit) : request's quantity of registers -<br>MODBUS server (COM 2)    | R            | R                  | R             |  |
| LW-9280 | (16bit) : request's function code - MODBUS server (COM 3)               | R            | R                  | R             |  |
| LW-9281 | (16bit) : request's starting address - MODBUS server (COM 3)            | R            | R                  | R             |  |
| LW-9282 | (16bit) : request's quantity of registers -<br>MODBUS server (COM 3)    | R            | R                  | R             |  |
| LW-9285 | (16bit) : request's function code - MODBUS server (ethernet)            | R            | R                  | R             |  |
| LW-9286 | (16bit) : request's starting address - MODBUS server (ethernet)         | R            | R                  | R             |  |
| LW-9287 | (16bit) : request's quantity of registers -<br>MODBUS server (ethernet) | R            | R                  | R             |  |
| LW-9541 | (16bit) : MODBUS/ASCII server station no.                               | R/W          | R/W                | R/W           |  |

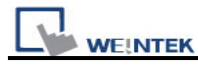

|         | -                                              |       |       |         |
|---------|------------------------------------------------|-------|-------|---------|
|         | (COM 1)                                        |       |       |         |
| LW-9542 | (16bit) : MODBUS/ASCII server station no.      |       |       | R/W     |
|         | (COM 2)                                        |       |       |         |
| LW-9543 | (16bit) : MODBUS/ASCII server station no.      |       |       |         |
|         | (COM 3)                                        | R/W   | K/ VV | r./ v v |
| LW-9544 | (16bit) : MODBUS/ASCII server station no.      |       |       |         |
|         | (ethernet)                                     | K/ VV | K/ VV | r./ v v |
| LW-9570 | (32bit): received data count (bytes) (COM 1    | Б     | D     | Б       |
|         | MODBUS server)                                 | ĸ     | ĸ     | ĸ       |
| LW-9572 | (32bit): received data count (bytes) (COM 2    | Р     | Р     | Р       |
|         | MODBUS server)                                 | ĸ     | ĸ     | ĸ       |
| LW-9574 | (32bit): received data count (bytes) (COM 3    | Р     | Р     | Р       |
|         | MODBUS server)                                 | ĸ     | ĸ     | ĸ       |
| LW-9576 | (32bit): received data count (bytes) (Ethernet | Р     | Р     |         |
|         | MODBUS server)                                 | ĸ     | ĸ     | ĸ       |

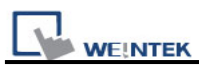

# 22.15 Communication Parameters Settings

|          |                                                                                        | Read/Write Co |       | ontrol        |  |
|----------|----------------------------------------------------------------------------------------|---------------|-------|---------------|--|
| Address  | Description                                                                            | Local<br>HMI  | MACRO | Remote<br>HMI |  |
| LB-9030  | update COM 1 communication parameters (set ON)                                         | R/W           | R/W   | R/W           |  |
| LB-9031  | update COM 2 communication parameters (set ON)                                         | R/W           | R/W   | R/W           |  |
| LB-9032  | update COM 3 communication parameters (set ON)                                         | R/W           | R/W   | R/W           |  |
| LB-9065  | disable/enable COM1 broadcast station no.                                              | R/W           | R/W   | R/W           |  |
| LB-9066  | disable/enable COM2 broadcast station no.                                              | R/W           | R/W   | R/W           |  |
| LB-9067  | disable/enable COM3 broadcast station no.                                              | R/W           | R/W   | R/W           |  |
| LW-9550  | (16bit) : COM 1 mode(0:RS232,1:RS485<br>2W,2:RS485 4W)                                 | R/W           | R/W   | R/W           |  |
| LW-9551  | (16bit) : COM 1 baud<br>rate(7:1200,8:2400,0:4800,1:9600,2:19200,3:3840<br>0,4:57600,) | R/W           | R/W   | R/W           |  |
| LW-9552  | (16bit) : COM 1 databits (7 : 7 bits, 8 : 8 bits)                                      | R/W           | R/W   | R/W           |  |
| LW-9553  | (16bit) : COM 1 parity (0 : none, 1: even, 2 : odd)                                    | R/W           | R/W   | R/W           |  |
| LW-9554  | (16bit) : COM 1 stop bits (1 : 1 bit, 2 : 2 bits)                                      | R/W           | R/W   | R/W           |  |
| LW-9555  | (16bit) : COM 2 mode(0:RS232,1:RS485<br>2W,2:RS485 4W)                                 | R/W           | R/W   | R/W           |  |
| LW-9556  | (16bit) : COM 2 baud<br>rate(7:1200,8:2400,0:4800,1:9600,2:19200,3:3840<br>0,4:57600,) | R/W           | R/W   | R/W           |  |
| LW-9557  | (16bit) : COM 2 databits (7 : 7 bits, 8 : 8 bits)                                      | R/W           | R/W   | R/W           |  |
| LW-9558  | (16bit) : COM 2 parity (0 : none, 1: even, 2 : odd)                                    | R/W           | R/W   | R/W           |  |
| LW-9559  | (16bit) : COM 2 stop bits (1 : 1 bit, 2 : 2 bits)                                      | R/W           | R/W   | R/W           |  |
| LW-9560  | (16bit) : COM 3 mode(0:RS232,1:RS485 2W)                                               | R/W           | R/W   | R/W           |  |
| LW-9561  | (16bit) : COM 3 baud<br>rate(7:1200,8:2400,0:4800,1:9600,2:19200,3:3840<br>0,4:57600,) | R/W           | R/W   | R/W           |  |
| LW-9562  | (16bit) : COM 3 databits (7 : 7 bits, 8 : 8 bits)                                      | R/W           | R/W   | R/W           |  |
| LW-9563  | (16bit) : COM 3 parity (0 : none, 1: even, 2 : odd)                                    | R/W           | R/W   | R/W           |  |
| LW-9564  | (16bit) : COM 3 stop bits (1 : 1 bit, 2 : 2 bits)                                      | R/W           | R/W   | R/W           |  |
| LW-9565  | (16bit) : COM 1 broadcast station no.                                                  | R/W           | R/W   | R/W           |  |
| LW-9566  | (16bit) : COM 2 broadcast station no.                                                  | R/W           | R/W   | R/W           |  |
| LW-9567  | (16bit) : COM 3 broadcast station no.                                                  | R/W           | R/W   | R/W           |  |
| LW-10500 | (16bit) : PLC 1 timeout (unit : 100ms)                                                 | R/W           | R/W   | R/W           |  |

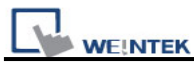

| LW-10501 | (16bit) : PLC 1 turn around delay (unit : ms) | R/W   | R/W | R/W |
|----------|-----------------------------------------------|-------|-----|-----|
| LW-10502 | (16bit) : PLC 1 send ACK delay (unit : ms)    | R/W   | R/W | R/W |
| LW-10503 | (16bit) : PLC 1 parameter 1                   | R/W   | R/W | R/W |
| LW-10504 | (16bit) : PLC 1 parameter 2                   | R/W   | R/W | R/W |
| LW-10505 | (16bit) : PLC 2 timeout (unit : 100ms)        | R/W   | R/W | R/W |
| LW-10506 | (16bit) : PLC 2 turn around delay (unit : ms) | R/W   | R/W | R/W |
| LW-10507 | (16bit) : PLC 2 send ACK delay (unit : ms)    | R/W   | R/W | R/W |
| LW-10508 | (16bit) : PLC 2 parameter 1                   | R/W   | R/W | R/W |
| LW-10509 | (16bit) : PLC 2 parameter 2                   | R/W   | R/W | R/W |
| LW-10510 | (16bit) : PLC 3 timeout (unit : 100ms)        | R/W   | R/W | R/W |
| LW-10511 | (16bit) : PLC 3 turn around delay (unit : ms) | R/W   | R/W | R/W |
| LW-10512 | (16bit) : PLC 3 send ACK delay (unit : ms)    | R/W   | R/W | R/W |
| LW-10513 | (16bit) : PLC 3 parameter 1                   | R/W   | R/W | R/W |
| LW-10514 | (16bit) : PLC 3 parameter 2                   | R/W   | R/W | R/W |
| LW-10515 | (16bit) : PLC 4 timeout (unit : 100ms)        | R/W   | R/W | R/W |
| LW-10516 | (16bit) : PLC 4 turn around delay (unit : ms) | R/W   | R/W | R/W |
| LW-10517 | (16bit) : PLC 4 send ACK delay (unit : ms)    |       |     |     |
|          | (SIEMENS S7/400 Link type)                    |       |     |     |
| LW-10518 | (16bit) : PLC 4 parameter 1 (SIEMENS S7/400   | R/W   | R/W | R/W |
|          | rack)                                         | 17.44 |     |     |
| LW-10519 | (16bit) : PLC 4 parameter 2 (SIEMENS S7/400   | R/W   | R/W | R/W |
|          | CPU slot)                                     | 1011  |     |     |
| LW-10520 | (16bit) : PLC 5 timeout (unit : 100ms)        | R/W   | R/W | R/W |
| LW-10521 | (16bit) : PLC 5 turn around delay (unit : ms) | R/W   | R/W | R/W |
| LW-10522 | (16bit) : PLC 5 send ACK delay (unit : ms)    | R/W   | R/W | R/W |
|          | (SIEMENS S7/400 Link type)                    | 1000  |     |     |
| LW-10523 | (16bit) : PLC 5 parameter 1 (SIEMENS S7/400   | R/W   | R/W | R/W |
|          | rack)                                         |       |     |     |
| LW-10524 | (16bit) : PLC 5 parameter 2 (SIEMENS S7/400   | R/W   | R/W | R/W |
|          | CPU slot)                                     |       |     |     |
| LW-10525 | (16bit) : PLC 6 timeout (unit : 100ms)        | R/W   | R/W | R/W |
| LW-10526 | (16bit) : PLC 6 turn around delay (unit : ms) | R/W   | R/W | R/W |
| LW-10527 | (16bit) : PLC 6 send ACK delay (unit : ms)    | R/W   | R/W | R/W |
|          | (SIEMENS S7/400 Link type)                    |       |     |     |
| LW-10528 | (16bit) : PLC 6 parameter 1 (SIEMENS S7/400   | R/W   | R/W | R/W |
|          | rack)                                         |       |     |     |
| LW-10529 | (16bit) : PLC 6 parameter 2 (SIEMENS S7/400   | R/W   | R/W | R/W |

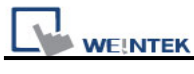

|          | CPU slot)                                     |         |         |          |
|----------|-----------------------------------------------|---------|---------|----------|
| LW-10530 | (16bit) : PLC 7 timeout (unit : 100ms)        | R/W     | R/W     | R/W      |
| LW-10531 | (16bit) : PLC 7 turn around delay (unit : ms) | R/W     | R/W     | R/W      |
| LW-10532 | (16bit) : PLC 7 send ACK delay (unit : ms)    |         | R/W     |          |
|          | (SIEMENS S7/400 Link type)                    | R/W     |         | K/W      |
| LW-10533 | (16bit) : PLC 7 parameter 1 (SIEMENS S7/400   |         |         |          |
|          | rack)                                         |         |         |          |
| LW-10534 | (16bit) : PLC 7 parameter 2 (SIEMENS S7/400   |         | R/W     | R/W      |
|          | CPU slot)                                     | R/W     |         |          |
| LW-10535 | (16bit) : PLC 8 timeout (unit : 100ms)        | R/W     | R/W     | R/W      |
| LW-10536 | (16bit) : PLC 8 turn around delay (unit : ms) | R/W     | R/W     | R/W      |
| LW-10537 | (16bit) : PLC 8 send ACK delay (unit : ms)    |         |         | R/W      |
|          | (SIEMENS S7/400 Link type)                    | FK/ V V | R/W     |          |
| LW-10538 | (16bit) : PLC 8 parameter 1 (SIEMENS S7/400   |         |         |          |
|          | rack)                                         | FK/ V V | r///    | K/W      |
| LW-10539 | (16bit) : PLC 8 parameter 2 (SIEMENS S7/400   |         |         | DAA      |
|          | CPU slot)                                     |         | Γ\/ V V | F\$/ V V |

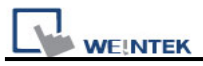

# 22.16 Communication Status with PLC (COM)

\_\_\_\_\_

|         |                                                      | Read/Write Control |       |               |
|---------|------------------------------------------------------|--------------------|-------|---------------|
| Address | Description                                          | Local<br>HMI       | MACRO | Remote<br>HMI |
| LB-9150 | auto. connection for PLC 1 (COM1) (when ON)          | R/W                | R/W   | R/W           |
| LB-9151 | auto. connection for PLC 2 (COM2) (when ON)          | R/W                | R/W   | R/W           |
| LB-9152 | auto. connection for PLC 3 (COM3) (when ON)          | R/W                | R/W   | R/W           |
| LB-9200 | PLC 1 status (SN0, COM1), set on to retry connection | R/W                | R/W   | R/W           |
| LB-9201 | PLC 1 status (SN1, COM1), set on to retry connection | R/W                | R/W   | R/W           |
| LB-9202 | PLC 1 status (SN2, COM1), set on to retry connection | R/W                | R/W   | R/W           |
| LB-9203 | PLC 1 status (SN3, COM1), set on to retry connection | R/W                | R/W   | R/W           |
| LB-9204 | PLC 1 status (SN4, COM1), set on to retry connection | R/W                | R/W   | R/W           |
| LB-9205 | PLC 1 status (SN5, COM1), set on to retry connection | R/W                | R/W   | R/W           |
| LB-9206 | PLC 1 status (SN6, COM1), set on to retry connection | R/W                | R/W   | R/W           |
| LB-9207 | PLC 1 status (SN7, COM1), set on to retry connection | R/W                | R/W   | R/W           |
| LB-9500 | PLC 2 status (SN0, COM2), set on to retry connection | R/W                | R/W   | R/W           |
| LB-9501 | PLC 2 status (SN1, COM2), set on to retry connection | R/W                | R/W   | R/W           |
| LB-9502 | PLC 2 status (SN2, COM2), set on to retry connection | R/W                | R/W   | R/W           |
| LB-9503 | PLC 2 status (SN3, COM2), set on to retry connection | R/W                | R/W   | R/W           |
| LB-9504 | PLC 2 status (SN4, COM2), set on to retry connection | R/W                | R/W   | R/W           |
| LB-9505 | PLC 2 status (SN5, COM2), set on to retry connection | R/W                | R/W   | R/W           |
| LB-9506 | PLC 2 status (SN6, COM2), set on to retry connection | R/W                | R/W   | R/W           |

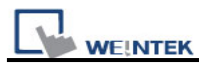

| LB-9507 | PLC 2 status (SN7, COM2), set on to retry connection | R/W | R/W | R/W |
|---------|------------------------------------------------------|-----|-----|-----|
| LB-9800 | PLC 3 status (SN0, COM3), set on to retry connection | R/W | R/W | R/W |
| LB-9801 | PLC 3 status (SN1, COM3), set on to retry connection | R/W | R/W | R/W |
| LB-9802 | PLC 3 status (SN2, COM3), set on to retry connection | R/W | R/W | R/W |
| LB-9803 | PLC 3 status (SN3, COM3), set on to retry connection | R/W | R/W | R/W |
| LB-9804 | PLC 3 status (SN4, COM3), set on to retry connection | R/W | R/W | R/W |
| LB-9805 | PLC 3 status (SN5, COM3), set on to retry connection | R/W | R/W | R/W |
| LB-9806 | PLC 3 status (SN6, COM3), set on to retry connection | R/W | R/W | R/W |
| LB-9807 | PLC 3 status (SN7, COM3), set on to retry connection | R/W | R/W | R/W |

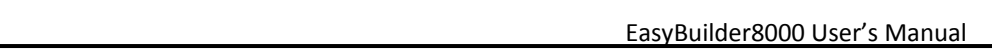

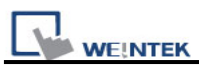

# 22.17 Communication Status with PLC (Ethernet)

|          |                                                                                            | Read/Write Control |       |               |
|----------|--------------------------------------------------------------------------------------------|--------------------|-------|---------------|
| Address  | Description                                                                                | Local<br>HMI       | MACRO | Remote<br>HMI |
| LB-9153  | auto. connection for PLC 4 (ethernet) (when ON)                                            | R/W                | R/W   | R/W           |
| LB-9154  | auto. connection for PLC 5 (ethernet) (when ON)                                            | R/W                | R/W   | R/W           |
| LB-9155  | auto. connection for PLC 6 (ethernet) (when ON)                                            | R/W                | R/W   | R/W           |
| LB-9156  | auto. connection for PLC 7 (ethernet) (when ON)                                            | R/W                | R/W   | R/W           |
| LB-9157  | auto. connection for PLC 8 (ethernet) (when ON)                                            | R/W                | R/W   | R/W           |
| LB-9158  | auto. connection for PLC 9 (ethernet) (when ON)                                            | R/W                | R/W   | R/W           |
| LB-10070 | forced to reconnect PLC 4 (ethernet) when IP or system parameters changed on-line (set ON) | R/W                | R/W   | R/W           |
| LB-10071 | forced to reconnect PLC 5 (ethernet) when IP or system parameters changed on-line (set ON) | R/W                | R/W   | R/W           |
| LB-10072 | forced to reconnect PLC 6 (ethernet) when IP or system parameters changed on-line (set ON) | R/W                | R/W   | R/W           |
| LB-10073 | forced to reconnect PLC 7 (ethernet) when IP or system parameters changed on-line (set ON) | R/W                | R/W   | R/W           |
| LB-10074 | forced to reconnect PLC 8 (ethernet) when IP or system parameters changed on-line (set ON) | R/W                | R/W   | R/W           |
| LB-10075 | forced to reconnect PLC 9 (ethernet) when IP or system parameters changed on-line (set ON) | R/W                | R/W   | R/W           |
| LB-10100 | PLC 4 status (ethernet), set on to retry connection                                        | R/W                | R/W   | R/W           |
| LB-10400 | PLC 5 status (ethernet), set on to retry connection                                        | R/W                | R/W   | R/W           |
| LB-10700 | PLC 6 status (ethernet), set on to retry connection                                        | R/W                | R/W   | R/W           |
| LB-11000 | PLC 7 status (ethernet), set on to retry connection                                        | R/W                | R/W   | R/W           |
| LB-11300 | PLC 8 status (ethernet), set on to retry connection                                        | R/W                | R/W   | R/W           |
| LB-11600 | PLC 9 status (ethernet), set on to retry connection                                        | R/W                | R/W   | R/W           |
| LB-11900 | PLC 10 status (ethernet), set on to retry connection                                       | R/W                | R/W   | R/W           |
| LB-11901 | PLC 11 status (ethernet), set on to retry connection                                       | R/W                | R/W   | R/W           |
| LB-11902 | PLC 12 status (ethernet), set on to retry connection                                       | R/W                | R/W   | R/W           |
| LB-11903 | PLC 13 status (ethernet), set on to retry connection                                       | R/W                | R/W   | R/W           |
| LB-11904 | PLC 14 status (ethernet), set on to retry                                                  | R/W                | R/W   | R/W           |

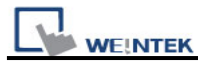

|          | connection                                |         |         |         |
|----------|-------------------------------------------|---------|---------|---------|
| LB-11905 | PLC 15 status (ethernet), set on to retry |         |         | DAA     |
|          | connection                                | FC/ V V | r./ v v | R/W     |
| LB-11906 | PLC 16 status (ethernet), set on to retry |         |         |         |
|          | connection                                | F(/ V V | r/ v v  | r/w     |
| LW-9600  | (16bit) : PLC 4's IP0 (IP address =       |         |         |         |
|          | IP0:IP1:IP2:IP3)                          |         |         |         |
| LW-9601  | (16bit) : PLC 4's IP1 (IP address =       | R/M     | R/W     | R/M     |
|          | IP0:IP1:IP2:IP3)                          | 10.00   |         |         |
| LW-9602  | (16bit) : PLC 4's IP2 (IP address =       | R/M     | R/W     | R/M     |
|          | IP0:IP1:IP2:IP3)                          | 10.00   |         |         |
| LW-9603  | (16bit) : PLC 4's IP3 (IP address =       | R/W     | RW      | R/W     |
|          | IP0:IP1:IP2:IP3)                          | 1000    |         |         |
| LW-9604  | (16bit) : PLC 4's port no.                | R/W     | R/W     | R/W     |
| LW-9605  | (16bit) : PLC 5's IP0 (IP address =       | R/W     | R/W     | R/W     |
|          | IP0:IP1:IP2:IP3)                          | 1000    |         |         |
| LW-9606  | (16bit) : PLC 5's IP1 (IP address =       | R/W     | RW      | R/W     |
|          | IP0:IP1:IP2:IP3)                          | 1000    |         |         |
| LW-9607  | (16bit) : PLC 5's IP2 (IP address =       | R/W     | R/W     | R/W     |
|          | IP0:IP1:IP2:IP3)                          | 1011    |         | 1011    |
| LW-9608  | (16bit) : PLC 5's IP3 (IP address =       | R/W     | R/W     | R/W     |
|          | IP0:IP1:IP2:IP3)                          | 1011    |         | 1011    |
| LW-9609  | (16bit) : PLC 5's port no.                | R/W     | R/W     | R/W     |
| LW-9610  | (16bit) : PLC 6's IP0 (IP address =       | R/W     | R/W     | R/W     |
|          | IP0:IP1:IP2:IP3)                          | 1000    |         | 1011    |
| LW-9611  | (16bit) : PLC 6's IP1 (IP address =       | R/W     | R/W     | R/W     |
|          | IP0:IP1:IP2:IP3)                          | 1000    |         |         |
| LW-9612  | (16bit) : PLC 6's IP2 (IP address =       | R/W     | R/W     | R/W     |
|          | IP0:IP1:IP2:IP3)                          | 1011    |         | 1011    |
| LW-9613  | (16bit) : PLC 6's IP3 (IP address =       | R/W     | R/W     | R/W     |
|          | IP0:IP1:IP2:IP3)                          | 1000    |         |         |
| LW-9614  | (16bit) : PLC 6's port no.                | R/W     | R/W     | R/W     |
| LW-9615  | (16bit) : PLC 7's IP0 (IP address =       | R/W     | RW      | R/W     |
|          | IP0:IP1:IP2:IP3)                          | 1000    |         | 1011    |
| LW-9616  | (16bit) : PLC 7's IP1 (IP address =       | R/\//   | R/W     | R/\\/   |
|          | IP0:IP1:IP2:IP3)                          |         |         |         |
| LW-9617  | (16bit) : PLC 7's IP2 (IP address =       | R/\//   | R/W     | R/W     |
|          | IP0:IP1:IP2:IP3)                          | 1.7.4.4 | 1.7.7.7 | 1.7.4.4 |

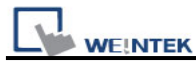

| LW-9618 | (16bit) : PLC 7's IP3 (IP address =<br>IP0:IP1:IP2:IP3) | R/W | R/W | R/W |
|---------|---------------------------------------------------------|-----|-----|-----|
| LW-9619 | (16bit) : PLC 7's port no.                              | R/W | R/W | R/W |
| LW-9620 | (16bit) : PLC 8's IP0 (IP address =<br>IP0:IP1:IP2:IP3) | R/W | R/W | R/W |
| LW-9621 | (16bit) : PLC 8's IP1 (IP address =<br>IP0:IP1:IP2:IP3) | R/W | R/W | R/W |
| LW-9622 | (16bit) : PLC 8's IP2 (IP address =<br>IP0:IP1:IP2:IP3) | R/W | R/W | R/W |
| LW-9623 | (16bit) : PLC 8's IP3 (IP address =<br>IP0:IP1:IP2:IP3) | R/W | R/W | R/W |
| LW-9624 | (16bit) : PLC 8's port no.                              | R/W | R/W | R/W |
| LW-9625 | (16bit) : PLC 9's IP0 (IP address =<br>IP0:IP1:IP2:IP3) | R/W | R/W | R/W |
| LW-9626 | (16bit) : PLC 9's IP1 (IP address =<br>IP0:IP1:IP2:IP3) | R/W | R/W | R/W |
| LW-9627 | (16bit) : PLC 9's IP2 (IP address =<br>IP0:IP1:IP2:IP3) | R/W | R/W | R/W |
| LW-9628 | (16bit) : PLC 9's IP3 (IP address =<br>IP0:IP1:IP2:IP3) | R/W | R/W | R/W |
| LW-9629 | (16bit) : PLC 9's port no.                              | R/W | R/W | R/W |

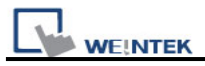

# 22.18 Communication Status with PLC (USB)

|         |                                                | Read/Write Control |       |        |  |
|---------|------------------------------------------------|--------------------|-------|--------|--|
| Address | Description                                    | Local              | MACDO | Remote |  |
|         |                                                | нмі                | WACRU | НМІ    |  |
| LB-9190 | auto. connection for PLC (USB 1) (when ON)     | R/W                | R/W   | R/W    |  |
| LB-9191 | PLC status (USB 1), set on to retry connection | R/W                | R/W   | R/W    |  |
| LB-9193 | auto. connection for PLC (USB 2) (when ON)     | R/W                | R/W   | R/W    |  |
| LB-9194 | PLC status (USB 2), set on to retry connection | R/W                | R/W   | R/W    |  |

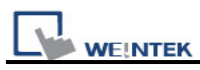

### 22.19 Communication Status with Remote HMI

|         |                                                                 | Read/Write Control |       |               |
|---------|-----------------------------------------------------------------|--------------------|-------|---------------|
| Address | Description                                                     | Local<br>HMI       | MACRO | Remote<br>HMI |
| LB-9068 | auto. connection for remote HMI 1 (when ON)                     | R/W                | R/W   | R/W           |
| LB-9069 | auto. connection for remote HMI 2 (when ON)                     | R/W                | R/W   | R/W           |
| LB-9070 | auto. connection for remote HMI 3 (when ON)                     | R/W                | R/W   | R/W           |
| LB-9071 | auto. connection for remote HMI 4 (when ON)                     | R/W                | R/W   | R/W           |
| LB-9072 | auto. connection for remote HMI 5 (when ON)                     | R/W                | R/W   | R/W           |
| LB-9073 | auto. connection for remote HMI 6 (when ON)                     | R/W                | R/W   | R/W           |
| LB-9074 | auto. connection for remote HMI 7 (when ON)                     | R/W                | R/W   | R/W           |
| LB-9075 | auto. connection for remote HMI 8 (when ON)                     | R/W                | R/W   | R/W           |
| LB-9100 | remote HMI 1 status (set on to retry connection)                | R/W                | R/W   | R/W           |
| LB-9101 | remote HMI 2 status (set on to retry connection)                | R/W                | R/W   | R/W           |
| LB-9102 | remote HMI 3 status (set on to retry connection)                | R/W                | R/W   | R/W           |
| LB-9103 | remote HMI 4 status (set on to retry connection)                | R/W                | R/W   | R/W           |
| LB-9104 | remote HMI 5 status (set on to retry connection)                | R/W                | R/W   | R/W           |
| LB-9105 | remote HMI 6 status (set on to retry connection)                | R/W                | R/W   | R/W           |
| LB-9106 | remote HMI 7 status (set on to retry connection)                | R/W                | R/W   | R/W           |
| LB-9107 | remote HMI 8 status (set on to retry connection)                | R/W                | R/W   | R/W           |
| LB-9149 | forced to reconnect remote HMI when IP changed on-line (set ON) | R/W                | R/W   | R/W           |
| LW-9800 | (16bit) : remote HMI 1's IP0 (IP address =<br>IP0:IP1:IP2:IP3)  | R/W                | R/W   | R/W           |
| LW-9801 | (16bit) : remote HMI 1's IP1 (IP address =<br>IP0:IP1:IP2:IP3)  | R/W                | R/W   | R/W           |
| LW-9802 | (16bit) : remote HMI 1's IP2 (IP address =<br>IP0:IP1:IP2:IP3)  | R/W                | R/W   | R/W           |
| LW-9803 | (16bit) : remote HMI 1's IP3 (IP address =<br>IP0:IP1:IP2:IP3)  | R/W                | R/W   | R/W           |
| LW-9804 | (16bit) : remote HMI 1's port no.                               | R/W                | R/W   | R/W           |
| LW-9805 | (16bit) : remote HMI 2's IP0 (IP address =<br>IP0:IP1:IP2:IP3)  | R/W                | R/W   | R/W           |
| LW-9806 | (16bit) : remote HMI 2's IP1 (IP address =<br>IP0:IP1:IP2:IP3)  | R/W                | R/W   | R/W           |
| LW-9807 | (16bit) : remote HMI 2's IP2 (IP address =<br>IP0:IP1:IP2:IP3)  | R/W                | R/W   | R/W           |

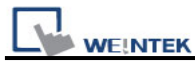

| LW-9808 | (16bit) : remote HMI 2's IP3 (IP address =<br>IP0:IP1:IP2:IP3) | R/W | R/W | R/W |
|---------|----------------------------------------------------------------|-----|-----|-----|
| LW-9809 | (16bit) : remote HMI 2's port no.                              | R/W | R/W | R/W |
| LW-9810 | (16bit) : remote HMI 3's IP0 (IP address =<br>IP0:IP1:IP2:IP3) | R/W | R/W | R/W |
| LW-9811 | (16bit) : remote HMI 3's IP1 (IP address =<br>IP0:IP1:IP2:IP3) | R/W | R/W | R/W |
| LW-9812 | (16bit) : remote HMI 3's IP2 (IP address =<br>IP0:IP1:IP2:IP3) | R/W | R/W | R/W |
| LW-9813 | (16bit) : remote HMI 3's IP3 (IP address =<br>IP0:IP1:IP2:IP3) | R/W | R/W | R/W |
| LW-9814 | (16bit) : remote HMI 3's port no.                              | R/W | R/W | R/W |
| LW-9815 | (16bit) : remote HMI 4's IP0 (IP address =<br>IP0:IP1:IP2:IP3) | R/W | R/W | R/W |
| LW-9816 | (16bit) : remote HMI 4's IP1 (IP address =<br>IP0:IP1:IP2:IP3) | R/W | R/W | R/W |
| LW-9817 | (16bit) : remote HMI 4's IP2 (IP address =<br>IP0:IP1:IP2:IP3) | R/W | R/W | R/W |
| LW-9818 | (16bit) : remote HMI 4's IP3 (IP address =<br>IP0:IP1:IP2:IP3) | R/W | R/W | R/W |
| LW-9819 | (16bit) : remote HMI 4's port no.                              | R/W | R/W | R/W |
| LW-9820 | (16bit) : remote HMI 5's IP0 (IP address =<br>IP0:IP1:IP2:IP3) | R/W | R/W | R/W |
| LW-9821 | (16bit) : remote HMI 5's IP1 (IP address =<br>IP0:IP1:IP2:IP3) | R/W | R/W | R/W |
| LW-9822 | (16bit) : remote HMI 5's IP2 (IP address =<br>IP0:IP1:IP2:IP3) | R/W | R/W | R/W |
| LW-9823 | (16bit) : remote HMI 5's IP3 (IP address =<br>IP0:IP1:IP2:IP3) | R/W | R/W | R/W |
| LW-9824 | (16bit) : remote HMI 5's port no.                              | R/W | R/W | R/W |
| LW-9825 | (16bit) : remote HMI 6's IP0 (IP address =<br>IP0:IP1:IP2:IP3) | R/W | R/W | R/W |
| LW-9826 | (16bit) : remote HMI 6's IP1 (IP address =<br>IP0:IP1:IP2:IP3) | R/W | R/W | R/W |
| LW-9827 | (16bit) : remote HMI 6's IP2 (IP address =<br>IP0:IP1:IP2:IP3) | R/W | R/W | R/W |
| LW-9828 | (16bit) : remote HMI 6's IP3 (IP address =<br>IP0:IP1:IP2:IP3) | R/W | R/W | R/W |

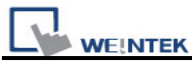

| LW-9829 | (16bit) : remote HMI 6's port no.                              | R/W | R/W | R/W |
|---------|----------------------------------------------------------------|-----|-----|-----|
| LW-9830 | (16bit) : remote HMI 7's IP0 (IP address =<br>IP0:IP1:IP2:IP3) | R/W | R/W | R/W |
| LW-9831 | (16bit) : remote HMI 7's IP1 (IP address =<br>IP0:IP1:IP2:IP3) | R/W | R/W | R/W |
| LW-9832 | (16bit) : remote HMI 7's IP2 (IP address =<br>IP0:IP1:IP2:IP3) | R/W | R/W | R/W |
| LW-9833 | (16bit) : remote HMI 7's IP3 (IP address =<br>IP0:IP1:IP2:IP3) | R/W | R/W | R/W |
| LW-9834 | (16bit) : remote HMI 7's port no.                              | R/W | R/W | R/W |
| LW-9835 | (16bit) : remote HMI 8's IP0 (IP address =<br>IP0:IP1:IP2:IP3) | R/W | R/W | R/W |
| LW-9836 | (16bit) : remote HMI 8's IP1 (IP address =<br>IP0:IP1:IP2:IP3) | R/W | R/W | R/W |
| LW-9837 | (16bit) : remote HMI 8's IP2 (IP address =<br>IP0:IP1:IP2:IP3) | R/W | R/W | R/W |
| LW-9838 | (16bit) : remote HMI 8's IP3 (IP address =<br>IP0:IP1:IP2:IP3) | R/W | R/W | R/W |
| LW-9839 | (16bit) : remote HMI 8's port no.                              | R/W | R/W | R/W |
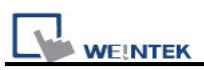

## 22.20 Communication Status with Remote PLC

\_\_\_\_

|             |                                                                                             | Rea   | Read/Write Control |        |  |
|-------------|---------------------------------------------------------------------------------------------|-------|--------------------|--------|--|
| Address     | Description                                                                                 | Local | MACRO              | Remote |  |
|             |                                                                                             | нмі   | WACKU              | НМІ    |  |
| LW-10050    | (16bit) : IP0 of the HMI connecting to remote PLC                                           |       |                    |        |  |
|             | 1 (IP address = IP0:IP1:IP2:IP3)                                                            |       | 11/11              |        |  |
| LW-10051    | (16bit) : IP1 of the HMI connecting to remote PLC                                           | R/W   | R/M                | R/W    |  |
|             | 1 (IP address = IP0:IP1:IP2:IP3)                                                            | 10.00 | 1.7.00             |        |  |
| LW-10052    | (16bit) : IP2 of the HMI connecting to remote PLC                                           | R/W   | R/W                | R/W    |  |
|             | 1 (IP address = IP0:IP1:IP2:IP3)                                                            | 1011  |                    |        |  |
| LW-10053    | (16bit) : IP3 of the HMI connecting to remote PLC                                           | R/W   | R/W                | R/W    |  |
|             | 1 (IP address = IP0:IP1:IP2:IP3)                                                            |       |                    |        |  |
| LW-10054    | (16bit) : port no. of the HMI connecting to remote                                          | R/W   | R/W                | R/W    |  |
|             | PLC 1                                                                                       |       |                    |        |  |
| LW-10055    | (16bit) : IP0 of the HMI connecting to remote PLC                                           | R/W   | R/W                | R/W    |  |
|             | 2 (IP address = IP0:IP1:IP2:IP3)                                                            |       |                    |        |  |
| LW-10056    | (16bit) : IP1 of the HMI connecting to remote PLC                                           | R/W   | R/W                | R/W    |  |
|             | 2 (IP address = IP0:IP1:IP2:IP3)                                                            |       |                    |        |  |
| LW-10057    | (16bit) : IP2 of the HMI connecting to remote PLC                                           | R/W   | R/W                | R/W    |  |
|             | 2 (IP address = IP0:IP1:IP2:IP3)                                                            |       |                    |        |  |
| LW-10058    | (16bit) : IP3 of the HMI connecting to remote PLC                                           | R/W   | R/W                | R/W    |  |
|             | 2 (IP address = IP0:IP1:IP2:IP3)                                                            |       |                    |        |  |
| LW-10059    | (16bit) : port no. of the HMI connecting to remote                                          | R/W   | R/W                | R/W    |  |
|             | PLC 2                                                                                       |       |                    |        |  |
| LW-10060    | (16bit) : IP0 of the HMI connecting to remote PLC                                           | R/W   | R/W                | R/W    |  |
|             | 3 (IP address = IP0:IP1:IP2:IP3)                                                            |       |                    |        |  |
| LW-10061    | (16bit) : IP1 of the HMI connecting to remote PLC                                           | R/W   | R/W                | R/W    |  |
|             | 3 (IP address = IP0:IP1:IP2:IP3)                                                            |       |                    |        |  |
| LW-10062    | (16bit) : IP2 of the HMI connecting to remote PLC                                           | R/W   | R/W                | R/W    |  |
| 1.14/ 40000 | 3 (IP address = IP0:IP1:IP2:IP3)                                                            |       |                    |        |  |
| LVV-10063   | (16bit) : IP3 of the HMI connecting to remote PLC                                           | R/W   | R/W                | R/W    |  |
|             | 3 (IP address = IP0:IP1:IP2:IP3)                                                            |       |                    |        |  |
| LVV-10064   | (16bit) : port no. of the HMI connecting to remote                                          | R/W   | R/W                | R/W    |  |
| 1.11/ 10065 | PLC 3                                                                                       |       |                    |        |  |
| LVV-10000   | (1000, 100, 100, 100, 100, 100, 100, 100                                                    | R/W   | R/W                | R/W    |  |
| 1.W-10066   | + (ii) address = ii 0.iF 1.iF 2.iF 3)<br>(16bit) : IP1 of the HMI connecting to remote PI C |       |                    |        |  |
|             | (10010). IF 1 of the finit connecting to remote PLC<br>4 (ID address = ID0·ID1·ID2·ID3)     | R/W   | R/W                | R/W    |  |
|             | 4 (IF addless = IFU.IF I.IF2.IF3)                                                           |       |                    |        |  |

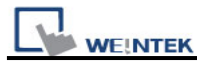

| LW-10067 | (16bit) : IP2 of the HMI connecting to remote PLC<br>4 (IP address = IP0:IP1:IP2:IP3) | R/W | R/W | R/W |
|----------|---------------------------------------------------------------------------------------|-----|-----|-----|
| LW-10068 | (16bit) : IP3 of the HMI connecting to remote PLC<br>4 (IP address = IP0:IP1:IP2:IP3) | R/W | R/W | R/W |
| LW-10069 | (16bit) : port no. of the HMI connecting to remote<br>PLC 4                           | R/W | R/W | R/W |
| LW-10300 | (16bit) : remote PLC 1's IP0 (IP address =<br>IP0:IP1:IP2:IP3)                        | R/W | R/W | R/W |
| LW-10301 | (16bit) : remote PLC 1's IP1 (IP address =<br>IP0:IP1:IP2:IP3)                        | R/W | R/W | R/W |
| LW-10302 | (16bit) : remote PLC 1's IP2 (IP address =<br>IP0:IP1:IP2:IP3)                        | R/W | R/W | R/W |
| LW-10303 | (16bit) : remote PLC 1's IP3 (IP address =<br>IP0:IP1:IP2:IP3)                        | R/W | R/W | R/W |
| LW-10304 | (16bit) : remote PLC 1's port no.                                                     | R/W | R/W | R/W |
| LW-10305 | (16bit) : remote PLC 2's IP0 (IP address =<br>IP0:IP1:IP2:IP3)                        | R/W | R/W | R/W |
| LW-10306 | (16bit) : remote PLC 2's IP1 (IP address = IP0:IP1:IP2:IP3)                           | R/W | R/W | R/W |
| LW-10307 | (16bit) : remote PLC 2's IP2 (IP address =<br>IP0:IP1:IP2:IP3)                        | R/W | R/W | R/W |
| LW-10308 | (16bit) : remote PLC 2's IP3 (IP address =<br>IP0:IP1:IP2:IP3)                        | R/W | R/W | R/W |
| LW-10309 | (16bit) : remote PLC 2's port no.                                                     | R/W | R/W | R/W |
| LW-10310 | (16bit) : remote PLC 3's IP0 (IP address =<br>IP0:IP1:IP2:IP3)                        | R/W | R/W | R/W |
| LW-10311 | (16bit) : remote PLC 3's IP1 (IP address =<br>IP0:IP1:IP2:IP3)                        | R/W | R/W | R/W |
| LW-10312 | (16bit) : remote PLC 3's IP2 (IP address =<br>IP0:IP1:IP2:IP3)                        | R/W | R/W | R/W |
| LW-10313 | (16bit) : remote PLC 3's IP3 (IP address = IP0:IP1:IP2:IP3)                           | R/W | R/W | R/W |
| LW-10314 | (16bit) : remote PLC 3's port no.                                                     | R/W | R/W | R/W |
| LW-10315 | (16bit) : remote PLC 4's IP0 (IP address =<br>IP0:IP1:IP2:IP3)                        | R/W | R/W | R/W |
| LW-10316 | (16bit) : remote PLC 4's IP1 (IP address =<br>IP0:IP1:IP2:IP3)                        | R/W | R/W | R/W |

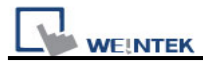

| LW-10317 | (16bit) : remote PLC 4's IP2 (IP address =<br>IP0:IP1:IP2:IP3) | R/W | R/W | R/W |
|----------|----------------------------------------------------------------|-----|-----|-----|
| LW-10318 | (16bit) : remote PLC 4's IP3 (IP address =<br>IP0:IP1:IP2:IP3) | R/W | R/W | R/W |
| LW-10319 | (16bit) : remote PLC 4's port no.                              | R/W | R/W | R/W |

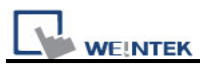

# 22.21 Communication Error Messages & No. of Pending Cmd.

|         |                                                   | Read/Write Contr |       | ntrol         |
|---------|---------------------------------------------------|------------------|-------|---------------|
| Address | Description                                       | Local<br>HMI     | MACRO | Remote<br>HMI |
| LW-9350 | (16bit) : pending command no. in local HMI        | R                | R     | R             |
| LW-9351 | (16bit) : pending command no. in PLC 1 (COM 1)    | R                | R     | R             |
| LW-9352 | (16bit) : pending command no. in PLC 2 (COM 2)    | R                | R     | R             |
| LW-9353 | (16bit) : pending command no. in PLC 3 (COM 3)    | R                | R     | R             |
| LW-9354 | (16bit) : pending command no. in PLC 4 (ethernet) | R                | R     | R             |
| LW-9355 | (16bit) : pending command no. in PLC 5 (ethernet) | R                | R     | R             |
| LW-9356 | (16bit) : pending command no. in PLC 6 (ethernet) | R                | R     | R             |
| LW-9357 | (16bit) : pending command no. in PLC 7 (ethernet) | R                | R     | R             |
| LW-9390 | (16bit) : pending command no. in PLC (USB)        | R                | R     | R             |
| LW-9400 | (16bit) : error code for PLC 1                    | R                | R     | R             |
| LW-9401 | (16bit) : error code for PLC 2                    | R                | R     | R             |
| LW-9402 | (16bit) : error code for PLC 3                    | R                | R     | R             |
| LW-9403 | (16bit) : error code for PLC 4                    | R                | R     | R             |
| LW-9404 | (16bit) : error code for PLC 5                    | R                | R     | R             |
| LW-9405 | (16bit) : error code for PLC 6                    | R                | R     | R             |
| LW-9406 | (16bit) : error code for PLC 7                    | R                | R     | R             |
| LW-9407 | (16bit) : error code for PLC 8                    | R                | R     | R             |
| LW-9490 | (16bit) : error code for USB PLC                  | R                | R     | R             |

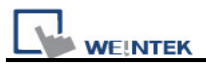

## 22.22 Miscellaneous Functions

|           |                                                                           | Read/Write C |       | ontrol        |  |
|-----------|---------------------------------------------------------------------------|--------------|-------|---------------|--|
| Address   | Description                                                               | Local<br>HMI | Macro | Remote<br>HMI |  |
| LB-9000 ~ | initialized as ON                                                         | R/W          | R/W   | R/W           |  |
| LB-9010   | data download indicator                                                   | R            | R     | R             |  |
| LB-9011   | data upload indicator                                                     | R            | R     | R             |  |
| LB-9012   | data download/upload indicator                                            | R            | R     | R             |  |
| LB-9016   | status is on when a client connects to this HMI                           | R            | R     | R             |  |
| LB-9017   | disable write-back in PLC control's [change window]                       | R/W          | R/W   | R/W           |  |
| LB-9039   | status of file backup activity (backup in process if ON)                  | R            | R     | R             |  |
| LB-9045   | memory-map communication fails (when ON)                                  | R            | R     | R             |  |
| LB-9049   | enable (set ON)/disable (set OFF) watch dog (i<br>series support only) *1 | R/W          | R/W   | R/W           |  |
| LB-9059   | disable MACRO TRACE function (when ON) *2                                 | R/W          | R/W   | R/W           |  |
| LB-9064   | enable USB barcode device (disable keyboard)<br>(when ON) *3              | R/W          | R/W   | R             |  |
| LW-9006   | (16bit) : connected client no.                                            | R            | R     | R             |  |
| LW-9024   | (16bit) : memory link system register                                     | R/W          | R/W   | R/W           |  |
| LW-9032   | (8 words) : folder name of backup history files to SD, USB memory         | R/W          | R/W   | R/W           |  |
| LW-9050   | (16bit) : current base window ID                                          | R            | R     | R             |  |
| LW-9134   | (16bit) : language mode *4                                                | R/W          | R/W   | R/W           |  |
| LW-9300   | (16bit) : driver ID of local PLC 1                                        | R            | R     | R             |  |
| LW-9301   | (16bit) : driver ID of local PLC 2                                        | R            | R     | R             |  |
| LW-9302   | (16bit) : driver ID of local PLC 3                                        | R            | R     | R             |  |
| LW-9303   | (16bit) : driver ID of local PLC 4                                        | R            | R     | R             |  |
| LW-9530   | (8 words) : VNC server password                                           | R/W          | R/W   | R/W           |  |

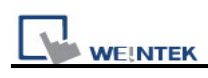

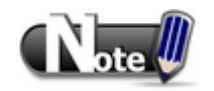

1. When LB-9049 watch dog function is enabled, if there's a failure in communication for i Series HMI, system will reboot 10 seconds later.

2. LB-9059 Demonstration Project

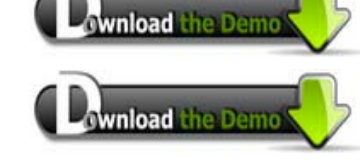

3. LB-9064 Demonstration Project

4. When users would like to have the object's text to show multi-language, except for using Label Library, it needs to use the system reserved register [LW-9134: language mode]. The value of LW-9134 can be set from 0 to 7. Different data of LW-9134 corresponds to different Languages. The way of using LW-9134 will differ if the languages are not all chosen when compiling the downloaded file.

For example: If 5 languages are defined by user in Label Library as Language 1 (Traditional Chinese), Language 2 (Simplified Chinese), Language 3 (English), Language 4 (French), and Language 5 (Japanese). If only Language 1, 3, 5 are downloaded by user, the corresponding language of the value in LW-9134 will be 0 -> Language 1 (Traditional Chinese), 1 -> Language 3 (English), 2 -> Language 5 (Japanese).

Want to know how to swith languages using Option List object toghther with LW-9134?

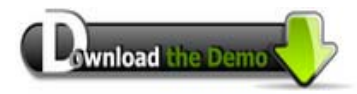

Please confirm your Internet connection before downloading the demo project.

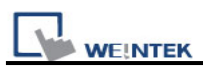

# 22.23 Remote Print/Backup Server

|          |                                                                                   | Read/Write Cor |       | ntrol         |
|----------|-----------------------------------------------------------------------------------|----------------|-------|---------------|
| Address  | Description                                                                       | Local<br>HMI   | MACRO | Remote<br>HMI |
| LB-10069 | forced to reconnect remote printer/backup server when IP changed on-line (set ON) | R/W            | R/W   | R/W           |
| LW-9770  | (16bit) : remote printer/backup server IP0<br>(IP0:IP1:IP2:IP3)                   | R/W            | R/W   | R/W           |
| LW-9771  | (16bit) : remote printer/backup server IP1<br>(IP0:IP1:IP2:IP3)                   | R/W            | R/W   | R/W           |
| LW-9772  | (16bit) : remote printer/backup server IP2<br>(IP0:IP1:IP2:IP3)                   | R/W            | R/W   | R/W           |
| LW-9773  | (16bit) : remote printer/backup server IP3<br>(IP0:IP1:IP2:IP3)                   | R/W            | R/W   | R/W           |
| LW-9774  | (6 words) : remote printer/backup server user name                                | R/W            | R/W   | R/W           |
| LW-9780  | (6 words) : remote printer/backup server password                                 | R/W            | R/W   | R/W           |

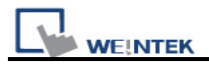

## 22.24 EasyAccess

|         |                                                            | Read/Write Control |       |               |
|---------|------------------------------------------------------------|--------------------|-------|---------------|
| Address | Description                                                | Local<br>HMI       | MACRO | Remote<br>HMI |
| LB-9051 | disconnect (set OFF)/connect (set ON)<br>EasyAccess server | R/W                | R/W   | R/W           |
| LB-9052 | status of connecting to EasyAccess server                  | R                  | R     | R             |

For further information on EasyAccess, please visit http://www.ihmi.net/.

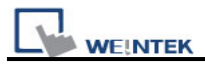

# 22.25 Pass-Through Settings

|         |                                                                           | Read/Write Control |       |               |
|---------|---------------------------------------------------------------------------|--------------------|-------|---------------|
| Address | Description                                                               | Local<br>HMI       | MACRO | Remote<br>HMI |
| LW-9900 | (16bit) : HMI run mode (0 : normal mode, 1~3 : test<br>mode (COM 1~COM 3) | R/W                | R/W   | R/W           |
| LW-9901 | (16bit) : pass-through source COM port (1~3 :<br>COM 1~COM 3)             | R/W                | R/W   | R/W           |
| LW-9902 | (16bit) : pass-through destination COM port (1~3 : COM 1~COM 3)           | R/W                | R/W   | R/W           |

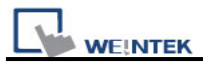

# 22.26 Disable PLC No Response Dialog Box

|          |                                                           | Rea          | d/Write Co | /Write Control |  |
|----------|-----------------------------------------------------------|--------------|------------|----------------|--|
| Address  | Description                                               | Local<br>HMI | MACRO      | Remote<br>HMI  |  |
| LB-9192  | disable USB 1 PLC's "PLC No Response" dialog<br>(when ON) | R/W          | R/W        | R/W            |  |
| LB-9195  | disable USB 2 PLC's "PLC No Response" dialog (when ON)    | R/W          | R/W        | R/W            |  |
| LB-11960 | disable PLC 1's "PLC No Response" dialog (when ON)        | R/W          | R/W        | R/W            |  |
| LB-11961 | disable PLC 2's "PLC No Response" dialog (when ON)        | R/W          | R/W        | R/W            |  |
| LB-11962 | disable PLC 3's "PLC No Response" dialog (when ON)        | R/W          | R/W        | R/W            |  |
| LB-11963 | disable PLC 4's "PLC No Response" dialog (when ON)        | R/W          | R/W        | R/W            |  |
| LB-11964 | disable PLC 5's "PLC No Response" dialog (when ON)        | R/W          | R/W        | R/W            |  |
| LB-11965 | disable PLC 6's "PLC No Response" dialog (when ON)        | R/W          | R/W        | R/W            |  |
| LB-11966 | disable PLC 7's "PLC No Response" dialog (when ON)        | R/W          | R/W        | R/W            |  |
| LB-11967 | disable PLC 8's "PLC No Response" dialog (when ON)        | R/W          | R/W        | R/W            |  |

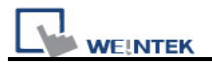

## 22.27 HMI and Project Key

| Address |                                                 | Rea          | ntrol |               |
|---------|-------------------------------------------------|--------------|-------|---------------|
|         | Description                                     | Local<br>HMI | MACRO | Remote<br>HMI |
| LB-9046 | project key is different from HMI key (when ON) | R            | R     | R             |
| LW-9046 | (32bit) : HMI key (i series only)               | R/W          | R/W   | R             |

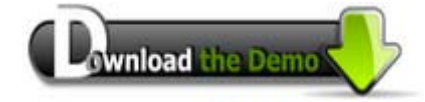

Please confirm your Internet connection before downloading the demo project.

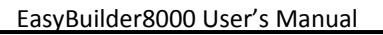

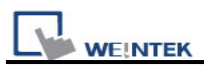

## 22.28 Fast Selection Window Control

| Address |                                              | Read/Write Control |             |        |
|---------|----------------------------------------------|--------------------|-------------|--------|
|         | Description                                  | Local              | Local MACRO | Remote |
|         |                                              | HMI                | НМІ         |        |
| LB-9013 | FS window control[hide(ON)/show(OFF)]        | R/W                | R/W         | R/W    |
| LB-9014 | FS button control[hide(ON)/show(OFF)]        | R/W                | R/W         | R/W    |
| LB-9015 | FS window/button control[hide(ON)/show(OFF)] | R/W                | R/W         | R/W    |

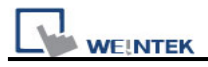

# 22.29 Input Object Function

|         |                                                                      | Read/Write Cont |       | ntrol         |
|---------|----------------------------------------------------------------------|-----------------|-------|---------------|
| Address | Description                                                          | Local<br>HMI    | MACRO | Remote<br>HMI |
| LW-9002 | (32bit-float) : input high limit                                     | R               | R     | R             |
| LW-9004 | (32bit-float) : input low limit                                      | R               | R     | R             |
| LW-9052 | (32bit-float) : the previous input value of the numeric input object | R               | R     | R             |
| LW-9150 | (32 words) : keyboard's input data (ASCII)                           | R               | R     | R             |
| LW-9540 | (16bit) : reserved for caps lock                                     | R               | R     | R             |

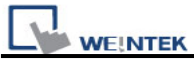

## 22.30 Local/Remote Operation Restrictions

|         |                                                         | Rea          | d/Write Control |               |
|---------|---------------------------------------------------------|--------------|-----------------|---------------|
| Address | Description                                             | Local<br>HMI | MACRO           | Remote<br>HMI |
| LB-9044 | disable remote control (when ON)                        | R/W          | R/W             | R/W           |
| LB-9053 | prohibit password remote-read operation (when ON)       | R/W          | R/W             | R/W           |
| LB-9054 | prohibit password remote-write operation (when ON)      | R/W          | R/W             | R/W           |
| LB-9196 | local HMI supports monitor function only (when ON)      | R/W          | R/W             | R/W           |
| LB-9197 | support monitor function only for remote HMIs (when ON) | R/W          | R/W             | R/W           |
| LB-9198 | disable local HMI to trigger a MACRO (when ON)          | R/W          | R/W             | R/W           |
| LB-9199 | disable remote HMI to trigger a MACRO (when ON)         | R/W          | R/W             | R/W           |

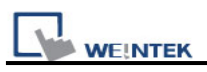

# **Chapter 23 HMI Supported Printers**

#### 1. EPSON ESC/P2

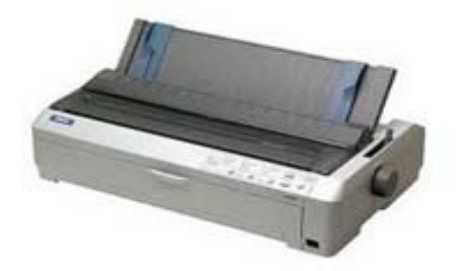

Impact Printer: LQ-300, LQ-300+, LQ-300K+ (RS232) LQ-300+II (RS232)

Inkjet Printer: Stylus Photo 750

#### Laser Printer: EPL-5800

### 2. HP PCL Series

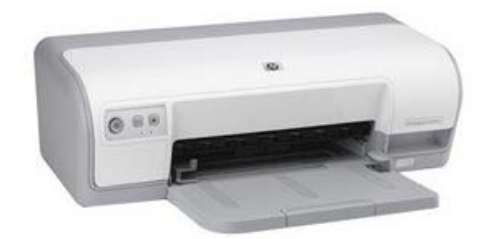

USB port, conform to HP PCL level 3 protocol.

#### Laser Printer:

HP LaserJet P1505n: HP PCL 5e

- PCL 5 was released on HP LaserJet III in March 1990, added Intellifont font scaling (developed by Compugraphic, now part of Agfa), outline fonts and HP-GL/2 (vector) graphics.
- PCL 5e (PCL 5 enhanced) was released on HP LaserJet 4 in October 1992 and added bi-directional communication between printer and PC, and Windows fonts.

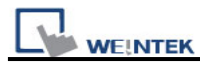

#### Caution: For HP printer, we do not support

- 1. HP LaserJet P1005, which is not PCL 5.
- 2. HP LaserJet P1006
- 3. HP LaserJet 1000, which supports HostBase Printing language
- 4. HP LaserJet 1010, which supports HostBase Printing language
- 5. HP Color LaserJet 1500, which supports HostBase Printing language

6. HP Color LaserJet 3500, which supports HostBase Printing language MT8000 does not support HostBase Printing language.

# Please ensure that the HP printer supports PCL5 before connecting with MT8000 series. Otherwise MT8000 will stop responding with a black screen.

Inkjet Printer:

HP DeskJet 920C, 930C, D2360, D2560, D2568

#### 3. SP-M, D, E, F

EPSON ESC protocol 9-pin printer.

RS232 port SIUPO http://www.siupo.com SP-M, D, E, F series SP-E1610SK (paper width: 45mm) SP-E400-4S (paper width: 57.5mm)

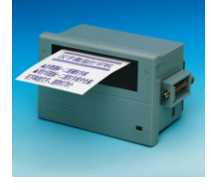

SP-MDEF

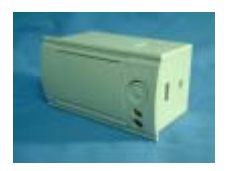

Recommended SP printer type for customers outside China

Please refer to manual before using printer.

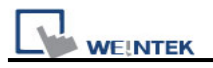

#### 4. Axiohm A630

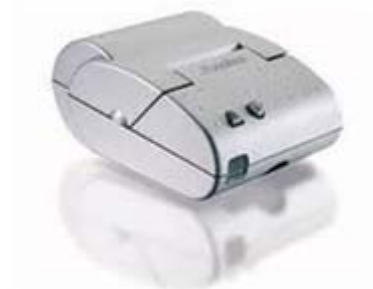

Micro printer Axiohm A630 from France connected via serial port.

## 5. SPRT (SP-DIII, DIV, D5, D6, A, DN, T)

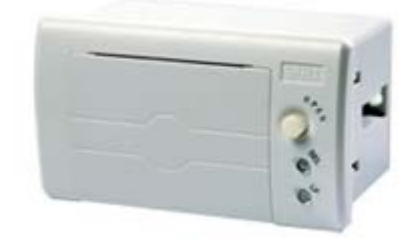

SP-DN40SH dot matrix printer SP-RMDIII40SH thermal printer

#### 6. EPSON TM-L90

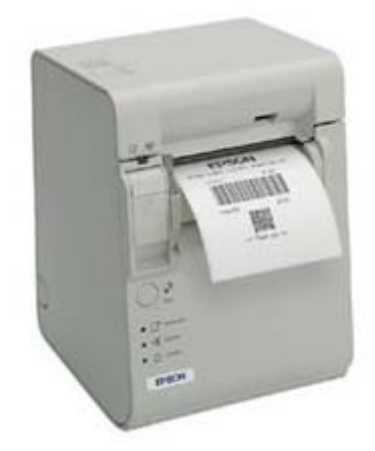

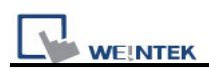

## **Chapter 24 Recipe Editor**

Recipe Editor is a Win32 application and can only run on MS Windows 2000 / XP / Vista / 7. It allows users to create, view and modify Recipe (\*.rcp) and EMI (\*.emi) files. Additionally, it can convert Recipe and EMI files to CSV format and vice versa.

#### 24.1 Introduction

Under Recipe Editor [file] -> [new], the following dialogue appears:

| Set | Data Format                                |                       |                                                      |                               |
|-----|--------------------------------------------|-----------------------|------------------------------------------------------|-------------------------------|
|     | Address range (ur<br>From 0<br>Data format | nit : word)<br>To 100 | Select your data format<br>Format 0<br>Save Format D | ▼<br>elete Format             |
|     | Size                                       | Туре                  | Description                                          | Add                           |
|     | 1 WORD                                     | 16-bit Unsinged       | Data 0                                               | Delete<br>Clear All<br>Modify |
|     | <                                          |                       |                                                      | OK<br>Cancel                  |

| Setting       | Description                                                          |
|---------------|----------------------------------------------------------------------|
| Address range | Fill in the address range users want to examine. The unit is "word". |
| Add           | Add a column to the current data format template.                    |
| Delete        | Delete the selected column.                                          |
| Clear All     | Delete all columns.                                                  |
| Modify        | Modify the description and data info for the selected column.        |

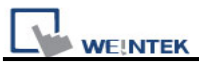

| Save Format   | Save the settings of the current data format template so that users  |  |  |  |  |  |  |  |
|---------------|----------------------------------------------------------------------|--|--|--|--|--|--|--|
|               | can load it every time when needed without recreating it repeatedly. |  |  |  |  |  |  |  |
|               | The template data will be stored as "data.fmt" file in the           |  |  |  |  |  |  |  |
|               | EasyBuilder8000 installation directory.                              |  |  |  |  |  |  |  |
| Delete Format | Delete an existed data format template.                              |  |  |  |  |  |  |  |
| Select your   | Select an existing data format template for examining the Recipe or  |  |  |  |  |  |  |  |
| data format   | EMI data.                                                            |  |  |  |  |  |  |  |

After clicking [Add...], [Data Type] dialogue appears as follow:

| Data Type            | ×               |
|----------------------|-----------------|
| Description : Data 0 |                 |
| C 16-bit BCD         | C 32-bit BCD    |
| C 16-bit HEX         | O 32-bit HEX    |
| 16-bit Unsigned      | C 16-bit Signed |
| O 32-bit Unsigned    | C 32-bit Signed |
| C Float              |                 |
| C String             | WORD(s)         |
| ОК                   | Cancel          |

First, users can assign a name as **[Description]** for the column and then select the correct data type. If **[String]** is selected, users must specify the length of the string.

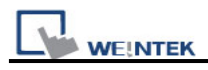

## 24.2 Settings of Recipe Editor

#### How to Add a Recipe / EMI File

(1) Under Recipe Editor [file] -> [new], the following dialogue appears:

| Set Data Format                                                 |                                      |
|-----------------------------------------------------------------|--------------------------------------|
| Address range (unit : word)<br>From 0 To 100<br>Save Format Del | ▼<br>lete Format                     |
| Size Type Description                                           | Add<br>Delete<br>Clear All<br>Modify |
|                                                                 | OK<br>Cancel                         |

(2) Click [Add...] and select [16-bit Unsigned] as data format type.

| Description : Data 1 |                 |
|----------------------|-----------------|
| C 16-bit BCD         | C 32-bit BCD    |
| C 16-bit HEX         | C 32-bit HEX    |
| 🕫 16-bit Unsigned    | ○ 16-bit Signed |
| © 32-bit Unsigned    | C 32-bit Signed |
| ⊂ Float              |                 |
| C String             | WORD(s)         |

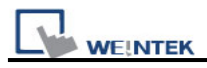

(3) After all the settings finished, a new document appears as follow

| 🖆 Rec                 | ipe/Ex         | tended Me         | nory Ed        | litor - New document* |  |
|-----------------------|----------------|-------------------|----------------|-----------------------|--|
| <u>F</u> ile <u>E</u> | <u>dit ⊻</u> i | ew <u>W</u> indow | / <u>H</u> elp |                       |  |
| 0                     | ê 🔒            | X 🖻               | 16             | <b>?</b>              |  |
|                       | _              |                   |                |                       |  |
|                       | 🖆 Ne           | w documen         | đ*             |                       |  |
|                       | ID             | ADDRESS           | Data 0         |                       |  |
|                       | 0              | 0                 | 0              |                       |  |
|                       | 1              | 1                 | 0              |                       |  |
|                       | 2              | 2                 | 0              |                       |  |
|                       | 3              | 3                 | 0              |                       |  |
|                       | 4              | 4                 | 0              |                       |  |
|                       | 5              | 5                 | 0              |                       |  |
|                       | 7              | 7                 | 0              |                       |  |
|                       | 8              | 8                 | U              |                       |  |
|                       | 9              | 10                | 0              |                       |  |
|                       | 10             | 10                | 0              |                       |  |
|                       | 12             | 12                | 0              |                       |  |
|                       | 13             | 13                | 0              |                       |  |
|                       | 14             | 14                | 0              |                       |  |
|                       | 15             | 15                | 0              |                       |  |
|                       | 16             | 16                | 0              |                       |  |
|                       | 17             | 17                | 0              |                       |  |
|                       | 18             | 18                | 0              |                       |  |
|                       | 19             | 19                | 0              |                       |  |
|                       | 20             | 20                | 0              |                       |  |
|                       |                |                   |                |                       |  |
| Ready                 |                |                   |                | NUM                   |  |

(4) Users can view and modify the data listed.

(5) In [Save As], select the correct format and file name to create a recipe or emi file.

#### **Export to CSV File**

After opening a recipe or emi file, select [Save As] and choose file format as CSV.

#### Import CSV File

Under Recipe Editor [file] -> [Import CSV File] choose a CSV file to open. After editing, users can save it as a recipe or emi file so that it can be downloaded to HMI.

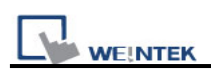

## Chapter 25 EasyConverter

This application program is utilized when converting the history record of data sampling (dtl) or event log (evt) stored in HMI to Excel (csv) that is readable on PC installed with Microsoft Excel. The completed conversion can be exported to Excel.

#### **25.1 Introduction**

| File Edit View Options Help |
|-----------------------------|
|                             |
|                             |
|                             |
|                             |
|                             |
|                             |
|                             |
|                             |
|                             |
|                             |

In Project Manager, clicking [EasyConverter] will pop up the application program.

There are four functions as follows:

- 1. Export to Excel
- 2. Scaling function
- 3. Multi-File Conversion
- 4. Command line

EasyBuilder8000 User's Manual

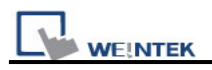

## 25.2 Settings of EasyConverter

#### 25.2.1 How to Export to Excel

When open the file, a setting dialog will pop up as follow:

| 1 16-bit Unsignet 16-bit Unsigne 1 0 No<br>Scaling & Offset | No       | Name                 | Туре           | Word Size | Digits | Scaling |
|-------------------------------------------------------------|----------|----------------------|----------------|-----------|--------|---------|
| Scaling & Offset<br>N/A                                     | 1        | 16-bit Unsigned      | 16-bit Unsigne | 1         | 0      | No 💌    |
| Scaling & Offset<br>N/A                                     |          |                      |                |           |        |         |
| Scaling & Offset                                            |          |                      |                |           |        |         |
| Scaling & Offset N/A                                        |          |                      |                |           |        |         |
| Scaling & Offset                                            |          |                      |                |           |        |         |
| Scaling & Offset                                            |          |                      |                |           |        |         |
| N/A                                                         |          |                      | uu             |           |        | >       |
|                                                             | <<br>Sc  | aling & Offset       | Ruit           |           |        | >       |
|                                                             | Sc<br>N  | aling & Offset       | 17 MU<br>      |           |        | >       |
|                                                             | Sc<br>N  | aling & Offset       |                |           | _      | ) >     |
|                                                             | Sc<br>N/ | aling & Offset<br>/A |                |           |        | >       |

Click [OK],

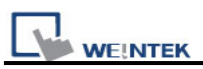

| File                                                                                                    | Edit                                                                                                    | <u>V</u> iew                                            | Options          | Help |   |
|----------------------------------------------------------------------------------------------------|----------------------------------------------------------------------------------------------------|---------------------------------------------------------|------------------|------|---|
| °                                                                                                    | 8                                                                                                    |                                                         |                  | ?    |   |
| [Creation of the second second | ation t<br>Nov 2<br>a]<br>e", "16<br>i1:06,<br>i1:07,<br>i1:08,<br>i1:23,<br>i1:24,<br>i1:25,<br>i1:26,<br>i1:27,<br>i1:28 | ime]<br>7 10:<br>bit<br>0<br>1<br>0<br>1<br>1<br>2<br>3 | :51:06<br>Unsign | 200  | 3 |

Then click [Export to Microsoft Excel].

|     | A                        | B            | С     |  |
|-----|--------------------------|--------------|-------|--|
| 1   | [Creation t              | ime]         |       |  |
| 2   | Thu Nov 27 10:51:06 2008 |              |       |  |
| 3   | [Data]                   |              |       |  |
| 4   | "Time"                   | "16-bit Unsi | gned" |  |
| 5   | 10:51:06                 | 0            |       |  |
| 6   | 10:51:07                 | 0            |       |  |
| 7   | 10:51:08                 | 1            |       |  |
| 8   | 10:51:23                 | 0            |       |  |
| 9   | 10:51:24                 | 0            |       |  |
| 10  | 10:51:25                 | 1            |       |  |
| 11  | 10:51:26                 | 1            |       |  |
| 12  | 10:51:27                 | 2            |       |  |
| 13  | 10:51:28                 | 3            |       |  |
| 14  | 10:51:29                 | 3            |       |  |
| 1.5 | 10.51.20                 | 4            |       |  |

When converting event log in csv format, users can find data fields in EXCEL as below.

|    | dicrosoft Ex | wel - EL_2  | 0101029.x | ls       |        |
|----|--------------|-------------|-----------|----------|--------|
| :e | 檔案①          | 編輯(王) 核     | 歳(Ⅵ) 插    | 入① 格式(   | 0) 工具  |
| 10 | 📬 🖬 🕻        | 616         |           | 2 • 🛷 🗎  | 🤈 🖬 😡  |
|    | 2 2 2        | 1 🔁 🖄 I     | 301       | 8 5 6    | ***回覆後 |
| -  | D20          |             | *         | fx       |        |
|    | A            | В           | C         | D        | E      |
| 1  | [Creation t  | ime]        | 300       |          |        |
| 2  | Fri Oct 29   | 10:59:28 20 | 010       |          |        |
| 3  | [Data fields | 5]          |           |          |        |
| 4  | event        | category    | time      | message  |        |
| 5  | [Data]       |             |           |          |        |
| 6  | 0            | 0           | 11:19:42  | "Emergen | cy"    |
| 7  | 0            | 5           | 11:19:43  | "5"      | -      |
| 8  | 2            | 0           | 11:19:46  | "LOW"    |        |
| 9  | 2            | 5           | 11:19:49  | "5"      |        |
| 10 | 1            | 0           | 11:19:52  | "Word"   |        |
| 11 | 2            | 0           | 11:19:52  | "Word"   |        |
| 12 |              |             |           |          |        |
| 13 |              |             |           |          |        |
| 14 |              |             |           |          |        |

- 0 -> event is triggered
- 1 -> event is acknowledged
- 2 -> event returns to normal

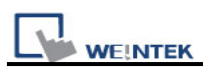

### 25.2.2 How to Use Scaling Function

The **Scaling** is utilized to offset data.

| No | Name            | Туре            | Nord Size | Digit | Scal | ing |
|----|-----------------|-----------------|-----------|-------|------|-----|
| 1  | 16-bit Unsigned | 16-bit Unsigned | 1         | 0     | No   | ~   |

new value = {{value+A}xB}+C, users can set value on A, B, and C.

#### Why do we need the Scaling function?

For example, here is a data of voltage and data format is 16-bit unsigned (range: 0~4096).

If users want to map those data to volt range form -5 to +5, the calculation:

new value =  $\{\{value+0\} \times 0.0024\} + (-5), as follow:$ 

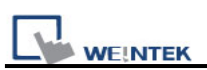

| s | атр      | ling Data Info    | rmation        |           |             |         | ×   |
|---|----------|-------------------|----------------|-----------|-------------|---------|-----|
|   | Selea    | ct number of digi | ts after decim | nal point | t:          |         |     |
|   | No       | Name              | Туре           | Word S    | Size Digits | Scaling |     |
|   | 1        | 16-bit Unsigned   | 16-bit Unsi;   | 1         | 3           | Yes 💌   |     |
|   |          |                   |                |           |             |         |     |
|   |          |                   |                |           |             |         |     |
|   |          |                   |                |           |             |         |     |
|   |          |                   |                |           |             |         |     |
|   |          |                   |                |           |             |         |     |
|   |          |                   |                |           |             |         |     |
|   |          |                   |                |           |             |         |     |
| 1 | <u> </u> | - K               |                |           |             |         |     |
|   | -50      | aling & Urrset    |                |           |             |         | ]   |
|   | _        | A                 | В              |           | C           | -       |     |
|   |          | 0.0000            | 0.002          | 4         | -5.000      | JU      |     |
|   | ne       | w value = (( valu | ⊫e+A)xB)       | +         |             |         |     |
|   |          | = ( value         | x 0.0024 ) +   | -5.000    | 0           |         |     |
|   |          | d Cotting         |                |           |             |         | -   |
|   |          | u setting         | _              |           |             |         |     |
|   |          |                   |                |           |             |         | 5 I |

Settings of data above can be saved as a sample and loaded next time.

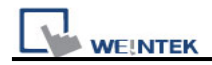

After the scaling,

## Original file

## File after utilizing scaling function

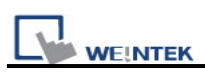

#### 25.2.3 How to Use Multi-File Conversion

Step1: Click [File] / [Multi-File] a setting dialog will pop up.

Step2: Click [Add File...] to add files into "List".

| Multi-File                                                                                                    |
|----------------------------------------------------------------------------------------------------|
| Convert file list:<br>C:\EB8000\eng1.34\datalog\123\20081127.dtl<br>C:\EB8000\eng1.34\datalog\trend\20081128.dtl |
| Add File Delete File                                                                                             |
| Combine to a file                                                                                                |
| C:\Documents and Settings\user\test.xls OK Cancel                                                                |

**Step3:** After adding files, check **[Combine to a file]**, files will be separated into sheets of one EXCEL file labeled with the dated it is added.

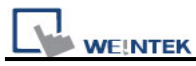

|              | A                                       | В                | С       | D | E | F   | G |   |
|--------------|-----------------------------------------|------------------|---------|---|---|-----|---|---|
| 7            | ####################################### | 11:02:32         | 620     | 0 |   |     |   |   |
| 8            | ######################################  | 11:32:33         | 680     | 0 |   |     |   |   |
| 9            | ######################################  | 11:32:34         | 680     | 0 |   |     |   |   |
| 10           | ######################################  | 11:32:35         | 680     | 0 |   |     |   |   |
| 11           | ######################################  | 11:32:36         | 680     | 0 |   |     |   |   |
| 12           | ######################################  | 11:32:37         | 680     | 0 |   |     |   |   |
| 13           | ######################################  | 11:32:38         | 680     | 0 |   |     |   |   |
| 14           | ######################################  | 11:32:39         | 680     | 0 |   |     |   |   |
| 15           | ######################################  | 11:32:40         | 680     | 0 |   |     |   |   |
| 16           | ######################################  | 11:32:41         | 680     | 0 |   |     |   |   |
| 17           | ######################################  | 11:32:42         | 700     | 0 |   |     |   |   |
| 18           | ######################################  | 11:32:43         | 680     | 0 |   |     |   |   |
| 19           | ######################################  | 11:32:44         | 680     | 0 |   |     |   |   |
| 20           | ######################################  | 11:32:45         |         | 0 |   |     |   | ~ |
| <b>I</b> 4 4 | - ) 1 200                               | <u>281127</u> 20 | 081128/ |   | < |     | > |   |
| 就緒           |                                         |                  |         |   | 1 | IUM |   |   |

Note: If users don't check this box, the files will be exported to Excel individually.

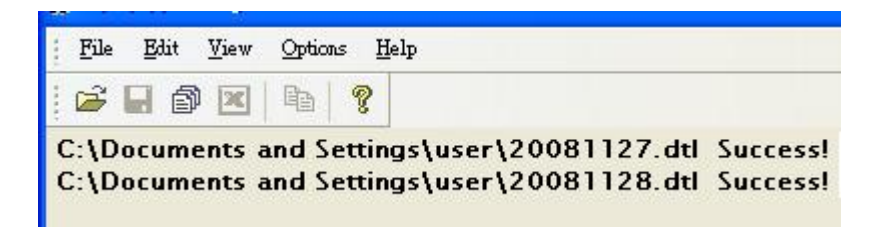

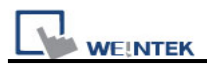

#### 25.3 Enable Setting File

User can load an existing Setting file to apply to a data log file(s).

Sampling Data Information Select number of digits after decimal point: No Name Туре Word Size Digits Scaling 16-bit Unsigned 1 Yes 💌 2 2 16-bit Unsigned 1 0 No -3 3 1 0 16-bit Unsigned No -Scaling & Offset A В С 0.0000 1.0000 2.0000 new value = (( value + A )  $\times$  B ) + = value + 2.0000 Load Setting.. Save Setting. ΟK Cancel

Step1: Save the setting to test.lgs after filling out [scaling & offset].

Step2: In a new data sampling, click [Load Setting] to load test.lgs.

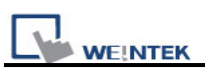

| No      | Name            | Туре            | Word Size | Digits | Scaling |
|---------|-----------------|-----------------|-----------|--------|---------|
| 1       | 1               | 16-bit Unsigned | 1         | 0      | No 💌    |
| 2       | 2               | 16-bit Unsigned | 1         | 0      | No 💌    |
| 3       | 3               | 16-bit Unsigned | 1         | 0      | No 💌    |
| Sc      | aling & C       | )ffset          |           |        |         |
| Sc<br>N | aling & C<br>'A | Dffset ————     |           |        |         |

Step3: Press [Export to Microsoft Excel] button to examine the data.

| 277 · · · · · |                           |         |              |
|---------------|---------------------------|---------|--------------|
| <u>File</u>   | <u>E</u> dit <u>V</u> iew | Options | <u>H</u> elp |
| 6             |                           | B 9     | ?            |
| [Creati       | on time]                  |         |              |
| Thu No        | v 27 10                   | :51:06  | 2008         |
| [Data]        |                           |         |              |
| Time,         | "16-bit                   | Unsigne | d"           |
| 10:51:        | 06,0                      |         |              |
| 10:51:        | 07,0                      |         |              |
| 10:51:        | 08,1                      |         |              |
| 10:51:        | 23,0                      |         |              |
| 10:51:        | 24,0                      |         |              |
| 10:51:        | 25,1                      |         |              |
| 10:51:        | 26,1                      |         |              |
| 10:51:        | 27,2                      |         |              |
| 10:51:        | 28.3                      |         |              |

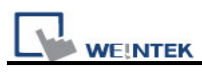

## 25.3.1 For "Combination" and "Enable Setting File"

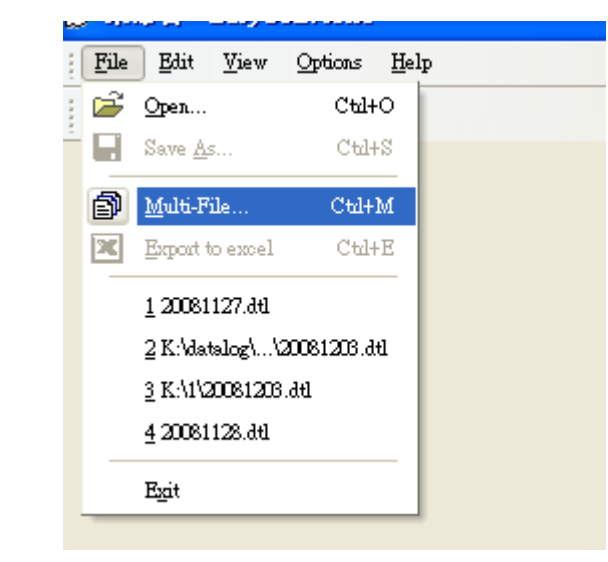

#### Step1: Click [Multi-File]

Step2: Select [Add File...]

| Auto-File                             |           | le le le le le le le le le le le le le l |
|---------------------------------------|-----------|------------------------------------------|
| Convert file list:                    |           |                                          |
|                                       |           |                                          |
|                                       |           |                                          |
|                                       |           |                                          |
|                                       |           |                                          |
|                                       |           |                                          |
|                                       |           |                                          |
|                                       |           |                                          |
|                                       |           |                                          |
|                                       | Add File  | Delete File                              |
| Enable Setting file                   | Add File. | . Delete File                            |
| Enable Setting file                   | Add File. | Delete File                              |
| Enable Setting file Combine to a file | Add File. | Delete File                              |
| Combine to a file                     | Add File. | Delete File                              |

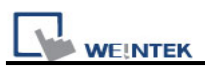

**Step3:** Select the files that you would like to combine and check both **[Enable Setting file]** and **[Combine to a file]** boxes. With [Combine to a file] edit, please indicate a file name for the new outcome.

| Multi-File                                                                                 |                      |
|--------------------------------------------------------------------------------------------|----------------------|
| Convert file list:                                                                         |                      |
| C:\Documents and Settings\user\20081127.dtl<br>C:\Documents and Settings\user\20081128.dtl |                      |
|                                                                                            | Add File Delete File |
| Enable Setting file                                                                        |                      |
| C:\EB8000\datalog\pressure\1.lgs                                                           |                      |
| Combine to a file                                                                          |                      |
| C:\EB8000\datalog\pressure\2.xls                                                           | OK<br>Cancel         |

Step4: After pressing [OK], the data will be displayed.

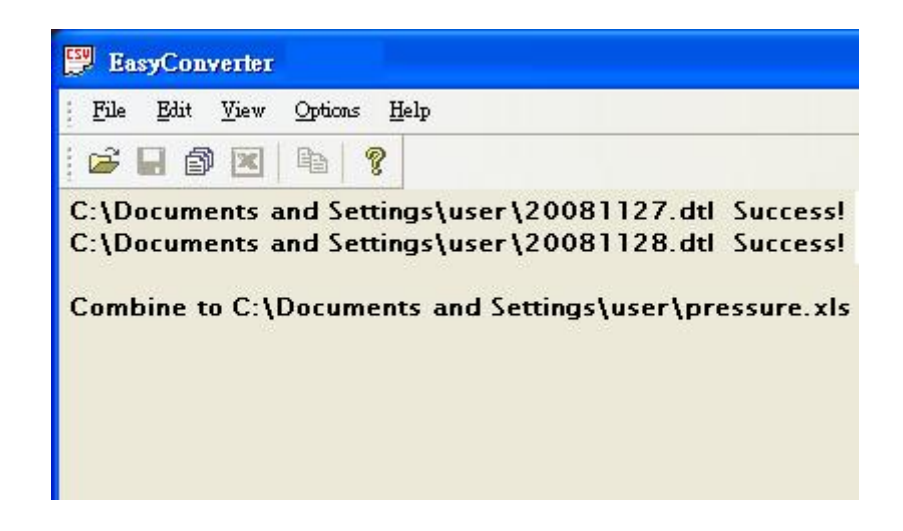

Step5: Open the newly combined file to examine the data in Microsoft Excel.

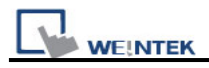

### 25.4 Command Line

For EasyConverter, users can run in a command mode.

EasyConverter [/c] [/s] [/t [num]] setting source destination

| Setting     | Description                                                           |
|-------------|-----------------------------------------------------------------------|
| setting     | Indicate the setting file.(*.lgs)                                     |
| source      | Indicate the source file.(*.dtl or *.evt)                             |
| destination | Indicate the destination file.(*.csv or *.xls)                        |
|             | Type of file output. If this is set, a CSV file will be output,       |
| 70          | otherwise an EXCEL file.                                              |
|             | Whether involving a setting file or not. If this is set, it indicates |
| /5          | that users utilize a setting file.                                    |

For example: EasyConverter.exe /c /s "E:\Work\20080625.lgs" "E:\Work\ 20080625.dtl" "E:\Work\"

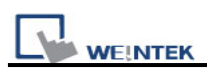

# Chapter 26 EasyPrinter

EasyPrinter is a Win32 application and can only run on MS Windows 2000 / XP / Vista / 7. It enables MT8000 Series to output screen hardcopies to a remote PC via Ethernet. Please see the following illustration:

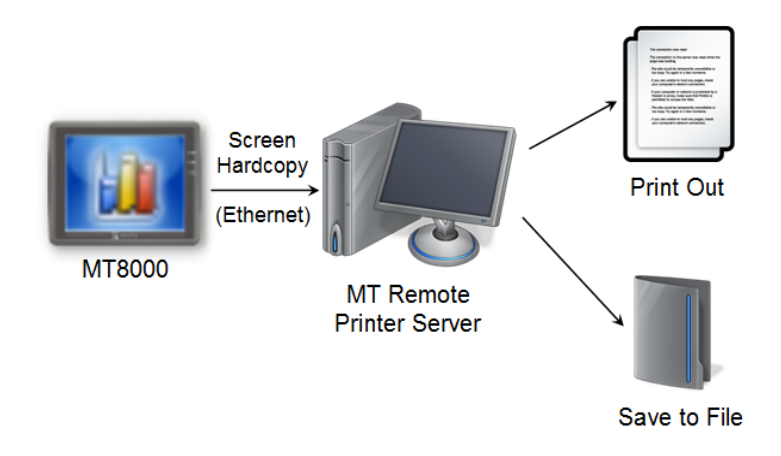

Here are some advantages of using EasyPrinter:

- EasyPrinter provides two modes of hardcopy output: Print-Out and Save-to-File. Users can use either way or both ways.
- Since EasyPrinter is running on MS Windows system, it supports most of the printers available in the market.
- Multiple MT8000 HMI can share one printer via EasyPrinter. Users don't have to prepare printers for each MT8000 HMI.

Additionally, EasyPrinter can also be a backup server. Users can use backup objects in MT8000 HMI to copy history files such as Data-Sampling and Event-Log histories onto a remote PC via Ethernet. Please see the following illustration:

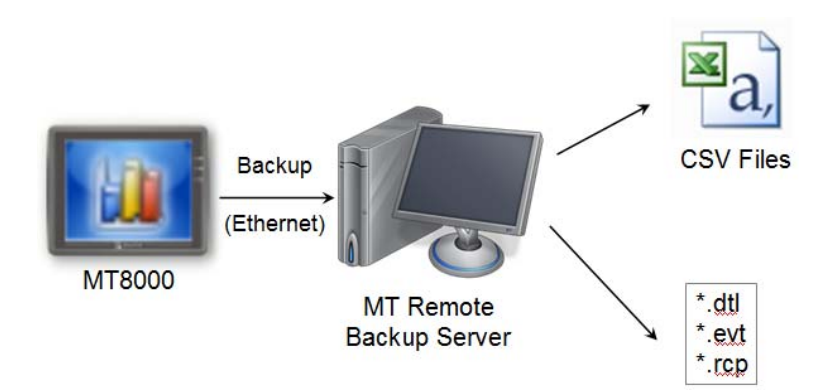
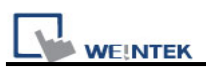

# 26.1 Using EasyPrinter as a Printer Server

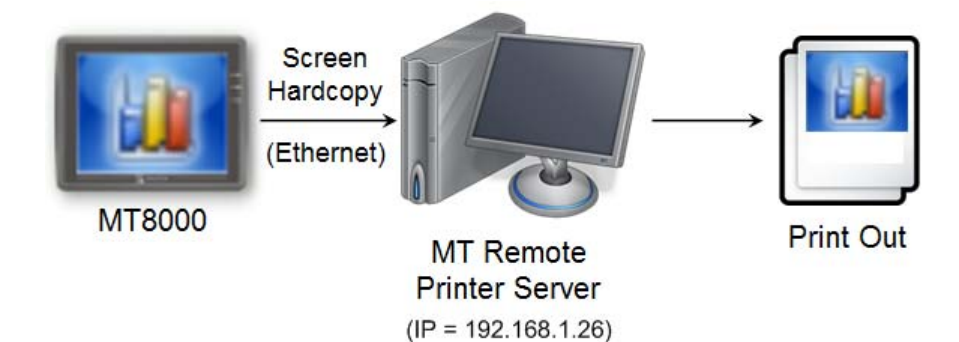

Users can make screen hardcopies with a **[Function Key]** object. The hardcopies will be transferred to the MT Remote Printer Server via Ethernet and then printed out.

# 26.1.1 Setup Procedure in EasyPrinter

In [Menu] → [Options], select [Settings...] and the following dialogue appears:

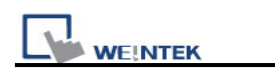

| MT8xxx Remote F    | Printer Server Settings                                                                                                    |
|--------------------|----------------------------------------------------------------------------------------------------|
| General            | Server                                                                                                    |
| Hardcopy<br>Backup | Port number of the server socket:       8005         User name:       [Max. length = 12 characters]       admin         Password:       [Max. length = 12 characters]       111111         Naming Convention for HMI Folder (when writing files) |
|                    | Use IP address     O Use HMI name (assign HMI name by L W9032~L W9039)  Prefix:                                                                                                    |
|                    | Properties       IP                                                                                                    |

- 1. In [Server], assign [Port number of the server socket] to "8005", [User name] to "admin" and [Password] to "111111". (Note: These are default values.)
- 2. In [Naming Convention for HMI Folder], select [Use IP address] and assign "IP\_" as the [Prefix].
- 3. In [Properties], select [Minimize to system tray].

Click [Hardcopy] tab on the left side in the dialogue box as follows:

| MT8xxx Remote Printer Server Settings |                         |  |
|---------------------------------------|-------------------------|--|
| General                               | Output                  |  |
| Hardcopy                              | Print out to:           |  |
| Backup                                | In plaseriet 3360 FCL 5 |  |

- 4. In **[Output]**, select **[Print out to]** and choose a printer as the output device for screen hardcopies. (Note: Users can only choose from the printers available in their system, so it is possible that "hp LaserJet 3380 PCL 5" can't be found in the list as the example.)
- 5. Click **[OK]** to apply the settings.
- 6. In [Menu] **>** [File], select [Enable Output] to allow EasyPrinter to output any

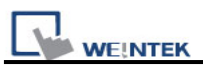

incoming print request, i.e. screen hardcopy.

## 26.1.2 Setup Procedure in EasyBuilder8000

In [Menu] → [Edit] → [System Parameters], click [Printer Server] tab and select [Use MT Remote Printer Server], the following dialogue appears:

| System Parameter Setti | ngs             |                       |                          | X          |
|------------------------|-----------------|-----------------------|--------------------------|------------|
| Device                 | Model           | General               | System Setting           | Security   |
| Font                   | Exte            | ended Memory          | Printer/Bac              | kup Server |
| 🔽 Use MT Remote Pr     | inter/Backup Se | erver                 |                          |            |
| Note: Use EasyPinter t | to configure PC | for printing screen h | ardcopy and storing back | up data.   |
| Orientation :          | 💿 Horizontal    | 🔺 🔿 Vertica           | al <                     |            |
| Printer size :         | 💿 Original size | e 🔿 Fit to p          | printer margins          |            |
| Margin :               |                 | 15 🜲 mm               | 1                        |            |
|                        | 15 🗘            | ] mm                  | 15 📦 mm                  |            |
|                        |                 | 15 📚 mm               | 1                        |            |
| Communication setting  | (S              |                       |                          |            |
| IP address :           | 192 . 168       | . 1 . 26              |                          |            |
| Port :                 | 8005            |                       |                          |            |
| User name :            | admin           |                       |                          |            |
| Password :             | 111111          |                       |                          |            |

- 7. In **[Output settings]**, assign appropriate values for left/top/right/bottom margins. (Note: The margins are all assigned to 15mm in the example.)
- In [Communication settings], fill in the [IP address] of the printer server same as step 1, assign the [port number] to "8005", [User name] to "admin" and [Password] to "111111".

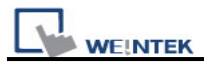

In [Menu] → [Objects] → [Buttons], select [Function Key] and assign [Screen hardcopy] to [MT Remote Printer Server].

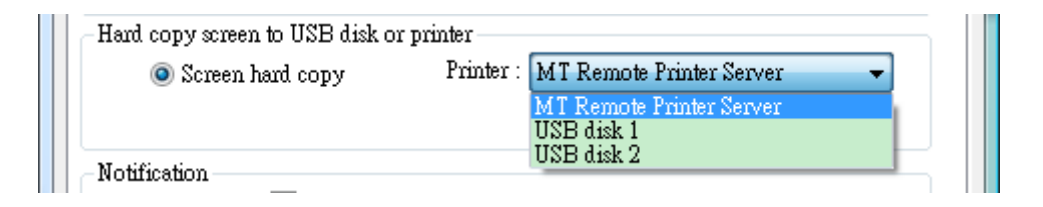

- 9. Place the **[Function Key]** object in the common window (window no. 4), and users will be able to make screen hardcopies anytime when needed.
- 10. [Compile] and [download] project to MT8000 HMI. Press the [Function Key] object set in step 9 to make a screen hardcopy.

NOTE

- Users can also use a **[PLC Control]** object to make screen hardcopies.
- Users cannot print alarm information via EasyPrinter.
- EasyPrinter can only communicate with HMI via Ethernet, so this feature is unavailable in MT6000 Series.

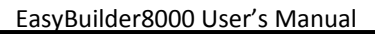

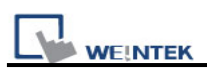

## 26.2 Using EasyPrinter as a Backup Server

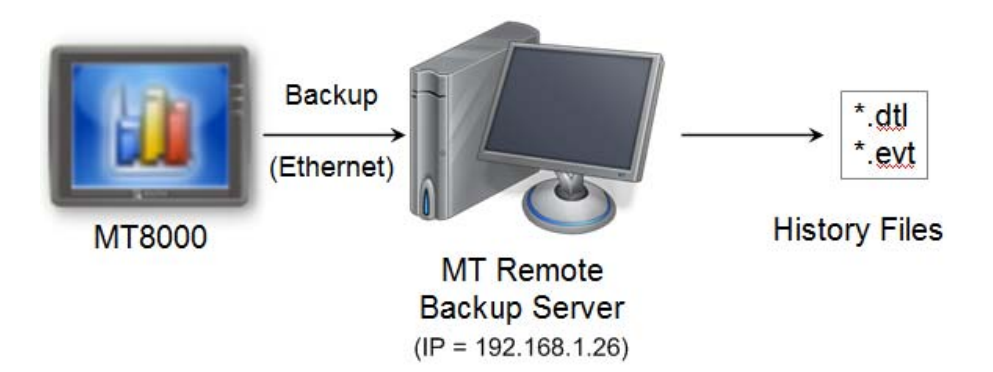

Users can upload historical data such as Data-Sampling and Event-Log history files onto MT remote backup server with **[Backup]** objects.

# 26.2.1 Setup Procedure in EasyPrinter

In [Menu] → [Options], select [Settings...] and the following dialogue appears:

| MT8xxx Remote F    | Printer Server Settings                                                                                                    |
|--------------------|----------------------------------------------------------------------------------------------------|
| General            | Server                                                                                                    |
| Hardcopy<br>Backup | Port number of the server socket:     8005       User name: [Max. length = 12 characters]     admin       Password: [Max. length = 12 characters]     111111 |
|                    | Naming Convention for HMI Folder (when writing files)<br>© Use IP address<br>© Use HMI name (assign HMI name by L W9032~L W9039)                             |
|                    | Prefix:<br>IP_ (Ex: IP_192.168.1.25)                                                                                                    |
|                    | Properties<br>Minimize to system tray Detailed message                                                                                                    |

 In [Server], assign [Port number of the server socket] to "8005", [User name] to "admin" and [Password] to "111111". (Note: These are default values.)

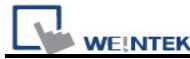

- In [Naming Convention for HMI Folder], select [Use IP address] and assign "IP\_" as the [Prefix].
- 3. In [Properties], select [Minimize to system tray].

Click **[Backup]** tab on the left side in the dialogue box as follows:

| MT8xxx Remote F               | Printer Server Settings                                                                                                    |
|-------------------------------|----------------------------------------------------------------------------------------------------|
| General<br>Hardcopy<br>Backup | Output<br><u>Backup files in:</u><br>D:\MT8000<br>When target file has existed:<br>Overwrite it. (The content will be destroyed)<br><u>Append BAK to the file name</u> |
|                               | Convert Batch File           Enable           D:\MT8000\convert2csv.def                                                                                                |

- 4. In **[Output]**, click the **(Q)** button to browse and select a path for storage of the incoming history files.
- 5. Click **[OK]** to apply the settings.
- 6. In [Menu] → [File], select [Enable Output] to allow EasyPrinter to store any incoming backup request in the location specified in step 4.

## 26.2.2 Setup Procedure in EasyBuilder8000

In [Menu] → [Edit] → [System Parameters], click [Printer Server] tab and select [Use MT Remote Printer Server], the following dialogue appears:

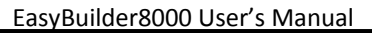

| System Parameter Setti | ngs             |                         |                           | ×          |
|------------------------|-----------------|-------------------------|---------------------------|------------|
| Device                 | Model           | General                 | System Setting            | Security   |
| Font                   | Ex              | tended Memory           | Printer/Bac               | kup Server |
| 🔽 Use MT Remote Pr     | rinter/Backup ន | erver                   |                           |            |
| Note: Use EasyPinter   | to configure P( | C for printing screen 1 | hardcopy and storing back | up data.   |
| Orientation :          | 💿 Horizontal    | 🔺 🔿 Vertio              | al <                      |            |
| Printer size :         | 💿 Original siz  | e 🔿 Fit to              | printer margins           |            |
| Margin :               |                 | 15 📚 m                  | n                         |            |
|                        | 15 🔹            | ; mm                    | 15 🛟 mm                   |            |
|                        |                 | 15 📚 m                  | n                         |            |
| Communication setting  | iz              |                         |                           |            |
| IP address :           | 192 . 16        | 8.1.26                  |                           |            |
| Port :                 | 8005            |                         |                           |            |
| User name :            | admin           |                         |                           |            |
| Password :             | 111111          |                         |                           |            |

- In [Communication settings], fill in the [IP address] of printer server same as step 1, assign [port number] to "8005", [User name] to "admin" and [Password] to "111111".
- In [Menu] → [Objects], select [Backup] and the following dialogue appears:

WE!NTEK

EasyBuilder8000 User's Manual

| New Backup Object 🛛 🔀                                                                     |
|-------------------------------------------------------------------------------------------|
| General Security Shape Label                                                              |
| Description :                                                                             |
| Source                                                                                    |
| ○ R W ○ R W_A ④ Historical event log ○ Historical data log                                |
|                                                                                           |
| - Backup position                                                                         |
| ◯ USB 1 ◯ USB 2 ⊙ Remote printer/backup server                                            |
| Note : Use L W9032~9039 to change the backup folder name.                                 |
| Note : Use [Remote printer/backup server] to store data to a remote PC. Enable the server |
| in [System Farameter][Frinter/Backup Server] settings.                                    |
|                                                                                           |
|                                                                                           |
| Range                                                                                     |
| Start : 💿 Today 🔿 Yesterday                                                               |
| Within : All                                                                              |
|                                                                                           |
| Mode : Touch trigger                                                                      |
|                                                                                           |

- 8. In [Source], select [Historical event log].
- 9. In [Backup position], select [Remote printer server].
- 10. In [Range], select [Today] and [All].

WEINTEK

- 11. In [Attribute], select [Touch trigger].
- 12. Place the **[Backup]** object in the common window (window no. 4), and users will be able to make backups anytime when needed.
- 13. **[Compile]** and **[download]** project to MT8000 HMI. Press the **[Backup]** object set in step 12 to make a backup of the Event-Log history data.

| NOTE | • | The <b>[Backup]</b> object can be triggered via a bit signal.                 |
|------|---|-------------------------------------------------------------------------------|
|      | • | Users can arrange a [Scheduler] object, which turns a bit ON at the end of    |
|      |   | week, to trigger a [Backup] object to automatically back up all history data. |

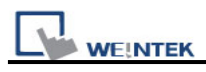

# 26.3 EasyPrinter Operation Guide

# 26.3.1 Appearance

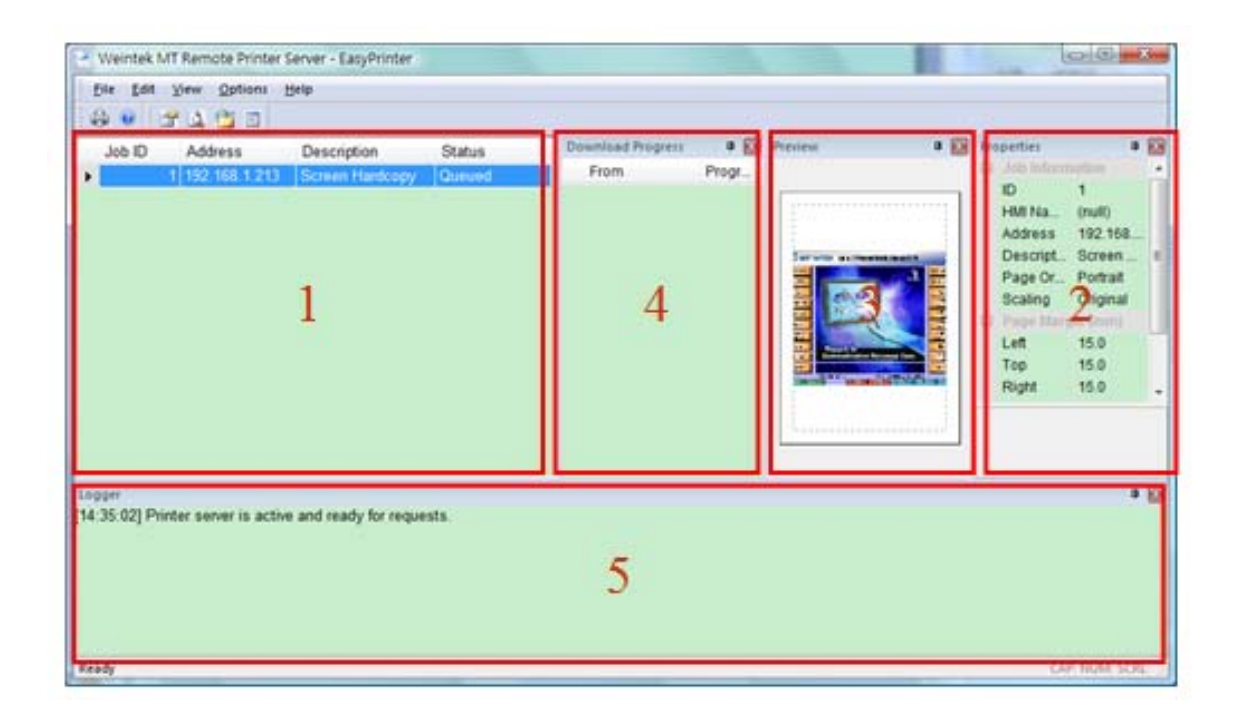

| Area | Name              | Description                                       |
|------|-------------------|---------------------------------------------------|
| 1    | lob List          | This window lists all incoming tasks, i.e. screen |
|      | JOD LISI          | hardcopy and backup requests.                     |
| 0    | Droporty Window   | This window shows the information about the       |
| 2    |                   | task selected from "Job List."                    |
| 2    | Draviaw Window    | This window shows the preview image of the        |
| 3    |                   | screen hardcopy task selected from "Job List."    |
| Λ    | Download Progress | This window shows the download progress of        |
| 4    | Window            | incoming requests.                                |
|      |                   | This window shows the time and message of         |
| 5    | Message Window    | events such as incoming request, incorrect        |
|      |                   | password, etc.                                    |

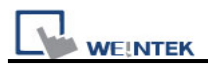

# 26.3.2 Operation Guide

The following tables describe the meaning and explain how to use all EasyPrinter menu items.

| Menu → File   | Description                                        |
|---------------|----------------------------------------------------|
| Enable Output | Selected                                           |
|               | EasyPrinter processes the tasks one by one.        |
|               | <ul> <li>Unselected</li> </ul>                     |
|               | EasyPrinter arranges the incoming tasks in memory. |

## NOTE

• EasyPrinter can only reserve up to 128 MB of task data in memory. If the memory is full, any request coming in afterwards will be rejected and users must either operate [Enable Output] or delete some tasks to make room for new tasks.

| Menu → Edit | Description                                                                                                    |  |  |
|-------------|----------------------------------------------------------------------------------------------------|--|--|
| Edit        | To edit a screen hardcopy task.                                                                                                    |  |  |
|             | Edit Print Job                                                                                                    |  |  |
|             | Orientation       Scaling            • Portrait           • Original             • Landscape           • Fit To Margin          Margins (mm)          Eft: 15          Left:       15          Top:       15 |  |  |
|             | Users can freely change the properties of <b>[Orientation]</b> ,<br><b>[Scaling]</b> and <b>[Margins]</b> here                                                                                               |  |  |
| Delete      | To delete the selected tasks permanently.                                                                                                    |  |  |
| Select All  | To select all tasks from "Job List."                                                                                                    |  |  |

#### NOTE

- The backup task is not editable.
- [Edit] is available only when a task is selected.
- [Delete] is available when at least one task is selected.

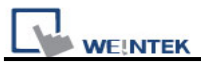

| Menu $\rightarrow$ View | Description                                   |
|-------------------------|-----------------------------------------------|
| Properties Bar          | To show or hide the Property Window.          |
| Preview Bar             | To show or hide the Preview Window.           |
| Download Bar            | To show or hide the Download Progress Window. |
| Logger Bar              | To show or hide the Message Window.           |

• In [Download Progress] Window, users can select the mode to show download progress by clicking the header of the [progress] column. Please see the following illustration:

| Download Progress |       | E               |                                 |
|-------------------|-------|-----------------|---------------------------------|
| From              | Progr | ✓ Perce<br>Data | ntage Display<br>Length Display |
|                   |       |                 |                                 |

• EasyPrinter can reserve up to 10,000 messages in Message Window. If a new message comes in, the oldest message will be deleted.

| Menu→Options | Description                                                                 |
|--------------|-----------------------------------------------------------------------------|
| Toolbars     | To show or hide toolbars.                                                   |
| Status Bar   | To show or hide the status bar.                                             |
| Settings     | Configuration for EasyPrinter. Please refer to the following illustrations: |
|              | [General]                                                                   |
|              |                                                                             |
|              |                                                                             |

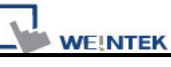

| General       Server         Hardcopy       Port number of the server socket:       2005         Backup       Port number of the server socket:       2005         Backup       Port number of the server socket:       2005         Password: [Max. length = 12 characters]       111111         Naming Convention for HMI Folder (when writing files)       0 Use IP address         Use IP address       Use HMI name (assign HMI name by L W9032-L W9039)         Prefix:       IP                                                                                                    |                                                                                                    | Cara yan                                                                                                    |                                                                        |
|----------------------------------------------------------------------------------------------------|----------------------------------------------------------------------------------------------------|----------------------------------------------------------------------------------------------------|------------------------------------------------------------------------|
| Hardcopy       Port number of the server socket:       2000         Backup       User name: [Max. length = 12 characters]       admin         Password: [Max. length = 12 characters]       admin         Password: [Max. length = 12 characters]       111111         Naming Convention for HMI Folder (when writing files)       0 Use IP address         Use HMI name (assign HMI name by L W9032-L W9039)       Prefix:         IP                                                                                                    | General                                                                                                    | Server                                                                                                    | 0000                                                                   |
| Backup                                                                                                    | Hardcopy                                                                                                    | Port number of the server socket:                                                                                                    | 8005<br>admin                                                          |
| Image: Product proof in the server socket         Naming Convention for HMI Folder (when writing files)         Image: Use IP address         Image: Use IP address         Image: Use HMI name (essign HMI name by LW9032-LW9039)         Prefix:         IP                                                                                                    | Backup                                                                                                    | <u>U</u> ser name: [Max. length = 12 characters]                                                                                                    | 111111                                                                 |
| Naming Convention for HMI Folder (when writing files)         ● Use IP address         ● Use HMI name (assign HMI name by L W9032-L W9039)         Prefix:         IP                                                                                                    |                                                                                                    | Towners: [rear might - 15 contained]                                                                                                    |                                                                        |
| <ul> <li>● Use IP address</li> <li>● Use HMI name (assign HMI name by LW9032LW9039)</li> <li>Prefix:</li> <li>IP (Ex: IP_192.168.1.25)</li> <li>Properties</li> <li>♥ Minimize to system tray</li> <li>● Detailed message</li> </ul> [Server] → [Port number of the server socket] Set the Ethernet socket number for HMI to connect range goes from 1 to 65535 and 8005 is the default [Server] → [User name] & [Password] Set the user name and password to restrict that only authorized HMI can send requests to EasyPrinter. [Naming Convention for HMI Folder] EasyPrinter creates different folders to store files (e hardcopy bitmap files, backup files) from different H There are two ways to name the folders: |                                                                                                    | Naming Convention for HMI Folder (when w                                                                                                    | riting files)                                                          |
| <pre>[Server] → [Port number of the server socket]<br/>Properties<br/>Minimize to system tray<br/>Detailed message</pre><br>[Server] → [Port number of the server socket]<br>Set the Ethernet socket number for HMI to connect<br>range goes from 1 to 65535 and 8005 is the default<br>[Server] → [User name] & [Password]<br>Set the user name and password to restrict that only<br>authorized HMI can send requests to EasyPrinter.<br>[Naming Convention for HMI Folder]<br>EasyPrinter creates different folders to store files (e<br>hardcopy bitmap files, backup files) from different H<br>There are two ways to name the folders:                                                                               |                                                                                                    | O Use IP address                                                                                                    | 0022 1 10020)                                                          |
| <pre>Prefix:<br/>IP (Ex: IP_192.168.1.25)<br/>Properties<br/>IV Minimize to system tray<br/>IDetailed message<br/>[Server] → [Port number of the server socket]<br/>Set the Ethernet socket number for HMI to connect<br/>range goes from 1 to 65535 and 8005 is the default<br/>[Server] → [User name] &amp; [Password]<br/>Set the user name and password to restrict that only<br/>authorized HMI can send requests to EasyPrinter.<br/>[Naming Convention for HMI Folder]<br/>EasyPrinter creates different folders to store files (e<br/>hardcopy bitmap files, backup files) from different H<br/>There are two ways to name the folders:</pre>                                                                      |                                                                                                    | O ose rivit name (assign rivit name by L w                                                                                                    | 9032~17 (19039)                                                        |
| IF                                                                                                    |                                                                                                    | Prefix:                                                                                                    | 25)                                                                    |
| Properties<br>Minimize to system tray<br>Detailed message<br>[Server] → [Port number of the server socket]<br>Set the Ethernet socket number for HMI to connect<br>range goes from 1 to 65535 and 8005 is the default<br>[Server] → [User name] & [Password]<br>Set the user name and password to restrict that only<br>authorized HMI can send requests to EasyPrinter.<br>[Naming Convention for HMI Folder]<br>EasyPrinter creates different folders to store files (e<br>hardcopy bitmap files, backup files) from different H<br>There are two ways to name the folders:                                                                                                    |                                                                                                    |                                                                                                    |                                                                        |
| [Server] → [Port number of the server socket]<br>Set the Ethernet socket number for HMI to connect<br>range goes from 1 to 65535 and 8005 is the default<br>[Server] → [User name] & [Password]<br>Set the user name and password to restrict that only<br>authorized HMI can send requests to EasyPrinter.<br>[Naming Convention for HMI Folder]<br>EasyPrinter creates different folders to store files (e<br>hardcopy bitmap files, backup files) from different H<br>There are two ways to name the folders:                                                                                                    |                                                                                                    | Properties<br>Minimize to system trav                                                                                                    |                                                                        |
| [Server] → [Port number of the server socket]<br>Set the Ethernet socket number for HMI to connect<br>range goes from 1 to 65535 and 8005 is the default<br>[Server] → [User name] & [Password]<br>Set the user name and password to restrict that only<br>authorized HMI can send requests to EasyPrinter. [Naming Convention for HMI Folder]<br>EasyPrinter creates different folders to store files (e<br>hardcopy bitmap files, backup files) from different H<br>There are two ways to name the folders:                                                                                                    |                                                                                                    | Detailed message                                                                                                    |                                                                        |
| [Server] → [User name] & [Password]<br>Set the user name and password to restrict that only<br>authorized HMI can send requests to EasyPrinter. [Naming Convention for HMI Folder]<br>EasyPrinter creates different folders to store files (e<br>hardcopy bitmap files, backup files) from different H<br>There are two ways to name the folders:                                                                                                    |                                                                                                    | Le out number of the serve                                                                                                    | -                                                                      |
| <b>[Naming Convention for HMI Folder]</b><br>EasyPrinter creates different folders to store files (e<br>hardcopy bitmap files, backup files) from different H<br>There are two ways to name the folders:                                                                                                    | Set the Ethe range goes                                                                                                | ernet socket number for HM<br>from 1 to 65535 and 8005 is                                                                                                    | l to connect t<br>s the default                                        |
| EasyPrinter creates different folders to store files (e<br>hardcopy bitmap files, backup files) from different H<br>There are two ways to name the folders:                                                                                                    | Set the Ether<br>range goes<br>• [Server] →<br>Set the use<br>authorized I                                             | ernet socket number for HM<br>from 1 to 65535 and 8005 is<br>[User name] & [Password<br>r name and password to res<br>HMI can send requests to Ea                                                                                                    | I to connect t<br>s the default<br>]<br>trict that only<br>asyPrinter. |
| hardcopy bitmap files, backup files) from different H<br>There are two ways to name the folders:                                                                                                    | Set the Ether<br>range goes<br>[Server] →<br>Set the use<br>authorized I<br>[Naming Co                                 | ernet socket number for HM<br>from 1 to 65535 and 8005 is<br>[User name] & [Password<br>r name and password to res<br>HMI can send requests to Ea<br>Donvention for HMI Folder]                                                                              | I to connect t<br>the default<br>trict that only<br>asyPrinter.        |
| There are two ways to name the folders:                                                                                                    | Set the Ether<br>range goes<br><b>[Server] →</b><br>Set the use<br>authorized I<br><b>[Naming C</b><br>EasyPrinter     | ernet socket number for HM<br>from 1 to 65535 and 8005 is<br>[User name] & [Password<br>r name and password to res<br>HMI can send requests to Ea<br>povention for HMI Folder]<br>creates different folders to s                                             | I to connect to<br>the default<br>I<br>trict that only<br>asyPrinter.  |
|                                                                                                    | Set the Ether<br>range goes<br>[Server] →<br>Set the use<br>authorized I<br>[Naming Coll<br>EasyPrinter<br>hardcopy bi | ernet socket number for HM<br>from 1 to 65535 and 8005 is<br>[User name] & [Password<br>r name and password to res<br>-IMI can send requests to Ea<br><b>Drivention for HMI Folder</b> ]<br>creates different folders to s<br>tmap files, backup files) from | I to connect to<br>the default<br>trict that only<br>asyPrinter.       |

EasyPrinter names the folder after the IP address of the HMI sending the request. (i.e. [Prefix] + [IP address]) Please see the following illustration:

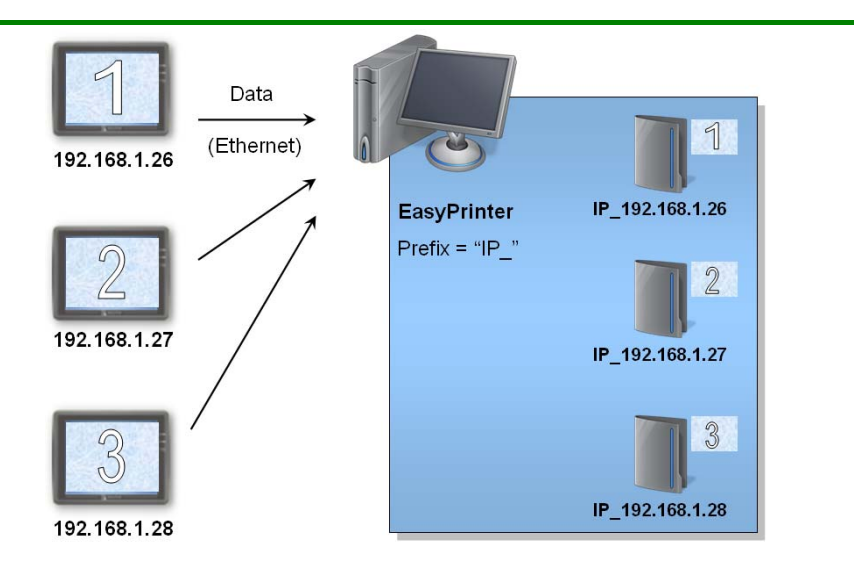

#### b. Use HMI name

WEINTEK

EasyPrinter names the folder after the name of the HMI sending the request. (i.e. [Prefix] + [HMI name])

#### [Properties] → [Minimize to system tray]

Select this option to minimize EasyPrinter to system tray instead of task bar. Users can double-click the icon in system tray to restore the EasyPrinter window.

## • [Properties] → [Detailed message]

Select this option to display more detailed messages about events in the message window.

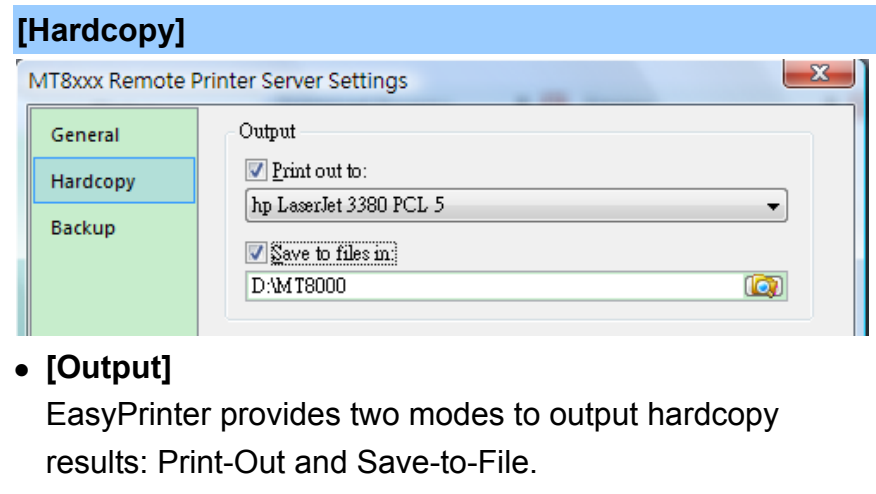

#### a. Print-Out

Select this option to inform EasyPrinter to print out the hardcopy result with specified printers.

b. Save-to-File

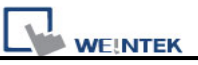

Select this option to inform EasyPrinter to convert the hardcopy result into a bitmap file and save it in the specified directory. Users can find the bitmap files at:

```
[Specified Path] →
[HMI Folder] →
yymmdd_hhmm.bmp
```

For example, when a hardcopy request is given at 17:35:00 12/Jan/2009, the bitmap file will be named "090112\_1735.bmp". And if there is another bitmap file generated in the same minute, it will be named "090112\_1735\_01.bmp" and so on.

| VT8xxx Remote P                                                                              | Printer Server Settings                                                                                                    |
|----------------------------------------------------------------------------------------------|----------------------------------------------------------------------------------------------------|
| General                                                                                      | Output                                                                                                    |
| Hardcopy                                                                                     | Backup files in:                                                                                                    |
| Backup                                                                                       | D:\MT8000                                                                                                    |
| buckup                                                                                       | When target file has existed:                                                                                                    |
|                                                                                              | Overwrite it. (The content will be destroyed)                                                                                                    |
|                                                                                              | Append .BAK to the file name.                                                                                                    |
|                                                                                              | Convert Batch File                                                                                                    |
|                                                                                              | Enable                                                                                                    |
|                                                                                              | D:\MT8000\convert2csv.def 🕞                                                                                                    |
| <b>[Output]</b><br>EasyPrinte                                                                | r stores the backup files to the specified p                                                                                                    |
| [Output]<br>EasyPrinte                                                                       | r stores the backup files to the specified p                                                                                                    |
| [Output]<br>EasyPrinte<br>For Event-I                                                        | r stores the backup files to the specified p<br>Log historical data files:                                                                                                    |
| [Output]<br>EasyPrinte<br>For Event-I<br>[Specified F                                        | r stores the backup files to the specified pa<br>Log historical data files:<br>Path] →                                                                                             |
| [Output]<br>EasyPrinte<br>For Event-I<br>[Specified F<br>[HMI                                | r stores the backup files to the specified p<br>Log historical data files:<br>Path] →<br>Folder] →                                                                                 |
| [Output]<br>EasyPrinte<br>For Event-I<br>[Specified F<br>[HMI                                | r stores the backup files to the specified p<br>Log historical data files:<br>Path] →<br>Folder] →<br>[eventlog] →                                                                 |
| [Output]<br>EasyPrinte<br>For Event-I<br>[Specified F<br>[HMI                                | r stores the backup files to the specified pa<br>Log historical data files:<br>Path] →<br>Folder] →<br>[eventlog] →<br>EL_yyyymmdd.evt                                             |
| [Output]<br>EasyPrinte<br>For Event-I<br>[Specified F<br>[HMI                                | r stores the backup files to the specified pa<br>Log historical data files:<br>Path] →<br>Folder] →<br>[eventlog] →<br>EL_yyyymmdd.evt<br>ampling historical data file:            |
| [Output]<br>EasyPrinte<br>For Event-I<br>[Specified F<br>[HMI]<br>For Data-S<br>[Specified F | r stores the backup files to the specified pa<br>Log historical data files:<br>Path] →<br>Folder] →<br>[eventlog] →<br>EL_yyyymmdd.evt<br>ampling historical data file:<br>Path] → |

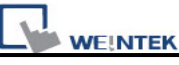

| [Folder name of the Data-Sampling                         |
|-----------------------------------------------------------|
| object]→                                                  |
| yyyymmdd.dtl                                              |
| For Recipe:                                               |
| [Specified Path] →                                        |
| [HMI Folder] →                                            |
| [recipe] →                                                |
| recipe.rcp or recipe_a.rcp                                |
| [Convert Batch File]                                      |
| Select [Enable] and assign a Convert Batch File for       |
| automatically converting uploaded history files to CSV or |
| MS Excel format. Please refer to the next section for the |
| details of Convert Batch File.                            |
|                                                           |

## NOTE

•

Users can assign HMI names from LW9032 to LW9039.

• EasyPrinter names the folder after IP address if HMI name is not set.

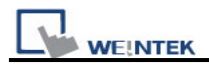

## 26.4 Convert Batch File

EasyPrinter provides a mechanism for converting the uploaded Data-Sampling and Event-Log history files stored in binary mode to CSV files automatically. Users requesting this function have to prepare a Convert Batch File to provide EasyPrinter with the information of how to convert the history files.

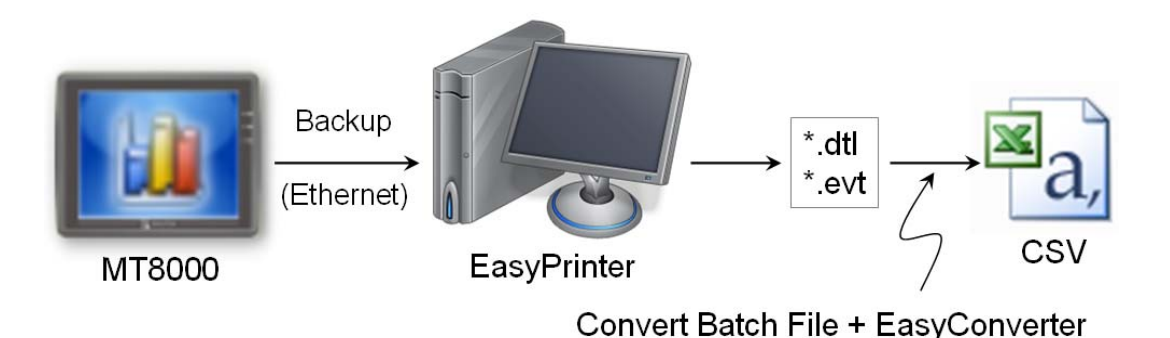

As shown in the illustration above, the conversion is actually carried out by EasyConverter. EasyPrinter simply follows the criteria in Convert Batch File and activates EasyConverter with proper arguments to achieve the conversion.

#### NOTE

- EasyConverter is another Win32 application converting history data into CSV or MS Excel (\*.xls) files. Users can find it in the EasyBuilder 8000 installation directory.
- Users requesting this function must ensure EasyPrinter and EasyConverter are placed in the same directory.

## 26.4.1 The Default Convert Batch File

The following is the default Convert Batch File included in the EasyBuilder 8000 software package:

#### The default Convert Batch File (convert2csv.def)

- 1: "dtl", "EasyConverter /c \$(PathName)"
- 2: "evt", "EasyConverter /c \$(PathName)"

There are two lines of text in the file. Each line has two arguments separated by a comma and forms a criterion of how to deal with a specific type of files, e.g. Data-Sampling and Event-Log history files. The first argument specifies the extension name for the type of the files to be processed and the second one specifies the exact command to execute in console mode. Please note "\$(PathName)" is a key word to tell EasyPrinter to replace it with the real name of the backup file in conversion. For example, if a Data-Sampling history file named 20090112.dtl is uploaded and stored, EasyPrinter will send out the following command to a console window:

EasyConverter /c 20090112.dtl

And then the CSV file named 20090112.csv is created.

Therefore, the criteria of the default Convert Batch File are:

- 1. Convert all Data-Sampling history files (\*.dtl) into CSV files.
- 2. Convert all Event-Log history files (\*.evt) into CSV files.

| NOTE | • | Actually, the "\$(PathName)" in the second argument stands for the full path  |
|------|---|-------------------------------------------------------------------------------|
|      |   | name of the file. In the previous case, EasyPrinter replaces it with:         |
|      |   | [Specified Path] \ [HMI Folder] \ [datalog] \                                 |
|      |   | [Folder name of the Data-Sampling object] \ 20090112.dtl                      |
|      | • | EasyPrinter interprets the Convert Batch File on a line basis, i.e. each line |
|      |   | forms a criterion.                                                            |
|      | • | Any two arguments should be separated by a comma.                             |
|      | • | Every argument should be put in double quotes.                                |
|      | • | Do not put any comma inside an argument.                                      |
|      | • | For further information about how to use EasyConverter, please refer to the   |
|      |   | "chapter25 Easy Converter".                                                   |

# 26.4.2 Specialized Criteria

Sometimes users may need a special handling for the files uploaded from a specific HMI. Here is an example:

Specialized Criterion for the HMI with IP = 192.168.1.26 3: "dtl", "EasyConverter /c \$(PathName)", "192.168.1.26"

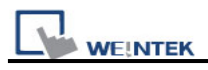

Or users can also specify the HMI with its name.

- Specialized Criterion for the HMI with name = Weintek\_01
- 4: "dtl", "EasyConverter /c \$(PathName)", "Weintek\_01"

Or in the case of needing special handling for different Data-Sampling history files.

Specialized Criterion for the Data-Sampling object's folder name = Voltage

5: "dtl", "EasyConverter /s Voltage.lgs \$(PathName)", "\*", "Voltage"

The 5<sup>th</sup> criterion can only be performed on the history files uploaded from the **[Data Sampling]** objects with the folder name "Voltage". The 3<sup>rd</sup> argument ("\*") indicates this criterion accepts the qualified Data-Sampling files from any HMI. Users can also change the 3<sup>rd</sup> argument to "192.168.1.26", "192.168.1.\*", HMI name, etc. for narrowing the target HMI.

# 26.4.3 The Format of a Convert Batch File

| No | Argument          | Description                                            |  |
|----|-------------------|--------------------------------------------------------|--|
| 1  | File Type         | This argument specifies the extension name of the      |  |
|    |                   | uploaded files this criterion targets. (e.g. "dtl" for |  |
|    |                   | Data-Sampling history files, "evt" for Event-Log       |  |
|    |                   | history files)                                         |  |
| 2  | Command Line      | The exact command EasyPrinter sends to a               |  |
|    |                   | console window if the uploaded file is qualified.      |  |
| 3  | a. HMI IP address | This argument specifies the HMI this criterion         |  |
|    | b. HMI name       | targets.                                               |  |
| 4  | Condition 1       | <ul> <li>If the file type is "dtl"</li> </ul>          |  |
|    |                   | This argument specifies the folder name of the         |  |
|    |                   | [Data Sampling] objects this criterion targets.        |  |
|    |                   | • Others                                               |  |
|    |                   | No use.                                                |  |
| 5  | Condition 2       | No use. (reserved for further use)                     |  |

The following table explains all arguments in a criterion.

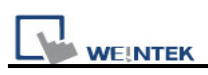

# 26.4.4 The Order of Examining Criteria

EasyPrinter examines criteria in ascending order every time a file is uploaded. Once the file is qualified for a criterion, it stops the examination and starts over for next file. Therefore, users should place the criteria with more specification upward in the Convert Batch File and place the less-specific criteria downward. Take the 5 criteria mentioned in the previous sections for example, the correct order is:

| Correct order for the previous criteria                            |
|--------------------------------------------------------------------|
| 'dtl", "EasyConverter /s Voltage.lgs \$(PathName)", "*", "Voltage" |
| 'dtl", "EasyConverter /c \$(PathName)", "EasyView"                 |
| 'dtl", "EasyConverter /c \$(PathName)", "192.168.1.26"             |
| 'dtl", "EasyConverter /c \$(PathName)"                             |
| 'evt", "EasyConverter /c \$(PathName)"                             |
|                                                                    |

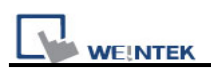

# Chapter 27 EasySimulator

EasySimulator enables users to perform Online/Offline simulation without installing EayBuilder software. To achieve that, users have to prepare the following files in one folder.

# 27.1 Prepare Files

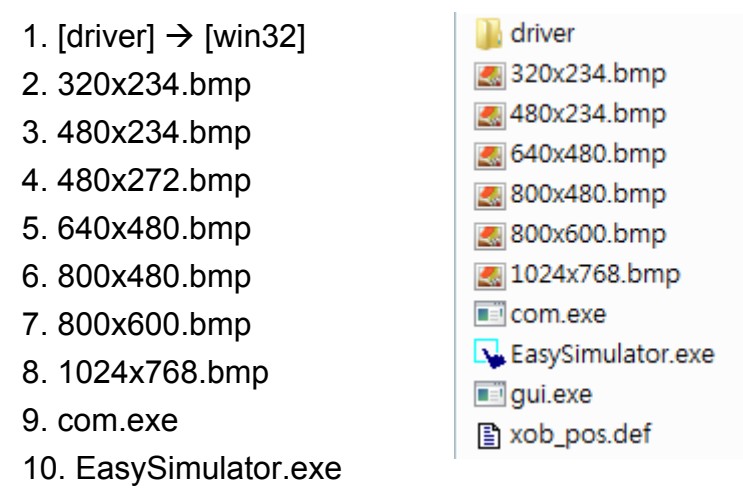

- 11. gui.exe
- 12. xob\_pos.def

Users can find all the above files in EasyBuilder installation directory, which means users have to install EasyBuilder software package on a PC and copy the files to the target PC.

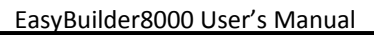

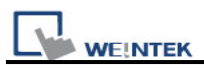

# 27.2 Modify the Content of xob\_pos.def

**Step 1.** Open xob\_pos.def using a text editing tool (e.g. Notepad) and set the contents correctly.

| Eile Edit                 | s - Notepad<br>Format View Help                                                                                                    |        |
|---------------------------|----------------------------------------------------------------------------------------------------|--------|
| "0"<br>"c:\Eas<br>"c:\Eas | //operation mode, 0 : off-line, 1 : on-line<br>Simulator" // define the directory of com.exe and gui.exe<br>Simulator\MT8000_Demo_800x600.xob" //define the directory of xc | b file |
|                           |                                                                                                    |        |
| 2                         |                                                                                                    | 5      |

| Line No. | Description                                                   |
|----------|---------------------------------------------------------------|
| 1        | ["0"]                                                         |
|          | Perform Offline simulation                                    |
|          | ["1"]                                                         |
|          | Perform Online simulation                                     |
| 2        | Specify the full path where the files (e.g. com.exe, gui.exe, |
|          | EasySimulator.exe, etc.) locate.                              |
| 3        | Specify the full path of the project file (*.xob)             |

Step 2. Double click EasySimulator.exe to start the simulation.

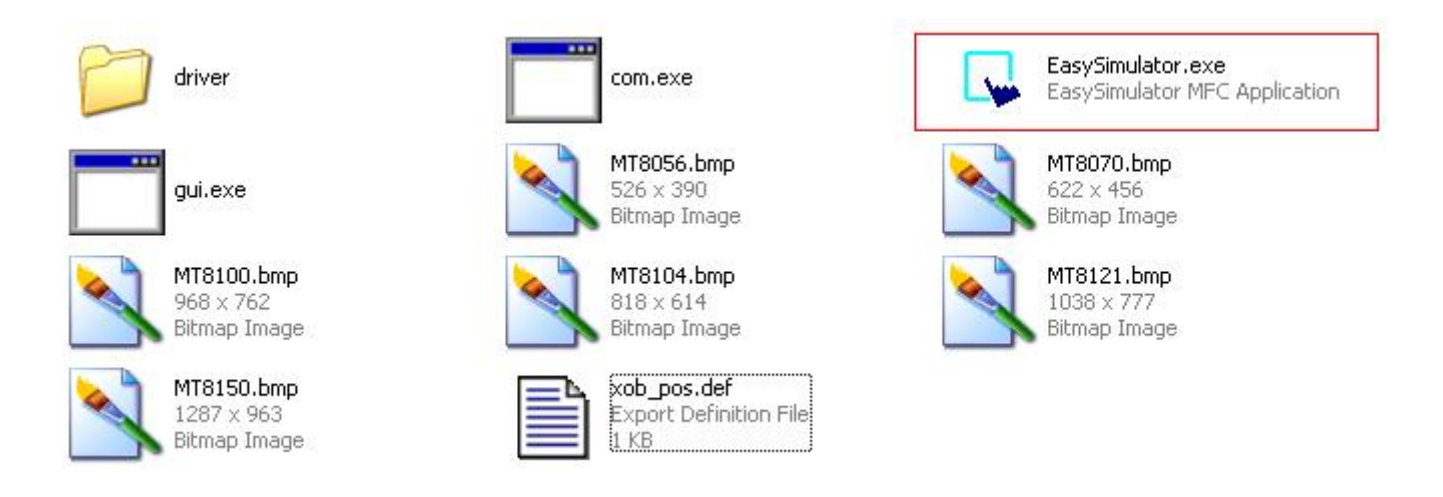

**Step 3.** ON-Line/OFF-Line simulation is displayed on the screen.

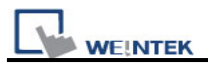

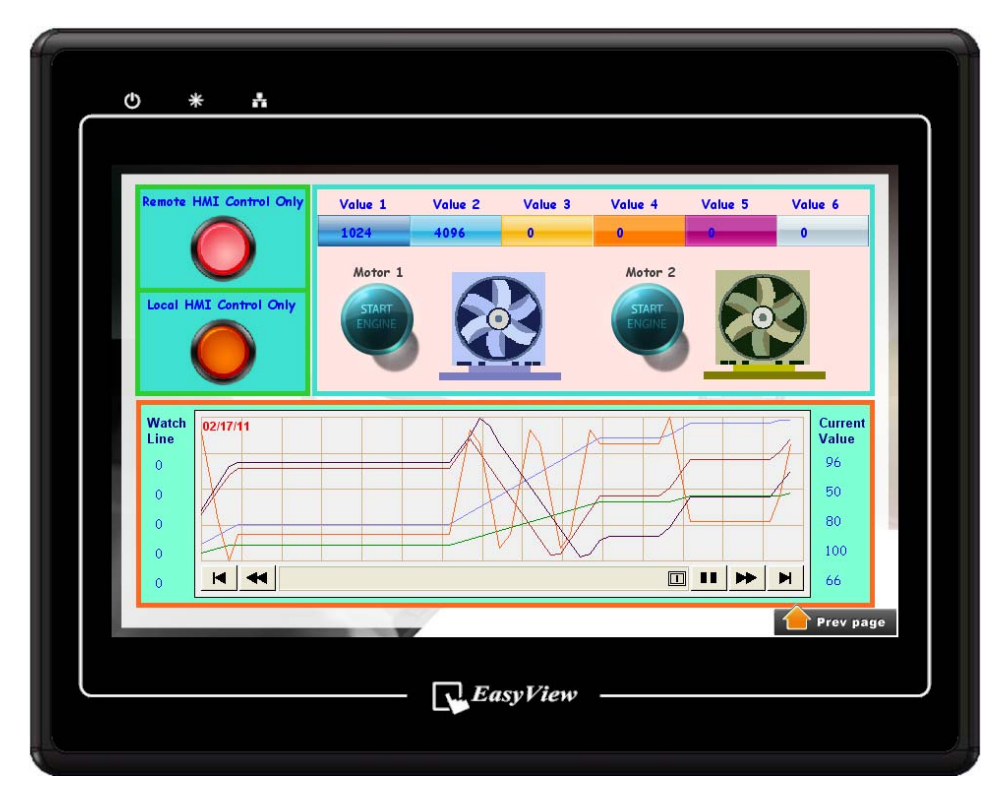

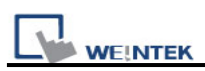

# Chapter 28 Multi-HMI Intercommunication (Master-Slave Mode)

Multi-HMI intercommunication means that HMI uses COM port to connect with a remote HMI, and read/write data from/to PLC connected to remote HMI as below:

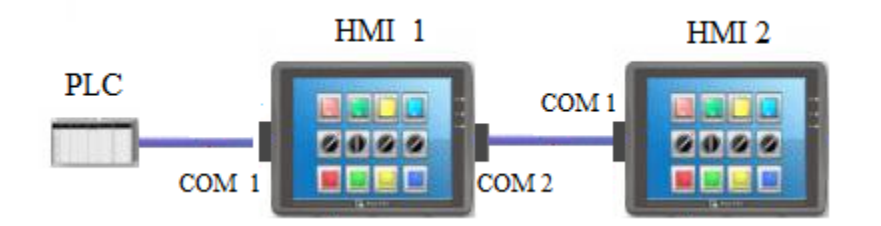

Above shows the PLC is connected with HMI 1, and HMI 1 is connected with HMI 2 via COM port, so that HMI 2 can control the PLC through HMI 1.

An example describes how to use EB8000 to create projects used on HMI 1 and HMI 2.

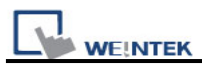

# 28.1 How to Create a Project of Master HMI

The following is the project content of HMI 1 in [System Parameter Settings] / [Device].

| System Parameter Settings |                                            |                 |          |              |        |                    |         |  |
|---------------------------|--------------------------------------------|-----------------|----------|--------------|--------|--------------------|---------|--|
|                           | Font Extended Memory Printer/Backup Server |                 |          |              |        |                    | er      |  |
|                           | Device                                     | Model           | G        | eneral       | System | Setting Sec        | urity   |  |
| ]                         | Device list :                              |                 |          |              |        |                    |         |  |
|                           | No.                                        | Name            | Location | Device typ   | e      | Interface          | I/F Pro |  |
|                           | Local HMI                                  | Local HMI       | Local    | MT6070iH/    | MT8070 | Disable            | N/A     |  |
|                           | Local PLC 1                                | FATEK FB Series | Local    | FATEK FB     | Series | COM1(9600,E,7,1)   | RS232   |  |
|                           | Local Server                               | Master-Slave Se | Local    | Master-Slave | e Se   | COM2(115200,E,8,1) | R\$232  |  |

- 1. Due to COM 1 of HMI 1 connects PLC, the device list must include **[Local PLC 1]** in this case is "FATEK FB Series". The communication parameter must be set correctly.
- 2. Due to COM 2 of HMI 1 is used to receive commands from HMI 2; users must add a new device [Master-Slave Server] for setting communication properties of COM 2. Picture above shows the parameters of COM 2 are "115200, E, 8, 1", and uses RS232. These parameters are not required to be the same as PLC, but the "data bits" must set to 8. In general, a higher baud rate for COM 2 is recommended for communication more efficient.

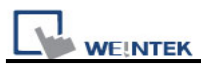

# 28.2 How to Create a Project of Slave HMI

The following is the project content of HMI 2 in [System Parameter Settings] / [Device].

| System Parameter Settings |                                            |                 |                     |                 |                 |  |  |  |
|---------------------------|--------------------------------------------|-----------------|---------------------|-----------------|-----------------|--|--|--|
|                           | Font Extended Memory Printer/Backup Server |                 |                     |                 |                 |  |  |  |
| De                        | Device Model                               |                 | General             | System Setting  | Security        |  |  |  |
| Device                    | e list :                                   |                 |                     |                 |                 |  |  |  |
| No.                       |                                            | Name            | Location            | Device type     | Interface       |  |  |  |
| Local                     | Local HMI Local HMI                        |                 | Local               | MT6070iH/MT8070 | Disable         |  |  |  |
| *Rem                      | note PLC 1                                 | FATEK FB Series | COM 1 (master-slave | FATEK FB Series | COM1(115200,E,8 |  |  |  |

Due to the PLC that HMI 2 reads from is connected with HMI 1, thus HMI 2 views PLC as a remote device. Therefore, it is necessary to add a [\*Remote PLC 1] into the device list and in this case is "FATEK FB Series". The way to create [\*Remote PLC 1] is described below:

## Step 1

Create a new device"FATEK FB Series" for [PLC type]. [PLC default station no.] must be the same as the connected PLC.

| PLC type: FATEK FB Series | <b>v</b>                 |
|---------------------------|--------------------------|
| V.1.10, FATEK_FB.so       |                          |
| PLC I/F : RS-232          | PLC default station no 1 |

## Step 2

Correctly set the parameters. COM 1 of HMI 2 connects with COM 2 of HMI 1, so they both must have the same communication parameters and interfaces, ignoring the PLC parameters. As below, COM 2 of HMI 1 and COM 1 of HMI 2 use RS232 and the parameters are [115200, E, 8, 1].

20

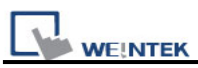

| PLC type : FATEK FB Series    |                      |
|-------------------------------|----------------------|
| V.1.10, FATEK_FB.∞            |                      |
| PLC I/F                       | COM Port Settings    |
| COM: COM1                     |                      |
|                               | COM : COM 1 🛛 🗸      |
|                               | Baud rate : 115200 💌 |
|                               | Data bits : 8 Bits 💌 |
| Interval of block pack (word  | Parity : Even 💙      |
| Max. read-command size (word  | Stop bits : 1 Bit 💌  |
| Mana and a second star Annual |                      |

## Step 3

Since HMI 2 views PLC a remote device, here we change [Location] to [Remote], and select [COM port] to connect remote HMI (HMI 1).

|       | Location   | ⊖ HMI<br>Remot |            | PLC      | ettings P       | COM 1    | (master-slave mode)    |           |
|-------|------------|----------------|------------|----------|-----------------|----------|------------------------|-----------|
|       | PLC type : | FATE           | IP Addre   | ss Setti | ngs             |          |                        |           |
|       |            | V.1.10         | ◯ Ether    | net      | OCOM por        | t (use r | naster-slave protocol) |           |
|       | PLC I/F :  | RS-23          |            |          |                 |          |                        |           |
|       | COM :      | СОМІ           |            |          |                 |          |                        |           |
|       |            | 🗌 U se         |            |          |                 | Oł       | Cancel                 |           |
|       |            |                |            |          |                 |          |                        |           |
| Devic | e list :   |                |            |          |                 |          |                        |           |
| No.   |            | Name           | ;          | Locati   | on              |          | Device type            | Interface |
| Loca  | 1 HMI      | Local H        | IMI        | Local    |                 |          | MT6056T/MT8056T        | Disable   |
| *Ren  | note PLC 1 | FATER          | (FB Series | COM 1    | (master-slave r | node)    | FATEK FB Series        | COM1(115  |

After completing all settings described above, users can find a new device named [\*Remote PLC 1] in the [device table]. This device has the "\*" symbol means that HMI uses a COM port (not Ethernet) to control a remote PLC via other HMI.

Users can check local registers of HMI to view the communication status. ([\*Remote PLC1] uses same registers as [Local PLC1])

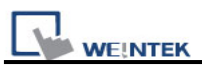

| Тад                                      | Description                                                   |  |
|------------------------------------------|---------------------------------------------------------------|--|
|                                          | When ON, auto. connection with PLC (COM 1) when disconnected. |  |
| When OFF, ignore disconnection with PLC. |                                                               |  |
|                                          | When ON, auto. connection with PLC (COM 2) when disconnected. |  |
| LD-9151                                  | When OFF, ignore disconnection with PLC.                      |  |
|                                          | When ON, auto. connection with PLC (COM 3) when disconnected. |  |
| LD-9152                                  | When OFF, ignore disconnection with PLC.                      |  |

| Тад      | Description                                                                  |
|----------|------------------------------------------------------------------------------|
|          | These local registers indicate the connection states with PLC (through COM1) |
|          | (Inrough COMT).                                                              |
|          | LB9200 Indicates the connection state with PLC (station no. 0), and          |
| LB-9200~ | LB9201 indicates the connection state with PLC (station no. 1) and           |
| LB-9455  | so on.                                                                       |
|          | When ON, indicates connection state is normal.                               |
|          | When OFF, indicates disconnection with PLC.                                  |
|          | Set ON again, the system will then try to connect with PLC.                  |
|          | These local registers indicate the connection states with PLC                |
|          | (through COM2).                                                              |
|          | LB9500 indicates the connection state with PLC (station no. 0), and          |
| LB-9500~ | LB9501 indicates the connection state with PLC (station no. 1) and           |
| LB-9755  | so on.                                                                       |
|          | When ON, indicates connection state is normal.                               |
|          | When OFF, indicates disconnection with PLC.                                  |
|          | Set ON again, the system will then try to connect with PLC.                  |
|          | These local registers indicate the connection states with PLC                |
|          | (through COM3).                                                              |
|          | LB9800 indicates the connection state with PLC (station no. 0), and          |
| LB-9800~ | LB9801 indicates the connection state with PLC (station no. 1) and           |
| LB-10055 | so on.                                                                       |
|          | When ON, indicates connection state is normal.                               |
|          | When OFF, indicates disconnection with PLC.                                  |
|          | Set ON again, the system will then try to connect with PLC.                  |

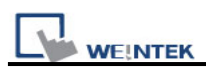

# 28.3 How to Connect MT500 Project of Slave HMI

Allowing MT500 using Master-Slave protocol to read MT6000/8000 Local data and data of PLC connected with MT6000/8000.

MT8000 Settings

## Step 1

Select "Master-Slave Server" driver and click [Settings...]. If a PLC is connected, follow the original settings.

| Font         Extended Memory         Printer/Backup Server           Device         Model         General         System Setting         Security           Device list :         No.         Name         Location         Device type         Interface         I/F Protoc           Local HMI         Local         MT6070iH/MT8070         Disable         N/A           Local Server         Master-Slave Se         Local         Master-Slave Se         COM1(115200,E,8,1)         RS232 |               | FIGT NOTIL | ч <b>в</b> » |          |                |       |                   |            |  |
|----------------------------------------------------------------------------------------------------|---------------|------------|--------------|----------|----------------|-------|-------------------|------------|--|
| Device     Model     General     System Setting     Security       Device list :     No.     Name     Location     Device type     Interface     I/F Protoc       Local HMI     Local     MT6070iH/MT8070     Disable     N/A       Local Server     Master-Slave Se     Local     Master-Slave Se     COM1(115200,E,8,1)     RS232                                                                                                    | Font          |            |              | Extended | ( Memory       |       | Printer/Backup :  | server     |  |
| Device list :         No.       Name       Location       Device type       Interface       I/F Protoc         Local HMI       Local       MT6070iH/MT8070       Disable       N/A         Local Server       Master-Slave Se       Local       Master-Slave Se       COM1(115200,E,8,1)       RS232                                                                                                    | Device        | ]          | Model        |          | General        | Sys   | tem Setting       | Security   |  |
| No.         Name         Location         Device type         Interface         I/F Protoc           Local HMI         Local         MT6070iH/MT8070         Disable         N/A           Local Server         Master-Slave Se         Local         Master-Slave Se         COM1(115200,E,8,1)         RS232                                                                                                    | Device list : |            |              |          |                |       |                   |            |  |
| Local HMI         Local         MT6070iH/MT8070         Disable         N/A           Local Server         Master-Slave Se         Local         Master-Slave Se         COM1(115200,E,8,1)         RS232                                                                                                    | No.           | Name       |              | Location | Device type    |       | Interface         | I/F Protoc |  |
| Local Server Master-Slave Se Local Master-Slave Se COM1(115200,E,8,1) RS232                                                                                                    | Local HMI     | Local HM   | I            | Local    | MT6070iH/M     | T8070 | Disable           | N/A        |  |
|                                                                                                    | Local Server  | Master-Sla | ve Se        | Local    | Master-Slave S | Se    | COM1(115200,E,8,1 | ) RS232    |  |
|                                                                                                    |               |            |              |          |                |       |                   |            |  |

## Step 2

Select RS232 and click [Settings...].

| Device Properties |                              |
|-------------------|------------------------------|
| Name :            | Master-Slave Server          |
|                   |                              |
| Location :        | Local Settings               |
| PLC type :        | Master-Slave Server          |
|                   | V.1.00, MASTER_SLAVE.so      |
| PLC I/F :         | RS-232                       |
|                   |                              |
| COM :             | COM1 (115200,E,8,1) Settings |
|                   |                              |
|                   |                              |
|                   |                              |
|                   |                              |
|                   | OK Cancel                    |
|                   | OK Cancel                    |

## Step 3

Fill in MT500 PLC ID No. in Parameter 1 (Refer to MT500 settings).

| COM Port Settings |           |                          |        |
|-------------------|-----------|--------------------------|--------|
|                   |           |                          |        |
| COM :             | СОМ 1 🛛 🔽 | Timeout (sec) :          | 1.0 💌  |
| Baud rate :       | 115200 💌  | Turn around delay (ms) : | 0      |
| Data bits :       | 8 Bits 💌  | Send ACK delay (ms) :    | 0      |
| Parity :          | Even 💌    | Parameter 1 :            | 10     |
| Stop bits :       | 1 Bit 💌   | Parameter 2 :            | 0      |
|                   |           | Parameter 3 :            | 0      |
|                   |           |                          |        |
|                   |           | ОК                       | Cancel |
|                   |           |                          |        |

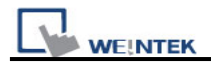

#### ➢ MT500 Settings

## Step 1

In EB500/System Parameter Setting, set Multiple HMI: Slave, HMI-HMI link speed: 115200

*Note:* Set the same Baud Rate in MT500 and MT8000.

| System Parameter Set | tting                 |                             | X    |
|----------------------|-----------------------|-----------------------------|------|
| PLC General In       | dicator Security Edit | tor Hardware Aux.           |      |
| PLC type :           | MITSUBISHI FX0n/F     | X2 💌                        |      |
| HMI model :          | MT510T/MT508T (64     | 10 x 480) 💌                 |      |
| PLC I/F port :       | RS-485 4 W 💉          | Baud rate : 9600            | ~    |
| Data bits :          | 7 Bits 💌              | Parity : Even               | ~    |
| Stop bits :          | 1 Bit 👻               |                             |      |
| Parameter 1 :        | 0                     | Tum around delay : 0        |      |
| Parameter 3 :        | 0                     | Parameter 4 : 0             |      |
| Parameter 5 :        | 0                     | Parameter 6 : 0             |      |
| HMI station no. :    |                       | PLC station no. : 0         | ~    |
| Multiple HMI :       | Slave 💌               | HMI-HMI link speed : 115200 | ~    |
| Connect I/F :        | Serial 💌              |                             |      |
| Local I              | Paddress : 0 .        | 0 • 0 • 0                   |      |
| Server I             | Paddress : 0 ·        | 0 • 0 • 0                   |      |
| Subnetw              | ork mask : 📋 🛛 .      | 0 0 0                       |      |
| Default route I      | Paddress : 0 .        |                             |      |
| PLC time out cons    | stant (sec) : 3.0     | PLC block pack : 3          | •    |
|                      | 0                     | K Cancel                    | Help |

## Step 2

Double click on PLC Address View.exe to check PLC ID No. and fill in Parameter 1 of MT8000.

| PLCAddressView      |            |              |                   |       |      | X |
|---------------------|------------|--------------|-------------------|-------|------|---|
| MITSUBISHI FX0n/FX2 |            |              |                   |       |      | - |
| PLC/Address Type ID | Bit/Word   | Address Type | Addressing Format | Max   | Min  | ~ |
| MITSUBISHI FX0n/FX2 | PLC ID=10  |              |                   |       |      |   |
| 0                   | Bit(HMI)   | LB           | ddd               | 9999  | 0    |   |
| 1                   | Bit(PLC)   | X            | 000               | 377   | 0    |   |
| 2                   | Bit(PLC)   | Y            | 000               | 377   | 0    |   |
| 3                   | Bit(PLC)   | М            | ddd               | 9999  | 0    | - |
| 4                   | Bit(PLC)   | Ī            | ddd               | 255   | 0    |   |
| 5                   | Bit(PLC)   | C            | ddd               | 255   | 0    |   |
| 8                   | Word(HMI)  | LW           | ddd               | 9999  | 0    |   |
| 9                   | Word(PLC)  | TV           | ddd               | 255   | 0    |   |
| 10                  | Word(PLC)  | CA           | ddd               | 199   | 0    |   |
| 11                  | Word(PLC)  | D            | ddd               | 9999  | 0    |   |
| 12                  | DWord(PLC) | CV2          | ddd               | 255   | 200  |   |
| 13                  | Word(PLC)  | SD           | ddd               | 9999  | 8000 |   |
| 121                 | Word(HMI)  | RWI          | ddd               | 32767 | 0    |   |
| 120                 | Bit(HMI)   | RBI          | ddd(h)            | 2047f | 0    |   |
| 140                 | Bit(HMI)   | RB           | ddd(h)            | 2047f | 0    |   |
| 141                 | Word(HMI)  | R₩           | ddd               | 65535 | 0    |   |
| 160                 | Bit(HMI)   | Ms_RB        | ddd(h)            | 4095f | 0    |   |
| 161                 | Bit(HMI)   | Ms_LB        | ddd               | 9999  | 0    |   |
| 180                 | Word (HMI) | Ms_RW        | ddd               | 65535 | 0    | ~ |
|                     |            |              |                   |       | Exit |   |

Note: There will always be a PLC selected in EB500 system parameters setting, in this case, even to read/write MT8000 Local Data only, the ID of selected PLC in EB500 system parameters must also be filled in EB8000 parameter 1.

Also, when using S7-200, S7-300 drivers, since in EB500 the high and low bytes are sent in reverse order, this will cause MT500 to misread MT8000 Local data.

## Step 3

COM Port used: RS232, connect it with RS232 of MT8000, the communication is then enabled.

| Bit/Word | MT500 | MT8000 | Range                   | Memo |
|----------|-------|--------|-------------------------|------|
| В        | Ms_RB | RW_Bit | dddd:0~4095<br>(h): 0~f |      |
| В        | Ms_LB | LB     | dddd:0~9999             |      |
| W        | Ms_RW | RW     | ddddd:0~65535           |      |
| W        | Ms_LW | LW     | dddd:0~9999             |      |

Device address:

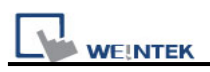

# **Chapter 29 Pass-Through Function**

The pass-through function allows the PC application to control PLC via HMI. In this case the HMI acts as a converter.

The pass-through function provides two modes: **[Ethernet]** and **[COM port]**. Click **[Pass-through]** in **[Project Manager]** will open a setting dialogue.

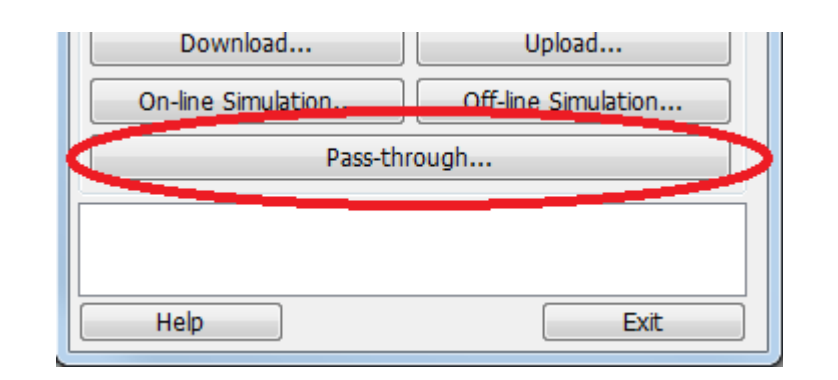

| Pass-through               |                                          |
|----------------------------|------------------------------------------|
|                            | port                                     |
| Virtual COM Port (PC <-> F | LO)                                      |
| Please in:                 | stall weintek virtual serial port driver |

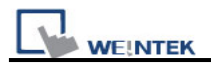

## 29.1 Ethernet Mode

## [How to install virtual serial port driver]

Before using [Ethernet] mode, please check whether Weintek virtual serial port driver is installed as described below:

# If [Virtual COM port (PC<->PLC)] displays [Please install weintek virtual serial port driver], please click [Install].

| Pass-through  |                                                   | × |
|---------------|---------------------------------------------------|---|
| ⊙ Ethernet    | ○ COM port                                        |   |
| Virtual COM F | Port (PC <-> PLC)                                 |   |
|               | Please install weintek virtual serial port driver |   |
| PLC Connecti  | on Port (HMI <-> PLC)                             |   |
| HMLIP         | · · · · ·                                         |   |
|               |                                                   |   |
| Install       | Uninstall Apply                                   |   |

If the dialogue below pops up during installation, please click [Continue Anyway].

| Hardwa | re Installation                                                                                                    |
|--------|----------------------------------------------------------------------------------------------------|
| 1      | The software you are installing for this hardware:<br>Weintek Virtual Serial Port<br>has not passed Windows Logo testing to verify its compatibility<br>with Windows XP. (Tell me why this testing is important.)<br>Continuing your installation of this software may impair<br>or destabilize the correct operation of your system<br>either immediately or in the future. Microsoft strongly<br>recommends that you stop this installation now and<br>contact the hardware vendor for software that has<br>passed Windows Logo testing. |
|        | Continue Anyway STOP Installation                                                                                                    |

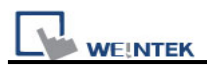

After process is completed, the virtual COM port is displayed as follow.

| Virtual COM Port (PC <-> PLC) |      |  |
|-------------------------------|------|--|
|                               | СОМЗ |  |
|                               |      |  |

## **29.1.1 How to Change the Virtual Serial Port**

Open [System Properties] -> [Device Manager] to check if the virtual serial port is installed successfully.

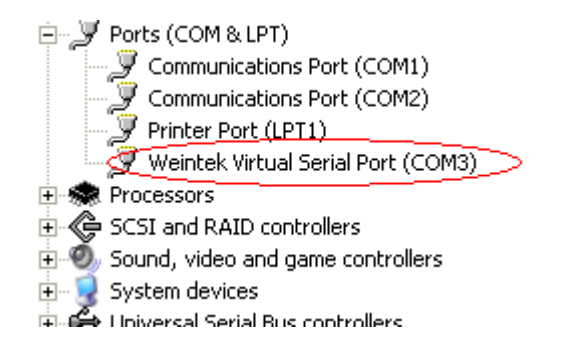

If users want to change the number of virtual serial port, please click [Weintek Virtual Serial Port] to open [Port Settings] / [Advanced...], as follows:

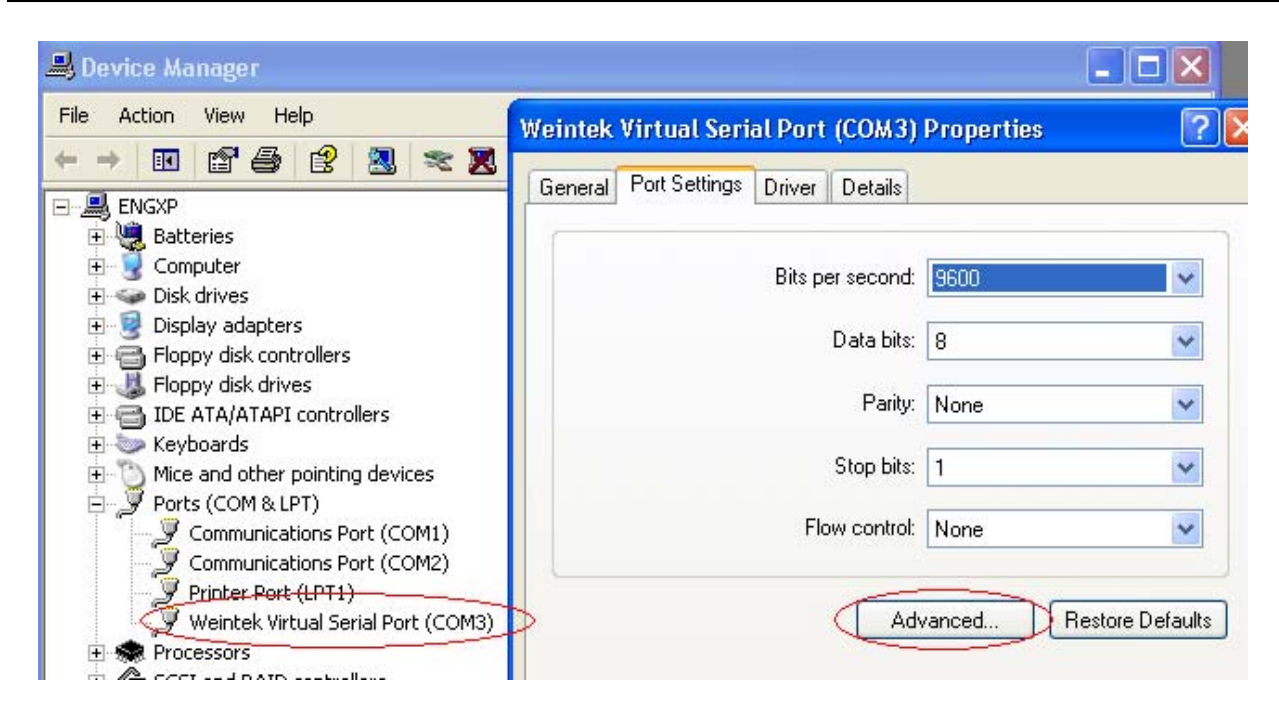

For example, user changes virtual serial port from COM 3 to COM 9.

WE!NTEK

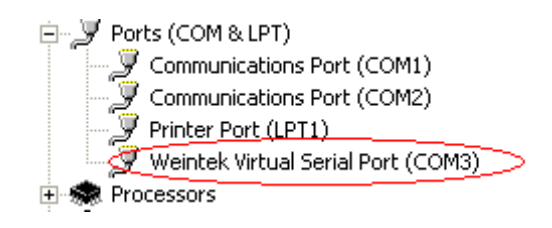

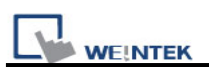

| Weintek Virtual Serial Port (COM3) Properties 🛛 🔹 💽                                                                                                    |
|----------------------------------------------------------------------------------------------------|
| General Port Settings Driver Details                                                                                                    |
| Bits per second: 9600                                                                                                    |
| Advanced Settings for COM3                                                                                                    |
| Use FIFO buffers (requires 16550 compatible UART)<br>Select lower settings to correct connection problems.<br>Select higher settings for faster performance. |
| Receive Buffer: Low (1)                                                                                                    |
| Transmit Buffer: Low (1)                                                                                                    |
| COM Port Number: COM9                                                                                                    |

Select COM 9 and click **[OK]**, the virtual serial port will be changed to COM 9.

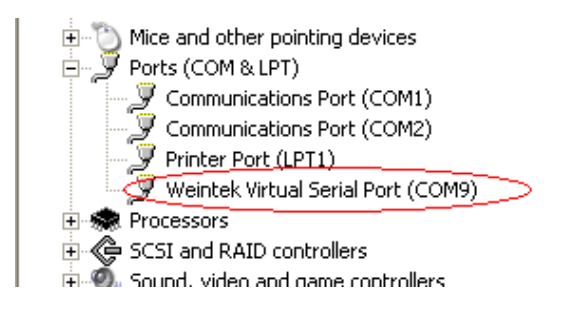

It can be found that the virtual COM port be changed to COM 9 in [Project Manager].

| Virtual COM Port (PC <-> PLC) |      |  |  |
|-------------------------------|------|--|--|
|                               | СОМ9 |  |  |
|                               |      |  |  |
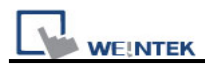

# **29.1.2 How to Use Ethernet Mode**

After installing virtual serial port driver, users should follow four steps to use Ethernet mode of pass-through.

#### Step 1

Set IP of the HMI connected with PLC. For example, HMI IP is 192.168.1.206

#### Step 2

Assign serial port properties of the port connects HMI with PLC. For example, COM2 (use RS232) is used to connect PLC.

#### Step 3

Click [Apply], and these settings will be updated.

| PLC | COM 2<br>Ethernet<br>PC Application<br>Weintek Virtual Serial Port (COM7)<br>A |
|-----|--------------------------------------------------------------------------------|
|     | Virtual COM Port (PC <-> PLC)                                                  |
| в   | COM7                                                                           |
| -   | PLC Connection Port (HMI <-> PLC)                                              |
|     | HMI IP: 192.168.1.206                                                          |
|     | COM 2 🔽 RS232 🔽                                                                |
|     | Install Uninstall Apply C                                                      |

#### Step 4

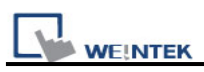

In the PC application, the number of the serial port must be the same as the virtual one. For example, using a Mitsubishi application, if the virtual serial port is COM 7, please open [PC side I/F Serial setting] / [COM port] to select COM 7, as follows:

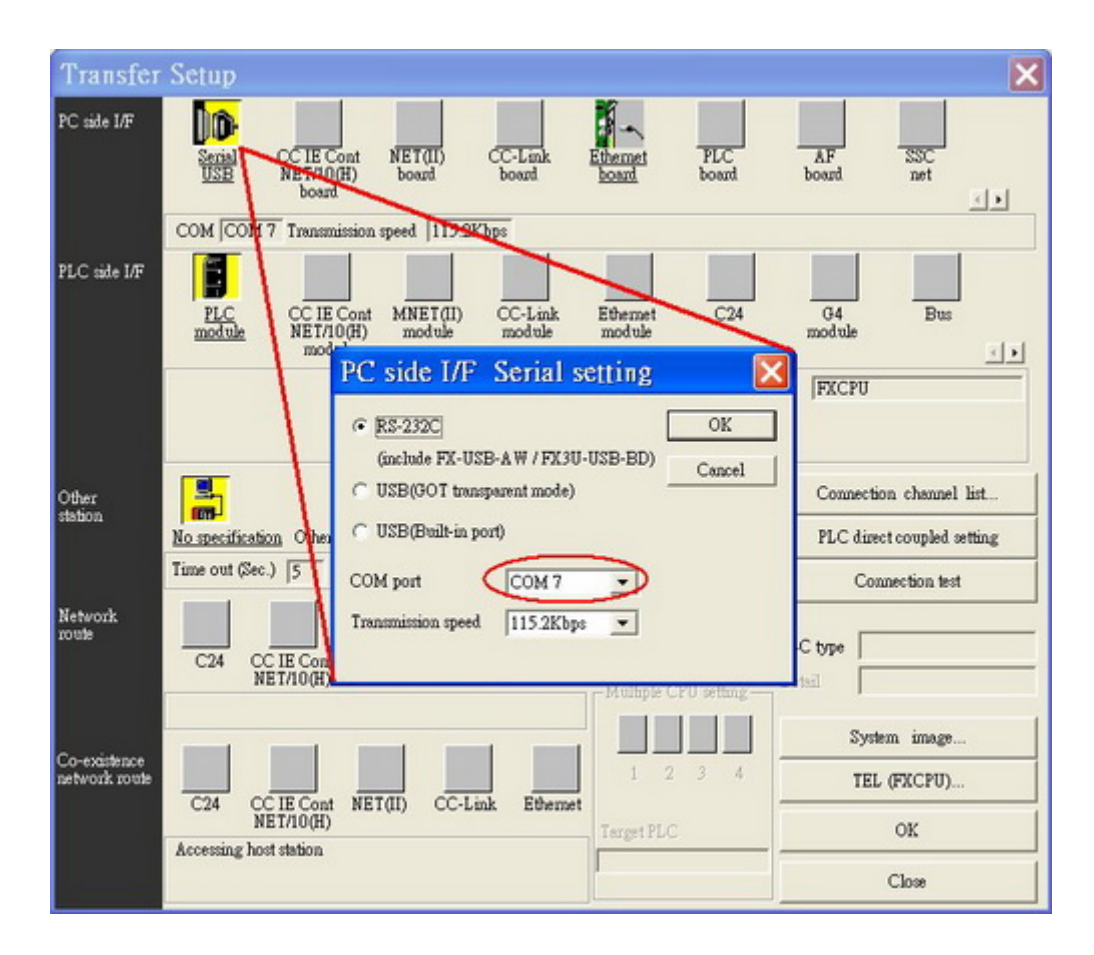

After completing all settings, when users execute PLC application on PC, the HMI will be switched automatically to pass-through mode (the communication between HMI and PLC will be suspended this moment and it will be resumed if the application closes), as follows:

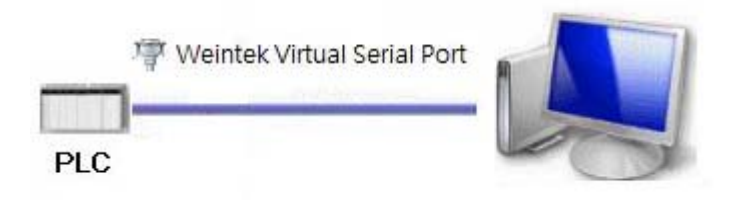

At this moment the application is controlling PLC directly via virtual serial port.

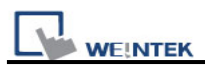

# 29.2 COM Port Mode

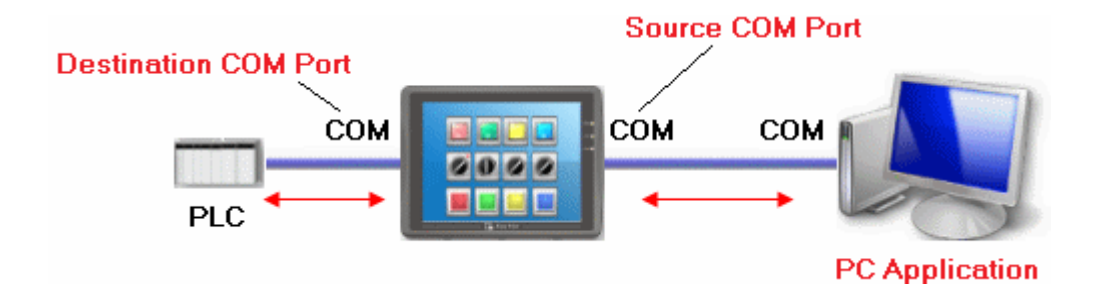

#### Source COM Port

The port is used to connect HMI with PC.

#### **Destination COM Port**

The port is used connect HMI with PLC.

When using **[COM port]** mode of pass-through, users should correctly set the properties of source COM port and Destination COM port.

# 29.2.1 Settings of COM Port Mode

There are two ways to enable **[COM port]** mode of pass-through function.

- (1) Use Project Manager
- (2) Use system registers LW-9901 and LW-9902

LW-9901: pass-through source COM port (1~3: COM1~COM3)

LW-9902: pass-through destination COM port (1~3: COM1~COM3)

**Note**: When finish using Pass Through function, users should click [Stop Pass-through] to disable it so that HMI can start to communicate with PLC

#### Start pass-through in project manager.

Click [Pass-through] button in Project Manager to set the communication parameters.

| Pass-through    |                                  | × |
|-----------------|----------------------------------|---|
| ◯ Ethernet      | ⊙ COM port                       |   |
| HMUP:           | 192.168.1.37                     |   |
|                 | Get HMI Communication Parameters |   |
| F               | HMI work mode : Unknown          |   |
| Source COM Po   | rt (PC -> HMI)                   |   |
|                 | COM 1 RS232                      | ~ |
| Baud rate :     | 9600 V Data bits : 8 Bits        | ~ |
| Parity :        | Even Stop bits : 1 Bit           | ~ |
| Destination CON | / Port (HMI -> PLC)              |   |
|                 | COM 2 RS232                      | ~ |
| Baud rate :     | 9600 💌 Data bits : 8 Bits        | ~ |
| Parity :        | Even Stop bits : 1 Bit           | ~ |
| Start Pass-thro | ough Stop Pass-through           |   |
|                 | Exit                             |   |

#### [HMI IP]

Assign HMI IP address.

#### [Get HMI Communication Parameters]

For getting the settings of source and destination COM port. The parameters come from reserved addresses detailed as follows.

|--|

| LW-9901 (Source COM port) | 1 : COM 1 | 2 : COM 2 | 3 : COM 3 |
|---------------------------|-----------|-----------|-----------|
| LW-9902(Destination COM   | 1 : COM 1 | 2 : COM 2 | 3 : COM 3 |
| port)                     |           |           |           |

## COM 1 mode settings

| LW-9550 (PLC I/F)   | 0 : RS232  | 1 : RS485/2 | W        | 2 : RS48 | 35/4W     |
|---------------------|------------|-------------|----------|----------|-----------|
| LW-9551 (baud rate) | 0 : 4800   | 1:9600      | 2 : 1920 | 0        | 3 : 38400 |
|                     | 4 : 57600  | 5 : 1152    | 200      |          |           |
| LW-9552 (data bits) | 7 : 7 bits | 8 : 8 bits  |          |          |           |
| LW-9553 (parity)    | 0 : none   | 1 : even    | 2 : odd  |          |           |

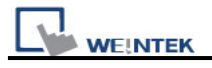

EasyBuilder8000 User's Manual

| LW-9554 (stop bits) | 1 : 1 bit | 2 : 2 bits |
|---------------------|-----------|------------|

## COM 2 mode settings

| LW-9555 (PLC I/F)   | 0 : RS232  | 1 : RS485/2 | W        | 2 : RS48 | 35/4W     |
|---------------------|------------|-------------|----------|----------|-----------|
| LW-9556 (baud rate) | 0 : 4800   | 1:9600      | 2 : 1920 | 0        | 3 : 38400 |
|                     | 4 : 57600  | 5 : 1152    | 200      |          |           |
| LW-9557 (data bits) | 7 : 7 bits | 8 : 8 bits  |          |          |           |
| LW-9558 (parity)    | 0 : none   | 1 : even    | 2 : odd  |          |           |
| LW-9559 (stop bits) | 1 : 1 bit  | 2 : 2 bits  |          |          |           |

#### COM 3 mode setting

| LW-9560 (PLC I/F)   | 0 : RS232  | 1 : RS485/2 | W         |           |
|---------------------|------------|-------------|-----------|-----------|
| LW-9561 (baud rate) | 0:4800     | 1:9600      | 2 : 19200 | 3 : 38400 |
|                     | 4 : 57600  | 5 : 1152    | 200       |           |
| LW-9562 (data bits) | 7 : 7 bits | 8 : 8 bits  |           |           |
| LW-9563 (parity)    | 0 : none   | 1 : even    | 2 : odd   |           |
| LW-9564 (stop bits) | 1 : 1 bit  | 2 : 2 bits  |           |           |

Click **[Get HMI Communication Parameters]** to update HMI current states and communication parameters.

## 29.2.2 HMI Work Mode

There are three work modes in the pass-through function,

| Mode         | Description                                                       |
|--------------|-------------------------------------------------------------------|
| Unknown      | Before getting the settings of HMI, the work mode is displayed    |
|              | "Unknown".                                                        |
| Normal       | After getting the settings of HMI, if work mode displays "Normal" |
|              | PC can't control PLC via HMI.                                     |
| Pass-through | HMI is working on pass-through state; at this time, the PC        |
|              | application can control PLC via source com port.                  |

#### [Source COM Port] \ [Destination COM Port]

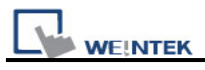

The communication parameters of source and destination COM port are displayed in these two areas. The settings will be used when **[Start pass-through]** is clicked.

# The "Baud rate", "Data bits", "Parity", and "Stop bits" of [Source COM Port] and [Destination COM Port] have to be the same.

[Source COM Port] connects PC, so select RS232 mode; [Destination COM Port] connects PLC, so settings depend on the PLC requirements.

The illustration below shows the setting when HMI connects SIEMENS S7/200.

The HMI COM 1 (RS232) connects PC, COM 3 (RS485 2W) connects PLC. The communication parameter of PLC is "9600, E, 8, 1". Before starting pass-through, users must set the parameters in MTP project and download the project to HMI.

| Device Properties                               |
|-------------------------------------------------|
| Name : SIEMENS S7/200                           |
| ◯ HMI                                           |
| Location : Local Settings                       |
| PLC type : SIEMENS S7/200                       |
| V.1.90, SIEMENS, S7_200.so                      |
| PLC I/F : RS-485 2W PLC default station no. : 2 |
| COM : COM3 (9600,E,8,1)                         |
| Use broadcast command                           |
|                                                 |
| Interval of block pack (words) : 5              |
| Max. read-command size (words) : 32             |
| Max. write-command size (words) : 32            |
| OK Cancel                                       |

After the project is downloaded to HMI, open the same project and change the PLC I/F and COM port to COM 1 RS232 (PC uses COM 1 to connect HMI) as follows:

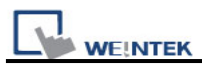

| Device Properties                                                                                            |
|----------------------------------------------------------------------------------------------------|
| Name : SIEMENS \$7/200                                                                                       |
| ○ HMI ● PLC Location : Local ▼ Settings                                                                      |
| PLC type : SIEMENS \$7/200                                                                                   |
| V.1.90, SIEMENS_S7_200.so<br>PLC MF: RS-232  PLC default station no. : 2<br>COM : COM1 (9600,E.8.1) Settings |
| Use broadcast command                                                                                        |
| Interval of block pack (words) : 5                                                                           |
| Max. read-command size (words) : 32 🔍                                                                        |
| Max. write-command size (words) : 32                                                                         |
| OK Cancel                                                                                                    |

After that, press **[Pass-through]** to assign HMI IP address; for example, 192.168.1.37. Finally, press **[Get HMI Communication Parameters]**, as follows:

| HMLIP:          | 192.168.1.3   | 37         |                  | ~        |   |
|-----------------|---------------|------------|------------------|----------|---|
|                 | Get HMI       | Communic   | ation Parameters | •        |   |
|                 | HMI work m    | ode : Norm | al               |          |   |
| Bource COM Po   | ort (PC -> HM | 11)        |                  |          |   |
|                 | COM 1         | ~          |                  | RS232    | ~ |
| Baud rate :     | 9600          | *          | Data bits :      | 8 Bits   | ~ |
| Parity :        | Even          | ~          | Stop bits :      | 1 Bit    | ~ |
| Destination COM | M Port (HMI - | -> PLC)    |                  |          |   |
|                 | COM 3         | ~          |                  | RS485 2W | ~ |
| Baud rate :     | 9600          | *          | Data bits :      | 8 Bits   | ~ |
| Parity :        | Even          | ~          | Stop bits :      | 1 Bit    | ~ |
|                 |               | 16         |                  |          |   |

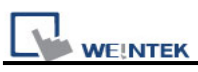

Press **[Start Pass-through]** and HMI work mode is switched into "Pass-through". Users can execute on-line simulation. Now PC application can control PLC via HMI, and HMI is acting as a converter at this moment.

Note: The communication between HMI and PLC will be paused when pass-through is active. If users want to resume communication between HMI and PLC, please press **[Stop Pass-through]** to disable this function.

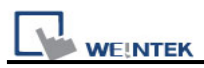

# 29.3 Using System Reserved Addresses to Enable Pass-Through Function

Other way to enable pass-through is to use LW-9901/LW-9902 to set source COM port and destination COM port directly. When the values of LW-9901 and LW-9902 match conditions as below, HMI will start pass-through automatically:

- a. The values of LW-9901 and LW-9902 have to be 1 or 2 or 3 (1: COM 1, 2: COM 2, 3: COM 3).
- b. The values of LW-9901 and LW-9902 should not be the same.

**Note**: If users want to stop pass-through, just change the values of LW-9901 and LW-9902 to 0.

If users need to change the communication parameters, just change the value in related reserved addresses and set ON to LB-9030, LB-9031 and LB-9032. HMI will be forced to accept new settings.

| Tag     | Description                                   |
|---------|-----------------------------------------------|
| LB-9030 | Update COM1 communication parameters (set ON) |
| LB-9031 | Update COM2 communication parameters (set ON) |
| LB-9032 | Update COM3 communication parameters (set ON) |

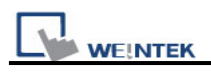

# **Chapter 30 Project Protection**

The copyright of program design must be protected. EB8000 supports protection function of project file to ensure users' design achievement.

## 30.1 XOB password

After project (MTP) is completed, users can compile the file to XOB format that can be downloaded to HMI. Users can set password to protect the XOB file in Compiling window.

A password must be input if users want to decompile the XOB file to MTP. (XOB password range: 0~4294901760)

| Compiling                                                                                                    | × |
|----------------------------------------------------------------------------------------------------|---|
| Project name : C:\Documents and Settings\Nicolas\桌面\MTP1.mtp                                                                                                    |   |
| XOB password :     Set     (used in decompiler)     Decompilation is prohibited                                                                                                    |   |
| Select the languages used on the HMI                                                                                                    |   |
| C:\Documents and Settings\Nicolas   C:\Documents and Settings\Nicolas   C:\Documents and Settings\Nicolas   C:\Documents and Settings\Nicolas   O error(s), 0 warning(s)   Object size : 56204 bytes   Font size : 314444 bytes   Picture size : 792988 bytes   Shape size : 842 bytes   Sound size : 36474 bytes   Macro size : 14 bytes   Total size : 1200966 bytes (1.15M) |   |
| succeeded                                                                                                    | ~ |
| Double click error messages to modify the attributes of relative objects !         Compile       Image: Build font files         Close                                                                                                    |   |

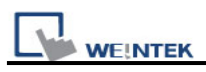

# **30.2 Decompilation is prohibited**

If this box is ticked, the system will automatically deny **[XOB password]**. Furthermore, the XOB file can't be decompiled to MTP file.

| Compiling                                                                                                    | X        |
|----------------------------------------------------------------------------------------------------|----------|
| Project name: C:\Documents and Settings\Nicolas\桌面\MTP1.mtp                                                                                                    |          |
| XOB file name: C:\Documents and Settings\Nicolas\桌面\MTP1.xob                                                                                                    |          |
|                                                                                                    |          |
| Select the languages used on the HMI                                                                                                    |          |
| ∠ Language 1                                                                                                    |          |
| C:\Documents and Settings\Nicolas\桌面\EB8000V410_100614_eng\font\MTP1\$0.ttf (Arial)<br>C:\Documents and Settings\Nicolas\桌面\EB8000V410_100614_eng\font\MTP1\$1.ttf (Times New Roman) | ^        |
| 0 error(s), 0 warning(s)                                                                                                    |          |
| Object size: 56204 bytesFont size: 314444 bytesPicture size: 792988 bytesShape size: 842 bytesSound size: 36474 bytesMacro size: 14 bytes                                            | <b>2</b> |
| Total size : 1200966 bytes (1.15M)                                                                                                    |          |
| succeeded                                                                                                    | <b>~</b> |
| Double click error messages to modify the attributes of relative objects !                                                                                                    |          |
| Compile Build font files                                                                                                    | Close    |

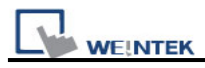

# 30.3 Disable HMI upload function [LB9033]

EB8000 provides system reserved address LB9033. When this address is set ON, the HMI will disable upload function of XOB file and vice versa. HMI needs to be rebooted to active LB9033.

| 30       LB-9029 : save all recipe data to machine (set ON)       Local HMI         31       LB-9030 : update COM 1 communication parameters (set ON)       Local HMI         32       LB-9031 : update COM 2 communication parameters (set ON)       Local HMI         33       LB-9032 : update COM 3 communication parameters (set ON)       Local HMI         34       LB-9033 : disable HMI upload function (when ON)(i series only)       Local HMI         35       LB-9033 : disable HMI upload function (when ON)(i series only)       Local HMI         36       LB-9035 : HMI free space insufficiency alarm (when ON)       Local HMI         37       LB-9036 : CF free space insufficiency alarm (when ON)       Local HMI         38       LB-9037 : USB 1 free space insufficiency alarm (when ON)       Local HMI         39       LB-9038 : USB 2 free space insufficiency alarm (when ON)       Local HMI | Bit<br>Bit<br>Bit<br>Bit<br>Bit<br>Bit | LB-9029<br>LB-9030<br>LB-9031<br>IB-9032<br>LB-9033<br>IB-9134 | Read/Write<br>Read/Write<br>Read/Write<br>Read/Write<br>Read/Write |
|----------------------------------------------------------------------------------------------------|----------------------------------------|----------------------------------------------------------------|--------------------------------------------------------------------|
| 81       LB-9030 : update COM 1 communication parameters (set ON)       Local HMI         82       LB-9031 : update COM 2 communication parameters (set ON)       Local HMI         83       LB-9032 : update COM 3 communication parameters (set ON)       Local HMI         84       LB-9033 : disable HMI upload function (when ON)(i series only)       Local HMI         85       LB-9033 : disable HMI upload function (when ON)(i series only)       Local HMI         86       LB-9035 : HMI free space insufficiency alarm (when ON)       Local HMI         87       LB-9036 : CF free space insufficiency alarm (when ON)       Local HMI         88       LB-9037 : USB 1 free space insufficiency alarm (when ON)       Local HMI         89       LB-9038 : USB 2 free space insufficiency alarm (when ON)       Local HMI                                                                                     | Bit<br>Bit<br>Bit<br>Bit<br>Bit        | LB-9030<br>LB-9031<br>IB-9032<br>LB-9033<br>IB-9034            | Read/Write<br>Read/Write<br>Read/Write<br>Read/Write               |
| B2         LB-9031 : update COM 2 communication parameters (set ON)         Local HMI           IB-9032 : update COM 3 communication parameters (set ON)         Local HMI           IB-9033 : disable HMI upload function (when ON)(i series only)         Local HMI           IB-9033 : disable HMI upload function (when ON)(i series only)         Local HMI           IB-9033 : disable HMI upload function (when ON)(i series only)         Local HMI           IB-9035 : HMI free space insufficiency alarm (when ON)         Local HMI           IB-9035 : FMI free space insufficiency alarm (when ON)         Local HMI           IB-9036 : CF free space insufficiency alarm (when ON)         Local HMI           IB-9037 : USB 1 free space insufficiency alarm (when ON)         Local HMI           IB-9038 : USB 2 free space insufficiency alarm (when ON)         Local HMI                                | Bit<br>Bit<br>Bit<br>Bit               | LB-9031<br>1B-9032<br>LB-9033                                  | Read/Write<br>Read/Write<br>Read/Write                             |
| IB-9032 : update COM 3 communication parameters (set ON)         Local HMI           IB-9033 : disable HMI upload function (when ON)(i series only)         Local HMI           IB-9033 : disable HMI upload function (when ON)(i series only)         Local HMI           IB-9034 : save event/data log to HMI, USB disk, CF card (set         Local HMI           IB-9035 : HMI free space insufficiency alarm (when ON)         Local HMI           IB-9036 : CF free space insufficiency alarm (when ON)         Local HMI           IB-9037 : USB 1 free space insufficiency alarm (when ON)         Local HMI           IB-9038 : USB 2 free space insufficiency alarm (when ON)         Local HMI                                                                                                    | Bit<br>Bit<br>Bit                      | LB-9032<br>LB-9033                                             | Read/Write<br>Read/Write                                           |
| 4         LB-9033 : disable HMI upload function (when ON)(i series only)         Local HMI           5         LB-9034 : save event/data log to HMI, USB disk, CF card (set         Local HMI           6         LB-9035 : HMI free space insufficiency alarm (when ON)         Local HMI           7         LB-9036 : CF free space insufficiency alarm (when ON)         Local HMI           8         LB-9037 : USB 1 free space insufficiency alarm (when ON)         Local HMI           9         LB-9038 : USB 2 free space insufficiency alarm (when ON)         Local HMI                                                                                                    | Bit<br>Bit                             | LB-9033                                                        | Read/Write                                                         |
| 5         LB-9034 : save event/data log to HMI, USB disk, CF card (set         Local HMI           6         LB-9035 : HMI free space insufficiency alarm (when ON)         Local HMI           7         LB-9036 : CF free space insufficiency alarm (when ON)         Local HMI           8         LB-9037 : USB 1 free space insufficiency alarm (when ON)         Local HMI           9         LB-9038 : USB 2 free space insufficiency alarm (when ON)         Local HMI                                                                                                    | Bit                                    | 18-9034                                                        |                                                                    |
| 6         LB-9035 : HMI free space insufficiency alarm (when ON)         Local HMI           7         LB-9036 : CF free space insufficiency alarm (when ON)         Local HMI           8         LB-9037 : USB 1 free space insufficiency alarm (when ON)         Local HMI           9         LB-9038 : USB 2 free space insufficiency alarm (when ON)         Local HMI                                                                                                    | Dit                                    |                                                                | Read/Write                                                         |
| 7         LB-9036 : CF free space insufficiency alarm (when ON)         Local HMI           8         LB-9037 : USB 1 free space insufficiency alarm (when ON)         Local HMI           9         LB-9038 : USB 2 free space insufficiency alarm (when ON)         Local HMI                                                                                                    | DIL                                    | LB-9035                                                        | Read/Write                                                         |
| B LB-9037 ; USB 1 free space insufficiency alarm (when ON) Local HMI<br>B LB-9038 ; USB 2 free space insufficiency alarm (when ON) Local HMI                                                                                                    | Bit                                    | LB-9036                                                        | Read/Write                                                         |
| 9 LB-9038 : USB 2 free space insufficiency alarm (when ON) Local HMI                                                                                                    | Bit                                    | LB-9037                                                        | Read/Write                                                         |
|                                                                                                    | Bit                                    | LB-9038                                                        | Read/Write                                                         |
| D LB-9039 : status of file backup activity (backup in process if Local HMI                                                                                                    | Bit                                    | LB-9039                                                        | Read/Write                                                         |
| 1 LB-9040 : backlight up (set ON) Local HMI                                                                                                    | Bit                                    | LB-9040                                                        | Read/Write                                                         |
| 2 LB-9041 : (16bit) : reserved free space size (Mega bytes) Local HMI                                                                                                    | Bit                                    | LB-9041                                                        | Read/Write                                                         |
| 3 LB-9042 ; acknowledge all alarm events (set ON) Local HMI                                                                                                    | Bit                                    | LB-9042                                                        | Read/Write                                                         |
| 4 LB-9043 ; unacknowledged events exist (when ON) Local HMI                                                                                                    | Bit                                    | LB-9043                                                        | Read/Write                                                         |
| 5 LB-9044 : disable remote control (when ON) Local HMI                                                                                                    | Bit                                    | LB-9044                                                        | Read/Write                                                         |
| 5 LB-9045 : memory-man communication fails (when ON) Local HMI                                                                                                    | Rit                                    | I R-9045                                                       | Read/Write                                                         |
|                                                                                                    |                                        |                                                                | 2                                                                  |

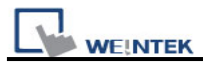

# 30.4 Project protection [Project Key]

User's project can be restrained to be executed only on specific HMI (for i series HMI only).

Please go to [System Parameters Settings]/ [General]/ [Project protection].

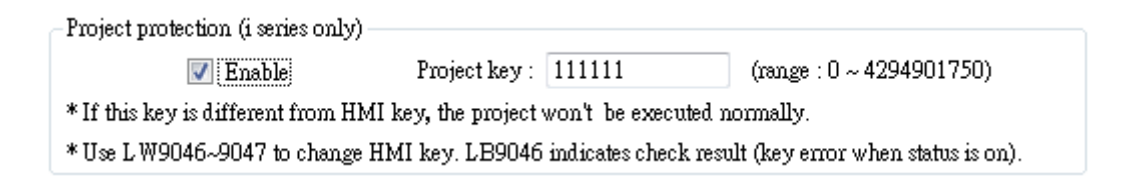

Users can use LW9046~LW9047 (32-bit) to set the **[HMI key]**. The value can't be read or written into these two registers even by remote HMI. While using this function, user can set the password (**[project key]** password range: 0~4294901750), and the XOB file can only be executed on specific HMI whose [HMI Key] is the same as [Project key]. If [Project Key] is different from [HMI key], the system will turn LB9046 ON. HMI needs to be rebooted while setting [HMI key] every time.

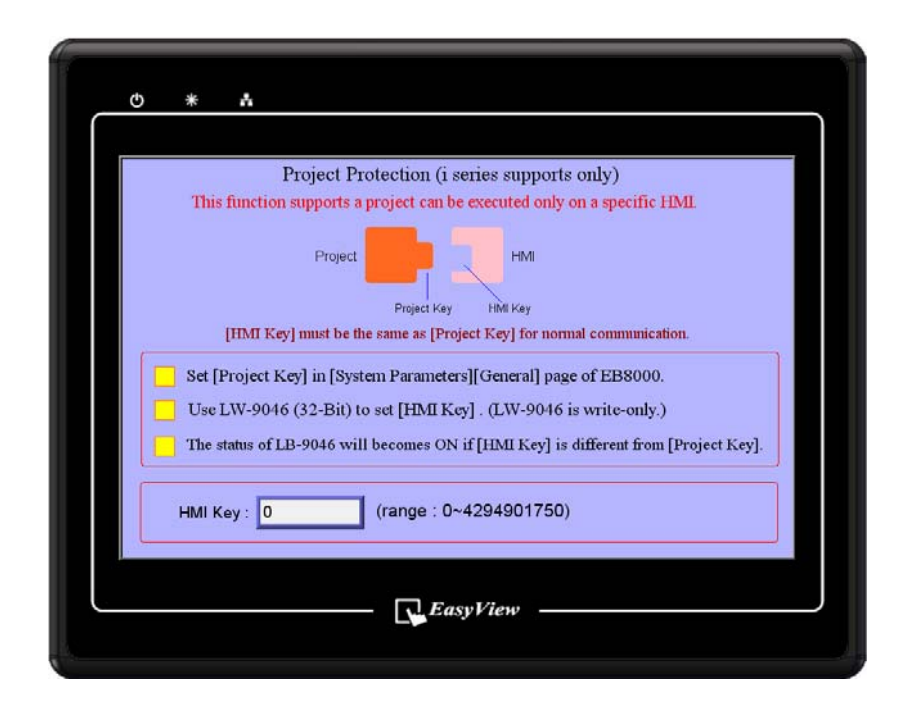

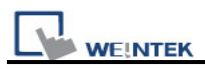

# 30.5 Project password [MTP file]

Users can set password to protect the MTP file in [System parameter] / [Security] tab.

Enabling this, password must be input if user wants to edit MTP file. (MTP password range: 1~4294967295)

| 🔲 Enable 🔒        | ITP file                                    |
|-------------------|---------------------------------------------|
| User 11           | Password : 19854561 (range: 1 ~ 4294967295) |
| User 12<br>Enable | OK Cancel                                   |
| oject password (M | TP file)                                    |
| 🗹 Enable          | Setting                                     |

After setting, each time when try to open the project, a window pops up for password input.

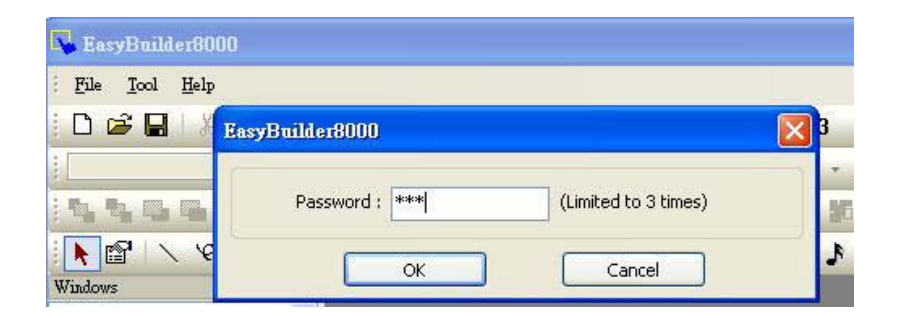

Note: When using "Window Copy" function, if the source file is protected by MTP password, users have to input correct password for EasyBuilder8000 to execute window copy.

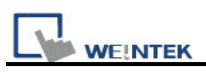

| Source pro | oject :                                    |
|------------|--------------------------------------------|
| C:\Docum   | ents and Settings\Nicolas\桌面\666.mtp 🛛 🔗   |
| Cor Ea     | syBuilder8000                              |
|            | Password : ***** (Limited to 3 times)      |
| PLC *      | Source project is protected with password. |
| Alar       |                                            |
| Sch        |                                            |

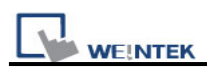

# **Chapter 31 Memory Map Communication**

MemoryMap communication protocol is similar to IBM 3764R, it is used when memory data is with low variation. (High variation may cause MemoryMap overloading.) MemoryMap is used for communication between two devices. When setting the MemoryMap with two devices, one has to be set as Master, and another is Slave. In normal condition, Master and Slave do not communicate except when the assigned memory data in one of them has changed. Once data is identical the communication will stop.. So this is used for keeping the consistency of assigned part of data between two devices (Master and Slave) via corresponding registers.

The corresponding memory has the same property as MT8000's register MW(MB) from Master and Slave (The 1000 words MW(MB) are reserved for MemoryMap in MT8000 for communication.) The feature of memory: MB is correspondence with MW, according to the following list, MB0~MBf and MW0, MB10~MB1f and MW1..., they all indicate the same register.

| Device name | Format  | Range                  |
|-------------|---------|------------------------|
| MB          | dddd(h) | dddd:0~9999 h:0~f(hex) |
| MW          | dddd    | dddd:0~9999            |

When using MemoryMap communication protocol, the master and slave have to use the same communication setting. The wiring diagram as follow:

| RS232  |        |
|--------|--------|
| Master | Slave  |
| TX(#)  | RX(#)  |
| RX(#)  | TX(#)  |
| GND(#) | GND(#) |

| RS485 (4W) |        |
|------------|--------|
| Master     | Slaver |
| TX+(#)     | RX+(#) |
| TX-(#)     | RX-(#) |
| RX+(#)     | TX+(#) |
| RX-(#)     | TX-(#) |

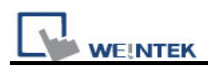

GND(#) GND(#)

Note: # means being decided by PLC or controller.

The flowchart of communication as following:

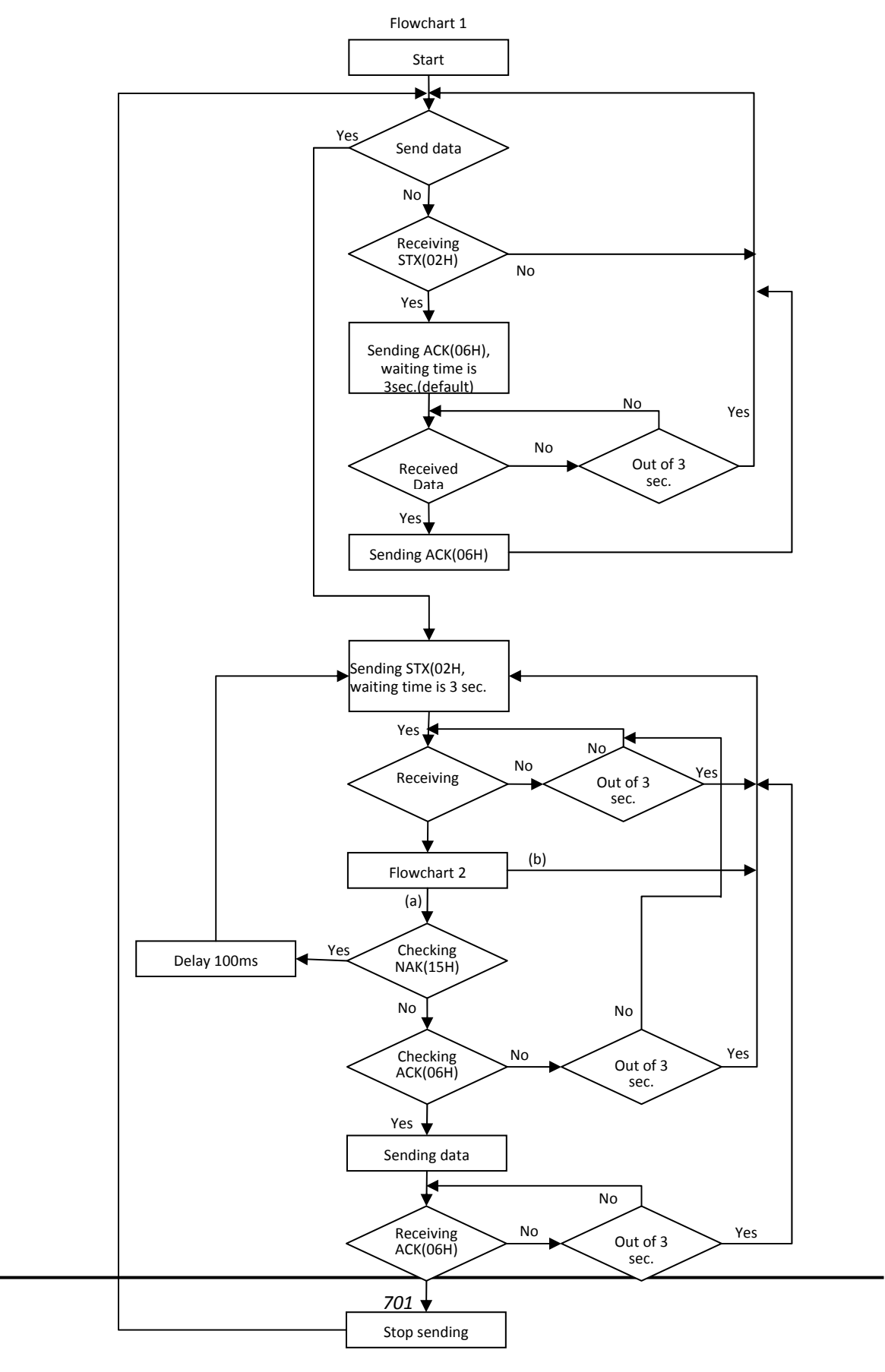

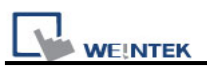

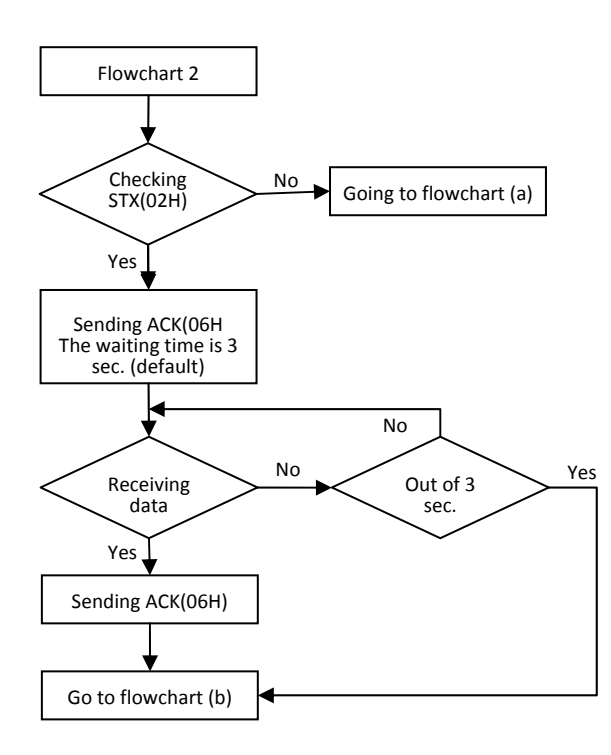

#### Caution:

Flowchart 2 is available for slave but not master, STX is asking signal for communication, ACK is feedback signal, and NAK is busy signal.

There are two data formats, one is for MB and another is for MW:

| For MB command |                |                                               |  |
|----------------|----------------|-----------------------------------------------|--|
| Offset (byte)  | Format         | Description                                   |  |
| 0              | 0x02           | The operating sign to MB                      |  |
| 1              | 0x##           | Address (Low byte)                            |  |
| 2              | 0x##           | Bit Address (High byte)                       |  |
|                |                | For example:MB12=>1*16+2=18, is 0x12 and 0x00 |  |
| 3              | 0x00( or 0x01) | The data of MB address.                       |  |
|                |                | (This is Bit, so has to be 0 or 1)            |  |
| 4,5            | 0x10,0x03      | Stop sign                                     |  |
| 6              | 0x##           | checksum, xor from 0 byte to fifth byte.      |  |

| For MW command |        |                                                      |  |
|----------------|--------|------------------------------------------------------|--|
| Offset(byte)   | Format | Description                                          |  |
| 0              | 0x01   | The operating sign to MW                             |  |
| 1              | 0x##   | Address (Low byte)                                   |  |
| 2              | 0x##   | Bit Address (High byte)                              |  |
|                |        | If there is a 0x10 included in address, and insert a |  |

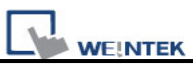

|           | 0x10 after it, the byte will move to next position. For                 |
|-----------|-------------------------------------------------------------------------|
|           | example: 0x10, 0x04 will become 0x10,0x10,0x04                          |
| 0x##      | Sending byte (The byte has to be even, due to                           |
|           | operating for word). If byte is 0x10 then insert a                      |
|           | 0x10 after it, the byte will move to next position                      |
| 0x##(L)   | The data of initial address for corresponding                           |
| 0x##(H)   | address for 1,2 byte, n is byte of data, if data                        |
| 0x##(L)…  | includes 0x10 and then insert a 0x10, the sending                       |
|           | byte number remains same, then n=n+1, and so                            |
|           | on                                                                      |
| 0x10,0x03 | End sign                                                                |
| 0x##      | checksum <sup>,</sup> Xor check-up and bytes in the front               |
|           | 0x##<br>0x##(L)<br>0x##(H)<br>0x##(L)<br>0x10 <sup>,</sup> 0x03<br>0x## |

Below is an example for observation process of communication. If Master has a 0x0a in MW3, according to this protocol, master will communicate with slave immediately, and slave will put the 0x0a in corresponding MW3, the procedure is as following:

Master sending STX(0x02h).

Slave receives STX(0x02h) from master, and sending ACK(0x06h) to master. Master receives ACK(0x06h) from slave.

Master sending 0x01,0x03,0x00,0x02,0x0a,0x00,0x10,0x03,0x19, as shown below:

| Offset(byte) | Format | Description                                   |  |
|--------------|--------|-----------------------------------------------|--|
| 0            | 0x01   | The operating sign for MW                     |  |
| 1            | 0x03   | Address(Low byte)                             |  |
| 2            | 0x00   | Bit Address (High byte)                       |  |
| 3            | 0x02   | Sending byte (The byte has to be even, due to |  |
|              |        | MW3 is two byte).                             |  |
| 4,5          | 0x0a,  | MW3 content is 0x0a <sup>,</sup> 0x00         |  |
|              | 0x00   |                                               |  |
| 6,7          | 0x10,  | End sign                                      |  |
|              | 0x03   |                                               |  |
| 8            | 0x19   | checksum <sup>,</sup>                         |  |
|              |        | 0x01^0x03^0x00^0x02^0x0a^0x00^0x10^0x03=0x    |  |
|              |        | 19                                            |  |

Slave received data from master and then sending ACK(0x06h). Master receives ACK(0x06h) from slave.

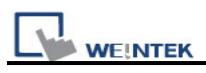

When finishing communication, master sending revised data of MW to slave, and slave changes the MW which corresponds to that of master. At this time, master and slave keep the same data in the same address.

Another example below, the address and data include 0x10; please notice the change in data format. Now, if we have 0x10 in MW16 in slave, according to this protocol, slave will communicate with master immediately, and master will put 0x10 in data of corresponding MW16, the procedure is as following:

Slave sending STX(0x02h)

Master receives STX(0x02h) from slave, and sending ACK(0x06h) to Slave.

Slave receives ACK(0x06h) from master

Slave sending data 0x01,0x10,0x10,0x00,0x02,0x10,0x10,0x00,0x10,0x03,0x10 as shown below:

| Offset (byte) | Format | Description                                |  |  |
|---------------|--------|--------------------------------------------|--|--|
| 0             | 0x01   | The operating sign to MW                   |  |  |
| 1             | 0x10   | ddress(Low byte)                           |  |  |
| 2             | 0x10   | Insert 0x10                                |  |  |
| 3             | 0x00   | Bit Address (High byte)                    |  |  |
| 4             | 0x02   | Sending byte (MW10 is two bytes)           |  |  |
| 5             | 0x10   | 0x10 is low byte in MW10                   |  |  |
| 6             | 0x10   | Insert 0x10                                |  |  |
| 7             | 0x00   | 0x00 in high byte                          |  |  |
| 8,9           | 0x10,  | End sign                                   |  |  |
|               | 0x03   |                                            |  |  |
| 10            | 0x10   | checksum <sup>,</sup>                      |  |  |
|               |        | 0x01^0x10^0x10^0x00^0x02^0x10^0x10^0x00^0x |  |  |
|               |        | 10^0x03=0x10                               |  |  |

Master receives data from slave and sending ACK(0x06h) to slave.

Slave receives ACK(0x06h) from master.

When finishing communication, slave sending the address and content of MW to master, at this time, master changes data of MW corresponding to that of Slave, then master and slave keep the same data in the same address.

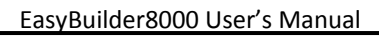

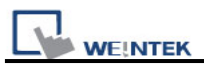

Below is an example for communication between two HMI via MemoryMap. First of all, create a new project in EasyBuilder

Edit/System Parameter Setting/PLC

|                                                                | Memory Ma                                  | p            |                                                                                                    |                         |
|----------------------------------------------------------------|--------------------------------------------|--------------|----------------------------------------------------------------------------------------------------|-------------------------|
|                                                                | O HMI                                      | ● PLC        |                                                                                                    |                         |
| Location :                                                     | Local                                      | <b>∼</b> [ s | ettings                                                                                                    |                         |
| PLC type :                                                     | Memory Mag                                 | p            |                                                                                                    |                         |
|                                                                | V.1.00, MEM                                | IORY_MAP.so  | li -                                                                                                    |                         |
| PLC I/F                                                        | RS-232                                     | ~            | PLC default station                                                                                                    | no.: 0                  |
| COM                                                            |                                            | (00,E,0,1)   | 4                                                                                                    | Setting                 |
| Port Settings                                                  | Lise broad                                 | icast comman | đ                                                                                                    | (c)                     |
|                                                                |                                            |              |                                                                                                    |                         |
| COM ·                                                          | COM 1                                      | ~            | Timeout (sec) -                                                                                                    | 0.5                     |
| COM :                                                          | COM 1                                      |              | Timeout (sec) :                                                                                                    | 0.5                     |
| COM :<br>Baud rate :                                           | COM 1<br>115200                            | ~            | Timeout (sec) :<br>Turn around delay (ms) :                                                                            | 0.5                     |
| COM :<br>Baud rate :<br>Data bits :                            | COM 1<br>115200<br>8 Bits                  | ~            | Timeout (sec) :<br>Turn around delay (ms) :<br>Send ACK delay (ms) :                                                   | 0.5                     |
| COM :<br>Baud rate :<br>Data bits :<br>Parity :                | COM 1<br>115200<br>8 Bits<br>Even          | ×<br>×       | Timeout (sec) :<br>Turn around delay (ms) :<br>Send ACK delay (ms) :<br>Parameter 1 :                                  | 0.5                     |
| COM :<br>Baud rate :<br>Data bits :<br>Parity :<br>Stop bits : | COM 1<br>115200<br>8 Bits<br>Even<br>1 Bit | ×<br>×<br>×  | Timeout (sec) :<br>Turn around delay (ms) :<br>Send ACK delay (ms) :<br>Parameter 1 :<br>Parameter 2 :                 | 0.5<br>0<br>0<br>0      |
| COM :<br>Baud rate :<br>Data bits :<br>Parity :<br>Stop bits : | COM 1<br>115200<br>8 Bits<br>Even<br>1 Bit | •<br>•<br>•  | Timeout (sec) :<br>Tum around delay (ms) :<br>Send ACK delay (ms) :<br>Parameter 1 :<br>Parameter 2 :<br>Parameter 3 : | 0.5<br>0<br>0<br>0<br>0 |

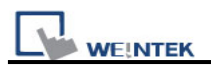

|                                                                | e: Memory M                                | ар                                                                                                    |                                                                                                    |                       |
|----------------------------------------------------------------|--------------------------------------------|----------------------------------------------------------------------------------------------------|----------------------------------------------------------------------------------------------------|-----------------------|
|                                                                | ⊖ HMI                                      | ⊙ PLC                                                                                                    |                                                                                                    |                       |
| Locatio                                                        | n : Local                                  | *                                                                                                    | Settings                                                                                             |                       |
| PLC typ                                                        | e : Memory Ma                              | ap                                                                                                    |                                                                                                    |                       |
|                                                                | V.1.00, ME                                 | MORY_MAP.s                                                                                                    | 2                                                                                                    |                       |
| PLC I/                                                         | F : RS-232                                 | ~                                                                                                    | PLC default statio                                                                                   | n no. : 0             |
|                                                                |                                            | -                                                                                                    | Timeout (sec) :                                                                                      | 0.8                   |
|                                                                | Contraction of the                         | ~                                                                                                    | Timeout (sec) :                                                                                      | 0.8 💙                 |
| сом :                                                          | COM 1                                      |                                                                                                    | -                                                                                                    |                       |
| COM :<br>Baud rate :                                           | COM 1<br>115200                            | ~                                                                                                    | Turn around delay (ms) :                                                                             | 0                     |
| COM :<br>Baud rate :<br>Data bits :                            | COM 1<br>115200<br>8 Bits                  | ~                                                                                                    | Turn around delay (ms) :<br>Send ACK delay (ms) :                                                    | 0                     |
| COM :<br>Baud rate :<br>Data bits :<br>Parity :                | COM 1<br>115200<br>8 Bits<br>Even          |                                                                                                    | Turn around delay (ms) :<br>Send ACK delay (ms) :<br>Parameter 1 :                                   | 0                     |
| COM :<br>Baud rate :<br>Data bits :<br>Parity :<br>Stop bits : | COM 1<br>115200<br>8 Bits<br>Even<br>1 Bit | <ul> <li></li> <li></li> <li><td>Turn around delay (ms) :<br/>Send ACK delay (ms) :<br/>Parameter 1 :<br/>Parameter 2 :</td><td>0<br/>0<br/>0<br/>0</td></li></ul> | Turn around delay (ms) :<br>Send ACK delay (ms) :<br>Parameter 1 :<br>Parameter 2 :                  | 0<br>0<br>0<br>0      |
| COM :<br>Baud rate :<br>Data bits :<br>Parity :<br>Stop bits : | COM 1<br>115200<br>8 Bits<br>Even<br>1 Bit | ~ ~                                                                                                    | Turn around delay (ms) :<br>Send ACK delay (ms) :<br>Parameter 1 :<br>Parameter 2 :<br>Parameter 3 : | 0<br>0<br>0<br>0<br>0 |

Note:

- 1. Between two HMI, Time out has to set to 0.5 sec. and another has to set to 0.8 sec.
- 2. [Data bit] has to be 8 bits.
- 3. The rest of the settings should be identical between two HMI.

Adding two objects on window10, a toggle switch setting is as illustration below:

| New Toggle Switch Object      |
|-------------------------------|
| General Security Shape Label  |
| Description :                 |
| Read address                  |
| PLC name : Memory Map Setting |
| Address : MB 🗸 0              |
| Invert signal                 |
| Write address :               |
| PLC name : Memory Map         |
| Address : MB 0                |
| Write when button is released |
| Attribute                     |
| Switch style : Toggle 🛛 🖌     |
|                               |
|                               |
| Macro                         |
| Execute macro                 |

A multistate switch object setting is as following:

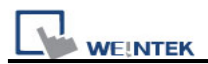

| New Multi-State Sw    | ritch Object                  | × |
|-----------------------|-------------------------------|---|
| General Security S    | Shape Label                   | _ |
| Description :         |                               |   |
| Mode :                | Value Offset : 0              |   |
| Read address          |                               | h |
| PLC name :            | Memory Map Setting            |   |
| Address :             | MW V 0 16-bit Unsigned        |   |
|                       |                               |   |
|                       |                               |   |
| – Write address : ––– |                               | 1 |
| PLC name :            | Memory Map Setting            |   |
| Address :             | MW 0 16-bit Unsigned          |   |
|                       | Write when button is released |   |
| Attribute             |                               | 5 |
| Switch style :        | JOG+ No. of states : 3        |   |
| Cyclical :            | Enable                        |   |
|                       | User-defined mapping          |   |

[Save],[Compile],[Download]

Change parameter in [System Parameter Setting]/[PLC] and download to another HMI.

The HMI display is as following:

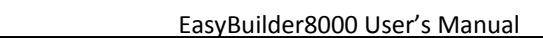

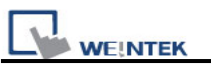

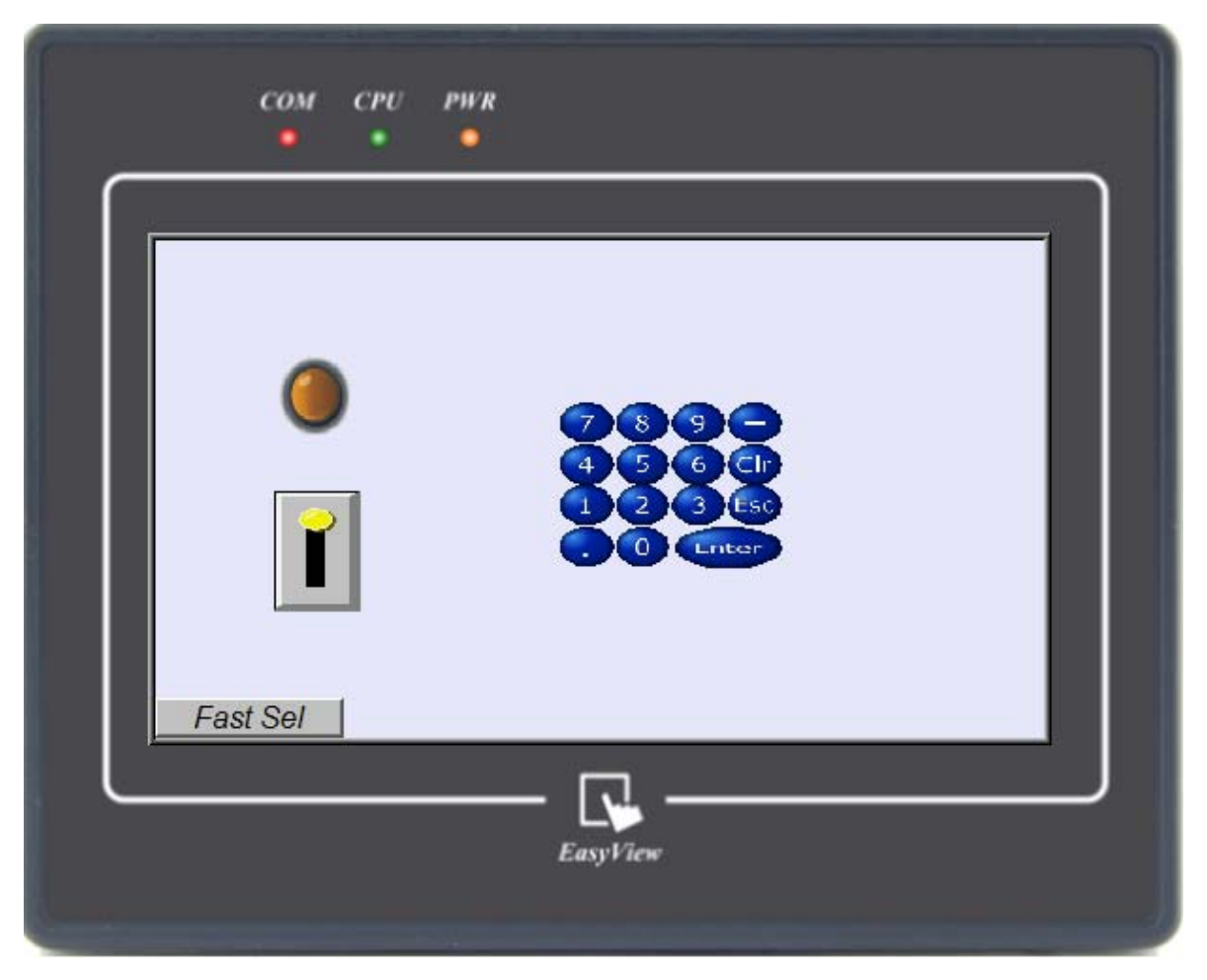

Users may try to touch the screen; the other HMI will act the same as current HMI. The communicating way is the same as above-mentioned. The point is to keep the same data in the same register.

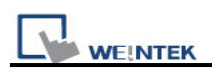

# **Chapter 32 ASCII Protocol**

# 32.1 Command List

The following commands are used for communication between the ASCII host and the HMI.

| Mnemonic | Command     | Description                                      |
|----------|-------------|--------------------------------------------------|
|          | Name        |                                                  |
| RD       | Batch Read  | Reads specified data in a continuous block       |
| WD       | Batch Write | Writes specified data in a continuous block      |
| RR       | Random      | Reads data from multiple, non-consecutive        |
|          | Read        | devices                                          |
| RW       | Random      | Writes data to multiple, non-consecutive devices |
|          | Write       |                                                  |
| RC       | Read Coil   | Reads the specified coils in a continuous block  |
| WC       | Write Coil  | Writes the specified coils in a continuous block |

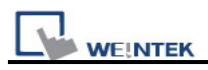

# **32.2 Optional Parameters**

Parameters settings are used as follows:

| ASCII Server Set | tings     |                            |
|------------------|-----------|----------------------------|
|                  |           |                            |
| COM :            | СОМ 1 🛛 👻 | Timeout (sec) : 1.0        |
| Baud rate :      | 9600 💌    | Turn around delay (ms) : 0 |
| Data bits :      | 8 Bits 💌  | Protocol                   |
| Parity :         | Even 🔽    | ⊙ Robûst ○ Simple          |
| Stop bits :      | 1 Bit 💌   | Response to write commands |
|                  | 3         | ⊙ ON <sup>④</sup> OFF      |
|                  |           | OK Cancel                  |

#### Protocol

Robust

The protocol uses the non-printable characters STX (02H) and ETX (03H), ACK (06H), and NAK (15H); and includes a 2-byte checksum.

② Simple

Some Host devices (such as Motion Controllers) are not capable of generating the non-printable characters, or calculating the checksum. In this mode, the data packets are formed as defined below, but do not include the STX, ACK, ETX, NAK, or checksum. The 0x0D is at the end of the packet, the packet sent by MT8000 also has a 0x0D at the end.

**Response to write commands:** sets whether or not MT8000 responds to write commands...

- ③ Responses On
- ④ Responses Off

Note: If set to 1, the Turn Around Delay setting (Parameter 2) has no affect.

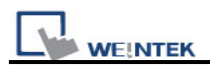

# 32.3 Network Support

# 32.3.1 Wiring

The MT8000 ASCII protocol shall support network wiring using RS485 2-wire, 4-wire, or RS232.

# 32.3.2 Addressing

The protocol shall support each MT8000 having a unique Station ID. Valid Station ID shall be from 1 to 255.

# 32.3.3 Broadcast Messages

MT8000 doesn't support Broadcast Message.

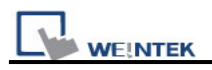

#### 32.4 Command Usage

# 32.4.1 RD (Batch Read)

#### 32.4.1.1 Request

This command reads up to 99 consecutive 16-bit items from the 'LW' memory area of HMI. The command is always 14 bytes long.

| Byte 1 | Bytes   | Bytes 4, | Bytes 6-9 | Bytes 10, 11 | Byte 12 | Bytes 13, 14 |
|--------|---------|----------|-----------|--------------|---------|--------------|
|        | 2,3     | 5        |           |              |         |              |
| 1 Byte | 2 Bytes | 2 Bytes  | 4 Bytes   | 2 Bytes      | 1 Byte  | 2 Bytes      |
| STX    | Station | RD       | Addr.     | No. of Items | ETX     | Checksum     |

Byte 1: Always STX (0x02)

Bytes 2, 3: The Station Number of the HMI to read (2 Hex digits)

Bytes 4, 5: The command to execute

Bytes 6-9: This is the starting address to read from. Must be 4 bytes long,

Bytes 10, 11: This is the number of addresses to read, up to 99. Must be 2 bytes long. Byte 12: Always ETX (0x03)

Bytes 13, 14: The checksum is the lowest 8 bits of the sum of bytes 2 through 12.

Example: Read 3 words starting from address LW100, from the HMI at station 10 (0AH). This will read addresses LW100 – LW102.

| Byte 1 | Bytes 2, | Bytes 4, | Bytes 6-9   | Bytes 10, 11 | Byte 12 | Bytes 13, 14 |
|--------|----------|----------|-------------|--------------|---------|--------------|
|        | 3        | 5        |             |              |         |              |
| STX    | 0A       | RD       | 0100        | 03           | ETX     | 2E           |
| 02     | 30,41    | 52,44    | 30,31,30,30 | 30,33        | 03      | 32,45        |

The checksum (bytes 13 and 14) is calculated as the lowest 8 bits of the sum of the Hex codes for bytes 2 - 12.

30 + 41+ 52 + 44 + 30 + 31 + 30 + 30 + 30 + 33 + 03 = 22E.

The lowest 8 bits of the result returns 2E.

## 32.4.1.2 Reply

The reply length is

#### L = (N \* 4) + 8

Where N = the number of requested devices

If the command is successful, the reply length will be at least 12 bytes, but could be as long as 404 bytes. It consists of the STX, followed by four bytes for each requested device, then the ETX and Checksum.

| Byte | Bytes   | Bytes | Bytes  | Bytes  | Bytes  | Bytes      | Bytes   |
|------|---------|-------|--------|--------|--------|------------|---------|
| 1    | 2, 3    | 4,5   | 6-9    | 10-13  | 14-17  | 18 - (L-7) | (L-6) - |
|      |         |       |        |        |        |            | (L-3)   |
| STX  | Station | CMD   | Data 1 | Data 2 | Data 3 | Data 4 –   | Data    |
|      |         |       |        |        |        | Data (N-1) | Ν       |

| Byte | Byte     |
|------|----------|
| L-2  | L-1, L   |
| ETX  | Checksum |

The example above returns the following, assuming the HMI contains the following data:

| Address | Data           |
|---------|----------------|
| 100     | 75 (4BH)       |
| 101     | 8047 (1F6FH)   |
| 102     | 16,321 (3FC1H) |

The following is the packet sent from the HMI

| STX | '0' | 'A' | 'R' | 'D' | '0' | '0' | '4' | 'B' | '1' | 'F' | '6' | 'F' | '3' | 'F' | 'C' | '1' |
|-----|-----|-----|-----|-----|-----|-----|-----|-----|-----|-----|-----|-----|-----|-----|-----|-----|
| 02H | 30H | 41H | 52H | 44H | 30H | 30H | 34H | 42H | 31H | 46H | 36H | 46H | 33H | 46H | 43H | 31H |

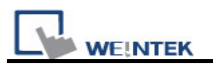

03H 43H 32H

The values in each requested device are returned in Hex. The checksum is calculated on bytes 2 - (L-2).

In the event of an error, the reply is

| Byte 1 | Byte 2,3 | Byte 4,5 | Byte 6   |
|--------|----------|----------|----------|
| NAK    | Station  | 'R', 'D' | Err Code |

# 32.4.2 WD (Batch Write)

## 32.4.2.1 Request

This command writes up to 99 consecutive 16-bit items to the LW memory area of HMI. The length of the command is

#### L = (N \* 4) + 14

Where N = the number of requested devices

The command will be at least 18 bytes long, but can be up to 410 bytes long.

| Byte | Bytes  | Byte | Byte  | Bytes  | Bytes | Bytes | Bytes      | Bytes   | Byt | Byte   |
|------|--------|------|-------|--------|-------|-------|------------|---------|-----|--------|
| 1    | 2, 3   | S    | S     | 10,    | 12-15 | 16-19 | 20 - (L-7) | (L-6) - | е   | L-1, L |
|      |        | 4, 5 | 6-9   | 11     |       |       |            | (L-3)   | L-2 |        |
| STX  | Statio | WD   | Addr. | No. of | Data  | Data  | Data 3 –   | Data    | ETX | Chec   |
|      | n      |      |       | Items  | 1     | 2     | Data (N-1) | Ν       |     | k-su   |
|      |        |      |       |        |       |       |            |         |     | m      |

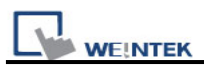

Byte 1: Always STX (0x02)
Bytes 2, 3: The Station Number of the HMI to write (2 Hex digits)
Bytes 4, 5: The command to execute
Bytes 6-9: This is the starting address to write to. Must be 4 bytes long,
Bytes 10, 11: This is the number of addresses to write. Must be 2 bytes long.
Bytes 12 – (L-3): The data to write. Up to 99 items, each with four Hex digits.
Byte (L-2): Always ETX (0x03).
Bytes L-1, L: Checksum

Example: Write 3 words starting from address LW201, to the HMI at station 17 (11H). This will write to addresses LW201, LW202, and LW203.

LW201 = 101 (0x65) LW202 = 575 (0x23F) LW203 = 1049 (0x419)

| Byte | Bytes | Bytes | Bytes 6-9   | Bytes | Bytes       | Bytes       | Bytes       | Byte | Bytes |
|------|-------|-------|-------------|-------|-------------|-------------|-------------|------|-------|
| 1    | 2, 3  | 4, 5  |             | 10,11 | 12-15       | 16-19       | 20-23       | 24   | 25,26 |
| STX  | 11    | WD    | 0201        | 03    | 0065        | 023F        | 0419        | ETX  | 9A    |
| 02   | 31,31 | 57,44 | 30,32,30,31 | 30,33 | 30,30,36,35 | 30,32,33,46 | 30,34,31,39 | 03   | 39,41 |

The checksum (bytes 25 and 26) is calculated as the lowest 8 bits of the sum of the Hex codes for bytes 2 - 24.

31+ 31 + 57 + 44 + 30 + 32 + 30 + 31 + 30 + 33 + 30 + 30 + 36 + 35 + 30 + 32 + 33 + 46 + 30 + 34+ 31+ 39 + 03 = 49A.

The lowest 8 bits of the result returns 9A.

#### 32.4.2.2 Reply

If the command is successful, the reply is

| Byte 1 | Byte 2,3 | Byte 4,5 |
|--------|----------|----------|
| ACK    | Station  | 'W', 'D' |

In the event of an error, the reply is

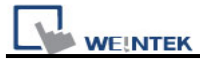

| Byte 1 | Byte 2,3 | Byte 4,5 | Byte 6   |
|--------|----------|----------|----------|
| NAK    | Station  | 'W', 'D' | Err Code |

# 32.4.3 RR (Random Read)

#### 32.4.3.1 Request

This command reads up to 99 independently-addressed 16-bit items from the LW memory area of HMI. The length of the command is

#### L = (N \* 4) + 8

Where N = the number of requested devices

The command will be at least 12 bytes long, but can be up to 402 bytes long.

| Byte | Bytes  | Bytes | Bytes | Byte | Bytes      | Bytes   | Byt | Byte    |
|------|--------|-------|-------|------|------------|---------|-----|---------|
| 1    | 2, 3   | 4, 5  | 6-9   | S    | 14 - (L-7) | (L-6) - | е   | L-1, L  |
|      |        |       |       | 10-1 |            | (L-3)   | L-2 |         |
|      |        |       |       | 3    |            |         |     |         |
| STX  | Statio | RR    | Addr  | Addr | Addr 3 –   | Addr N  | ETX | Check-s |
|      | n      |       | 1     | 2    | Addr (N-1) |         |     | um      |

Byte 1: Always STX (0x02)

Bytes 2, 3: The Station Number of the HMI to read (2 Hex digits)

Bytes 4, 5: The command to execute

Bytes 6-9: This is the first address from which to retrieve data. Must be 4 bytes long, Bytes 10-13: This is the second address from which to retrieve data. Must be 4 bytes long,

Bytes 14 – (L-7): The remaining addresses from which to retrieve data. Each address must be 4 bytes long.

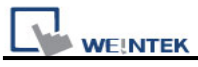

Byte (L-2): Always ETX (0x03).

Bytes L-1, L: Checksum, calculated as the lowest 8 bits of the sum of bytes 2 – (L-2).

32.4.3.2 Reply

If successful, the reply length is

L = (N \* 4) + 8

Where N = the number of requested devices

If successful, the reply length will be at least 12 bytes, but can be up to 406 bytes. It consists of the STX, followed by four bytes for each requested device, then the ETX and Checksum.

| Byte | Bytes   | Bytes | Bytes  | Bytes  | Bytes  | Bytes      | Bytes   |
|------|---------|-------|--------|--------|--------|------------|---------|
| 1    | 2,3     | 4,5   | 6-9    | 10-13  | 14-17  | 15 - (L-7) | (L-6) - |
|      |         |       |        |        |        |            | (L-3)   |
| STX  | Station | Cmd   | Data 1 | Data 2 | Data 3 | Data 4 –   | Data    |
|      |         |       |        |        |        | Data (N-1) | Ν       |

| Byte | Byte    |
|------|---------|
| L-2  | L-1, L  |
| ETX  | Checksu |
|      | m       |

The values in each requested device are returned in Hex. The checksum is calculated as the lowest 8 bits of the sum of bytes 2 - (L-2)...

In the event of an error, the reply is

| Byte 1 | Byte 2,3 | Byte 4,5 | Byte 6   |
|--------|----------|----------|----------|
| NAK    | Station  | 'R', 'R' | Err Code |

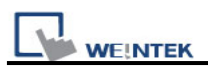

# 32.4.4 RW (Random Write)

#### 32.4.4.1 Request

This command writes up to 99 independently-addressed 16-bit items to LW memory area of HMI. The length of the command is

#### L = (N \* 8) + 8

Where N = the number of requested devices

The command will be at least 16 bytes long, but can be up to 800 bytes long.

| Byte | Bytes  | Bytes | Bytes | Bytes | Bytes | Bytes |  |
|------|--------|-------|-------|-------|-------|-------|--|
| 1    | 2,3    | 4, 5  | 6-9   | 10-13 | 14-17 | 18-21 |  |
| STX  | Statio | RW    | Addr  | Data  | Addr  | Data  |  |
|      | n      |       | 1     | 1     | 2     | 2     |  |

| Bytes          | Bytes         | Byte | Byte      |  |
|----------------|---------------|------|-----------|--|
| (L-10) - (L-7) | (L-6) - (L-3) | L-2  | L-1, L    |  |
| Addr N Data N  |               | ETX  | Check-sum |  |

Byte 1: Always STX (0x02)

Bytes 2, 3: The Station Number of the HMI to read (2 Hex digits)

Bytes 4, 5: The command to execute

Bytes 6-9: This is the first address to write data to. Must be 4 bytes long,

Bytes 10-13: This is the data to write to the address specified by the previous 4 bytes. Must be 4 bytes long,

Bytes 14 – (L-3): The remaining addresses and data to write to the HMI. Each address and data item must be 4 bytes long.

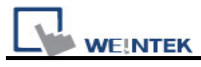

Byte (L-2): Always ETX (0x03).

Bytes L-1, L: Checksum, calculated as the lowest 8 bits of the sum of bytes 2 – (L-2).

# 32.4.4.2 Reply

#### If the command is successful, the reply is

| Byte 1 | Byte 2,3 | Byte 4,5 |
|--------|----------|----------|
| ACK    | Station  | 'R', 'W' |

In the event of an error, the reply is

| Byte 1 | Byte 2,3 | Byte 4,5 | Byte 6   |  |
|--------|----------|----------|----------|--|
| NAK    | Station  | 'R', 'W' | Err Code |  |

# 32.4.5 RC (Read Coils)

## 32.4.5.1 Request

This command reads up to 99 consecutive coils from the 'LB' memory area of HMI. The command is always 14 bytes long.

| Byte 1 | Bytes 2, | Bytes 4, | Bytes 6-9 | Bytes 10, 11 | Byte 12 | Bytes 13, 14 |
|--------|----------|----------|-----------|--------------|---------|--------------|
|        | 3        | 5        |           |              |         |              |
| 1 Byte | 2 Bytes  | 2 Bytes  | 4 Bytes   | 2 Bytes      | 1 Byte  | 2 Bytes      |
| STX    | Station  | RC       | Addr.     | No. of Items | ETX     | Checksum     |

Byte 1: Always STX (0x02)

Bytes 2, 3: The Station Number of the HMI to read (2 Hex digits)

Bytes 4, 5: The command to execute
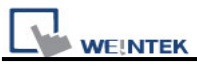

Bytes 6-9: This is the starting address to read from. Must be 4 bytes long, Bytes 10, 11: This is the number of coils to read, up to 99. Must be 2 bytes long. Byte 12: Always ETX (0x03)

Bytes 13, 14: The checksum is the lowest 8 bits of the sum of bytes 2 through 12.

Example: Read 12 coils starting from address LB100, from the HMI at Station 7. This will read coils LB100 – LB111.

| Byte 1 | Bytes | Bytes 4, | Bytes 6-9   | Bytes 10, 11 | Byte 12 | Bytes 13, 14 |
|--------|-------|----------|-------------|--------------|---------|--------------|
|        | 2,3   | 5        |             |              |         |              |
| STX    | 07    | RC       | 0100        | 02           | ETX     | 22           |
| 02     | 30,37 | 52,43    | 30,31,30,30 | 30,32        | 03      | 32,32        |

The checksum (bytes 13 and 14) is calculated as the lowest 8 bits of the sum of the Hex codes for bytes 2 - 12.

30 + 37 + 52 + 43 + 30 + 31 + 30 + 30 + 30 + 32 + 03 = 222.

The lowest 8 bits of the result returns 22.

#### 32.4.5.2 Reply

The reply length is

#### L = N + 8

Where N = the number of requested devices

If the command is successful, the reply length will be at least 9 bytes, but could be as long as 107 bytes. It consists of the STX, followed by one byte for each requested device, then the ETX and Checksum.

| Byte | Bytes  | Byte | Byte | Byte | Byte | Bytes      |
|------|--------|------|------|------|------|------------|
| 1    | 2,3    | S    | 2 3  |      | 4    | 5 - (L-4)  |
|      |        | 4,5  |      |      |      |            |
| STX  | Statio | RC   | Data | Data | Data | Data 4 –   |
|      | n      |      | 1    | 2    | 3    | Data (N-1) |

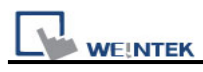

| Byte   | Byte | Byte     |
|--------|------|----------|
| (L-3)  | L-2  | L-1, L   |
| Data N | ETX  | Checksum |

If the HMI contains the following data:

| 100 | 101 | 102 | 103 | 104 | 105 | 106 | 107 | 108 | 109 | 110 | 111 |
|-----|-----|-----|-----|-----|-----|-----|-----|-----|-----|-----|-----|
| 0   | 0   | 1   | 0   | 1   | 0   | 1   | 1   | 0   | 0   | 0   | 1   |

The following data is returned

| STX | '0' | '7' | 'R' | 'C' | '0' | '0' | '1' | '0' | '1' | '0' | '1' | '1' | '0' | '0' | '0' |
|-----|-----|-----|-----|-----|-----|-----|-----|-----|-----|-----|-----|-----|-----|-----|-----|
| 02H | 30H | 37H | 52H | 43H | 31H | 30H | 31H | 31H | 31H | 30H | 31H | 31H | 30H | 30H | 30H |

| '1' | '1' ETX |     | '6' |  |
|-----|---------|-----|-----|--|
| 31H | 03H     | 34H | 36H |  |

The values in each requested device are returned in Hex. The checksum is calculated on bytes 2 - (L-2).

In the event of an error, the reply is

| Byte 1 | Byte 1 Byte 2,3 |          | Byte 6   |
|--------|-----------------|----------|----------|
| NAK    | Station         | 'R', 'C' | Err Code |

## 32.4.6 WC (Write Coils)

#### 32.4.6.1 Request

This command writes up to 99 consecutive coils to the 'LB' memory area of HMI. The length of the command is

L = N + 14

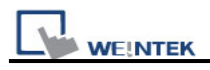

#### Where N = the number of requested devices

| Byt | Bytes   | Bytes | Bytes | Bytes  | Byte | Byte | Bytes      |
|-----|---------|-------|-------|--------|------|------|------------|
| е   | 2,3     | 4, 5  | 6-9   | 10-11  | 12   | 13   | 14 - (L-4) |
| 1   |         |       |       |        |      |      |            |
| ST  | Station | WC    | Addr. | No. of | Data | Data | Data 3 –   |
| Х   |         |       |       | Items  | 1    | 2    | Data (N-1) |

The command will be at least 15 bytes long, but can be up to 113 bytes long.

| Byte   | Byte | Byte      |
|--------|------|-----------|
| (L-3)  | L-2  | L-1, L    |
| Data N | ETX  | Check-sum |

Byte 1: Always STX (0x02)

Bytes 2, 3: The Station Number of the HMI to read (2 Hex digits)

Bytes 4, 5: The command to execute

Bytes 6-9: This is the starting address to write to. Must be 4 bytes long,

Bytes 10, 11: This is the number of addresses to write. Must be 2 bytes long.

Bytes 12 – (L-3): The data to write. Up to 99 items, each with one Hex digit.

Byte (L-2): Always ETX (0x03).

Bytes L-1, L: Checksum

Example: Write 5 bits starting from address LB214 to the HMI at station 12. This will write to addresses LB214 – LB218.

Write the following data:

|         |   | 0   |     |     |  |
|---------|---|-----|-----|-----|--|
| 214 215 |   | 216 | 217 | 218 |  |
| 1       | 1 | 0   | 0   | 1   |  |

| Byt | Bytes | Bytes | Bytes      | Bytes | Byte | Byte | Byte | Byte | Byte | Byte | Bytes  |
|-----|-------|-------|------------|-------|------|------|------|------|------|------|--------|
| e 1 | 2,3   | 4, 5  | 6-9        | 10,11 | 12   | 13   | 14   | 15   | 16   | 17   | 18, 19 |
| STX | 0C    | WC    | 0214       | 05    | 1    | 1    | 0    | 0    | 1    | ETX  | 2F     |
| 02  | 30,43 | 57,43 | 30,32,31,3 | 30,35 | 31   | 31   | 30   | 30   | 31   | 03   | 32,46  |
|     |       |       | 4          |       |      |      |      |      |      |      |        |

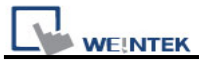

The checksum (bytes 18 and 19) is calculated as the lowest 8 bits of the sum of the Hex codes for bytes 2 - 17.

30 + 43 + 57 + 43 + 30 + 32 + 31 + 34 + 30 + 35 + 31 + 31 + 30 + 30 + 31 + 03 = 32F.

The lowest 8 bits of the result returns 2F.

## 32.4.6.2 Reply

#### If the command is successful, the reply is

| Byte 1 | Byte 2, 3 | Byte 4,5 |  |  |
|--------|-----------|----------|--|--|
| ACK    | Station   | 'W', 'C' |  |  |

In the event of an error, the reply is

| Byte 1 | Byte 2, 3 | Byte 4, 5 | Byte 6   |
|--------|-----------|-----------|----------|
| NAK    | Station   | 'W', 'C'  | Err Code |

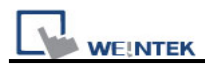

## 32.4.7 Error Codes

The following table lists the error conditions, and the Error Codes returned for those errors.

| Code | Description                                 |
|------|---------------------------------------------|
| 06H  | Invalid Checksum                            |
| 10H  | Unknown Command                             |
| 11H  | Data Length Error – data overflowed receive |
|      | buffer                                      |
| 12H  | Communication Data Error – ETX not found    |
| 7AH  | Illegal Address                             |
| 7BH  | More than 99 data items were requested      |

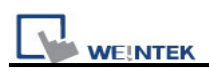

## Chapter 33 EasyDiagnoser

## 33.1 Overview and Configuration

#### Overview

EasyDiagnoser is a tool for detecting the error occurs while HMI is communicating with PLC.

#### Configuration

Step 1.

Open Project Manager and click EasyDiagnoser.

| 🍑 Project Manager             |                         | $\mathbf{X}$  |  |  |
|-------------------------------|-------------------------|---------------|--|--|
| HMI IP, Password              |                         |               |  |  |
| Туре: МТ6000/8000             | ) i Series 🛛 👻          |               |  |  |
| Settings                      | Reboot HMI              | ]             |  |  |
| Connection                    |                         |               |  |  |
| ⊙Ethernet ○USE                | 3 cable (i series only) |               |  |  |
| HMI IP :                      | ~                       |               |  |  |
|                               |                         |               |  |  |
| Data/Event Log                | File Information        | ]             |  |  |
| - Utility                     |                         |               |  |  |
| EasyBuil                      | lder8000                |               |  |  |
| EasyConverter                 | EasyAddressViewer       | EasyDiagnoser |  |  |
| EasyPrinter                   | EasyDiagnoser -         |               |  |  |
| Recipe/Extended Memory Editor |                         |               |  |  |
| Build Download Dat            | a for CF/ USB Disk      | 1             |  |  |
|                               |                         |               |  |  |
| Download                      | Upload                  |               |  |  |
| On-line Simulation            | Off-line Simulation     | ]             |  |  |
| Pass-th                       | rough                   |               |  |  |
|                               |                         |               |  |  |
|                               |                         |               |  |  |
| Help                          | Exit                    |               |  |  |

#### Step 2.

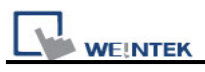

Set the IP address of the HMI to communicate with.

Users can input IP address manually or simply click [Search All]. Please input Project Port as well.

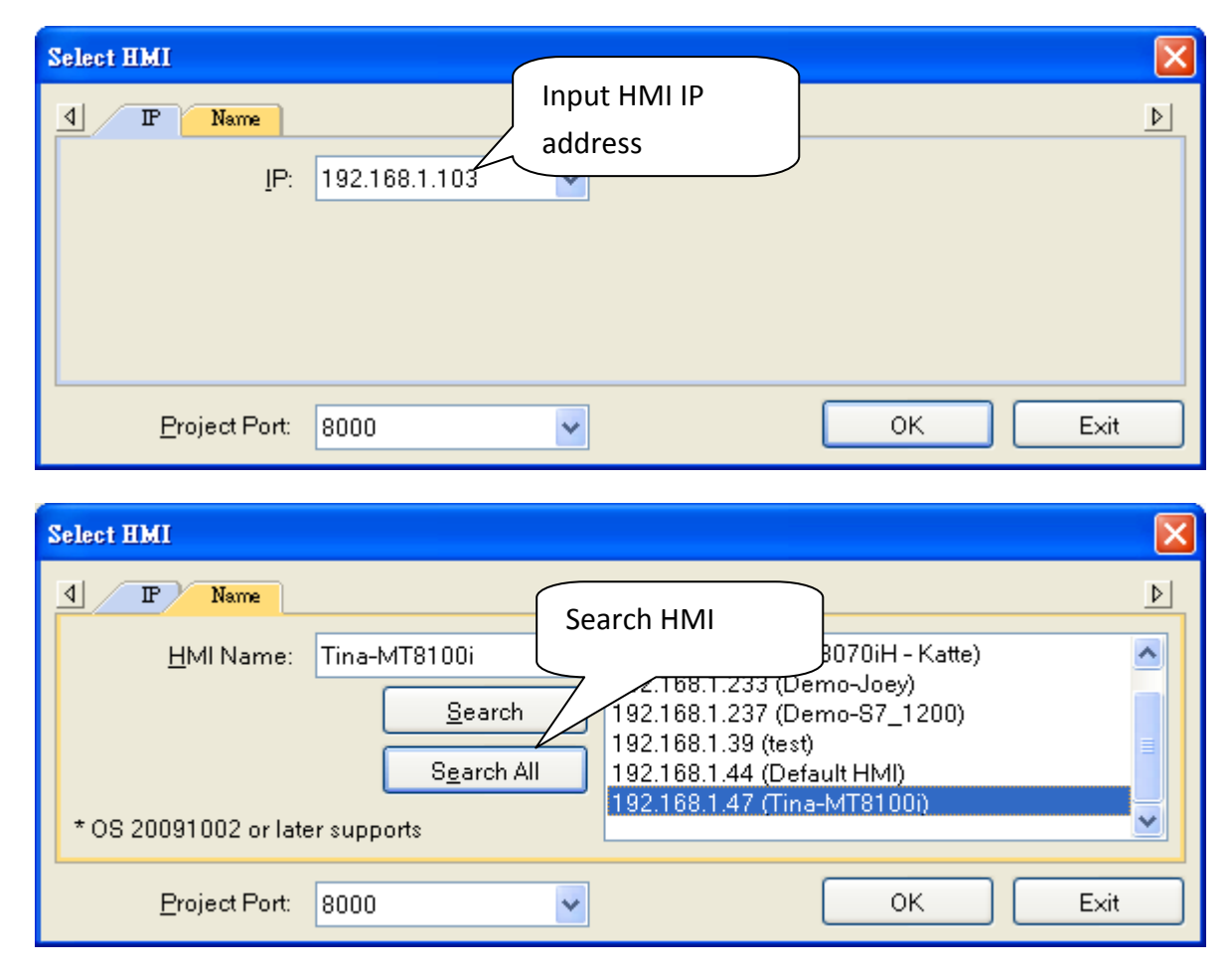

It is also available to right click and select "Run EasyDiagnoser" for entering the setting window when executing On-Line Simulation in EB8000.

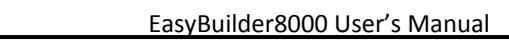

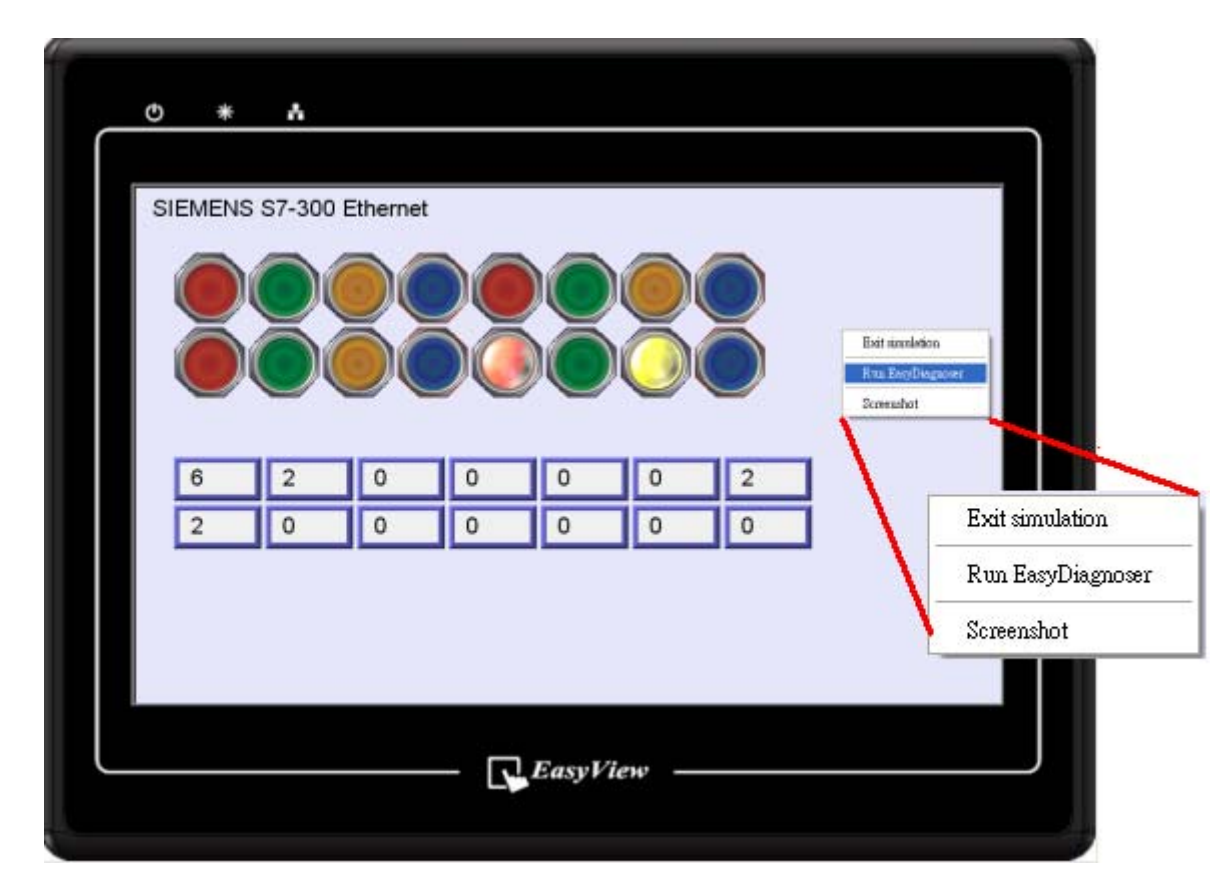

1

WE!NTEK

After setting completed, click OK, EasyDiagnoser operation window appears as below:

| 🤯 Weintek MT I                       | Diagn  | ostic 1      | fool - Easyl | Diagnoser     |         |       |                 |         |                 |         |                                         |            |
|--------------------------------------|--------|--------------|--------------|---------------|---------|-------|-----------------|---------|-----------------|---------|-----------------------------------------|------------|
| <u>F</u> ile <u>V</u> iew <u>O</u> p | tions  | <u>H</u> elp |              |               |         |       |                 |         |                 |         |                                         |            |
| Command: Rea                         | ad + V | Vrite        | ~            | Device:       | All     |       |                 | tation: | 0               |         | Output                                  | <u>g</u> × |
|                                      |        |              |              | _             |         |       |                 |         |                 | =       |                                         | ~          |
| Address Type: P                      | AU .   |              | ×            | <u>R</u> ange | e: Lu   | ~ 95  | 1999            |         | <u>C</u> apture |         |                                         |            |
| No Cm                                | nd. 🛛  | PID          | Device       |               | St.     | Index | Address / Lengt | n Tir   | me Er           | ror     |                                         |            |
|                                      |        |              |              |               |         |       |                 |         |                 |         |                                         |            |
|                                      |        |              |              |               |         |       |                 |         |                 |         |                                         |            |
|                                      |        |              |              |               |         |       |                 |         |                 |         |                                         |            |
|                                      |        |              |              |               |         |       |                 |         |                 |         |                                         |            |
|                                      |        |              |              |               |         |       |                 |         |                 |         |                                         |            |
|                                      |        |              |              |               |         |       |                 |         |                 |         | <                                       | >          |
|                                      |        |              |              |               |         |       |                 |         |                 |         | Revices Output                          |            |
| Polling Packages                     |        |              |              |               |         |       |                 | Ø×      | Logger          |         |                                         | <u>@</u> × |
| Package ID                           |        |              | Device       |               | Station | Index | Address / Len   | gth     | [15:15:         | 22] Loc | oking for the target HMI                |            |
| ± 4 (1)                              |        |              | Local HMI    | I             |         |       | [LB] 00562/1    |         | [16:16:         | 22] Cor | nnection established with the target Hi | VII.       |
| 8 (0)                                |        |              | Local HMI    | l             |         |       | [LB] 00574/1    |         |                 |         |                                         |            |
| <ul> <li>£ 67 (32)</li> </ul>        |        |              | SIEMENS      | S7/300        | 1       |       | [M] 00000/1     |         |                 |         |                                         |            |
| £ 68 (14)                            |        |              | SIEMENS      | S7/300        | 1       |       | [DB10] 00000.   | 14      |                 |         |                                         |            |
|                                      |        |              |              |               |         |       |                 |         |                 |         |                                         |            |
|                                      |        |              |              |               |         |       |                 |         |                 |         |                                         |            |
|                                      |        |              |              |               |         |       |                 |         |                 |         |                                         |            |
|                                      |        |              |              |               |         |       |                 |         |                 |         |                                         |            |
|                                      |        |              |              |               |         |       |                 |         |                 |         |                                         |            |
|                                      |        |              |              |               |         |       |                 |         |                 |         |                                         |            |
| Ready                                |        |              |              |               |         |       |                 |         |                 |         | CA                                      | P NUM SCRL |

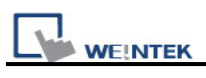

## 33.2 EasyDiagnoser Settings

| Item                                                                                                    | Description                                                                                                    |
|----------------------------------------------------------------------------------------------------|----------------------------------------------------------------------------------------------------|
| File                                                                                                    | Save As<br>The captured information of Easy Diagnoser can be saved as<br>*.xls which can be read in Excel.<br>Weintek MT Diagnostic<br>Ele View Options Help<br>Save Asd + Write<br>Egit<br>Augress Type.                                                                                                    |
|                                                                                                    | Exit<br>Exit current file.                                                                                                    |
| View<br>Device Bax Ctul+Alt+D<br>Sector Package Bax Ctul+Alt+P<br>Logger Bax Ctul+Alt+L<br>Qutput Bax Ctul+Alt+O                    | Click [Device Bar] to display Device window.<br>Click [Package Bar] to display Package window.<br>Click [Logger Bar] to display Logger window.<br>Click [Output Bar] to display Output window.                                                                                                    |
| Options<br>Options Help<br><u>Toolbars</u><br>✓ Status Bar<br>Update Package List F5<br>Show Object ID (HMD)<br>Clear Activity List | Toolbars         Display toolbar icons of [Device Bar] [Package Bar] [Logger         Bar] [Output Bar].         Weintek MT Diagnostic Tool - EasyDiagnoser         File       View Options         Help         Image: State State Sta |
|                                                                                                    | Show Status Bar         At the bottom of EasyDiagnoser window, display information of CAP, NUM, and SCRL.         Ready       CAP NUM SCRL ,;;                                                                                                    |
|                                                                                                    | Update Package List<br>When users change window in HMI, update the Polling<br>Package information of current window with this list.<br>Show Object ID (HMI)<br>Show the ID of objects in HMI as shown below.                                                                                                    |

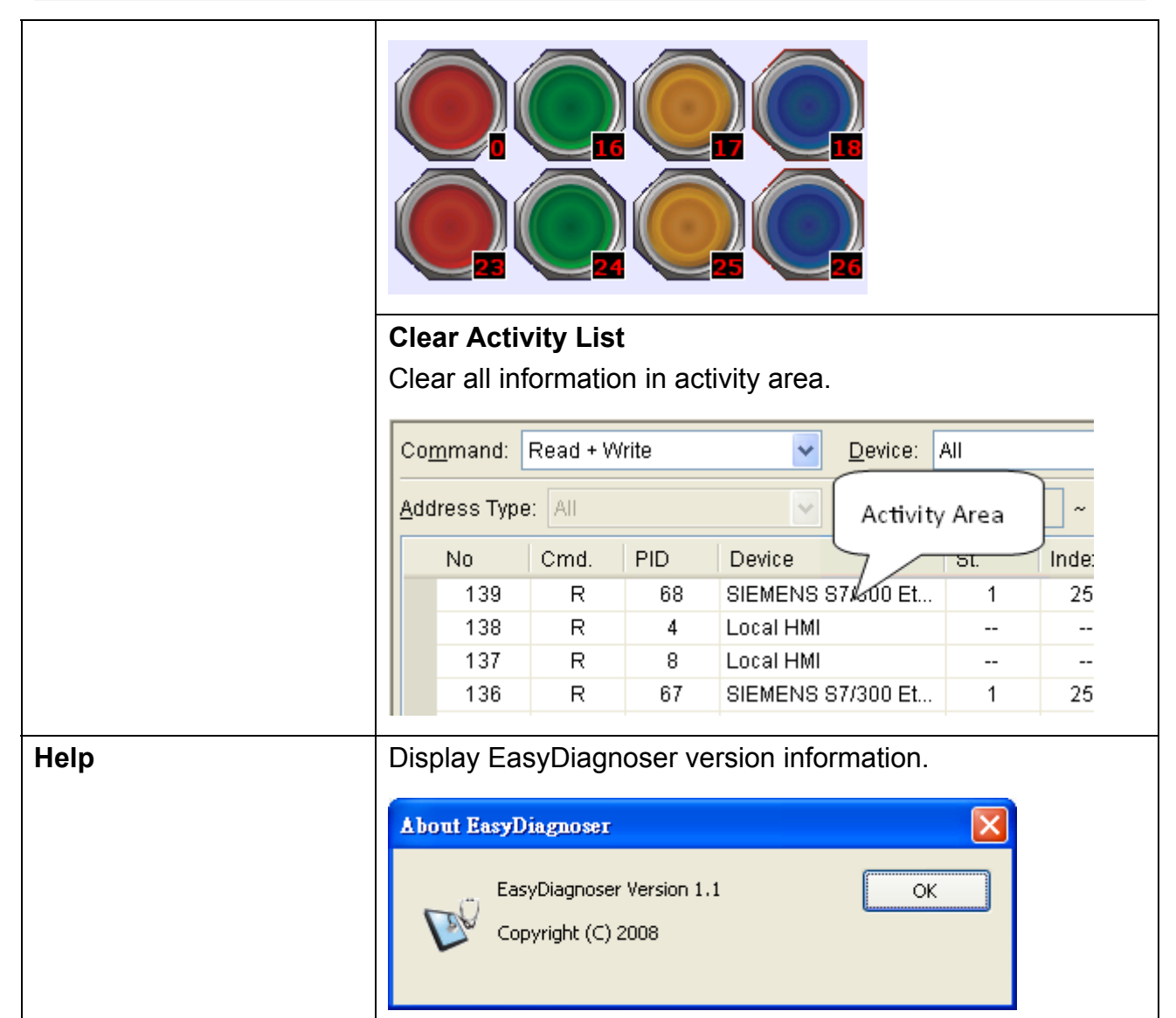

#### • Activity area

WE!NTEK

In the activity area, users can observe the communication between HMI and PLC.

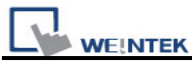

| Coj         | ommand: Read + Write 🔽 Device: All 🔽 Station: 0 |      |     |                 |     |       |                   |      |       |   |
|-------------|-------------------------------------------------|------|-----|-----------------|-----|-------|-------------------|------|-------|---|
| <u>A</u> do | Address Type: All 💽 🗌 Range: 0 ~ 99999          |      |     |                 |     |       | apture            |      |       |   |
|             | No                                              | Cmd. | PID | Device          | St. | Index | Address / Length  | Time | Error | ^ |
| ►           | 139                                             | R    | 68  | SIEMENS \$7/300 | 1   | 255   | [DB10] 00000 / 14 | 50   | 0     |   |
|             | 138                                             | R    | 4   | Local HMI       |     |       | [LB] 00562/1      | 20   | 0     |   |
|             | 137                                             | R    | 8   | Local HMI       |     |       | [LB] 00574/1      | 10   | 0     |   |
|             | 136                                             | R    | 67  | SIEMENS \$7/300 | 1   | 255   | [M] 00000 / 1     | 40   | 0     |   |
|             | 135                                             | R    | 4   | Local HMI       |     |       | [LB] 00562/1      | 20   | 0     |   |
|             | 134                                             | R    | 8   | Local HMI       |     |       | [LB] 00574/1      | 20   | 0     |   |
|             | 133                                             | R    | 68  | SIEMENS \$7/300 | 1   | 255   | [DB10] 00000 / 14 | 30   | 0     |   |
|             | 132                                             | R    | 4   | Local HMI       |     |       | [LB] 00562/1      | 20   | 0     |   |
|             | 131                                             | R    | 8   | Local HMI       |     |       | [LB] 00574/1      | 20   | 0     |   |
|             | 130                                             | R    | 67  | SIEMENS \$7/300 | 1   | 255   | [M] 00000 / 1     | 40   | 0     |   |
|             | 129                                             | R    | 4   | Local HMI       |     |       | [LB] 00562/1      | 20   | 0     | ~ |

| Item    | Description                                                                           |  |  |  |  |
|---------|---------------------------------------------------------------------------------------|--|--|--|--|
| Command | a. Read + Write                                                                       |  |  |  |  |
|         | Display Read and Write commands in activity area.                                     |  |  |  |  |
|         | b. Read                                                                               |  |  |  |  |
|         | Display only Read commands in activity area.                                          |  |  |  |  |
|         | c. Write                                                                              |  |  |  |  |
|         | Display only Write commands in activity area.                                         |  |  |  |  |
| Device  | a. All                                                                                |  |  |  |  |
|         | Display information of Local HMI and PLC. It depends on the setting of                |  |  |  |  |
|         | command as following.                                                                 |  |  |  |  |
|         |                                                                                       |  |  |  |  |
|         | <ul> <li>If command is set Read + Write, the Read and Write information of</li> </ul> |  |  |  |  |
|         | Local HMI and PLC will be displayed in activity area.                                 |  |  |  |  |
|         | • If command is set <b>Read</b> , the Read information of Local HMI and PLC           |  |  |  |  |
|         | will be displayed in activity area.                                                   |  |  |  |  |
|         | • If command is set <b>Write</b> , the Write information of Local HMI and PLC         |  |  |  |  |
|         | will be displayed in activity area.                                                   |  |  |  |  |
|         | b. Local HMI                                                                          |  |  |  |  |
|         | Display information of Local HMI, it depends on the setting of command                |  |  |  |  |
|         | as following.                                                                         |  |  |  |  |
|         |                                                                                       |  |  |  |  |
|         | <ul> <li>If command is set Read + Write, the Read and Write information of</li> </ul> |  |  |  |  |
|         | Local HMI will be displayed in activity area.                                         |  |  |  |  |
|         | <ul> <li>If command is set Read, the Read information of Local HMI will be</li> </ul> |  |  |  |  |

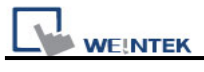

|         | displayed in activity area.                                                                      |
|---------|--------------------------------------------------------------------------------------------------|
|         | <ul> <li>If command is set Write, the Write information of Local HMI will be</li> </ul>          |
|         | displayed in activity area.                                                                      |
|         |                                                                                                  |
|         | Display information of PLC, it depends on the setting of command as                              |
|         | following                                                                                        |
|         | lonowing.                                                                                        |
|         |                                                                                                  |
|         | • If command is set <b>Read + Write</b> , the Read and Write information of PLC                  |
|         | will be displayed in activity area.                                                              |
|         | <ul> <li>If command is set <b>Read</b>, the Read information of PLC will be displayed</li> </ul> |
|         | in activity area.                                                                                |
|         | <ul> <li>If command is set Write, the Write information of PLC will be displayed</li> </ul>      |
|         | in activity area.                                                                                |
| Station | Select specific Station for display on the screen. (This function will be                        |
|         | disabled when selecting [All] in Device).                                                        |
| Address | Users can select all or a part of address types to be displayed on the                           |
| Туре    | screen. (This function will be disabled when selecting [All] in Device).                         |
| Range   | Set the range of address types to be displayed. (This function will be                           |
|         | disabled when selecting [All] in Address Type).                                                  |
| Capture | Click to start/stop capturing communication message.                                             |
| Error   | Please refer to the section coming later.                                                        |

## Polling Packages

| Polling Packages |            |                         |         |       | ø×               |
|------------------|------------|-------------------------|---------|-------|------------------|
|                  | Package ID | Device                  | Station | Index | Address / Length |
| ±                | 4 (1)      | Local HMI               |         |       | [LB] 00562/1     |
|                  | 8 (0)      | Local HMI               |         |       | [LB] 00574/1     |
| Đ                | 67 (32)    | SIEMENS S7/300 Ethernet | 1       |       | [M] 00000/1      |
| Đ                | 68 (3)     | SIEMENS S7/300 Ethernet | 1       | 10    | [DB10] 00000 / 3 |
| Đ                | 69 (3)     | SIEMENS S7/300 Ethernet | 1       | 11    | [DB10] 00003/3   |
| Đ                | 70 (3)     | SIEMENS S7/300 Ethernet | 1       | 12    | [DB10] 00006/3   |
| Đ                | 71 (5)     | SIEMENS S7/300 Ethernet | 1       |       | [DB10] 00009/5   |

| Item       | Description                                                             |
|------------|-------------------------------------------------------------------------|
| Package ID | Use the information of package ID to check the PID in activity area for |
|            | finding the problem.                                                    |
| Device     | Displays HMI and PLC type.                                              |
| Station    | Displays PLC station number.                                            |
| Index      | Display objects-used index register numbers.                            |

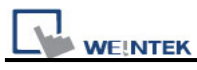

Address/Length Displays device type address. Length-how many words of the Package.

| Po | lling | Packages |                         |        |    | 9            |
|----|-------|----------|-------------------------|--------|----|--------------|
|    | 0     | oject    |                         | Screen | ID | Address      |
| ÷  | 4 (   | 1)       | Local HMI               |        |    | [LB] 00562/1 |
|    | 8 (   | 0)       | Local HMI               |        |    | [LB] 00574/1 |
| Ξ  | 67    | (32)     | SIEMENS S7/300 Ethernet | 1      |    | [M] 00000/1  |
|    | ►     | Toggle S |                         | 10     | 30 | [M] 00000    |
|    |       | Toggle S |                         | 10     | 30 | [M] 00000    |
|    |       | Toggle S |                         | 10     | 29 | [M] 00000    |
|    |       | Toggle S |                         | 10     | 29 | [M] 00000    |
|    |       | Toggle S |                         | 10     | 28 | [M] 00000    |
|    |       | Toggle S |                         | 10     | 28 | [M] 00000    |
|    |       | Toggle S |                         | 10     | 27 | [M] 00000    |

After opening Package, the information such as Object, Screen, ID, Address inside it will be displayed.

| Object Package ID where this object is placed. |                                                    |  |
|------------------------------------------------|----------------------------------------------------|--|
| Screen                                         | Window in the project where this object is placed. |  |
| ID                                             | ID of the object.                                  |  |
| Address                                        | Address of the object.                             |  |

#### Note:

**a.** Click **[Package ID]**, the device station number will be displayed in 3<sup>rd</sup> column.

| iress / Length |
|----------------|
| 00562/1        |
| 00574/1        |
| 00000/1        |
| 10] 00000 / 3  |
|                |

**b.** Double click **[Package ID]** then select **[object]**, the 1<sup>st</sup> column directs the object's position.

For example, select [Numeric Input] and the screen no. displays 10.

This shows that this object is in window no. 10 in the project and will be marked with pink frame in HMI as shown below.

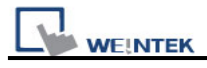

| 1 | Polling     | Packages  |                         |        |    | G                | × |
|---|-------------|-----------|-------------------------|--------|----|------------------|---|
|   | 0           | bject     |                         | Screen | ID | Address          |   |
|   | ± 4         | (1)       | Local HMI               |        |    | [LB] 00562/1     |   |
|   | 8           | (0)       | Local HMI               |        |    | [LB] 00574/1     |   |
|   | <b>⊞</b> 67 | (32)      | SIEMENS S7/300 Ethernet | 1      |    | [M] 00000/1      |   |
|   | <b>a</b> 68 | 3 (3)     | SIEMENS S7/300 Ethernet | 1      | 10 | [DB10] 00000 / 3 |   |
|   | •           | Numeric I |                         | 10     | 2  | [DB10] 00000     |   |
|   |             | Numeric I |                         | 10     | 3  | [DB10] 00001     |   |
|   |             | Numeric I |                         | 10     | 4  | [DB10] 00002     |   |

# SIEMENS S7-300 Ethernet

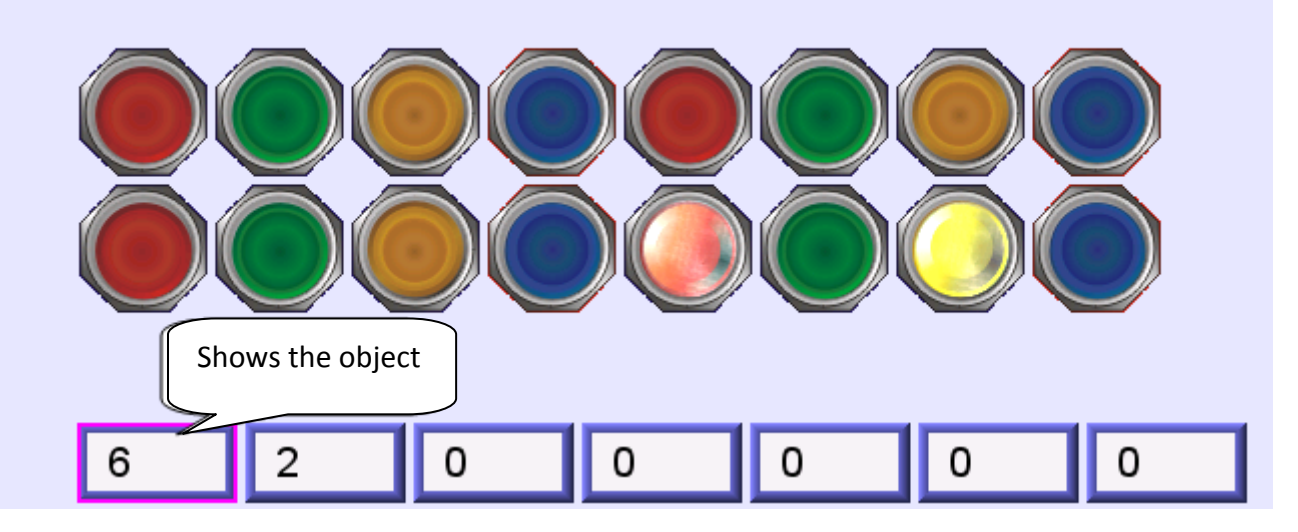

#### • Devices

Devices window displays information of HMI and PLC.

| Dev | rices                   | 9                        | × |
|-----|-------------------------|--------------------------|---|
| Ξ   | Local HMI               |                          | ^ |
|     | Index                   | 0                        |   |
|     | Type Name               | MT8000 Series HMI        |   |
|     | Location                | Local                    |   |
|     | Block Interval          | 5 words                  |   |
|     | Max. Read Length        | 256 words                |   |
|     | Max. Write Length       | 256 words                | _ |
|     | SIEMENS S7/300 Ethernet |                          | = |
|     | Index                   | 1                        |   |
|     | Type Name               | SIEMENS S7/300 Ethernet  |   |
|     | Location                | Local                    |   |
|     | PLC I/F                 | Ethernet (192.168.1.97:1 |   |
|     | Block Interval          | 5 words                  |   |
|     | Max. Read Length        | 20 words                 |   |
|     | Max. Write Length       | 20 words                 | _ |
|     |                         |                          | ~ |

#### • Output (Macro debug)

With Trace function offered by Macro, the executing status of Macro can be seen. Please refer to EB8000 user's manual *"Chapter 18 MACRO"* for more information.

In illustration below, for [ID 2, Ln 7] and [ID 2, Ln 8]

ID 2 represents Macro name.

Ln 7 and Ln 8 represent that they are in 7<sup>th</sup> and 8<sup>th</sup> lines of Macro.

| 💖 Weintek MT Diagnostic Tool - EasyDiagnoser                                                                                                    |                 |
|----------------------------------------------------------------------------------------------------|-----------------|
| <u>F</u> ile <u>V</u> iew <u>O</u> ptions <u>H</u> elp                                                                                                    |                 |
| i 📰 🐗 🚊 🖄                                                                                                    |                 |
| Output                                                                                                    | $\mathcal{O}$ × |
| [ID 2, Ln 7] The results are<br>[ID 2, Ln 8] c1 = a, s1 = 32767, f1 = 1.234567<br>[ID 2, Ln 7] The results are<br>[ID 2, Ln 8] c1 = a, s1 = 32767, f1 = 1.234567<br>[ID 2, Ln 7] The results are<br>[ID 2, Ln 8] c1 = a, s1 = 32767, f1 = 1.234567<br>[ID 2, Ln 7] The results are |                 |
| [ID 2, Ln 8] c1 = a, s1 = 32767, f1 = 1.234567 [ID 2, Ln 7] The results are [ID 2, Ln 8] c1 = a, s1 = 32767, f1 = 1.234567 [ID 2, Ln 7] The results are                                                                                                    | >               |

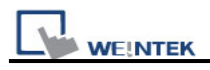

#### 33.3 Error Code

In activity area, users can find the reason of error through error codes listed below.

- 0: Normal
- 1: Time out
- 2: Fail Error
- 12: Ignore

When error occurs, error message will be shaded red as shown below.

The error code is 1 since PLC is disconnected with HMI.

The error code is 12 since "PLC No Response" message window is shown.

| V           | Weintek b                                                                                   | (T Diagn | ostic Tool   | l - EasyDiagnoser  |     |       |                  |      |        |   |  |
|-------------|---------------------------------------------------------------------------------------------|----------|--------------|--------------------|-----|-------|------------------|------|--------|---|--|
| <u> </u>    | le <u>V</u> iew                                                                             | Options  | <u>H</u> elp |                    |     |       |                  |      |        |   |  |
|             | 🤞 🗎                                                                                         | Ż        |              |                    |     |       |                  |      |        |   |  |
| Co <u>r</u> | Command: Read + Write <ul> <li>Device: SIEMENS S7/300 Ethernet</li> <li>Station:</li> </ul> |          |              |                    |     |       |                  |      |        |   |  |
| <u>A</u> dd | lress Type                                                                                  | e: All   |              | ✓ Range            | : 0 | ~ 99  | 9999             |      | apture |   |  |
|             | No                                                                                          | Cmd.     | PID          | Device             | St. | Index | Address / Length | Time | Error  | ^ |  |
|             | 591                                                                                         | R        | 71           | SIEMENS \$7/300 Et | 1   | 255   | [DB10] 00009 / 5 | 310  | 12     | - |  |
|             | 590                                                                                         | R        | 67           | SIEMENS \$7/300 Et | 1   | 255   | [M] 00000 / 1    | 310  | 12     |   |  |
|             | 589                                                                                         | R        | 68           | SIEMENS \$7/300 Et | 1   | 10    | [DB10] 00000 / 3 | 300  | 12     |   |  |
|             | 588                                                                                         | R        | 69           | SIEMENS \$7/300 Et | 1   | 11    | [DB10] 00003/3   | 310  | 12     |   |  |
|             | 587                                                                                         | R        | 70           | SIEMENS \$7/300 Et | 1   | 12    | [DB10] 00006 / 3 | 310  | 12     |   |  |
|             | 586                                                                                         | R        | 71           | SIEMENS \$7/300 Et | 1   | 255   | [DB10] 0000975   | 1210 | 12     |   |  |
|             | 585                                                                                         | R        | 67           | SIEMENS \$7/300 Et | 1   | 255   | [M] 00000 / 1    | 1120 | 12     |   |  |
|             | 584                                                                                         | R        | 68           | SIEMENS \$7/300 Et | 1   | 10    | [DB10] 00000 / 3 | 1020 | 1      |   |  |
|             | 583                                                                                         | R        | 69           | SIEMENS S7/300 Et  | 1   | 11    | [DB10] 00003/3   | 40   | 0      |   |  |
|             | 582                                                                                         | R        | 70           | SIEMENS S7/300 Et  | 1   | 12    | [DB10] 00006 / 3 | 30   | 0      |   |  |
|             | 581                                                                                         | R        | 71           | SIEMENS S7/300 Et  | 1   | 255   | [DB10] 00009/5   | 40   | 0      | ~ |  |

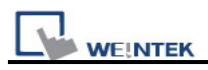

## 33.4 Save As

The captured information of Easy Diagnoser can be saved as \*.xls which can be read in Excel.

| 1            | Weintek b       | (T Diagno | ostic Tool   | - EasyDiag | noser         |         |          |                  |  |  |  |
|--------------|-----------------|-----------|--------------|------------|---------------|---------|----------|------------------|--|--|--|
| <u>[ F</u> i | le <u>V</u> iew | Options   | <u>H</u> elp |            |               |         |          |                  |  |  |  |
|              | Save <u>A</u> s |           |              |            |               |         |          |                  |  |  |  |
| <u> </u>     | Exit            | d + W     | /rite        | ~          | Device:       | SIEMENS | 87/300 E | thernet 🔽 [      |  |  |  |
| <u>A</u> dd  | ress Type       | e: All    |              | ~          | <u>R</u> ange | : 0     | ~ 99     | 999              |  |  |  |
|              | No              | Cmd.      | PID          | Device     |               | St.     | Index    | Address / Length |  |  |  |
|              | 176             | R         | 68           | SIEMENS 8  | 37/300 Et     | 1       | 10       | [DB10] 00000/3   |  |  |  |
|              | 175             | R         | 69           | SIEMENS 8  | 37/300 Et     | 1       | 11       | [DB10] 00003/3   |  |  |  |
|              | 174             | R         | 70           | SIEMENS 8  | 37/300 Et     | 1       | 12       | [DB10] 00006/3   |  |  |  |
|              | 173             | R         | 71           | SIEMENS 8  | 37/300 Et     | 1       | 255      | [DB10] 00009/5   |  |  |  |

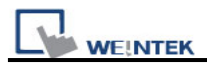

### 33.5 Window Adjustment

Users can drag or use smart docking icons in editing window to place the windows to the desired position.

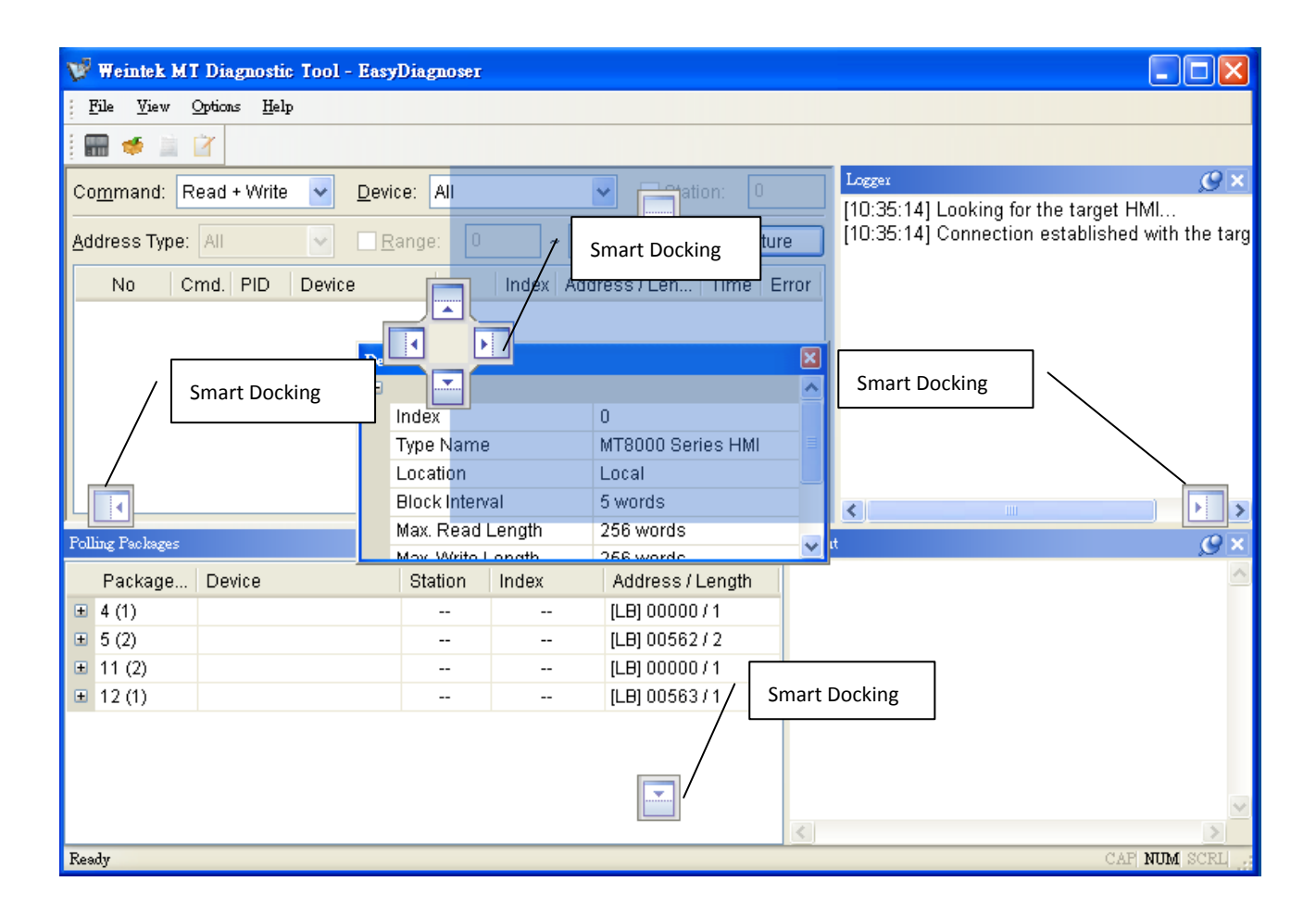

Note:

EasyDiagnoser doesn't support Siemens S7/1200 (Ethernet) and Allen-Bradley Ethernet/IP (CompactLogix/ControlLogix) – Free Tag Names since both of the PLC use tag.

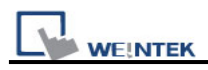

# Chapter 34 AB EtherNet/IP Free Tag Names

When using the driver of Allen-Bradley EtherNet/IP-Tag (CompactLogix/ ControlLogix) in EB8000, users can import User-Defined Tag from CSV file of RSLogix5000. However, data type of User-Defined, Predefined and Module-Defined Structure won't be imported.

|    | A    | В     | С           | D        | Е                     | F         |                           |
|----|------|-------|-------------|----------|-----------------------|-----------|---------------------------|
| 7  | TYPE | SCOPE | NAME        | DESCRIPT | DATATYPE              | SPECIFIER | ATTRIBUTES                |
| 8  | TAG  |       | Local:1:C   |          | AB:Embedded_IQ16F:C:0 |           |                           |
| 9  | TAG  |       | Local:1:I   |          | AB:Embedded_IQ16F:I:0 |           |                           |
| 10 | TAG  |       | Local:2:C   |          | AB:Embedded_OB16:C:0  |           |                           |
| 11 | TAG  |       | Local:2:I   |          | AB:Embedded_OB16:I:0  |           |                           |
| 12 | TAG  |       | Local:2:0   |          | AB:Embedded_OB16:O:0  |           |                           |
| 13 | TAG  |       | Array2D     |          | DINT[25,5]            |           | (RADIX := Decimal, Cons   |
| 14 | TAG  |       | ArrayBool   |          | BOOL[256]             |           | (RADIX := Decimal, Cons   |
| 15 | TAG  |       | Array DIN 1 | •        | DINT[130]             |           | (RADIX := Decimal, Cons   |
| 16 | TAG  |       | ArrayReal   |          | REAL[125]             |           | (RADIX := Float, Constant |
| 17 | TAG  |       | B001        |          | INT[15]               |           | (RADIX := Decimal, PLC)   |
| 18 | TAG  |       | b003        |          | INT[255]              |           | (RADIX := Decimal, PLC)   |
| 10 | TAG  |       | h1          |          | POOT                  |           | (PADIX - Desimal Cons     |

Therefore, AB Data Type Editor in EB8000 is for users to import and edit User-Defined, Predefined and Module-Defined Structure.

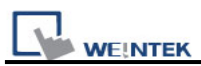

## 34.1 Import User-Defined AB Tag to EB8000

**Step 1.** Create Tags from RSLogix5000.

| RSLogix 5000 - AB [1769-L23E-QB1 18.11]* - [Controller Tags - AB(controller)]                                                                                                    |                                                                |                                      |                  |                |  |  |  |  |  |
|----------------------------------------------------------------------------------------------------|----------------------------------------------------------------|--------------------------------------|------------------|----------------|--|--|--|--|--|
| 🎽 File Edit View Search Logic Communications                                                                                                    | 🖻 File Edit View Search Logic Communications Tools Window Help |                                      |                  |                |  |  |  |  |  |
| 🖺 🚅 🚽 🎒 🖏 🕫 🕫 🕫 🕫 🔍                                                                                                    |                                                                |                                      |                  |                |  |  |  |  |  |
| Rem Run  Rem Run Mode No Forces Rem Run Mode Rem Run Mode | Path: AB_ETH-1\192.168.1.13                                    | 0\Backplane\0*                       | ▼ 品              |                |  |  |  |  |  |
|                                                                                                    | Favorites Add-On A S                                           | -( )(U)(L)-<br>Safety 🔏 Alarms 🔏 Bit | Timer/Ci         |                |  |  |  |  |  |
| Controller Organizer - 4 ×                                                                                                    | Scope: 🛐 AB 🛛 👻 Sh                                             | ow: All Tags                         |                  | *              |  |  |  |  |  |
| Controller Tags                                                                                                    | Name == A                                                      | Value 🗲 For                          | rce Mask 🔹 Style | Data Type      |  |  |  |  |  |
| Controller Fault Handler                                                                                                    | + ABC                                                          | 56                                   | Decimal          | DINT           |  |  |  |  |  |
| 🗀 Power-Up Handler                                                                                                    | 🕂 🔄 🛨 Array2D                                                  | {}                                   | {} Decimal       | DINT[25,5]     |  |  |  |  |  |
| 😑 📛 Tasks                                                                                                    | ±-ArrayBool                                                    | {}                                   | {} Decimal       | BOOL[256]      |  |  |  |  |  |
| 🖃 😋 Main Task                                                                                                    |                                                                | {}                                   | {} Decimal       | DINT[130]      |  |  |  |  |  |
| Hunscheduled Programs / Phases                                                                                                    |                                                                | {}                                   | {} Float         | REAL[125]      |  |  |  |  |  |
| Motion Groups                                                                                                    | ь1                                                             | 0                                    | Decimal          | BOOL           |  |  |  |  |  |
| Ungrouped Axes                                                                                                    |                                                                | {}                                   | {} Decimal       | INT[360]       |  |  |  |  |  |
| - 🗀 Add-On Instructions                                                                                                    | +-Local:1:C                                                    | {}                                   | {}               | AB:Embedded_IQ |  |  |  |  |  |
| 📄 📇 Data Types                                                                                                    | +-Local:1:I                                                    | {}                                   | {}               | AB:Embedded_IQ |  |  |  |  |  |
|                                                                                                    | +-Local:2:C                                                    | {}                                   | {}               | AB:Embedded_0  |  |  |  |  |  |
| H umgs<br>Add-On-Defined                                                                                                    | +-Local:2:1                                                    | {}                                   | {}               | AB:Embedded_0  |  |  |  |  |  |
| The on Pointer                                                                                                    | +-Local:2:0                                                    | {}                                   | {}               | AB:Embedded 0  |  |  |  |  |  |
| 🗄 🙀 Module-Defined                                                                                                    | VarBool                                                        | 0                                    | Decimal          | BOOL           |  |  |  |  |  |
| 🗀 Trends                                                                                                    | + VarDint                                                      | 21862                                | Decimal          | DINT           |  |  |  |  |  |
| 🖻 🔄 I/O Configuration                                                                                                    | T + Varint                                                     | 0                                    | Decimal          | INT            |  |  |  |  |  |
| CompactLogix5323E-QB1 System                                                                                                    | VarBeal                                                        | 0.0                                  | Float            | BEAL           |  |  |  |  |  |
| □ 1769-L23E-QBLAB                                                                                                    | + VarSint                                                      | -128                                 | Decimal          | SINT           |  |  |  |  |  |

Step 2. Export Tags data to CSV file.

| 🔏 RSLogix 5000 - AB [1769-L23E-QB1 18.11                                                                                                    | ]*-          | [Co      | ontroller Tags - AB(contro                                         | o]]] | er)]                                 |
|----------------------------------------------------------------------------------------------------|--------------|----------|--------------------------------------------------------------------|------|--------------------------------------|
| 🃝 File Edit View Search Logic Communicatio                                                                                                    | ms           | Tool     | s Window Help                                                      |      |                                      |
|                                                                                                    | -            |          | Options                                                            |      | <b>.</b> 🖪 🕞 🛛 🖉 🔍 Q Q 🗌             |
|                                                                                                    | ्रम्ब        |          | Security                                                           | ۲.   |                                      |
| Kem Hun (), Run Mode                                                                                                    | <b>A</b> - ( | 9        | Documentation Languages                                            |      | 8.1.130\Backplane\0* 🛛 👻             |
| No Forces                                                                                                    |              |          | <u>T</u> ranslate PLC5/SLC                                         |      | +/+ -( )(U)(L)-                      |
|                                                                                                    | L            |          | Import                                                             | F    | 🔏 Safety 🔏 Alarms 🔏 Bit 🥻 Tim        |
| Controller Organizer 🚽 📮                                                                                                    | ×            |          | Export                                                             | Ы    | Tags and <u>L</u> ogic Comments      |
|                                                                                                    |              |          |                                                                    |      |                                      |
| Controller AB                                                                                                    | ^            |          | <u>M</u> otion                                                     |      | Component                            |
| Controller AB                                                                                                    | ^            |          | <u>M</u> otion<br>Monitor Equipment Phases                         | Þ    | Component                            |
| Controller AB<br>Controller Tags<br>Controller Fault Handler<br>Power-Up Handler                                                                                                    | ^            |          | <u>M</u> otion<br>Monitor Equipment <u>P</u> hases                 | •    | Component 35<br>56<br>{}             |
| Controller AB                                                                                                    |              |          | Motion<br>Monitor Equipment Phases<br>Custom Tools                 | •    | Component 35<br>56<br>()<br>()       |
| Controller AB     Controller Tags     Controller Fault Handler     Power-Up Handler     Tasks     Ga Main Task     Ga Main Program                                                                                                    |              | 07.2     | Motion<br>Monitor Equipment Phases<br>Custom Tools                 | •    | Component 35<br>56<br>()<br>()       |
| Controller AB Controller Tags Controller Fault Handler Controller Fault Handler Controller Faul |              | <b>E</b> | Motion<br>Monitor Equipment Phases<br>Custom Tools<br>ControlFLASH | •    | Component 35<br>56<br>()<br>()<br>() |

**Step 3.** In EB8000, create Allen-Bradley EtherNet/IP-Tag (CompactLogix/ControlLogix) driver.

Input PLC IP address. In System Parameter Settings dialog click [Import Tag...] button.

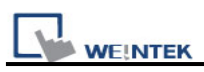

| \$ | ystem Param     | eter Settings   |          |                 |                              | X    |      |                  |                              |                                         |       |              |
|----|-----------------|-----------------|----------|-----------------|------------------------------|------|------|------------------|------------------------------|-----------------------------------------|-------|--------------|
|    |                 |                 |          |                 |                              | _    | Open | J                |                              |                                         |       | ? 🔀          |
| Ι, | Font            |                 | Extended | Memory          | Printer/Backup Server        |      |      | Look jn:         | C EB8000                     | <u> </u>                                | 🦻 📂 🛄 | •            |
|    | Device          | Model           |          | General Sys     | stem Setting Security        |      |      |                  | driver                       |                                         |       |              |
|    | Device list :   |                 |          |                 |                              |      | Mj   | Recent           | firmware<br>font             |                                         |       |              |
|    | No.             | Name            | Location | Device type     | Interface                    |      |      |                  | Dibrary                      |                                         |       |              |
|    | Local HMI       | Local HMI       | Local    | MT6070iH/MT8070 | . Disable                    |      | C    | esktop           | project                      |                                         |       |              |
|    | Local PLC 4     | Allen-Bradley E | Local    | Allen-Bradley E | Ethemet(IP=192.168.1.130, Po | rt=4 |      |                  | ausb1                        |                                         |       |              |
|    |                 |                 |          |                 |                              |      | My D | Ocuments         | 🚞 usbdriver<br>🚞 virtual_com |                                         |       |              |
|    |                 |                 |          |                 |                              |      | 1    |                  | 🗐 AB-Tags                    |                                         |       |              |
|    |                 |                 |          |                 |                              |      | My   | Computer         |                              |                                         |       |              |
|    |                 |                 |          |                 |                              |      |      |                  | File name:                   | AB-Tags                                 | ~     | <u>O</u> pen |
|    |                 |                 |          |                 |                              |      | Му   | Network          | Files of type:               | RSLogix 5000 Import/Export File (*.CSV) | ~     | Cancel       |
|    |                 |                 |          |                 |                              |      |      |                  |                              |                                         |       |              |
|    |                 |                 |          |                 |                              |      | Eas  | s <b>y</b> Build | er8000                       | $\mathbf{X}$                            |       |              |
|    |                 |                 |          |                 |                              |      |      |                  | <b>.</b>                     |                                         |       |              |
|    | <               |                 |          |                 |                              | >    | 4    | <u>.</u>         | import tag                   | information successfully.               |       |              |
|    | New             | . Dele          | te       | Settings        | Import Tag                   |      |      |                  | 1                            | 定                                       |       |              |
|    | Project descrij | ption :         |          |                 |                              |      |      |                  |                              |                                         |       |              |

Step 4. In object dialog, select PLC, click Tag and select a controller tag.

| eneral | Security    | Shape Label             |                     |                  |
|--------|-------------|-------------------------|---------------------|------------------|
|        | Description | :                       |                     |                  |
|        |             |                         |                     |                  |
| Read   | address —   |                         |                     |                  |
|        | PLC name :  | Allen-Bradley EtherNet, | /IP-Tag (CompactLog | gix/ 🔽 🚺 Setting |
|        | Tag :       | 0                       |                     | · ?              |
|        |             | Name                    | Data Type           | Description      |
|        |             | 😑 Controller Tags       |                     |                  |
|        |             | ArrayBool     h1        | BOOL[256]<br>BOOL   |                  |
|        |             | VarBool                 | BOOL                |                  |
|        |             |                         |                     |                  |
|        |             |                         |                     |                  |
|        |             |                         |                     |                  |
| Dist   |             |                         |                     |                  |
| ышк    | urg         |                         |                     |                  |
|        | Mode        |                         |                     |                  |
|        | ITTUILIE.   | •C                      |                     |                  |

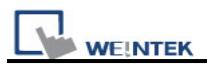

## 34.2 Adding New Data Type

**Step 1.** Right click on the assigned data type (usually labeled as [User-Defined]), then click [New Data Type] to start editing.

| 🛔 AB Data Type Editor                                                                                                    | Σ                                |
|----------------------------------------------------------------------------------------------------|----------------------------------|
| <ul> <li>Data Types</li> <li>User-Drefered</li> <li>Strings New Data Type</li> <li>Predefined</li> <li>Module-Defined</li> </ul> | Name<br>Description              |
|                                                                                                    | Name Data Type Descriptione      |
|                                                                                                    |                                  |
|                                                                                                    |                                  |
|                                                                                                    |                                  |
|                                                                                                    |                                  |
|                                                                                                    | Add Paste Edit Delete Omember OK |
|                                                                                                    | Reload Save Exit                 |

**Step 2.** Input the [Name] of the data type. [Description] can be skipped. For adding data member, click [Add].

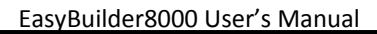

| 😑 Data Types     |                               |   |
|------------------|-------------------------------|---|
| ■ User-Defined   | Name TestStruct               |   |
|                  | Description                   | ~ |
| ■ Module-Defined |                               |   |
|                  |                               | ~ |
|                  |                               |   |
|                  | Name Data Type Description    | e |
|                  |                               |   |
|                  |                               |   |
|                  |                               |   |
|                  |                               |   |
|                  |                               |   |
|                  |                               |   |
|                  |                               |   |
|                  |                               |   |
|                  |                               | > |
|                  | Add Paste Edit Delete Omember | ж |
|                  |                               |   |

Step 3. Input in [Name] and [Data Type] then click [OK] to leave.

) WEINTEK

| Add data men | ber                                                                                           | X             |
|--------------|-----------------------------------------------------------------------------------------------|---------------|
| Name 🤇       | Data1                                                                                         | -             |
| Description  |                                                                                               | ×             |
| Data Type    |                                                                                               | Binary Access |
|              | <ul> <li>User-Defined</li> <li>Strings</li> <li>Predefined</li> <li>Module-Defined</li> </ul> |               |
| Array Dir    | nensions                                                                                      |               |
|              | Dim <u>2</u> Dim <u>1</u>                                                                     | Dim <u>0</u>  |
| 0            | ÷ 0 ÷ 0                                                                                       | •             |
| 🗹 Show Dat   | a Types by Groups OK                                                                          | Cancel        |

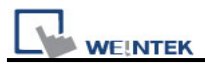

**Step 4.** After adding all data members, click [OK]. The built data type will be listed on the left side.

| 🛔 AB Data Type Editor                                                                                                    |                                                                                                    | × |
|----------------------------------------------------------------------------------------------------|----------------------------------------------------------------------------------------------------|---|
| <ul> <li>Data Types</li> <li>User-Defined</li> <li>TestTypeA</li> <li>TestTypeB</li> <li>TestTypeC</li> <li>TestTypeE</li> <li>TestStruct</li> <li>Strings</li> <li>Predefined</li> <li>Module-Defined</li> </ul> | Name TestStruct   Description     Name   Data Type   Descriptione   Data1   INT     Add   Paste   Edit   Delete   1 |   |
|                                                                                                    | Reload Save Exit                                                                                                    |   |

**Note:** After changing [Name] or [Description] of a data type, [OK] must be clicked to activate revision.

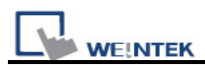

#### 34.3 Paste

**Step 1.** When adding new data members, this function allows users to add multiple data at one time. The way is to click [Paste] in the [AB Data Type Editor] window.

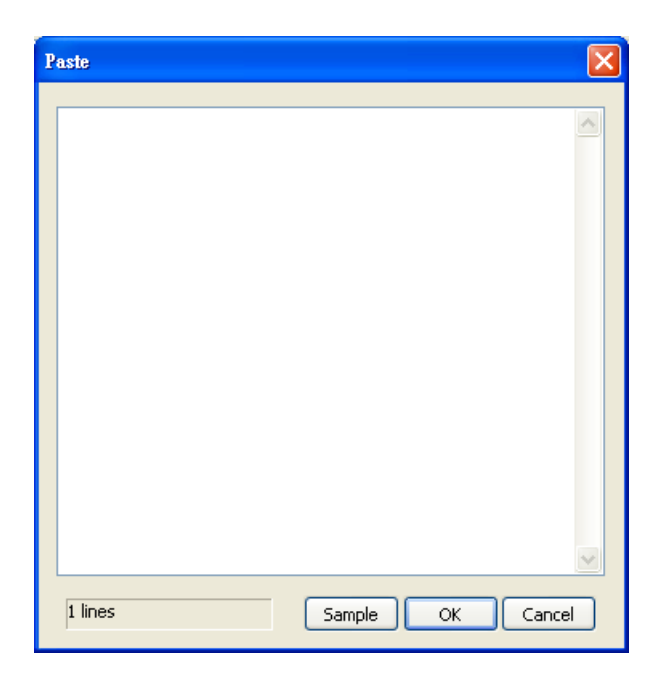

**Step 2.** The way to edit is to input data name in each line first, then use space or tab key to leave a space in each line. And then input data type or click [Sample] to see some reference. It is recommended to directly copy and paste from RSLogix5000 to avoid errors.

| Name: T                                                            | estTypeA                                                                                                  |                                                            |     |                                                                                                |
|--------------------------------------------------------------------|----------------------------------------------------------------------------------------------------|------------------------------------------------------------|-----|------------------------------------------------------------------------------------------------|
| )escription:                                                       |                                                                                                    |                                                            |     |                                                                                                |
| Members:                                                           | Data Type                                                                                                 | ata Type Size: 60 byte                                     | (s) | External Access                                                                                |
| VarBool                                                            | BOOL                                                                                                    | Decimal                                                    |     | Read/Write                                                                                     |
| De alé man                                                         |                                                                                                    |                                                            |     |                                                                                                |
| BOOKArray                                                          | BUUL[32]                                                                                                  | Decimal                                                    |     | Read/Write                                                                                     |
| VarReal                                                            | REAL                                                                                                    | Float                                                      |     | Read/Write<br>Read/Write                                                                       |
| VarReal<br>RealArray                                               | REAL<br>REAL[5]                                                                                           | Float<br>Float                                             |     | Read/Write<br>Read/Write<br>Read/Write                                                         |
| VarReal<br>RealArray<br>VarInt                                     | REAL<br>REAL[5]                                                                                           | Float<br>Float<br>Float<br>Decimal                         |     | Read/Write<br>Read/Write<br>Read/Write<br>Read/Write                                           |
| VarReal<br>RealArray<br>VarInt<br>IntArray                         | REAL<br>REAL[5]<br>INT<br>INT[3]                                                                          | Float<br>Float<br>Decimal<br>Decimal                       |     | Read/Write<br>Read/Write<br>Read/Write<br>Read/Write<br>Read/Write                             |
| VarReal<br>RealArray<br>VarInt<br>IntArray<br>VarDint              | BODE[32]           REAL           REAL[5]           INT           INT[3]           DINT                   | Float<br>Float<br>Decimal<br>Decimal<br>Decimal            |     | Read/Write<br>Read/Write<br>Read/Write<br>Read/Write<br>Read/Write<br>Read/Write               |
| VarReal<br>RealArray<br>VarInt<br>IntArray<br>VarDint<br>DintArray | BODE[32]           REAL           REAL[5]           INT           INT[3]           DINT           DINT[3] | Float<br>Float<br>Decimal<br>Decimal<br>Decimal<br>Decimal |     | Read/Write<br>Read/Write<br>Read/Write<br>Read/Write<br>Read/Write<br>Read/Write<br>Read/Write |

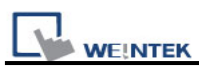

**Step 3.** The table above shows the defined data types in RSLogix. Select [Name] and [Data Type] with mouse. This can be done by pressing and holding on the first option, then slide down to the bottom until the scroll rolls to the end then stop holding. All the items will then be selected. Press ctrl+v to copy then paste to the editing window.

| Paste                                                                                                    |                  | × |
|----------------------------------------------------------------------------------------------------|------------------|---|
| VarBool BOOL<br>BoolArrayBOOL[32]<br>VarReal REAL<br>RealArray REAL[5]<br>VarInt INT<br>IntArray INT[3]<br>VarDint DINT<br>DintArray DINT[3]<br> |                  |   |
| 10 lines                                                                                                    | Sample OK Cancel | ) |

**Step 4.** At this moment press [OK] to finish operating then return to the main window to view the successfully added multiple data.

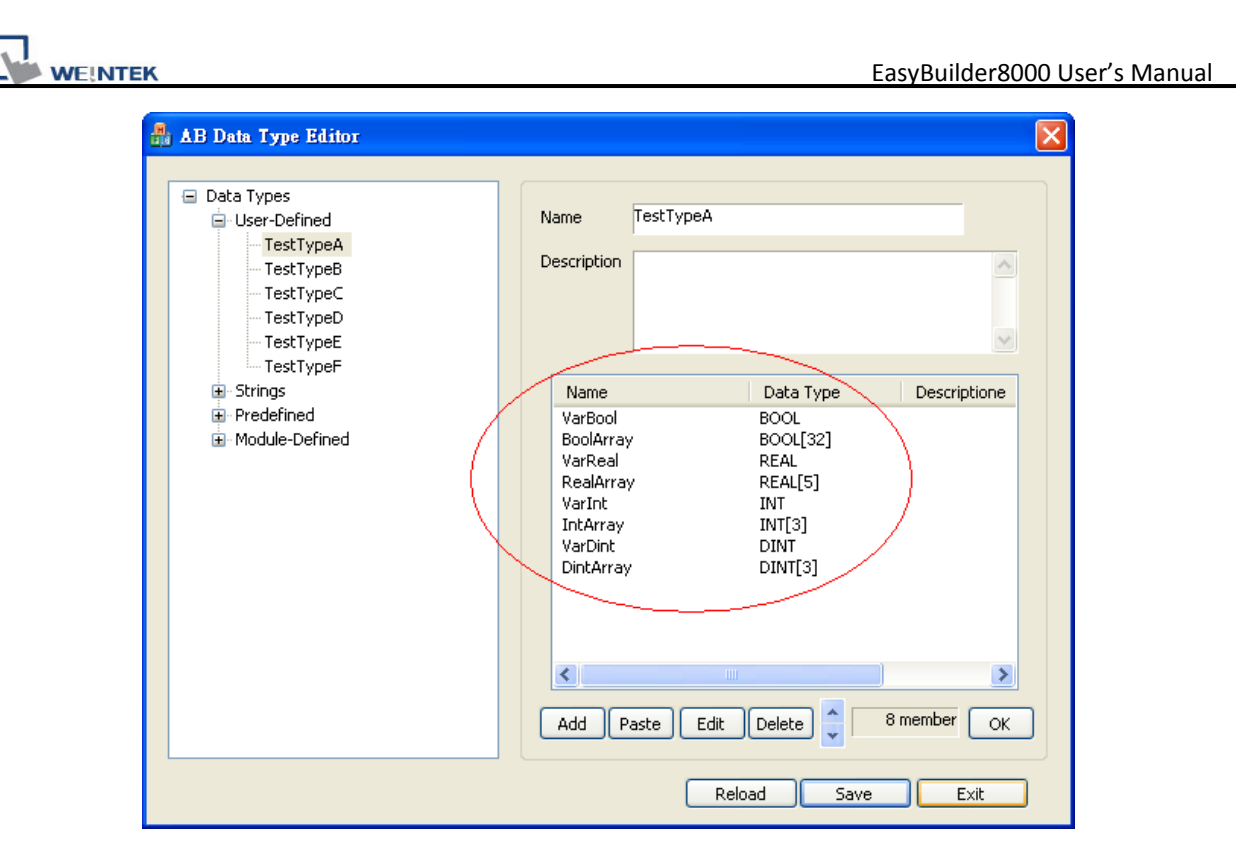

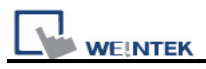

#### 34.4 Miscellaneous

• Revising member data:

Directly double click on the data member to be revised in the main window, or click on the data member then press [Edit].

• Deleting data member:

Select the data to be deleted then click [Delete]. For deleting all data members, press and hold [Delete] button on the keyboard then click the [Delete] button in the main editing window.

• Adjusting the order of data members:

After selecting a single data member, use the move up and move down buttons in main window to adjust the order. This makes selecting items in EB8000 easier.

• Deleting data type:

In the list on the left side of the main window, select the data type to be deleted then press [Delete] on the keyboard. A confirming window pops up; click [Yes] to start deleting.

• Saving the result of revision:

After revising, [Save] button in main window must be clicked. Restart EB8000, the result of revision can be viewed.

• To Re-edit:

For giving up all revision done and to re-edit, click [Reload] button in main window.

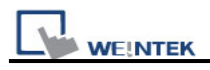

## 34.5 Module-Defined

Here is an example showing how to define a default structure for a module.

In I/O Configuration of RSLogix contains setting of I/O module.

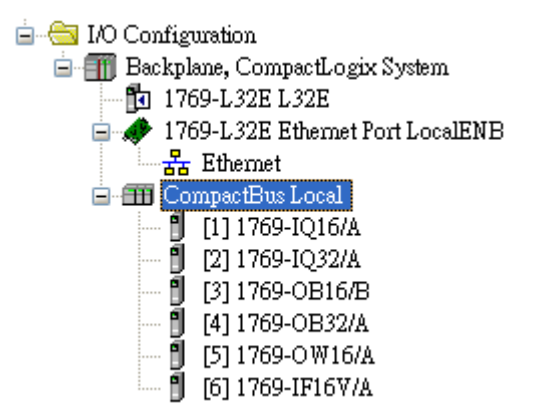

The Tags of these modules won't list the structure when exported to CSV file. Therefore, users should build it first.

|    | A    | В     | С         | D        | Е                | F         | G        | Н   |
|----|------|-------|-----------|----------|------------------|-----------|----------|-----|
| -7 | TYPE | SCOPE | NAME      | DESCRIPT | DATATYPE         | SPECIFIER | ATTRIBUT | FES |
| 8  | TAG  |       | Local:1:I |          | AB:1769_DI16:I:0 |           |          |     |
| 9  | TAG  |       | Local:2:I |          | AB:1769_DI32:I:0 |           |          |     |
| 10 | TAG  |       | Local:3:C |          | AB:1769_D016:C:0 |           |          |     |
| 11 | TAG  |       | Local:3:I |          | AB:1769_D016:I:0 |           |          |     |
| 12 | TAG  |       | Local:3:0 |          | AB:1769_D016:0:0 |           |          |     |
| 13 | TAG  |       | Local:4:C |          | AB:1769_D032:C:0 |           |          |     |
| 14 | TAG  |       | Local:4:I |          | AB:1769_D032:I:0 |           |          |     |
| 15 | TAG  |       | Local:4:0 |          | AB:1769_D032:0:0 |           |          |     |
| 16 | TAG  |       | Local:5:C |          | AB:1769_D016:C:0 |           |          |     |
| 17 | TAG  |       | Local:5:I |          | AB:1769_D016:I:0 |           |          |     |
| 18 | TAG  |       | Local:5:0 |          | AB:1769_D016:0:0 |           |          |     |
| 19 | TAG  |       | Local:6:C |          | AB:1769_IF16:C:0 |           |          |     |
| 20 | TAG  |       | Local:6:I |          | AB:1769_IF16:I:0 |           |          |     |
| 21 | TAG  |       | Local:6:0 |          | AB:1769_IF16:0:0 |           |          |     |
| 22 |      |       |           |          |                  |           |          |     |

# (1)

In [Controller Organizer/Data Types/Module-Defined] of RSLogix5000, double click Data Type of the module. Data members of that type of the module will be listed in a window pops up. Copy the [Name] and [Data Type] of the Members.

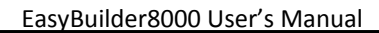

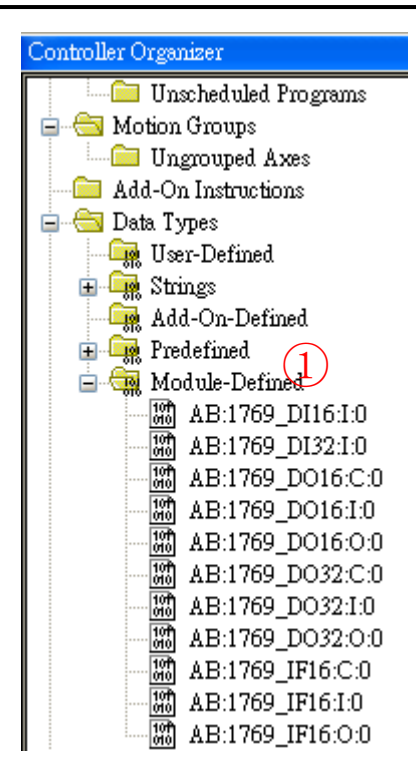

(2)

WE!NTEK

In [AB Data Type Editor.exe] in EB8000, right click on [Module-Defined], and then click [New Data Type...].

| AB Data Type Editor                                                                                                    | X                           |
|----------------------------------------------------------------------------------------------------|-----------------------------|
| <ul> <li>Data Types</li> <li>User-Defined</li> <li>Strings</li> <li>Predefined</li> <li>Module-Defined</li> <li>Module-Defined</li> <li>Mew Data Type</li> <li>AB:Embedded_IQ16F:I:0</li> <li>AB:Embedded_OB16:C:0</li> </ul> | Name<br>Description         |
| AB:Embedded_OB16:I:0<br>AB:Embedded_OB16:O:0                                                                                                    | Name Data Type Descriptione |
|                                                                                                    | Reload Save Exit            |

In [Name] of [New Data Type], input Module-Defined Name.

3

Click [Paste], in dialogue box press Ctrl+V to paste Name and Data Type.

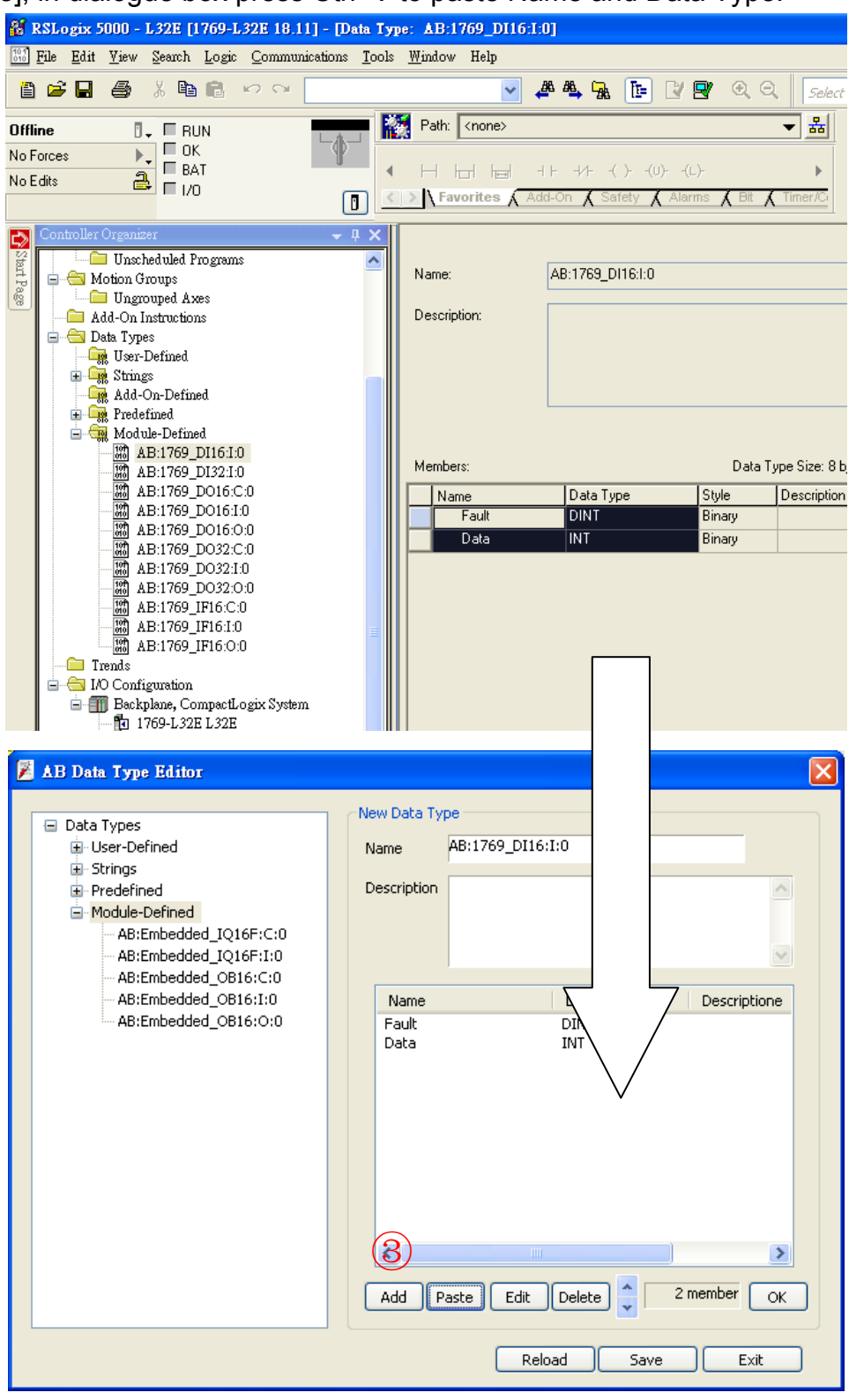

(4)

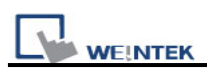

Select data then click [Edit], since the data of the modules can be operated by bit, here [Binary Access] should be selected, then click [OK] to return to [Data Type Editor].

| Edit data men | nber                                                                                                    |               |
|---------------|----------------------------------------------------------------------------------------------------|---------------|
| Name          | Data                                                                                                    | -             |
| Description   |                                                                                                    | 4             |
| Data Type     | INT                                                                                                    | Binary Access |
| - Array Di    | AB:1769_DI16:I:0<br>AB:Embedded_IQ16F:C:0<br>AB:Embedded_IQ16F:I:0<br>AB:Embedded_OB16:C:0<br>AB:Embedded_OB16:I:0<br>AB:Embedded_OB16:0:0<br>ALARM<br>ALARM_ANALOG<br>ALARM_DIGITAL<br>AUX_VALVE_CONTROL |               |
|               | Dim <u>2</u> Dim <u>1</u> D                                                                                                    | Dim <u>O</u>  |
| 0             | 0                                                                                                    | *             |
| Show Da       | ta Types by Groups OK                                                                                                    | Cancel        |

Click [OK] to finish setting.

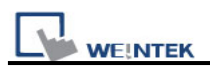

# **Chapter 35 FTP Server Application**

In addition to backup history data from HMI to USB memory stick or EasyPrinter, FTP Server can also be applied to do this. After downloading project to HMI, FTP Server can be used to backup history data and recipe data, and also to update recipe data. The files in FTP Server can't be deleted.

### 35.1 Login FTP Server

**Step 1.** Before login FTP Server, please check the OS Image version: MT6000/8000 i Series: OS Image 20100818 or later MT8000 X Series: OS Image 20100906 or later

**Step 2.** Enter HMI IP: <u>ftp://192.168.1.103</u>, login user name: uploadhis, and the HMI history upload password (if not changed, the default is 111111). Or, to directly enter <u>ftp://uploadhis:11111@192.168.1.103/</u>

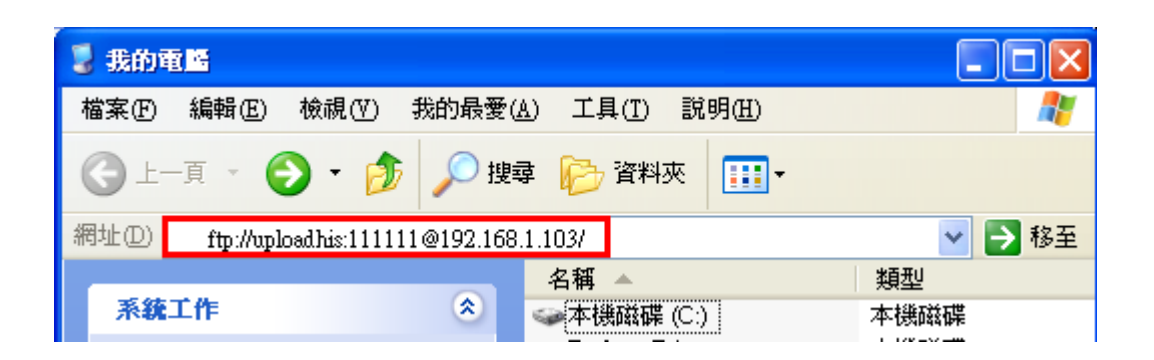

**Step 3.** After entering IP, <u>ftp://192.168.1.103/</u> is shown, and the "datalog", "eventlog", and "recipe" folders can be seen.

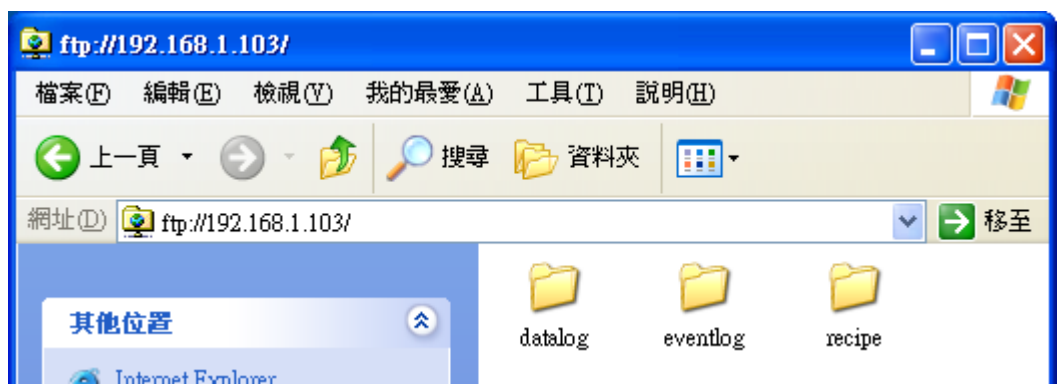

### 35.2 Backup History Data and Update Recipe Data

Step 1. To backup "Data Sampling" records.

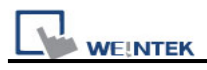

Select "datalog" folder, the file names set by EB8000 can be seen, click them to check the "datalog" files.

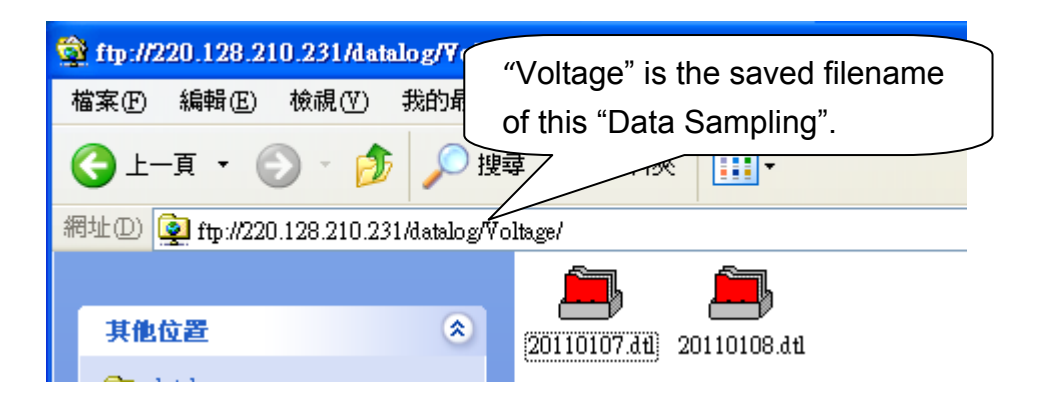

Users can save "Data Sampling" records on PC by copy & paste.

Step 2. To backup "Event (Alarm) Log" records.

Select "eventlog" folder to check the files. Save them on PC by copy & paste.

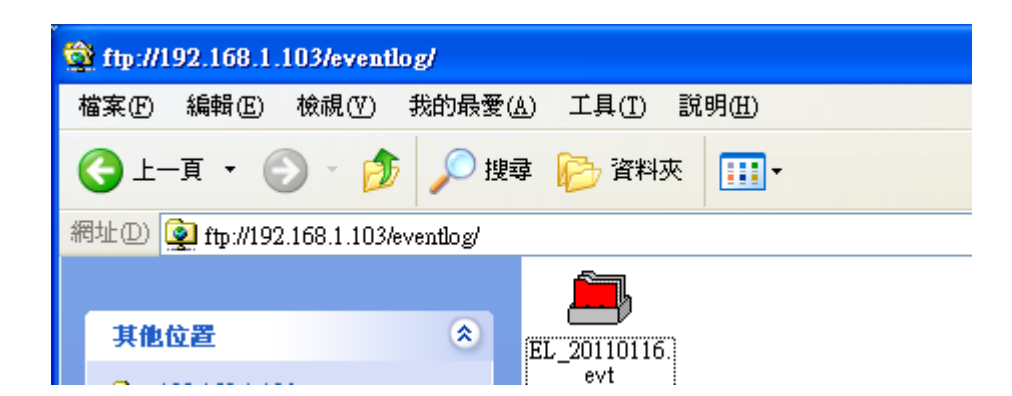

Step 3. "Event (Alarm) Log" records.

Select "recipe" folder to check the file records of events. Save them on PC by copy & paste.

To update the recipe data in HMI, overwrite "recipe.rcp" with new data and restart HMI in one minute.

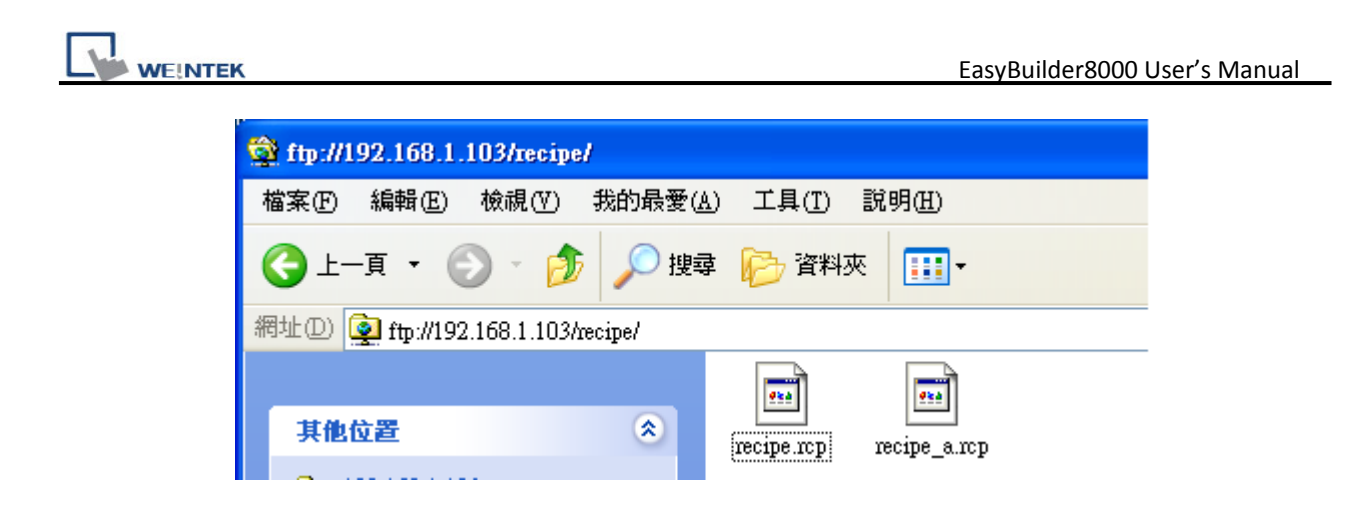

**Note:** After updating "recipe.rcp", HMI must be restarted in one minute or use [LB-9048] and [LB-9047] to restart HMI. Set [LB-9048] to ON and then set [LB-9047] to ON to successfully restart HMI.

[LB-9047] reboot HMI (set ON when LB9048 is ON)

[LB-9048] reboot-HMI protection